## **Avidia**

## System Configuration and Management User Manual

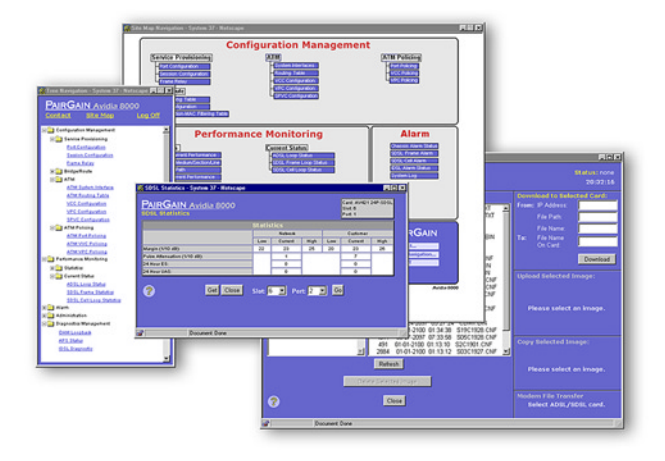

## SWITCHWARE VERSION 2.0

Catalog Number SWD4573I1

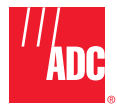

Download from Www.Somanuals.com. All Manuals Search And Download.

#### December, 2000 Revision A

### ©Copyright 2000 ADC DSL Systems, Inc. All Rights Reserved.

ADC is a registered trademark of ADC Telecommunications, Inc. Avidia and Megabit Modem are registered trademarks and StarGazer, SwitchWare and Avidia MuxWare are trademarks of PairGain Technologies, Inc. No right, license, or interest to such trademarks is granted hereunder, and you agree that no such right, license, or interest shall be asserted by you with respect to such trademark.

Information contained in this document is company private to ADC DSL Systems, Inc., and shall not be modified, used, copied, reproduced or disclosed in whole or in part without the written consent of ADC.

Other product names mentioned in this practice are used for identification purposes only and may be trademarks or registered trademarks of their respective companies.

### **ABOUT THIS MANUAL**

This manual documents the new configuration and management features included in SwitchWare Version 2.0.

This manual is intended for system engineers responsible for configuring and managing an Avidia System. It assumes a basic understanding of voice and data communications, including xDSL and ATM technologies. This manual is organized as follows:

### Part I: Introduction and Setup

The chapters in this section provide an Avidia system configuration and management overview, and specific instructions for preparing to configure and manage a system. This section also provides an overview of applications and features of the Avidia system. These overview sections also indicate procedures you must complete using either the command-line interface or the Web interface to implement these features.

### Part II: The Avidia command-line interface

These chapters provide instructions for configuring a system, monitoring performance, and maintaining and administering a system using the Avidia system command-line interface.

### Part III: The Avidia Web interface

These chapters provide instructions for configuring a system, monitoring performance, and maintaining and administering a system using the Avidia system Web interface.

Appendix A provides guidance for troubleshooting and diagnostics.

*Appendix B* provides information about obtaining technical support, Avidia product warranty and return procedures.

Appendix C provides a key to generated error message codes.

Appendix D provides a glossary of the terms used in this manual.

### **DOCUMENT CONVENTIONS**

Two types of messages, identified by icons, appear throughout the document:

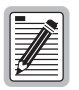

Notes contain information about special circumstances.

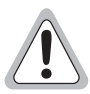

Cautions indicate the possibility of equipment damage or the possibility of personal injury.

### **COMMAND-LINE INTERFACE CONVENTIONS**

The following typeface conventions are specific to the Command-Line Interface chapters of this manual.

- Bold courier type indicates text to be typed exactly as shown.
- Unbolded courier type indicates onscreen messages or prompts.
- <Angle Brackets> indicate a parameter for which you need to provide an appropriate value.
- [Square Brackets] indicate an optional parameter.
- [<Angle brackets within square brackets>] indicate an optional parameter that, should you include it, requires you to provide an appropriate value.
- (Multiple | Values ) in parenthesis separated by a vertical line indicate that you must select one of the values for that parameter. However, parentheses may also contain parameters for which you need to provide a value. For example, (all|<port>) indicates that you can type all to view all ports or type a port number to view a specific port.
- Some optional parameters contain both a command and a parameter for which you need to select from a finite set of values. For example, [-admin (up|down)] requires you to type -admin up or -admin down, should you choose to include the parameter. Optional parameters follow the required parameters in the command line, and can be included in any order.
- *Italic* type indicates the format in which you type the information specified in the procedure.

### WEB INTERFACE CONVENTIONS

The following typeface conventions are specific to the Web-Based Interface chapters of this manual.

- This font indicates a reference to an element on the screen.
- *Italic* type indicates the format in which you type the information specified in the procedure.

### SUMMARY OF CHANGES FOR VERSION 2.0

The following are features of the Avidia SwitchWare Version 2.0 software release:

- Avidia 2200 remote chassis with three slots including:
  - a combination DS1 and management card
  - ADSL user interface card
  - POTS splitter card
- subtending for Avidia 2200 remote chassis
- SDSL cell-based user interface card
- IDSL frame-based user interface card including:
  - Avidia system support for TLS, RAMP1483, and PPP services
  - physical-layer loopback test
- Frame Relay for use with IDSL frame-based user interface card, including selection for either FRF.5 or FRF.8 interworking
- card redundancy
- dual homing including redundant VCCs and VPC and static load-sharing
- rt-VBR and nrt-VBR traffic classes
- OAM F4 flow loopback

## TABLE OF CONTENTS

| Part I: Introduction and Initial Setup                         | 1  |
|----------------------------------------------------------------|----|
| Chapter 1: Avidia System Configuration and Management Overview | 3  |
| Configuration Features                                         | 4  |
| Performance Monitoring Features                                | 6  |
| System Administration and Diagnostic Features                  | 7  |
| Avidia System File Management                                  | 8  |
| Restoring System Files                                         | 8  |
| How Image Files are Used                                       | 8  |
| How Configuration Files are Used                               | 8  |
| How Hardware Profile Files are Used                            | 9  |
| Management Tools and Protocols                                 | 9  |
| Chapter 2: Preparing for System Configuration and Management   | 11 |
| Step 1: Connect a Terminal and Log On                          | 12 |
| Step 2: Set the Management Card IP Addresses                   | 13 |
| Setting the System IP Address, Subnet Mask and Default Gateway | 13 |
| Setting the Gateway IP Address                                 | 14 |
| Displaying the System IP Addresses                             | 14 |
| Step 3: Select a Management Interface                          | 15 |
| Step 4: Select an Access Method and Complete Setup             | 15 |
| Accessing the Command-line Interface                           | 15 |
| Accessing the Web Interface                                    | 16 |
| Next Steps                                                     | 17 |

| Chapter 3: Applications and Configuration Overview | 19 |
|----------------------------------------------------|----|
| ATM                                                | 20 |
| ATM Traffic Configuration                          |    |
| ATM Traffic Management                             |    |
| ATM Device Addresses                               | 23 |
| ATM Virtual Circuits                               |    |
| Frame Relay Transmission                           |    |
| SONET                                              |    |
| Redundancy                                         |    |
| Dual Homing                                        |    |
| Line Card Redundancy                               |    |
| Automatic Protection Switching                     |    |
| Inband Management                                  |    |
| Inband to Avidia                                   |    |
| Inband to Modems                                   |    |
| Inband for Subtending                              |    |
| Bridging and Routing                               |    |
| Bridging and Spanning Tree Protocol                |    |
| Routing                                            |    |
| Encapsulation for Bridging, Routing, or Brouting   |    |
| Implementing Bridging/Routing/Brouting Sessions    | 41 |
| Downloading Files to a Modem                       | 44 |
| Transparent LAN Service                            | 44 |
| Subtending Multiple Systems                        | 45 |
| Star Management                                    | 48 |
| Daisy Chain Management                             |    |

| OAM Alarms and Loopbacks                              |    |
|-------------------------------------------------------|----|
| About Alarm Surveillance                              |    |
| About ATM Loopbacks                                   |    |
| OAM Location ID                                       | 59 |
| Preparing to Run OAM Loopbacks                        | 59 |
| Example ATM-Layer Loopbacks                           | 61 |
| After Running Loopbacks                               | 68 |
| Avidia Alarm Manager                                  | 69 |
| Configuring Avidia System Information                 | 69 |
| Setting Up Connections                                |    |
| DS1 Line/Management Combination Card                  |    |
| Frame-based Services                                  | 71 |
| Cell-based Services                                   | 74 |
| Saving Configurations                                 | 75 |
| Part II: The Avidia Command-Line Interface            | 77 |
| Chapter 4: Introduction to the Command-Line Interface | 79 |
| Logging On to the Command-Line Interface              |    |
| Understanding Command-Line Interface Structure        | 81 |
| Navigating the Command-Line Interface                 |    |
| Command-Line Interface Conventions                    |    |
| Getting Help                                          |    |
| Logging Off the Command-Line Interface                | 83 |

| Chapter 5: Configuring System Parameters                           | 85  |
|--------------------------------------------------------------------|-----|
| Configuring System Information                                     | 86  |
| Configuring the System Name                                        | 86  |
| Configuring the System Contact                                     |     |
| Configuring the System Location                                    |     |
| Configuring the System Date and Time                               |     |
| Configuring Boot File Information                                  | 90  |
| Displaying System Information                                      | 91  |
| Configuring IP Addresses                                           | 91  |
| Configuring the System IP Address, Subnet Mask and Default Gateway | 92  |
| Configuring the Gateway IP Address                                 | 93  |
| Displaying the System IP Addresses                                 | 93  |
| Configuring Trap Generation Status                                 | 94  |
| Configuring Trap Receivers                                         | 95  |
| Adding Trap Receivers                                              | 95  |
| Displaying Trap Receivers                                          | 96  |
| Deleting Trap Receivers                                            | 96  |
| Configuring Community Strings                                      | 97  |
| Adding Community Strings                                           | 97  |
| Displaying Community Strings                                       | 98  |
| Deleting Community Strings                                         | 98  |
| Chapter 6: Configuring Subscriber Services                         | 99  |
| Configuring ADSL Line Profiles                                     | 100 |
| Adding ADSL Line Profiles                                          | 100 |
| Displaying ADSL Line Profiles                                      | 102 |
| Deleting ADSL Line Profiles                                        | 103 |

| Configuring ADSL Alarm Profiles              |
|----------------------------------------------|
| Adding ADSL Alarm Profiles104                |
| Displaying ADSL Alarm Profiles               |
| Deleting ADSL Alarm Profiles106              |
| Configuring ADSL Handshaking                 |
| Setting Handshaking Parameters107            |
| Displaying Handshaking Parameters108         |
| Configuring ADSL Service                     |
| Adding ADSL Port Configurations109           |
| Displaying ADSL Port Configurations110       |
| Configuring SDSL Frame Line Profiles111      |
| Adding SDSL Frame Line Profiles112           |
| Displaying SDSL Frame Line Profiles112       |
| Deleting SDSL Frame Line Profiles113         |
| Configuring SDSL Frame Alarm Profiles        |
| Adding SDSL Frame Alarm Profiles114          |
| Displaying SDSL Frame Alarm Profiles115      |
| Deleting SDSL Frame Alarm Profiles116        |
| Configuring SDSL Frame Service               |
| Adding SDSL Frame Port Configurations117     |
| Displaying SDSL Frame Port Configurations118 |
| Configuring SDSL Cell Line Profiles          |
| Adding SDSL Cell Line Profiles119            |
| Displaying SDSL Cell Line Profiles 120       |
| Deleting SDSL Cell Line Profiles121          |
| Configuring SDSL Cell Alarm Profiles         |
| Adding SDSL Cell Alarm Profiles122           |
| Displaying SDSL Cell Alarm Profiles          |
| Deleting SDSL Cell Alarm Profiles124         |
|                                              |

| Configuring SDSL Cell Service                |     |
|----------------------------------------------|-----|
| Adding SDSL Cell Port Configurations         |     |
| Displaying SDSL Cell Port Configurations     | 126 |
| Configuring IDSL Line Profiles               |     |
| Adding IDSL Line Profiles                    | 127 |
| Displaying IDSL Line Profiles                |     |
| Deleting IDSL Line Profiles                  | 129 |
| Configuring IDSL Alarm Profiles              |     |
| Adding IDSL Alarm Profiles                   |     |
| Displaying IDSL Alarm Profiles               | 131 |
| Deleting IDSL Alarm Profiles                 | 133 |
| Configuring IDSL Service                     | 133 |
| Modifying the IDSL Transmit Clock Source     |     |
| Displaying the IDSL Transmit Clock Source    | 134 |
| Modifying IDSL Port Configurations           | 135 |
| Displaying IDSL Port Configurations          | 136 |
| Configuring xDSL Subscriber Names            |     |
| Chapter 7: Configuring Network Services      | 141 |
| Configuring OC3 Service                      | 142 |
| Configuring the OC3 Interface Type           |     |
| Displaying the Configured OC3 Interface Type | 143 |
| Configuring DS1 Service                      | 143 |
| Configuring DS1 Ports                        | 144 |
| Displaying DS1/T1 Port Configurations        | 146 |
| Configuring DS3 Service                      | 149 |
| Configuring DS3 Ports                        | 149 |
| Displaying DS3 Port Configurations           | 150 |

| Chapter 8: Configuring ATM Virtual Circuits         | 153 |
|-----------------------------------------------------|-----|
| Configuring ATM Traffic Profiles                    | 154 |
| Adding ATM Traffic Profiles                         | 155 |
| Displaying ATM Traffic Profiles                     | 156 |
| Deleting ATM Traffic Profiles                       | 157 |
| Configuring APS                                     |     |
| Configuring APS                                     |     |
| Issuing Manual APS Commands                         |     |
| Displaying APS Configuration                        | 160 |
| Configuring PVPCs                                   |     |
| Viewing ATM Port Settings                           |     |
| Configuring Cell Channel Card PVPCs                 |     |
| Changing Cell Channel Card PVPC Admin Status        | 167 |
| Deleting Primary and Backup Cell Channel Card PVPCs |     |
| Displaying Cell Channel Card PVPC Information       | 169 |
| Configuring PVCCs                                   |     |
| Configuring Cell Channel Card PVCCs                 | 171 |
| Configuring Frame Channel Card PVCCs                | 179 |
| Configuring SPVCs                                   |     |
| Adding SPVCs                                        |     |
| Changing SPVC Admin Status                          |     |
| Displaying SPVCs                                    |     |
| Displaying SPVC Details                             |     |
| Deleting SPVCs                                      |     |
| Restarting SPVCs                                    |     |

| Configuring ATM Routing                         |     |
|-------------------------------------------------|-----|
| Adding ATM Routing Table Entries                | 196 |
| Displaying ATM Routing Table Entries            |     |
| Changing ATM Routing Admin Status               | 199 |
| Deleting ATM Routing Table Entries              |     |
| Configuring ATM Policing                        |     |
| ATM Port Policing                               |     |
| PVC Policing                                    | 201 |
| PVP Policing                                    | 202 |
| Chapter 9: Configuring Frame Relay Interworking | 205 |
| Configuring Frame Relay Links                   |     |
| Adding a Frame Relay Link                       |     |
| Modifying Frame Relay Link Settings             | 207 |
| Deleting Frame Relay Links                      |     |
| Displaying Frame Relay Link Settings            | 210 |
| Configuring Frame Relay FRF.8 Circuits          | 211 |
| Adding a Frame Relay FRF.8 Circuit              | 212 |
| Modifying Frame Relay FRF.8 Circuit Parameters  |     |
| Deleting Frame Relay FRF.8 Circuits             | 217 |
| Displaying Frame Relay FRF.8 Circuit Settings   | 217 |
| Configuring Frame Relay FRF.5 Circuits          |     |
| Adding a Frame Relay FRF.5 Circuit              |     |
| Modifying Frame Relay FRF.5 Circuit Parameters  |     |
| Deleting Frame Relay FRF.5 Circuits             | 224 |
| Displaying Frame Relay FRF.5 Circuit Settings   |     |

| Chapter 10: Configuring Bridging and Routing               | 227 |
|------------------------------------------------------------|-----|
| Configuring Bridging and Routing Sessions                  |     |
| Adding Sessions                                            |     |
| Modifying Sessions                                         |     |
| Displaying Sessions                                        |     |
| Deleting Sessions                                          |     |
| Configuring IP Routing                                     |     |
| Adding IP Routing Table Entries                            |     |
| Displaying the IP Routing Table                            |     |
| Deleting IP Routing Table Entries                          |     |
| Configuring IP ARP                                         |     |
| Adding IP ARP Table Entries                                |     |
| Displaying the IP ARP Table                                |     |
| Deleting IP ARP Table Entries                              |     |
| Modifying RIP Configuration                                |     |
| Modifying RIP                                              |     |
| Displaying the RIP Configuration Table                     |     |
| Configuring Destination-MAC Address Filtering (Forwarding) |     |
| Adding Destination-MAC Address Filtering Table Entries     |     |
| Displaying the Destination-MAC Address Filtering Table     |     |
| Deleting Destination-MAC Address Filtering Table Entries   |     |
| Configuring System Bridging Parameters                     |     |
| Modifying System Bridging Parameters                       |     |
| Displaying System Bridging Parameters                      |     |
| Configuring System STP Parameters                          |     |
| Modifying System STP Parameters                            |     |
| Displaying System STP Parameters                           |     |

| Configuring Global IP Routing Settings        | 251 |
|-----------------------------------------------|-----|
| Configuring Global IP Routing Settings        | 251 |
| Displaying Global IP Routing Settings         | 251 |
| Chapter 11: Configuring Subtended Systems     | 253 |
| Adding a Subtended System                     | 254 |
| Modifying a Subtended System Configuration    | 255 |
| Displaying Subtending Information             | 257 |
| Chapter 12: Monitoring Subscriber Connections | 259 |
| Monitoring ADSL Performance                   |     |
| Monitoring ADSL Loop Status                   |     |
| Monitoring ADSL Performance History           |     |
| Monitoring SDSL Frame Performance             | 264 |
| Displaying SDSL Frame Line Statistics         |     |
| Displaying SDSL Frame Performance History     |     |
| Monitoring SDSL Frame CPE Statistics          |     |
| Monitoring SDSL Cell Performance              |     |
| Displaying SDSL Cell Line Statistics          |     |
| Displaying SDSL Cell Performance History      | 270 |
| Displaying SDSL Cell TC Layer Statistics      | 271 |
| Clearing SDSL Cell Statistics                 | 273 |
| Monitoring IDSL Current Performance           | 274 |
| Monitoring IDSL Current Performance           | 274 |
| Chapter 13: Monitoring Network Connections    | 277 |
| Monitoring SONET Performance                  | 278 |
| Monitoring SONET Medium Statistics            | 278 |
| Monitoring SONET Section Statistics           |     |
| Monitoring SONET Line Statistics              |     |
| Monitoring SONET Path Statistics              |     |

| Monitoring DS1/T1 Performance                 |     |
|-----------------------------------------------|-----|
| Monitoring DS3 Performance                    |     |
| Monitoring ATM Connection Statistics          |     |
| ATM PVCC Connection Statistics                |     |
| ATM PVPC Connection Statistics                |     |
| Monitoring APS Status                         |     |
| Monitoring Frame Relay Performance Statistics |     |
| Monitoring Link Statistics                    |     |
| Monitoring LMI Statistics                     |     |
| Monitoring Circuit Statistics                 |     |
| Monitoring FRF.5 Statistics                   |     |
| Monitoring FRF.8 Statistics                   |     |
| Chapter 14: Monitoring Bridging and Routing   | 305 |
| Monitoring Bridge Port Status                 |     |
| Monitoring STP Port Status                    |     |
| Monitoring System Bridge/STP Statistics       |     |
| Monitoring System IP Statistics               |     |
| Monitoring Bridge Forwarding Statistics       |     |
| Chapter 15: Monitoring Physical Interfaces    | 315 |
| Monitoring ADSL Interfaces                    |     |
| Monitoring SDSL Frame Interfaces              |     |
| Monitoring SDSL Cell Interfaces               |     |
| Monitoring DS1 Interfaces                     |     |
| Monitoring DS3 Interfaces                     |     |
| Monitoring OC3 Interfaces                     |     |
| Monitoring Interfaces                         |     |

| Chapter 16: Monitoring System Alarms and Status                | 327 |
|----------------------------------------------------------------|-----|
| Monitoring System Alarms and Events                            |     |
| Monitoring SDSL Frame Alarms                                   | 331 |
| Monitoring SDSL Frame Alarm Status                             | 331 |
| Monitoring SDSL Frame Alarm History                            |     |
| Monitoring SDSL Cell Alarms                                    | 334 |
| Monitoring IDSL Alarm Status                                   |     |
| Monitoring System Hardware Status                              |     |
| Chapter 17: System Maintenance and Administration              | 341 |
| Configuring and Initiating OAM Loopbacks                       |     |
| Setting the System OAM Source Location ID                      |     |
| Configuring and Initiating OAM Loopbacks                       | 343 |
| Initiating Communication Path Loopbacks                        |     |
| Initiating OC3 Loopbacks                                       | 346 |
| Initiating DS1 Loopbacks                                       |     |
| Initiating DS3 Loopbacks                                       |     |
| Managing IDSL Diagnostics                                      |     |
| Clearing Statistics                                            |     |
| Configuring and Initiating IDSL Loopbacks                      | 349 |
| Configuring and Initiating Corrupted CRCs                      | 350 |
| Displaying IDSL Loopback and Corrupted CRC Test Configurations | 351 |
| Detecting Network Devices                                      | 353 |
| Managing Image Files                                           | 354 |
| Uploading Files to a TFTP Server                               | 354 |
| Downloading Files from a TFTP Server                           | 355 |
| Copying Files                                                  | 356 |
| Displaying a Directory of Files on a Card                      | 357 |
| Downloading Files to a Modem                                   | 358 |

| Managing Security                                                                                                    |                                                                                                    |
|----------------------------------------------------------------------------------------------------|----------------------------------------------------------------------------------------------------|
| Adding User Accounts                                                                                                    |                                                                                                    |
| Displaying User Accounts                                                                                                    |                                                                                                    |
| Modifying User Accounts                                                                                                    |                                                                                                    |
| Deleting User Accounts                                                                                                    |                                                                                                    |
| Changing a User Password                                                                                                    |                                                                                                    |
| Displaying System Inventory                                                                                                    |                                                                                                    |
| Viewing SDSL Frame CPE general information                                                                                                    |                                                                                                    |
| Rebooting Cards                                                                                                    |                                                                                                    |
| Rebooting the System                                                                                                    |                                                                                                    |
| Rebooting an Individual Card                                                                                                    |                                                                                                    |
| Setting the Command-Line Interface Timeout Option                                                                                                    |                                                                                                    |
| Deleting Files                                                                                                    |                                                                                                    |
| Part III: The Avidia Web Interface                                                                                                    | 369                                                                                                    |
|                                                                                                    |                                                                                                    |
| Chapter 18: Introduction to the Web Interface                                                                                                    | 371                                                                                                    |
| Chapter 18: Introduction to the Web Interface                                                                                                    | <b>371</b><br>372                                                                                            |
| Chapter 18: Introduction to the Web Interface                                                                                                    | <b>371</b><br>372<br>374                                                                                     |
| Chapter 18: Introduction to the Web Interface                                                                                                    | <b>371</b><br>372<br>374<br>374                                                                              |
| Chapter 18: Introduction to the Web Interface                                                                                                    | <b>371</b><br>372<br>374<br>374<br>375                                                                       |
| Chapter 18: Introduction to the Web Interface                                                                                                    | 371<br>372<br>374<br>374<br>375<br>376                                                                       |
| Chapter 18: Introduction to the Web Interface<br>Logging On to the Web Interface<br>Navigating the Web Interface<br>Site Map Navigation Window<br>Tree Navigation Window<br>Web Interface Conventions<br>Getting Help                                                                                                    | <b>371</b><br>372<br>374<br>374<br>375<br>376<br>376                                                         |
| Chapter 18: Introduction to the Web Interface<br>Logging On to the Web Interface<br>Navigating the Web Interface<br>Site Map Navigation Window<br>Tree Navigation Window<br>Web Interface Conventions<br>Getting Help<br>Logging Off the Web Interface                                                                                                    | <b>371</b><br>372<br>374<br>374<br>375<br>376<br>376<br>376                                                  |
| Chapter 18: Introduction to the Web Interface<br>Logging On to the Web Interface<br>Navigating the Web Interface<br>Site Map Navigation Window<br>Tree Navigation Window<br>Web Interface Conventions<br>Getting Help<br>Logging Off the Web Interface<br>Chapter 19: Configuring System Parameters                                                                                                    | 371<br>372<br>374<br>374<br>375<br>376<br>376<br>376<br>376<br>376<br>376                                    |
| Chapter 18: Introduction to the Web Interface   Logging On to the Web Interface   Navigating the Web Interface   Site Map Navigation Window   Tree Navigation Window   Web Interface Conventions   Getting Help   Logging Off the Web Interface   Chapter 19: Configuring System Parameters   Configuring System Identification                                                                                 | 371<br>372<br>374<br>374<br>374<br>376<br>376<br>376<br>376<br>376<br>376<br>376<br>376<br>376<br>376<br>376 |
| Chapter 18: Introduction to the Web Interface   Logging On to the Web Interface   Navigating the Web Interface   Site Map Navigation Window   Tree Navigation Window   Web Interface Conventions   Getting Help   Logging Off the Web Interface   Chapter 19: Configuring System Parameters   Configuring Management Card IP Addresses                                                                          | 371<br>372<br>374<br>374<br>374<br>375<br>376<br>376<br>376<br>376<br>376<br>376<br>380<br>381               |
| Chapter 18: Introduction to the Web Interface   Logging On to the Web Interface   Navigating the Web Interface   Site Map Navigation Window   Tree Navigation Window   Web Interface Conventions   Getting Help   Logging Off the Web Interface   Chapter 19: Configuring System Parameters   Configuring System Identification   Configuring System Trap Generation Status                                     | 371<br>372<br>374<br>374<br>375<br>376<br>376<br>376<br>376<br>376<br>380<br>380<br>381<br>382               |
| Chapter 18: Introduction to the Web Interface   Logging On to the Web Interface   Navigating the Web Interface   Site Map Navigation Window   Tree Navigation Window   Web Interface Conventions   Getting Help   Logging Off the Web Interface   Chapter 19: Configuring System Parameters   Configuring System Identification   Configuring System Trap Generation Status   Configuring Boot File Information | 371<br>                                                                                                    |

| Chapter 20: Configuring Subscriber Services | 385 |
|---------------------------------------------|-----|
| Configuring ADSL Line Profiles              |     |
| Configuring ADSL Alarm Profiles             |     |
| Configuring ADSL Service                    |     |
| Configuring SDSL Frame Line Profiles        |     |
| Adding SDSL Frame Line Profiles             |     |
| Deleting SDSL Frame Line Profiles           |     |
| Configuring SDSL Frame Alarm Profiles       |     |
| Adding SDSL Frame Alarm Profiles            |     |
| Deleting SDSL Frame Alarm Profiles          |     |
| Configuring SDSL Frame Service              |     |
| Configuring SDSL Cell Line Profiles         |     |
| Adding SDSL Cell Line Profiles              |     |
| Deleting SDSL Cell Line Profiles            | 401 |
| Configuring SDSL Cell Alarm Profiles        | 401 |
| Adding SDSL Cell Alarm Profiles             |     |
| Deleting SDSL Cell Alarm Profiles           |     |
| Configuring SDSL Cell Service               |     |
| Configuring IDSL Line Profiles              |     |
| Adding IDSL Line Profiles                   | 407 |
| Deleting IDSL Line Profiles                 |     |
| Configuring IDSL Alarm Profiles             |     |
| Adding IDSL Alarm Profiles                  |     |
| Deleting IDSL Alarm Profiles                | 410 |
| Configuring IDSL Service                    | 411 |
| Chapter 21: Configuring Network Services    | 415 |
| Configuring OC3 Service                     | 416 |
| Configuring DS1 Service                     | 417 |
| Configuring DS3 Service                     |     |

| Chapter 22: Configuring ATM Virtual Circuits           | 427 |
|--------------------------------------------------------|-----|
| Configuring ATM Traffic Profiles                       |     |
| Adding ATM Traffic Profiles                            |     |
| Deleting ATM Traffic Profiles                          |     |
| Configuring APS                                        |     |
| Configuring APS                                        |     |
| Issuing Manual APS Commands                            |     |
| Configuring PVPCs                                      |     |
| Adding Primary PVPCs                                   |     |
| Changing PVPC Admin Status                             |     |
| Deleting PVPCs                                         |     |
| Adding Backup PVPCs                                    |     |
| Deleting Backup PVPCs                                  |     |
| Returning Service from a Backup PVPC to a Primary PVPC |     |
| Configuring PVCCs                                      |     |
| Adding Primary PVCCs                                   |     |
| Changing PVCC Admin Status                             |     |
| Deleting PVCCs                                         |     |
| Adding Backup PVCCs                                    |     |
| Deleting Backup PVCCs                                  |     |
| Returning Service from a Backup PVCC to a Primary PVCC |     |
| Configuring SPVCs                                      |     |
| Configuring ATM Routing                                |     |
| Configuring ATM Interface Information                  |     |
| Configuring ATM Policing                               |     |
| ATM Port Policing                                      |     |
| PVCC Policing                                          |     |
| PVPC Policing                                          |     |

| Chapter 23: Configuring Frame Relay Interworking | 467 |
|--------------------------------------------------|-----|
| The Frame Relay Interworking Configuration Table | 468 |
| Adding a Frame Relay Configuration               | 470 |
| Modifying a Frame Relay Configuration            | 475 |
| Viewing an Entire Frame Relay Configuration      | 478 |
| Deleting a Frame Relay Configuration             |     |
| Chapter 24: Configuring Bridging and Routing     | 485 |
| Configuring Bridging and Routing Sessions        |     |
| Adding Sessions                                  |     |
| Modifying Sessions                               | 491 |
| Deleting Sessions                                |     |
| Configuring Router Groups                        |     |
| Adding Router Groups                             | 494 |
| Deleting Router Groups                           | 494 |
| Configuring IP Routing                           |     |
| Adding IP Routing Table Entries                  | 496 |
| Deleting IP Routing Table Entries                |     |
| Modifying RIP Configuration                      | 497 |
| Configuring System Bridging and STP Parameters   |     |
| Modifying System Bridging Parameters             |     |
| Modifying System STP Parameters                  |     |
| Configuring Global IP Routing Settings           |     |
| Chapter 25: Monitoring Subscriber Connections    | 505 |
| Monitoring ADSL Status                           |     |
| Monitoring SDSL Frame Current Statistics         | 510 |
| Monitoring SDSL Cell Performance                 | 512 |
| Monitoring IDSL Performance                      | 515 |

| Chapter 26: Monitoring Network Connections        | 517 |
|---------------------------------------------------|-----|
| Monitoring SONET Performance                      |     |
| Medium/Section/Line Current Performance           | 518 |
| Path Current Performance                          |     |
| Monitoring DS1 Performance                        |     |
| Monitoring E1 Performance                         |     |
| Monitoring DS3 Performance                        |     |
| Monitoring APS Status                             |     |
| Chapter 27: Monitoring Physical Interfaces        | 535 |
| Opening the Interface Window                      | 536 |
| Physical SONET Interfaces                         |     |
| Physical ADSL Interfaces                          |     |
| Physical SDSL Frame Interfaces                    |     |
| Physical SDSL Cell Interfaces                     |     |
| Physical DS1 Interfaces                           |     |
| Physical E1 Interfaces                            |     |
| Physical DS3 Interfaces                           |     |
| Chapter 28: Monitoring System Alarms and Status   | 543 |
| Monitoring System Events                          |     |
| Monitoring System Alarms                          |     |
| Monitoring SDSL Frame Alarms                      |     |
| Monitoring SDSL Cell Alarms                       |     |
| Monitoring IDSL Alarm Status                      |     |
| Chapter 29: System Maintenance and Administration | 557 |
| Configuring and Initiating OAM Loopbacks          |     |
| Initiating Communication Path Loopbacks           |     |
| OC3 Loopbacks                                     |     |
| DS1 Loopbacks                                     |     |
| DS3 Loopbacks                                     |     |

| Managing IDSL Diagnostics                    |     |
|----------------------------------------------|-----|
| Detecting Network Devices                    |     |
| Managing Image Files                         |     |
| Uploading Files to a TFTP Server             |     |
| Downloading Files to the Avidia System       |     |
| Copying Files                                |     |
| Deleting Files                               |     |
| Downloading Files to a Modem                 |     |
| Managing Security                            |     |
| Adding User Accounts                         |     |
| Deleting User Accounts                       |     |
| Modifying User Accounts                      |     |
| Restoring the Admin Account Password         |     |
| Configuring the System Timers                |     |
| Setting the Inactivity Timeout               |     |
| Setting the Refresh Rate                     |     |
| Displaying System Inventory                  |     |
| Resetting Cards                              |     |
| Activating and Deactivating Ports            |     |
| Part IV: Appendixes                          | 593 |
| Appendix A: Troubleshooting and Diagnostics  | 595 |
| Accessing the Boot Monitor                   |     |
| Downloading an Image File from a TFTP Server |     |
| Booting the System                           |     |
| Performing System Diagnostics                |     |
| Detecting PCI Devices                        |     |
| Performing NAND EEPROM Diagnostics           |     |
| Testing the TRAM CUBIT                       |     |
| Setting the System Date and Time             |     |

| Appendix B: Contacting ADC                | 603 |
|-------------------------------------------|-----|
| Technical Support                         |     |
| World Wide Web                            |     |
| Limited Warranty                          |     |
| Advance Replacement                       | 604 |
| Billing                                   |     |
| Returns                                   |     |
| Appendix C: SPVC Last Release Cause Codes | 607 |
| Appendix D: Glossary                      | 611 |
| Index                                     | 617 |

# Part I

## **INTRODUCTION AND INITIAL SETUP**

This section contains the following chapters, which provide an overview of Avidia system configuration and management and specific instructions for preparing to configure and manage a system.

| Chapter Number | Chapter Title                                       | Page |
|----------------|-----------------------------------------------------|------|
| 1              | Avidia System Configuration and Management Overview | 3    |
| 2              | Preparing for System Configuration and Management   | 11   |
| 3              | Applications and Configuration Overview             | 19   |

## AVIDIA SYSTEM CONFIGURATION AND MANAGEMENT OVERVIEW

Each Avidia<sup>®</sup> system provides two different user interfaces for system configuration and management. Both interfaces are preinstalled on the management card.

The command-line interface provides comprehensive system configuration and management features using a text-only interface. You access the command-line interface using either an ASCII terminal or a PC running a terminal emulation program, connected to the management card craft port. Once the management card IP address is configured, you can also access the command-line interface remotely using a telnet application. The command-line interface contains a hierarchy of different prompts, at which you type commands to perform a particular configuration or management task.

The Web interface is a graphical user interface (GUI) that provides the most of the system configuration and management features in the command-line interface, as well as additional security features. You access the Web interface using a PC connected to the Fast Ethernet port on the back of the Avidia chassis, or over a network. The Web interface provides two different styles of navigation — the Site Map Navigation window and the Tree Navigation window. From either navigation window, you select the configuration or management task you want to perform.

## **CONFIGURATION FEATURES**

The Avidia system enables you to configure:

- system information, such as system name and location, contact, date and time
- management card IP address, subnet mask, and default gateway
- trap receivers and trap generation status
- community strings
- ATM traffic profiles that define the traffic type and Quality of Service (QoS) on a specific channel. ATM traffic profiles are applied to permanent Virtual Channel Connections (VCCs) and Virtual Path Connections (VPCs) during configuration.
- ATM VCC, VPC, and port policing
- bridging and routing sessions
- Frame Relay traffic profiles that define the traffic type and Quality of Service (QoS) on a specific channel. Frame Relay traffic profiles are applied to Permanent Virtual Channels (PVCs) during configuration. You can also specify either FRF.5 or FRF.8 interworking.
- ADSL cell-based card line profiles that define the rate mode, target margin, minimum and maximum interleave transmit rate, and interleave depth. ADSL line profiles are applied to ADSL channels during configuration.
- ADSL cell-based card alarm profiles that define the Loss Of Frame (LOF), Loss Of Signal (LOS) and Errored Seconds (ES) thresholds. ADSL alarm profiles are applied to ADSL channels during configuration.
- SDSL cell-based card line profiles that define the rate mode, target margin, minimum and maximum interleave transmit rate, and interleave depth. SDSL cell line profiles are applied to cell-based SDSL channels during configuration.
- SDSL cell-based card alarm profiles that define the Loss Of Frame (LOF), Loss Of Signal (LOS) and Errored Seconds (ES) thresholds. ADSL alarm profiles are applied to ADSL channels during configuration.

- SDSL frame-based card line profiles that define the transmission rate. SDSL line profiles are applied to SDSL channels during configuration.
- SDSL frame-based card alarm profiles that enable or disable margin, ES, Unavailable Seconds (UAS) and Loss of Sync Word (LOSW) alarms and define the alarm thresholds. SDSL alarm profiles are applied to SDSL channels during configuration.
- IDSL frame-based card line profiles that define the transmission rate. SDSL line profiles are applied to SDSL channels during configuration.
- IDSL frame-based card alarm profiles that enable or disable margin, ES, Unavailable Seconds (UAS) and Loss of Sync Word (LOSW) alarms and define the alarm thresholds. IDSL alarm profiles are applied to IDSL channels during configuration.
- ADSL cell-based service, including assigning ADSL line and ADSL alarm profiles
- SDSL cell-based service, including assigning cell-based SDSL line and SDSL alarm profiles
- SDSL frame-based service, including assigning frame-based SDSL line and SDSL alarm profiles
- IDSL frame-based service, including assigning IDSL line and IDSL alarm profiles
- xDSL subscriber names to identify the subscriber to which each port is connected
- ATM service, including setting up cell channel card VCCs and VPCs, and frame channel card (SDSL frame-based and IDSL) VCCs
- Frame Relay service, including setting up PVCs for IDSL card
- OC3 service (SONET or SDH), with Automatic Protection Switching (APS)
- DS1/T1 service, including specifying line type, line code, circuit identifier, line length, clocking type, and enabling or disabling DS1/T1 traps
- DS3 service, including specifying line type, line length, clocking type, and enabling or disabling DS3 traps

### **PERFORMANCE MONITORING FEATURES**

The Avidia system enables you to display or monitor system status. The following status can be seen through the Avidia command-line interface:

- ATM PVC and PVP connection statistics
- APS status
- bridge and STP port status
- system bridge/STP statistics, including bridge forwarding statistics
- system IP statistics
- ADSL loop status and performance history
- SDSL cell statistics and performance history
- SDSL frame statistics and performance history
- IDSL statistics and performance history
- SDSL CPE statistics
- SONET status and performance history, by Medium, Section, Line and Path
- DS1/T1 status and performance history
- DS3 status and performance history
- system physical interface statistics, all at once or by slot
- ATM cell switch interfaces
- system log
- system alarms and event status
- SDSL alarm history
- IDSL alarm status

The following status can be seen through the Avidia Web interface:

- statistics
  - IDSL current performance
  - SONET medium/section/line
  - SONET path
  - DS1 current performance
  - DS3 current performance
  - physical slot interfaces
- current status
  - ADSL loop status
  - SDSL frame loop status
  - SDSL cell loop status

## SYSTEM ADMINISTRATION AND DIAGNOSTIC FEATURES

The Avidia system enables you to perform the following administrative functions:

- copying, deleting and displaying a directory of files using a DOS-like file system
- uploading files to and downloading files from a TFTP server
- downloading files to modems
- displaying system inventory, including hardware serial numbers and software version numbers
- viewing CPE general information
- rebooting individual cards
- setting the system time-out value and Web-Based Interface performance data refresh rate
- activating and deactivating ports
- configuring and initiating OAM F4 and F5 flow loopbacks
- APS configuration and status
- IDSL diagnostics

## **AVIDIA SYSTEM FILE MANAGEMENT**

Each Avidia line, channel, and management card ships with the necessary system files preinstalled in NVRAM (Non-Volatile Random Access Memory).

### **Restoring System Files**

To restore system files for a card, copy a complete set of system files from the Avidia MuxWare<sup>TM</sup> CD-ROM to that card. See "Managing Image Files" on page 354 for command-line interface instructions or "Managing Image Files" on page 571 for Web interface instructions.

### How Image Files are Used

Each card in the Avidia system contains its own image files, which are stored in NVRAM and have a .bin file name extension. Image files contain the firmware and software required to use the hardware on which they reside. When you boot the Avidia system, each card runs a bootstrap program that retrieves the image file out of NVRAM, decompresses it, then loads it into Random Access Memory (RAM). The firmware runs from RAM during system operation.

### How Configuration Files are Used

All configuration information for the Avidia system is stored permanently in the management card NVRAM. There is a separate ASCII configuration file for each card. The files are named *SnnCxxxx*.cnf, where *nn* is the slot number and *xxxx* is the part number for that card.

During system startup, each line card and channel card retrieves its configuration file from the management card and stores the information in RAM. If the management card is not installed, or is not functioning, the line cards and channel cards can not boot.

If you remove a line or channel card and replace it with a new card of the same type, the new card automatically loads the previous card's configuration file from the management card into RAM. To configure the new card differently, use one of the management interfaces to delete the existing configuration then configure the card as desired. If you remove a line or channel card and replace it with a new card of a different type, the card will not load the previous configuration file.

If you replace a management card, you can save the configuration files stored in the line and channel card RAM to the management card NVRAM. However, the management card configuration file containing all of the system profile information will be lost. Therefore, before replacing a management card, back up all of the configuration files from NVRAM, then restore the files onto the new management card.

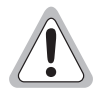

As soon as you make configuration changes, the information is saved to RAM on the management card and each of the cards affected by the configuration. The changes are lost if you unplug or reboot the management card or any of the cards affected by the configuration before you save the configuration changes to NVRAM. You must proactively save the configuration change to the management card NVRAM using the Save command in either the Web interface or the command-line interface.

### How Hardware Profile Files are Used

A hardware profile text file (for example, amcprof.txt) is stored on each line, channel and management card. This file contains the hardware serial numbers and version numbers for the card. You can view this information using the command-line interface (see "Displaying System Inventory" on page 364) or the Web interface (see "Displaying System Inventory" on page 588). You cannot edit this information.

## **MANAGEMENT TOOLS AND PROTOCOLS**

Avidia systems use the following management tools and protocols, which enable you to perform management tasks such as system configuration and performance monitoring:

- SNMP (Simple Network Management Protocol)
- TFTP (Trivial File Transfer Protocol)
- FTP (File Transfer Protocol)
- Telnet (for command-line interface access)
- HTTP (HyperText Transfer Protocol for Web interface access)
- MIBs (Management Information Bases)
- Traps
# PREPARING FOR SYSTEM CONFIGURATION AND MANAGEMENT

Follow these steps to prepare for initial Avidia system configuration. To configure an Avidia system that is already in service, begin with Step 3.

- 1 Connect a terminal or PC running terminal emulation software to the management card craft port. See "Step 1: Connect a Terminal and Log On" on page 12.
- 2 Use the Avidia command-line interface to set the management card IP address. See "Step 2: Set the Management Card IP Addresses" on page 13.
- 3 Determine whether you want to use the command-line interface or the Web interface to configure and manage the system. See "Step 3: Select a Management Interface" on page 15.
- 4 Determine which method you want to use to access the selected management interface. See "Step 4: Select an Access Method and Complete Setup" on page 15.

# STEP 1: CONNECT A TERMINAL AND LOG ON

The first step in an initial Avidia system configuration is to set up a local connection to the command-line interface. You access the command-line interface locally by connecting either an ASCII terminal or a PC running a terminal emulation program to the management card craft port.

1 Connect one end of an RS-232 DB9 cable to the serial port on an ASCII terminal or PC, then connect the other end of the cable to the craft port on the front of the Avidia management card.

Refer to your system Hardware Installation Manual for help locating the management card craft port and for cabling pinouts.

- 2 Power up the ASCII terminal or PC.
- **3** If you are using a PC as a terminal, run a terminal emulation program such as HyperTerminal or ProComm.

See the terminal emulation program documentation for instructions.

- 4 Configure your terminal or PC terminal emulation program as follows:
  - baud rate: 9600 bps
  - data bits: 8
  - parity: none
  - stop bits: 1
  - flow control: none
- 5 If you are using a PC, in the terminal emulation program select the COM setting of the port to which the RS-232 cable is connected (for example, COM1 or COM2).
- 6 Press **ENTER** to initiate the terminal session and display the username: prompt.
- 7 Type your user name, then press **ENTER**.

The user name **admin** is preconfigured for your use.

The Password prompt displays.

8 Type your password, then press **ENTER**.

The password for the preconfigured *admin* user name is **dslam**.

The system displays a list of general commands and navigational tips, followed by the ::root=> prompt.

# STEP 2: SET THE MANAGEMENT CARD IP ADDRESSES

You set the management card IP address, subnet mask and default gateway (if one exists) to enable communication with external networks and to enable access to the Web interface.

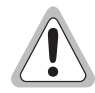

You cannot use IP addresses 192.168.1.0 through 192.168.21.255 with subnet mask 255.255.255.0 as these addresses are restricted for internal Avidia system use. In addition, you cannot currently manage the Avidia system in a supernetting environment in which the IP addressing scheme contains Class C IP addresses with a Class B subnet mask.

You configure IP addresses from the ::ip=> prompt. From the ::root=> prompt, type the configuration ip command then press **ENTER** to display the ::ip=> prompt.

configuration ip

#### Setting the System IP Address, Subnet Mask and Default Gateway

From the :: ip=> prompt, type the addr command in the following format then press ENTER.

```
addr <ipaddr> [<netmask>] [<defaultroute>]
```

#### Parameters

<ipaddr>

The management card IP address for the Avidia system. This address is based on the Ethernet network to which the Avidia system is attached (format *xxx.xxx.xxx.xxx*). The default management card IP address is 192.168.0.1.

```
[<netmask>]
```

The subnet mask associated with the management card IP address, if a subnet exists. This address is based on the Ethernet network to which the Avidia system is attached (format *xxx.xxx.xxx*).

```
[<defaultroute>]
```

The IP address of a router on the Ethernet network through which the Avidia system can communicate with external networks (format *xxx.xxx.xxx*.*xxx*).

#### **Examples**

::ip=> addr 192.168.0.1 255.255.255.0
::ip=> addr 192.168.0.1
::ip=> addr 192.168.0.1 255.255.255.0 192.168.0.100

#### Setting the Gateway IP Address

If a gateway exists on the network to which the Avidia system is attached and you did not configure the gateway with the IP address, type the defaultroute command in the following format then press **ENTER**.

defaultroute <gwaddr>

#### Parameter

<gwaddr>

The IP address of a router on the Ethernet network through which the Avidia system can communicate with external networks (format *xxx.xxx.xxx*). The default gateway IP address is 192.168.0.100.

#### Example

::ip=> defaultroute 192.168.0.100

#### **Displaying the System IP Addresses**

To verify your configuration, from the :: ip=> prompt, type **show** then press **ENTER**. A screen similar to the following displays.

```
::ip=> show

AMC Card Ethernet Port IP Address: 192.168.0.1

AMC Card Ethernet Port IP Subnet Mask: 255.255.255.0

AMC Card Default Gateway: 192.168.0.100
```

# **STEP 3: SELECT A MANAGEMENT INTERFACE**

You can perform most of the same system configuration and management functions using either the command-line interface or the Web interface. However, you can only manage user accounts using the Web interface. The command-line interface includes some on-screen help for basic commands and navigation, while the Web interface offers a more comprehensive online Help system to assist you.

The selection of an interface is based primarily on your personal preference. If you are more comfortable entering series of commands at a system prompt than you are using GUI applications, then you may want to use the command-line interface. If you are more comfortable with GUI applications, you may find the Web interface easier to use.

# STEP 4: SELECT AN ACCESS METHOD AND COMPLETE SETUP

This section describes the ways in which you can access each of the management interfaces.

#### Accessing the Command-line Interface

Select one of the following methods of accessing the command-line interface then follow the instructions to complete the setup:

- Connect locally, using a terminal connected to the management card craft port (as described in "Step 1: Connect a Terminal and Log On" on page 12).
- Connect remotely, using a telnet program from any PC on the same network. To use the Microsoft Windows<sup>®</sup> 95, Windows<sup>®</sup> 98 or Windows NT<sup>®</sup> telnet utility, type the following command at a DOS prompt then press ENTER, where <ipaddress> is the Avidia management card IP address (format xxx.xxx.xxx).

```
telnet <ipaddress>
```

The IP protocol stack must be installed on your PC to use the telnet utility. Refer to the telnet documentation for additional instructions.

After the telnet session has been established, press **ENTER** to display the username: prompt.

#### Accessing the Web Interface

Using the Avidia Web interface requires:

- a PC running Windows 95, Windows 98 or Windows NT, or a Solaris workstation
- an Ethernet card installed in one of the expansion slots
- Netscape<sup>®</sup> Version 4.5 or newer (recommended) or Internet Explorer<sup>®</sup> Version 4.0 or newer
- an Ethernet cable (straight-through if connecting the computer to a hub, cross-over if connecting the computer directly to the Avidia system); see your Hardware Installation Manual for cabling pinouts.

To access the Web interface:

- 1 Select one of the following methods of accessing the Web interface, then follow the instructions to complete setup:
  - Connect locally, using a PC connected to the Avidia system Fast Ethernet port. Connect one end of an Ethernet cable to the PC Ethernet port and the other end of the cable to the Fast Ethernet port on the back of the Avidia chassis. Refer to your system Hardware Installation Manual to locate the Fast Ethernet port on the back of the Avidia chassis.
  - Connect remotely, using a PC on the same network.
- 2 If you have not already done so, plug the PC into a wall outlet then turn on the PC and monitor.
- 3 Check the Ethernet card or adapter to make sure the link light is on, which confirms that the Ethernet link is up.

4 To verify IP communications between the PC and the Avidia management card, do a ping from the PC to the IP address of the Avidia management card.

To do a ping, from a DOS prompt, type the ping command in the following format then press **ENTER**, where <ipaddress> is the Avidia management card IP address (format *xxx.xxx.xxx*).

ping <ipaddress>

If the ping is successful, several reply messages display on the PC monitor. If the ping is not successful, an error message displays, indicating that the request has timed out. If the ping fails, make sure the Ethernet cable is securely connected to your PC and to the Avidia system, and that you typed the correct IP address. Then try another ping.

5 Set the monitor screen resolution to a minimum of 800 x 600 dpi (dots per inch).

Refer to your operating system documentation for instructions on adjusting the screen resolution.

# **NEXT STEPS**

To use the command-line interface, go to "The Avidia Command-Line Interface" on page 77. To use the Web interface, go to "The Avidia Web Interface" on page 369.

# APPLICATIONS AND CONFIGURATION OVERVIEW

This chapter provides overview information about applications and technologies used in the Avidia system. Understanding the concepts discussed in this chapter will assist you during system configuration.

| For information about:                | Go to page: |
|---------------------------------------|-------------|
| ATM                                   | 20          |
| ATM Traffic Configuration             | 20          |
| ATM Traffic Management                | 22          |
| ATM Virtual Circuits                  | 24          |
| ATM Device Addresses                  | 23          |
| Frame Relay Transmission              | 26          |
| SONET                                 | 28          |
| Redundancy                            | 28          |
| Dual Homing                           | 29          |
| Line Card Redundancy                  | 32          |
| Automatic Protection Switching        | 33          |
| Inband Management                     | 35          |
| Bridging and Routing                  | 37          |
| Downloading Files to a Modem          | 44          |
| Transparent LAN Service               | 44          |
| Subtending Multiple Systems           | 45          |
| OAM Alarms and Loopbacks              | 57          |
| Avidia Alarm Manager                  | 69          |
| Configuring Avidia System Information | 69          |
| Setting Up Connections                | 70          |
| Saving Configurations                 | 75          |

# ATM

The following sections provide information on setting up an ATM network.

#### **ATM Traffic Configuration**

ATM traffic profiles are preconfigured combinations of traffic descriptors and related parameters, which define the traffic Quality of Service (QoS) contract. Traffic profiles are used to configure virtual circuits (VCCs and VPCs). During virtual circuit configuration you assign a traffic profile to each circuit. Therefore, you must configure the ATM traffic profiles prior to configuring any virtual circuits.

Adding an ATM Traffic Descriptor Profile requires you to specify a traffic type. The following table provides an explanation of the traffic types currently supported by the Avidia system.

| Traffic Type                   | Description                                                                                                    |
|--------------------------------|----------------------------------------------------------------------------------------------------|
| Unspecified Bit Rate (UBR)     | UBR is a best-effort service that is best suited for LAN traffic. When traffic congestion occurs, data is dropped. The Avidia system also offers UBR service that includes a peak cell rate.                                                                                                    |
| Constant Bit Rate (CBR)        | CBR is the highest quality of service, with a guaranteed constant<br>bandwidth. It is best suited for applications that transmit at a fixed<br>bandwidth, such as uncompressed voice and video, and circuit<br>emulation. When configuring CBR traffic, the specified peak cell rate<br>applies to both tagged and non-tagged cells. This traffic type does not<br>set the Cell Loss Priority (CLP) bit on transmitted cells that do not<br>conform to the quality of service contract. |
| Real-time VBR (rt-VBR)         | rt-VBR carries a variable bandwidth. It is well suited for real-time<br>services such as compressed voice and video which require stringent<br>cell transfer latency and less bursty traffic. It is not well suited for LAN<br>traffic due to the unpredictability of LAN traffic burst size.                                                                                                    |
| Non-real-time VBR<br>(nrt-VBR) | nrt-VBR carries variable bandwidth. It is well suited for data services such as frame relay over ATM which requires guaranteed bandwidth and lower Quality of Service. It is not well suited for LAN traffic due to the unpredictability of LAN traffic burst size.                                                                                                    |

| Parameter | Description                                                                                                    | Valid Range | Applies to Traffic Types  |
|-----------|----------------------------------------------------------------------------------------------------|-------------|---------------------------|
| PCR0+1    | The peak cell rate to apply to both tagged and non-tagged cells, in cells per second.                                                                          | 150-353,207 | UBR, CBR, rt-VBR, nrt-VBR |
| SCR0+1    | The sustainable cell rate, or minimum guaranteed transmission rate, to be applied to all cells, in cells per second.                                           | 150-353,207 | rt-VBR, nrt-VBR           |
| MBS0+1    | The maximum burst size, or maximum number of cells that can be transmitted at the peak rate, in cells.                                                         | 1-65,536    | rt-VBR, nrt-VBR           |
| CDVT      | The maximum allowable Cell Delay<br>Variation Tolerance, or delay between<br>consecutive ATM cells, in cells per<br>second.                                    | 150-080,000 | UBR, CBR, rt-VBR, nrt-VBR |
| MaxCTD    | The Maximum Cell Transfer Delay, or<br>elapsed time between the transmission<br>of a cell and the receipt of that cell at its<br>destination, in microseconds. | 20-1,000    | CBR, rt-VBR, nrt-VBR      |
| CLR       | The maximum Cell Loss Ratio, or<br>number of lost cells divided by the total<br>number of transmitted cells.                                                   | 5-12        | CBR, rt-VBR, nrt-VBR      |

The following table lists traffic parameters that must be set when you configure ATM traffic profiles.

In addition to traffic types and their related parameters, the concept of cell tagging is important to understanding ATM traffic profiles. Cell tagging means the setting of the Cell Loss Priority (CLP) bit in the ATM cell header to either 0 or 1. A CLP of 0 means that the cell cannot be dropped to accommodate traffic congestion. A CLP of 1 means that the cell can be dropped to manage traffic congestion. The Avidia system does not currently support traffic types that differentiate between tagged and non-tagged cells, nor does the system tag cells that do not conform to the quality of service contract.

#### **ATM Traffic Management**

ATM connections are assigned a traffic profile, which specifies the Quality of Service (QoS) that will be available to the connection. Avidia traffic management features ensure that each connection is able to maintain its specified QoS.

#### **ATM Traffic Management Features**

The following traffic management features are supported by the Avidia system:

- Connection Admission Control (CAC) allocates resources for connection requests.
- Usage Parameter Control (UPC) functions, compatible with ATM User Network Interface Specification 3.1, monitor ATM traffic and discard non-conforming cells.
- CBR, UBR, rt-VBR and nrt-VBR service types are supported.
- Queuing is managed on a per-VC and per-QoS basis.
- Statistics are collected for all established connections.

In addition, the following sections list the traffic management capabilities and limitations specific to OC3 and ADSL cards.

OC3 Card. The following are traffic management features for the OC3 card:

- Each card supports up to 4096 total connections (VPs and VCs combined).
- Queues are created by CAC for each individual VP, with a maximum of 992 connections per VP.

**ADSL Card.** The following are traffic management features for the ADSL card:

- Each card supports up to 512 total connections (VPs and VCs combined).
- Queues are created by CAC for each individual VP, with a maximum of 256 connections per VP.

**SDSL Cell Card.** The following are traffic management features for the SDSL cell-based card:

- Each card supports up to 512 total connections (VPs and VCs combined).
- Queues are created by CAC for each individual VP, with a maximum of 256 connections per VP.

#### **Establishing a Connection**

When a new VC or VP is created, CAC compares the requested QoS with resources available for both upstream and downstream traffic. If the requested QoS is available for both directions, the connection is established.

If the requested QoS is not available, CAC denies the connection request and generates an error message.

When CAC establishes a connection, it also creates queues for the connection. These queues operate on a per-VC and per-QoS basis, independently maintaining the guaranteed QoS for each established connection.

When setting up a connection, policing functions for the connection can be enabled or disabled. If enabled, policing allows UPC functions to monitor traffic flow and discard non-conforming cells.

#### **ATM Device Addresses**

Two types of addresses are used to identify ATM devices:

- ATM addresses are public addresses assigned by a regulatory body.
- Location IDs are private addresses that identify ATM devices within a network.

#### ATM Addresses

Each ATM address is unique to the individual device to which it is assigned, which provides access to all other connected ATM devices. All ATM addresses are 20 bytes long, and are composed of two parts:

- The prefix contains network and other information that identifies the location of the device. All devices on a chassis use the same prefix. The prefix can be any length, up to 19 bytes. The length may be defined by the regulatory body that assigned the address. For example, all E.164 addresses have an 8-byte prefix.
- The system identifier identifies the specific device on the network. Its length is the difference between 20 bytes and the prefix length.

#### Location IDs

Location IDs are assigned by an ISP or other local body. They are unique within a location ATM network but are not necessarily unique globally. Location IDs can be any length up to 20 bytes.

When configuring OAM loopbacks you must enter a location ID. It is recommended that you use system's network prefix followed by 0s for the Location ID.

#### **ATM Virtual Circuits**

ATM virtual circuits are logical connections in the ATM network over which ATM cells are transmitted between two points. Permanent Virtual Circuits (PVCs), supported by Avidia systems, comprise a Virtual Path Connection (VPC) and, frequently, multiple Virtual Channel Connections (VCCs) within the VPC. The VPCs and VCCs are mapped to a predefined static route that is always in place and is always available.

The Avidia system functions as a VPC or VCC cross-connect switch, utilizing cross-connect VPCs and VCCs to carry data between defined points within the Avidia chassis, such as between a channel card and a line card. VPCs and VCCs also carry data from subscriber modems to Avidia channel cards, and from Avidia line cards to other destinations in the ATM backbone network.

VPC configuration requires specifying a Virtual Path Identifier (VPI). For VPCs, the system only translates the VPI value and does not check or change any configured Virtual Channel Identifier (VCI) value. VCC configuration requires specifying a VPI and a VCI. VPI and VCI combinations must be unique only on the same user port, as the circuit is remapped to a different VPI and VCI on the network interface. This enables different subscribers to use the same VPI and VCI combinations without creating conflict in the network.

|                                          | PVC Configuration |                                                       |           |                                                                                    |
|------------------------------------------|-------------------|-------------------------------------------------------|-----------|------------------------------------------------------------------------------------|
| Card                                     | VPI Range         | No. of VPIs per<br>port that can be<br>mapped to PVCs | VCI Range | Maximum no. of<br>connections that<br>can be mapped to<br>each port <sup>(a)</sup> |
| 0C3                                      | 0-255             | 16                                                    | 32-1023   | 4094                                                                               |
| DS3                                      | 0-255             | 16                                                    | 32-1023   | 4094                                                                               |
| AMC                                      | 0                 | 1                                                     | 1024-4095 | 96                                                                                 |
| DSX-1/T1 user or network interface (ATM) | 0-255             | 3                                                     | 32-1023   | 510                                                                                |
| Cell-based ADSL channel card (ATM)       | 0-255             | 4                                                     | 32-253    | 40                                                                                 |
| Frame-based SDSL                         | 0                 | 1                                                     | 1024-4095 | 3072                                                                               |
| Cell-based SDSL (ATM)                    | 0-127             | 4                                                     | 32-127    | 40                                                                                 |
| Frame-based IDSL                         | 0                 | 1                                                     | 1024-4095 | 3072                                                                               |

The valid VPI and VCI range depends on the type of cards used in the virtual circuit. Use the following tables to determine valid values.

|                 | VPC Configuration                                           |                                                |  |
|-----------------|-------------------------------------------------------------|------------------------------------------------|--|
| Card            | No. of VPIs per port                                        | VPI Range                                      |  |
| OC3 and DS3     | 4,096 minus the number of VPIs used for cross-connect PVCs  | any number between 0-4095<br>not used for PVCs |  |
| DSX-/T1         | 256 minus the number of VPIs used for cross-connect PVCs.   | any number between 0-255<br>not used for PVCs  |  |
| Cell-based ADSL | 256 minus the number of VPIs<br>used for cross-connect PVCs | any number between 0-255<br>not used for PVCs  |  |
| Cell-based SDSL | 128 minus the number of VPIs used for cross-connect PVCs    | any number between 0-127<br>not used for PVCs  |  |

Before configuring ATM virtual circuits, complete the following:

- □ Set up xDSL service for the ports to be configured.
- □ Set up ATM traffic profiles for both upstream and downstream traffic.
- □ Map the ATM virtual circuits to be configured, including the VPIs and VCIs to be assigned, verifying the values with the preceding tables.

The following illustration shows an example of a configured PVC, including the specific VPI and VCI values associated with each segment of the connection.

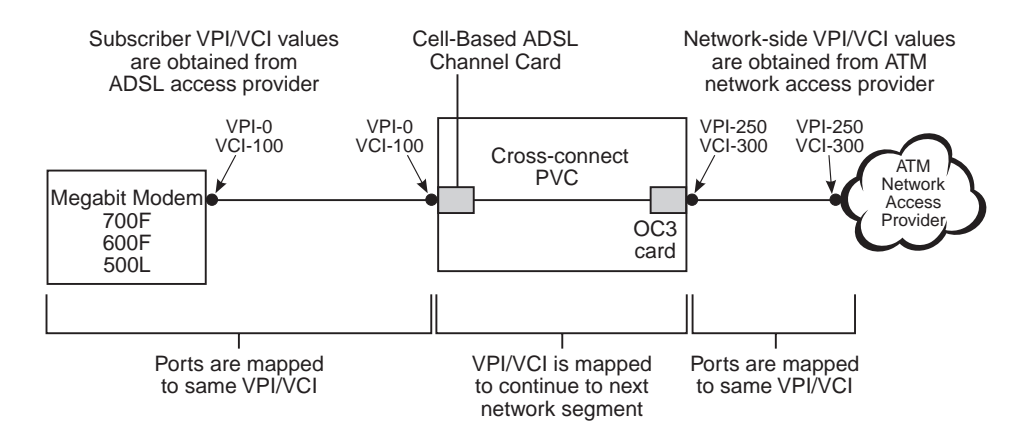

ATM PVCs can also be set up to run bridging, routing or brouting sessions. See "Configuring Bridging and Routing Sessions" on page 228 (command-line interface) or "Configuring Bridging and Routing Sessions" on page 486 (Web interface) for information about setting up and running bridging, routing, and brouting sessions over ATM PVCs.

## FRAME RELAY TRANSMISSION

Frame relay interworking allows frames to be transported by an ATM network to an ATM device or another frame relay device. Use frame relay with the IDSL frame-based card that attaches to modems using frame relay protocol. There are two standards for interworking:

- FRF.5 defines how frames are encapsulated so that they can be carried by the ATM network to another frame device.
- FRF.8 defines how frames are translated between ATM and frame devices.

To set up frame relay services:

- Configure service for each IDSL frame card port (includes selecting the IDSL card transmit clock source, and the IDSL line profile and IDSL alarm profile for each port).
- Configure the frame relay link for each port, which involves setting the LMI (Local Management Interface) parameters. The LMI type defines the method of exchanging status information between the customer device and the network. The available LMI types are LMI Rev-1, ITU 0.933 Annex-A, ANSI T1 617 Annex-D, and no LMI support.

- Configure the FRF.5 or FRF.8 circuit for each port. This includes creating the cross connect through the Avidia system (from the line card to the IDSL frame card), and configuring cell loss priority, congestion control, and the traffic type. The available traffic types are:
  - ubr (Unspecified Bit Rate)—This is a best-effort class of traffic that is best suited for a LAN. When network congestion occurs, the data is stored in a buffer until it can be sent.
  - cbr (Constant Bit Rate)—This traffic class carries a guaranteed constant bandwidth. It
    is best suited for applications that require fixed bandwidth, such as uncompressed
    voice, video, and circuit emulation. CBR is a Quality of Service class defined by the
    ATM Forum for ATM network.
  - nrt-vbr (non-real-time Variable Bit Rate)—This traffic class carries variable bandwidth. It is well suited for data services such as frame relay over ATM which requires guaranteed bandwidth and lower Quality of Service. It is not well suited for LAN traffic due to the unpredictability of LAN traffic burst size.
  - rt-vbr (real-time Variable Bit Rate)—This traffic class carries a variable bandwidth. It
    is well suited for real-time services such as compressed voice and video which require
    stringent cell transfer latency and less bursty traffic. It is not well suited for LAN traffic
    due to the unpredictability of LAN traffic burst size.
- Configure a session to set the service and encapsulation types for the cross connect. The available encapsulation types depend upon the service type you select and both must match the modem encapsulation type. See "Configuring Bridging and Routing Sessions" on page 228 (command-line interface) or "Configuring Bridging and Routing Sessions" on page 486 (Web interface) for information.

# SONET

The Synchronous Optical Network (SONET) is the transport standard for transmitting data over fiber-optic cable. It supports data rates in the gigabit range, optical interfaces, network management, and diagnostic testing methods.

SONET comprises four layers, as described in the following table:

| Layer   | Description                                                                                                    |
|---------|----------------------------------------------------------------------------------------------------|
| Medium  | The physical layer, in which electrical and optical signals are transported across SONET cable. This is the lowest SONET layer.                                                                                                    |
| Section | Governs communication between SONET network elements, such as regenerators. This layer handles framing, scrambling, and error monitoring.                                                                                                |
| Line    | Establishes communication between SONET line terminating equipment where SONET signals are multiplexed or demultiplexed. This layer handles data transmission through synchronization, multiplexing, and other data transport functions. |
| Path    | Terminates point-to-point communications. This layer handles transport of services through the entire network. This is the highest SONET layer.                                                                                          |

# REDUNDANCY

Redundancy is a feature of the Avidia system. Redundancy includes:

- dual homing, which provides redundancy at a VPC or VCC level (dual homing also provides static load sharing) as described on page 29
- card redundancy, where a primary line card can switch to a secondary line card if the primary card were to fail as described on page 32
- Automatic Protection Switching (APS) for the OC3 line card with dual-PHY connectors, where the primary physical port switches to the secondary physical port if the primary port were to fail as described on page 33

#### **Dual Homing**

Through dual homing, a second network interface (DS1, DS3 or OC3 line card) is used in the Avidia system and provides support that includes:

- backup or redundant PVCs with the same destination
- static load sharing where traffic is directed separately to a primary and to a secondary line card, increasing the amount of traffic that you can send through the system (see page 30)

See page 31 for information about applying Quality of Service to traffic that is assigned to dual homing configurations.

When setting up a system for dual homing, one line card is a primary line card and the second line card is a secondary or backup line card. In an Avidia 8000 system, you can install the line cards into slot 11 and slot 12. The two line card slots are essentially symmetric. At any point, only one of the two line cards will provide cell bus clocking. Configure ATM VPCs and VCCs to the line card that you choose as primary and configure the backup VPCs and VCCs to the second line card.

In an Avidia 3000 system, you can install the line cards into slot 2 and slot 3. The line card in slot 2 provides cell bus clocking and must be in the slot when an Avidia 3000 system is initialized (booted). When there is a failure of the line card in slot two, cell bus clocking switches to slot 1. Configure ATM VPCs and VCCs to the line card that you choose as primary and configure the backup VPCs and VCCs to the second line card.

Redundancy is another feature of Avidia systems that uses two line cards. Redundancy provides backup at a card level where dual homing provides backup at a PVC level (VPCs and VCCs). See page 32 for more information about redundancy. You can implement both redundancy and dual homing concurrently in an Avidia system. You must, however, carefully plan traffic management and QoS to efficiently run the network. See page 30 for information about traffic management.

#### Backup ATM PVCs

ATM service requires the configuration of ATM PVCs which comprise VPCs and VCCs. VPCs and VCCs are the logical connections over which ATM cells are transmitted; these are referred to as the primary VPCs and VCCs. You can create backup VPCs and VCCs to which the system can automatically switch in the event that primary VPCs or VCCs fail. These are referred to as secondary VPCs and VCCs. The secondary VPCs and VCCs are configured to the second (redundant) line card in the Avidia system. When setting up the backup VPCs or VCC, you can use the same VPI and VCI values as the primary VPC or VCC, or you can use a different VPI and VCI combination. Use a VPI value is required for both a VPC and a VCC; a VCI value is required for a VCC only.

After the system automatically switches to a backup VPC or VCC, you must manually return service to the primary VPC or VCC.

#### Static Load Sharing

The dual homing feature of static load sharing allows you to increase the amount of traffic that you can send through the system by allowing you to direct traffic to two separate line cards. The uplink for both line cards (DS1, DS3 and OC3) is from the same ATM source, but the information that is transmitted may be directed either to the same or to different destination devices. The line cards can be of the same type (both OC3, for example) or they can be of different types (an OC3 and a DS3, for example).

Through either the command-line or Web interfaces, you can direct some Avidia system ATM cross-connections to one of the line cards and then direct other ATM cross-connections to the second line card. If you also implement card-level redundancy and backup or secondary VCCs and VPCs, you need to carefully balance loads and manage traffic and QoS to efficiently use the network and the bandwidth available for each line card.

If one line card fails, the second line card takes over the functionality of the failed line card, and re-establishes all the connections. This can result in too heavy a traffic load on the second line card. To handle this, you can configure the recovery priority by traffic type (for example, CBR first, rt-VBR second).

#### **Traffic Management for Dual Homing**

When implementing dual homing, you can create backup PVCs and configure static load sharing to both line cards in an Avidia system. Account for these variables when setting up a system:

- the number of VPCs and VCCs that can be switched from a primary to a second line card
- the number of VPCs and VCCs mapped full time to each line card
- the traffic contract and quality of service (QOS) you apply to each VPC and VCC
- the policing, through the Usage Parameter Control (UPC), that applies to the connection

The traffic contract and policing you select is dependent on the service you provide. The traffic contract and policing selection should maximize the network throughput and minimize end-to-end delays, thus efficiently utilizing the network. To set up your system:

- Create ATM profiles for the service you will supply (upstream and downstream rates and the QoS must be supported end-to-end). See page 20 for the traffic types that are available.
- Configure service as described in the sections for command-line or Web interface.
- Set up UPC policing. The policing function monitors and regulates traffic flow at the interface to ensure the traffic conforms to the configured traffic contract (see "ATM Traffic Configuration" on page 20 for information about the traffic contract). Policing protects the network from intentional or unintentional changes in the traffic contract that could affect other connections. If you enable policing and traffic does not conform, it is deleted. Policing validates parameters such as VPI/VCI values, traffic rates conforming to contract. Policing can be enabled per one of the following:
  - ATM port
  - VPC
  - VCC

When implementing dual homing and redundancy, a failure of the primary line card switches traffic to the secondary line card. This can result in too heavy a traffic load on the second line card. To handle this, you can configure the recovery priority by traffic type (for example, CBR first, rt-VBR second). If you do not configure recovery priorities, the connections are recovered sequentially until no further resources are available. After that point, the remaining connections are dropped.

#### Line Card Redundancy

The Avidia system line cards provide two types of ATM connection redundancy:

- connection redundancy between the line card and the destination ATM end system
- line card redundancy, should a line card fail

#### **Connection Redundancy Between Line Card and ATM End System**

When a connection goes down between the line card and the destination ATM end system, the line card detects the failure and attempts to re-establish the connection by automatically retrying or re-routing it, using signaling. This requires that the line card and the destination ATM end system both support signaling.

To enable connection redundancy between the line card and the destination ATM end system, you configure an end-to-end connection using SPVCs. SPVCs comprise:

- a cross-connect (VCC or VPC) from a cell-based channel card to a line card
- an SVC from the Avidia line card across the ATM network to an ATM end system.

SVCs require the following addressing scheme:

- Each Avidia system is assigned an ATM network prefix that is within the public UNI to which the system is attached. The ATM service provider assigns this prefix. Each Avidia system should be assigned a separate prefix to reduce routing time, however, if multiple clustered systems are assigned the same prefix, each system can be assigned a node identifier to distinguish it from the other systems in the cluster. See page 23 for more information about ATM addresses.
- Each CPE is assigned an ATM end system address based on the network prefix of the Avidia system to which it is attached. The CPE address consists of the slot, port, VPI and VCI values.

#### Line Card Redundancy

If a line card fails, and you have a second line card installed, the second line card detects the failure, takes over all of the functionality of the failed line card, and re-establishes all of the connections. This requires two ATM line cards to be installed in the Avidia system, and at least two uplinks from the Avidia system to the ATM network.

Line card redundancy requires configuring static routes in the ATM Routing Table. When a line card fails, the system uses the ATM Routing Table information to re-route SPVCs to a specified slot and port on the secondary line card, based on the destination ATM address.

#### Managing Traffic for Redundancy

You can configure the Avidia system for static load sharing, using two installed line cards. However, if one line card fails, the second line card takes over the functionality of the failed line card, and re-establishes all the connections. This can result in too heavy a traffic load on the second line card. To handle this, you can configure the recovery priority by traffic type (for example, CBR first, rt-VBR second). If you do not configure recovery priorities, the connections are recovered sequentially until no further resources are available. After that point, the remaining connections are dropped. See "Static Load Sharing" on page 30 for more information about static load sharing and traffic management.

When an initial call request is unsuccessful, or an existing connection fails, and the call has been retried the maximum configured number of times, the call request is re-routed using the other line card.

#### **Automatic Protection Switching**

OC3 line cards have two physical SONET interfaces, each with a transmit and receive port. Under normal operation, all traffic is carried through the first interface; the second is not used. Automatic Protection Switching (APS) uses the second interface to provide a backup to the first.

Avidia uses 1+1 unidirectional APS. In this version of APS, the primary interface is defined as the working channel. The second interface is defined as the protection channel. Transmitted data is sent over both channels. Data is normally received through the working channel. However, if the working channel fails, received data automatically switches to the protection channel.

By default, APS is disabled on Avidia systems. You must enable APS for automatic switching to occur. See "Configuring APS" on page 158 (command-line interface) or "Configuring APS" on page 430 (Web interface) to enable APS.

#### **APS Modes**

What happens after traffic has switched to the protection channel depends on the APS configuration. There are three modes:

- Non-Revertive mode prevents traffic from automatically switching back to the working channel when it becomes operational. In this mode, traffic remains on the protection channel until it is manually switched back to the working channel or the card is reset. This is the default mode.
- Non-Revertive Auto-Switch mode automatically switches traffic back to the working channel if the protection channel fails and the working channel failure is cleared.
- Revertive mode automatically switches traffic back to the working channel when the working channel failure has been cleared for a user-specified amount of time, from 5 to 12 minutes.

#### **APS Commands**

Manual commands provide further control over APS operation. Some commands temporarily disable automatic switching. These commands must be manually cleared to return to normal APS operation.

- Lockout Protection disables automatic switching.
- Force to Protection forces traffic to the protection channel and disables automatic switching.
- Force to Working forces traffic to the working channel and disables automatic switching.
- **To Working if Ready** forces traffic to the working channel, if there are no conditions (such as a working channel failure) that prevent the switch. This command does not disable automatic switching.

# INBAND MANAGEMENT

Inband management offers the ability to manage Avidia networks, including attached modems or subtended systems, from a Network Management System (NMS) or Element Management System (EMS), such as StarGazer. This management occurs over the same ATM network that is used for data transmission, but on a ATM PVC that you set up specifically for management. The NMS/EMS must be running an SNMP utility. See the figure below for an example configuration.

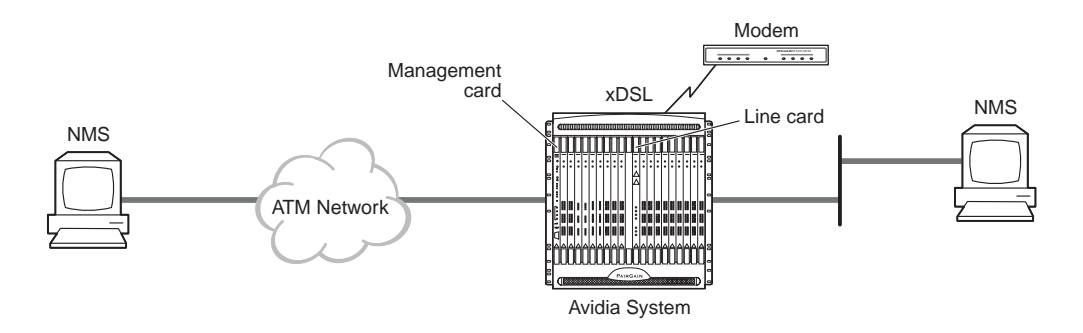

An IP address is associated with either a physical port or a logical port (ifIndex) that is part of the Avidia system, including subtended chassis. Through this IP address, the NMS/EMS can inband manage through an SNMP request.

Out-of-band management of both Avidia systems and modems is also available through a connection of an NMS/EMS to the Ethernet port on the Avidia Management card (AMC). SNMP requests, which are UDP/IP, are handled in the same manner by the AMC whether received inband through the ATM network or out-of-band through the Ethernet port.

See the following sections for information on how inband SNMP requests are handled for:

- Avidia systems
- modems
- subtended systems

#### Inband to Avidia

The Avidia system automatically creates two dedicated management PVCs to Megabit Modems 700F, 600F, and 500L. SNMP requests are sent to the Avidia system from an NMS/EMS. When the Avidia system receives the SNMP request, it either responds or forwards depending on the value of the community string (see the "Inband to Modems" section below). See "Determining IP Addressing and Subnet Masks" on page 42 for information on setting up a system for inband management.

#### Inband to Modems

With the inband management of modems, SNMP requests are made from the NMS/EMS over the xDSL port connection to the modem. The Avidia system acts as a proxy agent for the SNMP request to the modem. The SNMP request from the NMS/EMS to the Avidia system must include:

- the IP address for the Avidia system
- an Object ID (OID) for the modem (rather than the OID for the Avidia system)
- the slot and port of the channel card where the modem is attached appended to the community string, (for example, **public:4.2**)

The modified community string enables the Avidia system to recognize that the request is destined for a specific modem, and to forward the request to the appropriate channel card port.

For modems, inband management provides the ability to:

- configure or change WAN, LAN, and system parameters
- collect statistics (status and performance history from both the LAN and WAN interfaces)
- troubleshoot

See "Bridging and Routing" on page 37 for information on how to set up access to modems for inband management.

#### Inband for Subtending

Multiple Avidia systems can be implemented, viewed, and managed as if they were one system. This type of management is known as subtending. One system is connected at the edge of the network and is the subtending system. The other systems are managed by the subtending system. See "Subtending Multiple Systems" on page 45.

Through inband management, the systems can be viewed and managed as if they were one. The inband management of a subtended system from an NMS/EMS occurs by indicating the IP address and OID in the SNMP request for the destination subtended system.

# **BRIDGING AND ROUTING**

The Avidia system provides the ability to bridge and/or route Ethernet traffic over ATM PVCs. Through this feature, users can implement applications such as:

- LAN extensions for enterprise networks
- campus applications
- accessing any IP device that is on the same Ethernet segment of an Avidia system

Over each ATM PVC, you can configure a session that is bridged, routed, or bridged and routed (brouted). The following paragraphs provide information about bridging and routing, then describe how to set up bridging/routing sessions for an Avidia system.

#### **Bridging and Spanning Tree Protocol**

You can configure bridging sessions that forward Ethernet data based on MAC addresses. A bridge moves information across a network from a source to a destination at the data link layer (of an OSI reference model). The information is sent to a physical address on the Ethernet interface known as a Media Access Control (MAC) address, which is preassigned by a manufacturer. The MAC forwarding table for an Avidia AMC supports 4096 entries. You can set an aging time interval for the bridging addresses found in the MAC forwarding table. If table entries are not relearned within the specified time frame (interval), they are deleted.

When bridging, the Avidia system supports the IEEE version 802.1d Spanning Tree Protocol (STP). STP eliminates loops in a topology by partitioning out redundant links in a connection between segments. This ensures that there is only one path, or link, between any two points in a bridging connection. If an active link goes down, Spanning Tree re-enables partitioned links to create a new loop-free topology, if possible.

Bridging and STP are system-wide functions. When you enable bridging, it is available to any session set up over a ATM PVC in the system. You can either enable or disable STP when bridging is enabled. Bridging must be enabled, however, to use STP.

#### Routing

Routing sessions route Ethernet-encapsulated IP datagrams based on IP addresses. A routing session moves information across a network from a source to a destination at the network layer (of an OSI reference model). IP routers make forward or filter decisions based on the network-layer IP address instead of the MAC hardware address.

**Routing Protocols.** Use Routing Information Protocol (RIP) to automatically identify the route from the origin of the session to the destination. You can specify the version of RIP that provides routers information to update their routing tables automatically (for example, information on how many hops between destinations). The version of RIP you select for the session must match the version supported by the entire connection:

- RIP Version 1 supports broadcast
- RIP Version1 Compatible is RIP Version 2 which supports broadcast
- RIP Version 2 supports multicast, Plain Text Authentication, and Variable Length Subnet Masking (VLSM)

**Static Routing.** You can configure a session with a statically entered route. Through this function, the connection provides broadcast filtering and prevents eavesdropping by specifying destination gateways. With static IP routing, you can access only specific remote IP subnets or hosts.

When setting parameters for an external router, configure a Static Route entry in any of the external routers that may have been specified as a Default Router or as a Gateway. This implementation prevents other parties from discovering routes through eavesdropping. The format of this entry varies among the various router vendors, but is typically in the form where:

- destination is the remote target IP Subnet or host address, with the applicable subnet mask added
- gateway is the IP address of a device(s) that connects networks
- hop is the number of routers that separate the source and its destination

**Global Routing Settings.** You can enable a system-wide time-to-live setting for IP datagrams that are generated within the Avidia system and do not already have a time-to-live value in the header. The setting specifies a maximum number of hops a packet can take before it reaches the destination. You can also enable an IP forwarding field for the system.

#### Encapsulation for Bridging, Routing, or Brouting

The two encapsulation types available for bridging, routing, or brouting sessions in the Avidia system are LLC/SNAP and VC-MUX. Most users select LLC, which allows multiple protocols to run over the session ATM PVC. An encapsulation header identifies the types of protocol being carried in the transmission. The LLC/SNAP encapsulation types supported and identified by the header are:

- LLC/SNAP 802.3 which is used for traffic that comes from a bridging function
- LLC/SNAP IP which is used for traffic that comes from a routing function

VC-MUX allows only one protocol to run over the session ATM PVC. The type of protocol must be negotiated prior to the transmission. VC-MUX encapsulation types supported are:

- VC-MUX\_Bridged for bridging sessions (connections between an SDSL frame session and an AMC must use VC-MUX\_Bridged)
- VC-MUX\_Routed for routing sessions

VC-MUX\_Bridged has a header, while VC-MUX\_Routed has a null header.

You can set up ATM PVCs between cards in the Avidia system and to modems and run sessions over them. The maximum number of ATM PVCs that you can terminate on the AMC for bridging, routing, or brouting sessions is 96. See the table on page 24 for the maximum number of ATM PVCs that you can terminate on other Avidia cards. The following table summarizes the service types and encapsulation that you can use for the various connections within the Avidia system. These connections may ultimately terminate on modems or other devices attached to an Avidia system.

| Connection between:                          | Service Type                | Encapsulation                  |
|----------------------------------------------|-----------------------------|--------------------------------|
| OC3 line card and an SDSL frame channel card | LAN tunneling               | VC-MUX _Bridging               |
| OC3 line card and the AMC                    | Bridging, routing, brouting | • LLC/SNAP (router or brouter) |
|                                              |                             | • VC-MUX_Bridging (bridging)   |
|                                              |                             | • VC-MUX_Routing (routing)     |
| ADSL channel card and the AMC                | Bridging, routing, brouting | LLC/SNAP (router or brouter)   |
|                                              |                             | • VC-MUX_Bridging (bridging)   |
|                                              |                             | • VC-MUX_Routing (routing)     |
| SDSL frame channel card and the AMC          | Bridging only               | VC-MUX_Bridging only           |

#### Implementing Bridging/Routing/Brouting Sessions

Use the Avidia command-line interface or the Web interface to set up bridge, router, or brouter sessions. The following lists procedures you must accomplish to configure sessions. You will find the tasks for these procedures in either the command-line interface or Web interface sections of this manual:

- When configuring routing sessions, set up the router group which provides an IP address and subnet mask for the logical port you will set up for the session.
- Add a bridge, router, or brouter session as indicated below:

| For this type of session: | Do these procedures:                                                                   |  |  |
|---------------------------|----------------------------------------------------------------------------------------|--|--|
| Bridge                    | Set:                                                                                   |  |  |
|                           | STP priority (when STP is enabled)                                                     |  |  |
|                           | STP path cost (when STP is enabled)                                                    |  |  |
|                           | MAC address filtering, when applicable                                                 |  |  |
| Router                    | Select RIP or select static route                                                      |  |  |
|                           | Assign router group                                                                    |  |  |
|                           | <ul> <li>Configure IP routing table (information used by AMC to route data)</li> </ul> |  |  |
| Brouter                   | For bridging set:                                                                      |  |  |
|                           | STP priority (when STP is enabled)                                                     |  |  |
|                           | STP path cost (when STP is enabled)                                                    |  |  |
|                           | MAC address filtering, when applicable                                                 |  |  |
|                           | For routing:                                                                           |  |  |
|                           | select RIP                                                                             |  |  |
|                           | assign router group                                                                    |  |  |
|                           | <ul> <li>configure IP routing table (information used by AMC to route data)</li> </ul> |  |  |
|                           | Then set:                                                                              |  |  |
|                           | IP ARP, when applicable                                                                |  |  |

• When an ADSL modem (CPE) is part of connection, set up applicable bridging, routing, or brouting for the modem.

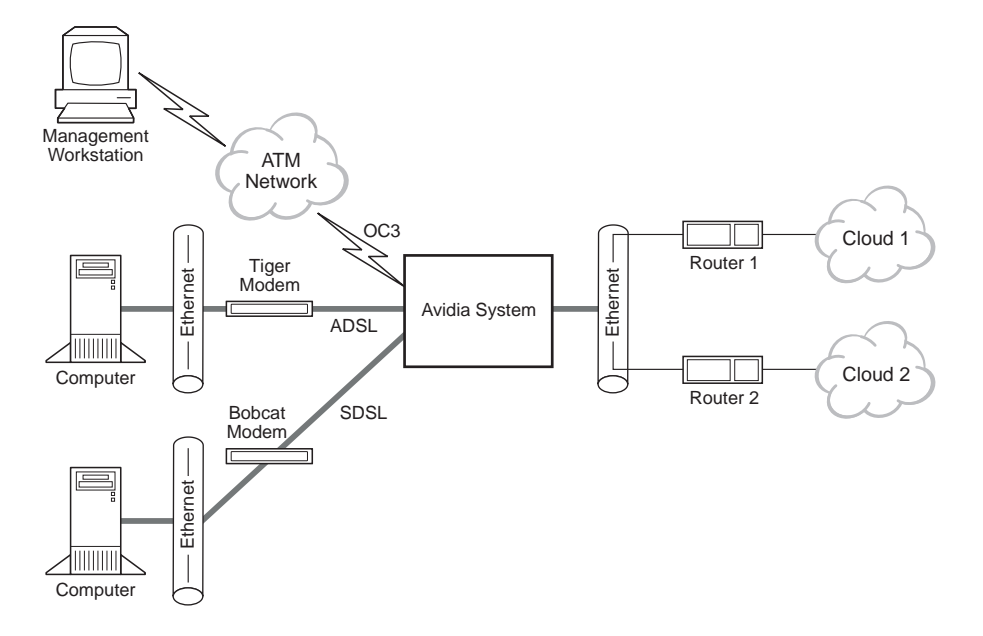

The following figure shows an example campus server configuration.

#### **Determining IP Addressing and Subnet Masks**

When you set up enterprise or campus server applications, use this general criteria for assigning IP addresses.

- The WAN IP address for the modem should be on the same subnet as the Avidia channel card port to which the modem attaches.
- When a LAN is set up on a modem (CPE), the LAN IP addresses should be on the same subnet as the LAN port of the modem.
- When a LAN or NMS/EMS is set up on the Ethernet port of the AMC, the IP address for the LAN or NMS/EMS should be on the same subnet as the AMC Ethernet port.

When you set up a remote system for inband management, you must specify the destination IP address and subnet mask as well as the gateways and hops to reach the destination. Use the figure on page 43 as an example of how to set up this connection. This example shows a small business application using a Remote Access Server (RAS). Applications for a larger business may use other devices in the network.

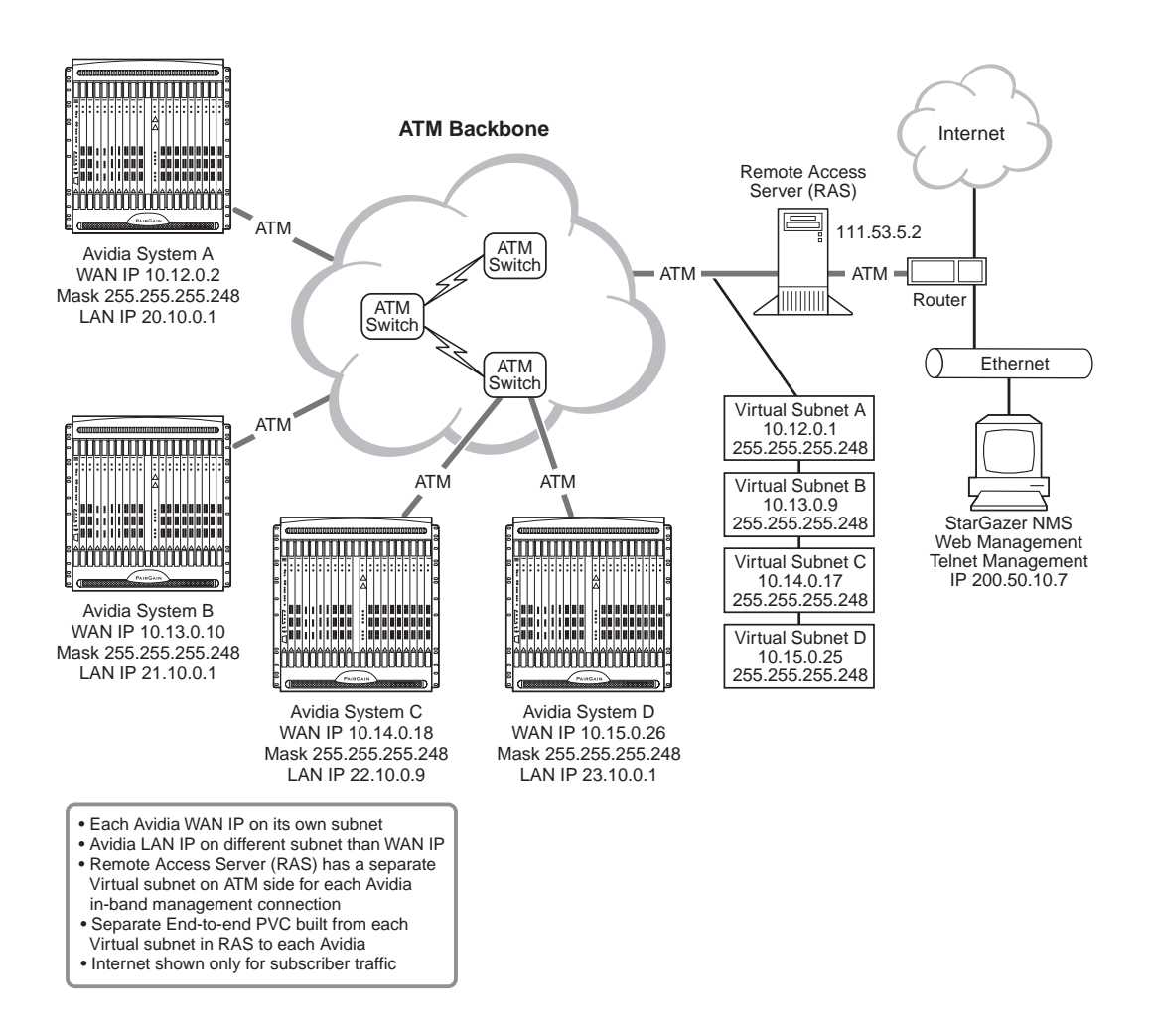

# **DOWNLOADING FILES TO A MODEM**

This version enables file download from the Avidia system to remotely connected ADSL and SDSL frame modems. This feature is supported for modems meeting the following criteria:

| Modem<br>type | Megabit Modem<br>models supported | Downloadable<br>files  | Software versions supported |
|---------------|-----------------------------------|------------------------|-----------------------------|
| ADSL          | 700F, 600F, 500L                  | image<br>configuration | 2.7 and above               |
| SDSL<br>frame | 300S                              | image                  | 2.0 and above               |

To download modem files to remotely connected ADSL and SDSL frame modems:

- You copy the modem files onto a TFTP server to which the Avidia system has access.
- From the Avidia system, you download the files from the TFTP server onto the SDSL frame or ADSL cards.
- From the Avidia system, you download the file from the SDSL or ADSL card to the remote modems.
- Reboot the ADSL modem (SDSL frame modems reboot automatically) to activate the downloaded files by doing one of the following:
  - through inband management, send an SNMP request to reboot
  - have the customer reboot the ADSL modems

# TRANSPARENT LAN SERVICE

Transparent LAN service functions like a point-to-point connection between LANs, using the higher-level protocols. Transparent LAN service encapsulates Ethernet traffic, converts it into ATM cells, then sends it across the ATM backbone to the target destination where the data is converted back into Ethernet packets. Ethernet traffic carried over a Transparent LAN service is not modified in any way, nor is it looked at by any of the ATM devices during transmission. Therefore, it is a very secure way to transmit data using multiple protocols (IP, IPX) across the WAN.

# SUBTENDING MULTIPLE SYSTEMS

Multiple systems can be implemented, viewed, and managed as if they were one system. This type of management is known as subtending. To subtend, connect and configure Avidia systems in one of two ways: a star configuration or a daisy chain configuration.

In either implementation, multiple systems connect to one system that aggregates the transmission of all the attached systems and provides one network uplink. The aggregating system is known as the *subtending* or *source* system and each of the systems connected to it are known as the *subtended* or *destination* systems.

See the figure below for a representation of both daisy chained and star configured systems. In the figure, the subtending systems in each configuration aggregate the transmissions of the subtended systems and provide a network uplink via OC3 to the ATM Switch.

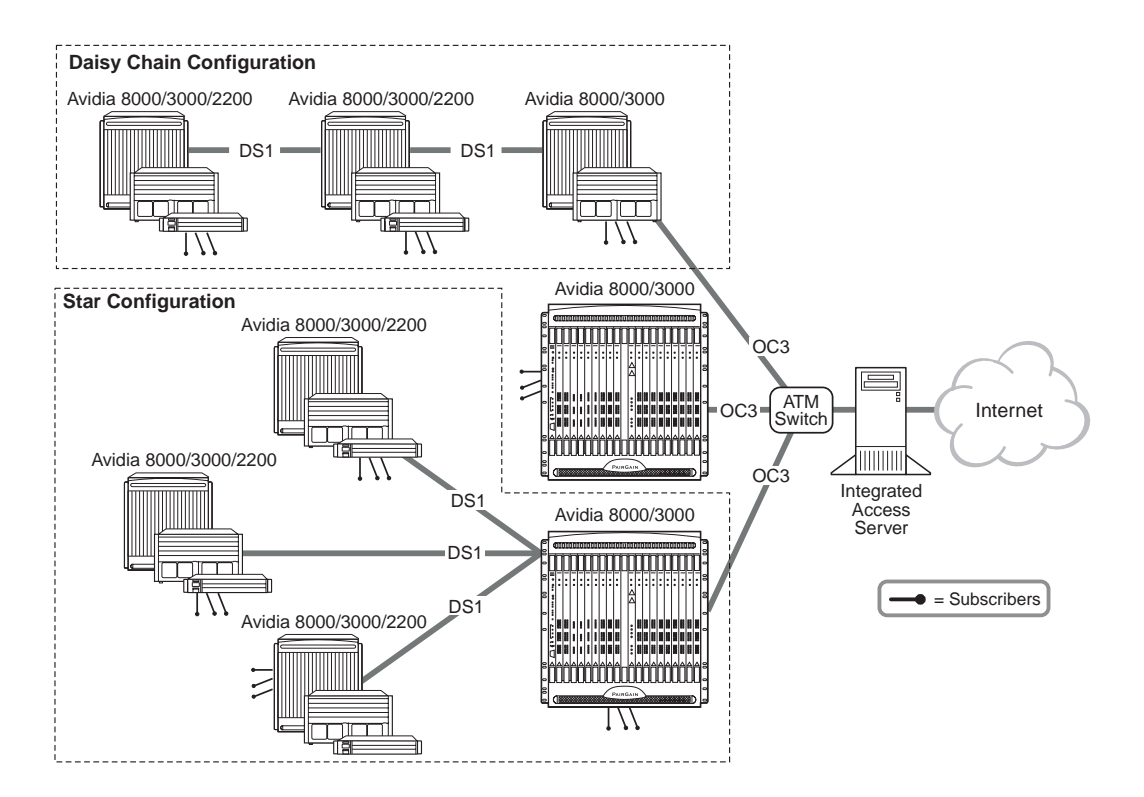

In the deployment of xDSL services, subtending helps the service provider satisfy the customer's demand for bandwidth against the WAN trunk capacities. Subtending helps to expand the availability of service more cost effectively and expand to the more remote subscribers. Subtending services, offered by Avidia, are complemented by its ATM features and provide benefits such as:

- optimizing the use of the more expensive WAN transmissions, such as DS1, DS3, and OC3, by using only as much of the bandwidth as required
- incrementally adding bandwidth without changing the hardware (for example, 8xDS1 and 8xDSX-1 cards have eight separately configurable DS1 ports)
- using an Avidia system at the edge of the network (aggregates and provides uplink) rather than using a third party switch
- concentrating data efficiently
- organizing the network through the use of VPCs and VCCs
- selecting ATM QoS classes to effectively groom traffic within the network

Set up subtending using AV8000, AV3000 and AV2200 systems. AV8000 and AV3000 systems can both subtend and be subtended while the AV2200 is typically a subtended system and does not subtend other systems. Then, within these Avidia systems, use the cards listed in the following table to set up the appropriate subtending or subtended interfaces. To subtend, connect a channel-side interface of the subtending system to the line-side interface of the subtended system. A line-side interface must be in slot 11 or 12 of an AV8000, in slot 2 or 3 of an AV3000 or in slot 1 of an AV2200 to provide a cell bus clock and cell bus arbiter clock for the Avidia system. The line-side interface also provides either the network uplink interface to the subtending system or the line interface from the subtended to the subtending system.
| Interface card                     | Use interface ca                                                                                                    | Maximum                                                                                    |                                  |                              |
|------------------------------------|----------------------------------------------------------------------------------------------------|--------------------------------------------------------------------------------------------|----------------------------------|------------------------------|
|                                    | AV8000                                                                                                    | AV3000                                                                                     | AV2200                           | subtending                   |
| 0C3<br>(AV311, AV312,<br>AV313)    | <ul> <li>Slot 11 or 12 as a line interface</li> <li>Slots 2 - 10, 11 or 12 (whichever was not the line interface), or 13 - 21 as a channel interface</li> </ul> | <ul> <li>Slot 2 as a line interface</li> <li>Slots 3 - 5 as a channel interface</li> </ul> | N/A                              | 3                            |
| DS3 (AV323)                        | <ul> <li>Slot 11 or 12 as a line<br/>interface</li> <li>Slot 11 or 12 (whichever<br/>was not the line interface)<br/>as a channel interface</li> </ul>          | <ul> <li>Slot 2 as a line interface</li> <li>Slot 3 as a channel<br/>interface</li> </ul>  | N/A                              | 1                            |
| DS1 (AV351)                        | • Slots 2 - 10 or 13 - 21 as a channel interface only                                                                                                    | <ul> <li>Slot 2 as a line interface</li> <li>Slots 3 - 5 as a channel interface</li> </ul> | N/A                              | 18<br>(AV8000)<br>3 (AV3000) |
| DSX-1 (AV353)                      | <ul> <li>Slot 11 or 12 as a line<br/>interface</li> <li>Slot 11 or 12 (whichever<br/>was not the line interface)<br/>as a channel interface</li> </ul>          | <ul> <li>Slot 2 as a line interface</li> <li>Slot 3 as a channel<br/>interface</li> </ul>  | N/A                              | 1                            |
| DS1line/management<br>card (AV351) | • N/A                                                                                                    | • N/A                                                                                      | Slot 1 as<br>a line<br>interface | 1                            |

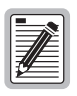

It is important to note that you cannot use the same card to subtend and be subtended. For example, a DS1 card has eight ports; you cannot use one port to subtend another port on the same card.

The implementation of subtending is described in these sections:

- "Star Management" on page 48
- "Daisy Chain Management" on page 52

Each section provides both the features of and the limitations for implementing each subtending approach. You can also combine the star and daisy chain approaches to effectively implement subtending.

#### **Star Management**

In a star configuration, you can attach up to three systems (subtended systems) directly to the one system that connects on the edge of the network (subtending system). The subtending system aggregates the traffic from the subtended systems, switches all the traffic (its own and that of the subtended systems), and provides the network uplink. Features of this management approach include:

- shorter segment costs rather than the longer length cost of a daisy chain
- more cost effective than running fiber optic cable to new areas or to areas with a small number of subscribers

Each system, whether subtending or subtended, can connect to and manage subscriber traffic (modems).

"Star Physical Implementation" on page 48 shows how to set up a star configuration using Avidia systems. "Star Configuration" on page 50 shows how to configure the system to implement the appropriate connections.

#### **Star Physical Implementation**

The relationship of subtending in a star configuration is shown in the following figure. The example shows an OC3 interface as the network uplink for the entire subtended system. An AV8000 or AV3000 is the subtending system. Three chassis are subtended and are at three separate physical locations (sites). The subtending connection is through a DS1 link.

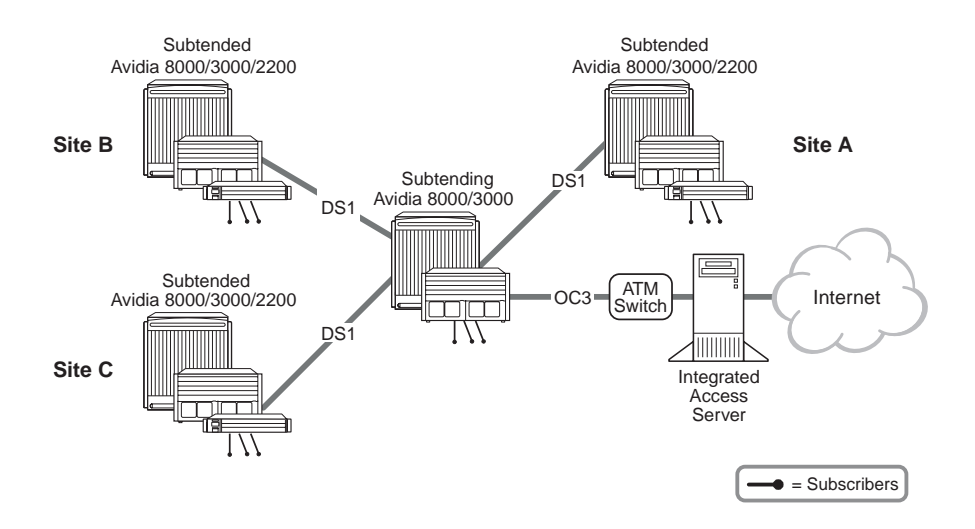

The following sections describe how to select cards for the various subtending connections. The figures use the sample system shown above as an example.

**Select the uplink card.** Install one card for the network uplink, such as the ATM switch shown to the right, in the *subtending* system. The card must reside in slot 11 or 12 for an AV8000 or slot 2 for an AV3000. Select either a DS3, an OC3, or a DS1/DSX-1 for an AV3000 or AV8000 system.

Select a card that accommodates the required network uplink bandwidth for all the systems that are aggregated by the subtending system. Ensure that the subtending system's network uplink card is not a bottleneck for traffic. For example, use an OC3 or DS3 card for larger systems since these cards

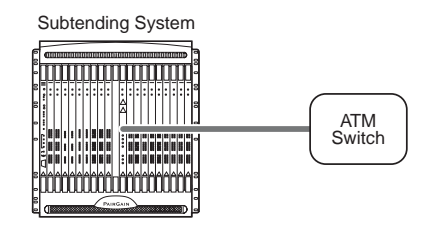

**Network Uplink Connection** 

provide greater bandwidth. Use a DS1/DSX-1 card for an initial implementation where Avidia systems have only a few cards with the intention of expanding service in the future.

#### Select the subtending channel cards.

Install a card in the channel-side of the *subtending* system for each system that will be subtended, up to the maximum allowed number of cards (see the table on page 47):

- DS1 that can be installed in any channel card slot
- DSX-1 that can be installed in the second line card slot
- DS3 that can be installed in the second line card slot

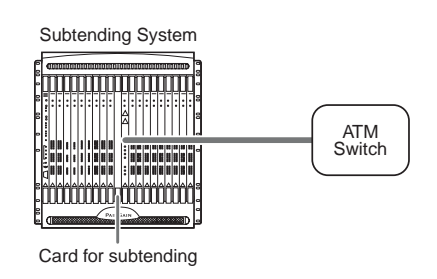

• OC3 that can be installed in the second line card slot and in any two channel card slots

**Select the subtended line cards.** Install a card in the line-side of the *subtended* system (see the table on page 47) that is compatible with the card you selected in "Select the subtending channel cards" above. For example, if you select a DS1 card for subtending, then use one of the following:

- DS1 card in slot 3 of a subtended AV3000 system
- OC3 card in slot 2 of a subtended AV3000 system

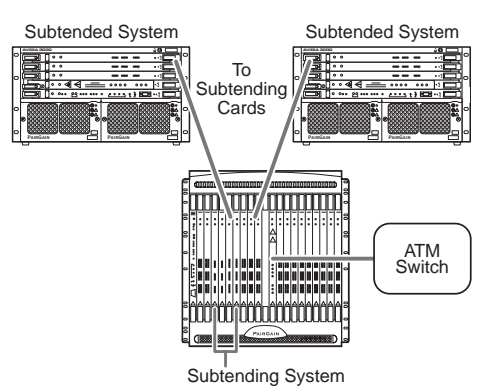

- DSX-1 or OC3 card in slot 11 or 12 of a subtended AV8000 system
- DS1 line/management card in slot 1 of a 2200

The line-side interface provides the network line interface to the subtending system.

Refer to the applicable *Avidia 8000 and 8100 Installation Manual, Avidia 3000 and 8100 Installation Manual*, or *Avidia 2200 Installation Manual* for more information about installing systems and placement of cards.

#### **Star Configuration**

Consider what traffic contract you need to set up for each connection and what policing, through the Usage Parameter Control (UPC), applies to the connection. The traffic contract and policing you select is dependent on the service you provide. The traffic contract and policing selection should maximize the network throughput and minimize end-to-end delays, thus efficiently utilizing the network. Complete the following sections to set up the connections for subtending.

**Create ATM Profiles.** Create ATM profiles, if required, for the service you will supply (see "Configuring ATM Traffic Profiles" on page 154 (command-line interface) or "Configuring ATM Traffic Profiles" on page 428 (Web interface) for more information). Remember that upstream and downstream rates and the QoS must be supported end-to-end.

Select a traffic type. See page 20 for a list of available traffic types.

Select a value for traffic parameters to complete the traffic contract. See page 21 for a list of traffic parameters available.

**Configure Service.** For each card that is subtending or subtended, configure the applicable service:

- DS1/DSX-1: see "Configuring DS1 Service" on page 143 (command-line interface) or "Configuring DS1 Service" on page 417 (Web interface)
- DS3: see "Configuring DS3 Service" on page 149 (command-line interface) or "Configuring DS3 Service" on page 422 (Web interface)
- OC3 service: see "Configuring OC3 Service" on page 142 (command-line interface) or "Configuring OC3 Service" on page 416 (Web interface)

**Configure ATM Connections.** Configure the PVCs (ATM circuits), using the profiles that you created for service (see "Configuring ATM Virtual Circuits" on page 153 for the command-line interface or "Configuring ATM Virtual Circuits" on page 427 for the Web interface). Essentially, these are the connections you must set up, as shown in the following figure:

- from the subtended card port to the subtending card port
- from each subtending card port to the network uplink card (cross-connects)
- from the network uplink card (line interface) port to the ATM switch

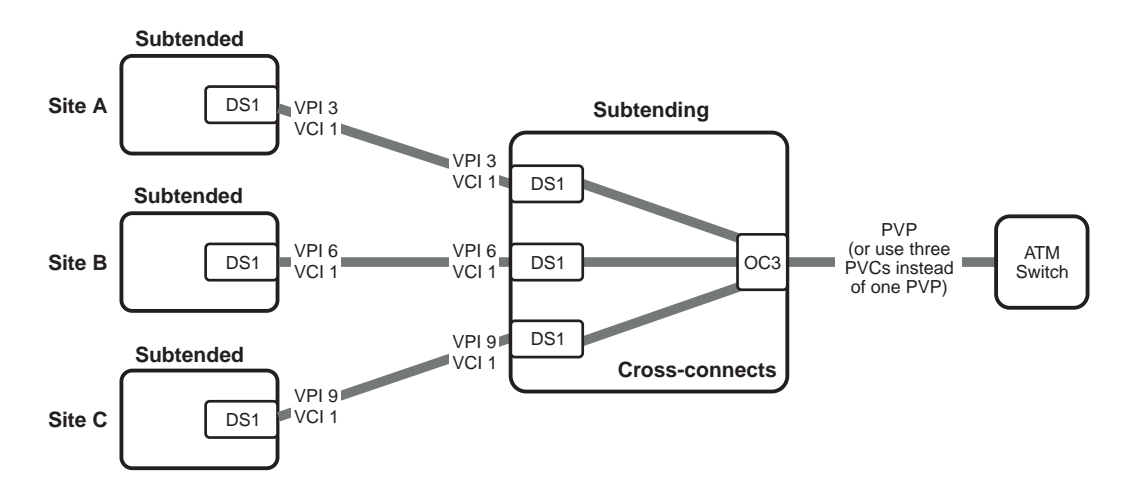

The network administrator will assign the VPI/VCI values. The values shown in the above illustration are for example only. The network administrator can set up VPI/VCI values in a meaningful way to differentiate between nodes or areas of subtended sites.

**Select Policing.** The UPC policing function monitors and regulates traffic flow at the interface to ensure the traffic conforms to the configured traffic contract (see page 50 for information about the traffic contract). Policing protects the network from intentional or unintentional changes in the traffic contract that could affect other connections. If you enable policing and traffic does not conform, it is deleted. Policing validates parameters such as VPI/VCI values, traffic rates conforming to contract. Policing can be enabled per one of the following: ATM port, PVC, or PVP.

**Subtending Configuration.** When you subtend systems using DS1/DSX-1 cards, set up the subtending relationships using the command-line interface.

#### **Daisy Chain Management**

A daisy chain is a serial link (or cascaded link) of up to three systems that has one network uplink connection and is viewed as one integrated system. A daisy chain is an approach for managing systems to support subscribers who are physically separated by distance. The daisy chain comprises:

- one system functioning on the edge of the network to aggregate and switch ATM transmissions and provide the network uplink
- up to two systems functioning as access devices

Each system, whether subtending or subtended, can connect to and manage subscriber traffic (modems).

"Daisy Chain Physical Implementation" on page 52 shows how to set up the daisy chain using Avidia systems. "Daisy Chain Configuration" on page 55, shows how to configure the system to implement the appropriate connections.

#### **Daisy Chain Physical Implementation**

The relationship of subtending in a daisy chain configuration is shown in the following figure. Use two cards per system to connect a daisy chain. One card, used as a line-side interface, connects to the next system upstream in the chain. Upstream connects toward the network interface. The second card, used as a channel-side interface, connects to the next system downstream in the chain. Downstream connects further from the network interface.

The example shows an OC3 interface as the network uplink for the entire subtended system. An AV8000 or AV3000 is the subtending system. The two chassis are subtended and are at two separate physical locations (sites). The subtending connection is through a DS3 link.

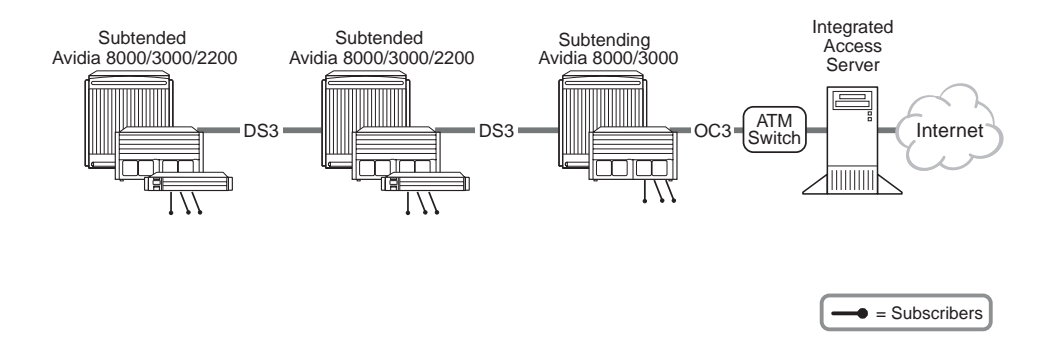

Plan your daisy chain system considering these factors:

- Plan an alternate or second path (such as a SONET ring) to re-route traffic in the event of a failure of any link in the daisy chain.
- Connect a maximum of three systems in the daisy chain, considering the maximum distance allowed between system based on type of transmission.

The following sections describe how to select cards for the various subtending connections. The figures show selection examples using the same system shown on page 53.

**Select the uplink card.** Install one card for the network uplink in the *subtending* system. The card must reside in slot 11 or 12 for an AV8000 or slot 2 for an AV3000. Select either a DS3, an OC3, or a DS1/DSX-1 for an AV3000 or AV8000 system.

Select a card that accommodates the required network uplink bandwidth for all the systems that are aggregated by the subtending system. Ensure that the subtending system's network uplink card is not a bottleneck for traffic. For example, use an OC3 or DS3 card for larger systems since these cards provide greater bandwidth. Use a DS1/DSX-1 card

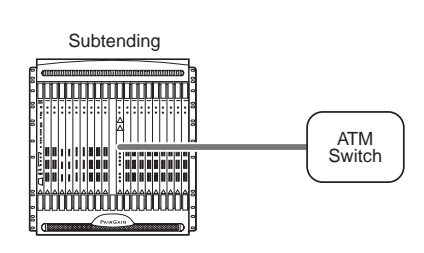

**Network Uplink Connection** 

for an initial implementation where Avidia systems have only a few cards with the intention of expanding service in the future.

#### Select the subtending channel card. Install

a card in the channel-side of each of the first two systems that are *subtending* the downstream system, up to the maximum allowed number of cards (see the table on page 47):

- DS1 that can be installed in any channel card slot
- DSX-1 that can be installed in the second line card slot
- DS3 that can be installed in the second line card slot

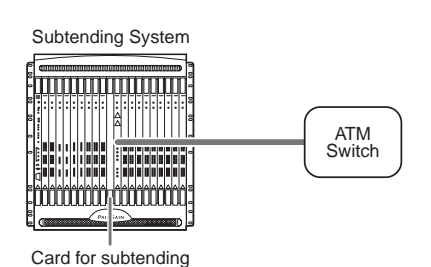

line card slot

• OC3 that can be installed in the second line card slot and in any two channel card slots

#### Select the subtended line cards. Install a

card in the line-side of the two *subtended* systems (see the table on page 47) that is compatible with the card you selected in "Select the subtending channel card" on page 54. For example, if you select a DS1 card for subtending, then use one of the following:

• DS1 card in slot 2 of a subtended AV3000 system

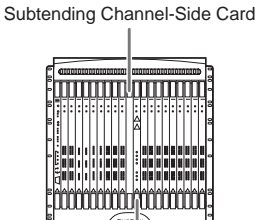

Subtending Line-Side Card

- OC3 card in slot 2 of a subtended AV3000 system
- DSX-1 or OC3 card in slot 11 or 12 of a subtended AV8000 system
- DS1 line/management card in slot 1 of a subtended 2200.

The line-side interface provides the network line interface to the subtending system.

Refer to the applicable *Avidia 8000 and 8100 Installation Manual, Avidia 3000 and 8100 Installation Manual* or *Avidia 2200 Installation Manual* for more information about installing systems and placement of cards.

#### **Daisy Chain Configuration**

Consider what traffic contract you need to set up for each connection and what policing, through the Usage Parameter Control (UPC), applies to the connection. The traffic contract and policing you select is dependent on the service you provide. The traffic contract and policing selection should maximize the network throughput and minimize end-to-end delays, thus efficiently utilizing the network. Complete the following sections to set up the connections for subtending.

**Create ATM Profiles.** Create ATM profiles, if required, for the service you will supply (see "Configuring ATM Traffic Profiles" on page 154 for the command-line interface or "Configuring ATM Traffic Profiles" on page 428 for the Web interface). Remember that upstream and downstream rates and the QoS must be supported end-to-end.

Select a traffic type. See page 20 for a list of available traffic types.

Select a value for traffic parameters to complete the traffic contract. See page 21 for a list of traffic parameters available.

**Configure Service.** For each card that is subtending or subtended, configure the applicable service:

- DS1/DSX-1: see "Configuring DS1 Service" on page 143 (command-line interface) or "Configuring DS1 Service" on page 417 (Web interface)
- DS3: see "Configuring DS3 Service" on page 149 (command-line interface) or "Configuring DS3 Service" on page 422 (Web interface)
- OC3 service: see "Configuring OC3 Service" on page 142 (command-line interface) or "Configuring OC3 Service" on page 416 (Web interface)

**Configure ATM Connections.** Configure the cross connections (ATM circuits), using the profiles that you created for service (see "Configuring ATM Virtual Circuits" on page 153 for the command-line interface or "Configuring ATM Virtual Circuits" on page 427 for the Web interface). Essentially, these are the connections you must set up, as shown in the following figure:

- from the channel-side card to the line-side card in each subtended system
- from the line-side card in the subtended system to the upstream channel-side card in the subtending system
- from the channel-side card to the network uplink card (cross-connects) in the subtending system
- from the network uplink card (line interface) port to the ATM switch

The network administrator will assign the VPI/VCI values. The values shown in the above illustration are for example only. The network administrator can set up VPI/VCI values in a meaningful way to differentiate between nodes or areas of subtended sites.

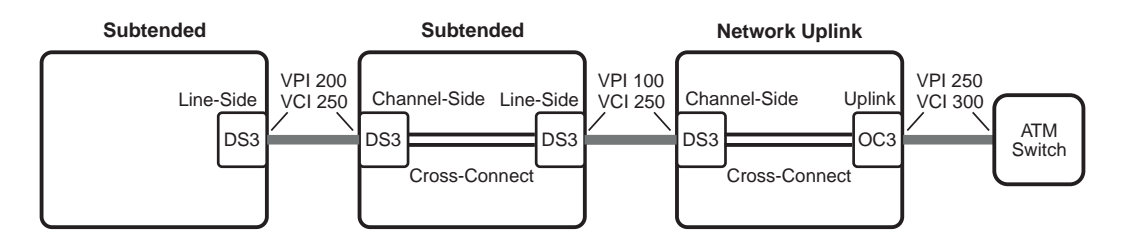

**Select Policing.** The UPC policing function monitors and regulates traffic flow at the interface to ensure the traffic conforms to the configured traffic contract (see page 50 for information about the traffic contract). Policing protects the network from intentional or unintentional changes in the traffic contract that could affect other connections. If you enable policing and traffic does not conform, it is deleted. Policing validates parameters such as VPI/VCI values, traffic rates conforming to contract. Policing can be enabled per one of the following: ATM port, PVC, or PVP.

**Subtending Configuration.** When you subtend systems using DS1/DSX-1 cards, set up the subtending relationships using the command-line interface.

# **OAM ALARMS AND LOOPBACKS**

Operation, Administration and Maintenance (OAM) provides a set of standard functions that the network uses for fault management that:

- surveys alarms
- performs loopback tests (connectivity verification)
- provides continuity checks between ATM devices

OAM testing is not disruptive to ATM virtual channels (VPCs and VCCs), which makes it ideal for testing and troubleshooting live ATM networks. OAM cells are carried in the same VPCs and VCCs that carry end-user traffic; therefore, the VPCs and VCCs remain active while performing OAM ATM-layer testing.

Avidia systems support OAM management functions across the User-Network Interface (UNI) which can be either public (Avidia to an ATM network switch) or private (Avidia to Avidia or Avidia to a modem). Avidia systems can both respond to and generate OAM cells. Avidia implements these OAM flows:

- F4, which provides ATM-layer management functions at a VPC level
- F5, which provides ATM-layer management functions at a VCC level

The following figure shows connections that the OAM management functions can test.

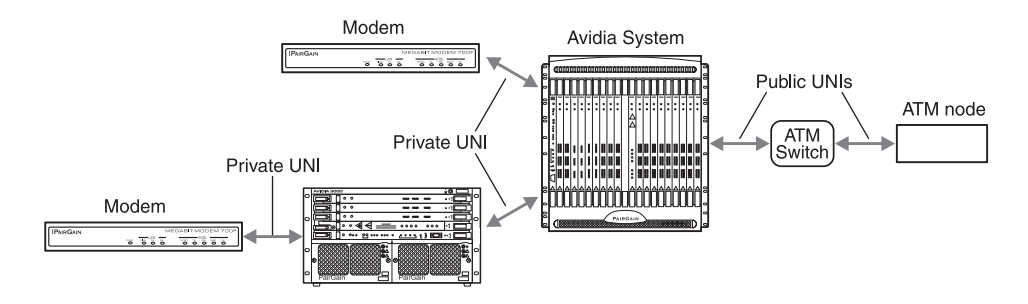

#### About Alarm Surveillance

When the physical layer detects an error such as loss of signal or loss of cell synchronization, a VPC or VCC failure is indicated to the ATM layer with an Alarm Indication Signal (AIS) and a Remote Defect Indicator (RDI). When the Avidia system receives an AIS, it responds with an RDI. Both signals contain a field that specifies the type of failure and where the failure occurred.

#### About ATM Loopbacks

Avidia supports a fault management function that provides connectivity verification through ATM-layer loopback tests. You can run two different types of OAM loopbacks for both OAM flows F4 and F5:

- segment
- end-to-end

The OAM loopbacks are supported on these Avidia cards: OC3, DS3, DS1/DSX-1, SDSL cell, and ADSL cell. The Megabit Modem 700F, 600F, and 500L (software versions 2.6 and later) support the OAM F5 flow loopbacks. The Megabit Modem 700F, 600F, and 500L (software versions 2.8 and later) support the OAM F4 flow loopbacks.

OAM F4 and F5 flow segment loopbacks test the connectivity between any two uniquely addressable points in a VPC or VCC, respectively. Segment loopbacks are supported between these points (see the figure on page 57):

- Avidia channel card to loopback at a modem
- Avidia line card to loopback at an ATM switch
- Avidia line card to loopback at a node beyond the ATM switch
- ATM switch to loopback at a modem
- ATM switch to loopback at an Avidia line card
- ATM node beyond the ATM switch to loopback at a modem
- ATM node beyond the ATM switch to loopback at an Avidia line card

OAM F4 and F5 flow end-to-end loopbacks test the connectivity between any uniquely addressable point in the VPC or VCC, respectively, and any end point (such as a modem or network end point) where a VPC or VCC terminates. End-to-end loopbacks are supported between these points (see the figure on page 57):

- Avidia line card to loopback at an ATM switch (when the VPC or VCC terminates at the switch)
- Avidia line card to loopback at a node beyond the ATM switch
- Avidia line card to loopback at a modem
- ATM switch to loopback at a modem
- ATM node beyond the ATM switch to loopback at a modem

#### **OAM Location ID**

- a unique address that is meaningful to you for the first 13 octets (for example, you could use the prefix of the system ATM network address)
- all zeros for the last three octets

Similarly, other non-Avidia ATM devices in the network (for example, ATM switches) must have a unique OAM Location ID address to run OAM tests. This address is typically forwarded from the network service access point (NSAP) for the node.

The Megabit Modem, however, does not require an OAM Location ID address to be a destination for either a segment or end-to-end test. When a Megabit Modem is the destination, simply do not set a value in the OAM Destination Location ID address field.

The Location ID address and the ATM address are different and unique addresses for identifying each ATM device in an ATM network. See "ATM Device Addresses" on page 23 for more information about ATM addresses and Location IDs.

#### Preparing to Run OAM Loopbacks

Do the following two sections before you run loopback tests.

#### Verify PVCs

Before running an OAM test, it is important to verify that an operational PVC (VPC for an F4 loopback or VCC for an F5 loopback) is defined for every connection in the ATM network where the test runs. For example, in the simple case where you run an OAM segment loopback between an Avidia system and a Megabit modem, define a PVC for the Megabit Modem that corresponds to a PVC on the channel card port in the Avidia system to which the modem is connected.

In more complex OAM loopbacks, where an OAM segment or end-to-end loopback is run across multiple Avidia systems or ATM switches, a PVC must be defined within each ATM node in the test path.

#### Checklist

Use the following as a checklist of information or processes needed to perform OAM ATM-layer loopback tests:

- Pre-configure all Avidia systems and ATM switches with an OAM Location ID.
- Ensure that all links and loops under test are operational.
- Ensure that the PVC(s) under test are correctly defined and operational at every hop in the test path.
- When originating the OAM loopback test from an Avidia system, know the slot, port, VPI, and VCI values.
- Have values identified for the OAM cell count, timeout, and delay.

These optional values you can set up for the OAM ATM-layer loopbacks are:

- count which is the total number of OAM cells to be sent
- timeout value which is how long the source waits for a cell to be returned from the destination before indicating a failure
- delay which is the number of seconds the system waits between transmitting OAM cells
- Determine if an SNMP Trap should be sent when the OAM loopback test is completed.

Run the OAM loopback using the section "Configuring and Initiating OAM Loopbacks" on page 342 (command-line interface) or "Configuring and Initiating OAM Loopbacks" on page 558 (Web interface).

#### **Example ATM-Layer Loopbacks**

The following sections provide an overview on running some segment loopbacks. For an:

- Avidia channel card to loopback at a modem, see page 62.
- Avidia line card to loopback at an ATM switch, see page 63 (this can also be an end-to-end loopback when a VPC or VCC terminates at the switch).
- Avidia line card to loopback at an ATM node beyond the ATM switch, see page 63 (this can also be an end-to-end loopback when a VPC or VCC terminates at the ATM node).
- ATM switch to loopback at a modem, see page 64 (this can also be an end-to-end loopback).
- ATM switch to loopback at an Avidia line card, see page 65.
- ATM node beyond the ATM switch to loopback at a modem, see page 65 (this can also be an end-to-end loopback).
- ATM node beyond the ATM switch to loopback at an Avidia line card, see page 66.

The following sections provide an overview on running some end-to-end loopbacks. For an:

- Avidia line card to loopback at an ATM switch (when the VPC or VCC terminates at the switch), see page 63.
- Avidia line card to loopback at an ATM node beyond the ATM switch, see page 63 (this can also be a segment test).
- Avidia line card to loopback at a modem, see page 67.
- ATM switch to loopback at a modem, see page 64.
- ATM node beyond the ATM switch to loopback at a modem, see page 65.

You can also run loopbacks to subtended Avidia systems. For a subtended Avidia segment loopback, see page 68. To configure and run any OAM loopbacks, go to "OAM Alarms and Loopbacks" on page 57.

#### Avidia Channel Card to Modem Segment Loopback

The ADSL modems (Megabit Modem 700F, 600F, and 500L software versions 2.6 and later) support F5 flow OAM loopbacks. (Megabit Modem 700F, 600F, and 500L software version 2.7 and earlier do not support F4 flow loopback for VPCs.) Since an xDSL modem terminates ATM service, the modem automatically loops back any OAM loopback cells it receives on any configured PVC. The modem does not require additional configuration or addressing (such as an OAM Location ID address) to respond to OAM loopback test cells.

The figure below shows a simple Avidia to modem OAM segment loopback. The segment test is run between an ADSL channel card (AV541) and a Megabit Modem 700F, 600F, or 500L. The modem must have at least one user session (PVC) defined and active. Depending on the model of the modem, the session could be either PPP (Megabit Modem 700F, 600F, or 500L) or bridging/routing (Megabit Modem 700F only).

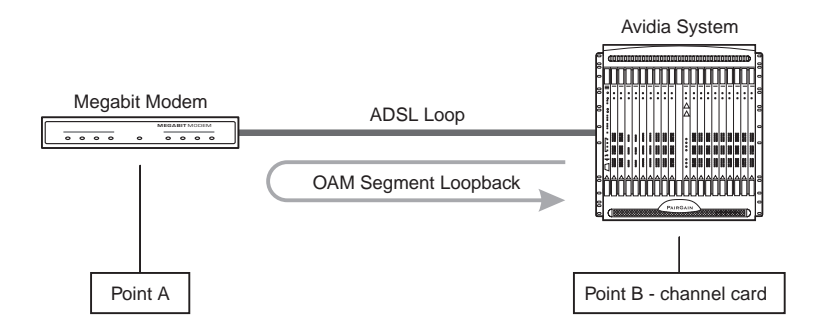

In the loopback example shown above, the OAM test cells originate and terminate at the source Avidia channel card (point B). The modem (point A), which is the target or destination device, does not generate any OAM cells. The modem loops back OAM test cells to the originating or source device (point B).

You can configure OAM loopbacks to run on each separately defined and active PVC for the Megabit Modem 700F and 600F since these modems support multiple simultaneously active PVCs. The Megabit Modem 700F supports up to 32 simultaneously active PVCs. The Megabit Modem 600F supports up to three simultaneously active PVCs.

#### Avidia Line Card to ATM Switch Segment or End-to-End Loopback

The Avidia line card to ATM switch segment or end-to-end loopback originates and terminates at the source Avidia line card (point B). The loopback target or destination is the ATM switch (point C), as shown in the figure below. You must specify for this test the:

- VPI/VCI for an OAM F5 flow VCC or VPI only for an OAM F4 flow VPC
- OAM Destination Location ID for the ATM switch

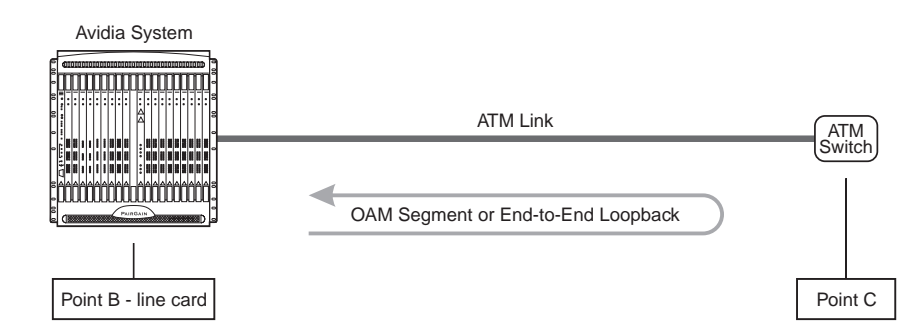

#### Avidia Line Card to ATM Node Segment or End-to-End Loopback

The Avidia line card to ATM node (beyond the ATM switch) segment or end-to-end loopback originates and terminates at the source Avidia line card (point B). The loopback target or destination is the ATM node (point D), as shown in the figure below. You must specify for this test the:

- VPI/VCI for an OAM F5 flow VCC or VPI only for an OAM F4 flow VPC
- OAM Destination Location ID for the ATM node

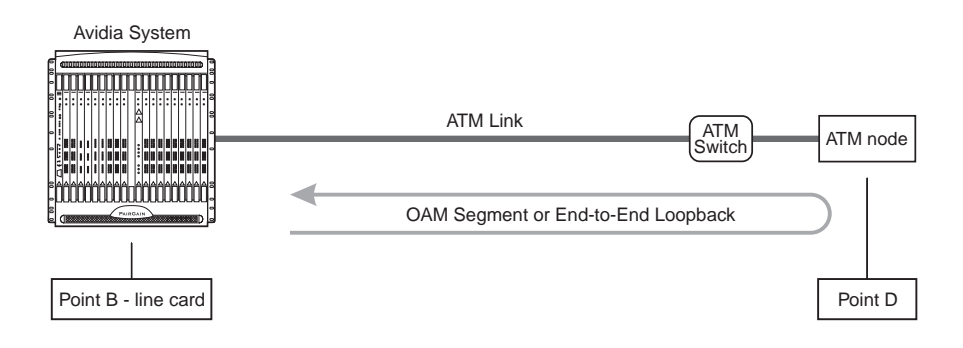

#### ATM Switch to Modem Segment or End-to-End Loopback

The ATM switch to modem segment or end-to-end loopback test originates and terminates at an ATM switch (point C). The loopback target or destination is the modem (point A), as shown in the figure below. The loopback verifies a PVC from an ATM switch through to the modem. In this test that originates at the ATM switch, the Avidia system is a passive ATM device; that is, it simply passes the OAM F4 or F5 flow test cells, generated by the ATM switch, transparently to the modem.

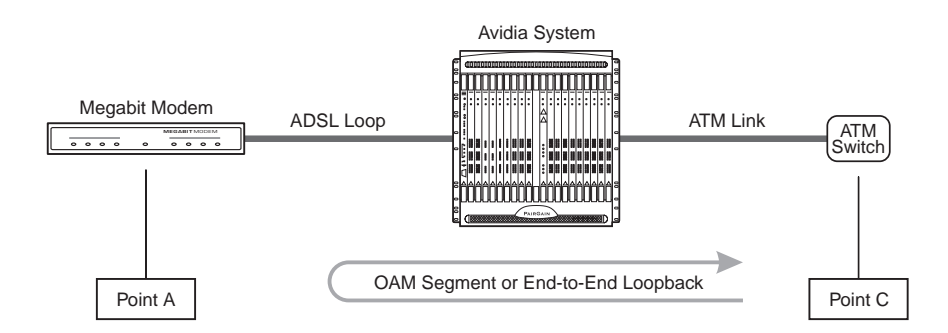

To perform this test, the user must be familiar with the OAM commands for the ATM switch. The user must specify the:

- VPI/VCI for an OAM F5 flow VCC or VPI only for an OAM F4 flow VPC (for the test which is sent to the Avidia-to-switch interface)
- destination or target Location ID address (as defined at Point A) for an OAM loopback may be required by some ATM switches (the modem does not have a Location ID so you can leave the Destination Location ID as a default value if that value is different than the OAM Location ID for the Avidia system)

#### ATM Switch to Avidia Line Card Segment Loopback

The ATM switch to Avidia line card segment loopback originates and terminates at the source ATM switch (point C). The loopback target or destination is the Avidia line card (point B), as shown in the figure below. At the ATM switch, the user must specify for this test the:

- VPI/VCI for an OAM F5 flow VCC or VPI only for an OAM F4 flow VPC
- OAM Destination Location ID for the Avidia system

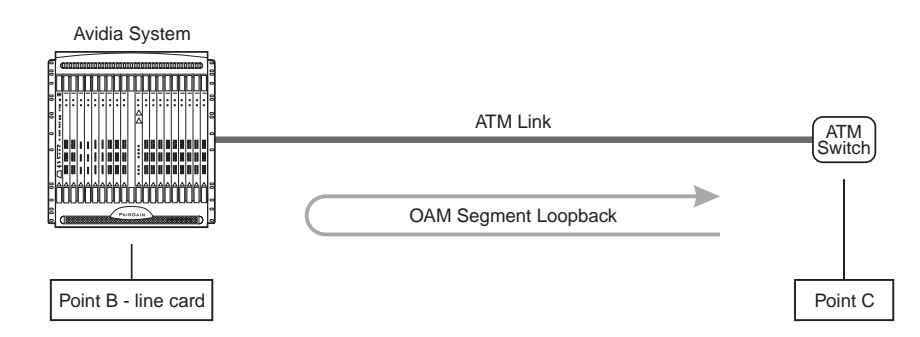

#### ATM Node to Modem Segment or End-to-End Loopback

The ATM node (beyond the ATM switch) to modem segment or end-to-end loopback test originates and terminates at an ATM node (point D). The loopback target or destination is the modem (point A), as shown in the figure below. The loopback verifies a PVC from an ATM node through to the modem. In this test that originates at the ATM node, the Avidia system is a passive ATM device; that is, it simply passes the OAM F4 or F5 flow test cells, generated by the ATM switch, transparently to modem.

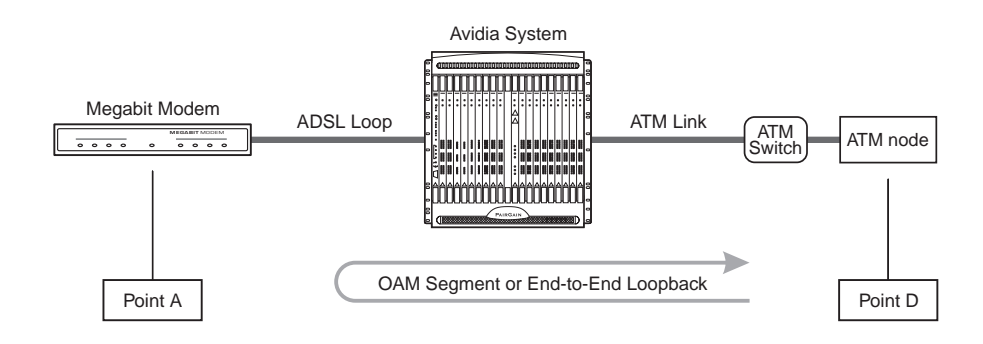

To perform this test, the user must be familiar with the OAM commands for the ATM node. The user must specify the:

- VPI/VCI for an OAM F5 flow VCC or VPI only for an OAM F4 flow VPC
- destination or target Location ID address (as defined at Point A) for an OAM loopback may be required by some ATM nodes (the modem does not have a Location ID, so leave the Destination Location ID as a default value if that value is different than the OAM Location ID for the Avidia system)

#### ATM Node to Avidia Line Card Segment Loopback

The ATM node (beyond the ATM switch) to Avidia line card segment loopback originates and terminates at the source ATM node (point D). The loopback target or destination is the Avidia line card (point B), as shown in the figure below. At the ATM node, the user must specify for this test the:

- VPI/VCI for an OAM F5 flow VCC or VPI only for an OAM F4 flow VPC
- OAM Destination Location ID for the Avidia system

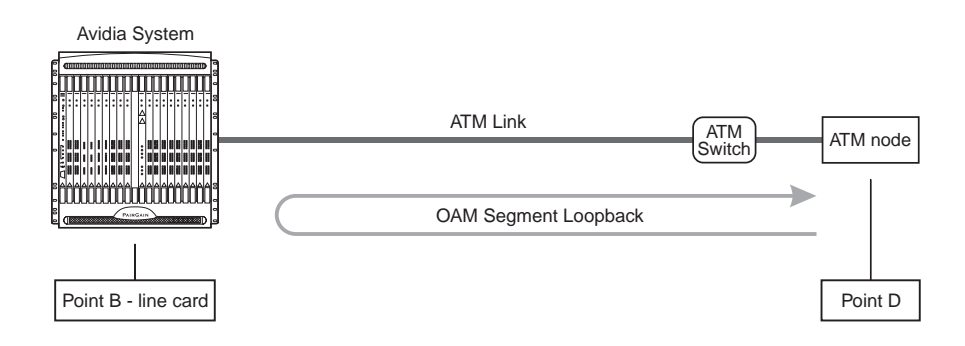

#### Avidia Line Card to Modem End-to-End Loopback

The ADSL modems (Megabit Modem 700F, 600F, and 500L software versions 2.6 and later) support F5 flow OAM loopbacks. (Megabit Modem 700F, 600F, and 500L software version 2.7 and earlier do not support F4 flow loopback for VPCs.) Since an xDSL modem terminates ATM service, the modem automatically loops back any OAM loopback cells it receives on any configured PVC. The modem does not require additional configuration or addressing (such as an OAM Location ID address) to respond to OAM loopback test cells.

The figure below shows a simple Avidia line card to modem OAM end-to-end loopback. The end-to-end test is run between an ATM line card and an ADSL modem (Megabit Modem 700F, 600F, or 500L). The modem must have at least one user session (PVC) defined and active. Depending on the model of the modem, the session could be either PPP (Megabit Modem 700F, 600F, or 500L) or bridging/routing (Megabit Modem 700F only).

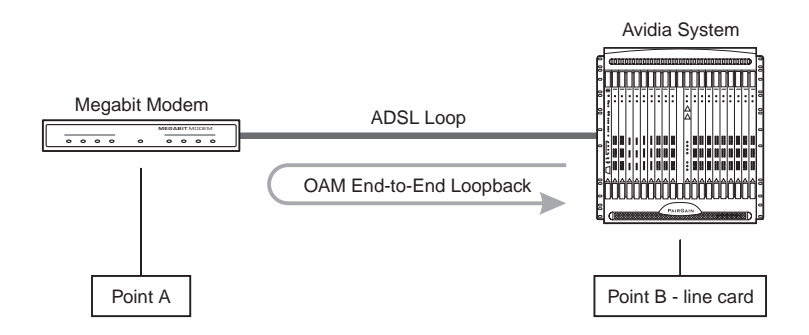

In the loopback example shown above, the OAM test cells originate and terminate at the source Avidia ATM line card (point B). The modem (point A), which is the target or destination device, does not generate any OAM cells. The modem loops back OAM test cells to the originating or source device (point B).

Configure OAM loopbacks to run on each separately defined and active PVC for the Megabit Modem 700F and 600F since these modems support multiple simultaneously active PVCs. The Megabit Modem 700F supports up to 32 simultaneously active PVCs. The Megabit Modem 600F supports up to three simultaneously active PVCs.

#### Segment Loopback for a Subtended Avidia System

Multiple systems can be implemented, viewed, and managed as if they were one system. This type of management is known as subtending. Avidia systems can subtend other Avidia systems or Avidia systems can be subtended by other ATM devices, such as ATM switches.

The user can manage or subtend a remote Avidia system using another Avidia system. One possible link between the subtending Avidia system and the subtended or remote Avidia system is an Avidia OC-3 line card (AV311, AV312, or AV313). The subtending Avidia system (point B) originates and terminates the OAM loopback, as shown in the figure below. The loopback target or destination is the subtended Avidia system (point C). The loopback test for this subtended segment functions in much the same way as a segment OAM loopback is performed between an Avidia system and a modem (page 62). Enter the OAM Location ID for the subtended system (point C) as the OAM Destination Location ID.

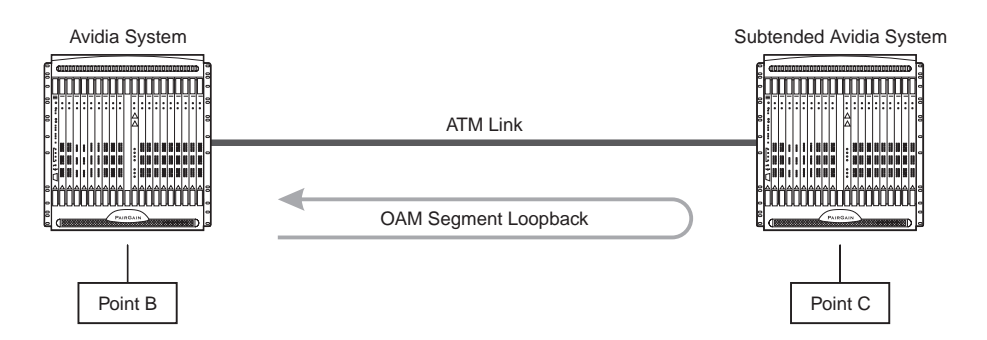

See "Subtending Multiple Systems" on page 45 for more information about subtending systems.

#### After Running Loopbacks

After loopbacks are completed, check for the following results:

- Examine the OAM Loopback status to see if the test successfully completed or failed.
- If the test failed, use OAM to isolate the failing ATM link, PVC, or component. Also check the Avidia loop and link performance statistics and interface counters.
- Take corrective action, as required, and repeat the OAM test until it runs successfully.
- When initiating the loopback test from an ATM switch, use the documentation supplied with that product for OAM testing procedures.

# **AVIDIA ALARM MANAGER**

An Alarm Manager stores all the alarm information for the entire system. The alarm manager is stored on the management card, however each individual card installed in the system also stores alarm information for its own ports. If you replace the management card, the new management card retrieves the current alarm information from the individual cards to build a new alarm database.

# **CONFIGURING AVIDIA SYSTEM INFORMATION**

To enable access to the Avidia Web Interface, you must first configure the management card IP address and subnet mask using the command-line interface. To simplify network management, you should also configure:

- system identification information
- trap generation
- boot file information
- system date and time
- default gateway
- trap receivers
- community strings (only configurable using the command-line interface)

# SETTING UP CONNECTIONS

The following sections list the tasks you need to perform to set up service for these interfaces.

#### **DS1 Line/Management Combination Card**

The DS1 line/management card acts as both a line and an AMC card, providing configuration and management support for the Avidia system as well as eight DS1 uplinks to transmit subscriber traffic as ATM cells.

You must configure both DS1 and system parameters when configuring the DS1 line/management card. You cannot directly configure a DS1 line/management card using StarGazer. Instead, the Avidia system containing the DS1 line/management card must first be subtended to an AV8000 or AV3000 system (see "Subtending Multiple Systems" on page 45 for information on configuring subtending). Once the system is subtended, you can use in-band management to configure the DS1 and management parameters.

There are three steps in configuring a DS1 line/management card:

- 1 Subtend the system containing the DS1 line/management card to an Avidia 8000 or 3000 (see "Subtending Multiple Systems" on page 45).
- 2 Configure the system boot parameters, trap enablers, and identifiers for the system in which the DS1 line/management card resides (see "Subtending Multiple Systems" on page 45).
- 3 Configure the DS1 ports on the DS1 line/management card. See "Configuring DS1 Service" on page 143 (command-line interface) or "Configuring DS1 Service" on page 417 (Web interface).

#### **Frame-based Services**

Set up service for either an IDSL or SDSL frame-based card using one of the following sections.

#### SDSL Frame Service

The following shows the configuration process for setting up SDSL frame-based service.

- Create one or more SDSL frame line profiles. See "Configuring SDSL Frame Line Profiles" on page 111 (command-line interface) or "Configuring SDSL Frame Line Profiles" on page 393 (Web interface).
- Create one or more SDSL frame alarm profiles. See "Configuring SDSL Frame Alarm Profiles" on page 114 (command-line interface) or "Configuring SDSL Frame Alarm Profiles" on page 395 (Web interface).
- Provision service for the SDSL frame card. Configure the ports (includes selecting the SDSL frame line profile and SDSL frame alarm profile for each port). See "Configuring SDSL Frame Service" on page 117 (command-line interface) or "Configuring SDSL Frame Service" on page 397 (Web interface).
- Create the VCC through the Avidia system (from the line card to the SDSL frame-based card). See "Configuring PVCCs" on page 170 (command-line interface) or "Configuring PVPCs" on page 433 (Web interface) for more information.
- Configure a session to set the service and encapsulation types for the VCC. The available encapsulation types depend upon the service type you select and both must match the modem encapsulation type. See "Configuring Bridging and Routing Sessions" on page 228 (command-line interface) or "Configuring Bridging and Routing Sessions" on page 486 (Web interface) for more information.

#### **IDSL Service**

Do the following to configure IDSL frame-based services:

- Create one or more IDSL line profiles. See "Configuring IDSL Line Profiles" on page 127 (command-line interface) or "Configuring IDSL Line Profiles" on page 406 (Web interface).
- Create one or more IDSL alarm profiles. See "Configuring IDSL Alarm Profiles" on page 130 (command-line interface) or "Configuring IDSL Alarm Profiles" on page 408 (Web interface).
- Configure service for the IDSL frame card ports, including selecting the IDSL card transmit clock source. See "Configuring IDSL Service" on page 133 (command-line interface) or "Configuring IDSL Service" on page 411 (Web interface).
- Select either ATM VCC or Frame Relay to match the modem. For example, if you are using a WebRamp 450i modem configured with Ramp1483 service type, configure an ATM VCC using ramp1483 encapsulation type. If the WebRamp 450i modem is configured for Frame Relay, you will need to set up Frame Relay service. See "Frame Relay Transmission" on page 26 for information on configuring Frame Relay service.

| Connection Type |        | Use This Setup                                                                                                    |
|-----------------|--------|----------------------------------------------------------------------------------------------------|
| Frame Relay     |        | Select this connection type for modems using Frame Relay.                                                                                                    |
|                 | Step 1 | Configure the frame relay link for each port, which involves setting the LMI (Local Management Interface) parameters. The LMI type defines the method of exchanging status information between the customer device and the network. The available LMI types are:                                                                                                    |
|                 |        | LMI Rev-1                                                                                                    |
|                 |        | ITU 0.933 Annex-A                                                                                                    |
|                 |        | ANSI T1 617 Annex-D                                                                                                    |
|                 |        | no LMI support                                                                                                    |
|                 | Step 2 | Configure the FRF.5 or FRF.8 circuit for each port. This includes creating the cross connect through the Avidia system (from the line card to the IDSL frame card), and configuring cell loss priority, congestion control, and the traffic type. The available traffic types are:                                                                                                    |
|                 |        | <ul> <li>ubr (Unspecified Bit Rate)—This is a best-effort class of traffic that is best<br/>suited for LAN. When network congestion occurs, the data is stored in a buffer<br/>until it can be sent.</li> </ul>                                                                                                    |
|                 |        | <ul> <li>cbr (Constant Bit Rate)—This traffic class carries a guaranteed constant<br/>bandwidth. It is best suited for applications that require fixed bandwidth, such<br/>as uncompressed voice, video, and circuit emulation. CBR is a Quality of<br/>Service class defined by the ATM Forum for ATM network.</li> </ul>                                                                                                    |
|                 |        | <ul> <li>nrt-vbr (non-real-time Variable Bit Rate)—This traffic class carries variable<br/>bandwidth. It is well suited for data services such as frame relay over ATM<br/>which requires guaranteed bandwidth and lower Quality of Service. It is not well<br/>suited for LAN traffic due to the unpredictability of LAN traffic burst size.</li> </ul>                                                                                                    |
|                 |        | <ul> <li>rt-vbr (real-time Variable Bit Rate)—This traffic class carries a variable<br/>bandwidth. It is well suited for real-time services such as compressed voice and<br/>video which require stringent cell transfer latency and less bursty traffic. It is<br/>not well suited for LAN traffic due to the unpredictability of LAN traffic burst<br/>size.</li> </ul>                                                                                                    |
| ATM VCC         |        | Select this connection type for modems that are not using Frame Relay but other protocols such as PPP.                                                                                                    |
|                 | Step 3 | To connect to modems not configured with the frame relay protocol, add an ATM VCC (see "Configuring PVCCs" on page 170 for the command-line interface or "Configuring PVPCs" on page 433 for the Web interface). Adding a VCC includes selecting the channel parameters (specific IDSL card, the port, the service type, and the encapsulation method). The available encapsulation types depend upon the service type you select and both must match the modem encapsulation type. |

#### **Cell-based Services**

Set up service for either an ADSL or SDSL cell-based card using one of the following sections.

#### ADSL

The following shows the configuration process for setting up ADSL cell-based service.

- Create one or more ADSL line profiles. See "Configuring ADSL Line Profiles" on page 100 (command-line interface) or "Configuring ADSL Line Profiles" on page 386 (Web interface).
- Create one or more ADSL alarm profiles. See "Configuring ADSL Alarm Profiles" on page 104 (command-line interface) or "Configuring ADSL Alarm Profiles" on page 388 (Web interface).
- Provision service for the ADSL card. Configure the ports, including assigning the ADSL line and alarm profiles to ADSL ports. See "Configuring ADSL Service" on page 109 (command-line interface) or "Configuring ADSL Service" on page 391 (Web interface).
- Create the cross connect through the Avidia system from the line card to the ADSL cell-based card. See "Configuring PVCCs" on page 170 (command-line interface) or "Configuring PVPCs" on page 433 (Web interface) for more information.

#### Cell-based SDSL

To configure SDSL cell service, you must:

- configure SDSL cell line profiles. See "Configuring SDSL Cell Line Profiles" on page 119 (command-line interface) or "Configuring SDSL Cell Line Profiles" on page 399 (Web interface).
- configure SDSL cell alarm profiles. See "Configuring SDSL Cell Alarm Profiles" on page 121 (command-line interface) or "Configuring SDSL Cell Alarm Profiles" on page 401 (Web interface).
- configure SDSL cell ports. See "Configuring SDSL Cell Service" on page 124 (command-line interface) or "Configuring SDSL Cell Service" on page 404 (Web interface).
- establish ATM connections between ports across the Avidia chassis. See "Configuring PVCCs" on page 170 (command-line interface) or "Configuring PVPCs" on page 433 (Web interface) for more information.

### **SAVING CONFIGURATIONS**

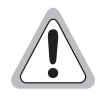

As soon as you make configuration changes, the information is saved to RAM on the management card and each of the cards affected by the configuration. However, if you unplug or reboot any of these cards before you manually save the configuration changes to NVRAM, the changes are lost. You can save configuration changes to NVRAM using either the Web interface or the command-line interface.

# Part II

# THE AVIDIA COMMAND-LINE INTERFACE

This section contains the following chapters, which explain how to configure and manage an Avidia system using the Avidia command-line interface:

| Chapter Number | Chapter Title                              | Page |
|----------------|--------------------------------------------|------|
| 4              | Introduction to the Command-Line Interface | 79   |
| 5              | Configuring System Parameters              | 85   |
| 6              | Configuring Subscriber Services            | 99   |
| 7              | Configuring Network Services               | 141  |
| 8              | Configuring ATM Virtual Circuits           | 153  |
| 9              | Configuring Frame Relay Interworking       | 205  |
| 10             | Configuring Bridging and Routing           | 227  |
| 11             | Configuring Subtended Systems              | 253  |
| 12             | Monitoring Subscriber Connections          | 259  |
| 13             | Monitoring Network Connections             | 277  |
| 14             | Monitoring Bridging and Routing            | 305  |
| 15             | Monitoring Physical Interfaces             | 315  |
| 16             | Monitoring System Alarms and Status        | 327  |
| 17             | System Maintenance and Administration      | 341  |

# INTRODUCTION TO THE COMMAND-LINE INTERFACE

The Avidia command-line interface provides comprehensive Avidia system management, including configuration, performance monitoring, and system maintenance and administration. The command-line interface comes preinstalled on the Avidia management card, and is accessed through a terminal connected to the management card craft port or over a network using a telnet session.

This chapter provides an introduction to the command-line interface, including:

| Section                                        | Page |
|------------------------------------------------|------|
| Logging On to the Command-Line Interface       | 80   |
| Understanding Command-Line Interface Structure | 81   |
| Navigating the Command-Line Interface          | 82   |
| Command-Line Interface Conventions             | 82   |
| Getting Help                                   | 83   |
| Logging Off the Command-Line Interface         | 83   |

# LOGGING ON TO THE COMMAND-LINE INTERFACE

You can log on to the command-line interface locally, using a terminal, or remotely, using a telnet session. For connection instructions, see Chapter 2 on page 11. Only one user can be logged on to the command-line interface at a time, and the local user takes priority over the remote user.

If a user is logged on locally, and another user attempts to log on remotely, the remote user cannot log on. The following messages display:

- on the remote user's screen: sorry, shell is locked
- on the local user's screen: someone tried to login from network address xxx.xxx.xxx

If a user is logged on remotely and another user attempts to log on locally, the following message displays on the local user's screen:

This system in use via telnet from network address xxx.xxx.xxx

If the local user presses any key, the system disconnects the remote user and the local user can then log on to the command-line interface. The system displays the following messages:

- on the remote user's screen: Connection to host lost
- at the remote user's command-line interface prompt: Console is active

The messages on the remote user's screen may display immediately, or they may display the next time the remote user presses any key.

- **1** Do one of the following:
  - To log on locally, turn on a terminal that is connected to the management card craft port, then press **ENTER** to initiate the terminal session and display the Username: prompt.
  - To log on remotely, initiate a telnet session from a remote PC, then connect to the management card IP address (see your telnet application documentation for instructions on initiating a telnet session). Press **ENTER** to display the Username: prompt.
- 2 Type your user name, then press **ENTER**.

The user name **admin** is preconfigured for your use.

The Password prompt displays.

**3** Type your password, then press **ENTER**.

The password for the preconfigured *admin* user name is **dslam**.

The system displays a list of general commands and navigational tips, followed by the ::root=> prompt.

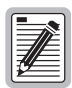

The command-line interface Inactivity Timer automatically logs the current user off if the keyboard remains inactive for five minutes. When this happens, follow the previous instructions to log on to the command-line interface again. To change the length of the Inactivity Timer, see "Setting the Command-Line Interface Timeout Option" on page 367.

# UNDERSTANDING COMMAND-LINE INTERFACE STRUCTURE

The command-line interface has four main system prompts, from which most other prompts stem:

- Configuration—for configuring system information, xDSL service, Permanent Virtual Paths (PVPs), Permanent Virtual Channels (PVCs), and bridging/routing sessions.
- Display—for displaying system information and performance data.
- Administration—for administrative tasks such as uploading, downloading and copying files.
- Diagnostics—for configuring and initiating OAM loopbacks.

Throughout the command-line interface, you can control the scrolling of data on the screen as follows:

- Type **more** then press **ENTER** before typing a command to view the data that results from that command one screen at a time. The system displays the first screen of data then prompts you to display the next screen.
- Type **all** then press **ENTER** before typing a command to view the data that results from that command all at once.

# NAVIGATING THE COMMAND-LINE INTERFACE

To navigate the command-line interface:

- Type a prompt name then press **ENTER** to move to that prompt.
- Type up then press **ENTER** to return to the previous prompt.
- Type top then press **ENTER** to return to the root system prompt.
- Type **exit**, **quit** or **bye** then press **ENTER** to log off the system.

# **COMMAND-LINE INTERFACE CONVENTIONS**

Typeface conventions:

- Bold Courier type indicates a command to be typed exactly as shown.
- Unbolded Courier type indicates onscreen messages or prompts.
- <Angle brackets> indicate a parameter for which you need to provide an appropriate value.
- [Square brackets] indicate an optional parameter.
- [<Angle brackets within square brackets>] indicate an optional parameter that, should you opt to include it, requires you to provide an appropriate value.
- (Multiple | Values ) in parenthesis separated by a vertical line indicate that you must select one of the values for that parameter. However, parentheses may also contain parameters for which you need to provide a value. For example, (all | <port>) indicates that you can type all to view all ports or type a port number to view a specific port.
- Some optional parameters contain both a command and a parameter for which you need to select from a finite set of values. For example, [-admin (up|down)] requires you to type -admin up or -admin down, should you choose to include the parameter. Optional parameters follow the required parameters in the command line, and can be included in any order.
- *Italic* type indicates the format in which you type the information specified in the procedure.
Command-line interface commands:

- can be abbreviated as long as the abbreviation is distinct
- are not case sensitive

# **GETTING HELP**

The following help commands are available from each prompt.

| To:                                                                                     | Type the following then press <b>ENTER</b> :                         |
|-----------------------------------------------------------------------------------------|----------------------------------------------------------------------|
| Display a list of commands available from the current prompt.                           | ?                                                                    |
| Display more detailed information about the commands available from the current prompt. | help                                                                 |
| Display an explanation of a particular command.                                         | command name ?                                                       |
|                                                                                         | (For example: <b>new</b> ?)                                          |
| Display a list of the last 20 commands you have entered during the current session.     | history                                                              |
| Repeat a particular command.                                                            | !#                                                                   |
|                                                                                         | (where # is the command number listed on the command history screen) |
| Repeat the last command entered.                                                        | 11                                                                   |
| Display an explanation of all navigational and help-related commands.                   | about                                                                |

# LOGGING OFF THE COMMAND-LINE INTERFACE

The command-line interface logs the current user off automatically if no keyboard input is received for a set period of time. See "Setting the Command-Line Interface Timeout Option" on page 367.

To log off the command-line interface manually, type **exit**, **bye** or **quit** at any prompt, then press **ENTER**.

# Configuring System 5

This chapter describes how to configure system parameters, such as system identifiers, trap receivers and community strings.

| Section                            | Page |
|------------------------------------|------|
| Configuring System Information     | 86   |
| Configuring IP Addresses           | 91   |
| Configuring Trap Generation Status | 94   |
| Configuring Trap Receivers         | 95   |
| Configuring Community Strings      | 97   |

# **CONFIGURING SYSTEM INFORMATION**

You configure system information from the ::system=> prompt. From the ::root=> prompt, type the following command then press **ENTER** to display the ::system=> prompt.

configuration system

## **Configuring the System Name**

The system name displays as part of the system prompt, which makes it easy to keep track of which system you are logged on to. From the ::system=> prompt, type the name command in the following format then press **ENTER**.

```
name (<name>|"<name with spaces>")
```

#### Parameters

<name>

The name text string can contain any characters except quotation marks and can be any length, up to 256 characters. You can use multiple words separated by an underscore.

```
<name with spaces>
```

The name with spaces text string can contain any characters except quotation marks and can be any length, up to 256 characters. You can use multiple words separated by spaces.

#### Examples

::system=> name system\_100
(changes the root prompt to system\_100::root=>)

```
::system=> name "system 100"
(changes the root prompt to system 100::root=>)
```

## **Configuring the System Contact**

The system contact information makes it easy for you to quickly identify who to contact regarding the system. From the ::system=> prompt, type the contact command in the following format then press **ENTER**.

contact (<contact>| "<contact with spaces>")

#### Parameters

```
<contact>
```

The contact text string can contain any characters and can be any length, up to 256 characters. However, if you include quotation marks in the contact text string, the quotation marks must be preceded by a backward slash (\). You can use multiple words separated by an underscore.

```
<contact with spaces>
```

The contact with spaces text string can contain any characters and can be any length, up to 256 characters. You can use multiple words separated by spaces. If you include quotation marks in the contact with spaces text string, the quotation marks must be preceded by a backward slash (\).

```
::system=> contact John_Smith (Sets the contact name to John_Smith.)
```

```
::system=> contact "John Smith" (Sets the contact name to John Smith.)
```

```
::system=> contact \"John_Smith\" (Sets the contact name to "John_ Smith".)
```

# **Configuring the System Location**

The system location information helps you keep track of where each system in the network is located. To set the system location, type the location command in the following format then press **ENTER**.

location (<location>|"<location with spaces>")

#### Parameters

<location>

The location text string can contain any characters and can be any length, up to 256 characters. However, if you include quotation marks in the location text string, the quotation marks must be preceded by a backward slash (\). You can use multiple words separated by an underscore.

<location with spaces>

The location with spaces text string can contain any characters and can be any length, up to 256 characters. You can use multiple words separated by spaces. If you include quotation marks in the location with spaces text string, the quotation marks must be preceded by a backward slash ( $\)$ .

```
::system=> location Building_A (Sets location to Building_A.)
::system=> location "Building A" (Sets location to Building A.)
::system=> location Building_\"A\" (Sets location to Building_"A".)
```

# Configuring the System Date and Time

It is important to set the system date and time so the alarms and events logs reflect the actual time each event occurred. From the ::system=> prompt, type the time command in the following format then press **ENTER**.

time <hh>:<mm>:[<ss>] [<mm>/<dd>/<yyyy>]

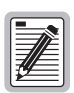

The Avidia system automatically supports leap year dates.

#### Parameters

<hh>

The current hour represented in two-digit 24-hour format (for example, 2 a.m. is represented by the numbers 02, and 2 p.m. is represented by the number 14).

<mm>

The current minute represented in two-digit format (for example, 03).

[<ss>]

The current second represented in two-digit format (for example, 03).

[ <mm> ]

The current month represented in numerical format (for example, August is represented by 8 or 08).

[<dd>]

The current day of the month (for example, 5 or 05).

[ <yyyy> ]

The current year, in four-digit format (1999).

#### Example

::system=> time 02:03:03 07/05/1999

## **Configuring Boot File Information**

You must specify the location from which to boot the management card image file. For an explanation of Avidia image files, see "Avidia System File Management" on page 8. From the ::system=> prompt, type the boot command in the following format then press **ENTER**.

```
boot (nvram | network) [<file> [<ipaddr>]]
```

#### Parameters

(nvram | network)

Specifies the location of the image file you want to boot. Options:

nvram—Boots the specified image file from the management card NVRAM.

network—Boots the specified image file from a network.

[<file>] (This parameter is required if you set the previous parameter to network.)

The complete path and file name of the image file you want to boot, including the file name extension. If the image file is stored on a TFTP server in a directory other than the default directory, you must specify the path. See your TFTP server documentation to determine the required path syntax. If you do not specify the file name, the management card attempts to boot the available image files in the following order:

- 1 amc.new—An image file that has been downloaded from a TFTP server but has not yet been booted or validated. Once the file has been validated, the file name extension is automatically changed to .bin.
- 2 amc.bin—The image file that came preinstalled on the management card or an image file that was downloaded from a TFTP server and has been booted and validated by the management card.
- 3 amc.alt—A backup image file you can create prior to downloading a new image file.

[<ipaddr>] (This parameter is required if you set the previous parameter to network.)

The IP address of the TFTP server on the network from which you want to boot the image file.

```
::system=> boot nvram
::system=> boot network amc.bin 10.0.0.121
```

## **Displaying System Information**

You can display the current system information to verify your configuration. From the ::system=> prompt, type **show** then press **ENTER**. A screen similar to the following displays.

```
::svstem=> show
                                  System #100
System Name:
System Contact:
                                  John Smith
System Description:
System Up T
                                 Building A
System Location:
                                  Avidia
2:3:20:55
System Up Time (d:h:m:s)
AMC Card Ethernet Port MAC Address: 00 20 a7 10 00 52
Agent Trap:
                                disable
enable
Agent Authentication Trap:
Boot Server IP Address: 10.0.0.121
Boot File:
                                  amc.bin
Boot Mode:
                                  nvram
                                Fri, Jun 11 2000 10:47:00
System Time/Date:
```

# **CONFIGURING IP ADDRESSES**

You set the system IP address, subnet mask and default gateway (router) to enable communication with external networks and to enable access to the Web interface. The default management card IP address is 192.168.0.1.

You can configure the default gateway when you set the system IP address and subnet mask, or as a separate procedure.

You configure IP addresses from the ::ip=> prompt. From the ::root=> prompt, type the following command then press **ENTER** to display the ::ip=> prompt.

#### configuration ip

## Configuring the System IP Address, Subnet Mask and Default Gateway

From the :: ip=> prompt, type the addr command in the following format then press ENTER.

addr <ipaddr> [<netmask>] [<defaultroute>]

#### Parameters

<ipaddr>

The management card IP address for the Avidia system. This address is based on the Ethernet network to which the Avidia system is attached (format *xxx.xxx.xxx*).

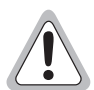

You cannot use IP addresses 192.168.1.0 through 192.168.21.255 with subnet mask 255.255.255.0 as these addresses are restricted for internal Avidia system use.

[<netmask>]

The subnet mask associated with the management card IP address, if a subnet exists. This address is based on the Ethernet network to which the Avidia system is attached (format *xxx.xxx.xxx*).

[<defaultroute>]

The IP address of a router on the Ethernet network through which the Avidia system can communicate with external networks (format *xxx.xxx.xxx*.*xxx*).

#### Example

::ip=> addr 192.168.0.1 255.255.255.0 192.168.0.100

# **Configuring the Gateway IP Address**

If a gateway exists on the network to which the Avidia system is attached and you did not configure the gateway with the IP address, from the ::ip=> prompt type the defaultroute command in the following format then press **ENTER**. The default gateway IP address is 192.168.0.100.

defaultroute <gwaddr>

#### Parameter

<gwaddr>

The IP address of a router on the Ethernet network through which the Avidia system can communicate with external networks (format *xxx.xxx.xxx*.*xxx*.*xxx*).

#### Example

::ip=> defaultroute 192.168.0.100

## **Displaying the System IP Addresses**

From the :: ip=> prompt, type **show** then press **ENTER**. A screen similar to the following displays.

::ip=> **show** AMC Card Ethernet Port IP Address: 192.168.0.1 AMC Card Ethernet Port IP Subnet Mask: 255.255.255.0 AMC Card Default Gateway: 192.168.0.100

# **CONFIGURING TRAP GENERATION STATUS**

Traps are messages sent from the management card regarding system events, such as alarms. The Avidia system distinguishes between two types of traps. Agent authentication traps are generated when the system receives an invalid SNMP community string. (See "Configuring Community Strings" on page 97 for more information on community strings.) General traps are generated in response to system events such as alarms and configuration changes. You must specify whether or not you want the system to generate each type of trap.

You configure trap generation status from the ::system=> prompt. From the ::root=> prompt, type the following command then press **ENTER** to display the ::system=> prompt.

#### configuration system

Type the trap command in the following format then press **ENTER**.

```
trap [-trap (enable|disable)] [-authtrap (enable|disable)]
```

#### Parameters

```
[-trap (enable | disable)]
```

The trap generation status for general traps. Type **-trap enable** or **-trap disable**.

```
[-authtrap (enable|disable)]
```

The trap generation status for agent authentication traps. Type **-authtrap enable** or **-authtrap disable**.

```
::system=> trap -trap enable -authtrap disable
```

# **CONFIGURING TRAP RECEIVERS**

Trap receivers are network management stations (NMSs) that are designated to receive SNMP traps (messages) sent by the management card. The management card can send traps to multiple trap receivers. However, trap receivers are not required to operate the Avidia system.

You configure trap receivers from the ::trap=> prompt. From the ::root=> prompt, type the following command then press **ENTER** to display the ::trap=> prompt.

configuration snmp trap

# **Adding Trap Receivers**

You can configure up to 32 trap receivers using the command-line interface. From the ::trap=> prompt, type the new command in the following format then press **ENTER**.

new <index> <ipaddr> <subnetmask> <community> (snmpv1 | snmpv2c)

#### Parameters

<index>

The trap receiver table index number that you want to associate with this trap receiver.

<ipaddr>

The IP address of the trap receiver (format xxx.xxx.xxx).

<subnetmask>

The subnet mask of the trap receiver (format xxx.xxx.xxx).

<community>

The text string required by the trap receiver to receive traps. If the traps sent by the management card do not contain this community string, the trap receiver rejects the traps. The community string *public* is commonly used for trap receivers.

```
(snmpv1|snmpv2c)
```

The SNMP version used by the trap receiver. Type either **snmpv1** to specify SNMP version 1 or type **snmpv2c** to specify SNMP version 2c.

#### Example

::trap=> new 1 90.0.0.5 255.255.255.0 public snmpv1

## **Displaying Trap Receivers**

To verify your trap receiver configuration, from the ::trap=> prompt, type **show** then press **ENTER**. A screen similar to the following displays.

```
::trap=> show
Index Network Address Subnet Mask Community Version
1 90.0.0.5 255.255.255.0 public SNMPv1
2 90.0.0.6 255.255.255.0 private SNMPv2c
```

## **Deleting Trap Receivers**

- 1 From the ::trap=> prompt, type **show** then press **ENTER** to display the configured trap receivers.
- 2 Note the index number of the trap receiver you want to delete.
- 3 Type the delete command in the following format then press **ENTER**.

**delete** <index>

#### Parameter

<index>

The trap receiver table index number of the trap receiver you want to delete.

#### Example

::trap=> delete 2

# **CONFIGURING COMMUNITY STRINGS**

Community strings are text strings that allow an NMS or EMS, such as StarGazer<sup>TM</sup> to access the Avidia system. They also assign the NMS the appropriate read/write privileges. You can configure multiple community strings, delete community strings and display the configured community strings.

You configure community strings from the ::community=> prompt. From the ::root=> prompt, type the following command then press **ENTER** to display the ::community=> prompt.

configuration snmp community

# **Adding Community Strings**

From the :: community=> prompt, type the new command in the following format then press **ENTER**.

new (read | write) <community>

#### Parameters

(read write)

Determines which access privileges an NMS using the specified community string has. Options:

**read**—The NMS can read the Avidia system information, such as configurations and performance statistics, but cannot modify any configuration or system settings.

**write**—The NMS can both read and modify Avidia system configurations and system information.

<community>

The text string that you want to enable as a valid community string. An NMS bearing this community string can access the Avidia system with the access privileges specified using the (read |write) parameter. The community strings *private* and *public* are preconfigured.

```
::trap=> new read engineering
```

# **Displaying Community Strings**

From the ::community=> prompt, type **show** then press **ENTER**. A screen similar to the following displays. The read\_view and write\_view columns indicate whether or not the community string has read or write privileges. All indicates that the community string has the privilege, while a minus sign indicates that it does not.

```
::community=> show
```

communityprivilegeread\_viewwrite\_viewprivateread-writeAllAllpublicread-onlyAll-engineeringread-onlyAll-

# **Deleting Community Strings**

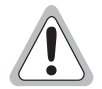

The community strings *private* and *public* are preconfigured. If you delete the *private* community string, the command-line interface will not work.

- 1 From the :: community=> prompt, type **show** then press **ENTER** to display the configured community strings.
- 2 Note the exact spelling of the community string you want to delete.
- 3 Type the delete command in the following format then press **ENTER**.

delete <community>

#### Parameter

```
<community>
```

The community string you want to delete.

#### Example

::community=> delete engineering

# CONFIGURING SUBSCRIBER SERVICES

This chapter describes how to configure service for ADSL, SDSL frame, SDSL cell, and IDSL lines through the command-line interface.

| Section                               | Page |  |
|---------------------------------------|------|--|
| Configuring ADSL Line Profiles        | 100  |  |
| Configuring ADSL Alarm Profiles       | 104  |  |
| Configuring ADSL Handshaking          | 107  |  |
| Configuring ADSL Service              | 109  |  |
| Configuring SDSL Frame Line Profiles  | 111  |  |
| Configuring SDSL Frame Alarm Profiles | 114  |  |
| Configuring SDSL Frame Service        | 117  |  |
| Configuring SDSL Cell Line Profiles   | 119  |  |
| Configuring SDSL Cell Alarm Profiles  | 121  |  |
| Configuring SDSL Cell Service         | 124  |  |
| Configuring IDSL Line Profiles        | 127  |  |
| Configuring IDSL Alarm Profiles       | 130  |  |
| Configuring IDSL Service              | 133  |  |
| Configuring xDSL Subscriber Names     | 138  |  |

# **CONFIGURING ADSL LINE PROFILES**

ADSL line profiles contain a preconfigured set of parameters, including the transmit rate, rate adaptation mode, target margin, and interleave delay. ADSL port configuration requires you to apply an ADSL line profile to the line, therefore you must configure the desired ADSL line profile before configuring the ADSL port. A default profile exists with an index of 1. You cannot delete the default profile.

You configure ADSL line profiles from the ::line=> prompt. From the ::root=> prompt, type the following command then press **ENTER** to display the ::line=> prompt.

```
configuration adsl profile line
```

# **Adding ADSL Line Profiles**

From the ::line=> prompt, type the new command in one of the following formats then press **ENTER** to create a new ADSL line profile. The profile is automatically assigned the next available index number in the ADSL line profile table.

new fixed <margin> <upstream delay> <downstream delay> <maximum
upstream rate> <maximum downstream rate>

new adaptive <margin> <upstream delay> <downstream delay>
<maximum upstream rate> <maximum downstream rate> <minimum
upstream rate> <minimum downstream rate>

#### Parameters

```
(fixed | adaptive)
```

The form of transmit rate adaptation. Options:

**fixed**—The loop must be able to come up at the specified maximum upstream rate, or it does not come up at all.

**adaptive**—The loop will come up at the highest achievable rate that is greater than the specified minimum upstream rate but less than the maximum upstream rate. This adaptation occurs at startup only.

<margin>

The upstream target signal-to-noise margin in decibels that the modem must achieve with a BER of 10<sup>-7</sup> or better to successfully complete initialization. The margin value is typically 6. A lower margin may result in a higher data rate, but increases noise on the line.

```
<upstream delay>
```

The upstream interleave delay, in milliseconds. This specifies the delay between consecutive data bits. Larger delays improve noise immunity but reduce transmission speeds. A delay of 16 milliseconds is ideal for maximum noise immunity. However, a delay of 4 to 6 milliseconds is recommended for maximum transmission speed.

```
<downstream delay>
```

The downstream interleave delay, in milliseconds. This specifies the delay between consecutive data bits. Larger delays improve noise immunity but reduce transmission speeds. A delay of 16 milliseconds is ideal for maximum noise immunity. However, a delay of 4 to 6 milliseconds is recommended for maximum transmission speed.

```
<maximum upstream rate>
```

The maximum upstream transmit rate, in kbps. This is the highest transmission rate to which the modem can adapt for all lines to which the profile is applied.

```
<maximum downstream rate>
```

The maximum downstream transmit rate, in kbps. This is the highest transmission rate to which the modem can adapt for all lines to which the profile is applied.

```
<minimum upstream rate>
```

The minimum upstream transmit rate, in kbps. This is the highest transmission rate to which the modem can adapt for all lines to which the profile is applied.

```
<minimum downstream rate>
```

The minimum downstream transmit rate, in kbps. This is the highest transmission rate to which the modem can adapt for all lines to which the profile is applied.

```
::line=> new fixed 4 6 4 928 7552
::line=> new adaptive 4 6 4 928 7552 64 64
```

# **Displaying ADSL Line Profiles**

From the ::line=> prompt, type the show command in the following format then press **ENTER**.

show [<index>]

#### Parameter

[<index>]

The ADSL line profile table index number of the profile you want to display. Omitting this parameter displays the entire ADSL line profile table.

#### Examples

```
::line=> show 3
```

```
::line=> show
```

The following screen illustrates an example of both show line commands.

| ::line=> show 1      |                     |       |         |          |       |       |
|----------------------|---------------------|-------|---------|----------|-------|-------|
| Index Mode           | Mgn MinTx           | MaxTx | Delay M | gn MinRx | MaxRx | Delay |
| 1 adaptive           | 6 650               | 928   | 16      | 6 1500   | 3200  | 16    |
|                      |                     |       |         |          |       |       |
| ::line=> <b>show</b> |                     |       |         |          |       |       |
|                      | Upstream Downstream |       |         |          |       |       |
| Index Mode           | Mgn MinTx           | MaxTx | Delay M | gn MinRx | MaxRx | Delay |
| 1 adaptive           | 6 650               | 928   | 5       | 6 1500   | 3200  | 5     |
| 2 adaptive           | 6 650               | 928   | 6       | 6 1500   | 3200  | 6     |
| 3 fixed              | 6                   | 928   | 6       | б        | 3200  | 6     |
| 4 fixed              | 6                   | 928   | 6       | 6        | 3200  | 6     |

# **Deleting ADSL Line Profiles**

| 4 |    |
|---|----|
| п | -  |
| I |    |
| I |    |
| н |    |
| н | 74 |
| н |    |
|   | _  |

You cannot delete profiles that are assigned to ports.

- 1 From the ::line=> prompt, type **show** then press **ENTER** to display the ADSL line profile table.
- 2 Note the index number of the ADSL line profile you want to delete.
- **3** Type the delete command in the following format then press **ENTER**.

delete <index>

#### Parameter

<index>

The index number of the ADSL line profile you want to delete.

#### Example

::line=> delete 2

# **CONFIGURING ADSL ALARM PROFILES**

ADSL alarm profiles determine the conditions that generate SNMP traps. When the configured thresholds are met or exceeded, the SNMP agent sends a trap to the configured trap receiver(s). Only one trap is sent for each 15-minute data collection period. ADSL port configuration requires assigning an alarm profile, therefore you must configure the desired alarm profile prior to configuring the ADSL port. A default profile exists with an index of 1. You cannot delete the default profile.

You configure ADSL alarm profiles from the ::alarm=> prompt. From the ::root=> prompt, type the following command then press **ENTER** to display the ::alarm=> prompt.

```
configuration adsl profile alarm
```

# Adding ADSL Alarm Profiles

From the ::alarm=> prompt, type the new command in the following format then press **ENTER** to create a new ADSL alarm profile. The profile is automatically assigned the next available index number in the ADSL alarm profile table.

new <ulof> <ulos> <ues> <dlof> <dlos> <des>

#### Parameters

#### <ulof>

Upstream loss of frame threshold. This threshold determines the acceptable number of seconds in a 15-minute data collection period during which the frames lose sync on the ADSL interface. In a normal environment with sufficient margin, a typical loss of frame threshold value is 10. A value of **0** disables the alarm.

<ulos>

Local loss of signal threshold. The loss of signal threshold determines the acceptable number of seconds in a 15-minute ADSL performance data collection period during which the line power falls below the target margin threshold. In a normal environment with sufficient margin, a typical loss of signal threshold value is 10. A value of **0** disables the alarm.

<ues>

Local errored seconds threshold. This threshold is the acceptable number of seconds in a 15-minute data collection period during which errors occur on the ADSL interface that prevent the payload from being corrected. In a normal environment with sufficient margin, a typical errored seconds threshold value is 10. A value of **0** disables the alarm.

<dlof>

Downstream loss of frame threshold.

<dlos>

Downstream loss of signal threshold.

<des>

Downstream errored seconds threshold.

#### Example

::alarm=> new 10 10 10 10 10 10

# **Displaying ADSL Alarm Profiles**

From the ::alarm=> prompt, type the show command in the following format then press **ENTER**.

```
show [<index>]
```

#### Parameter

```
[<index>]
```

The ADSL alarm profile table index number of the profile you want to display. Omitting this parameter displays the entire ADSL alarm profile table.

```
::alarm=> show 1
::alarm=> show
```

The following screen shows an example of both show alarm commands.

```
::alarm=> show 1
                                                     Downstream
                 Upstream
                LOFS LOSS ESS
10 10 10
                                                      LOFS LOSS ESS
Index
                                                        10
                                                                   10
                                                                               10
 1
::alarm=> show
                                                     Downstream
LOFs LOSs ESs
                Upstream
Index
              LOFS LOSS ESS

        10
        10
        10
        10
        10
        10

        8
        8
        8
        8
        8
        8

        10
        10
        10
        10
        10
        10

1
 2
 3
```

## **Deleting ADSL Alarm Profiles**

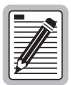

You cannot delete profiles that are assigned to ports.

- 1 From the ::alarm=> prompt, type **show** then press **ENTER** to display the configured ADSL alarm profiles.
- 2 Note the index number of the profile you want to delete.
- 3 Type the delete command in the following format then press ENTER.

delete <index>

#### Parameter

<index>

The index number of the alarm profile you want to delete.

#### Example

::alarm=> delete 3

# **CONFIGURING ADSL HANDSHAKING**

The ADSL handshaking and line code parameters provide compatibility with a wide range of modems. The selected handshaking protocol determines the line code options available:

- If handshaking is set to t1.413, the line code is automatically set to t1.413
- If handshaking is set to g.hs, set the line code to g.lite or g.dmt.

You configure the ADSL handshaking and line code from the ::handshake=> prompt. From the ::root=> prompt, type the following command then press **ENTER** to display the ::handshake=> prompt.

#### configuration adsl handshake

## **Setting Handshaking Parameters**

From the :: handshake=> prompt, type the set command in the following format then press **ENTER**.

```
set <port> (g.hs|t1.413) [-force (g.lite|g.dmt)]
```

#### Parameters

```
(g.hs|t1.413)
```

The handshaking mode for the port, either g.hs or t1.413.

```
[-force (g.lite | g.dmt)]
```

The line code setting for the port, either g.lite or g.dmt.

#### Example

set 5.1 g.hs -force g.lite

# **Displaying Handshaking Parameters**

From the ::handshake=> prompt, type the show command in the following format then press **ENTER**.

show [<port>]

#### Parameter

[<port>]

The port for which you want to display the handshaking parameters (format *slot.port*). Omitting this parameter displays the parameters for all configured ADSL channels.

#### Examples

```
::handshake=> show 5.1
```

```
::handshake=> show
```

The following screen illustrates an example of both show adsl commands. In addition to displaying the configured parameters, it also displays the line coding and line type.

| ake=> <b>show</b>     |                                                                                                    |
|-----------------------|----------------------------------------------------------------------------------------------------|
| Protocol              | Standard                                                                                                    |
| T1.413                | T1.413                                                                                                    |
| T1.413                | T1.413                                                                                                    |
| T1.413                | T1.413                                                                                                    |
| T1.413                | T1.413                                                                                                    |
| T1.413                | T1.413                                                                                                    |
|                       |                                                                                                    |
| ake=> <b>show 5.1</b> |                                                                                                    |
| Protocol              | Standard                                                                                                    |
| T1.413                | T1.413                                                                                                    |
|                       | <pre>show     Protocol     T1.413     T1.413     T1.413     T1.413     T1.413     T1.413     t1.413     show 5.1     Protocol     T1.413</pre> |

# **CONFIGURING ADSL SERVICE**

Before configuring an ADSL port, make sure you have:

- □ Set up the desired ADSL line profile (see "Adding ADSL Line Profiles" on page 100 for instructions).
- □ Set up the desired ADSL alarm profile (see "Adding ADSL Alarm Profiles" on page 104 for instructions).

You configure ADSL channels from the ::adsl=> prompt. From the ::root=> prompt, type the following command then press **ENTER** to display the ::adsl=> prompt.

configuration adsl

## Adding ADSL Port Configurations

Each ADSL port is automatically assigned a default configuration. The default profile index number for each adsl profile type is 1. This procedure describes how to modify the configuration to reflect the desired service.

1 From the ::adsl=> prompt, type the following command then press **ENTER** to display the ::line=> prompt.

#### profile line

- 2 Type **show** then press **ENTER** to display the configured line profiles.
- 3 Note the index number of the line profile you want to assign to the channel.
- 4 Type the following command then press **ENTER** to display the ::alarm=> prompt.

#### configuration adsl profile alarm

- **5** Type **show** then press **ENTER** to display the configured alarm profiles.
- 6 Note the index number of the alarm profile you want to assign to the channel.
- 7 Type the following command then press **ENTER** to display the ::adsl=> prompt. configuration adsl
- **8** Type the set command in the following format then press **ENTER**.

```
set <port> <lpindex> <apindex> (up|down)
```

#### Parameters

#### <port>

The channel slot and port number (format *slot.port*).

#### <lpindex>

The index number of the line profile you want to assign to this channel.

#### <apindex>

The index number of the alarm profile you want to assign to this channel.

#### $(\mathbf{up} | \mathbf{down})$

The administrative status of the line. Up activates the port. Down deactivates the port.

#### Example

::adsl=> set 4.2 3 6 up

# **Displaying ADSL Port Configurations**

From the ::adsl=> prompt, type the show command in the following format then press **ENTER**.

show [<port>]

#### Parameter

[<port>]

The port for which you want to display the configuration (format *slot.port*). Omitting this parameter displays the configurations for all configured ADSL channels.

#### Examples

::adsl=> show 4.1
::adsl=> show

The following screen illustrates an example of both show adsl commands. In addition to displaying the configured parameters, it also displays the line coding and line type.

```
::adsl=> show
                                    Line Alarm Admin
                                    Profile Profile Status
Port Coding Type
4.1DMTPhysical/Interleave14.2DMTPhysical/Interleave34.3DMTPhysical/Interleave8
                                              1
                                                     up
                                              7
                                                     down
                                              2
                                                     up
::adsl=> show 4.1
                                    Line Alarm Admin
Port Coding Type
                                    Profile Profile Status
4.1 DMT Physical/Interleave
                                   1 1
                                                     up
```

# **CONFIGURING SDSL FRAME LINE PROFILES**

SDSL frame line profiles contain a preconfigured set of parameters, including the rate adaptation mode and the transmit rate. SDSL frame port configuration requires you to apply an SDSL frame line profile to the line. Therefore you must configure the desired SDSL frame line profile before configuring the SDSL frame port. A default profile exists with an index of 1. You cannot delete the default profile.

You configure SDSL frame line profiles from the ::line=> prompt. From the ::root=> prompt, type the following command then press **ENTER** to display the ::line=> prompt.

#### configuration sdsl frame profile line

# Adding SDSL Frame Line Profiles

Currently, Fixed Rate is the only supported rate adaptation mode, therefore all SDSL frame line profiles are automatically configured for Fixed Rate.

From the ::line=> prompt, type the new command in the following format then press **ENTER** to create a new SDSL frame line profile.

**new** <rate>

#### Parameters

<rate>

The desired transmit rate, in kbps. The valid range supported by the SDSL frame card is from 64 to 2,048, in increments of 64. However, the specified rate must be supported by the remote modem. See the remote modem documentation to verify the supported data rates.

#### Example

::line=> **new 768** 

# **Displaying SDSL Frame Line Profiles**

From the ::line=> prompt, type the show command in the following format then press **ENTER**.

show [<index>]

#### Parameter

[<index>]

The SDSL frame line profile table index number of the profile you want to display. Omitting this parameter displays the entire SDSL line profile table.

#### Examples

::line=> show 1
::line=> show

The following screen illustrates an example of both show line commands.

```
::line=> show 1
Index Rate_Mode Rate
1 Fixed Rate 1536
::line=> show
Index Rate_Mode Rate
1 Fixed Rate 1536
2 Fixed Rate 768
```

# **Deleting SDSL Frame Line Profiles**

You cannot delete profiles that are assigned to ports.

Tou cannot delete promes that are assigned to ports.

- 1 From the :: line=> prompt, type **show** then press **ENTER** to display the SDSL frame line profile table.
- 2 Note the index number of the SDSL frame line profile you want to delete.
- **3** Type the delete command in the following format then press **ENTER**.

```
delete <index>
```

#### Parameter

<index>

The index number of the SDSL frame line profile you want to delete.

```
::line=> delete 2
```

# **CONFIGURING SDSL FRAME ALARM PROFILES**

SDSL frame alarm profiles determine the conditions that generate SNMP traps. When the configured thresholds are met or exceeded, the SNMP agent sends a trap to the configured trap receiver(s). Only one trap is sent for each 15-minute data collection period. SDSL frame port configuration requires assigning an alarm profile, therefore you must configure the desired alarm profile prior to configuring the SDSL frame port. A default profile exists with an index of 1. You cannot delete the default profile.

You configure SDSL frame alarm profiles from the ::alarm=> prompt. From the ::root=> prompt, type the following command then press **ENTER** to display the ::alarm=> prompt.

configuration sdsl frame profile alarm

# Adding SDSL Frame Alarm Profiles

From the ::alarm=> prompt, type the new command in the following format then press **ENTER** to create a new SDSL frame alarm profile. The profile is automatically assigned the next available index number in the SDSL frame alarm profile table.

new <loswmode> <mgn> <mgnmode> <es> <esmode> <uas> <uasmode>

#### Parameters

<loswmode>

Loss of Sync Word alarm setting. A Loss of Sync Word alarm occurs when one of the SDSL frame loops is out of sync. Type **enable** or **disable**.

<mgn>

The margin threshold value, in decibels. When the margin falls below the specified threshold, the margin alarm is activated. A typical margin threshold value is 6.

<mgnmode>

The margin alarm setting. Type **enable** or **disable**.

<es>

The errored seconds threshold. When the number of errored seconds in the current 15-minute data collection interval exceeds the specified threshold, the errored seconds alarm is activated. Errored seconds are seconds during which errors occur that prevent the payload from being corrected. A typical errored second threshold value is 17.

<esmode>

The errored seconds alarm setting. Type **enable** or **disable**.

<uas>

The unavailable seconds threshold. When the number of unavailable seconds in the current 15-minute data collection interval exceeds the specified threshold, the UAS alarm is activated. Unavailable seconds are seconds during which the SDSL frame loop is not synchronized. A typical unavailable seconds threshold value is 60.

<uasmode>

The unavailable seconds alarm setting. Type **enable** or **disable**.

#### Example

::alarm=> new enable 6 enable 17 enable 60 enable

### **Displaying SDSL Frame Alarm Profiles**

From the ::alarm=> prompt, type the show command in the following format then press **ENTER**.

```
show [<index>]
```

#### Parameter

[<index>]

The SDSL frame alarm profile table index number of the profile you want to display. Omitting this parameter displays the entire SDSL frame alarm profile table.

```
::alarm=> show 1
::alarm=> show
```

The following screen shows an example of both show alarm commands.

| ∷alar<br>Index<br>1       | m=> <b>show</b><br>LOSW<br>enable            | <b>1</b><br>Mgn<br>6 | Mgn_Mode<br>enable           | ES<br>17       | ES_Mode<br>enable            | UAS<br>60       | UAS_Mode<br>enable           |
|---------------------------|----------------------------------------------|----------------------|------------------------------|----------------|------------------------------|-----------------|------------------------------|
| ::alar<br>Index<br>1<br>2 | m=> <b>show</b><br>LOSW<br>enable<br>disable | Mgn<br>6<br>6        | Mgn_Mode<br>enable<br>enable | ES<br>17<br>17 | ES_Mode<br>enable<br>disable | UAS<br>60<br>60 | UAS_Mode<br>enable<br>enable |

### **Deleting SDSL Frame Alarm Profiles**

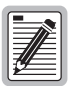

You cannot delete profiles that are assigned to ports.

- 1 From the ::alarm=> prompt, type **show** then press **ENTER** to display the configured SDSL frame alarm profiles.
- 2 Note the index number of the profile you want to delete.
- 3 Type the delete command in the following format then press **ENTER**.

```
delete <index>
```

#### Parameter

```
<index>
```

The index number of the alarm profile you want to delete.

#### Example

::alarm=> delete 3

# **CONFIGURING SDSL FRAME SERVICE**

Before configuring an SDSL port, make sure you have:

- □ Set up the desired SDSL line profile (see "Configuring SDSL Frame Line Profiles" on page 111 for instructions).
- □ Set up the desired SDSL alarm profile (see "Configuring SDSL Frame Alarm Profiles" on page 114 for instructions).

You configure SDSL frame channels from the ::frame=> prompt. From the ::root=> prompt, type the following command then press **ENTER** to display the ::frame=> prompt.

configuration sdsl frame

# Adding SDSL Frame Port Configurations

Each SDSL frame port is automatically assigned a default configuration. The default profile index number for each SDSL frame profile type is 1. This procedure describes how to modify the configuration to reflect the desired service.

1 From the :: frame=> prompt, type the following command then press ENTER to display the :: line=> prompt.

#### profile line

- 2 Type **show** then press **ENTER** to display the configured line profiles.
- 3 Note the index number of the line profile you want to assign to the channel.
- **4** Type the following command then press **ENTER** to display the ::alarm=> prompt.

```
configuration sdsl frame profile alarm
```

- **5** Type **show** then press **ENTER** to display the configured alarm profiles.
- 6 Note the index number of the alarm profile you want to assign to the channel.
- 7 Type the following command then press **ENTER** to display the ::frame=> prompt. configuration sdsl frame
- **8** Type the set command in the following format then press **ENTER**.

```
set <port> <lpindex> <apindex> (up|down)
```

#### Parameters

#### <port>

The channel slot and port number (format *slot.port*).

#### <lpindex>

The index number of the line profile you want to assign to this channel.

<apindex>

The index number of the alarm profile you want to assign to this channel.

 $(\mathbf{up} | \mathbf{down})$ 

The administrative status of the line. Up activates the port. Down deactivates the port.

#### Example

::frame=> set 4.2 3 6 up

# **Displaying SDSL Frame Port Configurations**

From the ::frame=> prompt, type the show command in the following format then press **ENTER**.

show [<port>]

#### Parameter

[<port>]

The port for which you want to display the configuration (format *slot.port*). Omitting this parameter displays the configurations for all configured SDSL frame channels.

```
::frame=> show 4.1
::frame=> show
```
| :frame=> <b>sho</b> | ow      |         |        |  |
|---------------------|---------|---------|--------|--|
|                     | Line    | Alarm   | Admin  |  |
| ort                 | Profile | Profile | Status |  |
| .1                  | 1       | 1       | up     |  |
| . 2                 | 2       | 4       | down   |  |
| :frame=> <b>sh</b>  | ow 4.1  |         |        |  |
|                     | Line    | Alarm   | Admin  |  |
| ort                 | Profile | Profile | Status |  |
| 1                   | 1       | 1       | qu     |  |

The following screen illustrates an example of both show sdsl commands.

## **CONFIGURING SDSL CELL LINE PROFILES**

SDSL cell line profiles contain a preconfigured set of parameters, including the rate adaptation mode and the transmit rate. SDSL cell port configuration requires you to apply an SDSL cell line profile to the line, therefore you must configure the desired SDSL cell line profile before configuring the SDSL cell port. A default profile exists with an index of 1. You cannot delete the default profile.

You configure SDSL cell line profiles from the ::line=> prompt. From the ::root=> prompt, type the following command, then press **ENTER** to display the ::line=> prompt.

```
configuration sdsl cell profile line
```

### Adding SDSL Cell Line Profiles

Currently, Fixed Rate is the only supported rate adaptation mode, therefore all SDSL cell line profiles are automatically configured for Fixed Rate.

From the ::line=> prompt, type the new command in the following format then press **ENTER** to create a new SDSL cell line profile.

new <rate>

#### Parameters

<rate>

The desired transmit rate, in kbps. The valid range supported by the SDSL cell card is from 64 to 2,048, in increments of 64. However, the specified rate must be supported by the remote modem. See the remote modem documentation to verify the supported data rates.

#### Example

::line=> new 768

## **Displaying SDSL Cell Line Profiles**

From the ::line=> prompt, type the show command in the following format, then press **ENTER**.

show [<index>]

#### Parameter

[<index>]

The SDSL cell line profile table index number of the profile you want to display. Omitting this parameter displays the entire SDSL cell line profile table.

#### Examples

::line=> show 1

::line=> **show** 

The following screen illustrates an example of both show line commands.

| ::line=>   | show 1             |              |
|------------|--------------------|--------------|
| Index<br>1 | Rate_Mode<br>Fixed | Rate<br>1536 |
|            |                    |              |
| ::line=>   | show               |              |

## **Deleting SDSL Cell Line Profiles**

| _        | _ |
|----------|---|
|          |   |
| _/       | Ě |
| _///     | - |
| 74E      | = |
| <u>v</u> | _ |
|          | Į |

You cannot delete profiles that are assigned to ports.

- 1 From the :: line=> prompt, type **show** then press **ENTER** to display the SDSL cell line profile table.
- 2 Note the index number of the SDSL cell line profile you want to delete.
- 3 Type the delete command in the following format then press **ENTER**.

delete <index>

#### Parameter

<index>

The index number of the SDSL cell line profile you want to delete.

#### Example

```
::line=> delete 2
```

## **CONFIGURING SDSL CELL ALARM PROFILES**

SDSL cell alarm profiles determine the conditions that generate SNMP traps. When the configured thresholds are met or exceeded, the SNMP agent sends a trap to the configured trap receiver(s). Only one trap is sent for each 15-minute data collection period. SDSL cell port configuration requires assigning an alarm profile, therefore you must configure the desired alarm profile prior to configuring the SDSL cell port. A default profile exists with an index of 1. You cannot delete the default profile. Setting the threshold value to zero disables the trap.

You configure SDSL cell alarm profiles from the ::alarm=> prompt. From the ::root=> prompt, type the following command then press **ENTER** to display the ::alarm=> prompt.

#### configuration sdsl cell profile alarm

## Adding SDSL Cell Alarm Profiles

From the ::alarm=> prompt, type the new command in the following format then press **ENTER** to create a new SDSL cell alarm profile. The profile is automatically assigned the next available index number in the SDSL cell alarm profile table.

new <threshLOSS> <threshLOCD> <threshSLOCD> <threshSNR>

#### Parameters

<threshLOSS>

The loss of signal seconds threshold. When the number of loss of signal seconds in the current 15-minute data collection interval exceeds the specified threshold, the loss of signal seconds alarm is activated. Loss of signal seconds are seconds during which the SDSL cell line is incapable of transmitting or receiving data and all data is lost.

<threshLOCD>

The loss of cell delineation threshold. When the number of loss of cell delineation seconds in the current 15-minute data collection interval exceeds the specified threshold, the loss of cell delineation alarm is activated. Loss of cell delineation seconds are seconds in which some cells transmitted during that second were lost.

#### <threshSLOCD>

The severe loss of cell delineation threshold. When the number of severe loss of cell delineation seconds in the current 15-minute data collection interval exceeds the specified threshold, the severe loss of cell delineation alarm is activated. During a severe loss of cell delineation second most of the cells transmitted during that second are lost.

#### <threshSNR>

The signal-to-noise ratio threshold. When the signal-to-noise ratio margin drops below the specified threshold in the current 15-minute collection interval, the signal-to-noise ratio alarm is activated. SNR margin is a measure of signal quality indicating how much margin can be dropped before the number of bit errors exceeds the ratio of  $1 \times 10^{-7}$  errored bits per bits transmitted.

#### Example

::alarm=> new 15 15 10 10

## **Displaying SDSL Cell Alarm Profiles**

From the ::alarm=> prompt, type the show command in the following format then press **ENTER**.

show [<index>]

#### Parameter

[<index>]

The SDSL cell alarm profile table index number of the profile you want to display. Omitting this parameter displays the entire SDSL cell alarm profile table.

#### Examples

```
::alarm=> show 1
```

::alarm=> **show** 

The following screen shows an example of both show alarm commands.

::alarm=> show 1 Index ThrLOSS ThrLOCD ThrSLOCD ThrSNR 1 15 15 10 10 ::alarm=> **show** Index ThrLOSS ThrLOCD ThrSLOCD ThrSNR 10 15 15 10 15 10 1 2 15 10

## **Deleting SDSL Cell Alarm Profiles**

| 1 |            |
|---|------------|
| Ш |            |
| Ш |            |
| Ш |            |
| Ш | <i>:14</i> |
| U |            |

You cannot delete profiles that are assigned to ports.

- 1 From the ::alarm=> prompt, type **show** then press **ENTER** to display the configured SDSL cell alarm profiles.
- 2 Note the index number of the profile you want to delete.
- 3 Type the delete command in the following format then press **ENTER**.

delete <index>

#### Parameter

```
<index>
```

The index number of the alarm profile you want to delete.

#### Example

```
::alarm=> delete 3
```

## CONFIGURING SDSL CELL SERVICE

Before configuring an SDSL cell port, make sure you have:

- □ Set up the desired SDSL cell line profile (see "Configuring SDSL Cell Line Profiles" on page 119 for instructions).
- Set up the desired SDSL cell alarm profile (see "Configuring SDSL Cell Alarm Profiles" on page 121 for instructions).

You configure SDSL cell channels from the ::cell=> prompt. From the ::root=> prompt, type the following command, then press **ENTER** to display the ::cell=> prompt.

#### configuration sdsl cell

## Adding SDSL Cell Port Configurations

Each SDSL cell port is automatically assigned a default configuration. The default profile index number for each SDSL cell profile type is 1. This procedure describes how to modify the configuration to reflect the desired service.

1 From the ::cell=> prompt, type the following command then press **ENTER** to display the ::line=> prompt.

#### profile line

- 2 Type **show** then press **ENTER** to display the configured line profiles.
- 3 Note the index number of the line profile you want to assign to the channel.
- 4 Type the following command then press **ENTER** to display the ::alarm=> prompt.

```
configuration sdsl cell profile alarm
```

- **5** Type show then press **ENTER** to display the configured alarm profiles.
- 6 Note the index number of the alarm profile you want to assign to the channel.
- 7 Type the following command then press **ENTER** to display the ::cell=> prompt.

#### configuration sdsl cell

**8** Type the set command in the following format then press **ENTER**.

```
set <port> <lpindex> <apindex> (up|down)
[-scramble (enable|disable)]
```

#### Parameters

#### <port>

The channel slot and port number (format *slot.port*).

<lpindex>

The index number of the line profile you want to assign to this channel.

```
<apindex>
```

The index number of the alarm profile you want to assign to this channel.

(up|down)

The administrative status of the line: Up activates the port. Down deactivates the port.

#### [-scramble (enable|disable)]

Enables or disables cell scrambling. Cell scrambling, used in Avidia, is not an ATM defined format for SDSL, but is implemented by many vendors. An ATM cell has two parts: header and payload. Cell scrambling scrambles the payload so that it does not resemble the header. In the event that an ATM network looses sync, it will attempt to synchronize on what it sees as the cell header. In some cases, the cell payload can resemble the cell header, so the network attempts to synchronize on the cell payload rather than the cell header. Scrambling the cell payload precludes it from looking like a cell header. Choose to enable or disable cell scrambling based on whether or not the ATM equipment in the network supports cell scrambling.

#### Examples

::cell=> set 4.2 3 6 up
::cell=> set 4.2 3 6 up -scramble disable

### **Displaying SDSL Cell Port Configurations**

From the ::cell=> prompt, type the show command in the following format then press **ENTER**.

show [<port>]

#### Parameter

[<port>]

The port for which you want to display the configuration (format slot.port). Omitting this parameter displays the configurations for all configured SDSL cell channels.

#### Examples

```
::cell=> show 4.1
::cell=> show
```

The following screen illustrates an example of both show SDSL cell commands.

```
::cell=> show 4.1
Port Line Profile Profile Status
4.1 1 1 up
::cell=> show
Port Line Alarm Admin
Profile Profile Status
4.1 1 1 up
4.2 3 7 down
4.3 8 2 up
```

## **CONFIGURING IDSL LINE PROFILES**

IDSL line profiles contain a preconfigured set of parameters, including the transmit rate, performance monitoring mode, and SES (severely errored second) threshold. IDSL port configuration requires you to apply an IDSL line profile to the line, therefore you must configure the desired IDSL line profile before configuring an IDSL port. A default profile exists with an index of 1. You cannot delete the default profile.

You configure IDSL line profiles from the ::line=> prompt. From the ::root=> prompt, type the following command then press **ENTER** to display the ::line=> prompt.

```
configuration idsl profile line
```

### Adding IDSL Line Profiles

From the ::line=> prompt, type the new command in the following format then press **ENTER** to create a new IDSL line profile. The profile is automatically assigned the next available index number in the IDSL alarm profile table.

new <rate> (path | seg) <SES threshold>

#### Parameters

<rate>

The data transfer rate on the IDSL line in kilobits per second (kbps). The valid choices are **64**, **128**, or **144**, with **144** as the default.

#### (path | seg)

The performance monitoring mode, which determines how IDSL current performance data (see "Monitoring IDSL Current Performance" on page 274) and diagnostic data (see "Managing IDSL Diagnostics" on page 348) are collected.

**path**—Statistics are reported for each segment of the connection path (loop) cumulatively. In the customer direction, node 0 (Avidia system) reports statistics for the first segment, node 1 reports statistics for the first and second segments, etc. In the network direction, node 0 (Avidia system) reports statistics for all the segments, node 1 reports statistics for all but the first segment, and so on.

**seg** (segmented)—Statistics are reported for each segment of the connection path (loop). In both the customer and network directions, node 0 (Avidia system) reports statistics for the first segment, node 1 reports statistics for the second segment, and so on.

```
<SES threshold>
```

The number of block errors required for defining a severely errored second. The range is 1 to 15, with 3 as the default. A block error is generated any time there is a CRC violation detected on an IDSL superframe.

#### Example

```
::line=> new 128 path 4
```

## **Displaying IDSL Line Profiles**

From the ::line=> prompt, type the show command in the following format then press **ENTER**.

show [<index>]

#### Parameter

[<index>]

The IDSL line profile table index number of the profile you want to display. Omitting this parameter displays the entire IDSL line profile table.

#### Examples

::line=> show 1

::line=> show

The following screen illustrates an example of both show line commands.

| $\frown$ |           |        |           |  |
|----------|-----------|--------|-----------|--|
| ::line=  | => show 1 |        |           |  |
|          | PM        | Rate   | SES       |  |
| Index    | Mode      | (kbps) | Threshold |  |
| T        | segmented | 144    | 3         |  |
| ::line:  | => show   |        |           |  |
|          | PM        | Rate   | SES       |  |
| Index    | Mode      | (kbps) | Threshold |  |
| 1        | Segmented | 144    | 3         |  |
| 2        | Path      | 144    | 3         |  |
| 3        | Path      | 128    | 3         |  |
|          |           |        |           |  |

| Information   | Description                                                                                                    |
|---------------|----------------------------------------------------------------------------------------------------|
| Index         | The index number of the line profile.                                                                                                    |
| PM Mode       | The performance monitoring mode, which determines<br>how IDSL current performance data and diagnostic<br>data are collected (Path or Segmented). |
| Rate (kbps)   | The data transfer rate on the IDSL line (64, 128, or 144).                                                                                       |
| SES Threshold | The number of block errors required for defining a severely errored second.                                                                      |

## **Deleting IDSL Line Profiles**

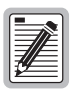

You cannot delete profiles that are assigned to ports. You cannot delete the default profile.

- 1 From the :: line=> prompt, type **show** then press **ENTER** to display the IDSL line profile table.
- 2 Note the index number of the IDSL line profile you want to delete.
- **3** Type the delete command in the following format then press **ENTER**.

delete <index>

#### Parameter

<index>

The index number of the IDSL line profile you want to delete.

#### Example

::line=> delete 2

## **CONFIGURING IDSL ALARM PROFILES**

IDSL alarm profiles determine the conditions that generate SNMP traps. When the configured thresholds are met or exceeded, the SNMP agent sends a trap to the configured trap receiver(s). IDSL port configuration requires you to apply an IDSL alarm profile to the line, therefore you must configure the desired IDSL alarm profile before configuring an IDSL port. A default profile exists with an index of 1. You cannot delete the default profile.

You configure IDSL alarm profiles from the ::alarm=> prompt. From the ::root=> prompt, type the following command then press **ENTER** to display the ::alarm=> prompt.

#### configuration idsl profile alarm

## Adding IDSL Alarm Profiles

From the ::alarm=> prompt, type the new command in the following format then press **ENTER** to create a new IDSL alarm profile.

new <hourly ES> <hourly SES> <daily ES> <daily SES>

### Parameters

<hourly ES>

The hourly ES threshold is the number of errored seconds that must be met or exceeded on the IDSL line within an hour for a trap to occur. The range is 0 (disable) to 255, with 40 as the default.

An errored second generates when one or more block errors (CRC violations) are detected during a one second interval.

<hourly SES>

The hourly SES threshold is the number of severely errored seconds that must be met or exceeded on the IDSL line within an hour for a trap to occur. The range is 0 (disable) to 127, with 10 as the default.

A severely errored second generates when the number of block errors (CRC violations) defined by the SES threshold parameter (see "Adding IDSL Line Profiles" on page 127) are detected during a one second interval.

<daily ES>

The daily ES threshold is the number of errored seconds that must be met or exceeded on the IDSL line within a day for a trap to occur. The range is 0 (disable) to 4095, with 100 as the default.

An errored second generates when one or more block errors (CRC violations) are detected during a one second interval.

<daily SES>

The daily SES threshold is the number of severely errored seconds that must be met or exceeded on the IDSL line within a day for a trap to occur. The range is 0 (disable) to 2047, with 25 as the default.

A severely errored second generates when the number of block errors (CRC violations) defined by the SES threshold parameter (see "Adding IDSL Line Profiles" on page 127) are detected during a one second interval.

#### Example

::alarm=> new 50 10 125 25

## **Displaying IDSL Alarm Profiles**

From the ::alarm=> prompt, type the show command in the following format then press **ENTER**.

show [<index>]

#### Parameter

[<index>]

The IDSL alarm profile table index number of the profile you want to display. Omitting this parameter displays the entire IDSL alarm profile table.

### Examples

::alarm=> **show 1** 

```
::alarm=> show
```

The following screen shows an example of both show alarm commands.

| :alarm=>                     | show 1                   |                           |                           |                          |  |
|------------------------------|--------------------------|---------------------------|---------------------------|--------------------------|--|
|                              | Hourly                   | Hourly                    | Daily                     | Daily                    |  |
| index                        | ES                       | SES                       | ES                        | SES                      |  |
| 1                            | 40                       | 10                        | 100                       | 25                       |  |
| ::alarm=>                    | show                     |                           |                           |                          |  |
| ::alarm=>                    | <b>show</b><br>Hourly    | Hourly                    | Daily                     | Daily                    |  |
| ::alarm=><br>Index           | Hourly<br>ES             | Hourly<br>SES             | Daily<br>ES               | Daily<br>SES             |  |
| ::alarm=><br>Index<br>1      | Hourly<br>ES<br>40       | Hourly<br>SES<br>10       | Daily<br>ES<br>100        | Daily<br>SES<br>25       |  |
| ::alarm=><br>Index<br>1<br>2 | Hourly<br>ES<br>40<br>40 | Hourly<br>SES<br>10<br>15 | Daily<br>ES<br>100<br>100 | Daily<br>SES<br>25<br>30 |  |

| Information | Description                                                                                                    |
|-------------|----------------------------------------------------------------------------------------------------|
| Index       | The index number of the alarm profile.                                                                                                    |
| Hourly ES   | The number of errored seconds that must be met or exceeded on the IDSL line within an hour for a trap to occur. The range is 0 (disable) to 255.                          |
| Hourly SES  | The number of severely errored seconds that must be<br>met or exceeded on the IDSL line within an hour for a<br>trap to occur. The range is 0 (disable) to 127.           |
| Daily ES    | The daily ES threshold is the number of errored seconds that must be met or exceeded on the IDSL line within a day for a trap to occur. The range is 0 (disable) to 4095. |
| Daily SES   | The number of severely errored seconds that must be<br>met or exceeded on the IDSL line within a day for a trap<br>to occur. The range is 0 (disable) to 2047.            |

## **Deleting IDSL Alarm Profiles**

| 1  | -  | ۱ |
|----|----|---|
| l  |    |   |
| l  |    |   |
| l  |    |   |
| Ш  | 14 |   |
| II |    |   |

You cannot delete profiles that are assigned to ports. You cannot delete the default profile.

- 1 From the ::alarm=> prompt, type **show** then press **ENTER** to display the configured IDSL alarm profiles.
- 2 Note the index number of the profile you want to delete.
- **3** Type the delete command in the following format then press **ENTER**.

delete <index>

#### Parameter

<index>

The index number of the alarm profile you want to delete.

#### Example

```
::alarm=> delete 3
```

## **CONFIGURING IDSL SERVICE**

You assign IDSL service for the card by specifying the transmit clock source and for each port by specifying a line profile and alarm profile. Before configuring an IDSL port, make sure you have:

- □ Set up the desired IDSL line profile (see "Configuring IDSL Line Profiles" on page 127 for instructions).
- □ Set up the desired IDSL alarm profile (see"Configuring IDSL Alarm Profiles" on page 130 for instructions).

## Modifying the IDSL Transmit Clock Source

You modify the source of the transmit clock for the IDSL card from the ::clock=> prompt. From the ::root=> prompt, type the following command then press **ENTER** to display the ::clock=> prompt.

#### configuration IDSL clock

Type the set command in the following format then press ENTER.

```
set <slot> (local|A|B)
```

#### Parameters

```
<slot>
```

The slot number of the IDSL card.

#### (|| a | B|)

The transmit clock source for the IDSL card. The default is **local**.

**local**—The IDSL clock is the source.

A—The Avidia system reference clock on channel A is the source.

**B**—The Avidia system reference clock on channel B is the source.

#### Example

::clock=> set 5 local

### **Displaying the IDSL Transmit Clock Source**

From the ::clock=> prompt, type the show command in the following format then press **ENTER**.

show <slot>

#### Parameter

<slot>

The slot for which you want to display the clock source.

#### Example

::clock=> show 5

The following screen illustrates an example of the show clock command.

```
::clock=> show 5
IDSL clock source for slot 5: local
```

## **Modifying IDSL Port Configurations**

Each IDSL port is automatically assigned a default configuration. This procedure describes how to modify the configuration to reflect the desired service.

1 You configure IDSL ports from the ::idsl=> prompt. From the ::root=> prompt, type the following command then press **ENTER** to display the ::idsl=> prompt.

```
configuration idsl
```

2 From the ::idsl=> prompt, type the following command then press **ENTER** to display the ::line=> prompt.

#### profile line

- **3** Type **show** then press **ENTER** to display the configured line profiles.
- 4 Note the index number of the line profile you want to assign to the channel.
- **5** Type the following command then press **ENTER** to display the ::alarm=> prompt.

#### configuration idsl profile alarm

- **6** Type **show** then press **ENTER** to display the configured alarm profiles.
- 7 Note the index number of the alarm profile you want to assign to the channel.
- 8 Type the following command then press ENTER to display the ::idsl=> prompt. configuration idsl
- 9 Type the set command in the following format then press **ENTER**.

set <port> <lpindex> <apindex> (up | down) [<circuit id>]

#### Parameters

#### <port>

The channel slot and port number (format *slot.port*).

#### <lpindex>

The index number of the line profile you want to assign to this port.

#### <apindex>

The index number of the alarm profile you want to assign to this port.

#### $(\mathbf{up} | \mathbf{down})$

The administrative status of the line. Up activates the port. Down deactivates the port.

```
[<circuit id>]
```

A text string of up to 255 characters that serves as a unique identifier for the IDSL circuit.

#### Example

::idsl=> set 4.2 3 6 up "idsl circuit #7"

## **Displaying IDSL Port Configurations**

From the ::idsl=> prompt, type the show command in the following format then press **ENTER**.

show [<port>]

#### Parameter

```
[<port>]
```

The port for which you want to display the configuration (format *slot.port*). Omitting this parameter displays the configurations for all configured IDSL channels.

#### Examples

::idsl=> show 4.1
::idsl=> show

The following screen illustrates an example of both show idsl commands.

| ::idsl=> sho        | w 4.1<br>Line   | Alarm            | Admin           |  |
|---------------------|-----------------|------------------|-----------------|--|
| POIL                | Profile         | Protitie         | Status          |  |
| 4.1                 | 1               | 1                | up              |  |
| ::idsl=> <b>sho</b> | w               |                  |                 |  |
| Port                | Line<br>Profile | Alarm<br>Profile | Admin<br>Status |  |
| 4 1                 | 1               | 1                |                 |  |
| 4.2                 | 2               | 4                | down            |  |

| Information   | Description                                                                       |
|---------------|-----------------------------------------------------------------------------------|
| Port          | The slot number and port number for which IDSL port configurations are displayed. |
| Line Profile  | The index number of the line profile assigned to this port.                       |
| Alarm Profile | The index number of the alarm profile assigned to this port.                      |
| Admin Status  | The administrative status of the line (up or down).                               |

## **CONFIGURING XDSL SUBSCRIBER NAMES**

You can assign a subscriber name to each xDSL port. You configure xDSL subscriber names from the ::service=> prompt. From the ::root=> prompt, type the following command then press **ENTER** to display the ::service=> prompt.

configuration atm frame service

#### Adding New xDSL Subscriber Names

From the ::service=> prompt, type the new command in the following format then press **ENTER**.

```
new <port> (<name>|"<name with spaces>")
```

#### Parameter

<port>

The port for which you want to assign a subscriber name (format *slot.port*).

```
(<name> | "<name with spaces>")
```

<name>

The name text string can contain any characters and can be any length. However, if you include quotation marks in the name text string, the quotation marks must be preceded by a backward slash (\). You can use multiple words separated by an underscore.

<name with spaces>

The name with spaces text string can contain any characters and be any length. You can use multiple words separated by spaces. If you include quotation marks in the name with spaces text string, the quotation marks must be preceded by a backward slash (\).

#### Examples

```
::service=> new 4.1 Company_A
::service=> new 4.1 "Company A"
```

### **Deleting Subscriber Names**

From the ::service=> prompt, type the delete command in the following format then press **ENTER**.

```
delete <port>
```

#### Parameter

<port>

The port for which you want to delete a subscriber name (format *slot.port*).

#### Example

```
::service=> delete 4.1
```

### **Displaying Subscriber Names**

From the ::service=> prompt, type the show command in the following format then press **ENTER**.

```
show [<port>]
```

#### Parameter

#### <port>

The port for which you want to display a subscriber name (format *slot.port*). Omitting this parameter displays the configured subscriber names for all SDSL ports.

The following screen illustrates an example of both show service commands. All frame channel card ports are automatically configured for Transparent LAN Service (TLS).

```
::service=> show

Port Subscriber_Name Service_Type

4.1 Company A TLS

4.2 Company B TLS

::service=> show 4.1

4.1 Company A TLS
```

# CONFIGURING NETWORK SERVICES

This chapter describes how to set up network-side services by configuring line card ports through the command-line interface.

| Section                 | Page |
|-------------------------|------|
| Configuring OC3 Service | 142  |
| Configuring DS1 Service | 143  |
| Configuring DS3 Service | 149  |

## **CONFIGURING OC3 SERVICE**

You must configure each line card port to reflect whether the physical interface is SONET or SDH. You configure the line card port from the ::optics=> prompt. From the ::root=> prompt, type the following command then press **ENTER** to display the ::optics=> prompt.

configuration optics

## Configuring the OC3 Interface Type

Each OC3 card has two SONET ports, designated as ports 1a and 1b. You must set the interface type for each port separately. From the ::optics=> prompt, type the set command in the following format then press **ENTER**.

```
set <port> [-loopback (none|local|line)]
[-scrambling (enable|disable)]
```

#### Parameters

<port>

The line card port you want to configure (format *slot.port*, where port is either 1 or 2).

```
[-loopback (none | local | line)]
```

The type of loopback to start, if any. See "Initiating Communication Path Loopbacks" on page 345 for information.

```
[-scrambling (enable|disable)]
```

Enables or disables cell scrambling. Cell scrambling, used in Avidia, is not an ATM defined format for OC3, but is implemented by many vendors. An ATM cell has two parts: header and payload. Cell scrambling scrambles the payload so that it does not resemble the header. In the event that an ATM network looses sync, it will attempt to synchronize on what it sees as the cell header. In some cases, the cell payload can resemble the cell header, so the network attempts to synchronize on the cell payload rather than the cell header. Scrambling the cell payload precludes it from looking like a cell header. Choose to enable or disable cell scrambling based on whether or not the ATM equipment in the network supports cell scrambling.

#### Example

```
::optics=> set 2.1 -scrambling enable
```

## **Displaying the Configured OC3 Interface Type**

From the ::optics=> prompt, type **show** then press **ENTER**. A screen similar to the following displays.

```
::optics=> show
***** THE OC3 CONFIGURATION TABLE FOR PORT 2.1 *****
Loopback Configuration: None
Cell Scrambling : Enabled
***** THE OC3 CONFIGURATION TABLE FOR PORT 2.2 *****
Loopback Configuration: None
Cell Scrambling : Enabled
```

## **CONFIGURING DS1 SERVICE**

This section contains instructions for configuring service for DS1 line cards installed in either an Avidia 8000 or an Avidia 3000. To configure a DS1 line/management combination card installed in an Avidia 2200, you must first subtend the Avidia 2200 to an Avidia 8000 or an Avidia 3000 using the command-line interface (See "Subtending Multiple Systems" on page 45 and "Setting Up Connections" on page 70 for more information). Then, use in-band management or the command-line interface to configure DS1 service on the DS1 line/management card.

You configure DS1/T1 channels from the ::ds1=> prompt. From the ::root=> prompt, type the following command then press **ENTER** to display the ::ds1=> prompt.

```
configuration ds1
```

## **Configuring DS1 Ports**

From the ::ds1=> prompt, type the set command in the following format then press ENTER.

```
set <port> [-type (esf|d4) [-coding (b8zs|ami)]
[-clock (loop|local)] [-lbo index] [-trap (enabled|disabled)]
[-admin (up|down)]
[-id (<circuit identifier>|"<circuit identifier with spaces>")]
[-loopback (none|local|line|payload|remote)]
[-scrambling (enable|disable)]
```

#### Parameters

<port>

The channel slot and port number (format *slot.port*).

```
[-type (esf|d4)]
```

The type of DS1 line, either Extended Superframe or AT&T D4). Type **-type esf** or **-type d4**.

```
[-coding (b8zs|ami)]
```

The type of coding on the line. Type -coding b8zs or -coding ami.

```
[-clock (loop|local)]
```

The type of clocking, either loop timing or local timing. Type **-clock loop** or **-clock local**.

#### [-lbo index]

The line build out, in feet. Determine the value for <index>, based on the length of the line (for DSX1) or equalization (for DS1), as follows:

| Index | Line Build Out/Equalization         | Line Type |
|-------|-------------------------------------|-----------|
| 0     | 0 dB                                | DS1       |
| 1     | -7.5 dB                             | DS1       |
| 2     | -15 dB                              | DS1       |
| 3     | -22.5 dB                            | DS1       |
| 4     | 0 to 133 feet (0 to 40 meters)      | DSX1      |
| 5     | 133 to 266 feet (40 to 81 meters)   | DSX1      |
| 6     | 266 to 399 feet (81 to 121 meters)  | DSX1      |
| 7     | 399 to 533 feet (121 to 162 meters) | DSX1      |
| 8     | 533 to 655 feet (162 to 200 meters) | DSX1      |

#### [-trap (enabled|disabled)]

Enables or disables DS1 trap generation. Type -trap enabled or -trap disabled.

```
[-admin (up|down)]
```

Specifies the administrative status of the line. Type **-admin up** to activate the line. Type **-admin down** to deactivate it.

```
[-id <circuit identifier>|"<circuit identifier with spaces>"]
```

A text string that identifies the circuit.

```
<circuit identifier>
```

The circuit identifier text string can contain any characters and can be any length. However, if you include quotation marks in the name text string, the quotation marks must be preceded by a backward slash (\). You can use multiple words separated by an underscore.

```
<circuit identifier with spaces>
```

The circuit identifier with spaces text string can contain any characters and be any length. You can use multiple words separated by spaces. If you include quotation marks in the circuit identifier with spaces text string, the quotation marks must be preceded by a backward slash (\).

#### [-loopback (none | local | line | payload | remote)]

The type of loopback to start, if any. See "Initiating Communication Path Loopbacks" on page 345 for information.

```
[-scrambling (enable|disable)]
```

Enables or disables cell scrambling. Cell scrambling, used in Avidia, is not an ATM defined format for DS1, but is implemented by many vendors. An ATM cell has two parts: header and payload. Cell scrambling scrambles the payload so that it does not resemble the header. In the event that an ATM network looses sync, it will attempt to synchronize on what it sees as the cell header. In some cases, the cell payload can resemble the cell header, so the network attempts to synchronize on the cell payload rather than the cell header. Scrambling the cell payload precludes it from looking like a cell header. Choose to enable or disable cell scrambling based on whether or not the ATM equipment in the network supports cell scrambling.

#### Example

```
::ds1=> set 2.1 -type esf -coding ami -clock local -lbo 1 -trap
enabled -admin up -id company_a -scrambling enable
```

### **Displaying DS1/T1 Port Configurations**

From the ::ds1=> prompt, type the show command in the following format then press **ENTER**.

show [<port>]

#### Parameter

[<port>]

The port for which you want to display the configuration (format *slot.port*). Omitting this parameter displays the configurations for all configured DS1/T1 channels.

#### Examples

::ds1=> **show 4.1** 

::ds1=> **show** 

The following screen illustrates an example of a show ds1 command.

```
::dsl=> show 4.1
          THE DS1 CONFIGURATION TABLE FOR PORT 4.1
                                                       * * * * *
****
         THE DS1 CONFIGURATION TABLE FOR PORT 11.1
               Circuit Identifier:
                 LBO/Equalization:
                                        enable(1)
                        Line Code:
                                       B8ZS
                          Framing:
                                       ESF
            Transmit Clock Source:
                                       Local timing
                     Elapsed Time:
                                        793
                  Valid Intervals:
                                        96
                Invalid Intervals:
                                        0
          Line Status Last Change:
                                        Fri, Aug 18 2000 11:26:18
                       Send Code:
                                       Sending looped or normal data
             Facilities Data Link:
                                        FdlNone
                 Loop Back Status:
                                        None
                    Admin Status:
                                        Up
   Line Status Change Trap Enable:
                                        Enabled
                  Cell Scrambling:
                                        705
```

The DS1 Configuration Table displays the following information.

| Information             | Descriptions                                                                                                    |
|-------------------------|----------------------------------------------------------------------------------------------------|
| Time Elapsed            | The number of seconds that have elapsed since the current 15-minute data collection period began.                                                                                          |
| Valid Intervals         | The number of 15-minute data collection intervals for which data is collected. The Avidia system supports 96 intervals, or 24 hours, of data collection.                                   |
| Line Type               | The type of DS1 line (Extended Superframe or AT&T D4).                                                                                                    |
| Line Coding             | The type of coding on the line (B8ZS or AMI).                                                                                                    |
| Send Code               | The type of data currently being transmitted. Currently, the only data type supported is Sending Looped or Normal Data.                                                                    |
| Circuit Identifier      | A text string that identifies the circuit.                                                                                                    |
| Loopback Configuration  | The type of loopback in effect. Currently, loopbacks are not supported, therefore Not in the Loopback State displays.                                                                      |
| Line Status             | The status of the line interface. Options:                                                                                                    |
|                         | <ul> <li>dsx1NoAlarm—No alarm is present.</li> </ul>                                                                                                    |
|                         | <ul> <li>dsx1RcvFarEndLOF—Remote loss of frame alarm.</li> </ul>                                                                                                    |
|                         | <ul> <li>dsx1RcvAIS—Remote AIS.</li> </ul>                                                                                                    |
|                         | <ul> <li>dsx1LossOfFrame—Local loss of frame alarm.</li> </ul>                                                                                                    |
|                         | <ul> <li>dsx1LossOfSignal—Local loss of signal alarm.</li> </ul>                                                                                                    |
| Signal Mode             | The type of signalling in effect. Currently, signalling is not supported, therefore None displays.                                                                                         |
| Transmit Clock Source   | The type of timing in use (Loop timing or Local timing).                                                                                                    |
| Facilities Data Link    | This parameter is not currently supported, therefore<br>dsx1FdlNone displays. Facilities Data Link is a protocol that<br>enables communication with the remote device when in ESF<br>mode. |
| Invalid Intervals       | The Avidia system does not have invalid intervals, therefore 0 displays.                                                                                                    |
| Line Build Out          | For a DSX1 line, the length of the line, in feet. For a DS1 line, the line equalization, in dB.                                                                                            |
| Last Line Status Change | The time at which the line entered its current status (see the Line Status description above for a definition of line status).                                                             |
| Loop Back Status        | Loopbacks are not yet supported, therefore dsx1NoLoopback displays.                                                                                                    |
| DS1 Channel Number      | Channelization is not yet supported, therefore 0 displays.                                                                                                    |
| Channelization          | This feature is currently disabled, therefore Disabled displays.                                                                                                    |
| Admin Status            | The configured admin status of the line, either Up or Down.                                                                                                    |

## **CONFIGURING DS3 SERVICE**

You configure DS3 service from the ::ds3=> prompt. From the ::root=> prompt, type the following command then press **ENTER** to display the ::ds3=> prompt.

configuration ds3

### **Configuring DS3 Ports**

From the ::ds3=> prompt, type the set command in the following format then press ENTER.

```
set <port> [-clock (loop|local)] [-lbo index] [-type (m23|cbit)]
[-mode (direct|plcp)] [-loopback (none|local|line|remote)]
[-scrambling (enable|disable)]
```

#### Parameters

<port>

The channel slot and port number (format *slot.port*).

```
[-clock (loop|local)]
```

The type of clocking, either loop or local timing. Type **-clock loop** or **-clock local**.

```
[-lbo index]
```

The line build out, in feet. Determine the value for <index>, based on the length of the line, as follows:

| Index | Line Build Out              |
|-------|-----------------------------|
| 0     | 0 to 225 feet (68.5 meters) |
| 1     | More than 225 feet          |

[-type (m23 | cbit)]

The type of DS3 line. Type **-type m23** or **-type cbit**. The cbit line type is not currently supported.

```
[-mode (direct | plcp)]
```

The ATM mapping setting, which sets how ATM cells map to DS3 frames. Type the option that is compatible with your DS3 network, either **-mode direct** to directly map ATM cells to DS3 frames, or **-mode plcp** to use the ATM Physical Layer Convergence Protocol (PLCP).

```
[-loopback (none | local | line | remote)]
```

The type of loopback to start, if any. See "Initiating Communication Path Loopbacks" on page 345 for information.

```
[-scrambling (enable|disable)]
```

Enables or disables cell scrambling. Cell scrambling, used in Avidia, is not an ATM defined format for DS3, but is implemented by many vendors. An ATM cell has two parts: header and payload. Cell scrambling scrambles the payload so that it does not resemble the header. In the event that an ATM network looses sync, it will attempt to synchronize on what it sees as the cell header. In some cases, the cell payload can resemble the cell header, so the network attempts to synchronize on the cell payload rather than the cell header. Scrambling the cell payload precludes it from looking like a cell header. Choose to enable or disable cell scrambling based on whether or not the ATM equipment in the network supports cell scrambling.

#### Example

::ds3=> set 12.1 -clock local -lbo 0 -type cbit -mode direct -loopback none -scrambling enable

## **Displaying DS3 Port Configurations**

From the ::ds3=> prompt, type the show command in the following format then press **ENTER**.

```
show [<port>]
```

#### Parameter

```
[<port>]
```

The port for which you want to display the configuration (format *slot.port*). Omitting this parameter displays the configurations for all configured DS3 channels.

#### Examples

::ds3=> show 4.1

::ds3=> **show** 

The following screen illustrates an example of a show ds3 command.

```
::ds3=> show 12.1
            THE DS3 CONFIGURATION TABLE FOR PORT 12.1
                        Time Elapsed:
                                              3213
                     Valid Intervals:
                                              96
                                              CbitParity
                           Line Type:
                         Line Coding:
                                              B3ZS
                           Send Code:
                                              SendNoCode
                 Circuit Identifier:
                    Cell Scrambling :
                                             Enabled
                       Framing Mode :
                                            Direct
                                             LOS
                         Line Status:
              Transmit Clock Source:
                                              localTiming
                   Invalid Intervals:
                                              0
                                 LBO:
                                             0 to 225 feet
    LBO: 0 to 225 feet

Line Status Last Change: Wed, Dec 06 2000 11:19:19

Line Status Change Trap Enable: Enabled

Loop Back Status: NoLoopback
                     Channelization:
                                            disabled
                Ds1 For Remote Loop:
                                              1
                        Admin Status:
                                              Up
```

| Information     | Descriptions                                                                                                    |  |
|-----------------|----------------------------------------------------------------------------------------------------|--|
| Time Elapsed    | The number of seconds that have elapsed since the current 15-minute data collection period began.                                                        |  |
| Valid Intervals | The number of 15-minute data collection intervals for which data is collected. The Avidia system supports 96 intervals, or 24 hours, of data collection. |  |
| Line Type       | <ul> <li>The type of DS3 line. Options:</li> <li>dsx3m23</li> <li>dsx3CbitParity (this line type is not currently supported)</li> </ul>                  |  |
| Line Coding     | The type of coding on the line. B3ZS is the only line type currently supported.                                                                          |  |
| Send Code       | The type of data currently being transmitted. Currently, only SendNoCode is supported, indicating that the line is sending looped or normal data.        |  |

| Information                       | Descriptions                                                                                                    |  |  |
|-----------------------------------|----------------------------------------------------------------------------------------------------|--|--|
| Circuit Identifier                | A text string that identifies the circuit. This feature is not yet supported.                                                         |  |  |
| Cell Scrambling                   | Indicates whether cell scrambling is enabled or disabled.                                                                             |  |  |
| Framing Mode                      | The mode used to map ATM cells to frames. Options:                                                                                    |  |  |
|                                   | direct—maps cells directly                                                                                                    |  |  |
|                                   | <ul> <li>plcp—uses the ATM Physical Layer Convergence Protocol<br/>(PLCP)</li> </ul>                                                  |  |  |
| Line Status                       | The status of the line interface. Options:                                                                                            |  |  |
|                                   | <ul> <li>dsx3NoAlarm—No alarms are present.</li> </ul>                                                                                |  |  |
|                                   | dsx3RcvRAIFailure—Receiving a remote alarm indication.                                                                                |  |  |
|                                   | <ul> <li>dsx3XmitRAIAlarm—Transmitting a remote alarm<br/>indication.</li> </ul>                                                      |  |  |
|                                   | <ul> <li>dsx3RcvAIS—Receiving an AIS.</li> </ul>                                                                                      |  |  |
|                                   | <ul> <li>dsx3XmitAIS—Transmitting an AIS.</li> </ul>                                                                                  |  |  |
|                                   | <ul> <li>dsx3LOF—Receiving a loss-of-frame error.</li> </ul>                                                                          |  |  |
|                                   | <ul> <li>dsx3LOS—Receiving a loss-of-signal error.</li> </ul>                                                                         |  |  |
| Transmit Clock Source             | The type of timing in use. Options:                                                                                                   |  |  |
|                                   | LoopTiming                                                                                                    |  |  |
|                                   | LocalTiming                                                                                                    |  |  |
| Invalid Intervals                 | The Avidia system does not have invalid intervals, therefore <b>O</b> displays.                                                       |  |  |
| LBO                               | The length of the line. Options:                                                                                                    |  |  |
|                                   | • 0 to 225 feet (69 m)                                                                                                    |  |  |
|                                   | More than 225 feet                                                                                                    |  |  |
| Last Line Status Change           | The time and date of the last line status change.                                                                                     |  |  |
| Line Status Change Trap<br>Enable | Indicates whether DS3 trap generation is enabled or disabled.                                                                         |  |  |
| Loop Back Status                  | Loopbacks are not yet supported, therefore dsx3NoLoopback displays.                                                                   |  |  |
| Channelization                    | This feature is currently disabled, therefore Disabled displays.                                                                      |  |  |
| DS1 For Remote Loop               | Indicates which DS1 will be looped back. A value of 0 means<br>no DS1 will be looped. A value of 29 means all DS1s will be<br>looped. |  |  |
| Admin Status                      | The configured admin status of the line, either Up or Down.                                                                           |  |  |

# CONFIGURING ATM VIRTUAL CIRCUITS

This chapter describes how to establish connections between ports across the Avidia chassis through the command-line interface.

| Section                          | Page |
|----------------------------------|------|
| Configuring ATM Traffic Profiles | 154  |
| Configuring APS                  | 158  |
| Configuring PVPCs                | 162  |
| Configuring PVCCs                | 170  |
| Configuring SPVCs                | 188  |
| Configuring ATM Routing          | 196  |
| Configuring ATM Policing         | 200  |

## **CONFIGURING ATM TRAFFIC PROFILES**

ATM traffic profiles are preconfigured combinations of traffic descriptors and related parameters, which define the traffic quality of service (QoS) contract. See "ATM Traffic Configuration" on page 20 for an explanation of the traffic types and their related parameters. You assign traffic profiles to both upstream and downstream traffic during PVPC and PVCC configuration. Therefore, you must configure the desired ATM traffic profiles before configuring ATM service on a particular port.

The following table summarizes the supported cell transfer rates for each Avidia line and channel card. Use this table to make sure the peak cell rate and sustainable cell rates you specify during ATM traffic profile configuration are valid. Remember that, while the OC3 line card supports up to 353,301 cells per second, the configured transfer rates must be supported from end-to-end. Therefore the configured transfer rate cannot exceed the rate supported by the channel card used in the circuit.

| Card Type                     | Upstream Cell Transfer Rates<br>Supported       | Downstream Cell Transfer<br>Rates Supported     |
|-------------------------------|-------------------------------------------------|-------------------------------------------------|
| OC3 line card                 | 0–353,301 cells per second<br>(149.8 Mbps)      | 0–353,301 cells per second<br>(149.8 Mbps)      |
| DS3 line card                 | 0–105,509 cells per second<br>(44.736 Mbps)     | 0–105,509 cells per second<br>(44.736 Mbps)     |
| DSX-1 line card               | 0–3,622 cells per second<br>(1.536 Mbps)        | 0–3,622 cells per second<br>(1.536 Mbps)        |
| T1 channel card               | 0–3,622 cells per second<br>(1.536 Mbps)        | 0–3,622 cells per second<br>(1.536 Mbps)        |
| Cell-based ADSL channel card  | 150–2,189 cells per second<br>(64 - 928 kbps)   | 64–17,689 cells per second<br>(64 - 7.5 Mbps)   |
| Frame-based SDSL channel card | 150–4,830 cells per second<br>(64 - 2,048 kbps) | 150–4,830 cells per second<br>(64 - 2,048 kbps) |

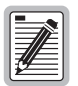

When setting up ATM traffic profiles, you need to specify the peak cell rate in cells per second. To convert bits per second to cells per second, divide the number of bits per second by 8, then divide the result by 53.

You configure ATM traffic profiles from the ::traffic=> prompt. From the ::root=> prompt, type the following command then press **ENTER** to display the ::traffic=> prompt.

#### configuration atm traffic
## **Adding ATM Traffic Profiles**

The ATM Traffic Profiles are stored in an ATM Traffic Descriptor Table. Each profile has an index number assigned to it. You use the index number to assign a profile to a PVPC or PVCC.

- 1 From the ::traffic=> prompt, type **show** then press **ENTER** to view the ATM Traffic Descriptor Table.
- 2 Note the next available index number.
- 3 Type the new command in the following format then press ENTER.

```
new <index> <type>
```

#### Parameters

<index>

The ATM Traffic Descriptor Table index number you want to associate with the configuration.

#### <type>

One of the following supported traffic descriptors with associated parameters:

- **ubr** [<pcr01>][<CDVT>]
- cbr <pcr01> <CDVT> <MaxCTD> <CLR>
- nrt-VBR <PCR01> <CDVT> <MaxCTD> <CLR> <SCR01> <MBS>
- rt-VBR <PCR01> <CDVT> <MaxCTD> <CLR> <SCR01> <MBS>

<pcr01>

The desired peak cell rate, in cells per second, to be applied to all cells regardless of the CLP tagging. This parameter is optional for ubr traffic. The valid range is 150-353207.

<CDVT>

The maximum allowable Cell Delay Variation Tolerance, or delay between consecutive ATM cells, in cells per second. The valid range is 150-180000. The default is 1500.

```
<MaxCTD>
```

The maximum Cell Transfer Delay, or elapsed time between the transmission of a cell and the receipt of that cell at its destination, in microseconds. The valid range is 20 - 1000.

#### <CLR>

The maximum Cell Loss Ratio, or number of lost cells divided by the total number of transmitted cells. This value is represented as  $10^{-n}$ , where *n* is the required input for this parameter. The valid range is 5 - 12.

#### <SCR01>

The desired sustained cell rate (minimum guaranteed transmission rate), in cells per second, to be applied to all cells regardless of the CLP tagging. The valid range is 150-353,206.

#### <MBS>

The Maximum Cell Transfer Delay, or elapsed time between the transmission of a cell and the receipt of that cell at its destination, in microseconds. The valid range is 1-65536

#### Examples

::traffic=> new 5 ubr
::traffic=> new 6 ubr 5000

## **Displaying ATM Traffic Profiles**

From the ::traffic=> prompt, type the show command in the following format then press **ENTER**.

show [<index>]

#### Parameter

```
[<index>]
```

The index number of the ATM traffic profile you want to display. Omitting this parameter displays the entire ATM Traffic Descriptor Table.

#### Examples

::traffic=> show 2
::traffic=> show

The following screen illustrates an example of both show traffic commands.

## **Deleting ATM Traffic Profiles**

- 1 From the :: traffic=> prompt, type **show** then press **ENTER** to display the configured traffic profiles.
- 2 Note the index number of the profile you want to delete.
- **3** Type the delete command in the following format then press **ENTER**.

**delete** <index>

#### Parameter

<index>

The ATM Traffic Descriptor Table index number of the entry you want to delete.

#### Example

::traffic=> delete 2

# **CONFIGURING APS**

Avidia systems use Automatic Protection Switching (APS) to switch ATM traffic from the main SONET channel (the working channel) to a secondary SONET channel (the protection channel) when a failure occurs. This redundancy enables service to continue despite failures on the working SONET channel. See "Automatic Protection Switching" on page 33 for an explanation of how APS works.

You configure APS from the ::aps=> prompt. From the ::root=> prompt, type the following command then press **ENTER** to display the ::aps=> prompt:

configuration aps

## **Configuring APS**

From the :: aps=> prompt type the set command in the following format, then press ENTER.

```
set <slot> [-enable (on|off)] [-mode (autonorev|norev|rev)]
[-wtr <secs>] [-trapenable (on|off)]
```

#### Parameters

#### <slot>

The slot number containing the OC3 card for which you want to configure APS.

```
[-enable (on | off)]
```

Enables or disables APS. Type **-enable** on to enable APS. Type **-enable** off to disable APS.

```
[-mode (autonorev|norev|rev)]
```

Sets the APS mode.

- **autonorev** (non revertive auto switch)—once traffic has switched to the protection channel it will automatically switch back to the working channel when the system detects an error on the protection channel and the failure on the working channel has been cleared.
- **norev** (non revertive manual)—once traffic has switched to the protection channel it will not automatically switch back to the working channel when the failure on that channel has been cleared (this is the default).
- **rev** (revertive)—once traffic has switched to the protection channel, it will automatically switch back to the working channel when the failure on the working channel has been cleared for a user-specified amount of time.

```
[-wtr <secs>]
```

Omit this parameter if you selected the **autonorev** or **norev** for the APS mode. When the APS is set to **rev**, the Wait To Revert (WTR) timer specifies the number of seconds that you want the system to wait before switching traffic from the protection channel back to the working channel after a failure on the main channel has been cleared. The range is 300 to 720 seconds. The default is 300 seconds.

```
[-trapenable (on | off)]
```

Determines whether APS trap generation is enabled or disabled. Type **-trapenable on** to enable APS trap generation. Type **-trapenable off** to disable APS trap generation.

#### Example

::aps=> set 2 -enable on -mode rev -wtr 300 -trapenable on

## **Issuing Manual APS Commands**

Once APS is enabled, you can issue manual commands to override the configured APS operation. After issuing a manual APS command, you must issue a clear command to resume the configured APS operation. From the ::aps=> prompt type the following command, then press **ENTER**.

```
command <slot> <(prot2workready|prot2work|work2prot|
lockout|clear)>
```

#### Parameters

<slot>

The slot number containing the OC3 card for which you want to issue a manual APS command.

<(prot2workready | prot2work | work2prot | lockout | clear>

The command you want to issue.

- **prot2workready**—switches traffic to the working channel if there are not other conditions (such as the configured Wait To Revert Time or a failure condition) that prohibit switching to that channel.
- prot2work—switches the traffic to the working channel.
- **work2prot**—switches the traffic to the protection channel.
- lockout—disables APS.
- **clear**—clears any of the previous APS commands and resumes the configured APS operation.

#### Example

```
::aps=> command 2 prot2work
```

## **Displaying APS Configuration**

To verify your APS configuration, from the ::aps=> prompt, type the **show** command as follows then press **ENTER**.

show [<slot>]

#### Parameter

[<slot>]

The slot number for which you want to display the APS configuration. Omitting this parameter displays the APS configuration for all slots.

## Examples

::aps=> **show** 

::aps=> show 12

A screen similar to the following displays.

::aps=> show
Slot Enable Mode WTR Command TrapEn
12 enable(1) nonRevertiveAuto(2) 300 none enable(1)

| Information | Description                                                                                                    |
|-------------|----------------------------------------------------------------------------------------------------|
| Slot        | The slot for which the APS configuration is displayed.                                                                                                    |
| Enable      | Whether APS is enabled or disabled for the slot.                                                                                                    |
| Mode        | The configured APS mode Options:                                                                                                    |
|             | • <b>autonorev</b> (non revertive auto switch)—once traffic has<br>switched to the protection channel it will automatically switch back<br>to the working channel when the system detects an error on the<br>protection channel and the failure on the working channel has been<br>cleared.     |
|             | • <b>norev</b> (non revertive manual)—once traffic has switched to the protection channel it will not automatically switch back to the working channel when the failure on that channel has been cleared (this is the default).                                                                 |
|             | <ul> <li>rev (revertive)—once traffic has switched to the protection<br/>channel, it will automatically switch back to the working channel<br/>when the failure on the working channel has been cleared for a<br/>user-specified amount of time.</li> </ul>                                     |
| WTR         | When the APS is set to rev, this parameter specifies the number of seconds the system waits before switching traffic from the protection channel back to the working channel after a failure on the main channel has been cleared. The range is 300 to 720 seconds. The default is 300 seconds. |
| Command     | Which, if any, manual APS commands are in effect.                                                                                                    |
| TrapEn      | Whether APS trap generation is enabled or disabled.                                                                                                    |

## **CONFIGURING PVPCs**

Configure primary PVPCs and backup PVPCs using the command-line interface. Backup PVPCs are redundant to primary PVPCs. A primary PVPC automatically switches to a backup PVPC if the primary PVPC were to fail.

PVPCs carry data between defined points within the Avidia chassis, such as between a cell-based channel card and a line card. PVPCs also carry data from subscriber modems to Avidia channel cards, and from Avidia line cards to other destinations in the ATM backbone network.

PVPC configuration requires specifying a Virtual Path Identifier (VPI). For PVPCs, the system only translates the VPI value and does not check or change any configured Virtual Channel Identifier (VCI) value.

## **Viewing ATM Port Settings**

You cannot currently configure ATM port settings, however you can display the preconfigured ATM settings for the OC3 line card, which may be useful when configuring virtual circuits. From the ::root=> prompt, type the following command then press **ENTER** to display the ATM port settings.

#### configuration atm show

A screen similar to the following displays.

::atm=> **show** slot MaxPVPs MaxPVCs PVPCs PVCCs MaxVPIBits MaxVCIBits 12 255 4064 1 0 12 9

| The following table describes  | the information | displayed after | you type the atm  | show command:     |
|--------------------------------|-----------------|-----------------|-------------------|-------------------|
| The rono wing there are the to |                 | anspiagea area  | jou of po the ath | ono n communation |

| Information | Description                                                                    |
|-------------|--------------------------------------------------------------------------------|
| Slot        | The slot number of the ATM port for which the information is displayed.        |
| MaxPVPCs    | The maximum number of PVPCs that can be configured on the selected port.       |
| MaxPVCCs    | The maximum number of PVCCs that can be configured on the selected port.       |
| PVPCs       | The current number of PVPCs configured on the selected port.                   |
| PVCCs       | The current number of PVCCs configured on the selected port.                   |
| MaxVPIBits  | The number of VPI bits in each cell header that are used by the Avidia system. |
| MaxVCIBits  | The number of VCI bits in each cell header that are used by the Avidia system. |

## **Configuring Cell Channel Card PVPCs**

You can configure cross-connect PVPCs between ATM ports on cell-based channel cards and ATM ports on line cards. You configure PVPCs from the ::pvpc=> prompt. From the ::pvpc=> prompt, type the following command then press **ENTER** to display the ::pvpc=> prompt.

configuration atm cell pvpc

## Adding ADSL Cell Channel Card PVPCs

From the ::pvpc=> prompt, do one of the following:

• To add one PVPC, type the new command in the following format then press **ENTER**. The PVPC table index number is automatically assigned.

```
new <src port> <vpi> <dst port> <vpi>
[-admin (up|down)][-txtraf <src index>] [-rxtraf <src index>]
[-backup [<lport> <vpi>]]
```

• To add multiple PVPCs with the same traffic profile, type the range command in the following format then press **ENTER**. The PVPC table index numbers are automatically assigned. At the confirmation message, type **Y** to create the PVPCs or type **N** to cancel the command.

```
range <#pvcs> <src port> <vpi> <dst port> <vpi>
[-admin (up|down)][-txtraf <src index>] [-rxtraf <src index>]
[-y]
```

#### Parameters

<#pvcs>

The number of PVPCs you want to create with the same traffic profile. See the table on page 24 to verify that the ports you plan to use for the PVPCs support the number of PVPCs you intend to create.

```
<src port>
```

One of the PVPC ports (format *slot.port*). This can be either the line card or the channel card port.

```
<dest port>
```

The other PVPC port (format *slot.port*). This can be either the line card or the channel card port.

```
<vpi>
```

The VPI associated with the preceding <port> parameter in the command line. See the table on page 24 for a summary of the supported VPI ranges for each card.

```
[-admin (up|down)]
```

(Optional) Type **-admin** up to activate the PVPC. Type **-admin** down to deactivate the PVPC. If you omit this parameter, the default admin status up is assigned.

```
[-txtraf <src index>] [-rxtraf <src index>]
```

(Optional) The index number of the transmit (-txtraf) and receive (-rxtraf) traffic profiles you want to assign to the source port of this PVPC. Transmitted traffic refers to all traffic transmitted out of the Avidia chassis, while received traffic refers to all traffic received into the Avidia chassis. The transmit and receive traffic profiles assigned to the PVPC source port are adjusted to reflect the same service on the destination port.

See "Displaying ATM Traffic Profiles" on page 156 for instructions on viewing the list of configured profiles. If you omit this parameter, an index of 0 (no profile) is assigned. If you specify a profile for transmitted traffic, but not for received traffic, the received traffic is automatically configured to match the transmitted traffic.

```
[-backup [<lport> <vpi>]]
```

(Optional) Configures a backup PVPC using the specified destination port (format *slot.port*) and VPI. Use the line card port (format *slot.port*) for the destination port. The VPI values can either be the same value as the primary PVPC or a different value. Omitting the <lport> <vpi> parameters automatically establishes a backup PVPC on the other line card using the same VPI as the primary PVPC.

[-y]

(Optional) Results in the creation of the specified range of PVPCs without first displaying a confirmation message. If you omit this parameter, a confirmation message displays.

#### Examples

::pvpc=> new 8.5 9 12.1 9 -admin up -txtraf 3 -rxtraf 5 -backup 11.1 5 254

::pvpc=> range 100 8.5 9 12.1 9 -admin up -txtraf 3 -rxtraf 5

## Adding a Backup PVPC to an Existing Cell Channel Card PVPC

You can configure backup PVPCs at the same time you configure a primary PVPC, as described in the previous section. However, you can also add a backup PVPC to an existing primary PVPC configuration.

From the :: pvpc=> prompt, type the backup command in the following format:

```
backup <index> [<lport> <vpi>]
```

#### Parameters

<index>

The PVPC Table row index number of the primary PVPC for which you want to configure a backup PVPC.

```
[<lport> <vpi>]
```

(Optional) Configures a backup PVPC using the specified destination port (format *slot.port*), and VPI. Use the line card port (format *slot.port*) for the destination port. The VPI value can either be the same value as the primary PVPC or a different value. Omitting this parameter automatically establishes a backup PVPC on the other line card using the same VPI as the primary PVPC.

#### Examples

::pvpc=> backup 3 12.1 25 ::pvpc=> backup 3

# Restoring Service from a Backup PVPC to a Primary Cell Channel Card PVPC

After traffic has switched from a primary PVPC to the configured backup PVPC, you can manually switch it back.

- 1 From the ::pvpc=> prompt, type **show** to display the configured cell channel card PVPCs.
- 2 Note the PVPC table index number of the PVPC for which you want to restore service.
- 3 From the ::pvpc=> prompt, type the restore command in the following format:

restore <index>

#### Parameter

<index>

The PVPC Table row index number of the primary PVPC for which you want to switch traffic from the backup PVPC back to the primary PVPC.

#### Example

```
::pvpc=> restore 3
```

## **Changing Cell Channel Card PVPC Admin Status**

- 1 From the ::pvpc=> prompt, type **show** then press **ENTER** to display the configured parameters for all PVPCs.
- 2 Note the index number of the PVPC for which you want to change the status.
- **3** Type the admin command in the following format then press **ENTER**.

```
admin <index> (up|down)
```

#### Parameters

<index>

The index number of the PVPC you want to activate or deactivate.

(up | down)

Type **up** to activate the PVPC; type **down** to deactivate it.

#### Example

::pvpc=> admin 2 up

## **Deleting Primary and Backup Cell Channel Card PVPCs**

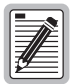

If you remove a card from the system, the PVPCs associated with the ports on that card are disabled, however the PVPC configuration is not automatically removed from the PVPC table. Be sure to delete unused PVPC configurations so the PVPC configuration table accurately reflects the PVPCs in use in the system.

- 1 From the ::pvpc=> prompt, type **show** then press **ENTER** to display all configured PVPCs.
- 2 Note the index number, port number, and VPI for the PVPC you want to delete.
- **3** Type the delete command in the following format then press **ENTER**.

```
delete <index> [-backup]
```

#### Parameters

```
<index>
```

The index number of the PVPC you want to delete.

#### [-backup]

(Optional) Type **-backup** to delete the backup PVPC associated with the primary PVPC and leave the primary PVPC configuration in place. Omitting this parameter deletes both the primary PVPC and any configured backup PVPC.

#### Examples

```
::pvpc=> delete 2 -backup
```

::pvpc=> delete 2

## **Displaying Cell Channel Card PVPC Information**

From the ::pvpc=> prompt, type the show command in the following format then press **ENTER**.

```
show [<port> [<vpi>]]
```

#### Parameters

[<port>]

The port number for which you want to display the configured PVPC (format *slot.port*). Omitting this parameter displays all configured PVPCs.

[<vpi>]

The VPI associated with the specified port. Omit this parameter if you did not specify a port. If you did specify a port, but omit this parameter, all of the PVPCs configured on that port display.

#### Example

::pvpc=> show 11.1 9

A screen similar to the following displays.

```
::pvpc=>show 11.1 9
Source Destination TxTraffic RxTraffic
Index Port VPI Port VPI Index Index Admin Oper
2 3.1 9 11.1 9 1 2 up up
```

The following table describes the information displayed after you type a show pvp command:

| Column           | Description                                                                                                    |
|------------------|----------------------------------------------------------------------------------------------------|
| Index            | The PVPC table index number of the displayed PVPC.                                                               |
| Source Port      | The subscriber-side port number.                                                                                 |
| VPI              | The subscriber-side VPI.                                                                                         |
| Destination Port | The network-side port number.                                                                                    |
| VPI              | The network-side VPI.                                                                                            |
| TxTraffic Index  | The ATM traffic profile assigned for transmitted (downstream) data.                                              |
| RxTraffic Index  | The ATM traffic profile assigned for received (upstream) data.                                                   |
| Admin            | The configured status of the PVPC, either up (activated) or down (deactivated).                                  |
| Oper             | The current operational status of the PVPC, either up (PVPC is passing data) or down (PVPC is not passing data). |

## **CONFIGURING PVCCs**

Configure primary PVCCs and backup PVCCs using the command-line interface. Backup PVCCs are redundant to primary PVCCs. A primary PVCC automatically switches to a backup PVCC if the primary PVCC were to fail.

PVCCs carry data between defined points within the Avidia chassis, such as between a channel card and a line card (see "Configuring Frame Channel Card PVCCs" on page 179 for creating cross-connects from a frame-based channel card). PVCCs also carry data from subscriber modems to Avidia channel cards, and from Avidia line cards to other destinations in the ATM backbone network.

PVCC configuration requires specifying a VPI and VCI. VPI and VCI combinations must be unique only on the same user port, as the circuit is remapped to a different VPI and VCI on the network interface. This enables different subscribers to use the same VPI and VCI combinations without creating conflict in the network.

## **Configuring Cell Channel Card PVCCs**

You can configure cross-connect PVCCs between cell-based channel cards and either line cards or the management card. You configure PVCCs from the ::pvcc=> prompt. From the ::root=> prompt, type the following command then press **ENTER** to display the ::pvcc=> prompt.

configuration atm cell pvcc

## Adding Cell Channel Card PVCCs

From the ::pvcc=> prompt, do one of the following:

• To add one PVCC, type the new command in the following format then press **ENTER**. The PVCC table index number is automatically assigned.

```
new <src port> <vpi> <vci> <dst port> <vpi> <vci>
[-admin (up|down)][-txtraf <src index>] [-rxtraf <src index>]
[-backup [<lport> <vpi> <vci>]]
```

• To add multiple PVCCs with the same traffic profile, type the range command in the following format then press **ENTER**.

```
range <#pvcs> <src port> <vpi> <vci> <dst port> <vpi> <vci>
[-admin (up|down)][-txtraf <src index>] [-rxtraf <src index>]
[-y]
```

#### Parameters

<#pvcs>

The number of PVCCs you want to create with the same traffic profile. See the table on page 24 to verify that the ports you plan to use for the PVCCs support the number of PVCCs you intend to create.

```
<src port>
```

One of the PVCC ports (format *slot.port*). This can be either the line card or the channel card port.

```
<lport>
```

The other PVCC port (format *slot.port*). This can be either the line card or the channel card port.

```
<vpi>
```

The VPI associated with the preceding <port> parameter in the command line. See the table on page 24 for a summary of the supported VPI ranges for each card.

#### <vci>

The VCIs associated with the preceding <port> parameter in the command line. When using the range command, the first PVCC is assigned the VCI you specify for this parameter, and each additional PVCC is assigned the next sequential VCI. Before assigning a VCI, verify that it has not already been assigned to a PVCC with the same VPI on the same port. See "Displaying Cell Channel Card PVCC Information" on page 177 for instructions on viewing the already-configured PVCCs. See the table on page 24 for a summary of the supported VPI ranges for each card.

```
[-admin (up|down)]
```

(Optional) Type **-admin** up to activate the PVCC. Type **-admin** down to deactivate the PVCC. If you omit this parameter, the default admin status up is assigned.

```
[-txtraf <src index>] [-rxtraf <src index>]
```

(Optional) The index number of the transmit (-txtraf) and receive (-rxtraf) traffic profiles you want to assign to the source port of this PVCC. Transmitted traffic refers to all traffic transmitted out of the Avidia chassis, while received traffic refers to all traffic received into the Avidia chassis. The transmit and receive traffic profiles assigned to the PVCC source port are adjusted to reflect the same service on the destination port.

See "Displaying ATM Traffic Profiles" on page 156 for instructions on viewing the list of configured profiles. If you omit this parameter, an index of 0 (no profile) is assigned. If you specify a profile for transmitted traffic, but not for received traffic, the received traffic is automatically configured to match the transmitted traffic.

```
[-backup [<lport> <vpi> <vci>]]
```

(Optional) Configures a backup PVCC using the specified destination port (format *slot.port*), VPI and VCI. Use the line card port (format *slot.port*) for the destination port. The VPI and VCI values can either be the same values as the primary PVCC or different values. Omitting the <lport> <vpi> <vci> parameters automatically establishes a backup PVCC on the other line card using the same VPI and VCI as the primary PVCC.

#### [-y]

(Optional) Results in the creation of the specified range of PVPCs without first displaying a confirmation message. If you omit this parameter, a confirmation message displays.

#### Examples

```
::pvcc=> new 2.5 0 33 12.1 0 33 -admin up -txtraf 3 -rxtraf 5
-backup 11.1 0 33
::pvcc=> range 16 2.5 0 33 12.1 0 33 -admin up -txtraf 3
-rxtraf 5 -y
```

## Adding a Backup PVCC to an Existing Cell Channel Card PVCC

You can configure backup PVCCs at the same time you configure a primary PVCC, as described in the previous section. However, you can also add a backup PVCC to an existing primary PVCC configuration.

From the ::pvcc=> prompt, type the backup command in the following format:

```
backup <index> [<lport> <vpi> <vci>]
```

#### Parameters

```
<index>
```

The PVCC Table row index number of the primary PVCC for which you want to configure a backup PVCC.

```
[<lport> <vpi> <vci>]
```

(Optional) Configures a backup PVCC using the specified destination port (format *slot.port*), VPI and VCI. Use the line card port (format *slot.port*) for the destination port. The VPI and VCI values can either be the same values as the primary PVCC or different values. Omitting this parameter automatically establishes a backup PVCC on the other line card using the same VPI and VCI as the primary PVCC.

#### Examples

::pvcc=> backup 3 12.1 0 100

::pvcc=> backup 3

# Restoring Service from a Backup PVCC to a Primary Cell Channel Card PVCC

After traffic has switched from a primary PVCC to the configured backup PVCC, you can manually switch it back.

- 1 From the ::pvcc=> prompt, type **show** to display the configured cell channel card PVCCs.
- 2 Note the PVCC table index number of the PVCC for which you want to restore service.
- **3** From the ::pvcc=> prompt, type the restore command in the following format:

restore <index>

#### Parameter

<index>

The PVCC Table row index number of the primary PVCC for which you want to switch traffic from the backup PVCC back to the primary PVCC.

#### Example

```
::pvcc=> restore 3
```

## **Changing Cell Channel Card PVCC Admin Status**

- 1 From the ::pvcc=> prompt, type **show** then press **ENTER** to display the configured parameters for all PVCCs.
- 2 Note the index number of the PVCC for which you want to change the status.
- 3 Type the admin command in the following format then press ENTER.

```
admin <index> (up|down)
```

#### Parameters

```
<index>
```

The index number of the PVCC you want to activate or deactivate.

```
(\mathbf{up} | \mathbf{down})
```

Type up to activate the PVCC. Type down to deactivate the PVCC.

#### Example

::pvcc=> admin 2 up

## **Deleting Primary and Backup Cell Channel Card PVCCs**

You can delete primary and backup cell channel card PVCCs from the ::pvcc=> prompt.

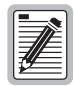

If you remove a card from the system, the PVCCs associated with the ports on that card are disabled, however the PVCC configuration is not automatically removed from the PVCC table. Be sure to delete unused PVCC configurations so the PVCC configuration table accurately reflects the PVCCs in use in the system.

- 1 From the ::pvcc=> prompt, type **show** then press **ENTER** to display the configured parameters for all PVCCs.
- 2 Note the index number of the PVCC you want to delete (or for which you want to delete the backup PVCC).
- **3** Type the delete command in the following format then press **ENTER**.

```
delete <index> [-backup]
```

#### Parameters

```
<index>
```

The index number of the PVCC you want to delete.

#### [-backup]

(Optional) Type **-backup** to delete the backup PVCC associated with the primary PVCC and leave the primary PVCC configuration in place. Omitting this parameter deletes both the primary PVCC and any configured backup PVCC.

#### Examples

```
::pvcc=> delete 2 -backup
```

```
::pvcc=> delete 2
```

## **Deleting Mismatched Internal Cell Channel Card PVCCs**

When you delete cell channel card PVCCs, mapping information stored in the internal PVCC tables may not automatically be deleted. This results in mismatched PVCCs, or PVCCs for which the mapping data is not consistent across all PVCC tables. Therefore, after deleting PVCCs, you should check for mismatched internal PVCCs and delete them.

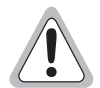

Before deleting mismatched PVCCs, be sure they are not a result of a card being temporarily removed. Once the card is replaced, the PVCC data will no longer be mismatched.

1 From the ::root=> prompt, type the following command then press ENTER to display the ::vcl=> prompt.

#### configuration atm vcl

2 From the ::vcl=> prompt, type **show** then press **ENTER** to display the mismatched internal PVCCs.

| ::vcl=> show |     |      |  |
|--------------|-----|------|--|
| ifIndex      | VPI | VCI  |  |
| 65665        | 0   | 213  |  |
| 65729        | 0   | 1027 |  |

- 3 Note the ifIndex number, VPI and VCI of the internal PVCC you want to delete.
- 4 Type the delete command in the following format then press **ENTER**.

```
delete <ifIndex> <vpi> <vci>
```

#### Parameters

<ifIndex>

The internal index number of the internal PVCC you want to delete.

<vpi>

The VPI of the internal PVCC you want to delete.

<vci>

The VCI of the internal PVCC you want to delete.

#### Example

::vcl=> delete 65665 0 213

#### **Displaying Cell Channel Card PVCC Information**

From the ::pvcc=> prompt, type the show command in the following format then press **ENTER**.

```
show [<port> [<vpi> [<vci>]]]
```

#### Parameters

[<port>]

(Optional) Specifies a port for which to display the PVCC configuration (format *slot.port*). Omitting this parameter displays all configured PVCCs.

[<vpi>]

(Optional) The VPI configured for the specified port. Omit this parameter if you did not specify a port or to display all the configured PVCCs for the specified port.

[<vci>]

(Optional) The VCI configured for the specified port. Omit this parameter if you did not specify a port, or if you specified a port but did not specify a VPI.

#### Examples

::pvcc=> show 2.5 0 379

::pvcc=> show

The following screen illustrates an example of both show PVCC commands.

| ::pvc | c=> sh        | ow    | Source | <b>a</b> |     | Desti | nat | ion | Source    | Source    |  |
|-------|---------------|-------|--------|----------|-----|-------|-----|-----|-----------|-----------|--|
| Indox | ⊼dmin         | Onor  | Dort   | VDT      | VOT | Dort  | VDT | VOT | Indox     | Index     |  |
| Index | Adiii111      | oper  | POLC   | VPI      | VCI | POIL  | VPI | VCI | Index     | Index     |  |
| 1     | up            | up    | 2.1    | 0        | 400 | 12.1  | 0   | 401 | 3         | 3         |  |
| 2     | up            | up    | 2.1    | 0        | 201 | 12.1  | 0   | 200 | 2         | 1         |  |
| 3     | up            | up    | 2.1    | 0        | 32  | 12.1  | 0   | 32  | 2         | 1         |  |
| ::pvc | c=> <b>sh</b> | ow 2. | 1040   | 00       |     |       |     |     |           |           |  |
|       |               |       |        |          |     |       |     |     | Source    | Source    |  |
|       |               | :     | Source | 9        |     | Desti | nat | ion | TxTraffic | RxTraffic |  |
| Index | Admin         | Oper  | Port   | VPI      | VCI | Port  | VPI | VCI | Index     | Index     |  |
| 1     | up            | up    | 2.1    | 0        | 400 | 12.1  | 0   | 401 | 3         | 3         |  |

The following table describes the information displayed after you type a show pvc command.

| Column                 | Description                                                                                                    |
|------------------------|----------------------------------------------------------------------------------------------------|
| Index                  | The PVCC table index number of the displayed PVCC.                                                                                                    |
| Admin                  | The configured status of the PVCC, either up (activated) or down (deactivated).                                                                                                    |
| Oper                   | The current operational status of the PVCC, either up (PVCC is passing data) or down (PVCC is not passing data).                                                                                                    |
| Source Port            | The PVCC source port number. This is the<br>lower-numbered of the two PVCC ports. If you<br>assigned the higher-numbered port to the <src<br>port&gt; parameter during PVCC configuration,<br/>the system automatically reassigns the<br/>higher-numbered port to the <dest port=""><br/>parameter.</dest></src<br>    |
| VPI                    | The source port VPI.                                                                                                    |
| VCI                    | The source port VCI.                                                                                                    |
| Destination Port       | The PVCC destination port number. This is the<br>higher-numbered of the two PVCC ports. If you<br>assigned the lower-numbered port to the<br><dest port=""> parameter during PVCC<br/>configuration, the system automatically<br/>reassigns the lower-numbered port to the <src<br>port&gt; parameter.</src<br></dest> |
| VPI                    | The destination port VPI.                                                                                                    |
| VCI                    | The destination port VCI.                                                                                                    |
| Source TxTraffic Index | The ATM traffic profile assigned to data<br>transmitted from the source port. The transmit<br>traffic profile assigned to the PVCC source port<br>are adjusted to reflect the same service on the<br>destination port.                                                                                                 |
| Source RxTraffic Index | The ATM traffic profile assigned to data received<br>on the source port. The receive traffic profile<br>assigned to the PVCC source port are adjusted to<br>reflect the same service on the destination port.                                                                                                    |

## **Configuring Frame Channel Card PVCCs**

You can configure cross-connect PVCCs between frame-based channel cards and line cards or the management card. You configure PVCCs from the ::pvcc=> prompt. From the ::pvcc=> prompt, type the following command then press **ENTER** to display the ::pvcc=> prompt.

configuration atm frame pvc

## Adding Frame Channel Card PVCCs

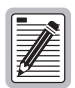

For frame channel cards, the VPI is always zero and the system automatically assigns the VCI. Therefore, you do not enter this information during frame channel card PVCC configuration.

From the ::pvcc=> prompt, do one of the following:

• To add one PVCC, type the new command in the following format then press **ENTER**. The PVCC table index number is automatically assigned.

```
new <cport> <lport> <lvpi> <lvci> [-mode (vcmux|llc)]
[-admin (up|down)][-txtraf <index>] [-rxtraf <index>]
[-backup [<lport> <vpi> <vci>]]
```

• To add multiple PVCCs with the same traffic profile, type the range command in the following format then press **ENTER**.

```
range <#pvcs> <cport> <lslot> <lvpi> <lvci>
[-mode (vcmux|llc)] [-admin (up|down)] [txtraf <index>]
[-rxtraf <index>] [-y]
```

#### Parameters

#### <#pvcs>

The number of PVCCs you want to create with the same traffic profile. See the table on page 24 to verify that the ports you plan to use for the PVCCs support the number of PVCCs you intend to create.

```
<cport>
```

The channel card slot number or slot and port number for the PVCC. To map the PVCC to a specific service type on a specific port, specify *slot.port*. Otherwise, use the format *slot*.

#### <lport>

The PVCC line card slot and port number (format slot.port).

#### <cslot>

The channel card slot number for the PVCC.

#### <lslot>

The line card slot number for the PVCC.

#### <lvpi>

The line card VPI. See the table on page 24 for a summary of the supported VPI ranges for each card.

<lvci>

The line card VCI. When using the range command, the first PVCC is assigned the VCI you specify for this parameter, and each additional PVCC is assigned the next sequential VCI. Before assigning a VCI, verify that it has not already been assigned to a PVCC with the same VPI on the same port. See "Displaying Frame Channel Card PVCC Information" on page 186 for instructions on viewing the already-configured PVCCs. See the table on page 24 for a summary of the supported VPI ranges for each card.

```
[-mode (vcmux|llc)]
```

(Optional) The encapsulation mode. Type **-mode vcmux** or **-mode llc**. This setting must match the encapsulation protocol used at the remote end. The default is **llc**. The LLC (Logical Link Control) encapsulation is supported by most ATM devices but has more overhead than vc-mux encapsulation. Use LLC only if the remote device that is connected to the frame channel card port uses RFC1483 Ethernet bridging (it will not work with token ring networks). Vcmux does not use an encapsulation header and works with any network protocol.

Both encapsulation modes are from ietf RFC1483 Multiprotocol Encapsulation over ATM Adaptation Layer 5.

#### [-admin (up|down)]

(Optional) Type **-admin up** to activate the PVCC. Type **-admin down** to deactivate the PVCC. Omitting this parameter sets the admin status to the default **up**.

```
[-txtraf <index>] [-rxtraf <index>]
```

(Optional) The index number of the transmit (-rxtraf) and receive (-txtraf) traffic profiles you want to assign to this PVCC. See "Displaying ATM Traffic Profiles" on page 156 for instructions on viewing the list of configured profiles. If you do not specify the index, an index of 0 (no profile) is assigned. If you specify a profile for transmitted traffic, but not for received traffic, the received traffic is automatically configured to match the transmitted traffic.

[-backup [<lport> <vpi> <vci>]]

(Optional) Configures a backup PVCC using the specified destination port (format *slot.port*), VPI and VCI. Use the line card port for the destination port. The VPI and VCI values can either be the same values as the primary PVCC or different values. Omitting the <dst port> <vpi> <vci> parameters automatically establishes a backup PVCC on the other line card using the same VPI and VCI as the primary PVCC.

[-**y**]

(Optional) Results in the creation of the specified range of PVCCs without first displaying a confirmation message. If you omit this parameter, a confirmation message displays.

#### Examples

::pvcc=> new 2.5 12.1 50 100 -mode vcmux -admin up -txtraf 3 -rxtraf 5 -backup 11.1 50 100

::pvcc=> range 16 2 12 50 100-mode vcmux -admin up -txtraf 3 -rxtraf 5

## Adding a Backup PVCC to an Existing Frame Channel Card PVCC

You can configure backup PVCCs at the same time you configure a primary PVCC, as described in the previous section. However, you can also add a backup PVCC to an existing primary PVCC configuration.

From the ::pvcc=> prompt, type the backup command in the following format:

```
backup <index> [<lport> <vpi> <vci>]
```

#### Parameters

<index>

The PVCC Table row index number of the primary PVCC for which you want to configure a backup PVCC.

```
[<lport> <vpi> <vci>]
```

(Optional) Configures a backup PVCC using the specified line card port (format *slot.port*), VPI and VCI. The VPI and VCI values can either be the same values as the primary PVCC or different values. Omitting this parameter automatically establishes a backup PVCC on the other line card using the same VPI and VCI as the primary PVCC.

#### Examples

::pvcc=> backup 3 12.1 0 100

::pvcc=> backup 3

# Restoring Service from a Backup PVCC to a Primary Frame Channel Card PVCC

After traffic has switched from a primary PVCC to the configured backup PVCC, you can manually switch it back.

- 1 From the ::pvcc=> prompt, type **show** to display the configured frame channel card PVCCs.
- 2 Note the PVCC table index number of the PVCC for which you want to restore service.
- 3 From the ::pvcc=> prompt, type the restore command in the following format:

restore <index>

#### Parameter

<index>

The PVCC Table row index number of the primary PVCC for which you want to switch traffic from the backup PVCC back to the primary PVCC.

#### Example

::pvcc=> restore 3

## **Changing Frame Channel Card PVCC Admin Status**

- 1 From the ::pvcc=> prompt, type **show** then press **ENTER** to display the configured parameters for all PVCCs.
- 2 Note the index number of the PVCC you want to activate or deactivate.
- 3 Type the admin command in the following format then press ENTER.
  admin <index> (up|down)

#### Parameters

```
<index>
```

The index number of the PVCC you want to activate or deactivate.

 $(\mathbf{up} | \mathbf{down})$ 

Type **up** to activate the PVCC. Type **down** to deactivate the PVCC.

#### Example

::pvcc=> admin 2 up

## **Deleting Primary and Backup Frame Channel Card PVCCs**

You can delete primary and backup PVCCs from the ::pvcc=> prompt.

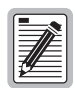

If you remove a card from the system, the PVCCs associated with the ports on that card are disabled, however the PVCC configuration is not automatically removed from the PVCC table. Be sure to delete unused PVCC configurations so the PVCC configuration table accurately reflects the PVCCs in use in the system.

- 1 From the ::pvcc=> prompt, type **show** then press **ENTER** to display the configured parameters for all PVCCs.
- 2 Note the index number of the PVCC you want to delete (or for which you want to delete a backup PVCC).
- **3** Type the delete command in the following format then press **ENTER**.

```
delete <index> [-backup]
```

#### Parameters

#### <index>

The index number of the PVCC you want to delete.

#### [-backup]

(Optional) Type **-backup** to delete the backup PVCC associated with the primary PVCC and leave the primary PVCC configuration in place. Omitting this parameter deletes both the primary PVCC and any configured backup PVCC.

#### Examples

::pvcc=> delete 2 -backup
::pvcc=> delete 2

## **Deleting Mismatched Internal Frame Channel Card PVCCs**

When you delete frame channel card PVCCs, mapping information stored in the internal PVCC tables may not automatically be deleted. This results in mismatched PVCCs, or PVCCs for which the mapping data is not consistent across all PVCC tables. Therefore, after deleting frame channel PVCCs, you should check for mismatched internal PVCCs and delete them.

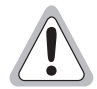

Before deleting mismatched PVCCs, be sure they are not a result of a card being temporarily removed. Once the card is replaced, the PVCC data will no longer be mismatched.

1 From the ::root=> prompt, type the following command then press **ENTER** to display the ::vcl=> prompt.

#### configuration atm vcl

2 From the ::vcl=> prompt, type **show** then press **ENTER** to display the mismatched internal PVCCs.

| ::vcl=> show   |        |             |  |
|----------------|--------|-------------|--|
| ifIndex        | VPI    | VCI         |  |
| 65665<br>65729 | 0<br>0 | 213<br>1027 |  |

- 3 Note the ifIndex number, VPI and VCI of the internal PVCC you want to delete.
- 4 Type the delete command in the following format then press **ENTER**.

delete <ifIndex> <vpi> <vci>

- **5** Type **up** to display the ::atm=> prompt.
- 6 From the ::atm=> prompt, type the following command then press **ENTER** to display the ::pvcservice=> prompt.

#### frame pvc pvcservice

7 From the ::pvcservice=> prompt, type **show** then press **ENTER** to display the mismatched internal PVCCs.

```
::pvcservice=> show
SarVPI SarVCI IfIndex
0 213 65665
0 1027 65729
```

- 8 Note the ifIndex number, VPI and VCI of the internal PVCC you want to delete.
- 9 Type the delete command in the following format then press **ENTER**.

```
delete <vpi> <vci> <ifIndex>
```

#### Parameters

```
<ifIndex>
```

The internal index number of the internal PVCC you want to delete.

<vpi>

The VPI of the internal PVCC you want to delete.

<vci>

The VCI of the internal PVCC you want to delete.

#### **Examples**

```
::vcl=> delete 65665 0 213
```

```
::pvcservice=> delete 0 213 65665
```

## **Displaying Frame Channel Card PVCC Information**

From the ::pvcc=> prompt, type the show command in the following format then press **ENTER**.

```
show [<slot> [<vpi> [<vci>]]]
```

#### Parameters

[<slot>]

(Optional) Specifies a slot for which to display the PVCC configuration. Omitting this parameter displays all configured PVCCs.

```
[<vpi>]
```

(Optional) The VPI configured for the specified port. Omit this parameter if you did not specify a port or to display all the configured PVCCs for the specified port.

[<vci>]

(Optional) The VCI configured for the specified port. Omit this parameter if you did not specify a port, or if you specified a port but did not specify a VPI.

#### Examples

```
::pvcc=> show 2 0 379
::pvcc=> show
```

The following screen illustrates an example of both show PVCC commands.

| ::pvc= | > show |        |      |     |      |       |      |     |     |       |       |
|--------|--------|--------|------|-----|------|-------|------|-----|-----|-------|-------|
|        |        | Channe | el   |     |      | Line  |      |     |     |       |       |
| Index  | Admin  | Oper 1 | Port | VCI | Type | Encap | Port | VPI | VCI | TxIDx | RxIDx |
| 2      | up     | up 2   | 2.1  | 50  | TLS  | vcmux | 12.1 | 50  | 100 | 2     | 2     |
| 3      | down   | down 2 | 2.2  | 51  | TLS  | vcmux | 12.1 | 50  | 101 | 2     | 3     |
|        |        |        |      |     |      |       |      |     |     |       |       |
| ::pvc= | > snow | 2 0 50 |      |     |      |       |      |     |     |       |       |
|        |        | Channe | e⊥   |     |      | Line  |      |     |     |       |       |
| Index  | Admin  | Oper 1 | Port | VCI | Type | Encap | Port | VPI | VCI | TxIDx | RxIDx |
| 2      | up     | up 2   | 2.1  | 50  | TLS  | vcmux | 12.1 | 50  | 100 | 2     | 2     |
|        |        |        |      |     |      |       |      |     |     |       |       |

The following table describes the information displayed after you type a show pvc command.

| Column       | Description                                                                                                    |
|--------------|----------------------------------------------------------------------------------------------------|
| Index        | The PVCC table index number of the displayed PVCC.                                                                         |
| Admin        | The administrative status of the PVCC. Up indicates active. Down indicates inactive.                                       |
| Oper         | The operational status of the PVCC. Up indicates operational and passing data. Down indicates not operational.             |
| Channel Port | The channel card slot and port.                                                                                            |
| VCI          | The channel card VCI.                                                                                                    |
| Туре         | The type of service on the line. Currently, Transparent LAN Service is the only supported service, therefore TLS displays. |
| Encap        | The encapsulation mode.                                                                                                    |
| Line Port    | The line card port number.                                                                                                 |
| VPI          | The line card VPI.                                                                                                    |
| VCI          | The line card VCI.                                                                                                    |
| TxIDx        | The ATM traffic profile assigned for transmitted traffic.                                                                  |
| RxIDx        | The ATM traffic profile assigned for received traffic.                                                                     |

## **Changing the Encapsulation Mode**

You can change a PVCC encapsulation mode from the ::pvcc=> prompt. From the ::pvcc=> prompt, type the encap command in the following format then press **ENTER**.

```
encap <index> [-port <xDSL_port>] [-mode (vcmux |llc)]
```

#### Parameters

<index>

The index number of the PVCC for which you want to change the encapsulation mode. See "Displaying Frame Channel Card PVCC Information" on page 186 to display the configured frame channel card PVCCs.

```
[-port <xDSL_port>]
```

(Optional) The channel card port number of the PVCC. Typing **-port 0** removes the mapping between the PVCC and the port to which it is mapped.

```
[-mode (vcmux|llc)]
```

(Optional) The available encapsulation mode options. Type either **-mode vcmux** or **-mode llc**.

#### Example

::pvcc=> encap 2 -port 4.2 -mode llc

## **CONFIGURING SPVCs**

SPVCs (Soft Permanent Virtual Circuits) provide a PVC between the CPE and the line card, and an SVC (Switched Virtual Circuit) between the line card and the destination ATM end system. SVCs are virtual connections that are established through an ATM network using signaling (the end-points are defined when the call is initiated and terminated at the end of the call). SPVCs, then, enable ATM connection redundancy between the line card and the ATM end system.

You configure SPVCs from the ::spvc=> prompt. From the ::root=> prompt, type the following command then press **ENTER** to display the ::spvc=> prompt:

#### configuration atm cell spvc

## **Adding SPVCs**

From the ::spvc=> prompt, type the new command in the following format, then press **ENTER**.

```
new <slot.port> <vpi> <vci> <dstaddr> [-txtraf <src index>]
[-rxtraf <src index>][-interval <interval>] [-retrynumber
<n>][-mode <(vcmux|llc)>][-admin (up|down)]
```

#### Parameters

```
<slot.port>
```

The SPVC channel card slot and port (format *slot.port*).

```
<vpi>
```

The VPI of the VCC between the CPE and the line card.

<vci>

The VCI of the VCC between the CPE and the line card.

<dstaddr>

The ATM address of the destination ATM end system. The address can be up to 20 octets. The first octet must be 39, 45, or 47. Each octet must be separated by a colon.

```
[-txtraf <src index>]
```

(Optional) The traffic descriptor profile index to assign to transmitted traffic.

```
[-rxtraf <src index>]]
```

(Optional) The traffic descriptor profile index to assign to received traffic.

```
[-interval <interval>]
```

(Optional) The retry interval, or number of seconds the system waits before reattempting to establish the SPVC after a failed call attempt. The range is 0 to 3600.

```
[-retrynumber <n>]
```

(Optional) The retry limit, or maximum number of allowable unsuccessful call setup attempts. The range is 0 to 65535.

```
[-admin (up|down)]
```

(Optional) The SPVC administrative status. Type **-admin up** to activate the SPVC, or type **-admin down** to deactivate it.

#### Example

```
::spvc=> new 4.3 100 100 39:26:34:34:75:85:11:08 -txtraf 3
-rxtraf 4 -interval 100 -retrynumber 50 -admin up
```

## **Changing SPVC Admin Status**

From the appropriate ::spvc=> prompt, type the admin command in the following format, then press **ENTER**.

admin <slot.port> <vpi> <vci> <(up|down)>

#### Parameters

<slot.port>

The SPVC channel card slot and port (format *slot.port*).

<vpi>

The VPI of the VCC between the CPE and the line card.

<vci>

The VCI of the VCC between the CPE and the line card.

< (up | down) >

Type **up** to activate the SPVC, or type **down** to deactivate it.

#### Example

::spvc=>admin 4.3 100 100 up
# **Displaying SPVCs**

From the ::spvc=> prompt, type the show command in the following format, then press **ENTER**.

```
show [<slot.port> [<vpi> [<vci>]]]
```

#### Parameters

```
[<slot.port>]
```

(Optional) The slot and port for which you want to display SPVC information (format *slot.port*). Omitting this parameter displays all configured SPVC information for the system.

```
[<vpi>]
```

(Optional) The specific VPI for which you want to display all configured SPVC information. Omitting this parameter displays SPVC information for all VPIs.

[<vci>]

(Optional) The specific VCI for which you want to display all configured SPVC information. Omitting this parameter displays SPVC information for all VCIs.

#### Examples

- ::spvc=>**show**
- ::spvc=>show 3.2 100 100

A screen similar to the following displays:

```
::spvc=>

Source Dest

Admin Oper Slot VPI VCI Addr

up connected 3.2 100 100 56:26:34:34:75:85:11:08

Source Source Last

TxTraf RxDesc Rel Retry

Index Index Cause Fail

4 4 ??? 2
```

| Information         | Description                                                                                                    |
|---------------------|----------------------------------------------------------------------------------------------------|
| Admin               | The SPVC administrative status. Options:                                                                                                    |
|                     | Up—activated                                                                                                    |
|                     | Down—deactivated                                                                                                    |
| Oper                | The SPVC operational status. Options:                                                                                                    |
|                     | In Progress—attempting to connect                                                                                                    |
|                     | Connected—operational                                                                                                    |
|                     | Retries Exhausted—not operational                                                                                                    |
| Source Slot         | The channel card slot and port (format <i>slot.port</i> ).                                                                                    |
| Source VPI          | The VPI of the VCC between the CPE and the line card.                                                                                         |
| Source VCI          | The VCI of the VCC between the CPE and the line card.                                                                                         |
| Destination Addr    | The ATM address of the destination ATM end system.                                                                                            |
| Source TxTraf Index | The traffic descriptor profile index assigned to the SPVC transmitted traffic.                                                                |
| Source RxDesc Index | The traffic descriptor profile index assigned to the SPVC received traffic.                                                                   |
| Last Rel Cause      | The reason the SPVC was last disabled. This displays as a numeric code. See "SPVC Last Release Cause Codes" on page 607 for code definitions. |
| Retry Fail          | The number of times the system has attempted to restart non-operational SPVC but failed.                                                      |

# **Displaying SPVC Details**

From the appropriate :: spvc=> prompt, type the detailshow command in the following format, then press **ENTER**.

detailshow <slot.port> <vpi> <vci>

#### Parameters

```
<slot.port>
```

The slot and port for which you want to display SPVC information (format *slot.port*). Omitting this parameter displays all configured SPVC information for the system.

<vpi>

The specific VPI for which you want to display all configured SPVC information. Omitting this parameter displays SPVC information for all VPIs.

<vci>

The specific VCI for which you want to display all configured SPVC information. Omitting this parameter displays SPVC information for all VCIs.

#### Example

#### ::spvc=>detailshow 3.2 100 100

A screen similar to the following displays:

```
::spvc=>detailshow
Admin Status:
                        Up
Operation Status: In Progress
Source Slot: 3.2
                       100
Source VPI
Source VCI 100
Destination Address: 39:26:34:34:75:85:11:08
Source Tx Traffic Index:0
Source Rx Traffic Index:0
Last release cause: 0
Retry Failures:
                        0
Retry Interval:
                       10
                      0
Retry Limit:
```

| Information             | Description                                                                                                    |
|-------------------------|----------------------------------------------------------------------------------------------------|
| Admin Status            | The SPVC administrative status. Options:                                                                                                    |
|                         | Up—activated                                                                                                    |
|                         | Down—deactivated                                                                                                    |
| Operation Status        | The SPVC operational status. Options:                                                                                                    |
|                         | In Progress—attempting to connect                                                                                                    |
|                         | Connected—operational                                                                                                    |
|                         | Retries Exhausted—not operational                                                                                                    |
| Source Slot             | The channel card slot and port (format <i>slot.port</i> ).                                                                                    |
| Source VPI              | The VPI of the VCC between the CPE and the line card.                                                                                         |
| Source VCI              | The VCI of the VCC between the CPE and the line card.                                                                                         |
| Destination Address     | The ATM address of the destination ATM end system.                                                                                            |
| Source Tx Traffic Index | The traffic descriptor profile index assigned to the SPVC transmitted traffic.                                                                |
| Source Rx Traffic Index | The traffic descriptor profile index assigned to the SPVC received traffic.                                                                   |
| Last Release Cause      | The reason the SPVC was last disabled. This displays as a numeric code. See "SPVC Last Release Cause Codes" on page 607 for code definitions. |
| Retry Failures          | The number of times the system has attempted to restart non-operational SPVC but failed.                                                      |
| Retry Interval          | The number of seconds the system waits before attempting to re-establish the SPVC after a failed call attempt (range: 0 to 3600).             |
| Retry Limit             | The maximum allowable number of unsuccessful call setup attempts (range: 0 to 65535).                                                         |

# **Deleting SPVCs**

From the appropriate ::spvc=> prompt, type the delete command in the following format, then press **ENTER**.

delete <slot.port> <vpi> <vci>

#### Parameters

```
<slot.port>
```

The SPVC channel card slot and port (format slot.port).

<vpi>

The VPI of the VCC between the CPE and the line card.

<vci>

The VCI of the VCC between the CPE and the line card.

#### Example

::spvc=> delete 4.3 100 100

# **Restarting SPVCs**

You can manually attempt to restart an SPVC that is not operational. From the appropriate ::spvc=> prompt, type the restart command in the following format, then press **ENTER**.

```
restart <slot.port> <vpi> <vci>
```

#### Parameters

```
<slot.port>
```

The SPVC channel card slot and port (format slot.port).

<vpi>

The VPI of the VCC between the CPE and the line card.

<vci>

The VCI of the VCC between the CPE and the line card.

#### Example

::spvc=> restart 4.3 100 100

# **CONFIGURING ATM ROUTING**

If an Avidia system has two line cards installed, you can configure IISP (Interim Inter-Switch Signaling Protocol) static routes to provide line card redundancy. IISP enables static routing of signaling messages between clustered AVIDIA systems. When a line card fails, the system uses the IISP static route configuration to reroute SPVCs to another line card.

You configure ATM routing from the ::route=> prompt. From the ::root=> prompt, type the following command then press **ENTER** to display the ::route=> prompt:

configuration atm route

# Adding ATM Routing Table Entries

From the ::route=> prompt, type the new command in the following format, then press **ENTER**.

new <address> <length> <slot.port> [-admin (active | inactive)]

#### Parameters

<address>

The ATM address of the destination ATM end system. The address can be up to 20 octets. The first octet must be 39, 45, or 47. Each octet must be separated by a colon.

```
<length>
```

The number of destination ATM address prefix octets you want the system to consider when determining whether the ATM routing table entry matches a particular SPVC. For example, if you set the matching length to 2, then all SPVCs for which the first two octets of the destination ATM address prefix match the first two octets of the ATM Routing Table entry will be routed according to the information in that table entry.

```
<slot.port>
```

The line card slot and port to which you want to route the traffic when the current line card fails.

```
[-admin (active | inactive)]
```

The administrative status of the routing table entry. Type **-admin active** to activate it or type **-admin inactive** to deactivate it.

#### Example

```
::route=> new 39:26:34:34:75:85:11:08 5 12.1 -admin active
```

# **Displaying ATM Routing Table Entries**

From the ::route=> prompt, type the show command in the following format, then press **ENTER**.

```
show [<slot.port>]
```

#### Parameter

```
[<slot.port>]
```

(Optional) The slot and port for which you want to display ATM routing information. Omitting this parameter displays the entire ATM Routing Table.

#### Examples

- ::route=> **show**
- ::route=> show 11.1

A screen similar to the following displays:

```
::route=>

Destination

Index Address Slot Length Admin Oper

1 39:26:34:34:75:85:11:08 11.1 5 Active Active

2 39:69:24:97:21:35:34:36 11.1 8 Inactive Inactive
```

| Information         | Description                                                                                                    |
|---------------------|----------------------------------------------------------------------------------------------------|
| Index               | The ATM Routing Table row number.                                                                                                    |
| Destination Address | The ATM address of the destination ATM end system.                                                                                                    |
| Length              | The number of destination ATM address prefix octets the system considers when determining whether the ATM routing table entry matches a particular SPVC. |
| Slot                | The line card slot to which you want to route the traffic when the current line card fails.                                                              |
| Admin               | The static route administrative status. Options:<br>• Active<br>• Inactive                                                                               |
| Oper                | <ul><li>The static route operational status. Options:</li><li>Active—passing data.</li><li>Inactive—not operational.</li></ul>                           |

# **Changing ATM Routing Admin Status**

From the ::route=> prompt, type the admin command in the following format, then press **ENTER**.

```
admin <index> <(active | inactive)>
```

#### Parameters

<index>

The ATM Routing Table index number of the entry you want to change.

```
<(active|inactive)>
```

Type **active** to activate the SPVC, or type **inactive** to deactivate it.

# **Deleting ATM Routing Table Entries**

From the ::route=> prompt, type the delete command in the following format, then press **ENTER**.

```
delete <index>
```

#### Parameter

<index>

The index number of the ATM Routing Table row you want to delete.

#### Example

::route=> delete 2

# **CONFIGURING ATM POLICING**

Policing, or UPC, enables you to specify whether traffic must conform to the configured traffic contract. When policing is enabled, traffic that does not conform to the contract is deleted. You can enable or disable policing by ATM port.

# **ATM Port Policing**

You enable or disable policing (UPC) for ATM ports from the ::port=> prompt. From the ::root=> prompt, type the following command then press **ENTER** to display the ::port=> prompt:

configuration atm upc port

### **Configuring ATM Port Policing**

- 1 From the :: port=> prompt type **show** to display the UPC Table.
- 2 Note the index number of the UPC Table entry for which you want to configure policing.
- 3 From the :: port=> prompt type the modify command as follows, then press ENTER.

```
modify <index> <enable|disable>
```

#### Parameters

```
<index>
```

The index number of the UPC Table entry you want to configure.

#### <enable|disable>

The administrative status of policing on the selected port.

#### Example

```
::port=> modify 4 enable
```

## **Displaying the UPC Table**

To verify the policing configuration for each port, from the ::port=> prompt, type **show** then press **ENTER**. A screen similar to the following displays.

```
::port=> show
                 UPC
Index
       Port
                Status
         1.1
                 enable
1
2
         3.1
                 disable
3
         3.2
                 enable
                enable
4
         3.3
5
         3.4
                enable
```

# **PVC Policing**

Policing, or UPC, enables you to specify whether traffic must conform to the configured traffic contract. When policing is enabled, traffic that does not conform to the contract is deleted. You can enable or disable policing by PVCC.

You enable or disable policing (UPC) by ATM port from the ::vcl=> prompt. From the ::root=> prompt, type the following command then press **ENTER** to display the ::vcl=> prompt:

```
configuration atm upc vcl
```

### **Configuring PVCC Policing**

- 1 From the :: port=> prompt type **show** to display the PVCC Table.
- 2 Note the index number of the PVCC Table entry for which you want to configure policing.
- 3 From the ::vcl=> prompt type the modify command as follows, then press ENTER.

modify <index> <enable|disable>

#### Parameters

<index>

The index number of the PVCC Table entry you want to configure.

#### <enable|disable>

The administrative status of policing on the selected port.

#### Example

#### ::vcl=> modify 4 enable

#### **Displaying the PVCC Policing Table**

To verify the policing configuration for each PVCC, from the ::vcl=> prompt, type **show** then press **ENTER**. A screen similar to the following displays.

| ::vcl=> | show       |        |             |                   |
|---------|------------|--------|-------------|-------------------|
| Index   | Port       | VPI    | VCI         | UPC<br>Status     |
| 1<br>2  | 1.1<br>2.1 | 0<br>0 | 1024<br>115 | enable<br>disable |

# **PVP** Policing

Policing, or UPC, enables you to specify whether traffic must conform to the configured traffic contract. When policing is enabled, traffic that does not conform to the contract is deleted. You can enable or disable policing by PVPC.

You enable or disable policing (UPC) by PVPC from the ::vpl=> prompt. From the ::root=> prompt, type the following command then press **ENTER** to display the ::vpl=> prompt:

```
configuration atm upc vpl
```

### **Configuring PVPC Policing**

- 1 From the ::port=> prompt type **show** to display the PVPC Table.
- 2 Note the index number of the PVPC Table entry for which you want to configure policing.
- 3 From the ::vpl=> prompt type the modify command as follows, then press ENTER.

```
modify <index> <enable | disable>
```

#### Parameters

```
<index>
```

The index number of the PVPC Table entry you want to configure.

#### <enable | disable>

The administrative status of policing on the selected PVPC.

#### Example

::vpl=> modify 4 enable

### **Displaying the PVPC Policing Table**

To verify the policing configuration for each PVPC, from the ::vpl=> prompt, type **show** then press **ENTER**. A screen similar to the following displays.

::vpl=> **show** UPC Index Port VPI Status 1 1.1 0 enable 2 2.1 0 disable

# CONFIGURING FRAME RELAY INTERWORKING

This chapter describes how to configure and monitor frame relay interworking from the command-line interface.

| Section                                | Page |
|----------------------------------------|------|
| Configuring Frame Relay Links          | 206  |
| Configuring Frame Relay FRF.8 Circuits | 211  |
| Configuring Frame Relay FRF.5 Circuits | 219  |

You configure frame relay from the ::frame-relay=> prompt. From the ::root=> prompt, type the following command then press **ENTER** to display the ::frame-relay=> prompt.

#### configuration frame-relay

# **CONFIGURING FRAME RELAY LINKS**

You configure frame relay link parameters from the ::link=> prompt. From the ::root=> prompt, type the following command then press **ENTER** to display the ::link=> prompt.

configuration frame-relay link

# Adding a Frame Relay Link

From the ::link=> prompt, type the new command in the following format then press **ENTER**.

```
new <slot.port> [-lmitype (LMI | ANNEXA | ANNEXD | NONE)]
[-pollinterval <int>] [-enqinterval <int>] [-errthreshold <val>]
[-monevents <val>]
```

#### Parameters

<slot.port>

The channel card slot and port (format *slot.port*).

```
[-lmitype (LMI | ANNEXA | ANNEXD | NONE)]
```

The LMI (Local Management Interface) type defines a method of exchanging status information between the customer device and the network. The options are:

LMI—LMI Rev-1

ANNEXA—ITU 0.933 Annex-A

ANNEXD—ANSI T1 617 Annex-D

NONE-no LMI support

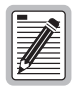

If the LMI type is set to NONE, the poll interval, inquiry interval, error threshold, and monitor events parameters are not used.

#### [-pollinterval <int>]

The poll interval value in seconds. Poll Interval is the number of seconds between LMI status inquiry messages. The valid range is 5 to 30, with 15 as the default.

```
[-enginterval <int>]
```

The inquiry interval value. Inquiry interval is the number of poll intervals before a full status inquiry message is sent. The valid range is 1 to 255, with 6 as the default.

```
[-errthreshold <val>]
```

The error threshold value. Error threshold is the number of consecutive poll intervals in which the LMI status inquiry messages are not received that are required for the link to be declared down. The valid range is 1 to 10, with 3 as the default.

```
[-monevents <val>]
```

The monitor events value. Monitor events is the number of poll intervals in which the LMI status inquiry messages are not received that are required for the link to be declared down. The valid range is 1 to 10, with 4 as the default.

#### Example

```
::link=> new 5.1 -lmitype LMI -pollinterval 15 -enginterval 6
-errthreshold 3 -monevents 4
```

### **Modifying Frame Relay Link Settings**

From the :: link=> prompt, type the set command in the following format then press ENTER.

```
set <slot.port> [-lmitype (LMI | ANNEXA | ANNEXD | NONE)]
[-pollinterval <int>] [-enqinterval <int>] [-errthreshold <val>]
[-monevents <val>]
```

#### Parameters

```
<slot.port>
```

The channel card slot and port (format *slot.port*).

#### [-lmitype (LMI | ANNEXA | ANNEXD | NONE)]

The LMI (Local Management Interface) type defines a method of exchanging status information between the customer device and the network. The options are:

LMI—LMI Rev-1

ANNEXA—ITU 0.933 Annex-A

ANNEXD—ANSI T1 617 Annex-D

NONE-no LMI support

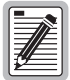

If the LMI type is set to NONE, the poll interval, inquiry interval, error threshold, and monitor events parameters are not used.

```
[-pollinterval <int>]
```

The poll interval value in seconds. Poll Interval is the number of seconds between LMI status inquiry messages. The valid range is 5 to 30, with 15 as the default.

```
[-enginterval <int>]
```

The inquiry interval value. Inquiry interval is the number of poll intervals before a full status inquiry message is sent. The valid range is 1 to 255, with 6 as the default.

```
[-errthreshold <val>]
```

The error threshold value. Error threshold is the number of consecutive poll intervals in which the LMI status inquiry messages are not received that are required for the link to be declared down. The valid range is 1 to 10, with 3 as the default.

```
[-monevents <val>]
```

The monitor events value. Monitor events is the number of poll intervals in which the LMI status inquiry messages are not received that are required for the link to be declared down. The valid range is 1 to 10, with 4 as the default.

#### Example

::link=> set 5.1 -lmitype LMI -pollinterval 15 -enginterval 6 -errthreshold 3 -monevents 5

# **Deleting Frame Relay Links**

| 6 |           |
|---|-----------|
|   |           |
|   |           |
|   |           |
|   |           |
|   |           |
|   |           |
|   | ₩ <b></b> |
|   |           |

Before deleting a frame relay configuration, you must first delete all the circuit configurations under that link.

- 1 From the :: link=> prompt, type **show** then press **ENTER** to display the configured links.
- 2 Note the index number of the frame relay link you want to delete.
- 3 From the ::link=> prompt, type the delete command in the following format then press ENTER to delete the link.

delete <slot.port>

#### **Parameters**

```
<slot.port>
```

The channel card slot and port (format *slot.port*) of the frame relay link you want to delete.

#### Example

::link=> delete 5.1

# **Displaying Frame Relay Link Settings**

From the ::link=> prompt, type the show command in the following format then press **ENTER**.

```
show [<slot.port>]
```

#### Parameter

```
[<slot.port>]
```

The channel card slot and port (format *slot.port*) for which you want to display the configuration. Omitting this parameter displays the configurations for all configured IDSL channels.

#### Examples

```
::link=> show 5.1
```

::link=> **show** 

The following screen illustrates an example of both show frame-relay commands.

| ::link=> | show 5.1 |         |            |              |           |
|----------|----------|---------|------------|--------------|-----------|
| Link     | State    | PollInt | FullEnqInt | ErrThreshold | MonEvents |
| 5.1      | NONE     | 15      | 20         | 3            | 4         |
| ::link=> | show     |         |            |              |           |
| Link     | State    | PollInt | FullEnqInt | ErrThreshold | MonEvents |
| 5.1      | NONE     | 15      | 20         | 3            | 4         |

| Status Box   | Description                                                                                                    |
|--------------|----------------------------------------------------------------------------------------------------|
| Link         | The channel card slot and port (format <i>slot.port</i> ).                                                                                                    |
| State        | The LMI (Local Management Interface) type, which defines a method of exchanging status information between the customer device and the network. The options are:                                         |
|              | LMI—LMI Rev-1                                                                                                    |
|              | ANNEXA—ITU 0.933 Annex-A                                                                                                    |
|              | ANNEXD—ANSI T1 617 Annex-D                                                                                                    |
|              | NONE—no LMI support                                                                                                    |
|              | If the LMI type is set to NONE, the poll interval, inquiry interval, error threshold, and monitor events parameters are not used.                                                                        |
| PollInt      | The poll interval value, which is the number of seconds between LMI status inquiry messages (range: 5-30).                                                                                               |
| FullEnqInt   | The enquiry interval value, which is the number of poll intervals before a full status inquiry message is sent (range: 1-255).                                                                           |
| ErrThreshold | The error threshold value, which is the number of consecutive poll intervals in which the LMI status inquiry messages are not received that are required for the link to be declared down (range: 1-10). |
| MonEvents    | The monitor events value, which is the number of poll intervals in which the LMI status inquiry messages are not received that are required for the link to be declared down (range: 1-10).              |

# **CONFIGURING FRAME RELAY FRF.8 CIRCUITS**

FRF.8 defines how frames are translated between ATM and frame devices.

You configure frame relay FRF.8 circuit parameters from the ::frf8=> prompt. From the ::root=> prompt, type the following command then press **ENTER** to display the ::frf8=> prompt.

configuration frame-relay frf8

# Adding a Frame Relay FRF.8 Circuit

From the ::frf8=> prompt, type the new command in the following format then press **ENTER**. The index number and the frame relay VPI/VCI on the frame card are automatically assigned.

```
new <fslot.port> <dlci> <lslot.port> <lvpi> <lvci>
[-admin (up|down)] [-lpmode (1|2)] [-lpvalue (0|1)]
[-cimode (1|2)] [-demode (1|2)] [-devalue (0|1)] [-CIR <value>]
[-Be <value>] [-Bc <value>] [-type (ubr|cbr|nrt-vbr|rt-vbr)]
```

#### Parameters

<fslot.port>

The frame card slot and port.

<dlci>

The DLCI (Data Link Connection Identifier) is the logical channel a data frame travels from the transmitted device to the destination device. The valid range is 16 to 991.

```
<lslot.port>
```

The line card slot and port (format *slot.port*).

<lvpi>

The ATM VPI of the frame relay (fr) VCC between the frame channel card and the line card.

```
<lvci>
```

The ATM VCI of the fr VCC between the frame channel card and the line card.

[-admin (up|down)]

The administrative status of the line. up activates the port, down deactivates the port.

 $[\,\texttt{-lpmode}\,\,(1\,\big|\,2\,)\,\,]$ 

The LP mode determines the content of the ATM CLP (Cell Loss Priority) field when translating from frame relay to ATM.

**1**—The frame relay header DE (Discard Eligibility) field is mapped into the ATM CLP field of every ATM cell generated by the segmentation process of the AAL5 (ATM Adaptation Layer Type 5) PDU (Protocol Data Unit) containing the information for that frame.

**2**—The ATM CLP field of every ATM cell generated by the segmentation process of the AAL5 PDU containing the information of that frame is set to the LP value.

[-lpvalue (0|1)]

The LP Value determines the content of the ATM cell CLP field when the LP mode is set to **2**.

0—The network cannot discard cells.

**1**—The network can discard cells.

[-cimode (1|2)]

The CI Mode determines the content of the ATM EFCI (Explicit Forward Congestion Indicator) field.

**1**—The frame relay FECN (Forward Explicit Congestion Notification) field is mapped to the ATM EFCI field of every ATM cell generated by the segmentation process of the AAL5 PDU containing the information of that frame. This mode provides congestion indication to the end points, where higher-level protocol entries might be involved in traffic control mechanisms.

2-The ATM EFCI field is set to "congestion not experienced."

[-demode (1|2)]

The DE mode determines the content of the frame relay DE field when transmitting from ATM to frame relay.

**1**—If the ATM CLP field of one or more cells belonging to a frame is set, the frame relay DE field is set.

**2**—If the ATM CLP field of one or more cells belonging to a frame is set, the frame relay DE field is set to the DE value.

[-devalue (0|1)]

The DE value determines the content of the frame relay DE field when the DE mode is set to **2**.

**0**—The network cannot discard frames.

**1**—The network can discard frames.

[-CIR <value>]

The committed information rate (circuit throughput) in seconds. The valid range is 0 to 144000, with 0 as the default.

```
[-Be <value>]
```

The excess burst is the maximum number of uncommitted data bits that the network will attempt to deliver. The valid range is 0 to 144000, with 144000 as the default.

```
[-Bc <value>]
```

Committed burst is the maximum number of data bits that the network agrees to transfer under normal conditions during the measurement interval. The valid range is 0 to 144000, with 0 as the default.

```
[-type (ubr|cbr|nrt-vbr|rt-vbr)]
```

The type determines the traffic class.

**ubr** (Unspecified Bit Rate)—This is a best-effort class of traffic that is best suited for LAN. When network congestion occurs, the data is stored in a buffer until it can be sent.

**cbr** (Constant Bit Rate)—This traffic class carries a guaranteed constant bandwidth. It is best suited for applications that require fixed bandwidth, such as uncompressed voice, video, and circuit emulation. CBR is a Quality of Service class defined by the ATM Forum for ATM network.

**nrt-vbr** (non-real-time Variable Bit Rate)—This traffic class carries variable bandwidth. It is well suited for data services such as frame relay over ATM which requires guaranteed bandwidth and lower Quality of Service. It is not well suited for LAN traffic due to the unpredictability of LAN traffic burst size.

**rt-vbr** (real-time Variable Bit Rate)—This traffic class carries a variable bandwidth. It is well suited for real-time services such as compressed voice and video which require stringent cell transfer latency and less bursty traffic. It is not well suited for LAN traffic due to the unpredictability of LAN traffic burst size.

#### Example

::frf8=> new 5.1 16 2.1 0 100 -admin up -lpmode 1 -lpvalue 0 -cimode 1 -demode 1 -devalue 0 -CIR 0 -Be 144000 -Bc 0 -type ubr

# Modifying Frame Relay FRF.8 Circuit Parameters

You can modify a subset of the parameters that you configured when creating the frame relay circuit.

- 1 From the ::frf8=> prompt, type **show** then press **ENTER** to display the configured circuits.
- 2 Note the index number of the frame relay FRF.8 circuit configuration you want to modify.
- 3 From the ::frf8=> prompt, type the set command in the following format then press ENTER.

```
set <index> [-admin (up|down)] [-lpmode (1|2)]
[-lpvalue (0|1)] [-cimode (1|2)] [-demode (1|2)]
[-devalue (0|1)] [-CIR <value>] [-Be <value>] [-Bc <value>]
```

#### Parameters

<index>

The index number of the frame relay FRF.8 circuit you want to modify.

```
[-admin (up|down)]
```

The administrative status of the line. up activates the port, down deactivates the port.

```
[-lpmode(1|2)]
```

The LP mode determines the content of the ATM CLP field when translating from frame relay to ATM.

**1**—The frame relay header DE field is mapped into the ATM CLP field of every ATM cell generated by the segmentation process of the AAL5 PDU containing the information for that frame.

**2**—The ATM CLP field of every ATM cell generated by the segmentation process of the AAL5 PDU containing the information of that frame is set to the LP value.

```
[-lpvalue (0|1)]
```

The LP Value determines the content of the ATM cell CLP field when the LP mode is set to **2**.

**0**—The network cannot discard cells.

**1**—The network can discard cells.

[-cimode (1|2)]

The CI Mode determines the content of the ATM EFCI field.

**1**—The frame relay FECN field is mapped to the ATM EFCI field of every ATM cell generated by the segmentation process of the AAL5 PDU containing the information of that frame. This mode provides congestion indication to the end points, where higher-level protocol entries might be involved in traffic control mechanisms.

2-The ATM EFCI field is set to "congestion not experienced."

[-demode (1|2)]

The DE Mode determines the content of the frame relay DE field when transmitting from ATM to frame relay.

**1**—If the ATM CLP field of one or more cells belonging to a frame is set, the frame relay DE field is set.

**2**—If the ATM CLP field of one or more cells belonging to a frame is set, the frame relay DE field is set to the DE value.

[-devalue (0|1)]

The DE Value determines the content of the frame relay DE field when the DE mode is set to **2**.

**0**—The network cannot discard frames.

1—The network can discard frames.

```
[-CIR <value>]
```

The committed information rate (circuit throughput) value in seconds. The valid range is 0 to 144000, with 0 as the default.

```
[-Be <value>]
```

The excess burst value is the maximum number of uncommitted data bits that the network will attempt to deliver. The valid range is 0 to 144000, with 144000 as the default.

```
[-Bc <value>]
```

Committed burst is the maximum number of data bits that the network agrees to transfer under normal conditions during the measurement interval. The valid range is 0 to 144000, with 0 as the default.

#### Example

```
::frf8=> set 1 -demode 2 -devalue 1
```

# **Deleting Frame Relay FRF.8 Circuits**

- 1 From the ::frf8=> prompt, type **show** then press **ENTER** to display the configured circuits.
- 2 Note the index number of the frame relay FRF.8 circuit you want to delete.
- 3 From the ::frf8=> prompt, type the delete command in the following format then press ENTER to delete the circuit.

delete <index>

#### **Parameters**

<index>

The index number of the frame relay FRF.8 circuit you want to delete.

#### Example

::frf8=> delete 3

# **Displaying Frame Relay FRF.8 Circuit Settings**

From the :: frf8=> prompt, type **show** then press **ENTER**.

#### Examples

::frf8=> **show** 

The following screen illustrates an example of the show command.

| ::f | rf8=> | show |    |     |     |      |     |     |     |     |     |     |        |    |      |
|-----|-------|------|----|-----|-----|------|-----|-----|-----|-----|-----|-----|--------|----|------|
| Idx | Fport | DLCI | Lp | Vpi | Vci | Admn | LpM | LpV | CiM | DeM | DeV | CIR | Be     | Bc | TPIx |
| 1   | 5.1   | 16   | 2  | 128 | 250 | up   | 1   | 1   | 1   | 1   | 0   | 1   | 144000 | 0  | 1    |

| Status Box | Description                                                                                                    |
|------------|----------------------------------------------------------------------------------------------------|
| ldx        | The index number of the frame relay FRF.8 circuit.                                                                                                    |
| Fport      | The frame card slot and port number in the format <i>slot.port</i> . For example, slot 4 port 1 would be 4.1.                                                                                                    |
| DLCI       | The Data Link Connection Identifier (range: 16-991).                                                                                                    |
| Lp         | The line card slot and port number in the format <i>slot.port</i> .                                                                                                    |
| Vpi        | The fr VPI of the fr VCC between the frame channel card and the line card.                                                                                                    |
| Vci        | The fr VCI of the fr VCC between the frame channel card and the line card.                                                                                                    |
| Admn       | The administrative status of the line: up (activated) or down (deactivated).                                                                                                    |
| LpM        | The LP mode, which determines the content of the ATM CLP field when translating from frame relay to ATM.                                                                                                    |
|            | 1—The frame relay header DE field is mapped into the<br>ATM CLP field of every ATM cell generated by the<br>segmentation process of the AAL5 PDU containing the<br>information for that frame.                                                                                                    |
|            | 2—The ATM CLP field of every ATM cell generated by<br>the segmentation process of the AAL5 PDU containing<br>the information of that frame is set to the LP value.                                                                                                    |
| LpV        | The LP value, which determines the content of the ATM cell CLP field when the LP mode is set to 2.                                                                                                    |
|            | 0—The network cannot discard cells.                                                                                                    |
|            | 1—The network can discard cells.                                                                                                    |
| CiM        | The CI mode, which determines the content of the ATM EFCI field.                                                                                                    |
|            | <ul> <li>1—The frame relay FECN field is mapped to the ATM EFCI field of every ATM cell generated by the segmentation process of the AAL5 PDU containing the information of that frame. This mode provides congestion indication to the end points, where higher-level protocol entries might be involved in traffic control mechanisms.</li> <li>2—The ATM EFCI field is set to "congestion not experienced."</li> </ul> |

| Status Box | Description                                                                                                    |
|------------|----------------------------------------------------------------------------------------------------|
| DeM        | The DE mode, which determines the content of the<br>frame relay DE field when transmitting from ATM to<br>frame relay.                                                                      |
|            | 1—If the ATM CLP field of one or more cells belonging to a frame is set, the frame relay DE field is set.                                                                                   |
|            | 2—If the ATM CLP field of one or more cells belonging to a frame is set, the frame relay DE field is set to the DE value.                                                                   |
| DeV        | The DE value, which determines the content of the frame relay DE field when the DE mode is set to 2.                                                                                        |
|            | 0—The network cannot discard frames.                                                                                                    |
|            | 1—The network can discard frames.                                                                                                    |
| CIR        | The committed information rate (circuit throughput) value in seconds (range: 0-144000)                                                                                                    |
| Be         | The excess burst value, which is the maximum number of uncommitted data bits that the network will attempt to deliver (range: 0-144000).                                                    |
| Bc         | The committed burst value, which is the maximum<br>number of data bits that the network agrees to transfer<br>under normal conditions during the measurement<br>interval (range: 0-144000). |
| TPIx       | The traffic profile index.                                                                                                    |

# **CONFIGURING FRAME RELAY FRF.5 CIRCUITS**

FRF.5 defines how frames are encapsulated so that they can be carried by the ATM network to another frame device.

You configure frame relay FRF.5 circuit parameters from the ::frf5=> prompt. From the ::root=> prompt, type the following command then press **ENTER** to display the ::frf5=> prompt.

```
configuration frame-relay frf5
```

# Adding a Frame Relay FRF.5 Circuit

From the ::frf5=> prompt, type the new command in the following format then press **ENTER**. The index number and the VPI/VCI on the frame card are automatically assigned.

```
new <fslot.port> <dlci> <lslot.port> <lvpi> <lvci>
[-admin (up|down)] [-txlpmode (1|2)] [-clpmask (0|1)] [-rxlpmode
(1|2)] [-CIR <value>] [-Be <value>] [-Bc <value>] [-type
(ubr|cbr|nrt-vbr|rt-vbr)]
```

#### Parameters

<fslot.port>

The frame card slot and port.

#### <dlci>

The DLCI (Data Link Connection Identifier) is the logical channel a data frame travels from the transmitted device to the destination device. The valid range is 16 to 991.

<lslot.port>

The line card slot and port (format *slot.port*).

#### <lvpi>

The frame relay (fr) VPI of the fr VCC between the frame channel card and the line card.

#### <lvci>

The fr VCI of the fr VCC between the frame channel card and the line card. When using the range command, the first fr PVC is assigned the fr VCI you specify for this parameter. Each additional fr PVC is assigned the next sequential fr VCI.

```
[-admin (up|down)]
```

The administrative status of the line. up activates the port, down deactivates the port.

```
[-txlpmode (1|2)]
```

The Tx LP mode determines the content of the FR-SSCS (Frame Relay - Service Specific Convergence Sublayer) PDU header DE and ATM cell ATM CLP fields.

**1**—The frame header DE field is copied in the FR-SSCS PDU header DE field and mapped into the ATM CLP field of every ATM cell generated by the frame.

**2**—The frame header DE field is copied into the FR-SSCS PDU header DE field. The ATM CLP field of every ATM cell generated by the segmentation process of the AAL5 PDU containing the information of that frame is set to the CLP mask value.

[-clpmask (0|1)]

The CLP Mask determines the content of the ATM cell CLP field when the Tx LP mode is set to **2**.

0—The network cannot discard cells.

**1**—The network can discard cells.

```
[-rxlpmode (1|2)]
```

The Rx LP mode determines the loss priority settings when transmitting from ATM to frame relay.

**1**—The frame relay header DE field is set if the CLP field of one or more ATM cells of a frame is set to 1 or if the FR-SSCS PDU header DE field is set to 1.

**2**—The frame relay header DE field is copied into the FR-SSCS PDU header DE field, independent of the ATM CLP field value received.

```
[-CIR <value>]
```

The committed information rate (circuit throughput) value in seconds. The valid range is 0 to 144000, with 0 as the default.

```
[-Be <value>]
```

The excess burst value is the maximum number of uncommitted data bits that the network will attempt to deliver. The valid range is 0 to 144000, with 144000 as the default.

```
[-Bc <value>]
```

Committed burst is the maximum number of data bits that the network agrees to transfer under normal conditions during the measurement interval. The valid range is 0 to 144000, with 0 as the default.

```
[-type (ubr|cbr|nrt-vbr|rt-vbr)]
```

The type determines the traffic class.

**ubr** (Unspecified Bit Rate)—This is a best-effort class of traffic that is best suited for LAN. When network congestion occurs, the data is stored in a buffer until it can be sent.

**cbr** (Constant Bit Rate)—This traffic class carries a guaranteed constant bandwidth. It is best suited for applications that require fixed bandwidth, such as uncompressed voice, video, and circuit emulation. CBR is a Quality of Service class defined by the ATM Forum for ATM network.

**nrt-vbr** (non-real-time Variable Bit Rate)—This traffic class carries variable bandwidth. It is well suited for data services such as frame relay over ATM that requires guaranteed bandwidth and lower Quality of Service. It is not well suited for LAN traffic due to the unpredictability of LAN traffic burst size.

**rt-vbr** (real-time Variable Bit Rate)—This traffic class carries a variable bandwidth. It is well suited for real-time services such as compressed voice and video that require stringent cell transfer latency and less bursty traffic. It is not well suited for LAN traffic due to the unpredictability of LAN traffic burst size.

#### Example

::frf5=> new 5.1 16 2.1 128 250 -admin up -txlpmode 1 -clpmask 0 -rxlpmode 1 -CIR 0 -Be 144000 -Bc 0 -type ubr

# Modifying Frame Relay FRF.5 Circuit Parameters

You can modify a subset of the parameters that you configured when creating the frame relay circuit.

- 1 From the ::frf5=> prompt, type **show** then press **ENTER** to display the configured circuits.
- 2 Note the index number of the frame relay FRF.5 circuit configuration you want to modify.
- 3 From the ::frf5=> prompt, type the set command in the following format then press ENTER.

```
set <index> [-admin (up|down)] [-txlpmode (1|2)]
[-clpmask (0|1)] [-rxlpmode (1|2)][-CIR <value>]
[-Be <value>] [-Bc <value>]
```

#### Parameters

#### <index>

The index number of the frame relay FRF.5 circuit you want to modify.

```
[-admin (up|down)]
```

The administrative status of the line. up activates the port, down deactivates the port.

[-txlpmode (1|2)]

The Tx LP mode determines the content of the FR-SSCS PDU header DE and ATM cell ATM CLP fields.

**1**—The frame header DE field is copied in the FR-SSCS PDU header DE field and mapped into the ATM CLP field of every ATM cell generated by the frame.

**2**—The frame header DE field is copied into the FR-SSCS PDU header DE field. The ATM CLP field of every ATM cell generated by the segmentation process of the AAL5 PDU containing the information of that frame is set to the CLP mask value.

[-clpmask (0|1)]

The CLP Mask determines the content of the ATM cell CLP field when the Tx LP mode is set to **2**.

0—The network cannot discard cells.

**1**—The network can discard cells.

```
[-rxlpmode (1|2)]
```

The Rx LP mode determines the loss priority settings when transmitting from ATM to frame relay.

**1**—The frame relay header DE field is set if the CLP field of one or more ATM cells of a frame is set to 1 or if the FR-SSCS PDU header DE field is set to 1.

**2**—The frame relay header DE field is copied into the FR-SSCS PDU header DE field, independent of the ATM CLP field value received.

```
[-CIR <value>]
```

The circuit throughput (committed information rate) value in seconds. The valid range is 0 to 144000, with 0 as the default.

```
[-Be <value>]
```

The excess burst is the maximum number of uncommitted data bits that the network will attempt to deliver. The valid range is 0 to 144000, with 144000 as the default.

```
[-Bc <value>]
```

The committed burst is the maximum number of data bits that the network agrees to transfer under normal conditions during the measurement interval. The valid range is 0 to 144000, with 0 as the default.

#### Example

::frf5=> set 2 -admin down -txlpmode 2 -clpmask 0

# **Deleting Frame Relay FRF.5 Circuits**

- 1 From the ::frf5=> prompt, type **show** then press **ENTER** to display the configured circuits.
- 2 Note the index number of the frame relay FRF.5 circuit you want to delete.
- 3 From the ::frf5=> prompt, type the delete command in the following format then press ENTER to delete the circuit.

delete <index>

#### Parameters

```
<index>
```

The index number of the frame relay FRF.5 circuit you want to delete.

#### Example

```
::frf5=> delete 3
```

# **Displaying Frame Relay FRF.5 Circuit Settings**

From the :: frf5=> prompt, type **show** then press **ENTER**.

#### Examples

#### ::frf5=> **show**

The following screen illustrates an example of the show command.

::frf5=> **show** Idx Fport DLCI Lp Vpi Vci Admn TxLpM CLPM RxLpM CIR Be Bc TPIx

| Status Box | Description                                                                                                   |
|------------|----------------------------------------------------------------------------------------------------|
| ldx        | The index number of the frame relay FRF.5 circuit.                                                            |
| Fport      | The frame card slot and port number in the format <i>slot.port</i> . For example, slot 4 port 1 would be 4.1. |
| DLCI       | The Data Link Connection Identifier (range: 16-991).                                                          |
| Lp         | The line card slot and port number in the format<br><i>slot.port</i> .                                        |
| Vpi        | The fr VPI of the fr VCC between the frame channel card and the line card.                                    |
| Vci        | The fr VCI of the fr VCC between the frame channel card and the line card.                                    |
| Admn       | The administrative status of the line: up (activated) or down (deactivated).                                  |

| Status Box | Description                                                                                                    |
|------------|----------------------------------------------------------------------------------------------------|
| TxLpM      | The Tx LP mode, which determines the content of the FR-SSCS PDU header DE and ATM cell ATM CLP fields.                                                                                                    |
|            | 1—The frame header DE field is copied in the FR-SSCS PDU header DE field and mapped into the ATM CLP field of every ATM cell generated by the frame.                                                                                                    |
|            | 2—The frame header DE field is copied into the<br>FR-SSCS PDU header DE field. The ATM CLP field of<br>every ATM cell generated by the segmentation process<br>of the AAL5 PDU containing the information of that<br>frame is set to the CLP mask value. |
| CLPM       | The CLP Mask setting, which determines the content of the ATM cell CLP field when Tx LP mode is set to 2.                                                                                                    |
|            | 0—The network cannot discard cells.                                                                                                    |
|            | 1—The network can discard cells.                                                                                                    |
| RxLpM      | The Rx LP mode, which determines the loss priority settings when transmitting from ATM to frame relay.                                                                                                    |
|            | 1—The frame relay header DE field is set if the CLP<br>field of one or more ATM cells of a frame is set to 1 or<br>if the FR-SSCS PDU header DE field is set to 1.                                                                                       |
|            | 2—The frame relay header DE field is copied into the FR-SSCS PDU header DE field, independent of the ATM CLP field value received.                                                                                                    |
| CIR        | The committed information rate (circuit throughput) value in seconds (range: 0-144000)                                                                                                    |
| Ве         | The excess burst value, which is the maximum number of uncommitted data bits that the network will attempt to deliver (range: 0-144000).                                                                                                    |
| Вс         | The committed burst value, which is the maximum<br>number of data bits that the network agrees to transfer<br>under normal conditions during the measurement<br>interval (range: 0-144000).                                                              |
| TPIx       | The traffic profile index.                                                                                                    |
# Configuring Bridging 10

This chapter describes how to create bridging and routing sessions and configure system bridging and routing parameters through the command-line interface.

| Section                                                    | Page |
|------------------------------------------------------------|------|
| Configuring Bridging and Routing Sessions                  | 228  |
| Configuring IP Routing                                     | 235  |
| Configuring IP ARP                                         | 239  |
| Modifying RIP Configuration                                | 242  |
| Configuring Destination-MAC Address Filtering (Forwarding) | 245  |
| Configuring System Bridging Parameters                     | 247  |
| Configuring System STP Parameters                          | 249  |
| Configuring Global IP Routing Settings                     | 251  |

## **CONFIGURING BRIDGING AND ROUTING SESSIONS**

You can configure bridging and routing sessions using PVCs that terminate on the management card (for example, PVCs between ADSL cards and the management card or PVCs between OC3 line cards and the management card). You can configure 96 bridging and routing sessions.

To configure a bridging or routing session, you configure a PVC between a line or channel card and the management card, then set up the desired service for the session (bridging, routing or both). The system automatically assigns the management card VPI and VCI for each session. If you are configuring a session using a frame-based card, the system automatically assigns the VPI and VCI and configures the session to use VC-MUX\_Bridged encapsulation mode.

You configure sessions using the command-line interface from the ::session=> prompt. From the ::root=> prompt, type the following command then press **ENTER** to display the ::session=> prompt.

configuration atm session

#### Adding Sessions

From the ::session=> prompt, type the new command in the following format then press **ENTER**.

```
new <slot.port> <vpi|*> <vci|*> <(llc-snap|vcmuxbr|vcmuxrt)>
[-dlci <dlci>] [-subs <subscriber>] [-service
(bridge|{{route|broute} -ipaddr <ipaddr> -mask <ipmask>})]
[-stppri <priority>] [-stpcost <cost>][-admin (up|down)]
```

#### Parameters

<slot.port>

The line or channel card slot and port you want to use for this PVC.

<vpi | \*>

The VPI you want to use for this PVC. Type \* if you are using an SDSL channel card for the PVC, as the system automatically assigns the VPI in this case.

<vci|\*>

The VCI you want to use for this PVC. Type \* if you are using an SDSL channel card for the PVC, as the system automatically assigns the VCI in this case.

#### <dlci>

The DLCI (Data Link Connection Identifier) of the frame relay circuit you want to use for this session.

```
<(llc-snap|vcmuxbr|vcmuxrt)>
```

The encapsulation mode you want to use for this PVC. The type of service specified for the -service parameter determines the appropriate encapsulation modes. In addition, the configured encapsulation mode must match the encapsulation mode used by the adjacent segments in the network.

| If you specified service type: | Set the encapsulation mode to:             |
|--------------------------------|--------------------------------------------|
| broute                         | llc-snap                                   |
| route                          | llc-snap or vcmuxrt                        |
| bridge                         | for SDSL—vcmuxbr                           |
|                                | for all other cards—vcmuxbr or<br>llc-snap |

[-subs <subscriber>]

A name that identifies the session. This is a text string that can be up to 32 characters in length and can contain any character.

```
[-service (bridge|{{route|broute} -ipaddr <ipaddr> -mask
<ipmask>})]
```

#### bridge

Configures the session for bridging only.

#### route

Configures the session for routing only.

#### broute

Configures the session for both bridging and routing.

```
-ipaddr <ipaddr>
```

The IP address assigned to the session (format *xxx.xxx.xxx*). Include this parameter only if you specified **route** or **broute** for the service type.

#### -mask <ipmask>

The subnet mask assigned to the session (format *xxx.xxx.xxx.xxx*). Include this parameter only if you specified **route** or **broute** for the service type.

[-stppri <priority>]

Omit this parameter if you specified **route** for the service type. This parameter sets the STP priority for the session. The valid range is from 0 to 255, with 0 being the highest priority. The default value is 128.

```
[-stpcost <cost>]
```

Omit this parameter if you specified **route** for the service type. This parameter sets the STP path cost for the session. The valid range is from 1 to 65535. The value 1 is the lowest cost, reflecting the greatest efficiency. The default value is 250 for WAN ports and 100 for LAN ports.

```
[-admin (up|down)]
```

The admin status of the session. Up enables the session. Down disables the session.

#### Examples

::session=> new 4.2 100 100 llc-snap -subs company123 -service broute -ipaddr 10.0.1.9 -mask 255.0.0.0 -admin up

::session=> new 4.2 100 100 vcmuxbr -subs company-a -service bridge -stppri 128 -stpcost 250 -admin down

#### **Modifying Sessions**

From the :: session=> prompt, type the modify command in the following format then press **ENTER**.

```
modify <index> [-admin (up|down)][-subs <subscriber>] [-service
(bridge|{{route|broute} [-ipaddr <ipaddr> -mask
<ipmask>]}|none)] [-encap(llc-snap|vcmuxbr|vcmuxrt)][-stppri
<priority>] [-stpcost <cost>]
```

#### Parameters

<index>

The index number of the Session Configuration Table row that contains the session you want to modify.

```
[-admin (up|down)]
```

The admin status of the session. Up enables the session. Down disables the session.

```
[-subs <subscriber>]
```

A name that identifies the session. This is a text string that can be any length and can contain any character.

```
[-service (bridge|{{route|broute} [-ipaddr <ipaddr> -mask
<ipmask>]}|none)]
```

#### bridge

Configures the session for bridging only.

#### route

Configures the session for routing only.

#### broute

Configures the session for both bridging and routing.

#### -ipaddr <ipaddr>

The IP address assigned to the session (format *xxx.xxx.xxx*). Include this parameter only if you specified **route** or **broute** for the service type.

#### -mask <ipmask>

The subnet mask assigned to the session (format *xxx.xxx.xxx.xxx*). Include this parameter only if you specified **route** or **broute** for the service type.

#### none

Assigns no service to the session.

#### [-encap(llc-snap|vcmuxbr|vcmuxrt)]

The encapsulation mode you want to use for this PVC. The type of service specified for the -service parameter determines the appropriate encapsulation modes. In addition, the configured encapsulation mode must match the encapsulation mode used by the adjacent segments in the network.

| If you specified service type: | Set the encapsulation mode to:             |
|--------------------------------|--------------------------------------------|
| broute                         | llc-snap                                   |
| route                          | llc-snap or vcmuxrt                        |
| bridge                         | for SDSL—vcmuxbr                           |
|                                | for all other cards—vcmuxbr or<br>llc-snap |

#### [-stppri <priority>]

Omit this parameter if you specified **route** or **broute** for the service type. This parameter sets the STP priority for the session. The valid range is from 0 to 255, with 0 being the highest priority. The default value is 128.

#### [-stpcost <cost>]

Omit this parameter if you specified **route** or **broute** for the service type. This parameter sets the STP path cost for the session. The valid range is from 1 to 65535. The value 1 is the lowest cost, reflecting the greatest efficiency. The default value is 250 for WAN ports and 100 for LAN ports.

#### Example

::session=> modify 2 -admin down -subs company123 -service broute -ipaddr 10.0.1.9 -mask 255.0.0.0 -encap llc-snap -stppri 128 -stpcost 250

#### **Displaying Sessions**

To verify your session configuration, from the ::session=> prompt, type the **show** command as follows then press **ENTER**.

show [<slot>]

#### Parameter

[<slot>]

The slot number for which you want to display the session configurations. Omitting this parameter displays all session configurations.

#### **Examples**

```
::session=> show
```

```
::session=> show 2
```

A screen similar to the following displays.

::session=> show Service Types Ser: Bridging-B; Routing-R; BRouting-BR; None-N Encap\_Types Encap: LLCSNAP-LLC; VcMuxBr-VcB; VcMuxRt-VcR Idx St Pt Vpi Vci Sub Admin Oper Ser IpAddr Encap Pri Cost 1 1 1 0 1 AMC up up R 10.0.11.37 n/a n/a n/a 2 2 2 0 145 Company A up up BR 10.0.1.9 LLC 0 250 The first row of the Session Configuration Table displays information for a session that connects the management card to the ATM network. The VPI and VCI for this session are assigned internally.

| Information | Description                                                                                                    |
|-------------|----------------------------------------------------------------------------------------------------|
| ldx         | The Session Configuration Table row index number.                                                                                                    |
| St<br>Pt    | The slot and port on which the session is configured.                                                                                                    |
| Vpi<br>Vci  | The session VPI and VCI. For SDSL sessions, the VPI and VCI value is $n/a$ .                                                                                                    |
| Sub         | A name assigned to identify the session.                                                                                                    |
| Admin       | The administrative status of the session. Up indicates the session is enabled. Down indicates the session is disabled.                                                            |
| Oper        | The operational status of the session. Up indicates the session is operational and passing data. Down indicates the session is not operational.                                   |
| Ser         | <ul> <li>The type of service configured for the session. Options:</li> <li>B—bridging</li> <li>R—routing</li> <li>BR—both bridging and routing</li> <li>N/A—no service</li> </ul> |
| lpAddr      | The IP address of the management card logical port or WAN address used for the session (routing sessions only).                                                                   |
| Encap       | The configured encapsulation mode. Options:<br>• LLC—LLC-SNAP<br>• VcB—Vc Mux Bridged<br>• VcR—Vc Mux Routed                                                                      |
| Pri         | The Spanning Tree Protocol priority of the session. The range is from 0 to 255, with 0 being the highest priority. The default is 128.                                            |
| STP Cost    | The Spanning Tree Protocol path cost of the session. The valid range is 1 to 65535, with 1 being the lowest cost. The default value is 250 for WAN ports and 100 for LAN ports.   |

#### **Deleting Sessions**

- 1 From the :: session=> prompt, type **show** then press **ENTER** to display the configured sessions.
- 2 Note the index number of the Session Configuration Table row you want to delete.
- **3** Type the delete command in the following format then press **ENTER**.

**delete** <index>

#### Parameter

<index>

The Session Configuration Table row index number of the session you want to delete.

#### Example

::session=> delete 2

## **CONFIGURING IP ROUTING**

The IP Routing Table contains the information that is used by the management card to route data. Packets for which the network portion of the destination IP address match the IP address listed in the first column of the table are routed based on the data displayed in the corresponding table row.

You configure IP routing from the ::routingtb=> prompt. From the ::root=> prompt, type the following command then press **ENTER** to display the ::routingtb=> prompt.

#### configuration routing routingtb

#### Adding IP Routing Table Entries

From the ::routingtb=> prompt type the new command in the following format, then press **ENTER**.

```
new <destip> <nexthop> [-hopcount <hopcount>]
```

#### Parameters

<destip>

The IP address to which packets must be sent to qualify for routing based on this IP Routing Table entry.

<nexthop>

The IP address of the next router in the network to which the packet is to be forwarded.

```
[-hopcount <hopcount>]
```

The number of hops the packet is allowed to make to get to its destination. If the packet makes the maximum number of hops allowed by the RIP configuration (see "Modifying RIP Configuration" on page 242), and is not yet at its destination, it is deleted.

#### Example

::routingtb=> new 100.90.57.3 100.90.57.4 -hopcount 10

#### **Displaying the IP Routing Table**

To verify your IP routing configuration, from the ::routingtb=> prompt, type the **show** command as follows then press **ENTER**.

show [<ipaddr>]

#### Parameter

```
[<ipaddr>]
```

The IP address of the IP Routing Table entry you want to display (format *xxx.xxx.xxx*.*xxx*). Omitting this parameter displays all IP Routing Table entries.

#### Examples

::routingtb=> show

::routingtb=> show 10.0.0.0

A screen similar to the following displays.

::routingtb=> show Route Types Ty: D-Direct; I-Indirect; O-Other; IV-Invalid Protocol Types Pr: L-Local; -Network Mgnt; R-Rip; O-Other Column Headers: Sl-Slot; Po-Port; Hop-HopCount; Ty-Route Types; Pr-Protocol Index DestIp Mask NextHop Sl Po Vpi Vci Hop Ty Pr Age 10.0.0.0 255.0.0.0 10.0.11.37 0 0 95.0.0.0 255.0.0.0 10.0.5.1 0 0 D L 1 0 0 3 4152 0 2 0 3 D L 424

| Information | Description                                                                                                    |
|-------------|----------------------------------------------------------------------------------------------------|
| Index       | The index number of the IP Routing Table row.                                                                                                    |
| DestIp      | The IP address of the routing entry.                                                                                                    |
| Mask        | The subnet mask used to specify what portion of the IP address is considered when determining whether to route the packet based on the data in this table row.                                                                                                    |
| NextHop     | The IP address of the next router in the network to which the packet is to be forwarded.                                                                                                    |
| SI<br>Po    | The slot and port of the session over which the packet is routed.                                                                                                    |
| Vpi<br>Vci  | The VPI and VCI of the session over which the packet is routed.                                                                                                    |
| Нор         | The number of hops the packet is allowed to make to get to its destination. This value is used by the RIP. If the packet makes the maximum allowable hops and is not yet at its destination, it is deleted.                                                                             |
| Ту          | <ul> <li>The type of routing connection. Options:</li> <li>D—Direct (local connection)</li> <li>I—Indirect (requires multiple hops)</li> <li>IV—Invalid (the route is invalid)</li> <li>O—Other (none of the above options)</li> </ul>                                                  |
| Pr          | <ul> <li>Protocol - the method by which the IP Routing Table entry was learned. Options:</li> <li>L—Local (manually configured)</li> <li>R—RIP (learned dynamically)</li> <li>N—Network Management</li> <li>O—Other</li> </ul>                                                          |
| Age         | The number of seconds the IP Routing Table entry has been in the table. Learned entries are automatically deleted once their age exceeds the maximum, which is determined by the routing protocol. The maximum age under RIP is 180 seconds. Static routes must be configured manually. |

#### **Deleting IP Routing Table Entries**

- 1 From the ::routingtb=> prompt, type **show** then press **ENTER** to display the configured sessions.
- 2 Note the index number of the IP Routing Table entry you want to delete.
- **3** Type the delete command in the following format then press **ENTER**.

delete <index>

#### Parameter

<index>

The IP Routing Table index number of the entry you want to delete.

#### Example

```
::routingtb=> delete 2
```

## **CONFIGURING IP ARP**

The IP ARP Table maps MAC addresses to IP addresses. The router builds this table by sending ARP requests to the destination IP addresses and learning the corresponding MAC addresses from the received responses. You can also enter information manually into the IP ARP Table.

You configure IP ARP from the ::arptb=> prompt. From the ::root=> prompt, type the following command then press **ENTER** to display the ::arptb=> prompt.

configuration routing arptb

#### Adding IP ARP Table Entries

From the ::arptb=> prompt type the new command in the following format, then press **ENTER**.

```
new <ipAddr> <macAddr>
```

#### Parameters

<ipAddr>

The IP address you want to map to a MAC address (format xxx.xxx.xxx).

<macAddr>

The MAC address you want to map to the IP address entered for the  $\leq ipAddr >$  parameter. The MAC address format is xx:xx:xx:xx:xx where x is either a space, an integer ranging from 0 to 9 or a letter ranging from a to f.

#### Example

::arptb=> new 10.0.10.20 08:00:20:9e:d4:33

#### **Displaying the IP ARP Table**

To verify your IP ARP configuration, from the ::arptb=> prompt, type the **show** command as follows then press **ENTER**.

show [<ipaddr>]

#### Parameter

```
[<ipaddr>]
```

The IP address of the IP ARP Table entry you want to display (format *xxx.xxx.xxx*). Omitting this parameter displays all IP ARP Table entries.

#### Examples

```
::arptb=> show
::arptb=> show 10.0.0.120
```

A screen similar to the following displays.

::arptb=> **show** Index Slot Port IPAddr MacAddr Type 1 1 1 10.0.0.120 00:10:4b:24:15:a3 dynamic 2 1 1 10.0.0.121 00:60:97:bd:eb:bb dynamic 3 1 1 10.0.11.37 00:20:a7:10:00:52 static

| Information  | Description                                                                                                    |
|--------------|----------------------------------------------------------------------------------------------------|
| Index        | The IP ARP Table row index number.                                                                                                    |
| Slot<br>Port | The slot and port on which the IP ARP entry was learned. The management card is always installed in slot 1 and, currently, the management card only has one Ethernet port, therefore these values are always 1. |
| IPAddr       | The IP address that is mapped to the corresponding MAC address.                                                                                                    |
| MacAddr      | The MAC address that is mapped to the corresponding IP address.                                                                                                    |
| Туре         | The type of entry, either dynamic (learned) or static (entered manually).                                                                                                    |

#### **Deleting IP ARP Table Entries**

- 1 From the ::arptb=> prompt, type **show** then press **ENTER** to display the configured sessions.
- 2 Note the index number of the IP ARP Table entry you want to delete.
- **3** Type the delete command in the following format then press **ENTER**.

```
delete <index>
```

#### Parameter

<index>

The IP ARP Table index number of the entry you want to delete.

#### Example

::arptb=> delete 2

## **MODIFYING RIP CONFIGURATION**

The RIP Configuration Table displays information about the Routing Information Protocol (RIP) used for each routing session. You configure RIP information initially during session configuration, however you can modify it using the following procedures.

You modify RIP information from the ::rip=> prompt. From the ::root=> prompt, type the following command then press **ENTER** to display the ::rip=> prompt.

```
configuration routing rip
```

#### **Modifying RIP**

- 1 From the :: rip=> prompt, type **show** then press **ENTER** to display the RIP configuration for each session.
- 2 Note the index number of the RIP Configuration Table entry you want to modify.
- 3 Type the modify command in the following format, then press **ENTER**.

```
modify <index> [-send(ripv1c|ripv1|ripv2|donotsend)]
[-recv(ripv1|ripv2|vlorv2|donotrecv)] [-key <plain text
password>] [-auth none]
```

#### Parameters

<index>

The RIP Configuration Table index number of the entry you want to modify.

[-send(ripv1c|ripv1|ripv2|donotsend)]

- **ripv1c**—send RIP Version 1c packets only (RIP 2-type packets that are compatible with RIP 1)
- ripv1—send RIP Version 1 packets only
- ripv2—RIP Version 2 packets only
- donotsend—no RIP packets are sent

[-recv(ripv1|ripv2|vlorv2|donotrecv)]

- ripv1—receive RIP Version 1 packets only
- ripv2—receive RIP Version 2 packets only
- v1orv2—receive either RIP Version 1 or RIP Version 2 packets
- donotrecv—receive no RIP packets

```
[-key <plain text password>]
```

This parameter enables you to set a password, or key. The password allows the system to receive RIP table updates from remote routers. RIP updates only occur if the same password is used by the remote router. The password is used only for RIP version 2 packets; no password control is available for RIP version 1. Omit this parameter to prevent RIP updates from remote routers.

The password can be any length and can contain any keyboard character. Avidia supports only plain text passwords; MD5 password encoding is not supported.

```
[-auth none]
```

Include this parameter to disable the **key** parameter. If no **key** has been set, this parameter has no effect.

#### Example

::rip=> modify 2 -send ripv1c -recv vlorv2 -key admin

#### **Displaying the RIP Configuration Table**

To verify a session's RIP configuration, from the ::rip=> prompt, type the **show** command as follows then press **ENTER**.

```
show [<ipaddr>]
```

#### Parameter

[<ipaddr>]

The IP address of the RIP Configuration Table entry you want to display (format *xxx.xxx.xxx*). Omitting this parameter displays all RIP Configuration Table entries.

#### Examples

- ::rip=> show
- ::rip=> show 10.0.120

A screen similar to the following displays.

::rip=> show Index 1

Send Receive Hop Count Authentication IPAddr 10.0.11.37 ripvlc vlorv2

5

No

| Information    | Description                                                                                                    |
|----------------|----------------------------------------------------------------------------------------------------|
| Index          | The RIP Configuration Table row index number.                                                                                                    |
| IPAddr         | The IP address of the routing session.                                                                                                    |
| Send           | The type of RIP packets to be sent. The RIP type is determined by the RIP version used by the other routers in the network. The options are:                                                                     |
|                | <ul> <li>donotsend (no RIP packets are sent)</li> </ul>                                                                                                    |
|                | • ripv1                                                                                                    |
|                | <ul> <li>ripv1c (RIP2-type packets that are compatible with<br/>RIP 1)</li> </ul>                                                                                                    |
|                | • ripv2                                                                                                    |
| Receive        | The type of RIP packets to be received. The options are:                                                                                                    |
|                | • ripv1                                                                                                    |
|                | • ripv2                                                                                                    |
|                | • v1orv2                                                                                                    |
|                | <ul> <li>donotreceive (no RIP packets are received)</li> </ul>                                                                                                    |
| Hop Count      | The number of hops the packets are allowed to cross before arriving at their destination.                                                                                                    |
| Authentication | Indicates whether a password is required to enable the router to learn<br>information from the session ports in the same network segment. The<br>options are No Authentication or Simple Password (text string). |

## CONFIGURING DESTINATION-MAC ADDRESS FILTERING (FORWARDING)

The Destination-MAC Address Filtering Table displays a list of ports from which frames may be received and the corresponding ports to which those frames are allowed to be forwarded.

You add Destination-MAC Address Filtering Table entries from the ::filter=> prompt. From the ::root=> prompt, type the following command then press **ENTER** to display the ::filter=> prompt:

```
configuration bridging filter
```

#### Adding Destination-MAC Address Filtering Table Entries

From the ::filter=> prompt type the new command in the following format, then press **ENTER**.

```
new <macaddr> <srcport> <port,port,...>
```

#### Parameters

```
<macaddr>
```

The MAC address of the device for which the packet is destined. The MAC address format is *xx:xx:xx:xx:xx:xx* where *x* is either a space, an integer ranging from 0 to 9 or a letter ranging from a to f.

```
<srcport>
```

The source bridge session port.

```
<port,port,...>
```

The bridge session ports to which you want to allow frame forwarding from the specified source port. To specify multiple ports, separate each port number with a comma.

#### Examples

::filter=> new 00:10:4b:24:15:a3 3 4,5,6,7,8

#### **Displaying the Destination-MAC Address Filtering Table**

To verify filtering configuration, from the ::filter=> prompt, type the **show** command as follows then press **ENTER**.

show [<macaddr>]

#### Parameter

[<macaddr>]

The MAC address of the Destination-MAC Address Filtering Table entry you want to display (format *xx:xx:xx:xx:xx*). Omitting this parameter displays all Destination-MAC Address Filtering Table entries.

#### Examples

#### ::filter=> show 00:10:4b:24:15:a3

::filter=> **show** 

A screen similar to the following displays.

| ::filter=> ; | show              |                  |                |  |
|--------------|-------------------|------------------|----------------|--|
| Index        | MacAddress        | SourceBridgePort | DestBridgePort |  |
| 1            | 00:10:4b:24:15:a3 | 3                | 4,5,6,7,8      |  |

| Information      | Description                                                                      |
|------------------|----------------------------------------------------------------------------------|
| Index            | The Destination-MAC Address Filtering Table row index number.                    |
| MacAddress       | The MAC address of the device for which the packet is destined.                  |
| SourceBridgePort | The logical bridge session port.                                                 |
| DestBridgePort   | The logical bridge session ports to which the frame are allowed to be forwarded. |

#### **Deleting Destination-MAC Address Filtering Table Entries**

- 1 From the ::filter=> prompt, type **show** then press **ENTER** to display the configured sessions.
- 2 Note the index number of the Destination-MAC Address Filtering Table entry you want to delete.
- 3 Type the delete command in the following format then press ENTER.

delete <index>

#### Parameter

<index>

The Destination-MAC Address Filtering Table index number of the entry you want to delete.

#### Example

::filter=> delete 2

## **CONFIGURING SYSTEM BRIDGING PARAMETERS**

You can configure several system-wide bridging parameters. Each parameter comes preconfigured with a default value, however you can modify each setting.

You modify system bridging parameters from the ::bridging=> prompt. From the ::root=> prompt, type the following command then press **ENTER** to display the ::bridging=> prompt.

#### configuration bridging

#### **Modifying System Bridging Parameters**

From the ::bridging=> prompt, type the modify command in the following format, then press **ENTER**.

```
modify [-brenable (on off)] [-wanbcenable (on off)] [-age <sec>]
```

#### Parameters

```
[-brenable (on | off)]
```

Type -brenable on to enable bridging. Type -brenable off to disable bridging.

```
[-wanbcenable (on | off)]
```

Determines whether unknown WAN frames are broadcast to all WAN logical interfaces. Type **-wanbcenable** on to enable WAN broadcasting. Type **-wanbcenable** off to disable WAN broadcasting.

[-age <sec>]

Specifies the interval, in seconds, after which Bridging Table entries are deleted if they are not relearned. The valid range is 10 - 1000000. The default is 300 seconds.

#### **Displaying System Bridging Parameters**

To verify system bridging configuration, from the ::bridge=> prompt, type **show** then press **ENTER**. A screen similar to the following displays.

```
::bridge=> show
Bridging Enabled : enabled(1)
WAN Broadcast Enabled : enabled(1)
Aging Time (sec) : 300
```

| Information           | Description                                                                                                   |
|-----------------------|----------------------------------------------------------------------------------------------------|
| Bridging Enabled      | Indicates whether system bridging is enabled or disabled.                                                     |
| WAN Broadcast Enabled | Indicates whether unknown WAN frames are broadcast to all logical interfaces.                                 |
| Aging Time (sec)      | Specifies the interval, in seconds, after which Bridging Table entries are deleted if they are not relearned. |

## **CONFIGURING SYSTEM STP PARAMETERS**

You can configure several system-wide STP parameters. Each parameter comes preconfigured with a default value, however you can modify each setting.

You modify system STP parameters from the ::globalstp=> prompt. From the ::root=> prompt, type the following command then press **ENTER** to display the ::globalstp=> prompt.

#### configuration bridging globalstp

#### **Modifying System STP Parameters**

From the ::globalstp=> prompt, type the modify command in the following format, then press **ENTER**.

```
modify [-stpenable (on|off)] [-stppri <priority>][-maxage <sec>]
[-hellotime <sec>] [-fddelay <sec>]
```

#### Parameters

```
[-stpenable (on off)]
```

Enables or disables Spanning Tree Protocol. Type on to enable it. Type off to disable it.

```
[-stppri <priority>]
```

The priority of the system (the entire chassis) within the network. The valid range is 0 to 65535. The value 0 indicates the highest priority. The default value is 32768.

```
[-maxage <sec>]
```

The number of seconds after which entries in the Bridging Table will be deleted if they are not re-learned. The valid range is 6 to 40. The default value is 20.

#### [-hellotime <sec>]

The interval, in seconds, at which you want the system to send Spanning Tree Protocol packets. The valid range is 1 to 10. The default value is 2.

```
[-fddelay <sec>]
```

The number of seconds you want the system to wait before changing the state of a particular interface (changing to blocked, for example). The valid range is 4 to 30. The default value is 15.

This delay prevents the interface states from changing so rapidly that the STP cannot keep up with the current topology of the network and cannot therefore manage bridging efficiently.

#### Example

```
::globalstp=> modify -stpenable on -maxage 20 -hellotime 2
-fddelay 15
```

#### **Displaying System STP Parameters**

To verify system bridging configuration, from the ::globalstp=> prompt, type **show** then press **ENTER**. A screen similar to the following displays.

```
::globalstp=> show
STP Enabled : enabled(1)
STP Priority : 32768
STP Bridge MaxAge (sec) : 20
STP Bridge Hello Time (sec) : 2
STP Bridge Forward Delay (sec) : 15
```

## **CONFIGURING GLOBAL IP ROUTING SETTINGS**

You configure global settings to enable IP routing and specify the time-to-live value for IP datagrams.

You configure global IP routing settings from the from the ::ip=> prompt. From the ::root=> prompt, type the following command then press **ENTER** to display the ::ip=> prompt:

```
configuration routing ip
```

#### **Configuring Global IP Routing Settings**

From the :: ip=> prompt, type the modify command as follows, then press ENTER.

```
modify [-ipforward (enable|disable)] [ttl <ttl>]
```

#### Parameters

```
[-ipforward (enable|disable)]
```

Enables or disables IP forwarding. Type **-ip forward enable** to enable IP forwarding. Type **-ipforward disable** to disable IP forwarding.

```
[ttl <ttl>]
```

Sets the time-to-live value for internally-generated IP datagrams that do not contain a time-to-live value. The time-to-live value is the number of hops a packet is allowed to cross before it reaches it's destination. The default is 64.

#### **Displaying Global IP Routing Settings**

From the :: ip=> prompt, type show then press **ENTER**. A screen similar to the following displays.

```
::ip=> show
IP Forwarding : Enabled
Time To Live : 64
```

# CONFIGURING SUBTENDED SYSTEMS

This chapter describes how to configure subtended systems from the command-line interface.

| Section                                    | Page |
|--------------------------------------------|------|
| Adding a Subtended System                  | 254  |
| Modifying a Subtended System Configuration | 255  |
| Displaying Subtending Information          | 257  |

You configure which systems are subtended and subtending from the ::subtend=> prompt. From the ::root=> prompt, type the following command then press **ENTER** to display the ::subtend=> prompt.

#### configuration subtend

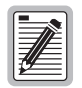

This chapter describes how to configure an Avidia 2200 system for subtending. To configure other Avidia systems, see "Subtending Multiple Systems" on page 45.

## ADDING A SUBTENDED SYSTEM

From the ::subtend=> prompt, type the new command in the following format, then press **ENTER**.

new <slot.port> <vpi> <vci> -srcipaddr <sourceipaddr> -dstipaddr
<destipaddr> -mask <subnetmask> -parentipaddr <paripaddr>
-parentslotport <pslot.pport> [-admin(up|down)]

#### Parameters

<slot.port>

The slot and port through which subtending occurs.

#### <vpi>

The VPI for in-band management.

#### <vci>

The VCI for in-band management.

#### -srcipaddr <sourceipaddr>

The IP address of the logical port on the subtending (source) chassis.

#### -dstipaddr <destipaddr>

The WAN IP address of the logical port on the subtended (destination) chassis.

#### -mask <subnetmask>

The subnet mask for the IP session.

#### -parentipaddr <paripaddr>

The IP address of the chassis to which the destination chassis is subtended.

#### -parentslotport <pslot.pport>

The channel card slot and port through which the destination chassis is subtended.

#### [-admin(up|down)]

Specifies the administrative status of the line. Type **-admin up** to activate the line. Type **-admin down** to deactivate it.

#### Example

```
::subtend=> new 5.1 0 100 -srcipaddr 192.169.2.2 -dstipaddr
192.169.2.1 -mask 255.255.255.0 -parentipaddr 192.169.2.2
-parentslotport 5.1 -admin up
```

### **MODIFYING A SUBTENDED SYSTEM CONFIGURATION**

From the ::subtend=> prompt, type the new command in the following format, then press **ENTER**.

```
modify <index> <vpi> <vci> -srcipaddr <sourceipaddr> -dstipaddr
<destipaddr> -mask <subnetmask> -parentipaddr <paripaddr>
-parentslotport <pslot.pport> [admin(up|down)]
```

#### Parameters

<index>

The subtending table index number that is associated with the subtending configuration you want to modify. See "Displaying Subtending Information" on page 257 for information on the subtending table.

#### <vpi>

The VPI for in-band management.

#### <vci>

The VCI for in-band management.

#### -srcipaddr <sourceipaddr>

The IP address of the logical port on the subtending (source) chassis.

#### -dstipaddr <destipaddr>

The WAN IP address of the logical port on the subtended (destination) chassis.

#### -mask <subnetmask>

The subnet mask for the IP session.

#### -parentipaddr <paripaddr>

The IP address of the chassis to which the destination chassis is subtended.

#### -parentslotport <pslot.pport>

The channel card slot and port through which the destination chassis is subtended.

[-admin(up|down)]

Specifies the administrative status of the line. Type **-admin up** to activate the line. Type **-admin down** to deactivate it.

#### Example

::subtend=> modify 5 0 100 -srcipaddr 192.169.2.2 -dstipaddr 192.169.2.1 -mask 255.255.255.0 -parentipaddr 192.169.2.2 -parentslotport 5.1 admin up

#### **Deleting a Subtended System**

From the ::subtend=> prompt, type the new command in the following format, then press **ENTER**.

delete <index>

#### Parameters

```
<index>
```

The subtending table index number that is associated with the subtending configuration you want to delete. See "Displaying Subtending Information" on page 257 for information on the subtending table.

#### Example

```
::subtend=> delete 5
```

## **DISPLAYING SUBTENDING INFORMATION**

From the ::subtend=> prompt, type the new command in the following format, then press **ENTER**.

```
show [<slot>]
```

#### Parameters

[<slot>]

The slot and port for which you are displaying subtending information. Omitting this parameter displays all subtending information.

#### Example

#### ::subtend=> show 5

The following screen illustrates an example of the show command.

```
::subtend=> show 5

Idx St Pt SVpi SVci DVpi DVci SIp DIp Smask

5 5 1 127 32 127 32 192.169.2.2 192.169.2.1 255.255.255.0

PSt PPt PIp operS

5 1 192.169.2.2 up
```

The following table describes the information displayed after you type a show command.

| Column | Description                                                                                     |
|--------|-------------------------------------------------------------------------------------------------|
| ldx    | The index number that is associated with a specific subtending configuration.                   |
| St     | The channel card slot through which subtending occurs.                                          |
| Pt     | The channel card port through which subtending occurs.                                          |
| SVpi   | The VPI at the source chassis.                                                                  |
| SVci   | The VCI at the source chassis.                                                                  |
| DVpi   | The VPI at the destination chassis.                                                             |
| DVci   | The VCI at the destination chassis.                                                             |
| Slp    | The IP address of the logical port on the subtending (source) chassis.                          |
| DIp    | The WAN IP address of the logical port on the subtended (destination) chassis.                  |
| Smask  | The subnet mask for the IP session.                                                             |
| PSt    | The channel card slot number of the chassis through which the destination chassis is subtended. |
| PPt    | The channel card port through which the destination chassis is subtended.                       |
| Plp    | The IP address of the chassis to which the destination chassis is subtended.                    |
| operS  | The status of the subtending configuration, <b>up</b> or <b>down</b> .                          |

# MONITORING SUBSCRIBER CONNECTIONS

This chapter describes how to monitor Avidia subscriber connections, including loop status, performance history and remote status for ADSL, IDSL and SDSL lines using the command-line interface.

| Section                              | Page |
|--------------------------------------|------|
| Monitoring ADSL Performance          | 260  |
| Monitoring SDSL Frame Performance    | 264  |
| Monitoring SDSL Frame CPE Statistics | 267  |
| Monitoring SDSL Cell Performance     | 268  |
| Monitoring IDSL Current Performance  | 274  |

## **MONITORING ADSL PERFORMANCE**

You can monitor ADSL loop status and performance history either by port or for all ADSL lines in the system at once. You access all ADSL statistics from the ::adsl=> prompt. From the ::root=> prompt, type the following command then press **ENTER** to display the ::adsl=> prompt.

```
display stats adsl
```

#### **Monitoring ADSL Loop Status**

Type the loop command in the following format then press ENTER.

loop [<port>]

#### Parameters

<port>

The port for which you want to view current status (format *slot.port*). Omitting this parameter displays the specified loop status for all ADSL ports.

#### Example

::adsl=> loop 4.2

A screen similar to the following displays.

| adsl=>loop 4.2             |                  |            |  |
|----------------------------|------------------|------------|--|
|                            | Upstream         | Downstream |  |
| Current Transmit Rate:     | 0                | 0          |  |
| Current Output Power:      | 0                | 0          |  |
| SNR Margin(1/10 dB):       | 1280             | 1280       |  |
| Line Attenuation(1/10 dB): | 0                | 0          |  |
| Interleave Delay(ms):      | 0                | 0          |  |
| Errored Seconds:           | 0                | 0          |  |
| Loss of Frame:             | 0                | 0          |  |
| Loss of Signal:            | 1                | 1          |  |
| Current State:             | noPeerAtuPresent | noDefect   |  |

Information Description Current Transmit Bate The rate at which data is transmitting. **Current Output Power** The actual transmit power in dBm. SNR Margin (1/10 dB) The signal-to-noise ratio of the signal received by the ATU, in 1/10 dB. Line Attentuation (1/10 dB) The measured difference between the total power transmitted by the sending ATU and the total power received by the receiving ATU. in 1/10 dB. The number of milliseconds delay that is occurring between Interleave Delay (ms) interleaved data bits. Errored Seconds The number of seconds in a 15-minute data collection period during which errors occur that prevent the payload from being corrected. Loss of Frame The number of seconds in a 15-minute data collection period during which the frames on the ADSL interface lose sync. Loss of Signal The number of seconds in a 15-minute data collection period during which the signal falls below the configured target noise margin. Current State The current status of the ADSL loop. Options: noDefect—There are no errors on the line. lossOfFraming—The line is not receiving valid frames. . lossOfSignal—The line is not receiving valid signal. . lossOfPower—The line is not receiving power. lossOfSignalQuality—The margin has fallen below the ٠ configured target margin or the BER exceeds 10<sup>-7</sup>. dataInitFailure—The ATU was unable to initialize. configInitFailure—The ATU was unable to initialize because the ATU at the other end does not support the requested configuration. protocollnitFailure—The ATU was unable to initialize because of an incompatible protocol used by the peer at the other end. noPeerAtuPresent—The ATU was unable to initialize because no activation sequence was detected from the ATU at the other end.

The following table describes the information displayed after you type a loop command.

#### Monitoring ADSL Performance History

You can monitor 15-minute, current-day and previous-day ADSL performance history.

From the ::adsl=> prompt, type the perf command in the following format then press **ENTER**.

```
perf [<port>] [-day (curr|prev)]
```

#### Parameter

[<port>]

The port for which you want to display performance history (format *slot.port*).

```
[-day(curr|prev)]
```

The time period for which you want to display performance history. Omitting this parameter displays performance data for the current 15-minute data reporting interval. Options:

-day curr—Displays performance history for the current day.

-day prev—Displays performance history for the previous day.

#### Examples

::adsl=> perf 3.2 -day curr ::adsl=> perf 3.2 -day prev ::adsl=> perf 3.2 ::adsl=> perf ::adsl=> perf ::adsl=> perf -day curr ::adsl=> perf -day prev
The following two screens illustrate an example of several ADSL performance commands.

::adsl=>perf 3.2 -day curr Upstream Downstream Port LOFs LOSs ESs LOFs LOSs ESs 3.2 0 0 0 0 0 0 ::adsl=>perf 3.2 -day prev Upstream Downstream LOFs LOSs Port ESs LOFs LOSs ESs 0 0 3.2 0 0 0 0 ::adsl=>perf 3.2 Upstream Downstream Port LOFs LOSs ESs LOFs LOSs ESs 3.2 0 0 0 0 0 0

| Unstroam |        |      |             |            |      |     |
|----------|--------|------|-------------|------------|------|-----|
| Death    | Upstre | alli | <b>DQ</b> - | Downstream |      |     |
| POPL     | LOFS   | LUSS | LSS         | LOFS       | LOSS | LSS |
| 3.1      | 0      | 0    | 0           | 0          | 0    | 0   |
| 3.2      | 0      | 0    | 0           | 0          | 0    | 0   |
| 3.3      | 0      | 0    | 0           | 0          | 0    | 0   |
| ::adsl=: | perf   |      |             |            |      |     |
|          | Upstre | am   |             | Downst     | ream |     |
| Port     | LOFs   | LOSs | ESs         | LOFs       | LOSs | ESs |
| 3.1      | 0      | 0    | 0           | 0          | 0    | 0   |
| 3.2      | 0      | 0    | 0           | 0          | 0    | 0   |
| 3.3      | 0      | 0    | 0           | 0          | 0    | 0   |
|          |        |      |             |            |      |     |
|          |        |      |             |            |      |     |
|          |        |      |             |            |      |     |
|          |        |      |             |            |      |     |
|          |        |      |             |            |      |     |
|          |        |      |             |            |      |     |

The following table describes the information displayed after you type a perf command.

| Information                | Description                                                                                                    |
|----------------------------|----------------------------------------------------------------------------------------------------|
| Port                       | The ADSL card slot and port to which the row of statistics applies.                                                                                               |
| LOFs (Upstream/Downstream) | Loss of frames. The number of seconds in the specified 15-minute data collection period during which the frames on the ADSL interface lose sync.                  |
| LOSs (Upstream/Downstream) | Loss of signal. The number of seconds in the specified 15-minute data collection period during which the signal falls below the configured target noise margin.   |
| ESs (Upstream/Downstream)  | Errored seconds. The number of seconds in the specified 15-minute data collection period during which errors occur that prevent the payload from being corrected. |

# **MONITORING SDSL FRAME PERFORMANCE**

You can monitor SDSL frame statistics and performance history either by port or for all SDSL frame lines in the system at once. You access all SDSL frame statistics from the ::frame=> prompt. From the ::root=> prompt, type the following command then press **ENTER** to display the ::frame=> prompt.

display stats sdsl frame

#### **Displaying SDSL Frame Line Statistics**

Type the line command in the following format then press ENTER.

loop [<port>]

#### Parameter

[<port>]

The port for which you want to view statistics (format *slot.port*). Omitting this parameter displays the specified loop status for all SDSL frame ports.

#### Example

::frame=> loop 4.2

A screen similar to the following displays.

::frame=>loop 4.2 TipRing Network Customer Port Reversal Up\_State Mgn MgnH MgnL Atn Mgn MgnH MgnL Atn 3.1 no signaling 0 0 0 0 0 0 0 0

The following table describes the information displayed after you type a line command.

| Information             | Description                                                                                                    |
|-------------------------|----------------------------------------------------------------------------------------------------|
| Port                    | The slot and port for which the statics are displayed.                                                                                                    |
| TipRing Reversal        | The current Tip/Ring reversal status on the SDSL frame line. Options:                                                                                        |
|                         | <ul> <li>yes—Tip and Ring are reversed.</li> </ul>                                                                                                    |
|                         | <ul> <li>no—Tip and Ring are not reversed.</li> </ul>                                                                                                    |
| Up_State                | The current state of the SDSL frame loop. If the port Admin Status is down, this value is undefined. Options:                                                |
|                         | <ul> <li>up—SDSL frame channel synchronization is complete.</li> </ul>                                                                                       |
|                         | • signaling—The channel is attempting SDSL frame synchronization.                                                                                            |
|                         | <ul> <li>acquiring/converging—The channel is attempting SDSL frame<br/>synchronization.</li> </ul>                                                           |
| Mgn (Network/Customer)  | The signal-to-noise ratio of the received signal in 1/10 dB.                                                                                                 |
| MgnH (Network/Customer) | The highest margin that occurred since the SDSL frame loop synchronized.                                                                                     |
| MgnL (Network/Customer) | The lowest margin that occurred since the SDSL frame loop synchronized.                                                                                      |
| Atn (Network/Customer)  | The measured difference between the total signal power transmitted by the sending unit and the total signal power received by the receiving unit in 1/10 dB. |

### **Displaying SDSL Frame Performance History**

You can monitor SDSL frame 15-minute, 24-hour and 7-day performance history. Type the perf command in the following format then press **ENTER**.

```
perf [<port>] [-id (<number>|all) [-week]]
```

#### Parameter

<port>

The port for which you want to view performance (format *slot.port*). Omitting this parameter displays the specified loop status for all SDSL frame ports.

```
[-id (<number>|all) [-week]]
```

```
(<number>|all)
```

If you do not include the **-week** parameter in the command line, <number> is the number of the 15-minute data collection interval for which the performance data is displayed (valid numbers are **1** to **96**). If you include the **-week** parameter in the command line, <number> is the number of the day for which the performance data is displayed (valid numbers are **1** to **7**). To display performance data for all intervals in the past 24 hours, type **-id all**.

[-week]

Typing this parameter displays seven-day performance history.

Omitting both the -id and -week parameters displays current 24-hour performance data.

#### Example

```
::frame=> perf 4.2 -id all -week
```

| ····· | Notuo | w]r  | Quato     |   |
|-------|-------|------|-----------|---|
| Port  | ESs   | UASs | ESS IIASS |   |
|       |       |      |           |   |
| 3.1   | 0     | 1374 | 0         | 0 |
| 3.2   | 0     | 1374 | 0         | 0 |
| 3.3   | 0     | 1374 | 0         | 0 |

The following table describes the information displayed after you type a perf command.

| Information             | Description                                                                                                    |  |  |
|-------------------------|----------------------------------------------------------------------------------------------------|--|--|
| Port                    | The port for which the performance data is displayed.                                                                                                    |  |  |
| ESs (Network/Customer)  | The number of errored seconds that occurred during<br>the specified interval. Errored seconds are seconds<br>during which errors occur that prevent the payload<br>from being corrected. |  |  |
| UASs (Network/Customer) | The number of unavailable seconds that occurred during the specified interval. Unavailable seconds are seconds during which the SDSL frame loop is not synchronized.                     |  |  |

# **MONITORING SDSL FRAME CPE STATISTICS**

You can monitor the transmitted and received octets for each modem that is attached to an SDSL frame port.

You view SDSL frame CPE statistics using the command-line interface from the ::interfaces=> prompt. From the ::root=> prompt, type the following command then press **ENTER** to display the ::interfaces=> prompt.

#### display stats interfaces

Type cpe then press ENTER.

| ::interfa | ::interfaces=> cpe |               |              |               |  |
|-----------|--------------------|---------------|--------------|---------------|--|
| CPEPort   | LAN inOctets       | LAN outOctets | WAN inOctets | WAN outOctets |  |
| 4.1       | 0                  | 0             | 0            | 0             |  |
| 4.2       | 0                  | 0             | 292924       | 32364         |  |

The following table describes the information displayed after you type a cpe command.

| Information   | Description                                             |
|---------------|---------------------------------------------------------|
| CPEPort       | The port to which the CPE is attached.                  |
| LAN inOctets  | The number of octets received on the CPE LAN interface. |
| LAN outOctets | The number of octets transmitted on the LAN interface.  |
| WAN inOctets  | The number of octets received on the CPE WAN interface. |
| WAN outOctets | The number of octets transmitted on the WAN interface.  |

# MONITORING SDSL CELL PERFORMANCE

You can monitor SDSL cell statistics and performance history either by port or for all SDSL cell lines in the system at once. You access all SDSL cell statistics from the ::cell=> prompt. From the ::root=> prompt, type the following command then press **ENTER** to display the ::cell=> prompt.

display stats sdsl cell

### **Displaying SDSL Cell Line Statistics**

Type the line command in the following format then press ENTER.

line [<port>]

#### Parameter

```
[<port>]
```

The port for which you want to view statistics (format *slot.port*). Omitting this parameter displays the specified loop status for all SDSL cell ports.

#### Examples

::cell=> line 18.1
::cell=> line

A screen similar to the following displays.

```
::cell=>line 18.1
Port SDSL_State SNR Atn
18.1 down(2) 0 0
:cell=>line
Port SDSL_State SNR Atn
18.1 down(2) 0 0
18.2 down(2) 0 0
18.3 down(2) 0 0
18.4 down(2) 0 0
```

The following table describes the information displayed by a line command.

| Information | Description                                                                                                    |
|-------------|----------------------------------------------------------------------------------------------------|
| Port        | The slot and port for which the statics are displayed.                                                                                                  |
| SDSL_State  | The current status of the SDSL cell loop. Options:                                                                                                    |
|             | • <b>Up</b> —The line is up.                                                                                                    |
|             | • <b>Down</b> —The line is down.                                                                                                    |
|             | Hand—The line is trying to connect.                                                                                                    |
|             | Test—The line is in test mode.                                                                                                    |
|             | • Fail—The line has failed.                                                                                                    |
| SNR         | The signal-to-noise ratio margin of the signal received in dB.                                                                                          |
| Atn         | The measured difference between the total signal power transmitted by the sending unit and the total signal power received by the receiving unit in dB. |

### **Displaying SDSL Cell Performance History**

You can monitor SDSL cell 15-minute, 24-hour and 7-day performance history. Type the perf command in the following format then press **ENTER**.

```
perf [<port>] [-id (<number>|all) [-week]]
```

#### Parameter

<port>

The port for which you want to view performance (format *slot.port*). Omitting this parameter displays the specified loop status for all SDSL cell ports.

```
[-id (<number>|all) [-week]]
```

```
(<number>|all)
```

If you do not include the **-week** parameter, <number> is the number of the 15-minute data collection interval for which the performance data is displayed (valid numbers are **1** to **96**). If you include the **-week** parameter, <number> is the number of the day for which the performance data is displayed (valid numbers are **1** to **7**). To display performance data for all intervals in the past 24 hours, type **-id all**.

[-week]

Typing this parameter displays seven-day performance history. Omitting both the -id and -week parameters displays current 24-hour performance data.

#### Example

```
::cell=> perf 18.1 -id all -week
```

| ::cell=                                                      | >perf 18.1                      | -id all                    | -week                           |                                 |
|--------------------------------------------------------------|---------------------------------|----------------------------|---------------------------------|---------------------------------|
| Port                                                         | LOSS                            | LOCD                       | SLOCD                           | History_Id                      |
| 18.1<br>18.1<br>18.1<br>18.1<br>18.1<br>18.1<br>18.1<br>18.1 | 0<br>0<br>0<br>0<br>0<br>0<br>0 | 0<br>0<br>0<br>0<br>0<br>0 | 0<br>0<br>0<br>0<br>0<br>0<br>0 | 1<br>2<br>3<br>4<br>5<br>6<br>7 |

| Information | Description                                                                                                    |
|-------------|----------------------------------------------------------------------------------------------------|
| Port        | The port for which the performance data is displayed.                                                                                                    |
| LOSS        | Loss of signal seconds are seconds during which the SDSL cell line is incapable of transmitting or receiving data and all data is lost.                                                                                                    |
| LOCD        | Loss of cell delineation seconds are seconds in which some cells transmitted during that second were lost.                                                                                                    |
| SLOCD       | Severe loss of cell delineation seconds are seconds in which most of the cells transmitted during that second are lost.                                                                                                    |
| History_Id  | If you do not include the <b>-week</b> parameter in the command<br>line, < <u>number</u> > is the number of the 15-minute data collection<br>interval for which the performance data is displayed (valid<br>numbers are <b>1</b> to <b>96</b> ). If you include the <b>-week</b> parameter in<br>the command line, < <u>number</u> > is the number of the day for<br>which the performance data is displayed (valid numbers are <b>1</b> to<br><b>7</b> ). To display performance data for all intervals in the past 24<br>hours, type <b>-id all</b> . |

The following table describes the information displayed after you type a perf command.

# **Displaying SDSL Cell TC Layer Statistics**

You can display ATM transmission convergence (TC) layer statistics for cell-based SDSL circuits. Type the tclayer command in the following format and press **ENTER**.

tclayer [slot.port]

#### Parameter

[slot.port]

The slot and port for which you want to display statistics (format *slot.port*). Omitting this parameter displays statistics for all SDSL cell ports.

#### Example

```
::cell=> tclayer 3.1
```

A screen similar to the following displays.

```
localhost::cell=> tclayer 3.1
***** SDSL Cell TC Layer Statistics for Port 3.1 *****
Transmitted Cells: 0
Received Cells: 0
Mismatched Cells: 0
LOCD Event Count: 1
TC Layer Mode: normal(1)
Time Last Cleared: Mon, Nov 13 2000 09:57:43
```

The following table describes the information displayed after you type a tclayer command.

| Information       | Description                                                                                                |
|-------------------|----------------------------------------------------------------------------------------------------|
| Transmitted Cells | The number of cells transmitted from the port to the modem since the counters were last cleared.           |
| Received Cells    | The number of cells received by the port from the modem since the counters were last cleared.              |
| Mismatched Cells  | This information is for internal ADC use only.                                                             |
| LOCD Event Count  | Loss of cell delineation seconds are seconds in which some cells transmitted during that second were lost. |
| TC Layer Mode     | The current ATM mode, either normal or loopback.                                                           |
| Time Last Cleared | The time the SDSL cell statistics counters were last reset to zero. See "Clearing SDSL Cell Statistics."   |

# **Clearing SDSL Cell Statistics**

You can reset the SDSL cell statistical counters to zero. Type the clearstats command in the following format then press **ENTER**.

```
clearstats [slot.port] [-y]
```

#### Parameter

```
[slot.port]
```

The slot and port for which you want to clear statistics (format *slot.port*). Omitting this parameter clears statistics for all SDSL cell ports.

[**-y**]

Resets the SDSL cell statistical counters to zero without confirming your actions.

#### Example

#### ::cell=> clearstats 18.3

A screen similar to the following displays.

```
::cell=>clearstats 18.3
Are you sure? (y/n):
```

Type  $\mathbf{Y}$  to clear statistics for the port or  $\mathbf{N}$  to cancel this operation.

# MONITORING IDSL CURRENT PERFORMANCE

Current performance statistics display a summary of the performance data for a specified IDSL line and port.

# **Monitoring IDSL Current Performance**

You access IDSL current performance statistics from the ::idsl=> prompt. From the ::root=> prompt, type the following command then press **ENTER** to display the ::idsl=> prompt.

#### disp stats idsl

From the ::idsl=> prompt, type the following command then press **ENTER** to display the current hourly and daily port statistics. The performance monitoring mode setting determines how statistics are collected (see "Configuring IDSL Line Profiles" on page 127 for details).

perf [<port>] [-interval (<number>|all) [-day]]

#### Parameters

```
[<port>]
```

The port for which you want to display the current performance statistics (format *slot.port*). Omitting this parameter displays the current performance statistics for all configured IDSL channels.

```
[-interval (<number> | all) [-day]]
```

```
-interval (<number>|all)
```

The 15-minute interval for which you want to display current performance statistics. Type **all** to display interval statistics for the most recent 24 hours.

```
-day
```

Displays current performance statistics since this day began. Omitting this parameter displays statistics since this hour began.

#### Examples

::idsl=> perf 5.1
::idsl=> perf 5.1 -interval all -day

A screen similar to the following displays.

|      | Node | Network | 2   |      | Custom | er  |      |         |
|------|------|---------|-----|------|--------|-----|------|---------|
| Port | Id   | BEs     | ESs | SESs | BEs    | ESs | SESs | Mode    |
| 4.1  | 0    | 1       | 1   | 0    | 0      | 0   | 0    | path(1) |
| 4.1  | 1    | 0       | 0   | 0    | 0      | 0   | 0    | path(1) |
| 4.1  | 2    | 0       | 0   | 0    | 0      | 0   | 0    | path(1) |
| 4.1  | 3    | 0       | 0   | 0    | 0      | 0   | 0    | path(1) |
| 4.1  | 4    | 0       | 0   | 0    | 0      | 0   | 0    | path(1) |
| 4.1  | 5    | 0       | 0   | 0    | 0      | 0   | 0    | path(1) |
| 4.1  | б    | 0       | 0   | 0    | 0      | 0   | 0    | path(1) |

The following table describes the information displayed after you type a perf command. **Network** indicates statistics for the upstream direction, toward the network. **Customer** indicates statistics for the downstream direction, toward the customer.

| Information             | Description                                                                     |
|-------------------------|---------------------------------------------------------------------------------|
| Port                    | The slot number and port number for which current performance is displayed.     |
| Node ID                 | The node for which current performance is displayed.                            |
| BEs (Network/Customer)  | The number of block errors since this interval (hour or day) began.             |
| ESs (Network/Customer)  | The number of errored seconds since this interval (hour or day) began.          |
| SESs (Network/Customer) | The number of severely errored seconds since this interval (hour or day) began. |
| Mode                    | The performance monitoring mode (path or segmented).                            |

# MONITORING NETWORK CONNECTIONS

This chapter describes how to monitor Avidia network connections, including loop status, performance history, and remote status for SONET, DS1/T1, and DS3 lines using the command-line interface. It also describes how to monitor ATM statistics.

| Section                                       | Page |
|-----------------------------------------------|------|
| Monitoring SONET Performance                  | 278  |
| Monitoring DS1/T1 Performance                 | 286  |
| Monitoring DS3 Performance                    | 289  |
| Monitoring ATM Connection Statistics          | 292  |
| Monitoring APS Status                         | 295  |
| Monitoring Frame Relay Performance Statistics | 296  |

# **MONITORING SONET PERFORMANCE**

You can monitor SONET performance by Medium, Section, Line and Path layers.

You access all SONET statistics from the ::sonet=> prompt. From the ::root=> prompt, type the following command then press **ENTER** to display the ::sonet=> prompt.

display stats sonet

### **Monitoring SONET Medium Statistics**

From the ::sonet=> prompt, type the medium command in the following format then press **ENTER**.

```
medium [<port>]
```

#### Parameter

[<port>]

Specifies a particular port for which to display statistics (format *slot.port*). Each OC3 line card has two SONET fiber ports, which are identified by 1a and 1b. Only one port is active and passing data at a time. The second port is used for automatic protection switching to protect against a fiber or transceiver failure. Omitting this parameter displays statistics for all SONET ports.

#### Examples

```
::sonet=> medium 12.1b
```

::sonet=> medium

The following screen illustrates an example of both medium commands.

```
::sonet=> medium
Port
      Туре
             Time_Elapsed Intervals
                                  Coding
                                            Line_Type
       SDH
              244
                        96
                                   NRZ
                                            Multi Mode
12.1a
                        96
12.1b
       SDH
              244
                                    NRZ
                                            Multi Mode
::sonet=> medium 12.1b
Port
      Type
             Time_Elapsed Intervals Coding
                                            Line_Type
12.1b
       SDH
              244
                        96
                            NRZ
                                            Multi Mode
```

The following table describes the information displayed after you type a medium command.

| Information  | Description                                                                                                    |
|--------------|----------------------------------------------------------------------------------------------------|
| Port         | The OC3 line card slot and port to which the row of statistics applies.                                                                                                    |
| Туре         | The interface type (SONET or SDH).                                                                                                    |
| Time_Elapsed | The number of seconds that have elapsed since the beginning of the current 15-minute data collection period.                                                                       |
| Intervals    | The number of 15-minute performance data<br>monitoring intervals supported by the system. The<br>Avidia system has 96 intervals (equating to 24<br>hours).                         |
| Coding       | The type of coding on the SONET interface. The<br>Avidia system has NRZ (Non Return to Zero) SONET<br>line coding. Therefore, the value for this parameter<br>always displays NRZ. |
| Line_Type    | The type of SONET line.<br>• Short Single Mode<br>• Multi Mode                                                                                                    |

### **Monitoring SONET Section Statistics**

From the ::sonet=> prompt, type the section command in the following format then press **ENTER**.

```
section [<port>] [-interval (<number>|all)]
```

#### Parameter

[<port>]

Specifies a particular port for which to display statistics (format *slot.port*). Each OC3 line card has two SONET fiber ports, which are identified by 1a and 1b. Omitting this parameter displays statistics for all SONET ports.

```
[-interval (<number> | all)
```

Specifies the 15-minute reporting interval for which the statistics are displayed. Typing **-interval all** displays the entire 24-hour history. Omitting this parameter displays the current status.

<number>

Type a number from 1 to 96, where 1 represents the most recent 15-minute reporting interval and 5 represents the fifth most recent 15-minute reporting interval.

#### Examples

```
::sonet=> section 12.1a -interval 5
```

::sonet=> section

The following screen illustrates both section commands.

```
::sonet=> section 12.1a -interval 5
Port
     ESs
            SESs SEFSs CVs
                              Interval
           0 0
12.1a 0
                        0
                                 5
::sonet=> section
Port Status ESs SESs SEFSs
                                CVS
     LOF 0 0
LOF 0 0
                         0
12.1a
                                0
                         0
                                0
12.1b
```

| Information | Description                                                                                                    |
|-------------|----------------------------------------------------------------------------------------------------|
| Port        | The OC3 line card slot and port to which the row of statistics applies.                                                                                                    |
| Status      | The current status of the specified port. Options:                                                                                                    |
|             | <ul> <li>NoDefect—There are no errors on the SONET Section layer.</li> </ul>                                                                                                    |
|             | <ul> <li>LOS—There is a Loss Of Signal on the SONET Section layer.</li> </ul>                                                                                                    |
|             | <ul> <li>LOF—There is a Loss Of Frame on the SONET Section layer.</li> </ul>                                                                                                    |
| ESs         | The number of errored seconds in the 15-minute reporting interval. Errored seconds are seconds during which at least one Section layer bipolar error was detected or a severely errored frame or loss of signal error was present.                      |
| SESs        | The number of severely errored seconds in the 15-minute reporting interval. Severely errored seconds are seconds during which 2,500 or more Section layer bipolar errors were detected or a severely errored frame or loss of signal error was present. |
| SEFSs       | The number of severely errored framing seconds in the 15-minute reporting interval.<br>Severely errored framing seconds are seconds during which the incoming signal has<br>a minimum of four consecutive errored framing patterns.                     |
| CVs         | The number of coding violations in the 15-minute reporting interval. Coding violations are the number of bipolar errors detected at the Section layer.                                                                                                  |
| Interval    | The 15-minute reporting interval for which the statistics are reported. This column only displays if you specify an interval in the command line.                                                                                                    |

The following table describes the information displayed after you type a section command.

### **Monitoring SONET Line Statistics**

From the ::sonet=> prompt, type the line command in the following format then press **ENTER**.

```
line [<port>] [-far] [-interval (<number>|all)]
```

#### Parameters

#### [<port>]

Specifies a particular port for which to display statistics (format *slot.port*). Each OC3 line card has two SONET fiber ports, which are identified by 1a and 1b. Omitting this parameter displays statistics for all SONET ports.

#### [-far]

Displays statistics for the remote device. Omitting this parameter displays statistics for the local device.

```
[-interval (<number> | all)]
```

Specifies the 15-minute reporting interval for which the statistics are displayed. **All** displays the entire 24-hour history. Omitting this parameter displays the current status.

<number>

Type a number from 1 to 96, where 1 represents the most recent 15-minute reporting interval and 5 represents the fifth most recent 15-minute reporting interval.

#### Examples

- ::sonet=> line 12.1a -far -interval 5
- ::sonet=> line 12.1a -interval 5
- ::sonet=> line

The following screen illustrates all three line commands.

| ::sonet | => line | 12.1a -f | Ear -inte | erval 5 |          |
|---------|---------|----------|-----------|---------|----------|
| Port    | ESSs    | SESs     | CVs       | UASs    | Interval |
| 12.1a   | 0       | 0        | 0         | 0       | 5        |
|         |         |          |           |         |          |
| ::sonet | => line | 12.1a -i | interval  | 5       |          |
| Port    | ESSs    | SESs     | CVs       | UASs    | Interval |
| 12.1a   | 0       | 0        | 0         | 0       | 5        |
|         |         |          |           |         |          |
| ::sonet | => line |          |           |         |          |
| Port    | Status  | ESSs     | SESs      | CVs     | UASs     |
| 12.1a   | AIS     | 0        | 0         | 0       | 0        |
| 12.1b   | AIS     | 0        | 0         | 0       | 0        |
|         |         |          |           |         |          |

| Information | Description                                                                                                    |
|-------------|----------------------------------------------------------------------------------------------------|
| Port        | The OC3 card slot and port to which the row of statistics applies.                                                                                                    |
| Status      | Options:                                                                                                    |
|             | <ul> <li>NoDefect—There are no errors on the SONET line.</li> </ul>                                                                                                    |
|             | <ul> <li>AIS (Alarm Indication Signal)—There is an alarm at the local end of the<br/>SONET line.</li> </ul>                                                                                                    |
|             | • RDI (Remote Defect Indication)—There is an alarm at the remote end of the SONET line.                                                                                                    |
| ESSs        | The number of errored seconds in the reporting interval. Errored seconds are the number of seconds during which at least one Line layer bipolar error was detected or an Alarm Indication Signal - Line (AIS-L) error was present.                                                                                                    |
| SESs        | The number of severely errored seconds in the reporting interval. The number of seconds during which 2,500 or more Line layer bipolar errors were detected or an AIS-L error was present.                                                                                                    |
| CVs         | The number of coding violations in the reporting interval. Coding violations are the number of bipolar errors detected at the Line layer.                                                                                                    |
| UASs        | The number of unavailable seconds in the reporting interval. Unavailable seconds are the number of seconds during which the line was unavailable. A line becomes unavailable at ten consecutive severely errored seconds.                                                                                                    |
| Interval    | A number between 1 and 96 which identifies the interval for which the set of statistics is displayed. For example, interval 1 provides statistics for the most recently completed 15-minute interval and interval 5 provides the statistics for the fifth most recently completed 15-minute interval. This information only displays if you specify an interval in the command line. |

The following table describes the information displayed after you type a line command.

### **Monitoring SONET Path Statistics**

From the ::sonet=> prompt, type the path command in the following format then press **ENTER**.

```
path [<port>] [-far] [-interval (<number>|all)]
```

#### Parameters

#### [<port>]

Specifies a particular port for which to display statistics (format *slot.port*). Each OC3 line card has two SONET fiber ports, which are identified by 1a and 1b. Omitting this parameter displays statistics for all SONET ports.

#### [-far]

Displays statistics for the remote device. Omitting this parameter displays statistics for the local device.

```
[-interval (<number>|all)]
```

Specifies the 15-minute reporting interval for which the statistics are displayed. **All** displays the entire 24-hour history. Omitting this parameter displays the current status.

<number>

Type a number from 1 to 96, where 1 represents the most recent 15-minute reporting interval and 5 represents the fifth most recent 15-minute reporting interval.

#### Examples

```
::sonet=> path 12.1a -far -interval 5
```

::sonet=> path 12.1a -interval 5

The following screen illustrates an example of each path command.

| ::sonet=> <b>path</b><br>Port<br>12.1a                         | n <b>12.1a -far -i</b><br>ESSs SES<br>0 0 | <b>nterval 5</b><br>Ss CVs<br>0 | UASs<br>O      | Inte<br>5     | erval          |
|----------------------------------------------------------------|-------------------------------------------|---------------------------------|----------------|---------------|----------------|
| ::sonet=> <b>path</b><br>Port<br>12.1a                         | 12.1a -interv<br>ESSS SES<br>0 0          | <b>ral 5</b><br>Ss CVs<br>O     | UASs<br>O      | Inte<br>5     | erval          |
| ::sonet=> <b>path</b><br>Port Status<br>12.1a RDI<br>12.1b AIS | Width<br>sts3c/stml<br>sts3c/stml         | ESSs<br>0<br>0                  | SESs<br>O<br>O | CVs<br>0<br>0 | UASs<br>0<br>0 |

| Information | Description                                                                                                    |
|-------------|----------------------------------------------------------------------------------------------------|
| Port        | The port to which the row of statistics applies.                                                                                                    |
| Status      | The current status of the interface. This information only displays when you type the path command without any additional parameters. Options:                                                                                                    |
|             | NoDefect—There are no errors on the Path layer.                                                                                                    |
|             | RDI —There is an alarm at the remote end of the SONET line.                                                                                                    |
|             | AlS — There is an alarm at the local end of the SONET line.                                                                                                    |
|             | LOP—There is a Loss of Pointer error on the interface.                                                                                                    |
|             | • UE (unequipped)—The Path layer is not configured properly at the remote end.                                                                                                    |
|             | SLM (signal label mismatch)—The Path layer is not properly provisioned.                                                                                                    |
| Width       | The designated optical bandwidth. This information only displays when you type the path command without any additional parameters.                                                                                                    |
| ESSs        | The number of errored seconds in the 15-minute reporting interval. Errored seconds are the number of seconds during which at least one Path layer bipolar error was detected or an Alarm Indication Signal - Path (AIS-P) error was present.                                                                                                    |
| SESs        | The number of severely errored seconds in the 15-minute reporting interval.<br>Severely errored seconds are the number of seconds during which 2,400 or more<br>Path layer bipolar errors were detected or an AIS-P or Loss of Pointer - Path<br>(LOP-P) error was present.                                                                                                    |
| CVs         | The number of coding violations in the 15-minute reporting interval. Coding violations are the number of bipolar errors detected at the Path layer.                                                                                                    |
| UASs        | The number of unavailable seconds in the 15-minute reporting interval. A path becomes available after ten consecutive severely errored seconds.                                                                                                    |
| Interval    | A number between 1 and 96 which identifies the interval for which the set of statistics is displayed. For example, interval 1 provides statistics for the most recently completed 15-minute interval and interval 5 provides the statistics for the fifth most recently completed 15-minute interval. This information only displays if you specify an interval in the command line. |

The following table describes the information displayed after you type a path command.

# **MONITORING DS1/T1 PERFORMANCE**

You can monitor DS1/T1 current performance and performance history, by port or for all ports at once. You monitor DS1 performance from the ::stats=> prompt. From the ::root=> prompt, type the following command then press **ENTER** to display the ::stats=> prompt.

#### display stats

Type the ds1 command in the following format, then press ENTER.

```
ds1 [<port> [-interval (number>|all>]]
```

#### Parameter

```
[<port>]
```

The port for which you want to view performance (format slot.port).

```
[-interval (<number>|all)]
```

```
(<number>|all)
```

The number of the 15-minute data collection interval for which the performance data is displayed. Type **-interval all** to display performance data for all intervals in the past 24 hours. Omitting this parameter displays the current and 24-hour DS1 performance data for the specified port. You cannot specify this parameter unless you specified a value for the cport parameter.

Omitting both the port and -interval commands displays current and 24-hour DS1 performance data for all ports.

#### Examples

::stats=> ds1 3.1 -interval all
::stats=> ds1 3.1 -interval 3
::stats=> ds1 3.1
::stats=> ds1 3.1

|                            | Current | Total |
|----------------------------|---------|-------|
| Errored Seconds:           | 48      | 226   |
| Severely Errored Seconds:  | 0       | 0     |
| y Errored Framing Seconds: | 0       | 0     |
| Unavailable Seconds:       | 0       | 966   |
| Controlled Slip Seconds:   | 0       | U     |
| Path Coding Violations:    | 50      | 231   |
| Line Errored Seconds:      | 48      | 226   |
| Bursty Errored Seconds:    | 2       | 5     |
| Degraded Minutes:          | 0       | 0     |
| Line Code Violations:      | 0       | 10    |
|                            |         |       |
|                            |         |       |
|                            |         |       |
|                            |         |       |
|                            |         |       |
|                            |         |       |

The following table describes the information displayed after you type the ds1 command.

| Information                      | Description                                                                                                    |
|----------------------------------|----------------------------------------------------------------------------------------------------|
| Port                             | The port number for which the statistics are displayed.                                                                                                    |
| Errored Seconds                  | Errored seconds are seconds during which any of the following occur:                                                                                               |
|                                  | one or more AIS defects                                                                                                    |
|                                  | one or more controlled slips                                                                                                    |
|                                  | one or more Path code violations                                                                                                    |
|                                  | one or more out-of-frame defects                                                                                                    |
|                                  | • one or more bipolar errors (D4 mode only)                                                                                                    |
| Severely Errored Seconds         | For ESF mode, severely errored seconds are seconds<br>in which 320 or more Path code violation errors, one<br>or more out-of-frame defects or an AIS defect occur. |
|                                  | For D4 mode, severely errored seconds are seconds in which framing errors, out of frame defects, or 1,544 or more line coding violations occur.                    |
| Severely Errored Framing Seconds | Severely errored framing seconds are seconds during which one or more out-of-frame defects or an AIS defect occurs.                                                |
| Unavailable Seconds              | The number of seconds during which the interface was<br>unavailable. A line becomes unavailable at ten<br>consecutive severely errored seconds.                    |
| Controlled Slip Seconds          | A second during which one or more controlled slips<br>occur. A controlled slip is the replication or deletion of<br>the payload bits in a DS1 frame.               |
| Path Coding Violations           | Frame synchronization bit errors.                                                                                                    |
| Line Errored Seconds             | A second during which one or more line code violations occur.                                                                                                    |
| Bursty Errored Seconds           | A second during which between 1 and 320 path coding violations occurs and no severely errored frame defects or AIS defects occur. This applies to ESF mode only.   |
| Degraded Minutes                 | This parameter is not currently supported, therefore a zero displays.                                                                                              |
| Line Code Violations             | Bipolar violations or excessive zeroes.                                                                                                    |

# **MONITORING DS3 PERFORMANCE**

You can monitor DS3 current performance and performance history, by port or for all ports at once. You monitor DS3 performance from the ::stats=> prompt. From the ::root=> prompt, type the following command then press **ENTER** to display the ::stats=> prompt.

#### display stats

Type the ds3 command in the following format, then press ENTER.

```
ds3 [<port> [-interval (number>|all>)]]
```

#### Parameter

[<port>]

The port for which you want to view performance (format *slot.port*).

```
[-interval (<number>|all)]
```

```
(<number>|all)
```

The number of the 15-minute data collection interval for which the performance data is displayed. Type **-interval all** to display performance data for all intervals in the past 24 hours. Omitting this parameter displays the current and 24-hour DS3 performance data for the specified port. You cannot specify this parameter unless you specified a value for the cport parameter.

Omitting both the port and -interval commands displays current and 24-hour DS3 performance data for all ports.

#### Examples

::stats=> ds3 3.1 -interval all
::stats=> ds3 3.1 -interval 3
::stats=> ds3 3.1

::stats=> ds3

| THE DS3 CURRENT/TOTAL             | TABLE FOR PORT 12.2 |       |
|-----------------------------------|---------------------|-------|
|                                   | Current             | Total |
| P-bit Errored Seconds:            | 48                  | 226   |
| P-bit Severely Errored Seconds:   | 0                   | 0     |
| Severely Errored Framing Seconds: | 0                   | 0     |
| Unavailable Seconds:              | 0                   | 966   |
| Line Coding Violations:           | 0                   | 0     |
| P-bit Coding Violations:          | 50                  | 231   |
| Line Errored Seconds:             | 48                  | 226   |
| C-bit Coding Violations:          | 2                   | 5     |
| C-bit Errored Seconds:            | 0                   | 0     |
| C-bit Severely Errored Seconds:   | 0                   | 10    |
|                                   |                     |       |

| Information                      | Description                                                                                                    |
|----------------------------------|----------------------------------------------------------------------------------------------------|
| Slot<br>Card Description<br>Port | The slot number, description of the card and port number for which the performance statistics are displayed.                                              |
| P-bit Errored Seconds            | P-bit errored seconds are seconds during which any of the following occur:                                                                                |
|                                  | an incoming AIS is detected                                                                                                    |
|                                  | one or more Path code violations                                                                                                    |
|                                  | one or more out-of-frame defects                                                                                                    |
| P-bit Severely Errored Seconds   | P-bit severely errored seconds are seconds during which any of the following occur:                                                                       |
|                                  | an incoming AIS is detected                                                                                                    |
|                                  | 44 or more Path code violations                                                                                                    |
|                                  | one or more out-of-frame defects                                                                                                    |
| Severely Errored Framing Seconds | Severely errored framing seconds are seconds during<br>which one or more out-of-frame errors or an incoming<br>AIS is detected.                           |
| Unavailable Seconds              | Unavailable seconds are seconds during which the interface was unavailable. A line becomes unavailable at ten consecutive P-bit severely errored seconds. |
| Line Coding Violations           | Line coding violations are bipolar violations or excessive zeroes in the line coding.                                                                     |
| P-bit Coding Violations          | P-bit coding violations occur when a received P-bit<br>code on the DS3 M-frame is not identical to the<br>corresponding locally-calculated code.          |
| Line Errored Seconds             | Line errored seconds are seconds during which one or more line code violations occur.                                                                     |
| C-bit Coding Violations          | C-bit coding violations are C-bit parity errors.                                                                                                    |
| C-bit Errored Seconds            | C-bit errored seconds are seconds during which any of the following occur:                                                                                |
|                                  | one or more C-bit coding violations                                                                                                    |
|                                  | one or more out-of-frame defects                                                                                                    |
|                                  | an incoming AIS is detected                                                                                                    |
| C-bit Severely Errored Seconds   | C-bit severely errored seconds are seconds during which any of the following occur:                                                                       |
|                                  | 44 or more C-bit coding violations                                                                                                    |
|                                  | one or more out-of-frame defects                                                                                                    |
|                                  | <ul> <li>an incoming AIS is detected</li> </ul>                                                                                                    |

The following table describes the information displayed after you type the ds3 command.

Avidia System Configuration and Management User Manual

Download from Www.Somanuals.com. All Manuals Search And Download.

# **MONITORING ATM CONNECTION STATISTICS**

You can monitor ATM connection statistics by PVCC or PVPC.

# **ATM PVCC Connection Statistics**

You can monitor the number of cells transmitted and received, the number of nonconforming cells, and the number of discarded cells for each active PVCC. Two entries display for each configured PVCC—each end of the connection is a separate table entry.

You monitor ATM PVCC connection statistics using the command-line interface from the ::vcl=> prompt. From the ::root=> prompt, type the following command then press **ENTER** to display the ::vcl=> prompt.

display stats vcl

#### Monitoring ATM PVCC Connection Statistics

From the ::vcl=> prompt, type **show** then press **ENTER** 

| ::vcl=> show |            |        |             |              |              |                   |                  |  |
|--------------|------------|--------|-------------|--------------|--------------|-------------------|------------------|--|
| Index        | Port       | VPI    | VCI         | In<br>Cells  | Out<br>Cells | Non<br>Conforming | Discard<br>Cells |  |
| 1<br>2       | 1.1<br>2.1 | 0<br>0 | 1024<br>115 | 0x00<br>0x00 | 0x00<br>0x00 | 0x00<br>0x00      | 0x00<br>0x00     |  |

| Information    | Description                                                                                                    |
|----------------|----------------------------------------------------------------------------------------------------|
| Index          | The PVCC Connection Statistics Table row index number.                                                                                                    |
| Port           | The slot and port on which the PVCC is configured.                                                                                                    |
| VPI<br>VCI     | The PVCC VPI and VCI.                                                                                                    |
| In Cells       | The number of cells received, represented in hexidecimal format.                                                                                                    |
| Out Cells      | The number of cells transmitted, represented in hexidecimal format.                                                                                                    |
| Non Conforming | The number of received cells that do not conform to the configured traffic contract, represented in hexidecimal format. This statistic is captured whether policing is enabled or not.                                |
| Discard Cells  | The number of received cells that were discarded as they did not conform to the configured traffic contract, represented in hexadecimal format. This statistic is captured only if policing is enabled for this PVCC. |

### **ATM PVPC Connection Statistics**

You can monitor the number of cells transmitted and received, the number of nonconforming cells, and the number of discarded cells for each active PVPC. Two entries display for each configured PVPC—each end of the connection is a separate table entry.

### **Monitoring ATM PVPC Connection Statistics**

You monitor ATM PVPC connection statistics using the command-line interface from the ::vpl=> prompt. From the ::root=> prompt, type the following command then press **ENTER** to display the ::vpl=> prompt.

#### display stats vpl

From the ::vpl=> prompt, type **show** then press **ENTER** 

| :vpl=> | show |     |       |       |            |         |  |
|--------|------|-----|-------|-------|------------|---------|--|
|        |      |     | In    | Out   | Non        | Discard |  |
| Index  | Port | VPI | Cells | Cells | Conforming | Cells   |  |
| 1      | 1.1  | 0   | 0x00  | 0x00  | 0x00       | 0x00    |  |
| 2      | 2.1  | 0   | 0x00  | 0x00  | 0x00       | 0x00    |  |

| Information    | Description                                                                                                    |
|----------------|----------------------------------------------------------------------------------------------------|
| Index          | The PVPC Connection Statistics Table row index number.                                                                                                    |
| Port           | The slot and port on which the PVPC is configured.                                                                                                    |
| Vpi            | The VPI of the PVPC connection.                                                                                                    |
| In Cells       | The number of cells received, represented in hexidecimal format.                                                                                                    |
| Out Cells      | The number of cells transmitted, represented in hexidecimal format.                                                                                                    |
| Non Conforming | The number of received cells that do not conform to the configured traffic contract, represented in hexidecimal format. This statistic is captured whether policing is enabled or not.                                         |
| Discard Cells  | The number of received cells that were discarded as they did not<br>conform to the configured traffic contract, represented in<br>hexadecimal format. This statistic is captured only if policing is<br>enabled for this PVPC. |

# **MONITORING APS STATUS**

You can monitor APS information such as the date and time of APS events and the currently active channel.

You monitor APS status using the command-line interface from the ::stats=> prompt. From the ::root=> prompt, type the following command then press **ENTER** to display the ::stats=> prompt.

#### display stats

Type **aps** then press **ENTER**.

A screen similar to the following displays.

::stats=> aps

```
Slot Active
2 Work
```

Last\_Work\_Switch Cnt Dec 22 1999 07:15:09 0 Last\_Prot\_Switch Cnt Dec 22 1999 07:15:09 0

| Information      | Description                                                                        |
|------------------|------------------------------------------------------------------------------------|
| Slot             | The slot for which the APS status is displayed.                                    |
| Active           | Indicates which channel (working or protection) is currently carrying the traffic. |
| Last_Work_Switch | The date and time of the last switch to the working channel.                       |
| Cnt              | The number of times the traffic has switched to the working channel.               |
| Last_Prot_Switch | The date and time of the last switch to the protection channel.                    |
| Cnt              | The number of times the traffic has switched to the protection channel.            |

# MONITORING FRAME RELAY PERFORMANCE STATISTICS

You monitor frame relay connection statistics using the command-line interface. You access frame relay statistics from the ::frame-relay=> prompt. From the ::root=> prompt, type the following command then press **ENTER** to display the ::frame-relay=> prompt.

disp stats frame-relay

# **Monitoring Link Statistics**

You access frame relay link statistics from the ::link=> prompt. From the ::frame-relay=> prompt, type **link** then press **ENTER** to display the ::link=> prompt.

From the ::link=> prompt, type the following command then press **ENTER** to display the link statistics.

show <fslot.port>

#### Parameters

```
<fslot.port>
```

The frame card slot and port.

#### Example

::link=> show 5.1

A screen similar to the following displays.

```
::link=> show 5.1
Link statistics for Frame Relay port 5.1:
Total number of frames transmitted
                                                  538875
Total number of frames received
                                                  565157
Total number of characters transmitted
                                                  33348121
Total number of characters received
                                                  34494696
Total number of frames received with FECN
                                                  0
Total number of frames received with BECN
                                                  0
Total number of invalid frames received
                                                  71
Total number of short(< 5 octets) frames rcvd
                                                  Ω
Total number of long(> 8193 octets) frames rcvd
                                                  0
Total number of frames received with invalid DLCI 0
Total number of frames received with unknown DLCI 71
Total number of frames rcvd with unknown error
                                                  Ο
Total number of received frames aborted
                                                  Ω
Total number of sent frames aborted
                                                  0
Type of error last seen on this interface
                                                  unknownAddress(5)
Number of times link went down since initialized 0
```

The following information displays:

- The frame card slot number and port number in the format *slot.port* (for example, port 5.1).
- The total number of frames transmitted.
- The total number of frames received.
- The total number of characters transmitted.
- The total number of characters received.
- The total number of frames received with FECN.
- The total number of frames received with BECN.
- The total number of invalid frames received.
- The total number of short (less than 5 octets) frames received.
- The total number of long (more than 8193 octets) frames received.
- The total number of frames received with invalid an DLCI.
- The total number of frames received with unknown DLCI.
- The total number of frames received with unknown error.
- The total number of received frames aborted.

- The total number of sent frames aborted.
- The type of error last seen on this interface.
- The number of times the link went down since it was initialized.

### **Monitoring LMI Statistics**

You access frame relay Link Management Interface (LMI) statistics from the ::lmi=> prompt. From the ::frame-relay=> prompt, type **lmi** then press **ENTER** to display the ::lmi=> prompt.

From the :: lmi=> prompt, type the following command then press **ENTER** to display the LMI statistics.

show <fslot.port>

#### Parameters

```
<fslot.port>
```

The frame card slot and port.

#### Example

::lmi=> show 5.1

```
::lmi=> show 5.1
Link statistics for Frame Relay port 5.1:
Number of LMI status enquiries received
                                                25288
Number of LMI full status enguiries received
                                                4216
Number of LMI status responses sent
                                                4216
Number of LMI full status responses sent
                                                0
Number of LMI updates received
                                                 0
Number of LMI updates sent
                                                 0
Number of unknown LMI messages received
                                                 0
Number of lost LMI sequences
                                                 0
Number of missing LMI responses
                                                 0
Receive sequence number of last LMI frame rcvd
                                                 0
Receive sequence number of last LMI frame sent
                                                213
Send sequence number of last LMI frame rcvd
                                                 213
Send sequence number of last LMI frame sent
                                                 0
Number of LMI Messages without Report type rcvd
                                                0
Number of LMI Message without keepalive info rcvd 0
Number of LMI Messages with unsupported IE rcvd 0
Number of missing LMI status enquiries
                                                 0
```
The following information displays:

- The frame card slot number and port number in the format *slot.port* (for example, port 5.1).
- The number of LMI status enquiries received.
- The number of LMI full status enquiries received.
- The number of LMI status responses sent.
- The number of LMI full status responses sent.
- The number of LMI updates received.
- The number of LMI updates sent.
- The number of unknown LMI messages received.
- The number of lost LMI sequences.
- The number of missing LMI responses.
- The receive sequence number of last LMI frame received.
- The receive sequence number of last LMI frame sent.
- The send sequence number of last LMI frame received.
- The send sequence number of last LMI frame sent.
- The number of LMI Messages without Report type received.
- The number of LMI Message without keepalive information received.
- The number of LMI messages with unsupported IE (Information Element) received.
- The number of missing LMI status enquiries.

### **Monitoring Circuit Statistics**

You access frame relay circuit statistics from the ::dlci=> prompt. From the ::frame-relay=> prompt, type **dlci** then press **ENTER** to display the ::dlci=> prompt.

From the ::dlci=> prompt, type the following command then press **ENTER** to display the circuit statistics.

show <fslot.port> [<dlci>]

#### Parameters

```
<fslot.port>
```

The frame card slot and port.

```
[<dlci>]
```

The DLCI (Data Link Connection Identifier) for this virtual circuit. If omitted, statistics display for all DLCIs.

#### Examples

::dlci=> show 5.1 16

::dlci=> show 5.1

```
::dlci=> show 5.1
Dlci statistics for Frame Relay port 5.1 dlci 16:
                                                  514796
Number of frames transmitted
Number of frames received
                                                  515844
Number of characters transmitted
                                                 33048548
Number of characters received
                                                 33865244
Number of frames received with FECNs
Number of frames received with BECNs
                                                 0
Number of frames dropped on this circuit
                                                 0
Number of frames received with DE bit set
                                                 0
Number of frames sent with DE bit set
                                                 514796
Num of frames received on the circuit within Bc
                                                 0
Num of octets received on the circuit within Bc
                                                 0
Num of frames received on the circuit within Be
                                                  0
Num of octets received on the circuit within Be
                                                  0
Num of frames dropped in excess of Bc or Bc+Be
                                                  0
Num of octets dropped in excess of Bc or Bc+Be
                                                  0
Num of frames received in excess of Bc and Be
                                                 0
Num of octets received in excess of Bc and Be
                                                  0
Num of frames with DE bit set that is dropped
                                                  0
Num of octets with DE bit set that is dropped
                                                  Ω
Num of frames sent within the CIR
                                                  0
Num of frames sent above CIR but within the EIR
                                                 514796
Up time since the circuit is created
                                                  0
                                                1588100
Elapsed time when the circuit last change state
```

The following information displays:

- The frame card slot number and port number in the format *slot.port* (for example, port 5.1).
- The DLCI (Data Link Connection Identifier) for this virtual circuit.
- The number of frames transmitted.
- The number of frames received.
- The number of characters transmitted.
- The number of characters received.
- The number of frames received with FECNs.
- The number of frames received with BECNs.
- The number of frames dropped on this circuit.
- The number of frames received with the DE bit set.
- The number of frames sent with the DE bit set.
- The number of frames received on the circuit within the Bc (Committed Burst) value. Committed burst is the maximum number of data bits that the network agrees to transfer under normal conditions during the measurement interval.
- The number of octets received on the circuit within the Bc.
- The number of frames received on the circuit within the Be (Excess Burst) value. The excess burst value is the maximum number of uncommitted data bits that the network will attempt to deliver.
- The number of octets received on the circuit within the Be.
- The number of frames dropped in excess of the Bc or Bc+Be.
- The number of octets dropped in excess of the Bc or Bc+Be.
- The number of frames received in excess of the Bc and Be.
- The number of octets received in excess of the Bc and Be.
- The number of frames with the DE bit set that is dropped.
- The number of octets with the DE bit set that is dropped.
- The number of frames sent within the CIR (Committed Information Rate). The circuit throughput is the committed information rate value in seconds.
- The number of frames sent above CIR but within the EIR (Excess Information Rate).
- Up time since the circuit was created.
- Elapsed time when the circuit last changed state.

## **Monitoring FRF.5 Statistics**

You access frame relay FRF.5 statistics from the ::frf5=> prompt. From the ::frame-relay=> prompt, type **frf5** then press **ENTER** to display the ::frf5=> prompt.

From the ::frf5=> prompt, type the following command then press **ENTER** to display the FRF.5 statistics.

```
show <fslot.port>
```

#### Parameter

```
<fslot.port>
```

The frame card slot and port.

#### Example

::frf5=> **show 5.3** 

A screen similar to the following displays.

```
::frf5=> show 5.3

FRF5 statistics for Frame Relay port 5.3 dlci 16:

Cross connect PVC: 0,38 0,1026

number of frames received on this pvc 0

number of frames received in error on this pvcc 0

number of frames discarded by FR-SSCS on this pvcc 0
```

The following information displays:

- The frame card slot number and port number in the format *slot.port* (for example, port 5.1).
- The DLCI (Data Link Connection Identifier) for this virtual circuit.
- The cross connect frame relay PVCC. This consists of the line card VPI, VCI and the channel card VPI, VCI.
- The number of frames received on this frame relay PVCC.
- The number of frames sent on this frame relay PVCC.
- The number of frames received in error on this frame relay PVCC.
- The number of frames discarded by FR-SSCS on this frame relay PVCC.

### **Monitoring FRF.8 Statistics**

You access frame relay FRF.8 statistics from the ::frf8=> prompt. From the ::frame-relay=> prompt, type **frf8** then press **ENTER** to display the ::frf8=> prompt.

From the ::frf8=> prompt, type the following command then press **ENTER** to display the FRF.8 statistics.

```
show <fslot.port>
```

#### Parameter

```
<fslot.port>
```

The frame card slot and port.

#### Example

::frf8=> **show 5.1** 

```
::frf8=> show 5.1
FRF8 statistics for Frame Relay port 5.1 dlci 16:
Cross connect PVC: 128,253 0,1024 :
number of frames received from AAL5
                                                             516028
number of frames sent to AAL5
                                                             512732
number of octets received from AAL5
                                                             35191772
number of octets sent to AAL5
                                                             34793540
number of discards in the receive direction from AAL5
                                                             0
number of discards in the transmit direction to AAL5
                                                             0
number of unknown protocol frames from AAL5
                                                             0
number of ARP NAK frames discarded
                                                             0
number of frames received from Frame Relay
                                                             512732
number of frames sent to Frame Relay
                                                             515898
number of octets received from Frame Relay
                                                             30691684
number of octets sent to Frame Relay
                                                             31055700
number of discards in the receive direction from Frame Relay 0
number of discards in the transmit direction to Frame Relay 0
```

The following information displays:

- The frame card slot number and port number in the format *slot.port* (for example, port 5.1).
- The DLCI for this virtual circuit.
- The cross connect frame relay PVC. This consists of the line card VPI, VCI and the channel card VPI, VCI.
- The number of frames received from AAL5.
- The number of frames sent to AAL5.
- The number of octets received from AAL5.
- The number of octets sent to AAL5.
- The number of discards in the receive direction from AAL5.
- The number of discards in the transmit direction to AAL5.
- The number of unknown protocol frames from AAL5.
- The number of ARP (Address Resolution Protocol) NAK (Negative Acknowledgement) frames discarded.
- The number of frames received from frame relay.
- The number of frames sent to frame relay.
- The number of octets received from frame relay.
- The number of octets sent to frame relay.
- The number of discards in the receive direction from frame relay.
- The number of discards in the transmit direction to frame relay.

# MONITORING BRIDGING 14

This chapter describes how to monitor bridging and routing sessions using the command-line interface.

| Section                                 | Page |
|-----------------------------------------|------|
| Monitoring Bridge Port Status           | 306  |
| Monitoring STP Port Status              | 307  |
| Monitoring System Bridge/STP Statistics | 309  |
| Monitoring System IP Statistics         | 311  |
| Monitoring Bridge Forwarding Statistics | 313  |

# MONITORING BRIDGE PORT STATUS

You can monitor the number of discarded packets on each configured logical bridge session port.

You monitor bridge port status using the command-line interface from the ::bridge=> prompt. From the ::root=> prompt, type the following command then press **ENTER** to display the ::bridge=> prompt.

#### display stats bridge

Type **port** then press **ENTER**.

| ::bridge> <b>po</b> | rt        |           |          |          |                                |                              |  |
|---------------------|-----------|-----------|----------|----------|--------------------------------|------------------------------|--|
| BridgePort<br>1     | Slot<br>1 | Port<br>1 | Vpi<br>0 | Vci<br>1 | Delay<br>ExceededDiscards<br>O | MTU<br>ExceededDiscards<br>0 |  |

| Information            | Description                                                                                                    |
|------------------------|----------------------------------------------------------------------------------------------------|
| BridgePort             | The logical bridge session port number. The system automatically assigns this number when you configure a bridging session.                                                                                  |
| Slot<br>Port           | The physical slot and port number of the bridge.                                                                                                    |
| Vpi<br>Vci             | The VPI and VCI of the bridge.                                                                                                    |
| Delay ExceededDiscards | The number of packets that were discarded due to excessive delay in forwarding them.                                                                                                    |
| MTU ExceededDiscards   | The number of packets that were discarded due to the maximum size exceeding the maximum allowable packet size for the logical bridge port. The maximum size is 9K for ATM ports and 1.5K for Ethernet ports. |

# **MONITORING STP PORT STATUS**

You can monitor the Spanning Tree Protocol information for each configured logical bridge session port.

You monitor STP port status using the command-line interface from the ::bridge=> prompt. From the ::root=> prompt, type the following command then press **ENTER** to display the ::bridge=> prompt.

#### display stats bridge

Type **stp** then press **ENTER**.

A screen similar to the following displays.

::bridge> stp
STP States: BL-Blocking; LS-Listening; LR-Learning; FD-Forwarding; BR-Broken
Column Headers: BP-BridgePort; Pr-Priority; St-State; PC-Path Cost; DC-DesigCost;
DP-DesigPort; FT-FwdTransitions
BP Pr St PC DesignatedRoot DC DesignatedBridge DP FT
2 0 FD 40 80 00 46:9a:1j:9b:1h:99 10 80 00 9h:ms:86:kk:2g:9v 0004 0

| Information         | Description                                                                                                    |
|---------------------|----------------------------------------------------------------------------------------------------|
| Bridge Port         | The logical bridge session port number. The system automatically assigns this number when you configure a bridging session.                                                                            |
| Priority            | The configured Spanning Tree Protocol priority for the session port.                                                                                                    |
| Port State          | The current Spanning Tree Protocol state of the session port, either <b>Forwarding</b> , <b>Blocked</b> , or <b>Learning</b> .                                                                         |
| Path Cost           | The configured Spanning Tree Protocol path cost for the session port. The Path Cost indicates the efficiency of the session.                                                                           |
| Designated Root     | An eight-byte octet that displays the port priority in hexidecimal (first two bytes) followed by the MAC address of the bridge that is designated as the root, or base, of the Spanning Tree topology. |
| Designated Cost     | The cost of the path from the bridge port to the designated root. The range is from 1 to 65535, with 1 indicating the lowest cost.                                                                     |
| Designated Bridge   | An eight-byte octet that displays the port priority in hexidecimal (first two bytes) followed by the MAC address of the bridge that is chosen by the STP to forward traffic to the root.               |
| Designated Port     | The bridge port that is chosen by the STP to forward traffic to the root.                                                                                                    |
| Forward Transitions | The number of times the bridge port state has changed from Learning to Forwarding. The STP changes the bridge state in response to learned topology changes.                                           |

## **MONITORING SYSTEM BRIDGE/STP STATISTICS**

You can monitor system-wide bridging and Spanning Tree Protocol statistics.

You monitor system bridge/STP statistics using the command-line interface from the ::bridge=> prompt. From the ::root=> prompt, type the following command then press **ENTER** to display the ::bridge=> prompt.

#### display stats bridge

Type global then press **ENTER**.

| Bridge Statistics<br>Bridge Addr : 00:20:a7:10:00:52<br>Bridge Type : transparent-only (2)<br>Discarded Entries : 0<br>STP Statistics<br>Protocol : ieee 802.1d(3)<br>Aging Time (sec) : 300<br>Time Since Topology Change : 36500 | ::bridge=> <b>global</b>      |                           |
|----------------------------------------------------------------------------------------------------|-------------------------------|---------------------------|
| Bridge Addr : 00:20:a7:10:00:52<br>Bridge Type : transparent-only (2)<br>Discarded Entries : 0<br>STP Statistics<br>Protocol : ieee 802.1d(3)<br>Aging Time (sec) : 300<br>Time Since Topology Change : 36500                      | Bridge Statistics             |                           |
| Bridge Type: transparent-only (2)Discarded Entries: 0STP Statistics: ieee 802.1d(3)Protocol: ieee 802.1d(3)Aging Time (sec): 300Time Since Topology Change: 36500                                                                  | Bridge Addr                   | : 00:20:a7:10:00:52       |
| Discarded Entries : 0<br>STP Statistics<br>Protocol : ieee 802.1d(3)<br>Aging Time (sec) : 300<br>Time Since Topology Change : 36500                                                                                               | Bridge Type                   | : transparent-only (2)    |
| STP StatisticsProtocol: ieee 802.1d(3)Aging Time (sec): 300Time Since Topology Change: 36500                                                                                                    | Discarded Entries             | : 0                       |
| STP Statistics       : ieee 802.1d(3)         Protocol       : 300         Time Since Topology Change       : 36500                                                                                                    |                               |                           |
| Protocol : ieee 802.1d(3)<br>Aging Time (sec) : 300<br>Time Since Topology Change : 36500                                                                                                    | STP Statistics                |                           |
| Aging Time (sec) : 300<br>Time Since Topology Change : 36500                                                                                                    | Protocol                      | : ieee 802.1d(3)          |
| Time Since Topology Change : 36500                                                                                                    | Aging Time (sec)              | : 300                     |
|                                                                                                    | Time Since Topology Change    | : 36500                   |
| Topology Changes Since Reboot : 1                                                                                                    | Topology Changes Since Reboot | : 1                       |
| Designated Root : 80 00 00:20:A7:10:00:52                                                                                                    | Designated Root               | : 80 00 00:20:A7:10:00:52 |
| Root Cost : 0                                                                                                    | Root Cost                     | : 0                       |
| Root Port : 0                                                                                                    | Root Port                     | : 0                       |
| Current Max Age (sec) : 20                                                                                                    | Current Max Age (sec)         | : 20                      |
| Current Hello Time (sec) : 2                                                                                                    | Current Hello Time (sec)      | : 2                       |
| Current Hold Time (sec) : 1                                                                                                    | Current Hold Time (sec)       | : 1                       |
| Current Forward Delay (sec) : 15                                                                                                    | Current Forward Delay (sec)   | : 15                      |
| <b>•</b> • • •                                                                                                    |                               |                           |

| Information                      | Description                                                                                                    |
|----------------------------------|----------------------------------------------------------------------------------------------------|
| Bridge Addr                      | The MAC address of the bridge.                                                                                                    |
| Bridge Type                      | The Avidia system currently supports transparent bridging only.                                                                                                    |
| Discarded Entries                | The number of entries deleted from the Bridging Table because the Bridging Table has reached the maximum allowable size (4K).                                                                                                    |
| Protocol                         | The STP protocol version in use by the system. The only option currently supported by the system is: ieee8021d—IEEE 802.1d implementations.                                                                                                    |
| Aging Time (sec)                 | The number of seconds after which forwarding information will be deleted from the Bridging Table if it is not re-learned.                                                                                                    |
| Time Since Topology<br>Change    | The number of seconds that have passed since the STP's learned physical topology of the system last changed.                                                                                                    |
| Topology Changes Since<br>Reboot | The number of times the STP's learned physical topology of the system has changed since the management card was last reset.                                                                                                    |
| Designated Root                  | The MAC address of the bridge that is designated as the root, or base, of the STP topology.                                                                                                    |
| Root Cost                        | The cost of the path from the bridge port to the designated root. The range is from 1 to 65535, with 1 indicating the lowest cost.                                                                                                    |
| Root Port                        | The bridge port that is chosen by the STP to forward traffic to the root.                                                                                                    |
| Current Max Age (sec)            | The maximum age value currently in use in the network, which is determined by the STP root system. This value may be different than the configured maximum age within the system. The maximum age is the number of seconds after which STP entries in the Bridging Table will be deleted if they are not re-learned.                   |
| Current Hello Time (sec)         | The maximum hello time currently in use in the network, which is<br>determined by the STP root system. This value may be different than<br>the configured maximum hello time within the system. The maximum<br>hello time is the interval, in seconds, at which you want the system to<br>send STP packets.                            |
| Current Hold Time (sec)          | The maximum hold time is the interval during which no more than two<br>bridge BPDUs should be transmitted by the system. In the Avidia<br>system this value is always 1 (one second).                                                                                                    |
| Current Forward Delay<br>(sec)   | The maximum forward delay currently in use by the system, which is determined by the STP root system. This value may be different than the configured maximum forward delay within the system. The maximum forward delay is the number of seconds you want the system to wait before changing the STP state of a particular interface. |

## **MONITORING SYSTEM IP STATISTICS**

You can evaluate the efficiency of the routing engine by monitoring system IP statistics. The statistics are cumulative since the management card was last reset.

You monitor system IP statistics using the command-line interface from the ::ip=> prompt. From the ::root=> prompt, type the following command then press **ENTER** to display the ::ip=> prompt.

#### display stats ip

Type global then press **ENTER**.

| ::ip=> global                       |        |
|-------------------------------------|--------|
| Datagrams Received                  | : 1526 |
| Errored Headers                     | :0     |
| Errored IP Address                  | : 53   |
| Datagrams Forwarded                 | : 0    |
| Unknown Protocols                   | : 6    |
| Input Datagrams Discarded           | : 0    |
| Datagrams Delivered                 | : 1467 |
| Datagrams Transmitted               | : 1309 |
| Output Datagram Discards            | : 0    |
| Output Datagram Discards (No Route) | : 2    |
| Reassembly Timeout                  | : 60   |
| Fragments Needed Reassembly         | : 0    |
| Datagrams Reassembled               | : 0    |
| Datagram Reassembly Failures        | : 0    |
| Datagrams Fragmented                | : 0    |
| Datagram Fragmentation Failures     | : 0    |
| Datagram Fragments Generated        | : 0    |

| Information                            | Description                                                                                                    |
|----------------------------------------|----------------------------------------------------------------------------------------------------|
| Datagrams Received                     | The number of IP datagrams received by the system.                                                                                   |
| Errored Header                         | The number of IP datagrams received by the system that contained errored headers.                                                    |
| Errored IP Addresses                   | The number of IP datagrams received by the system that contained an error in the destination IP address.                             |
| Datagrams Forwarded                    | The number of IP datagrams forwarded by the system.                                                                                  |
| Unknown Protocol                       | The number of IP datagrams received by the system that used a protocol the system does not recognize or support.                     |
| Input Datagrams<br>Discarded           | The number of received IP datagrams discarded by the system.                                                                         |
| Datagrams Delivered                    | The number of IP datagrams successfully delivered to the system.                                                                     |
| Datagrams Transmitted                  | The number of datagrams generated by the router (e.g., a ping request).                                                              |
| Output Datagram<br>Discards            | The number of transmitted IP datagrams discarded by the system.                                                                      |
| Output Datagram<br>Discards (No Route) | The number of packets for which the system did not have an entry in the Routing Table and which were routed using the default route. |
| Reassembly Timeout                     | The maximum number of seconds that fragments are held for reassembly. This value is always 60.                                       |
| Fragments Needed<br>Reassembly         | The number of fragments that have needed reassembly.                                                                                 |
| Datagrams Reassembled                  | The number of IP datagrams reassembled successfully.                                                                                 |
| Datagram Reassembly<br>Failures        | The number of IP datagrams that were unable to be reassembled.                                                                       |
| Datagrams Fragmented                   | The number of IP datagrams that were fragmented successfully.                                                                        |
| Datagram Fragmentation<br>Failures     | The number of IP datagrams that were unable to be fragmented successfully.                                                           |
| Datagram Fragments<br>Generated        | The number of IP datagram fragments produced by the system.                                                                          |

## **MONITORING BRIDGE FORWARDING STATISTICS**

You can monitor bridge forwarding and filtering information by MAC address.

You monitor bridge forwarding statistics using the command-line interface from the ::bridge=> prompt. From the ::root=> prompt, type the following command then press **ENTER** to display the ::bridge=> prompt.

#### display stats bridge

Type **fwddb** then press **ENTER**.

| (               |      |         |  |
|-----------------|------|---------|--|
| ::bridge=>      |      |         |  |
| MacAddr         | Port | Status  |  |
| 00:08:c7:29:04: | 00 1 | Learned |  |
|                 |      |         |  |
|                 |      |         |  |

| Information | Description                                                                                                    |
|-------------|----------------------------------------------------------------------------------------------------|
| MAC Address | The learned source address from which packets were forwarded based on the corresponding information in the Bridging Table.                                                                                                    |
| Port        | The logical bridging port to which packets received from the designated MAC address are forwarded.                                                                                                    |
| Status      | <ul> <li>The status of the Bridge Forwarding Table entry. Options:</li> <li>Invalid—the entry has been aged out but has not yet been deleted from the table.</li> <li>Learned—the data in the table entry was learned.</li> <li>Self—the data in the table entry pertains to the bridge itself.</li> <li>Mgmt—the data in the table is static (was entered manually).</li> <li>Other—none of the above status apply (for example, some other MIB object is being used to determine how to forward packets addressed to the corresponding MAC address.</li> </ul> |

# Monitoring Physical 15

This chapter describes how to monitor physical interface statistics using the command-line interface.

| Section                          | Page |
|----------------------------------|------|
| Monitoring ADSL Interfaces       | 316  |
| Monitoring SDSL Frame Interfaces | 317  |
| Monitoring SDSL Cell Interfaces  | 319  |
| Monitoring DS1 Interfaces        | 320  |
| Monitoring DS3 Interfaces        | 322  |
| Monitoring OC3 Interfaces        | 324  |
| Monitoring Interfaces            | 325  |

You can monitor the number of bytes transmitted and received on all system interfaces at once, or by interface type (ADSL, SDSL frame, SDSL Cell, DS1/T1, DS3, OC3 or Ethernet). You access interface statistics from the ::interfaces=> prompt. From the ::root=> prompt type the following command then press **ENTER** to display the ::interfaces=> prompt.

#### display stats interfaces

## **MONITORING ADSL INTERFACES**

From the ::interfaces=> prompt, type the adsl command in the following format, then press **ENTER**.

```
adsl [<port>]
```

#### Parameter

[<port>]

The specific port for which you want to display interface statistics (format *slot.port*). Omitting this parameter displays statistics for all ADSL interfaces.

#### Examples

```
::interfaces=> adsl 4.3
```

::interfaces=> **adsl** 

The following screen illustrates examples of both adsl interfaces commands.

| ::inte | rfaces=> <b>adsl 4.3</b> |         |        |        |
|--------|--------------------------|---------|--------|--------|
| Port   | Interface                | Speed   | Admin  | Oper   |
| 4.3    | ADSL DMT physical port   | 7552000 | Up     | Up     |
|        |                          |         |        |        |
| ::inte | rfaces=> <b>adsl</b>     |         |        |        |
|        | Interface                |         | Admin  | Oper   |
| Port   | Description              | Speed   | Status | Status |
| 4.1    | ADSL DMT physical port   | 7552000 | Up     | Up     |
| 4.2    | ADSL DMT physical port   | 7527000 | Up     | Up     |
| 4.3    | ADSL DMT physical port   | 7362000 | Up     | Up     |
|        |                          |         |        |        |

The following table describes the information displayed after you type an adsl command.

| Information           | Description                                                                       |
|-----------------------|-----------------------------------------------------------------------------------|
| Port Number           | The port number of the interface.                                                 |
| Interface Description | A text string describing the type of interface.                                   |
| Speed                 | The current interface bandwidth in bits per second.                               |
| Admin Status          | The configured state of the interface. Options:                                   |
|                       | Up—The interface is activated.                                                    |
|                       | Down—The interface is deactivated.                                                |
| Oper Status           | The current operational state of the interface. Options:                          |
|                       | <ul> <li>Up—The interface is operational and ready to receive packets.</li> </ul> |
|                       | Down—The interface is not operational.                                            |

## **MONITORING SDSL FRAME INTERFACES**

From the ::interfaces=> prompt, type the following command, then press **ENTER** to display the ::sdsl=> prompt.

#### sdsl

From the ::sdsl=> prompt, type the frame command, then press ENTER.

frame [<port>]

#### Parameter

```
[<port>]
```

The specific port for which you want to display interface statistics (format *slot.port*). Omitting this parameter displays statistics for all SDSL frame interfaces.

#### Examples

::sdsl=> frame 4.3

```
::sdsl=> frame
```

The following screen illustrates examples of both frame interface commands.

```
::sdsl=>frame 4.3
                                                              Oper
              Interface
                                        Speed
                                                  Admin
Port
             Description
                                                  Status
                                                              Status
4.3
             SDSL 24-port channel card 15360000
                                                  up
                                                              up
::sdsl=>frame
              Interface
                                        Speed
                                                  Admin
                                                              Oper
            Description
Port
                                                  Status
                                                              Status
4.3
            SDSL 24-port channel card 15360000
                                                  up
                                                              up
4.4
            SDSL 24-port channel card 15360000
                                                 up
                                                              up
```

The following table describes the information displayed after you type a frame interface command.

| Column                | Description                                                                                                    |
|-----------------------|----------------------------------------------------------------------------------------------------|
| Port                  | The port for which the interface statistics are displayed.                                                                                          |
| Interface Description | A text string describing the type of interface.                                                                                                    |
| Speed                 | The current interface bandwidth in bits per second.                                                                                                 |
| Admin Status          | The configured state of the interface. Options:<br>• up—The interface is activated.                                                                 |
|                       | down—The interface is deactivated.                                                                                                    |
| Operation Status      | <ul> <li>The current operational state of the interface. Options:</li> <li>up—The interface is operational and ready to receive packets.</li> </ul> |
|                       | <ul> <li>down—The interface is not operational.</li> </ul>                                                                                          |

## **MONITORING SDSL CELL INTERFACES**

From the ::sdsl=> prompt, type the cell command in the following format, then press **ENTER**.

cell [<port>]

#### Parameter

[<port>]

The specific port for which you want to display interface statistics (format *slot.port*). Omitting this parameter displays statistics for all SDSL cell interfaces.

#### Examples

```
::sdsl=> cell 18.1
```

::sdsl=> cell

The following screen illustrates examples of both cell interface commands.

```
::sdsl=>cell 18.1
              Interface
                                             Speed
                                                      Admin
                                                                   Oper
Port
              Description
                                                       Status
                                                                   Status
              SDSL Cell 24-port channel card 15360000
18.1
                                                      up
                                                                   up
::sdsl=>cell
             Interface
                                             Speed
                                                      Admin
                                                                   Oper
Port
            Description
                                                      Status
                                                                   Status
18.1
            SDSL Cell 24-port channel card 15360000
                                                       up
                                                                   າງກ
18.2
             SDSL Cell 24-port channel card 15360000
                                                       up
                                                                   up
```

The following table describes the information displayed after you type an sdsl cell interface command.

| Column                | Description                                                                                                    |
|-----------------------|----------------------------------------------------------------------------------------------------|
| Port                  | The port for which the interface statistics are displayed.                                                                                          |
| Interface Description | A text string describing the type of interface.                                                                                                    |
| Speed                 | The current interface bandwidth in bits per second.                                                                                                 |
| Admin Status          | The configured state of the interface. Options: <ul> <li>up—The interface is activated.</li> </ul>                                                  |
|                       | down—The interface is deactivated.                                                                                                    |
| Oper Status           | <ul> <li>The current operational state of the interface. Options:</li> <li>up—The interface is operational and ready to receive packets.</li> </ul> |
|                       | • down—The interface is not operational.                                                                                                    |

## **MONITORING DS1 INTERFACES**

From the ::interfaces=> prompt, type the ds1 command in the following format, then press **ENTER**.

ds1 [<port>]

#### Parameter

[<port>]

The specific port for which you want to display interface statistics (format *slot.port*). Omitting this parameter displays statistics for all DS1 interfaces.

#### Examples

```
::interfaces=> ds1 4.3
::interfaces=> ds1
```

The following screen illustrates examples of both ds1 interfaces commands.

|      |                      | Admin  | Oper    | LinkUpDown | High  | Connector |
|------|----------------------|--------|---------|------------|-------|-----------|
| ort  | Speed                | Status | Status  | TrapEnable | Speed | l Present |
| .3   | 1544000              | up     | up      | enabled    | 2     | true      |
| inte | rfaces=> <b>ds</b> : | L      |         |            |       |           |
|      |                      | Admin  | Oper    | LinkUpDown | High  | Connector |
| ort  | Speed                | Status | Status  | TrapEnable | Speed | Present   |
| .1   | 1544000              | up     | up      | enabled    | 2     | true      |
| . 2  | 1544000              | up     | down    | enabled    | 2     | true      |
| .3   | 1544000              | up     | up      | enabled    | 2     | true      |
| . 4  | 1544000              | up     | dormant | enabled    | 2     | true      |

The following table describes the information displayed after you type a ds1 interface command.

| Column                | Description                                                                                                    |
|-----------------------|----------------------------------------------------------------------------------------------------|
| Port                  | The slot and port for which the information is displayed.                                                                           |
| Speed                 | The current interface bandwidth in bits per second.                                                                                 |
| Admin Status          | The configured state of the interface. Options:                                                                                     |
|                       | Up—The interface is activated.                                                                                                    |
|                       | Down—The interface is deactivated.                                                                                                  |
| Oper Status           | The current operational state of the interface. Options:                                                                            |
|                       | Up—The interface is operational and ready to receive packets.                                                                       |
|                       | Down—The interface is not operational.                                                                                              |
| LinkUpDown TrapEnable | Indicates whether trap generation is enabled or disabled.                                                                           |
| High Speed            | The current speed, in Mbps. This value is rounded to the nearest of the following values:                                           |
|                       | • 2                                                                                                    |
|                       | • 6                                                                                                    |
|                       | • 8                                                                                                    |
| Connector Present     | Whether the physical connector is present or not. True indicates the connector is present. False indicates the connector is absent. |

## **MONITORING DS3 INTERFACES**

From the ::interfaces=> prompt, type the ds3 command in the following format, then press **ENTER**.

ds3 [<port>]

#### Parameter

[<port>]

The specific port for which you want to display interface statistics (format *slot.port*). Omitting this parameter displays statistics for all DS3 interfaces.

#### Examples

```
::interfaces=> ds3 12.1
```

::interfaces=> ds3

The following screen illustrates examples of both ds3 interface commands.

| ::interf     | aces=> <b>ds3</b> | 12.1                  |                      |                                     |                     |                              |
|--------------|-------------------|-----------------------|----------------------|-------------------------------------|---------------------|------------------------------|
| Port<br>12.1 | Speed<br>44736000 | Admin<br>Status<br>up | Oper<br>Status<br>up | LinkUpDown<br>TrapEnable<br>enabled | High<br>Speed<br>45 | Connector<br>Present<br>true |
| ::interf     | aces=> <b>ds1</b> |                       |                      |                                     |                     |                              |
|              | a 1               | Admin                 | Oper                 | LinkUpDown                          | High                | Connector                    |
| Port         | Speed             | Status                | Status               | TrapEnable                          | Speed               | Present                      |
| 12.1         | 44736000          | up                    | up                   | enabled                             | 45                  | true                         |
| 12.2         | 44736000          | up                    | up                   | enabled                             | 45                  | true                         |

The following table describes the information displayed after you type a ds3 interface command.

| Column                | Description                                                                                                    |
|-----------------------|----------------------------------------------------------------------------------------------------|
| Port                  | The slot and port for which the information is displayed.                                                                           |
| Speed                 | The current interface bandwidth in bits per second.                                                                                 |
| Admin Status          | The configured state of the interface. Options:                                                                                     |
|                       | up—The interface is activated.                                                                                                    |
|                       | down—The interface is deactivated.                                                                                                  |
| Oper Status           | The current operational state of the interface. Options:                                                                            |
|                       | Up—The interface is operational and ready to receive packets.                                                                       |
|                       | Down—The interface is not operational.                                                                                              |
| LinkUpDown TrapEnable | Indicates whether trap generation is enabled or disabled.                                                                           |
| High Speed            | The highest speed attained by the interface, in Mbps. This value is always 45.                                                      |
| Connector Present     | Whether the physical connector is present or not. True indicates the connector is present. False indicates the connector is absent. |

## **MONITORING OC3 INTERFACES**

From the ::interfaces=> prompt, type the oc3 command in the following format, then press **ENTER**.

```
oc3 [<port>] [-path]
```

#### Parameter

[<port>]

The specific port for which you want to display interface statistics (format *slot.port*). Omitting this parameter displays statistics for all OC3 interfaces.

#### [-path]

Type this parameter when displaying OC3 interfaces to display the SONET Path layer interface statistics. Omitting this parameter displays interface statistics for the SONET Medium, Section and Line layers.

#### Examples

- ::interfaces=> oc3 12.1
- ::interfaces=> oc3 12.1 -path
- ::interfaces=> oc3

The following screen illustrates examples of several port commands.

```
::interfaces=>oc3
Port Speed Admin Status Oper Status 0 0 0 0 0 0
12.1b 155520000 up up up 0 0 0 0
::interfaces=>oc3 12.1
Port Speed Admin Status Oper Status 1 In_Octets Out_Octets In_Errors 0 0
::interfaces=>oc3 12.1
Port Speed Admin Status Oper Status 0 0 0 0
::interfaces=>oc3 12.1 -path
Port Speed Admin Status Oper Status 1 In_Octets Out_Octets In_Errors 0 0
0 0 0 0 0
```

The following table describes the interface information that displays when you type a port command.

| Information  | Description                                                                                                    |
|--------------|----------------------------------------------------------------------------------------------------|
| Port         | The port number of the interface.                                                                                    |
| Speed        | An estimate of the interface current bandwidth in bits per second.                                                   |
| Admin Status | The configured state of the interface. Options:                                                                      |
|              | up—The interface is activated.                                                                                       |
|              | down—The interface is deactivated.                                                                                   |
| Oper Status  | The current operational state of the interface. Options:                                                             |
|              | • up—The interface is operational and ready to receive packets.                                                      |
|              | down—The interface is not operational.                                                                               |
| In Octets    | The total number of octets received on the interface, including framing characters.                                  |
| Out Octets   | The number of octets transmitted out of the interface, including framing characters.                                 |
| In Errors    | The number of inbound packets that contained errors preventing them from being delivered to a higher-layer protocol. |

## **MONITORING INTERFACES**

From the ::interfaces=> prompt, type the port command in the following format, then press **ENTER**.

port [<portnum>]

#### Parameter

[<portnum>]

The specific port for which you want to display interface statistics (format *slot.port*). Omitting this parameter displays statistics for all interfaces.

#### Examples

```
::interfaces=> port 4.3
```

```
::interfaces=> port
```

The following screen illustrates examples of both commands.

```
::interfaces=>port 4.3

Port in octets delta out octets delta

4.3 144354 24369 216944 18661

::interfaces=>port

Port in octets delta out octets delta

4.3 144354 24369 216944 18965

4.4 144500 25432 269875 13876

4.5 130000 28476 256436 18654
```

| Column     | Description                                                                            |
|------------|----------------------------------------------------------------------------------------|
| Port       | The port to which the row of statistics applies.                                       |
| in Octets  | The number of octets received on the interface since it was last reset.                |
| delta      | The number of octets received on the interface since you last displayed statistics.    |
| out octets | The number of octets transmitted on the interface since it was last reset.             |
| delta      | The number of octets transmitted on the interface since you last displayed statistics. |

# MONITORING SYSTEM 16

This chapter describes how to monitor system alarms and messages in the command-line interface.

| Section                             | Page |
|-------------------------------------|------|
| Monitoring System Alarms and Events | 328  |
| Monitoring SDSL Frame Alarms        | 331  |
| Monitoring SDSL Cell Alarms         | 334  |
| Monitoring IDSL Alarm Status        | 337  |
| Monitoring System Hardware Status   | 339  |

## **MONITORING SYSTEM ALARMS AND EVENTS**

You monitor system alarms and events from the ::admin=> prompt. From the ::root=> prompt, type **admin** then press **ENTER** to display the ::admin=> prompt.

To display information about alarms and events that have occurred since the system was powered up, including internal alarms such as memory and system fans, from the ::admin=> prompt type the log command in the following format then press **ENTER**.

log (alarm|all|debug|error|info|trace)

#### Parameter

```
(alarm | all | debug | error | info | trace)
```

alarm displays the alarms that have occurred since the system was powered up

**all** displays all system events, including alarms, traps, changes in slot status and diagnostic traces

debug is for technician use only

error is for technician use only

**info** is for technician use only

trace is for technician use only

#### Examples

::admin=>log alarm

::admin=>log all

When you type **log alarm**, a screen similar to the following displays.

```
::admin=>log alarm

Timestamp Type Slot Description

THU DEC 23 06:50:40 1999 alarm 4 Critical, Alarm#100:chassis power alarm

THU DEC 23 06:50:40 1999 alarm 4 No Alarm, Alarm #104:chassis line card

down
```

| Information | Description                                                                                                    |  |  |  |
|-------------|----------------------------------------------------------------------------------------------------|--|--|--|
| Timestamp   | The time and date the alarm occurred.                                                                                                |  |  |  |
| Туре        | The type of event. Options:                                                                                                    |  |  |  |
|             | • alarm—An alarm has occurred or been cleared.                                                                                       |  |  |  |
|             | • trap—A trap has been sent.                                                                                                    |  |  |  |
|             | <ul> <li>bintrace—A binary trace has been sent. This information is for technician use only.</li> </ul>                              |  |  |  |
|             | <ul> <li>txttrace—Additional details regarding about the<br/>sent traps. This information is for technician use<br/>only.</li> </ul> |  |  |  |
| Slot        | The slot number associated with the alarm.                                                                                           |  |  |  |
| Description | Reports the alarm severity, Alarm ID and description as obtained from the alarm description database.                                |  |  |  |

The following table describes the alarm information that displays when you type the log alarm command.

When you type **log all**, a screen similar to the following displays.

| ::admin=> <b>log all</b>                                                            |                            |        |                                                                                               |
|-------------------------------------------------------------------------------------|----------------------------|--------|-----------------------------------------------------------------------------------------------|
| Timestamp                                                                           | Туре                       | Slot   | Description                                                                                   |
| THU, DEC 23 1999 06:50:40<br>THU, DEC 23 1999 06:50:40<br>THU, DEC 23 1999 06:50:40 | txttrace<br>trace<br>alarm | 4<br>6 | InitIbc: OK<br>Trap: chassis config change<br>No Alarm, Alarm #104: chassis<br>line card down |

| Information | Description                                                                                                    |
|-------------|----------------------------------------------------------------------------------------------------|
| Timestamp   | The time and date the event occurred.                                                                                                    |
| Туре        | <ul> <li>The type of event that occurred. Options:</li> <li>alarm—Displays when an alarm has occurred or been cleared.</li> <li>trap—Displays when a trap has been sent.</li> <li>bintrace—Displays when a binary trace has been sent. This information is for technician use only.</li> <li>bittrace. Provides a more detailed explanation of the part traps. This</li> </ul> |
|             | • txttrace—Provides a more detailed explanation of the sent traps. This information is for technician use only.                                                                                                    |
| Slot        | The slot associated with the description.                                                                                                    |
| Description | A description of the event that occurred. The description is reported by the alarm manager as follows:                                                                                                    |
|             | <ul> <li>Alarms—Reports the alarm severity, Alarm ID and description as<br/>obtained from the alarm description database.</li> </ul>                                                                                                    |
|             | <ul> <li>Trap—Reports the detailed description of the trap as obtained from<br/>the alarm description database.</li> </ul>                                                                                                    |
|             | <ul> <li>Bintrace—Reports the text of the binary message that was sent. This information is for technician use only.</li> </ul>                                                                                                    |
|             | <ul> <li>Txttrace—Reports the specific change that has occurred in the slot.<br/>This information is for technician use only.</li> </ul>                                                                                                    |

The following table describes the information that displays when you type the log all command.

## **MONITORING SDSL FRAME ALARMS**

You can monitor SDSL frame current alarm status and alarm history.

## **Monitoring SDSL Frame Alarm Status**

You view the SDSL frame alarm table from the ::frame=> prompt. From the ::root=> prompt, type the following command then press **ENTER** to display the ::frame=> prompt.

#### display stats sdsl frame

To display the SDSL frame alarm table, type the alarm command as follows then press ENTER.

alarm [<port>]

#### Parameter

[<port>]

The number of the SDSL frame port for which you want to display alarm information. Omitting this parameter displays alarm information for all SDSL frame ports.

#### Examples

::frame=> alarm 3.7
::frame=> alarm

A screen similar to the following displays.

|       |                  | Netw   | ork     |     | Custo  | mer    |     |
|-------|------------------|--------|---------|-----|--------|--------|-----|
| Port  | LOSW             | Marqin | ES      | UAS | Margin | ES     | UAS |
| 3.7   | 0                | 0      | 0       | 0   | 0      | 0      | 0   |
| :fram | e=> <b>alarm</b> |        |         |     |        |        |     |
|       |                  | N      | letwork | :   | Cu     | stomer |     |
| Port  | LOSW             | Margin | ES      | UAS | Margin | ES     | UAS |
| 3.1   | 0                | 0      | 0       | 0   | 0      | 0      | 0   |
| 3.2   | 0                | 0      | 0       | 0   | 0      | 0      | 0   |
| 3.3   | 0                | 0      | 0       | 0   | 0      | 0      | 0   |
| 3.4   | 0                | 0      | 0       | 0   | 0      | 0      | 0   |
| 3.5   | 0                | 0      | 0       | 0   | 0      | 0      | 0   |
| 3.6   | 0                | 0      | 0       | 0   | 0      | 0      | 0   |
| 3.7   | 0                | 0      | 0       | 0   | 0      | 0      | 0   |

The following table describes the SDSL frame alarm history information that displays when you type the display alarm command.

| Alarm Type                | Description                                                                                                    |  |  |  |
|---------------------------|----------------------------------------------------------------------------------------------------|--|--|--|
| Slot<br>Port              | The slot and port of the card for which the alarm information is displayed.                                                                                                    |  |  |  |
| LOSW                      | Loss of Sync Word. The number of seconds during which one of the SDSL frame loops was out of sync.                                                                               |  |  |  |
| Margin (Network/Customer) | The number of seconds the actual margin exceeded the configured threshold.                                                                                                    |  |  |  |
| ES (Network/Customer)     | Errored Seconds. The number of seconds during which errors occurred that prevented the payload from being corrected.                                                             |  |  |  |
| UAS (Network/Customer)    | Unavailable Seconds. The number of seconds during<br>which the line was unavailable. Unavailable seconds<br>are seconds during which the SDSL frame loop is not<br>synchronized. |  |  |  |

### **Monitoring SDSL Frame Alarm History**

You view the SDSL frame alarm history from the ::alarm=> prompt. From the ::root=> prompt, type the following command then press **ENTER** to display the ::alarm=> prompt.

#### display alarm

To display SDSL frame alarm history, type the sdsl command as follows then press ENTER.

sdsl [<port>]

#### Parameter

```
[<port>]
```

The number of the SDSL port for which you want to display alarm history. Omitting this parameter displays alarm history for all SDSL ports.

#### Examples

::alarm=> sdsl 3.1

::alarm=> **sdsl** 

| SDSL ALARM HISTORY O | F PORT 3.1                                                                           |                                                                                                    |
|----------------------|--------------------------------------------------------------------------------------|----------------------------------------------------------------------------------------------------|
| First Occurred       | Last Occurred                                                                        | Count                                                                                                    |
| 0:00:31 01/01/1999   | 0:00:31 01/01/1999                                                                   | 1                                                                                                    |
| n/a                  | n/a                                                                                  | 0                                                                                                    |
| m: n/a               | n/a                                                                                  | 0                                                                                                    |
| n/a                  | n/a                                                                                  | 0                                                                                                    |
|                      | SDSL ALARM HISTORY O<br>First Occurred<br>0:00:31 01/01/1999<br>n/a<br>m: n/a<br>n/a | SDSL ALARM HISTORY OF PORT 3.1           First Occurred         Last Occurred           0:00:31 01/01/1999         0:00:31 01/01/1999           n/a         n/a           m:         n/a           n/a         n/a           n/a         n/a |

The following table describes the SDSL frame alarm history information that displays when you type the display alarm command. The date and time each alarm first occurred and the date and time each alarm last occurred displays for each alarm type. The Count column displays the number of times the alarm has occurred since the SDSL frame card was last reset.

| Alarm Type                | Description                                                                                                    |
|---------------------------|----------------------------------------------------------------------------------------------------|
| Margin Alarm              | A margin alarm occurs when the margin falls below the specified threshold.                                                                                             |
| Errored Seconds Alarm     | An errored seconds alarm occurs when the number of errored seconds in the current 15-minute data collection interval exceeds the specified threshold.                  |
| Unavailable Seconds Alarm | An unavailable seconds alarm occurs when the<br>number of unavailable seconds in the current<br>15-minute data collection interval exceeds the<br>specified threshold. |
| Loss of Sync Word Alarm   | A Loss of Sync Word alarm occurs when one of the SDSL frame loops is out of sync.                                                                                      |
| Count                     | The number of times the Loss of Sync Word alarm has occurred since the port was last reset.                                                                            |

## MONITORING SDSL CELL ALARMS

You view the SDSL cell alarm table from the ::cell=> prompt. From the ::root=> prompt, type the following command then press **ENTER** to display the ::cell=> prompt.

#### display stats sdsl cell

To display the SDSL cell alarm table, type the alarm command as follows then press ENTER.

alarm [<port>]

#### Parameter

```
[<port>]
```

The number of the SDSL cell port for which you want to display alarm information. Omitting this parameter displays alarm information for all SDSL cell ports.
#### Examples

```
::cell=> alarm 18.1
::cell=> alarm
```

A screen similar to the following displays.

```
::cell=>alarm 18.1
*****SDSL Cell Current Alarm Status Port 18.1*****
LOSS Alarm: inactive(1)
LOCD Alarm: inactive(1)
SLOCD Alarm: inactive(1)
SNR Alarm: inactive(1)
Hardware Status: ok(1)
   Last Changed: Thu, Jul 13 2000 12:27:58
::cell=>alarm
*****SDSL Cell Current Alarm Status Port 18.1*****
LOSS Alarm: inactive(1)
LOCD Alarm: inactive(1)
          Alarm: inactive(1)
SLOCD
SNR Alarm: inactive(1)
Hardware Status: ok(1)
   Last Changed: Thu, Jul 13 2000 12:27:58
*****SDSL Cell Current Alarm Status Port 18.2*****
LOSS Alarm: inactive(1)
LOCD
           Alarm:
                        inactive(1)
SLOCD Alarm: inactive(1)
SNR Alarm: inactive(1)
Hardware Status: ok(1)
   Last Changed: Thu, Jul 13 2000 12:27:58
Press 'Return' or 'Enter' to continue or 'q' to quit....
```

The following table describes the SDSL cell alarm history information that displays when you type the display alarm command.

| Alarm Type      | Description                                                                                                    |
|-----------------|----------------------------------------------------------------------------------------------------|
| Port            | The slot and port of the card for which the alarm information is displayed.                                                                                                    |
| LOSS            | Loss of signal seconds are seconds during which the SDSL cell line is incapable of transmitting or receiving data and all data is lost.                                                                                                    |
| LOCD            | Loss of cell delineation seconds are seconds in which some cells transmitted during that second were lost.                                                                                                    |
| SLOCD           | Severe loss of cell delineation seconds are seconds in<br>which the total number of LOCD events in that second<br>exceed 50% of the total bandwidth available during<br>that second. During a severe loss of cell delineation<br>second most of the cells transmitted during that<br>second are lost. |
| SNR             | SNR margin is a measure of signal quality indicating<br>how much margin can be dropped before the number<br>of bit errors exceeds the ratio of 1x10-7 errored bits<br>per bits transmitted.                                                                                                    |
| Hardware Status | The status of the hardware.                                                                                                    |
| Last Changed    | The last time the status of an alarm changed.                                                                                                    |

# **MONITORING IDSL ALARM STATUS**

Alarm status displays a summary of the alarm data for a specified IDSL line and port.

You access IDSL alarm status from the ::idsl=> prompt. From the ::root=> prompt, type the following command then press **ENTER** to display the ::idsl=> prompt.

```
disp stats idsl
```

From the ::idsl=> prompt, type the following command then press **ENTER** to display the alarm status.

```
alarm [<port>]
```

#### Parameter

```
[<port>]
```

The port for which you want to display the alarm status (format *slot.port*). Omitting this parameter displays the alarm status for all configured IDSL channels.

#### Examples

::idsl=> alarm 5.1
::idsl=> alarm

A screen similar to the following displays.

| ::idsl=> alarm 5.2                                                                        |  |
|-------------------------------------------------------------------------------------------|--|
| ***** THE IDSL ALARM STATUS TABLE FOR PORT 5.2 *****<br>Loss of Signal (LOS): inactive(1) |  |
| Network Hourly Errored Seconds (ES): active(2)                                            |  |
| Network Hourly Severely Errored Seconds (SES): inactive(1)                                |  |
| Network Daily Errored Seconds (ES): inactive(1)                                           |  |
| Network Daily Severely Errored Seconds (SES): inactive(1)                                 |  |
| Customer Hourly Errored Seconds (ES): inactive(1)                                         |  |
| Customer Hourly Severely Errored Seconds (SES): inactive(1)                               |  |
| Customer Daily Errored Seconds (ES): inactive(1)                                          |  |
| Customer Daily Severely Errored Seconds (SES): inactive(1)                                |  |
| Last Change: Thu, Jan 01 1970 00:00:00                                                    |  |

**Network** indicates statistics for the upstream direction, toward the network. **Customer** indicates statistics for the downstream direction, toward the customer.

| Information                                                 | Description                                                                                                    |
|-------------------------------------------------------------|----------------------------------------------------------------------------------------------------|
| Port                                                        | The slot number and port number for which alarm status is displayed.                                                                                |
| Loss of Signal (LOS)                                        | The Loss of Signal alarm status (active or inactive). An LOS alarm is reported when the signal is lost or when 40 consecutive ISDN frames are lost. |
| Hourly Errored Seconds (ES)<br>(Network/Customer)           | The Hourly Errored Seconds alarm status (active or inactive).                                                                                       |
| Daily Errored Seconds (ES)<br>(Network/Customer)            | The Daily Errored Seconds alarm status (active or inactive).                                                                                        |
| Hourly Severely Errored Seconds (SES)<br>(Network/Customer) | The Hourly Severely Errored Seconds alarm status (active or inactive).                                                                              |
| Daily Severely Errored Seconds (SES)<br>(Network/Customer)  | The Daily Severely Errored Seconds alarm status (active or inactive).                                                                               |
| Last Time Change                                            | The date and time the alarm status changed.                                                                                                    |

# **MONITORING SYSTEM HARDWARE STATUS**

You monitor system status information, such as fuse and power alarms, and whether a critical, major or minor alarm condition exists. From the ::root=> prompt, type the following command then press **ENTER**.

#### display hardware system

A screen similar to the following displays.

The following table describes the system status information that displays when you type the display hardware system command.

| Information | Description                                                                                                    |  |  |  |
|-------------|----------------------------------------------------------------------------------------------------|--|--|--|
| Power       | Chassis power supply status. Options:                                                                              |  |  |  |
|             | Unknown—Unknown power supply status.                                                                               |  |  |  |
|             | • Failure—One or both power supplies has failed.                                                                   |  |  |  |
|             | OK—Both power supplies are operational.                                                                            |  |  |  |
| Fan         | Chassis fan status. Options:                                                                                       |  |  |  |
|             | Unknown—Unknown fan status or no fans exist.                                                                       |  |  |  |
|             | Failure—One of the fans has failed.                                                                                |  |  |  |
|             | OK—All fans are operational.                                                                                       |  |  |  |
|             | <ul> <li>Hightemp—The chassis temperature is higher than the range<br/>required for operation.</li> </ul>          |  |  |  |
| CRT         | Chassis critical alarm LED status. Indicates whether a critical alarm condition exists. Displays either OFF or ON. |  |  |  |
| MAJ         | Chassis major alarm LED status. Indicates whether a major alarm condition exists. Displays either OFF or ON.       |  |  |  |

| Information            | Description                                                                                                    |  |  |
|------------------------|----------------------------------------------------------------------------------------------------|--|--|
| MIN                    | Chassis minor alarm LED status. Indicates whether a minor alarm condition exists. Displays either OFF or ON.                                                                    |  |  |
| AUD                    | Indicates whether an audio alarm is activated. Displays either OFF or ON.                                                                                                    |  |  |
| FAN1, FAN2, FAN3, FAN4 | Chassis fan LED status. Displays either OFF or ON.                                                                                                    |  |  |
| PWR_MIN                | Power minor alarm LED status. Indicates whether a power minor alarm condition exists. Displays either OFF or ON.                                                                |  |  |
| IP1 and IP2            | Chassis input power 1 and input power 2 LED status. Indicate whether the battery is providing -48 Vdc power. Displays either OFF (not providing power) or ON (providing power). |  |  |
| FU1 and FU2            | Chassis fuse 1 and Chassis fuse 2 LED status. Indicate whether the fan tray fuses have blown. Displays either OFF (fuses have blown) or ON (fuses are OK).                      |  |  |
| Port                   | The port on which the most serious alarm in the system is occurring.                                                                                                    |  |  |
| Card Description       | A description of the card on which the most serious alarm is occurring.                                                                                                    |  |  |
| Most_Serious_Alarm     | The most serious alarm type that is occurring in the system.<br>Options:                                                                                                    |  |  |
|                        | • PSFailureAlarm—One or more chassis power inputs is down.                                                                                                    |  |  |
|                        | <ul> <li>FanFailureAlarm—One or more of the four chassis fans is<br/>down.</li> </ul>                                                                                           |  |  |
|                        | ConfigChangeAlarm—A configuration change has occurred.                                                                                                    |  |  |
|                        | <ul> <li>TempExceedThreshAlarm—The chassis temperature has<br/>exceeded the allowable threshold. This threshold is not user<br/>configurable.</li> </ul>                        |  |  |
|                        | <ul> <li>LineCardDown alarm—The management card cannot communicate with the line card.</li> </ul>                                                                               |  |  |
|                        | CellBusDown alarm—The cell bus is not operational.                                                                                                    |  |  |
| Severity               | The severity of the most serious alarm that is occurring in the system.                                                                                                    |  |  |

# SYSTEM MAINTENANCE AND ADMINISTRATION

The command-line interface provides several convenient maintenance and administrative features. Go to the appropriate section listed below, based on the task you want to perform.

| Section                                           | Page |  |
|---------------------------------------------------|------|--|
| Configuring and Initiating OAM Loopbacks          | 342  |  |
| Initiating Communication Path Loopbacks           | 345  |  |
| Managing IDSL Diagnostics                         | 348  |  |
| Detecting Network Devices                         | 353  |  |
| Managing Image Files                              | 354  |  |
| Downloading Files to a Modem                      | 358  |  |
| Managing Security                                 | 359  |  |
| Displaying System Inventory                       | 364  |  |
| Viewing SDSL Frame CPE general information        | 365  |  |
| Rebooting Cards                                   | 366  |  |
| Setting the Command-Line Interface Timeout Option | 367  |  |
| Deleting Files                                    | 368  |  |

You perform most maintenance and administration tasks from the ::admin=> prompt. From the ::root=> prompt, type **admin** then press **ENTER** to display the ::admin=> prompt.

# **CONFIGURING AND INITIATING OAM LOOPBACKS**

OAM loopbacks enable the testing of PVCs by sending cells from one connection point of a PVC to another, where they are looped back to the originating point. Before beginning any OAM loopbacks, ensure that the OAM Source Location ID is set for the Avidia system as described in the following paragraph.

# Setting the System OAM Source Location ID

- a unique address that is meaningful to you for the first 13 octets
- all zeros for the last three octets

Configure the OAM Source Location ID from the ::oam=> prompt.

1 From the ::root=> prompt, type the following command then press ENTER to display the ::oam=> prompt.

```
configuration atm oam
```

2 Type the setlocation command in the following format, where x is an integer 0 - 9 or an alpha character a - f, then press **ENTER**.

```
::oam=> setlocation a1:c3:c2:f5:00:bb:23:c7:92:d5:e3:23:
9a:11:ff:73
```

# **Configuring and Initiating OAM Loopbacks**

Configure and initiate OAM loopbacks from the ::atm=> prompt. From the ::root=> prompt, type the following command then press **ENTER** to display the ::atm=> prompt:

#### diagnostic atm

Select either an F4 OAM loopback or an F5 OAM loopback by doing one of the following:

• Type the f4oamloopback command in the following format, then press ENTER.

```
f4oamloopback <port> <vpi> [-type (segment|end2end)] [-count
<count>] [-timeout <sec>] [-delay <sec>] [-trap
(send|donotsend)] [-location <location>]
```

• Type the f5oamloopback command in the following format, then press ENTER.

```
f5oamloopback <port> <vpi> <vci> [-type (segment|end2end)]
[-count <count>] [-timeout <sec>] [-delay <sec>] [-trap
(send|donotsend)] [-location <location>]
```

#### Parameters

```
<port>
```

The port from which the OAM loopback is initiated.

```
<vpi>
```

The VPI of the VPC or VCC.

```
<vci>
```

The VCI of the VCC only.

#### [-type (segment|end2end)]

The loopback type of either segment or end-to-end.

OAM F4 and F5 flow segment loopbacks test the connectivity between any two uniquely addressable points in a VPC or VCC, respectively.

OAM F4 and F5 flow end-to-end loopbacks test the connectivity between any uniquely addressable point in the VPC or VCC, respectively, and any end point (such as a modem or network end point) where a VPC or VCC terminates.

#### [-count <count>]

The total number of cells to be sent (cells are sent one at a time). The range is 1 to 10.

```
[-timeout <sec>]
```

The number of seconds allowed for the looped back cells to return to the originating device before the loopback is designated as failed. The range is 5 - 15.

```
[-delay <sec>]
```

The number of seconds the system will wait between transmitted cells. The range is 5 to 15.

```
[-trap (send|donotsend)]
```

Type **-trap** send to enable the system to send a trap when the loopback is completed. Type **-trap** donotsend if you do not want the system to send a trap.

```
[-location <location>]
```

# **INITIATING COMMUNICATION PATH LOOPBACKS**

The Avidia system supports loopbacks that enable you to test the data communication path between a card in the Avidia system and another device with the same transmission. You can run these loopbacks on DS1/DSX-1, DS3, and OC3 lines. The end-points for these tests are the near-end, which is the local Avidia card, and the far-end, which is the device (this could be another Avidia card) that is the remote end for the test.

When you initiate a loopback test on a data communication path, normal service is interrupted for that path until the test is cancelled. The system is then returned to normal operation.

| Loopback<br>Type | Card(s)<br>Supported    | Description                                                                                                    |
|------------------|-------------------------|----------------------------------------------------------------------------------------------------|
| Local            | 0C3<br>DS1<br>DS3       | For this loopback, the signal is looped back within the line card at the transceiver.                                                                                                    |
| Line             | OC3<br>DS1/DSX-1<br>DS3 | For this loopback, the signal is received at the line interface and is looped<br>back through the transmitter. The near-end interface receives the<br>loopback from the far-end device. You can activate this test either from<br>the near-end or far-end.                |
|                  |                         | A line loopback tests the complete signal for the port, including channels that are blocked by the user.                                                                                                    |
| Payload          | DS1/DSX-1               | For this loopback, framing for the DS1/DSX-1 port must be set to ESF.<br>The DS1/DSX-1 card loops the payload (192 bits) through the receive<br>section (including the framer) and to the transmit section, returning the<br>payload and the newly generated ESF framing. |
| Remote           | DS1/DSX-1<br>DS3        | For this loopback, the signal is sent to the far-end where it is looped back. This loopback tests the entire data path to the far-end.                                                                                                    |

The following table lists supported loopbacks.

See the following sections to initiate loopbacks for specific line card types:

"Initiating OC3 Loopbacks" on page 346

"Initiating DS1 Loopbacks" on page 346

"Initiating DS3 Loopbacks" on page 347

## **Initiating OC3 Loopbacks**

Configure OC3 service from the  $:: \circ c3 =>$  prompt. From the :: root => prompt, type the following command then press **ENTER** to display the  $:: \circ c3 =>$  prompt.

#### configuration oc3

From the :: oc3=> prompt, type the set command in the following format then press ENTER.

set <port> [-loopback (none | local | line)]

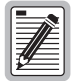

The set command is also used to configure OC3 ports. See "Configuring OC3 Service" on page 142 for information about OC3 port configuration parameters.

#### Parameters

```
[-loopback (none | local | line)]
```

The type of loopback to start, if any. See the table on page 345 for information. Type **-none** to cancel the loopback.

#### Examples

::oc3=> set 12.1 -loopback line
::oc3=> set 12.1 -loopback none

## Initiating DS1 Loopbacks

Configure DS1/DSX-1 channels from the ::ds1=> prompt. From the ::root=> prompt, type the following command then press **ENTER** to display the ::ds1=> prompt.

#### configuration ds1

From the ::ds1=> prompt, type the set command in the following format then press **ENTER**.

```
set <port> [-loopback (none | local | line | payload | remote) ]
```

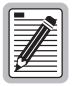

The set command is also used to configure DS1 ports. See "Configuring DS1 Service" on page 143 for information about DS1 port configuration parameters.

#### Parameters

```
[-loopback (none | local | line | payload | remote)]
```

The type of loopback to start. See the table on page 345 for information. Type **none** to cancel the loopback.

#### Examples

::ds1=> 2.1 -loopback payload

```
::ds1=> 2.1 -loopback none
```

## **Initiating DS3 Loopbacks**

Configure DS3 service from the ::ds3=> prompt. From the ::root=> prompt, type the following command then press **ENTER** to display the ::ds3=> prompt.

#### configuration ds3

From the ::ds3=> prompt, type the set command in the following format then press **ENTER**.

```
set <port> [-loopback (none|local|line|remote)]
```

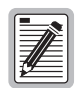

The set command is also used to configure DS3 ports. See "Configuring DS3 Service" on page 149 for information about DS3 port configuration parameters.

#### Parameters

```
[-loopback (none | local | line | remote)]
```

The type of loopback to start. See the table on page 345 for information. Type **none** to cancel the loopback.

```
::ds3=> set 12.1 -loopback local
::ds3=> set 12.1 -loopback none
```

# **MANAGING IDSL DIAGNOSTICS**

IDSL diagnostics consist configuring and initiating IDSL loopbacks and the corrupted CRC test for a node or the entire connection path (loop). Corrupted CRC test results can be viewed (see "Monitoring IDSL Current Performance" on page 274).

## **Clearing Statistics**

You clear IDSL current performance statistics (see page 274) from the ::idsl=> prompt. From the ::root=> prompt, type the following command then press **ENTER** to display the ::idsl=> prompt.

#### diag idsl

Type the statclear command in the following format, then press ENTER.

```
statclear <port> [<node>]
```

#### Parameters

<port>

The port for which you want to clear the current performance statistics (format *slot.port*).

[<node>]

The node ID for which you want to clear the current performance statistics. Omitting this parameter clears performance statistics for all nodes.

```
::idsl=> statclear 5.1 3
```

# **Configuring and Initiating IDSL Loopbacks**

You can configure loopbacks on a specific loopback point for each port. The loopbacks occur in both the customer (downstream) and network (upstream) directions. The performance monitoring mode setting determines how statistics are collected (see "Configuring IDSL Line Profiles" on page 127 for details).

You configure and initiate IDSL loopbacks from the ::idsl=> prompt. From the ::root=> prompt, type the following command then press **ENTER** to display the ::idsl=> prompt.

#### diag idsl

Type the loopback command in the following format, then press ENTER.

```
loopback <port> (enable | disable) [ <node> ]
```

#### Parameters

<port>

The port for which you want to enable or disable loopbacks (format *slot.port*).

```
(enable | disable)
```

Enable or disable loopbacks.

```
[<node>]
```

The testing node (this specifies the loopback point). The testing node values are 0 (Avidia system) to 7. Omitting the testing node parameter enables or disables loopbacks on the Avidia system (node 0). To determine the number of nodes for a specific port, display the IDSL loopback and corrupted CRC test configuration (see page 351). The number of nodes is one less than the number of segments.

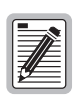

The node setting applies to both loopbacks and the corrupted CRC test.

```
::idsl=> loopback 5.1 enable 3
```

# **Configuring and Initiating Corrupted CRCs**

The corrupted CRC test generates CRC errors on the IDSL line. If the testing node is odd numbered (node 1, 3, 5, or 7), the CRCs generate upstream (toward the network). If the testing node is even numbered (0, 2, 4, or 6), the CRCs generate downstream (toward the customer). CRC errors cause traps when the alarm thresholds specified by the alarm profile are met or exceeded (see "Configuring IDSL Line Profiles" on page 127). The results can be viewed (see "Monitoring IDSL Current Performance" on page 274).

You configure and initiate IDSL corrupted CRC tests from the ::idsl=> prompt. From the ::root=> prompt, type the following command then press **ENTER** to display the ::idsl=> prompt.

#### diag idsl

Type the loopback command in the following format, then press ENTER.

```
crctest <port> (enable | disable) [<node>]
```

#### Parameters

#### <port>

The port for which you want to enable or disable the corrupted CRC test (format *slot.port*).

#### (enable | disable)

Enable or disable the corrupted CRC test.

#### [<node>]

The testing node. The testing node values are 0 (Avidia system) up to 7. Omitting the testing node parameter enables or disables the corrupted CRC test on the Avidia system (node 0). To determine the number of nodes for a specific port, display the IDSL loopback and corrupted CRC test configuration (see page 351). The number of nodes is one less than the number of segments.

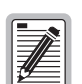

#### The node setting applies to both loopbacks and the corrupted CRC test.

```
::idsl=> crctest 5.4 enable 1
```

## **Displaying IDSL Loopback and Corrupted CRC Test Configurations**

You view IDSL loopback and corrupted CRC test settings from the ::idsl=> prompt. From the ::root=> prompt, type the following command then press **ENTER** to display the ::idsl=> prompt.

#### disp stats idsl

Type the following command in the following format, then press ENTER.

```
line [<port>]
```

#### Parameter

```
[<port>]
```

The port for which you want to display the diagnostic test configuration (format *slot.port*). Omitting this parameter displays the configurations for all configured IDSL channels.

```
::idsl=> line 5.1
::idsl=> line
```

The following screen illustrates an example of both line idsl commands.

::idsl=> line 5.1 Node Diag Up\_State Num\_Seg Id Code Port 5.1 down 0 0 Loopback ::idsl=> line Node Diag Up\_State Num\_Seg Id Code Port 4 5.1 down 3 Loopback 5.2 0 CrcTest up 0 5.3 down 0 0 Loopback CrcTest 5 5.4 waiting 1 CrcTest 0 5.5 down 0 5.6 down 0 0 5.7 down 0 0 5.8 0 0 down 0 5.9 down 0 5.10 down 0 0 5.11 down 0 0 5.12 down 0 0 5.13 down 0 0 0 0 5.14 down

| Information | Description                                                                     |  |  |
|-------------|---------------------------------------------------------------------------------|--|--|
| Port        | The slot number and port number of the IDSL card.                               |  |  |
| Up_State    | The current state of the IDSL Interface. Options:                               |  |  |
|             | Up—The loop is up and active.                                                   |  |  |
|             | <ul> <li>Sync—The loop has synchronized with the first node.</li> </ul>         |  |  |
|             | • Training—The loop is training the Digital Front End (DFE).                    |  |  |
|             | • Waiting—The loop is waiting for a signal.                                     |  |  |
|             | Down—The loop is down or disabled.                                              |  |  |
| Num_Seg     | The total number of segments on the loop.                                       |  |  |
| Node ID     | The node tested. The values are 0 (Avidia system) up to 7.                      |  |  |
| Diag Code   | The type of diagnostic enabled.                                                 |  |  |
|             | Loopback—Loopbacks are enabled on this port.                                    |  |  |
|             | <ul> <li>CrcTest—The Corrupted CRC test is enabled on<br/>this port.</li> </ul> |  |  |

# **DETECTING NETWORK DEVICES**

Use the ping command to detect whether a network device is online. When you issue a Ping command, an IP packet is sent to the requested remote device. If the target device receives the packet, it sends a reply back to the Avidia system, indicating that the target is online.

From the ::admin=> prompt, type the ping command in the following format then press ENTER.

```
ping (<address>|abort|results) [<count>] [-silent]
```

#### Parameters

```
(<address> | abort | results)
```

Defines the type of command.

<address>

The IP address of the network device, in xxx.xxx.xxx format.

#### abort

Aborts an existing ping command.

#### results

Displays the results of the most recent ping command.

#### <count>

The number of ping packets to be sent to the remote address.

#### [-silent]

Specifies that ping status does not display on the screen.

#### Example

::admin=>ping 123.456.789.012 12

# **MANAGING IMAGE FILES**

It is recommended that you upload a copy of all configuration files to a TFTP server, so that you can easily download and restore the files if they get corrupted.

You manage image files from the ::admin=> prompt. At the ::root=> prompt, type admin then press **ENTER** to display the ::admin=> prompt.

## **Uploading Files to a TFTP Server**

To back up files from the Avidia system to a TFTP server:

- 1 Make sure the system to which you want to upload files is running as a TFTP server.
- 2 From the :: admin=> prompt, type the upload command in the following format then press **ENTER**.

upload <slot> <file name> <remote host>:<full path to remote
file>

#### Parameters

#### <slot>

The slot number from which you want to upload the file.

```
<file name>
```

The complete path and filename of the file you want to upload, using a forward slash (/) to indicate a directory.

```
<remote host>
```

The IP address of the PC to which you want to upload the file. The default TFTP server IP address is 192.168.0.100.

```
<full path to remote file>
```

The complete destination path and filename. You can only specify directory names that are subdirectories of the TFTP server default directory. See your TFTP server documentation to determine the required path syntax. If the destination path and filename are not specified, this parameter defaults to the same path and filename as the source file.

```
::admin=> upload 3 amc.cnf 137.15.11.5:/temp/amc.cnf
```

## **Downloading Files from a TFTP Server**

You can restore Avidia system files by downloading the files from a TFTP server. Prior to downloading system files, it is recommended that you create a backup copy of your existing image file (if it is valid), using an .alt file name extension. See "Copying Files" on page 356 for instructions. Be sure to download a complete set of system files to prevent version conflicts between files.

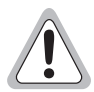

When restoring files, be sure to download a complete set of system files to prevent version conflicts between files.

- 1 Make sure the system from which you want to download files is running as a TFTP server.
- 2 From the ::admin=> prompt, type the download command in the following format then press ENTER.

download <remote host>:<full path to remote
file> <slot> [<file name>]

The system downloads the file and, if it is an image file, temporarily renames the file name extension to .new until the file is booted and verified.

3 Reset the card to which you downloaded the file(s) to load the new file(s) (unless you only downloaded the cli.tcl file). See "Rebooting Cards" on page 366 for instructions.

The system attempts to boot the image file that has the .new file name extension. If the image file is valid, the system renames the file name extension to .bin and overwrites the previous image file. If the new image file is not valid, the system attempts to boot the image file that has the .bin file name extension. If that image file is not valid, the system boots the backup copy of the image file that has an. alt file name extension (if you created one). If the system cannot find a valid image file it loads the boot monitor, from which you can download a new image file, and the management card fault LED lights.

#### Parameters

<remote host>

The IP address of the computer from which you want to download the file.

```
<full path to remote file>
```

The complete system path and filename of the file you want to download, using a forward slash (/) to indicate a directory.

#### <slot>

The slot number to which you want to download the file. To download the file to multiple slots, type each slot number separated by a space.

```
[<file name>]
```

The complete destination path and filename, using a forward slash (/) to indicate a directory. If the destination path and filename are not specified, this parameter defaults to the same path and filename as the source file.

#### Example

::admin=> download 137.15.11.5:/temp/amc.bin 1 amc.bin

## **Copying Files**

You can restore the system files required to run a particular card by copying the files from another card of the same type.

From the ::admin=> prompt, type the copy command in the following format then press **ENTER**.

copy <slot> <file name> <slot> [<file name>]

#### Parameters

<slot>

The slot number of the card containing the file you want to copy.

```
<file name>
```

The name of the file you want to copy.

<slot>

The slot number to which you want to copy the file. To copy the file to multiple slots, type each slot number separated by a space.

```
[<file name>]
```

The name of the file copy. If the destination path and filename are not specified, this parameter defaults to the same path and filename as the source file.

#### Examples

::admin=> copy 1 bigfile.txt 10 bigfile.txt (Copies the file to a different card using the same file name.)

::admin=> copy 1 amc.bin 1 amc.alt (Copies the file to a different file name on the same card.)

### Displaying a Directory of Files on a Card

To display a directory of all the files stored in NVRAM on a particular card, from the ::admin=> prompt, type the directory command in the following format, then press **ENTER**.

```
dir [<slot>]
```

#### Parameter

<slot>

The slot number for which you want to display a directory of files. The default value is 1.

#### Example

#### ::admin=> dir 5

A screen similar to the following displays.

| 5                                                  |                                                                                  |                                                                                                    |
|----------------------------------------------------|----------------------------------------------------------------------------------|----------------------------------------------------------------------------------------------------|
| Size                                               | Modified                                                                         |                                                                                                    |
| 79<br>3434<br>10481<br>241040<br>1226160<br>814400 | 04-19-1999<br>01-01-2099<br>04-29-1999<br>04-19-1999<br>04-29-1999<br>04-29-1999 | 15:07:28<br>00:08:46<br>10:13:12<br>15:06:58<br>10:28:44<br>10:25:10                                                                       |
|                                                    | 5<br>Size<br>79<br>3434<br>10481<br>241040<br>1226160<br>814400                  | 5<br>Size Modified<br>79 04-19-1999<br>3434 01-01-2099<br>10481 04-29-1999<br>241040 04-19-1999<br>1226160 04-29-1999<br>814400 04-29-1999 |

# **DOWNLOADING FILES TO A MODEM**

You can download files from an ADSL, SDSL frame, or SDSL cell channel card to an attached modem, however you can only download a single file to a single modem at one time.

You download files to a modem from the ::admin=> prompt. From the ::root=> prompt, type the following command then press **ENTER** to display the ::admin=> prompt:

#### admin

Type the modemxfer command in the following format then press ENTER.

modemxfer <slot> <src file name> <port> [<dst file name>]

#### Parameters

#### <slot>

The slot containing the card from which you want to download files.

<src file name>

The complete name of the file you want to download, including the file name extension.

<port>

The port to which the modem is attached.

```
[<dst file name>]
```

The complete name under which you want to store the downloaded file on the modem, including the file name extension.

#### Example

::admin=> modemxfer 4 tiger.bin 2 tiger.bin

# MANAGING SECURITY

The command-line interface comes with the user account *admin* and password *dslam* preconfigured. You can change the *admin* password, however you cannot delete the *admin* user account. You can add up to 11 additional user accounts, and configure the password, security level and access methods for each account. You can also modify user account information and delete user accounts.

You configure user accounts from the ::user=> prompt. From the ::root=> prompt, type the following command then press **ENTER** to display the ::user=> prompt.

admin user

## **Adding User Accounts**

1 From the ::user=> prompt, type the new command in the following format then press **ENTER**.

new <name> <security level> <access method>

A password prompt displays.

- 2 Type a password for the user account then press **ENTER**.
- 3 At the prompt, retype the password then press **ENTER**.

#### Parameters

#### <name>

The unique user name for the account. This is the name the user will use to log on to the command-line interface. The user name must contain between four and 16 alphanumeric characters and the first character must be a letter. The user name cannot contain spaces, but can contain multiple words separated by an underscore.

#### <security level>

The access level for the account. Choose one of the following.

| Security<br>Level | Abbreviation | View<br>Information | Configure All<br>Information Except<br>User Accounts | Configure User<br>Accounts |
|-------------------|--------------|---------------------|------------------------------------------------------|----------------------------|
| Monitoring        | Mon          | Yes                 | No                                                   | No                         |
| Provisioning      | Pro          | Yes                 | Yes                                                  | No                         |
| Administrator     | Admin        | Yes                 | Yes                                                  | Yes                        |

#### <access method>

The method(s) by which the user is allowed to access the command line interface. For multiple access methods, list the letter for each. Options:

- **T** allows access through a Telnet session
- C allows access through a serial craft port connection
- **w** allows access through a Web connection
- **F** allows access through an FTP site

- ::user=> new general\_access mon c
- ::user=> new manager admin tcwf

## **Displaying User Accounts**

From the ::user=> prompt, type the show command then press ENTER.

#### show

The following screen illustrates an example of the show command.

## **Modifying User Accounts**

| 4 |         |
|---|---------|
|   | <b></b> |
|   |         |
|   |         |
|   |         |
|   | #       |
|   |         |
| 1 | رمسا    |

Only users with a security level of Administrator can modify existing user accounts.

- 1 From the :: user => prompt, type the show command then press ENTER.
- 2 Note the index number of the user you want to modify.
- 3 From the ::user=> prompt, type the set command in the following format then press ENTER.

set <index> <security level> <access method>

#### Parameters

#### <index>

The index number of the user you want to modify.

#### <security level>

The access level for the account. Choose one of the following.

| Security<br>Level | Abbreviation | View<br>Information | Configure All<br>Information Except<br>User Accounts | Configure User<br>Accounts |
|-------------------|--------------|---------------------|------------------------------------------------------|----------------------------|
| Monitoring        | Mon          | Yes                 | No                                                   | No                         |
| Provisioning      | Pro          | Yes                 | Yes                                                  | No                         |
| Administrator     | Admin        | Yes                 | Yes                                                  | Yes                        |

<access method>

The method(s) by which the user is allowed to access the command line interface. For multiple access methods, list the letter for each. Options:

- **T** allows access through a Telnet session
- C allows access through a serial craft port connection
- w allows access through a Web connection
- **F** allows access through an FTP site

#### Example

::user=> set 3 pro tcw

## **Deleting User Accounts**

| 4 |                                        |
|---|----------------------------------------|
|   | [ <b></b> _]                           |
|   |                                        |
|   |                                        |
|   |                                        |
|   | 29 <u> </u>                            |
| 1 | الــــــــــــــــــــــــــــــــــــ |

Only users with a security level of Administrator can delete user accounts. The admin user account cannot be deleted.

- 1 From the ::user=> prompt, type the show command then press ENTER.
- 2 Note the index number of the user you want to delete.
- 3 From the ::user=> prompt, type the delete command in the following format then press **ENTER**.

**delete** <index>

A confirmation prompt displays.

- 4 Do one of the following:
  - To delete the user, type **Y** then press **ENTER**.
  - To cancel the action, type **N** then press **ENTER**.

#### Parameter

<index>

The index number of the user you want to delete.

#### Example

::user=> delete 2

## **Changing a User Password**

The password command changes the login password for the current user. No user can change the password for another user.

1 From the ::user=> prompt, type the show command then press ENTER.

#### password

- 2 At the prompt, type the current password then press **ENTER**.
- 3 At the prompt, type the new password then press **ENTER**.

The password must be between 4 and 16 alphanumeric characters and the first character must be a letter. The password cannot contain spaces, but can contain multiple words separated by and underscore.

4 At the prompt, retype the new password then press **ENTER**.

# **DISPLAYING SYSTEM INVENTORY**

You can display the card description, serial number, hardware version, firmware version and software version for each card installed in the system.

1 From the :: root=> prompt, type the following command then press ENTER to display the :: hardware=> prompt.

#### display hardware

2 Type the cards command in the following format then press **ENTER**.

cards [<slot number>]

#### Parameter

```
[<slot number>]
```

Specifies a particular slot for which to display an inventory. Omitting this parameter displays information about all cards installed in the system.

- :: hardware=> cards 4
- :: hardware=> cards

The following screen illustrates an example of both display cards commands.

| ::hardware=> cards          |                                                      |                                    |                      |                      |                            |  |
|-----------------------------|------------------------------------------------------|------------------------------------|----------------------|----------------------|----------------------------|--|
| Slc                         | t Description                                        | Serial<br>Number                   | Hardware<br>Revision | Firmware<br>Revision | Software<br>Revision       |  |
| 1<br>3<br>12                | management<br>12 port,ADSL/DMT/CELL<br>OC-3/ATM/LINE | DMU_0001<br>FDAP980902<br>12345678 | 0<br>v2.3.4<br>1.0   | n/a<br>v2.1.2<br>1.0 | x.1021<br>x.1021<br>x.1021 |  |
| ::hardware=> <b>cards 3</b> |                                                      |                                    |                      |                      |                            |  |
| Slo                         | t Description                                        | Serial<br>Number                   | Hardware<br>Revision | Firmware<br>Revision | Software<br>Revision       |  |
| 3                           | 12 port, ADSL/DMT/CELL                               | FDAP980902                         | v2.3.4               | v2.1.2               | x.1021                     |  |
|                             |                                                      |                                    |                      |                      |                            |  |

# VIEWING SDSL FRAME CPE GENERAL INFORMATION

You can view the software version number for each modem that is attached to an SDSL frame port.

You view SDSL frame CPE general information using the command-line interface from the ::frame=> prompt. From the ::root=> prompt, type the following command then press **ENTER** to display the ::frame=> prompt.

#### display stats sdsl frame

Type the modem command as follows, then press ENTER.

modem [<port>]

#### Parameter

[<port>]

The port for which you want to view CPE statistics. Omitting this parameter displays CPE statistics for all SDSL frame ports.

#### Examples

::frame=> modem

::frame=> modem 3.2

A screen similar to the following displays.

```
::frame=>

SDSL Modem (CPE)

Port Version

4.1 0

4.2 24

4.3 0

4.4 0

4.5 24
```

| Information | Description                                         |
|-------------|-----------------------------------------------------|
| Port        | The SDSL frame port to which the modem is attached. |
| VerNo       | The SDSL frame modem software version number.       |

# **REBOOTING CARDS**

You can reboot an individual card, or the entire Avidia system, two different ways:

- Perform a cold boot by recycling power to the system. This reinitializes the card memory, including resetting the system log. If you do not want to lose the data stored in the system log, do not perform a cold boot.
- Perform a warm boot as described in the following sections. The data stored in the system log is retained.

You can reboot cards from the ::admin=> prompt. From the ::root=> prompt, type admin then press ENTER to display the ::admin=> prompt.

## **Rebooting the System**

1 To reboot the entire system, from the :: admin=> prompt type the reboot command in the following format then press **ENTER**.

reboot [-y]

The system displays:

Reboot System?

2 Type Y to reboot the system, or type N to cancel this procedure.

## **Rebooting an Individual Card**

To reboot an individual card, from the :: admin prompt type the reboot command in the following format then press **ENTER**.

reboot <slot> [-y]

#### Parameter

<slot>

The slot in which the card you want to reboot is installed.

<-y>

Results in the specified card rebooting without first displaying a confirmation message. If you omit this parameter, a confirmation message displays. Type  $\mathbf{Y}$  to reboot the card or type  $\mathbf{N}$  to cancel the command.

#### Example

```
::admin=> reboot 4
```

# SETTING THE COMMAND-LINE INTERFACE TIMEOUT OPTION

You can specify the length of time after which the command-line interface automatically logs the current user off if no keyboard input is received. You set the command-line interface timeout option from the ::admin=> prompt. From the ::root=> prompt, type **admin** then press **ENTER** to display the ::admin=> prompt.

From the ::admin=> prompt, type the timeout command in the following format then press **ENTER**.

timeout [<minutes>]

#### Parameter

<minutes>

Specifies the number of minutes after which, if no keyboard input is received, the command-line interface automatically logs the current user off the command-line interface. The maximum timeout value is 2146483647. Omitting this parameter displays the current timeout value.

#### Example

```
:: admin=> timeout 15
```

# **DELETING FILES**

You can delete any file from any card. You delete files from the ::admin=> prompt. From the ::root=> prompt, type **admin** then press **ENTER** to display the ::admin=> prompt.

From the ::admin=> prompt, type the delete command in the following format then press **ENTER**.

delete <slot> <file name>

#### Parameter

<slot>

Specifies the slot in which the file you want to delete is stored.

<file name>

The complete file name, including file name extension, of the file you want to delete.

```
:: admin=> delete 1 pguser.cnf
```

# Part III

# THE AVIDIA WEB INTERFACE

This section contains the following chapters, which explain how to manage an Avidia system using the Avidia Web interface:

| Chapter Number | Chapter Title                         | Begins on page |
|----------------|---------------------------------------|----------------|
| 18             | Introduction to the Web Interface     | 371            |
| 19             | Configuring System Parameters         | 377            |
| 20             | Configuring Subscriber Services       | 385            |
| 21             | Configuring Network Services          | 415            |
| 22             | Configuring ATM Virtual Circuits      | 427            |
| 23             | Configuring Frame Relay Interworking  | 467            |
| 24             | Configuring Bridging and Routing      | 485            |
| 25             | Monitoring Subscriber Connections     | 505            |
| 26             | Monitoring Network Connections        | 517            |
| 27             | Monitoring Physical Interfaces        | 535            |
| 28             | Monitoring System Alarms and Status   | 543            |
| 29             | System Maintenance and Administration | 557            |
## INTRODUCTION TO 18 THE WEB INTERFACE

The Avidia Web interface provides Avidia system management, including configuration, performance monitoring, and system maintenance and administration. The Web interface comes preinstalled on the Avidia management card built-in Web server. You access the Web interface using a Web browser, either over a network or using a PC connected directly to the Fast Ethernet port on the back of the Avidia system.

| Section                         | Page |
|---------------------------------|------|
| Logging On to the Web Interface | 372  |
| Navigating the Web Interface    | 374  |
| Web Interface Conventions       | 376  |
| Getting Help                    | 376  |
| Logging Off the Web Interface   | 376  |

This chapter provides an introduction to the Web interface, including:

## LOGGING ON TO THE WEB INTERFACE

Open your Web browser, type the Avidia management card IP address in the address box (format *xxx.xxx.xxx*), then press **ENTER**. If you have not set the management card IP address, see "Preparing for System Configuration and Management" on page 11 for instructions.

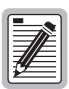

If you are using your browser to manage a single Avidia system, you may want to set your Web browser Home setting to the management card IP address and set the browser to open the Home page first. This causes the Web interface Log On window to automatically display each time you open your browser.

The **Log On** window displays.

| ₩L           | og Or        | n - Net | scap       | е                            |              |        | x   |
|--------------|--------------|---------|------------|------------------------------|--------------|--------|-----|
| <u>F</u> ile | <u>E</u> dit | ⊻iew    | <u>G</u> o | $\underline{W} \text{indow}$ | <u>H</u> elp |        |     |
|              |              |         |            |                              |              |        |     |
|              |              |         |            |                              |              |        |     |
|              |              |         |            |                              |              |        |     |
|              |              |         |            | User N                       | ame:         |        |     |
|              |              |         |            | Passw                        | ord:         |        |     |
|              |              |         |            | <u></u>                      |              | 1      |     |
|              |              |         |            |                              |              |        |     |
|              |              |         |            |                              |              | Log On |     |
|              |              |         |            |                              |              |        |     |
|              |              |         |            |                              |              |        |     |
| di i         |              |         |            |                              |              |        | //. |

1 Type your user name in the **User Name** box.

The user name *admin* is preconfigured for your use.

2 Type your password in the **Password** box.

The *admin* user name password is *dslam*.

3 Click Log On.

A Close Window? dialog displays.

4 Click **OK** to close the dialog.

The Site Map Navigation window displays.

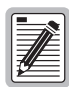

Multiple users can access the Web interface simultaneously, as all user configurations are stored in a queue and executed in the order in which the Web interface receives them. For example, if user A changes a setting, then user B changes a setting, user A's change will occur first, followed by user B's change.

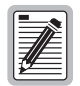

You can open multiple browser windows and log on to a different Avidia system in each window. However, on Windows NT systems, you cannot open multiple windows of the same Web browser — you must use a different Web browser for each system.

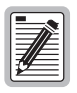

When the system times out, it logs the current user off, but the displayed screen does not change. The next time you attempt to provide input to the screen, the system displays the Log On window. After logging back on, click Get (if available) or close the window and reopen it to refresh the screen data. Otherwise, the table may display without data, or the table may contain all zeros.

## **NAVIGATING THE WEB INTERFACE**

The Web interface provides two different methods of navigation: the **Site Map Navigation** window and the **Tree Navigation** window. The **Site Map Navigation** window is the default window, which displays immediately after you successfully log on to the Web interface. To display the **Tree Navigation** window, click **Tree Navigation** in the **Site Map Navigation** window.

#### **Site Map Navigation Window**

The **Site Map Navigation** window displays all Web interface window names. White boxes indicate window category headings, and are not selectable. Click any blue window name to open that window.

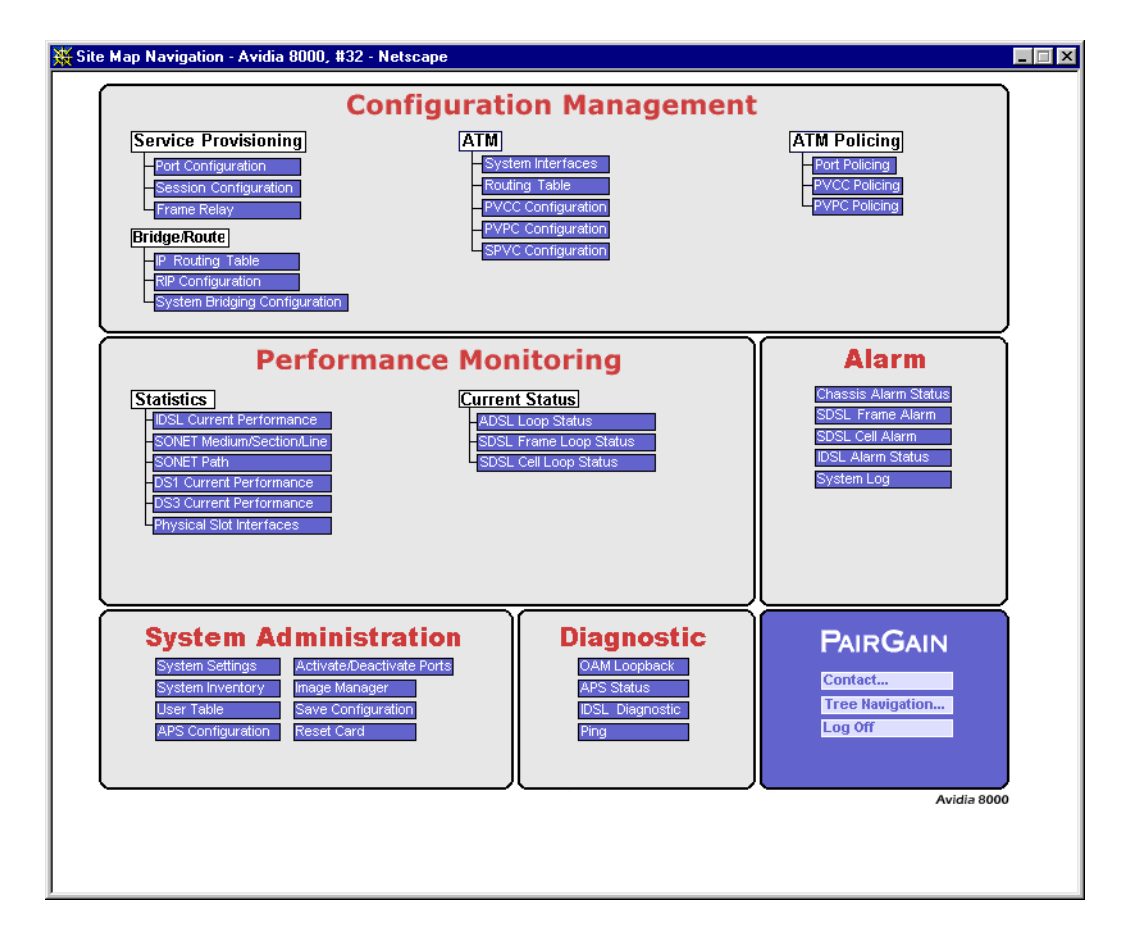

#### **Tree Navigation Window**

The **Tree Navigation** window contains five primary folders, from which a hierarchy of folders and windows stem. Click a folder to display its subfolders. Selectable windows are underlined in blue. Click a window name to open that window.

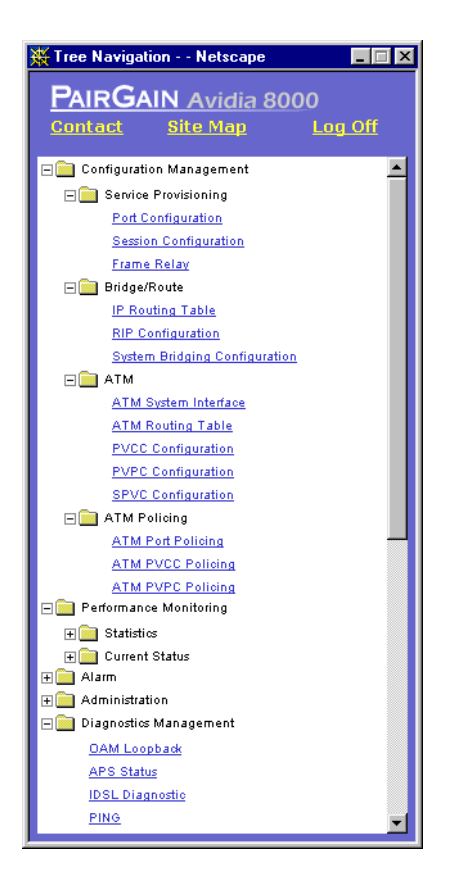

## WEB INTERFACE CONVENTIONS

Typeface conventions:

- This font indicates a reference to an element on the screen.
- *Italic* type indicates the format in which you type the information specified in the procedure.

## **GETTING HELP**

Each Web interface window contains a 👔 button, which links to the topic in the online Help system that corresponds to that window. In addition, the Help system provides a standard Contents list and Index to help you locate other Help topics of interest.

## LOGGING OFF THE WEB INTERFACE

1 In either the Site Map or Tree navigation window, click Log Off.

A confirmation dialog displays.

- 2 Do one of the following:
  - Click **Yes** to log off.
  - Click **No** to return to the navigation window.

# CONFIGURING SYSTEM

This chapter describes how to configure system parameters, such as system identifiers and management card IP addresses.

| Page |
|------|
| 378  |
| 380  |
| 381  |
| 382  |
| 382  |
| 384  |
|      |

## **OPENING THE SYSTEM SETTINGS WINDOW**

You configure system parameters from the System Settings window. Do one of the following:

- In the Site Map Navigation window, click System Settings.
- In the Tree Navigation window, click Administration, System Settings.

The **System Settings** window opens, with the following read-only information displayed:

| Information                            | Description                                                                                                    |
|----------------------------------------|----------------------------------------------------------------------------------------------------|
| AMC Card Ethernet Port MAC Address     | The management card Ethernet port MAC address in hexadecimal format.                                                   |
| AMC Card Ethernet Port IP Address      | The management card Ethernet port IP address.                                                                          |
| AMC Card Ethernet Port Subnet Mask     | The management card Ethernet port subnet mask.                                                                         |
| AMC Card Ethernet Port Default Gateway | The management card Ethernet port default gateway IP address.                                                          |
| System Description                     | A text string that identifies the system hardware and software. This description is obtained from the management unit. |
| System Up Time                         | The length of time the system has been up since it was last reset, in <i>days:hours:minutes:seconds</i> format.        |

| 赉  | System Settings - Avidia 8000, #32 - Netso | cape | :      |       |            |                | - 🗆 ×    |
|----|--------------------------------------------|------|--------|-------|------------|----------------|----------|
| F  | AIRGAIN Avidia 8000                        |      |        |       |            |                |          |
| -  |                                            |      |        |       |            |                |          |
| S  | ystem Settings                             |      |        |       |            |                | _        |
| s  | ystem Name:                                |      |        |       | Avidia 8   | 3000, #32      |          |
| S  | ystem Contact:                             |      |        | J     | ohn Powell | 1              | <u> </u> |
|    |                                            |      |        |       |            |                | -        |
|    |                                            |      |        | 4     |            | Þ              |          |
| S  | ystem Location:                            |      |        | P:    | 30 Center  |                | <u> </u> |
|    |                                            |      |        |       |            |                | <b>*</b> |
|    |                                            |      |        | 1     |            | F              |          |
| A  | MC Card Ethernet Port MAC Address:         |      |        |       | 00:20:A7:6 | 0:03:24        |          |
| Α  | MC Card Ethernet Port IP Address:          |      |        | 10.   | 0.11.37    |                |          |
| A  | MC Card Ethernet Port IP Subnet Mask:      |      |        | 25    | 5.0.0.0    | <u>Set IPs</u> |          |
| A  | MC Card Default Gateway:                   |      |        | 192.1 | 168.0.100  |                | _        |
| A  | gent Trap:                                 |      |        |       |            | enable         | <b>-</b> |
| A  | gent Authentication Trap:                  |      |        |       |            | enable         | •        |
| s  | ystem Description:                         |      |        |       |            |                |          |
| S  | ystem Up Time (days:hours:minutes:sec      | onds | ;):    |       |            | 3:22:14        | :25      |
| E  | loot Server IP Address:                    |      |        |       | 192.168.0  | 0.100          |          |
| E  | loot File:                                 |      |        |       | /dslam/ne  | ew_dnl/amc.    | b        |
| E  | loot Mode:                                 |      |        |       |            | nvram          | -        |
|    | Catawaye Forwarding:                       | 1    |        |       |            | Enabled        | Ţ        |
| ľ  | Cateways i ofwarding.                      |      |        |       |            |                |          |
| Т  | ime-To-Live field for the IP header:       |      |        |       |            | 64             |          |
|    | ot data/time                               |      |        |       |            |                |          |
|    |                                            |      |        |       |            |                |          |
|    | ? Get                                      | t 📔  | Set CI | lose  |            |                |          |
|    |                                            |      |        |       |            |                |          |
| di | Document: Done                             |      |        |       |            |                |          |

## **CONFIGURING SYSTEM IDENTIFICATION**

To facilitate network management, you should assign a name to the system, identify who to contact regarding the system, and specify the system location. You use text strings to specify this information.

- 1 In the **System Settings** window **System Name** box, type a text string to identify the system. The text string can contain any keyboard characters other than quotation marks and can be any length.
- 2 In the **System Contact** box, type a text string to identify the system contact.

The text string can contain any keyboard characters and can be any length.

3 In the **System Location** box, type a text string to identify the system location.

The text string can contain any keyboard characters and can be any length.

- 4 Do one of the following:
  - To activate the new settings, click **Set**.
  - To cancel the new settings, click **Get**. You can only cancel the new settings if you have not yet clicked **Set**.

## **CONFIGURING MANAGEMENT CARD IP ADDRESSES**

You set the management card IP address, subnet mask and default gateway (if one exists) to enable communication with external networks. While you must initially set the IP addresses using the command-line interface, you can change this information using the Web interface. All IP addresses use the format *xxx.xxx.xxx*.

1 In the System Settings window, click Set IPs.

The Set IP Address window displays.

| 💥 Set IP Address - Avidia 8000, #32 - Netscape |               |
|------------------------------------------------|---------------|
| PAIRGAIN Avidia 8000<br>Set IP Address         |               |
| AMC Card Ethernet Port IP Address:             | 10.0.11.37    |
| AMC Card Ethernet Port IP Subnet Mask:         | 255.0.0.0     |
| AMC Card Ethernet Port IP Default Gateway:     | 192.168.0.100 |
| Set Clos                                       | e             |
| Document: Done                                 | li.           |

2 In the AMC Card Ethernet Port IP Address box, type the IP address of the management card Ethernet port.

The default management card IP address is 192.168.0.1.

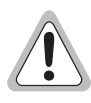

You cannot use IP addresses 192.168.1.0 through 192.168.21.255 with subnet mask 255.255.255.0, as these addresses are restricted for internal Avidia system use.

- **3** In the **AMC Card Ethernet Port IP Subnet Mask** box, type the IP subnet mask of the management card Ethernet port.
- 4 In the AMC Card Ethernet Port IP Default Gateway box, type the management card default gateway (router) IP address, if one exists.

A gateway is a router on the network through which the Avidia system can communicate with external networks. The default gateway default IP address is 192.168.0.100.

5 To activate the new default gateway IP address, click Set, otherwise click Close.

## **CONFIGURING SYSTEM TRAP GENERATION STATUS**

Traps are messages sent from the management card regarding system events, such as alarms. The Avidia system distinguishes between two types of traps. Agent authentication traps are generated when the system receives an invalid SNMP community string. (See "Configuring Community Strings" on page 97 for more information on community strings.) General traps are generated in response to system events such as alarms and configuration changes. You must specify whether or not you want the system to generate each type of trap.

- 1 In the **System Settings** window **Agent Trap** box, select **enable** or **disable** to enable or disable all trap generation other than the agent authentication trap.
- 2 In the Agent Authentication Trap box, select enable or disable to enable or disable agent authentication error trap generation.
- **3** Do one of the following:
  - To activate the new settings, click Set.
  - To cancel the new settings, click **Get**. You can only cancel the new settings if you have not yet clicked **Set**.

## **CONFIGURING BOOT FILE INFORMATION**

You must specify the location from which to boot the management card image file. For an explanation of Avidia image files, see "Avidia System File Management" on page 8.

- 1 In the System Settings window Boot Mode box, do one of the following:
  - Click **nvram** to set the boot location to management card NVRAM.
  - Click **network** to set the boot location to an external TFTP server using TFTP protocol.

- 2 If the **Boot Mode** is set to **network**:
  - **a** In the **Boot Server IP Address** box, type the IP address of the TFTP server on which the image file you want to boot is stored (format *xxx.xxx.xxx.xxx*).
  - **b** In the **Boot File** box type the complete path and file name, including file name extension, of the image file you want the management card to boot.

The management card image file name is amc.bin. If the image file is stored in a directory other than the TFTP server default directory, you must specify the path. See your TFTP server documentation to determine the required path syntax. If you do not specify the file name, the management card attempts to boot the available image files in the following order:

amc.new—An image file that has been downloaded from a TFTP server but has not yet been booted or validated. Once the file has been validated, the file name extension is automatically changed to .bin.

amc.bin—The image file that came preinstalled on the management card or an image file that was downloaded from a TFTP server and has been booted and validated by the management card.

amc.alt—A backup image file you can create prior to downloading a new image file.

- **3** Do one of the following:
  - To activate the new settings, click Set.
  - To cancel the new settings, click **Get**. You can only cancel the new settings if you have not yet clicked **Set**.

## **CONFIGURING SYSTEM DATE AND TIME**

It is important to set the system date and time so the alarms and events logs reflect the actual time each event occurred.

1 In the System Settings window, click Set date/time.

The Set Date/Time window displays.

| X Set Date/Time - Avidia 8<br>PAIRGAIN Avidia<br>Set Date/Time | )00, #32 - Netscape |
|----------------------------------------------------------------|---------------------|
| Date (mm/dd/yyyy):                                             | 08/22/2000          |
| Time (hh:mm:ss):                                               | 09:26:07            |
| ?                                                              | et Set Close        |
| Documer                                                        | nt: Done //.        |

- 2 In the **Date** box, type the current date in *mm/dd/yyyy* format.
- 3 In the **Time** box, type the current time in *hh:mm:ss* two-digit 24-hour format. For example, 2 a.m. is represented 02:00:00 and 2 p.m. is represented 14:00:00.
- 4 Do one of the following:
  - To activate the new settings, click **Set**.
  - To cancel the new settings, click **Get**. You can only cancel the new settings if you have not yet clicked **Set**.

# Configuring Subscriber 20

This chapter describes how to configure service for ADSL, SDSL and IDSL lines.

| Section                               | Page |
|---------------------------------------|------|
| Configuring ADSL Line Profiles        | 386  |
| Configuring ADSL Alarm Profiles       | 388  |
| Configuring ADSL Service              | 391  |
| Configuring SDSL Frame Line Profiles  | 393  |
| Configuring SDSL Frame Alarm Profiles | 395  |
| Configuring SDSL Frame Service        | 397  |
| Configuring SDSL Cell Line Profiles   | 399  |
| Configuring SDSL Cell Alarm Profiles  | 401  |
| Configuring SDSL Cell Service         | 404  |
| Configuring IDSL Line Profiles        | 406  |
| Configuring IDSL Alarm Profiles       | 408  |
| Configuring IDSL Service              | 411  |

## **CONFIGURING ADSL LINE PROFILES**

ADSL line profiles contain a preconfigured set of parameters, including the transmit rate, rate adaptation mode, target margin and interleave depth. You assign line profiles to ADSL ports during port configuration. A default profile exists with an index of 1. You cannot delete the default profile.

To configure the ADSL line profile:

- 1 Open the ADSL Port Configuration window (see "Configuring ADSL Service" on page 391).
- 2 Click the Line Profile Browse button.

The **ADSL Line Profile Table** window displays the configured ADSL line profiles. Click  $\bigotimes$  and  $\bigotimes$  if necessary to view the entire table.  $\bigotimes$  displays the beginning of the table.  $\bigotimes$  displays the next page of the table.

| 🔆 AD SL  | . Line (                   | Configuration Profile Tab       | le - Avidia | 8000, #32 -             | Netscape               |                        |           |                           |                      |            | _ 🗆 × |
|----------|----------------------------|---------------------------------|-------------|-------------------------|------------------------|------------------------|-----------|---------------------------|----------------------|------------|-------|
|          | RGA                        | IN Avidia 8000<br>Profile Table |             |                         |                        |                        |           |                           |                      |            |       |
| _        |                            |                                 | (           |                         |                        |                        |           |                           | (                    |            |       |
| Delete   | Index                      | Rate Mode                       | Upstream    | ip Margin<br>Downstream | Interleave<br>Upstream | Downstream             | Upstream  | Downstream                | Ma× Inte<br>Upstream | Downstream | -     |
|          | 1                          | Adaptive Rate at Startup        | 40          | 40                      | 64                     | 64                     | 928       | 7552                      | 4                    | 4          |       |
|          | 2 Adaptive Rate at Startup |                                 | 40          | 40                      | 64                     | 64                     | 928       | 7552                      | 4                    | 4          |       |
|          | з                          | Adaptive Rate at Startup        | 40          | 40                      | 64                     | 64                     | 928       | 7552                      | 4                    | 4          |       |
|          |                            |                                 |             |                         |                        |                        |           |                           | İ                    |            |       |
| Check Al | Clear)                     | UI Delete Checked Row(s)        | J           |                         |                        |                        |           |                           |                      |            |       |
|          |                            |                                 |             |                         |                        |                        |           |                           |                      |            |       |
|          |                            | Rate Mode                       |             | Startup                 | Margin                 | Interleav<br>Min T× Ra | e<br>te N | Interleave<br>1a× T× Rate | Max Inter<br>Dela    | leave<br>y |       |
| Upst     | ream                       | Adjusted Bate at Start          |             | 40                      | 1/10 dB                | 64 k                   | tbps 92   | 18 kbps                   | 4                    | ms /       | Add   |
| Down     | stream                     | Adapted Nate at Statt           | .ap 💌       | 40                      | 1/10 dB                | 64 k                   | tbps 75   | i52 kbps                  | 4                    | ms         |       |
|          |                            |                                 |             |                         |                        |                        |           |                           |                      |            |       |
| ?        |                            |                                 |             |                         | CI                     | ose                    |           |                           |                      |            |       |
|          |                            |                                 |             |                         |                        |                        |           |                           |                      |            |       |
| <b>a</b> |                            | Document: Done                  |             |                         |                        |                        |           |                           |                      |            |       |

#### **Adding ADSL Line Profiles**

You add ADSL line profiles from the ADSL Line Profile Table window.

1 In the Rate Mode box, select the desired rate mode (Fixed Rate or Adapted Rate at Startup).

The rate mode defines the form of transmit rate adaptation. **Fixed Rate** means the loop must be able to come up at the specified maximum transmit rate (Step 4), or it does not come up at all. **Adapted Rate at Startup** means the loop will come up at the highest achievable rate that is greater than the specified minimum transmit rate (Step 3) but less than the specified maximum transmit rate (Step 4).

2 In the Upstream and Downstream Target Margin boxes, type the target signal-to-noise margin.

This is the noise margin, in decibels/10, that the modem must achieve with a BER of  $10^{-7}$  or better to successfully complete initialization. The typical value for the target margin is 60. A lower target margin may achieve a higher data rate, but increases noise on the line.

3 If you set the **Rate Mode** to **Adapted Rate at Startup**, in the **Upstream** and **Downstream Interleave Min Tx Rate** boxes, type the minimum transmit rate for interleave channels in kbps. Otherwise, skip this step.

This is the guaranteed minimum transmission rate for all lines to which this profile is applied.

4 In the **Upstream** and **Downstream Interleave Max Tx Rate** boxes, type the maximum transmit rate for interleave channels in kbps.

This is the highest transmission rate to which the modem can adapt for all lines to which this profile is applied.

5 In the **Upstream** and **Downstream Max Interleave Depth** boxes, type the interleave depth in milliseconds.

The interleave depth specifies the delay between consecutive bytes. Larger delays result in improved noise immunity, but increase transmission delay. A depth of 16 milliseconds is ideal for maximum noise immunity. However, a depth of 4 to 6 milliseconds is recommended to achieve maximum transmission speeds.

6 Click **Add** to add the ADSL line profile.

#### **Deleting ADSL Line Profiles**

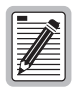

You cannot delete profiles that are assigned to ports. You cannot delete the default profile.

1 In the **ADSL Line Profile Table** window, locate the table row that contains the ADSL line configuration profile you want to delete.

Click  $\bigotimes$  and  $\bigotimes$  if necessary to view the entire table.  $\bigotimes$  displays the beginning of the table.  $\bigotimes$  displays the next page of the table.

2 Select the **Delete** check box next to the row that contains the profile you want to delete. To select the **Delete** check box for all rows (except the default profile, which cannot be deleted), click **Check All**.

If you decide not to delete a selected row, clear the **Delete** check box next to the row. Click **Clear All** to clear the **Delete** check box for all rows.

3 Click Delete Checked Row(s) to delete the profiles.

A confirmation dialog displays.

4 Click **OK** to delete the selected table rows, otherwise click **Cancel**.

## **CONFIGURING ADSL ALARM PROFILES**

ADSL alarm profiles determine the conditions that generate SNMP traps. When the configured thresholds are met or exceeded, the SNMP agent sends a trap to the configured trap receiver(s). Only one trap is sent for each 15-minute data collection period. You assign alarm profiles to ADSL ports during port configuration. A default profile exists with an index of 1. You cannot delete the default profile.

To configure an ADSL alarm profile:

- 1 Open the ADSL Port Configuration window (see "Configuring ADSL Service" on page 391).
- 2 Click the Alarm Profile Browse button.

The **ADSL Alarm Profile Table** window displays the configured ADSL alarm profiles. Click  $\bigotimes$  and  $\bigotimes$  if necessary to view the entire table.  $\bigotimes$  displays the beginning of the table.  $\bigotimes$  displays the next page of the table.

| ADSL<br>PAIR<br>ADSL | Alarm<br>RGAI<br>Alarm | Configurati<br>IN Avid<br>Profile 1 | on Profile Table - Avidia 8<br>l <u>ia 800</u> 0<br>'able | 000, #32 - Netsc | ape                 |                      |                       |   |
|----------------------|------------------------|-------------------------------------|-----------------------------------------------------------|------------------|---------------------|----------------------|-----------------------|---|
| Delete               | Index                  | 15 Minut                            | tes Loss of Frame Threshold                               | 15 Minutes Los   | s of Signal Thresho | old 15 Minutes Error | red Seconds Threshold |   |
| Delete               | mdex                   | Upstrear                            | m Downstream                                              | Upstream         | Downstream          | n Upstream           | Downstream            |   |
|                      | 1                      | 0                                   | 0                                                         | 0                | 0                   | 0                    | 0                     |   |
|                      | 2 10 10                |                                     |                                                           | 10               | 10                  | 10                   | 10                    |   |
|                      | 3 30                   |                                     | 30                                                        | 30               | 30                  | 30                   | 30                    |   |
|                      |                        |                                     |                                                           |                  |                     |                      |                       |   |
| Check All            | Clear Al               | l Dele k                            | e Checked Row(s)                                          |                  |                     |                      |                       |   |
|                      |                        |                                     |                                                           |                  |                     |                      |                       |   |
|                      |                        |                                     |                                                           | 15 Minut         | tes Threshold       |                      |                       |   |
|                      |                        |                                     | Loss of Frame                                             | Loss of 3        | Signal              | Errored Seconds      |                       | - |
|                      | Upstre <i>a</i>        | am                                  | D                                                         | D                |                     | D                    | Add                   |   |
|                      | Downstream 0 0         |                                     |                                                           |                  |                     |                      |                       |   |
| ?                    |                        |                                     |                                                           |                  | Close               |                      |                       |   |
| r                    |                        | Docum                               | ient: Done                                                |                  |                     |                      |                       |   |

#### **Adding ADSL Alarm Profiles**

You add ADSL Alarm profiles from the ADSL Alarm Profile Table window.

1 In the **Upstream** and **Downstream 15 Minutes Threshold Loss of Frame** boxes, type a value for this threshold, or type **0** to disable the trap.

The loss of frame threshold determines the acceptable number of seconds in a 15-minute ADSL performance data collection period during which the frames lose sync on the ADSL interface. In a normal environment with sufficient margin, a typical loss of frame threshold value is 10.

2 In the **Upstream** and **Downstream 15 Minutes Threshold Loss of Signal** boxes, type a value for this threshold, or type **0** to disable this trap.

The loss of signal threshold determines the acceptable number of seconds in a 15-minute ADSL performance data collection period during which the line power falls below the target margin threshold. In a normal environment with sufficient margin, a typical loss of signal threshold value is 10.

3 In the **Upstream** and **Downstream 15 Minutes Threshold Errored Seconds** boxes, type a value for this threshold, or type **0** to disable the trap.

The errored seconds threshold determines the acceptable number of seconds during which errors occur on the ADSL interface that prevent the payload from being corrected. In a normal environment with sufficient margin, a typical errored seconds threshold value is 10.

4 Click **Add** to add the ADSL alarm profile.

#### **Deleting ADSL Alarm Profiles**

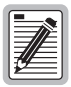

You cannot delete profiles that are assigned to ports.

1 In the ADSL Alarm Profile Table window, locate the table row that contains the ADSL alarm configuration profile you want to delete.

Click  $\bigotimes$  and  $\bigotimes$  if necessary to view the entire table.  $\bigotimes$  displays the beginning of the table.  $\bigotimes$  displays the next page of the table.

2 Select the **Delete** check box next to the row that contains the profile you want to delete. To select the **Delete** check box for all rows (except the default profile, which cannot be deleted), click **Check All**.

If you decide not to delete a selected row, clear the **Delete** check box next to the row. Click **Clear All** to clear the **Delete** check box for all rows.

3 Click Delete Checked Row(s) to delete the profiles.

A confirmation dialog displays.

4 Click **OK** to delete the selected table rows, otherwise click **Cancel**.

## **CONFIGURING ADSL SERVICE**

You configure ADSL service for each port by specifying a line profile and an alarm profile. Each ADSL port is assigned a default configuration. The default profile index for each ADSL profile type is 1. This procedure describes how to modify the configuration to reflect the desired service.

- **1** Do one of the following:
  - In the Site Map Navigation window, click Port Configuration.
  - In the Tree Navigation window, click Configuration Management, Service Provisioning, Port Configuration.

The Port Configuration - Slot/Port Selection window displays.

| 💥 Port Configuration - Avidia 8000, #32 - Netscape            |  |
|---------------------------------------------------------------|--|
| PAIRGAIN Avidia 8000 Port Configuration - Slot/Port Selection |  |
| View Port Configuration for which slot and port?              |  |
| Slot: 5: AV541 12P-ADSL CELL                                  |  |
| Port: all ports 🔽                                             |  |
| OK Cancel                                                     |  |
| J<br>Document: Done                                           |  |

2 Select the slot that contains the port you want to configure, then click **OK**.

The **ADSL Port Configuration** window displays. The selected slot displays in the upper right corner of the window, along with the description of the installed card.

|      | SL Port Configuration - Av<br>IRGAIN Avidia 8<br>L Port Configuration | idia 8000, #32 - Netscape | Slot: 5<br>AV541 | 12P-ADSL CELL |  |  |  |  |  |
|------|-----------------------------------------------------------------------|---------------------------|------------------|---------------|--|--|--|--|--|
| Port | Line Profile Browse.                                                  | Alarm Profile Browse.     | HandShake        | LineCode      |  |  |  |  |  |
| 1    |                                                                       | 1                         | t1.413 -         | t1.413 💌      |  |  |  |  |  |
| 2    | 1                                                                     | 1                         | t1.413 💌         | t1.413 💌      |  |  |  |  |  |
| 3    | 1                                                                     | 1                         | t1.413 💽         | t1.413 🔽      |  |  |  |  |  |
| 4    | 1                                                                     | 1                         | t1.413 💌         | t1.413 🔽      |  |  |  |  |  |
| 5    | 1                                                                     | 1                         | t1.413 💌         | t1.413 🔽      |  |  |  |  |  |
| 6    | 1                                                                     | 1                         | t1.413 💌         | t1.413 🔽      |  |  |  |  |  |
| 7    | 1                                                                     | 1                         | g.hs 💌           | g.lite 💌      |  |  |  |  |  |
| 8    | 1                                                                     | 1                         | g.hs 💌           | g.lite 💌      |  |  |  |  |  |
| 9    | 1                                                                     | 1                         | g.hs 💌           | g.dmt 💌       |  |  |  |  |  |
| 10   | 1                                                                     | 1                         | g.hs 💌           | g.dmt 💌       |  |  |  |  |  |
| 11   | 1                                                                     | 1                         | g.hs 💌           | g.lite.g. 💌   |  |  |  |  |  |
| 12   | 1                                                                     | 1                         | g.hs 💌           | g.lite 💌      |  |  |  |  |  |
| ?    | Get     Set     Close     Slot:     5     ▼                           |                           |                  |               |  |  |  |  |  |

3 In the Line Profile boxes, type the desired line profile index for each port you want to configure.

Click the Line Profile Browse button to display the configured profiles. If the desired profile is not yet configured, you can configure it now. See "Configuring ADSL Line Profiles" on page 386 for instructions.

4 In the Alarm Profile boxes, type the desired alarm profile index for each port you want to configure.

Click the **Alarm Profile Browse** button to display the configured profiles. If the desired profile is not yet configured, you can configure it now. See "Configuring ADSL Alarm Profiles" on page 388 for instructions.

5 In the Handshake column set the handshaking, either t1.413 or g.hs.

- 6 If handshaking is set to **g.hs**, use the LineCode column to set the line code, either **g.lite** or **g.dmt**.
- 7 Do one of the following:
  - Click **Set** to activate the new settings.
  - Click **Get** to cancel the new settings. You can only cancel the settings if you have not clicked **Set**.
  - In the **Slot** box select the slot number to configure ports on another card.

## **CONFIGURING SDSL FRAME LINE PROFILES**

SDSL line profiles contain a preconfigured set of parameters, which include the rate adaptation mode and transmit rate. You assign SDSL line profiles to ports during port configuration. A default profile exists with an index of 1. You cannot delete the default profile.

To configure an SDSL line profile:

- 1 Open the **SDSL Port Configuration** window (see "Configuring SDSL Frame Service" on page 397).
- 2 Click the Line Profile Browse button.

The **SDSL Line Profile Table** window displays the configured SDSL line profiles. Click  $\bigotimes$  and  $\bigotimes$  if necessary to view the entire table.  $\bigotimes$  displays the beginning of the table.  $\bigotimes$  displays the next page of the table.

| SDSL Line Configuration Profile Table - Avidia 8000, #32 - Netscape |       |            |      |  |  |  |
|---------------------------------------------------------------------|-------|------------|------|--|--|--|
| SDSE LITE PTON                                                      |       |            |      |  |  |  |
| Delete                                                              | Index | Rate Mode  | Rate |  |  |  |
|                                                                     | 1     | Fixed Rate | 768  |  |  |  |
|                                                                     | 2     | Fixed Rate | 128  |  |  |  |
|                                                                     | 3     | Fixed Rate | 768  |  |  |  |
|                                                                     | 4     | Fixed Rate | 768  |  |  |  |
|                                                                     | 5     | Fixed Rate | 128  |  |  |  |
|                                                                     |       |            |      |  |  |  |
|                                                                     |       |            |      |  |  |  |
| Rate Mode: Fixed Rate 💌 Rate (Kbps): 164 Add                        |       |            |      |  |  |  |
|                                                                     |       |            |      |  |  |  |
| 🗃 Document: Done 🥼                                                  |       |            |      |  |  |  |

#### Adding SDSL Frame Line Profiles

Fixed Rate is the only supported Rate Mode, therefore you do not need to select a Rate Mode setting.

1 In the Rate (Kbps) box, type the transmit rate in Kbps.

The valid range supported by the SDSL card is from 64 to 2,048, in increments of 64. However, the specified rate must be supported by the remote modem. See the remote modem documentation to verify the supported data rates.

2 Click **Add** to add the SDSL line profile.

#### **Deleting SDSL Frame Line Profiles**

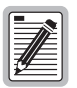

You cannot delete profiles that are assigned to ports.

1 In the **SDSL Line Profile Table** window, locate the table row that contains the SDSL line profile you want to delete.

Click  $\bigotimes$  and  $\bigotimes$  if necessary to view the entire table.  $\bigotimes$  displays the beginning of the table.  $\bigotimes$  displays the next page of the table.

2 Select the **Delete** check box next to the row that contains the profile you want to delete. To select the **Delete** check box for all rows (except the default profile, which cannot be deleted), click **Check All**.

If you decide not to delete a selected row, clear the **Delete** check box next to the row. Click **Clear All** to clear the **Delete** check box for all rows.

3 Click **Delete Checked Row(s)** to delete the profiles.

A confirmation dialog displays.

4 Click **OK** to delete the selected table rows, otherwise click **Cancel**.

## **CONFIGURING SDSL FRAME ALARM PROFILES**

SDSL alarm profiles determine the conditions that generate SNMP traps. When the configured thresholds are met or exceeded, the SNMP agent sends a trap to the configured trap receiver(s). Only one trap is sent for each 15-minute data collection period. You assign SDSL alarm profiles to ports during port configuration. A default profile exists with an index of 1. You cannot delete the default profile.

To configure an SDSL alarm profile:

- 1 Open the **SDSL Port Configuration** window (see "Configuring SDSL Frame Service" on page 397).
- 2 Click the Alarm Profile Browse button.

The **SDSL Alarm Profile Table** window displays the configured SDSL alarm profiles. Click  $\bigotimes$  and  $\bigotimes$  if necessary to view the entire table.  $\bigotimes$  displays the beginning of the table.  $\bigotimes$  displays the next page of the table.

| SDSL Alarm Configuration Profile Table - Avidia 8000, #32 - Netscape       E         PAIRGAIN Avidia 8000       SDSL Alarm Profile Table |       |        |           |               |     |         |        |             |       |     |     |
|----------------------------------------------------------------------------------------------------|-------|--------|-----------|---------------|-----|---------|--------|-------------|-------|-----|-----|
| Delete                                                                                                    | Index |        |           | Alarm Setting |     |         |        | Threshold   |       | _   |     |
| Delete                                                                                                    | macx  | LOSW   | Margin    | Errored Secon | nds | UAS     | Margin | Errored Sec | conds | UAS |     |
|                                                                                                    | 1     | enable | enable    | enable        |     | disable | 6      | 17          |       | 60  |     |
|                                                                                                    |       |        |           |               |     |         |        |             |       |     |     |
|                                                                                                    |       |        |           |               |     |         | _      |             |       | _   |     |
|                                                                                                    |       |        | Alarm S   | etting        |     |         |        | Threshold   |       |     |     |
| LOS                                                                                                    | SW    | Mar    | gin       | ES            |     | UAS     | Margir | n ES        | UAS   |     | bbA |
| disabl                                                                                                    | le 💌  | disabl | e 💌       | disable 💌     | dis | able 💌  | 6      | 17          | 60    |     |     |
| ?                                                                                                    |       |        |           |               |     | Close   |        |             |       |     |     |
| <b>a</b>                                                                                                    |       | Docume | ent: Done |               |     |         |        |             |       |     |     |

#### Adding SDSL Frame Alarm Profiles

1 In the Alarm Setting LOSW box, select the desired Loss of Sync Word alarm setting (disable, enable).

A Loss of Sync Word alarm occurs when one of the SDSL loops is out of sync.

- 2 In the Alarm Setting Margin box, select the desired margin alarm setting (disable, enable).
- 3 In the Alarm Setting ES box, select the desired errored seconds alarm setting (disable, enable).

- 4 In the Alarm Setting UAS box, select the desired unavailable seconds alarm setting (disable, enable).
- 5 In the **Threshold Margin** box, type the desired margin threshold, in decibels.

When the margin falls below the specified threshold, the margin alarm is activated. A typical margin threshold value is 6.

6 In the **Threshold ES** box, type the desired errored seconds threshold.

When the number of errored seconds in the current 15-minute data collection interval exceeds the specified threshold, the errored seconds alarm is activated. Errored seconds are seconds during which errors occur that prevent the payload from being corrected. A typical errored second threshold value is 17.

7 In the Threshold UAS box, type the desired unavailable seconds threshold.

When the number of unavailable seconds in the current 15-minute data collection interval exceeds the specified threshold, the UAS alarm is activated. Unavailable seconds are seconds during which the SDSL loop is not synchronized. A typical unavailable seconds threshold value is 60.

8 Click Add to add the SDSL alarm profile.

#### **Deleting SDSL Frame Alarm Profiles**

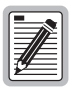

You cannot delete profiles that are assigned to ports.

1 In the **SDSL Alarm Profile Table** window, locate the table row that contains the SDSL alarm profile you want to delete.

Click  $\bigotimes$  and  $\bigotimes$  if necessary to view the entire table.  $\bigotimes$  displays the beginning of the table.  $\bigotimes$  displays the next page of the table.

2 Select the **Delete** check box next to the row that contains the profile you want to delete. To select the **Delete** check box for all rows (except the default profile, which cannot be deleted), click **Check All**.

If you decide not to delete a selected row, clear the **Delete** check box next to the row. Click **Clear All** to clear the **Delete** check box for all rows.

3 Click **Delete Checked Row(s)** to delete the profiles.

A confirmation dialog displays.

4 Click **OK** to delete the selected table rows, otherwise click **Cancel**.

## **CONFIGURING SDSL FRAME SERVICE**

You configure SDSL service for each port by specifying a line profile and an alarm profile. Each SDSL port is assigned a default configuration. The default profile index for each SDSL profile type is 1. This procedure describes how to modify the configuration to reflect the desired service.

- **1** Do one of the following:
  - In the Site Map Navigation window, click Port Configuration.
  - In the Tree Navigation window, click Configuration Management, Service Provisioning, Port Configuration.

The Port Configuration - Slot/Port Selection window displays.

| 💥 Port Configuration - Avidia 8000                 | , #32 - Netscape    |          |
|----------------------------------------------------|---------------------|----------|
| PAIRGAIN Avidia 800<br>Port Configuration - Slot/P | 00<br>ort Selection |          |
| View Port Configuration for which                  | slot and port?      |          |
| Slot:                                              | 15: AV421 24P-SDSL  | <b>_</b> |
|                                                    | Port: all ports 💌   |          |
|                                                    | OK Cancel           |          |
|                                                    |                     |          |
| Document: Done                                     |                     |          |

2 Select the slot you want to configure, then click **OK**.

The **SDSL Port Configuration** window displays. The selected slot displays in the upper right corner of the window, along with the description of the installed card.

| SDSL Port Configuration - Avidia 8000, #32 - Netscape |                     |                       |  |  |  |
|-------------------------------------------------------|---------------------|-----------------------|--|--|--|
| PAIRGAIN Avidia 8000<br>SDSL Port Configuration       |                     |                       |  |  |  |
| Bottom of                                             | <u>Table</u>        |                       |  |  |  |
| Port                                                  | Line Profile Browse | Alarm Profile Browse. |  |  |  |
| 1                                                     | 1                   |                       |  |  |  |
| 2                                                     | 1                   | 1                     |  |  |  |
| 3                                                     | 1                   | 1                     |  |  |  |
| 4                                                     | 1                   | 1                     |  |  |  |
| 5                                                     | 3                   | 2                     |  |  |  |
| 6                                                     | 2                   | 1                     |  |  |  |
| 7                                                     | 1                   | 2                     |  |  |  |
| 8                                                     | 1                   | 2                     |  |  |  |
| 9                                                     | 2                   | 1                     |  |  |  |
| 10                                                    | 2                   | 1                     |  |  |  |
| 11                                                    | 1                   | 1                     |  |  |  |
| 12                                                    | 1                   | 1                     |  |  |  |
| 13                                                    | 1                   | 4                     |  |  |  |
| 14                                                    | 3                   | 2                     |  |  |  |
| 15                                                    | 1                   | 1                     |  |  |  |
| 16                                                    | 3                   | 1                     |  |  |  |
| 17                                                    | 1                   | 2                     |  |  |  |
| 18                                                    | 1                   | 1                     |  |  |  |
| 19                                                    | 6                   | 1                     |  |  |  |
| 20                                                    | 1                   | 3                     |  |  |  |
| 21                                                    | 1                   | 1                     |  |  |  |
| 22                                                    | 2                   | 1                     |  |  |  |
| 23                                                    | 1                   | 2                     |  |  |  |
| 24                                                    | 2                   | 2                     |  |  |  |
| Top of Table                                          |                     |                       |  |  |  |
| 2                                                     | Get Set C           | ilose Slot: 15 💌      |  |  |  |
|                                                       | Document: Done      |                       |  |  |  |

3 In the Line Profile boxes, type the desired line profile index for each port you want to configure.

Click the **Line Profile Browse** button to display the configured profiles. If the desired profile is not yet configured, you can configure it now. See "Configuring SDSL Frame Line Profiles" on page 393 for instructions.

4 In the Alarm Profile boxes, type the desired alarm profile index for each port you want to configure.

Click the **Alarm Profile Browse** button display the configured profiles. If the desired profile is not yet configured, you can configure it now. See "Configuring SDSL Frame Alarm Profiles" on page 395 for instructions.

- **5** Do one of the following:
  - Click **Set** to activate the new settings.
  - Click **Get** to cancel the new settings. You can only cancel the settings if you have not clicked **Set**.
  - In the **Slot** box select the slot number to configure ports on another card.

### **CONFIGURING SDSL CELL LINE PROFILES**

SDSL cell line profiles contain a preconfigured set of parameters, including the rate adaptation mode and the transmit rate. You assign line profiles to SDSL ports during port configuration. A default profile exists with an index of 1. You cannot delete the default profile.

To configure the SDSL cell line profile:

- 1 Open the SDSL Cell Port Configuration window (see "Configuring SDSL Cell Service" on page 404).
- 2 Click the Line Profile Browse button.

The **SDSL Cell Line Profile Table** window displays the configured SDSL cell line profiles. Click  $\bigotimes$  and  $\bigotimes$  if necessary to view the entire table.  $\bigotimes$  displays the beginning of the table.  $\bigotimes$  displays the next page of the table.

| SDSL Cell Line Configuration Profile Table - Avidia 8000, #32 - Netscape |                                         |            |            |      |  |  |
|--------------------------------------------------------------------------|-----------------------------------------|------------|------------|------|--|--|
| PAIRGAIN                                                                 | <mark>  Avidia 8</mark><br>e Profile Ta | 000<br>ble |            |      |  |  |
| Delete                                                                   | Index                                   | Code       | Rate Mode  | Rate |  |  |
|                                                                          | 1                                       | 281Q       | Fixed Rate | 768  |  |  |
|                                                                          | 2                                       | 281Q       | Fixed Rate | 144  |  |  |
|                                                                          | з                                       | 281Q       | Fixed Rate | 784  |  |  |
|                                                                          | 4                                       | 281Q       | Fixed Rate | 200  |  |  |
| Code: 2B10 • Rate Mode: Fixed Rate • Rate (kbps): 784 Add                |                                         |            |            |      |  |  |
| ? Close                                                                  |                                         |            |            |      |  |  |
| Document: Done                                                           |                                         |            |            |      |  |  |

#### Adding SDSL Cell Line Profiles

You add SDSL cell line profiles from the SDSL Cell Line Profile Table window.

1 In the **Code** box, select the line coding.

The line code sets the line coding for the port. Currently, **2B1Q** is the only supported line coding. **2B1Q** SDSL cell technology provides the equivalent of 1.544 Mbps digital transmission rates, plus signaling over two copper pairs.

2 In the **Rate Mode** box, select the desired rate mode.

The rate mode defines the form of transmit rate adaptation. Currently **Fixed Rate** is the only supported rate mode. **Fixed Rate** means the loop must be able to come up at the specified maximum transmit rate (Step 3), or it does not come up at all.

3 In the **Rate** box, enter the desired transmit rate, in kbps.

The valid range supported by the SDSL cell card is from 64 to 2,048, in increments of 64. However, the specified rate must be supported by the remote modem. See the remote modem documentation to verify the supported data rates.

4 Click **Add** to add the SDSL cell line profile.

#### **Deleting SDSL Cell Line Profiles**

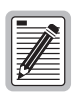

You cannot delete profiles that are assigned to ports. You cannot delete the default profile.

1 In the **SDSL Cell Line Profile Table** window, locate the table row that contains the SDSL cell line configuration profile you want to delete.

Click  $\bigotimes$  and  $\bigotimes$  if necessary to view the entire table.  $\bigotimes$  displays the beginning of the table.  $\bigotimes$  displays the next page of the table.

2 Select the **Delete** check box next to the row that contains the profile you want to delete. To select the **Delete** check box for all rows (except the default profile, which cannot be deleted), click **Check All**.

If you decide not to delete a selected row, clear the **Delete** check box next to the row. Click **Clear All** to clear the **Delete** check box for all rows.

3 Click Delete Checked Row(s) to delete the profiles.

A confirmation dialog displays.

- 4 Do one of the following:
  - Click **OK** to delete the selected table rows.
  - Click **Cancel** to not delete the table rows.

## CONFIGURING SDSL CELL ALARM PROFILES

SDSL cell alarm profiles determine the conditions that generate SNMP traps. When the configured thresholds are met or exceeded, the SNMP agent sends a trap to the configured trap receiver(s). Only one trap is sent for each 15-minute data collection period. You assign alarm profiles to SDSL ports during port configuration. A default profile exists with an index of 1. You cannot delete the default profile. Setting the threshold value to zero disables the trap.

To configure an SDSL cell alarm profile:

- 1 Open the SDSL Cell Port Configuration window (see "Configuring SDSL Cell Service" on page 404).
- 2 Click the Alarm Profile Browse button.

The **SDSL Cell Alarm Profile Table** window displays the configured SDSL cell alarm profiles. Click  $\bigotimes$  and  $\bigotimes$  if necessary to view the entire table.  $\bigotimes$  displays the beginning of the table.  $\bigotimes$  displays the next page of the table.

| 💥 SDSL Cell Alarm Co                                  | onfiguration Profile | e Table - Avidia 800 | 0, #32 - Netscape |       |     |     |
|-------------------------------------------------------|----------------------|----------------------|-------------------|-------|-----|-----|
| PAIRGAIN Avidia 8000<br>SDSL Cell Alarm Profile Table |                      |                      |                   |       |     |     |
| Delete                                                | Index                |                      | Three             | hold  |     |     |
| Delete                                                | muex                 | LOSS                 | LOCD              | SLOCD | SNR |     |
|                                                       | 1                    | 15                   | 15                | 10    | 10  |     |
|                                                       | 2                    | 0                    | 0                 | 10    | 10  |     |
|                                                       | з                    | 15                   | 15                | 10    | 10  |     |
|                                                       | 4                    | 15                   | 15                | 0     | 0   |     |
|                                                       | 5                    | 15                   | 0                 | 10    | 10  |     |
|                                                       | 6                    | 0                    | 0                 | 10    | 10  | -   |
|                                                       | 7                    | 0                    | 0                 | 10    | 10  |     |
|                                                       |                      |                      |                   |       |     |     |
|                                                       |                      |                      |                   |       |     |     |
| LOSS: 15 LOCD: 16 SLOCD: 10 SNR: 10 Add               |                      |                      |                   |       |     |     |
| Close                                                 |                      |                      |                   |       |     |     |
| 💣 🛛 🖉                                                 | ocument: Done        |                      |                   |       |     | 11. |

#### Adding SDSL Cell Alarm Profiles

You add SDSL cell alarm profiles from the SDSL Cell Alarm Profile Table window.

1 In the Loss of Cell Delineation box, type a value for this threshold, or type 0 to disable the trap.

The loss of cell delineation threshold determines the acceptable number of seconds in a 15-minute SDSL cell performance data collection period during which some cells transmitted during that second were lost.

2 In the **Severe Loss of Cell Delineation** box, type a value for this threshold, or type **0** to disable this trap.

The severe loss of cell delineation threshold determines the acceptable number of seconds in a 15-minute SDSL cell performance data collection period during which the total number of LOCD events in that second exceed 50% of the total bandwidth available during that second.

3 In the **SNR** box, type a value for this threshold, or type 0 to disable the trap.

The signal-to-noise ratio threshold determines how much margin can be dropped before the number of bit errors exceeds the ratio of  $1 \times 10^{-7}$  errored bits per bits transmitted.

4 Click Add to add the SDSL cell alarm profile.

#### **Deleting SDSL Cell Alarm Profiles**

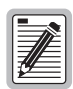

You cannot delete profiles that are assigned to ports.

1 In the **SDSL Cell Alarm Profile Table** window, locate the table row that contains the SDSL cell alarm configuration profile you want to delete.

Click  $\bigotimes$  and  $\bigotimes$  if necessary to view the entire table.  $\bigotimes$  displays the beginning of the table.  $\bigotimes$  displays the next page of the table.

2 Select the **Delete** check box next to the row that contains the profile you want to delete. To select the **Delete** check box for all rows (except the default profile, which cannot be deleted), click **Check All**.

If you decide not to delete a selected row, clear the **Delete** check box next to the row. Click **Clear All** to clear the **Delete** check box for all rows.

3 Click Delete Checked Row(s) to delete the profiles.

A confirmation dialog displays.

- 4 Do one of the following:
  - Click **OK** to delete the selected table rows.
  - Click **Cancel** to not delete the table rows.

## CONFIGURING SDSL CELL SERVICE

You configure SDSL service for each port by specifying a line profile and an alarm profile. Each SDSL cell port is assigned a default configuration. The default profile index for each SDSL cell profile type is 1. This procedure describes how to modify the configuration to reflect the desired service. Each SDSL cell port is assigned a default configuration. This procedure describes how to modify the configuration to reflect the desired service.

- **1** Do one of the following:
  - In the Site Map Navigation window, click Port Configuration.
  - In the Tree Navigation window, click Configuration Management, Service Provisioning, Port Configuration.

The Port Configuration - Slot/Port Selection window displays.

| 💥 Port Configuration - Avidia 8000, #32 - Netscape            |     |
|---------------------------------------------------------------|-----|
| PAIRGAIN Avidia 8000 Port Configuration - Slot/Port Selection |     |
| View Port Configuration for which slot and port?              |     |
| Slot: 9: AV522 24P-SDSL CELL                                  |     |
| Port: all ports 🔽                                             |     |
| OKCancel                                                      |     |
|                                                               |     |
| Document: Done                                                | 11. |

2 Select the slot that contains the port you want to configure, then click **OK**.

The **SDSL Cell Port Configuration** window displays. The selected slot displays in the upper right corner of the window, along with the description of the installed card.

| 💥 SDSL Cell Port Configuration - Avidia 8000, #32 - Netscape 📃 🗖 🗙 |                      |                       |  |  |  |  |
|--------------------------------------------------------------------|----------------------|-----------------------|--|--|--|--|
| PAIRGAIN Avidia 8000<br>SDSL Cell Port Configuration               |                      |                       |  |  |  |  |
| Bottom                                                             | of Table             |                       |  |  |  |  |
| Port                                                               | Line Profile Browse. | Alarm Profile Browse. |  |  |  |  |
|                                                                    |                      |                       |  |  |  |  |
| 2                                                                  |                      |                       |  |  |  |  |
|                                                                    |                      |                       |  |  |  |  |
| 5                                                                  |                      |                       |  |  |  |  |
| 6                                                                  |                      |                       |  |  |  |  |
| 7                                                                  |                      |                       |  |  |  |  |
|                                                                    |                      |                       |  |  |  |  |
|                                                                    |                      |                       |  |  |  |  |
| 10                                                                 |                      |                       |  |  |  |  |
| 10                                                                 |                      |                       |  |  |  |  |
| 12                                                                 |                      |                       |  |  |  |  |
| 13                                                                 |                      |                       |  |  |  |  |
| 14                                                                 |                      |                       |  |  |  |  |
| 15                                                                 |                      |                       |  |  |  |  |
| 16                                                                 |                      |                       |  |  |  |  |
| 17                                                                 |                      |                       |  |  |  |  |
| 18                                                                 | <u> </u>             | 3                     |  |  |  |  |
| 19                                                                 | <u> </u>             | 1                     |  |  |  |  |
| 20                                                                 | <u> </u>             | 1                     |  |  |  |  |
| 21                                                                 | 1                    | 1                     |  |  |  |  |
| 22                                                                 | 1                    | 1                     |  |  |  |  |
| 23                                                                 | 1                    | 1                     |  |  |  |  |
| 24                                                                 | 1                    | 2                     |  |  |  |  |
| Top of Table                                                       |                      |                       |  |  |  |  |
|                                                                    |                      |                       |  |  |  |  |
| Get         Set         Close         Slot:         9         ▼    |                      |                       |  |  |  |  |
|                                                                    | Document: Done       |                       |  |  |  |  |

3 In the Line Profile boxes, type the desired line profile index for each port you want to configure.

Click the **Line Profile Browse** button to display the configured profiles. If the desired profile is not yet configured, you can configure it now. See "Configuring SDSL Cell Line Profiles" on page 399 for instructions.

4 In the Alarm Profile boxes, type the desired alarm profile index for each port you want to configure.

Click the **Alarm Profile Browse** button to display the configured profiles. If the desired profile is not yet configured, you can configure it now. See "Configuring SDSL Cell Alarm Profiles" on page 401 for instructions.

- **5** Do one of the following:
  - Click **Set** to activate the new settings.
  - Click **Get** to cancel the new settings. You can only cancel the settings if you have not clicked **Set**.
  - In the **Slot** box select the slot number to configure ports on another card.

### **CONFIGURING IDSL LINE PROFILES**

IDSL line profiles contain a preconfigured set of parameters, including the transmit rate, performance monitoring mode, and SES (severely errored second) threshold. You assign line profiles to IDSL ports during port configuration. A default profile exists with an index of 1. You cannot delete the default profile.

To configure an IDSL line profile:

- 1 Open the IDSL Port Configuration window (see "Configuring IDSL Service" on page 411).
- 2 Click the Line Profile Browse button.

The **IDSL Line Profile Table** window displays the configured IDSL line profiles. Click  $\bigotimes$  and  $\bigotimes$  if necessary to view the entire table.  $\bigotimes$  displays the beginning of the table.  $\bigotimes$  displays the next page of the table.
| 💥 IDSL Line Configuration Profile Table - Avidia 8000, #32 - Netscape 📃 🗖 |                                                            |      |           |               |          |  |
|---------------------------------------------------------------------------|------------------------------------------------------------|------|-----------|---------------|----------|--|
| PAIRGAIN Avidia 8000<br>IDSL Line Profile Table                           |                                                            |      |           |               |          |  |
| Delete                                                                    | Index                                                      | Rate | PM Mode   | SES Threshold |          |  |
|                                                                           | 1                                                          | 144  | Path      | 3             |          |  |
|                                                                           | 2                                                          | 128  | Path      | 4             |          |  |
|                                                                           | 3                                                          | 64   | Segmented | 3             | <u>~</u> |  |
|                                                                           |                                                            |      |           |               |          |  |
|                                                                           |                                                            |      |           |               |          |  |
| Rate: 144                                                                 | Rate: 144 💌 kbps PM Mode: Path 💌 SES Threshold: 3 Secs Add |      |           |               |          |  |
| Close                                                                     |                                                            |      |           |               |          |  |
| Document: Done                                                            |                                                            |      |           |               |          |  |

### **Adding IDSL Line Profiles**

You add IDSL line profiles from the IDSL Line Configuration Profile Table window.

- 1 In the Rate box, select the desired transmission rate on the link in kbps (64, 128, or 144).
- 2 In the **Performance Monitor** box, select the mode (**Path** or **Segmented**).

The mode determines how IDSL current performance data (see "Monitoring IDSL Performance" on page 515) and diagnostic data (see "Managing IDSL Diagnostics" on page 568) are collected.

- In **Path** mode, statistics are reported for each segment of the connection path (loop) cumulatively. In the customer direction, node 0 (Avidia system) reports statistics for the first segment, node 1 reports statistics for the first and second segments, etc. In the network direction, node 0 (Avidia system) reports statistics for all the segments, node 1 reports statistics for all but the first segment, etc.
- In **Segmented** mode, statistics are reported for each segment of the connection path (loop). In both the customer and network directions, node 0 (Avidia system) reports statistics for the first segment, node 1 reports statistics for the second segment, etc.
- 3 In the **SES Threshold** box, type the severely errored second threshold in seconds.

The SES Threshold is the number of block errors required for defining a severely errored second. The range is 1 to 15, with 3 as the default. A block error is generated any time there is a CRC violation detected on an IDSL superframe.

4 Click **Add** to add the IDSL line profile.

### **Deleting IDSL Line Profiles**

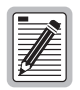

You cannot delete profiles that are assigned to ports. You cannot delete the default profile.

1 In the **IDSL Line Configuration Profile Table** window, locate the table row that contains the IDSL line configuration profile you want to delete.

Click  $\bigotimes$  and  $\bigotimes$  if necessary to view the entire table.  $\bigotimes$  displays the beginning of the table.  $\bigotimes$  displays the next page of the table.

2 Select the **Delete** check box next to the row that contains the profile you want to delete. To select the **Delete** check box for all rows (except the default profile, which cannot be deleted), click **Check All**.

If you decide not to delete a selected row, clear the **Delete** check box next to the row. Click **Clear All** to clear the **Delete** check box for all rows.

3 Click Delete Checked Row(s) to delete the profiles.

A confirmation dialog displays.

- 4 Do one of the following:
  - Click **OK** to delete the selected table rows.
  - Click **Cancel** to not delete the table rows.

## **CONFIGURING IDSL ALARM PROFILES**

IDSL alarm profiles determine the conditions that generate SNMP traps. When the configured thresholds are met or exceeded, the SNMP agent sends a trap to the configured trap receiver(s). You assign alarm profiles to IDSL ports during port configuration. A default profile exists with an index of 1. You cannot delete the default profile.

To configure an IDSL alarm profile:

- 1 Access the IDSL Port Configuration window (see "Configuring IDSL Service" on page 411).
- 2 Click the Alarm Profile Browse button.

The **IDSL Alarm Profile Table** window displays the configured IDSL alarm profiles. Click  $\bigotimes$  and  $\bigotimes$  if necessary to view the entire table.  $\bigotimes$  displays the beginning of the table.  $\bigotimes$  displays the next page of the table.

| XIDSL Alarm Co | nfiguration Pro<br>NAVIDIA 8<br>rofile Table | ofile Table - Avidia 800<br><u>300</u> 0 | 10, #32 - Ne | stscape      |          |                    |     |
|----------------|----------------------------------------------|------------------------------------------|--------------|--------------|----------|--------------------|-----|
| Delete         | Index                                        | Hourly ES                                | Hou          | urly SES     | Daily ES | Daily SES          |     |
|                | 1                                            | 40                                       |              | 10           | 100      | 25                 |     |
|                | 2                                            | 60                                       |              | 15           | 100      | 25                 |     |
|                | 3                                            | 20                                       |              | 5            | 50       | 20                 |     |
|                |                                              |                                          |              |              |          |                    |     |
|                |                                              |                                          |              |              |          |                    |     |
| Hourly ES: 40  | Secs                                         | Hourly SES: 10                           | Secs         | Daily ES: 10 | ) Secs   | Daily SES: 25 Secs | Add |
| Close          |                                              |                                          |              |              |          |                    |     |
| Document: Done |                                              |                                          |              |              |          |                    |     |

#### **Adding IDSL Alarm Profiles**

You add IDSL Alarm profiles from the IDSL Alarm Profile Table window.

1 In the **Hourly ES** box, type the errored second threshold in seconds, or type **0** to disable this trap. The range is 0 to 255, with 40 as the default.

The Hourly ES Threshold is the number of errored seconds that must be met or exceeded on the IDSL line within an hour for an alarm to display. An errored second generates when one or more block errors (CRC violations) are detected during a one second interval.

2 In the **Hourly SES** box, type the desired severely errored second threshold in seconds, or type **0** to disable this trap. The range is 0 to 127, with 10 as the default.

The Hourly SES Threshold is the number of severely errored seconds that must be met or exceeded on the IDSL line within an hour for an alarm to display. A severely errored second generates when the number of block errors (CRC violations) defined by the SES threshold parameter (see "Adding ADSL Line Profiles" on page 387) are detected during a one second interval.

3 In the **Daily ES** box, type the desired errored second threshold in seconds, or type **0** to disable this trap. The range is 0 to 4095, with 100 as the default.

The Daily ES Threshold is the number of errored seconds that must be met or exceeded on the IDSL line within a day for an alarm to display. An errored second generates when one or more block errors (CRC violations) are detected during a one second interval.

4 In the **Daily SES** box, type the desired severely errored second threshold in seconds, or type **0** to disable this trap. The range is 0 to 2047, with 25 as the default.

The Daily SES Threshold is the number of severely errored seconds that must be met or exceeded on the IDSL line within a day for an alarm to display. A severely errored second generates when the number of block errors (CRC violations) defined by the SES threshold parameter (see "Adding ADSL Line Profiles" on page 387) are detected during a one second interval.

5 Click **Add** to add the IDSL alarm profile.

#### **Deleting IDSL Alarm Profiles**

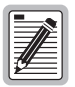

You cannot delete profiles that are assigned to ports.

1 In the **IDSL Alarm Configuration Profile Table** window, locate the table row that contains the IDSL alarm configuration profile you want to delete.

Click  $\bigotimes$  and  $\bigotimes$  if necessary to view the entire table.  $\bigotimes$  displays the beginning of the table.  $\bigotimes$  displays the next page of the table.

2 Select the **Delete** check box next to the row that contains the profile you want to delete. To select the **Delete** check box for all rows (except the default profile, which cannot be deleted), click **Check All**.

If you decide not to delete a selected row, clear the **Delete** check box next to the row. Click **Clear All** to clear the **Delete** check box for all rows.

3 Click **Delete Checked Row(s)** to delete the profiles.

A confirmation dialog displays.

- 4 Do one of the following:
  - Click **OK** to delete the selected table rows.
  - Click **Cancel** to not delete the table rows.

## **CONFIGURING IDSL SERVICE**

You assign IDSL service for the card by specifying the transmit clock source and for each port by specifying a line profile and alarm profile. Each IDSL port is assigned a default configuration. This procedure describes how to modify the configuration to reflect the desired service.

- **1** Do one of the following:
  - In the Site Map Navigation window, click Port Configuration.
  - In the Tree Navigation window, click Configuration Management, Service Provisioning, Port Configuration.

The Port Configuration - Slot/Port Selection window displays.

| 💥 Port Configuration - Avidia 8000, #                 | 32 - Netscape     |          |
|-------------------------------------------------------|-------------------|----------|
| PAIRGAIN Avidia 8000<br>Port Configuration - Slot/Por | )<br>t Selection  |          |
| View Port Configuration for which sl                  | ot and port?      |          |
| Slot:                                                 | 5: AV412 24P-IDSL | <b>_</b> |
|                                                       | Port: all ports 💌 |          |
|                                                       | OK Cancel         |          |
| Document: Done                                        |                   |          |

2 Select the slot that contains the port you want to configure, then click **OK**.

The **IDSL Port Configuration** window displays. The selected slot displays in the upper right corner of the window, along with the description of the installed card.

| 💥 IDSI     | 🗧 IDSL Port Configuration - Avidia 8000, #32 - Netscape |                      |            |  |  |  |
|------------|---------------------------------------------------------|----------------------|------------|--|--|--|
| _          | -                                                       |                      |            |  |  |  |
| Pai<br>Pai | PAIRGAIN Avidia 8000 Slot 18                            |                      |            |  |  |  |
| IDSL       | . Port Configuration                                    |                      |            |  |  |  |
| Bottor     | n of Table                                              |                      |            |  |  |  |
| Clock      | Source                                                  |                      | Local 🗨    |  |  |  |
| Port       | Line Profile Browse                                     | Alarm Profile Browse | Circuit ID |  |  |  |
| 1          | 1                                                       | 1                    |            |  |  |  |
| 2          | 1                                                       | 1                    |            |  |  |  |
| 3          | 1                                                       | 2                    |            |  |  |  |
| 4          | 1                                                       | 1                    |            |  |  |  |
| 5          | 4                                                       | 1                    |            |  |  |  |
| 6          | 1                                                       | 1                    |            |  |  |  |
| 7          | 1                                                       | 2                    |            |  |  |  |
| 8          | 3                                                       | 3                    |            |  |  |  |
| 9          | 1                                                       | 1                    |            |  |  |  |
| 10         | 1                                                       | 1                    |            |  |  |  |
| 11         | 2                                                       | 3                    |            |  |  |  |
| 12         | 1                                                       | 1                    |            |  |  |  |
| 13         | 1                                                       | 2                    |            |  |  |  |
| 14         | 1                                                       | 1                    |            |  |  |  |
| 15         | 3                                                       | 4                    |            |  |  |  |
| 16         | 1                                                       | 2                    |            |  |  |  |
| 17         | 1                                                       | 1                    |            |  |  |  |
| 18         | 1                                                       | 3                    |            |  |  |  |
| 19         | 1                                                       | 1                    |            |  |  |  |
| 20         | 2                                                       | 3                    |            |  |  |  |
| 21         | 1                                                       | 1                    |            |  |  |  |
| 22         | 2                                                       | 2                    |            |  |  |  |
| 23         | 1                                                       | 1                    |            |  |  |  |
| 24         | 3                                                       | 1                    |            |  |  |  |
| Top o      | Top of Table                                            |                      |            |  |  |  |
|            |                                                         |                      |            |  |  |  |
| ~          | Cet Set Close Slot: 18                                  |                      |            |  |  |  |
| -0         | Denmark                                                 |                      |            |  |  |  |
| <b>.</b>   | jDocument: Done                                         |                      |            |  |  |  |

- 3 In the Clock Source box, select the transmit clock source for the IDSL card (Local, System A, or System B).
  - Local—The IDSL card derives timing from the IDSL card clock.
  - **System A**—The IDSL card derives timing from the Avidia system reference clock on channel A.
  - **System B**—The IDSL card derives timing from the Avidia system reference clock on channel B.
- 4 In the Line Profile boxes, type the desired line profile index for each port you want to configure.

Click the **Line Profile Browse** button to display the configured profiles. If the desired profile is not yet configured, you can configure it now. See "Configuring IDSL Line Profiles" on page 406 for instructions.

5 In the Alarm Profile boxes, type the desired alarm profile index for each port you want to configure.

Click the **Alarm Profile Browse** button to display the configured profiles. If the desired profile is not yet configured, you can configure it now. See "Configuring IDSL Alarm Profiles" on page 408 for instructions.

6 In the **Circuit ID** boxes, enter the circuit identifier for the port.

The circuit ID is the transmission vendor's circuit identifier for the port. This identifier, which can facilitate troubleshooting, can be up to 255 characters.

- 7 Do one of the following:
  - Click **Set** to activate the new settings.
  - Click **Get** to cancel the new settings. You can only cancel the settings if you have not clicked **Set**.
  - In the **Slot** box select the slot number to configure ports on another card.

# Configuring Network 21

This chapter describes how to set up network-side services by configuring line card ports.

| Section                 | Page |
|-------------------------|------|
| Configuring OC3 Service | 416  |
| Configuring DS1 Service | 417  |
| Configuring DS3 Service | 422  |

## **CONFIGURING OC3 SERVICE**

- 1 Do one of the following to open the **Port Configuration Slot/Port Selection** window.
  - In the Site Map Navigation window, click Port Configuration.
  - In the Tree Navigation window, click Configuration Management, Service Provisioning, Port Configuration.

| 💥 Port Configuration - Avidia 8000, #32 - Netscape               |  |
|------------------------------------------------------------------|--|
| PAIRGAIN Avidia 8000<br>Port Configuration - Slot/Port Selection |  |
| View Port Configuration for which slot and port?                 |  |
| Slot: 11: OC-3 Line Card LINE                                    |  |
| Port: 1                                                          |  |
| OK Cancel                                                        |  |
|                                                                  |  |
| Document: Done                                                   |  |

2 Select the slot and port you want to configure, then click **OK**.

The **0C3 Configuration** window displays.

| <u>迷</u> | SONET Port Settings - Avidia 8000, #32 - Netscape |                   |                 |          |  |  |
|----------|---------------------------------------------------|-------------------|-----------------|----------|--|--|
|          | Port                                              | Optic Medium Type | Cell Scrambling | Loopback |  |  |
|          | 1<br>2                                            | SONET -           | Disable 💌       | None 🔽   |  |  |
|          | Get     Set     Close                             |                   |                 |          |  |  |
| đ        | Document: Done                                    |                   |                 |          |  |  |

3 In the **Optic Medium Type** box, select the type of physical interface used on the selected card (**SONET** or **SDH**).

4 In the **Cell Scrambling** box, **Enable** or **Disable** cell scrambling.

Enables or disables cell scrambling. Cell scrambling, used in Avidia, is not an ATM defined format for DS1, but is implemented by many vendors. An ATM cell has two parts: header and payload. Cell scrambling scrambles the payload so that it does not resemble the header. In the event that an ATM network looses sync, it will attempt to synchronize on what it sees as the cell header. In some cases, the cell payload can resemble the cell header, so the network attempts to synchronize on the cell payload rather than the cell header. Scrambling the cell payload precludes it from looking like a cell header. Choose to enable or disable cell scrambling based on whether or not the ATM equipment in the network supports cell scrambling.

- 5 Use the Loopback box to initiate a communication path loopback for the port. See "Initiating Communication Path Loopbacks" on page 563.
- 6 To activate the new settings, click Set.

### **CONFIGURING DS1 SERVICE**

This section contains instructions for configuring service for DS1 line cards installed in either an Avidia 8000 or an Avidia 3000. To configure a DS1 line/management combination card installed in an Avidia 2200, you must first subtend the Avidia 2200 to an Avidia 8000 or an Avidia 3000 using the command-line interface (See "Subtending Multiple Systems" on page 45 and "Setting Up Connections" on page 70 for more information). Then, use in-band management or the command-line interface to configure DS1 service on the DS1 line/management card.

- 1 Do one of the following to open the **Port Configuration Slot/Port Selection** window:
  - In the Site Map Navigation window, click Port Configuration.
  - In the Tree Navigation window, click Configuration Management, Service Provisioning, Port Configuration.

| 🔆 Port Configuration - Avidia 8000, #32 - Netscape            |  |
|---------------------------------------------------------------|--|
| PAIRGAIN Avidia 8000 Port Configuration - Slot/Port Selection |  |
| View Port Configuration for which slot and port?              |  |
| Slot: 13: NT1 AV351 8XT1 CHANNEL 💌                            |  |
| Port: 1                                                       |  |
| OK Cancel                                                     |  |
|                                                               |  |
| Document: Done                                                |  |

2 Select the slot and port you want to configure, then click **OK** to display the **DS1 Configuration** window.

| PAIRGAIN Avidia 8000     | Card: NT1 AV351 8XT1 CHANNEL<br>Slot: 13<br>Port: 1<br>Oper Status: Down |
|--------------------------|--------------------------------------------------------------------------|
| Circuit Identifier:      |                                                                          |
| LBO/Equalization:        | OdB 💌                                                                    |
| Line Code:               | B8ZS 💌                                                                   |
| Framing:                 | ESF 💌                                                                    |
| Transmit Clock Source:   | localTiming 💌                                                            |
| Loopback Config:         | None                                                                     |
| Cell Scrambling:         | Enable 💌                                                                 |
| Elapsed Time (seconds):  | 769                                                                      |
| Valid Intervals:         | 96                                                                       |
| Invalid Intervals:       | 0                                                                        |
| Line Status:             |                                                                          |
| Last Line Status Change: | Sat, 19 Aug 2000 19:05:00                                                |
| Send Code:               | sending Looped or normal data                                            |
| Facilities Data Link:    | FdlNone                                                                  |
| Loopback Status:         | NoLoopback                                                               |
| Cet Set                  | Close Port: 2 💌                                                          |

The **DS1 Configuration** window displays the following status information that cannot be changed.

| Information                      | Descriptions                                                                                                    |  |
|----------------------------------|----------------------------------------------------------------------------------------------------|--|
| Card Description<br>Slot<br>Port | The slot number, port number and description of the selected card.                                                                                                    |  |
| Oper Status                      | The current operational status of the selected port.                                                                                                    |  |
|                                  | • Up indicates the port is operational and passing data.                                                                                                    |  |
|                                  | • <b>Down</b> indicates that the port is not operational.                                                                                                    |  |
| Elapsed Time                     | The number of seconds that have elapsed since the current 15-minute data collection period began.                                                                                        |  |
| Valid Intervals                  | The number of 15-minute data collection intervals supported.<br>The Avidia system supports 96 intervals, or 24 hours, of data<br>collection.                                             |  |
| Invalid Intervals                | The Avidia system does not have invalid intervals, therefore <b>O</b> displays.                                                                                                    |  |
| Line Status                      | The status of the line interface. Options:                                                                                                    |  |
|                                  | <ul> <li>dsx1NoAlarm—No alarm is present.</li> </ul>                                                                                                    |  |
|                                  | <ul> <li>dsx1RcvFarEndLOF—Remote loss of frame alarm.</li> </ul>                                                                                                    |  |
|                                  | <ul> <li>dsx1RcvAIS—Remote AIS.</li> </ul>                                                                                                    |  |
|                                  | <ul> <li>dsx1LossOfFrame—Local loss of frame alarm.</li> </ul>                                                                                                    |  |
|                                  | <ul> <li>dsx1LossOfSignal—Local loss of signal alarm.</li> </ul>                                                                                                    |  |
| Last Line Status Change          | The time at which the line entered its current status (see the Line Status description above for a definition of line status).                                                           |  |
| Send Code                        | The type of data currently being transmitted. Currently, the only data type supported is <b>sending Looped or normal data</b> .                                                          |  |
| Facilities Data Link             | This parameter is not currently supported, therefore <b>dsx1FdINone</b> displays. Facilities Data Link is a protocol that enables communication with the remote device when in ESF mode. |  |
| Loopback Status                  | The type of physical layer loopback in effect. See "Initiating<br>Communication Path Loopbacks" on page 563 for information<br>about loopbacks.                                          |  |

- 3 In the Circuit Identifier box, type a text string to identify the circuit.
- 4 In the LBO/Equalization box, do one of the following:
  - For a DS1 line, select the equalization (0 dB, -7.5 dB, -15 dB, or -22.5 dB)
  - For a DSX1 line, select the line length (0 to 133 feet (40 m), 133 to 266 feet (81 m), 266 to 399 feet (121 m), 399 to 533 feet (162 m), or 533 to 655 feet (200 m)).
- 5 In the Line Code box, select the type of coding on the line (B8ZS or AMI).
- 6 In the Framing box, select the type of line connected to the selected port (Extended SuperFrame DS1 or AT&T D4 format DS1).
- 7 In the Transmit Clock Source box, select the type of timing in use (loopTiming or localTiming).
- 8 Use the Loopback box to initiate a communication path loopback for the port. See "Initiating Communication Path Loopbacks" on page 563.
- 9 In the **Cell Scrambling** box, **Enable** or **Disable** cell scrambling.

Enables or disables cell scrambling. Cell scrambling, used in Avidia, is not an ATM defined format for DS1, but is implemented by many vendors. An ATM cell has two parts: header and payload. Cell scrambling scrambles the payload so that it does not resemble the header. In the event that an ATM network looses sync, it will attempt to synchronize on what it sees as the cell header. In some cases, the cell payload can resemble the cell header, so the network attempts to synchronize on the cell payload rather than the cell header. Scrambling the cell payload precludes it from looking like a cell header. Choose to enable or disable cell scrambling based on whether or not the ATM equipment in the network supports cell scrambling.

- **10** Do one of the following:
  - To activate the new settings, click **Set**, then in the confirmation dialog click **Back** to return to the **DS1 Configuration** window.
  - To cancel the new settings, click **Get**. You can only cancel the settings if you have not clicked **Set**.

## **CONFIGURING DS3 SERVICE**

- 1 Do one of the following to display the **Port Configuration Slot/Port Selection** window:
  - In the Site Map Navigation window, click Port Configuration.
  - In the Tree Navigation window, click Configuration Management, Service Provisioning, Port Configuration.

| 💥 Port Configuration - Avidia 8000, #32 - Netscape               |
|------------------------------------------------------------------|
| PAIRGAIN Avidia 8000<br>Port Configuration - Slot/Port Selection |
| View Port Configuration for which slot and port?                 |
| Slot: 11: DS3 ATM Processor LINE 💌<br>Port: all ports 💌          |
| OK Cancel                                                        |
| Document: Done                                                   |

2 Select the slot and port you want to configure, then click **OK** to display the **DS3 Configuration** window.

| 💥 DS3 Configuration - Avidia 8000, #32 - Ne | etscape                                                                  |
|---------------------------------------------|--------------------------------------------------------------------------|
| PAIRGAIN Avidia 8000                        | Card: DS3 ATM Processor LINE<br>Slot: 11<br>Port: 1<br>Oper Status: Down |
| LBO:                                        | 0-225 feet 💌                                                             |
| Framing:                                    | CbitParity 💌                                                             |
| Transmit Clock Source:                      | localTiming 🔽                                                            |
| Loopback Config:                            | None                                                                     |
| Cell Scrambling:                            | Enable 💌                                                                 |
| ATM Mapping:                                | Direct 💌                                                                 |
| Elapsed Time (seconds):                     | 0                                                                        |
| Valid Intervals:                            | 96                                                                       |
| Invalid Intervals:                          | 0                                                                        |
| Send Code:                                  | SendNoCode                                                               |
| Line Status:                                | LOS                                                                      |
| Last Line Status Change:                    | Fri, 18 Aug 2000 19:04:56                                                |
| Loopback Status:                            | NoLoopback                                                               |
| Get                                         | Set Close                                                                |
| Document: Done                              |                                                                          |

The **DS3 Configuration** window displays the following status information that cannot be changed.

| Information                      | Descriptions                                                                                                    |
|----------------------------------|----------------------------------------------------------------------------------------------------|
| Card Description<br>Slot<br>Port | The slot number, port number and description of the selected card.                                                                                       |
| Oper Status                      | The current operational status of the selected port.                                                                                                    |
|                                  | • Up indicates the port is operational and passing data.                                                                                                 |
|                                  | • <b>Down</b> indicates that the port is not operational.                                                                                                |
| Elapsed Time                     | The number of seconds that have elapsed since the current 15-minute data collection period began.                                                        |
| Valid Intervals                  | The number of 15-minute data collection intervals supported. The Avidia system supports 96 intervals, or 24 hours, of data collection.                   |
| Invalid Intervals                | The Avidia system does not have invalid intervals, therefore <b>0</b> displays.                                                                          |
| Send Code                        | The type of data currently being transmitted. Currently, only <b>SendNoCode</b> is supported, indicating that the line is sending looped or normal data. |
| Line Status                      | The status of the line interface. Options:                                                                                                    |
|                                  | • dsx3NoAlarm—No alarms are present.                                                                                                    |
|                                  | • dsx3RcvRAIFailure—Receiving a remote alarm indication.                                                                                                 |
|                                  | • dsx3XmitRAIAIarm—Transmitting a remote alarm indication.                                                                                               |
|                                  | dsx3RcvAIS—Receiving an AIS.                                                                                                    |
|                                  | • dsx3XmitAIS—Transmitting an AIS.                                                                                                    |
|                                  | dsx3L0F—Receiving a loss-of-frame error.                                                                                                    |
|                                  | • dsx3LOS—Receiving a loss-of-signal error.                                                                                                    |
| Last Line Status Change          | The time and date of the last line status change.                                                                                                    |
| Loopback Status                  | The type of physical layer loopback in effect. See "Initiating<br>Communication Path Loopbacks" on page 563 for information about<br>loopbacks.          |

- 3 In the LBO box, select the line length (0 to 225 feet (68.58 m) or 225+ feet ).
- 4 In the **Framing** box, select the type of line connected to the selected port (M23 or CbitParity). CbitParity is not currently supported.
- 5 In the Transmit Clock Source box, select the type of timing in use (loopTiming or localTiming).
- **6** Use the Loopback box to initiate a communication path loopback for the port. See "Initiating Communication Path Loopbacks" on page 563.

#### 7 In the **Cell Scrambling** box, **Enable** or **Disable** cell scrambling.

Enables or disables cell scrambling. Cell scrambling, used in Avidia, is not an ATM defined format for DS1, but is implemented by many vendors. An ATM cell has two parts: header and payload. Cell scrambling scrambles the payload so that it does not resemble the header. In the event that an ATM network looses sync, it will attempt to synchronize on what it sees as the cell header. In some cases, the cell payload can resemble the cell header, so the network attempts to synchronize on the cell payload rather than the cell header. Scrambling the cell payload precludes it from looking like a cell header. Choose to enable or disable cell scrambling based on whether or not the ATM equipment in the network supports cell scrambling.

- 8 In the **ATM Mapping** box, select one of the following options that is compatible with your DS3 network:
  - **PLCP** which provides the mapping of ATM cells to DS3 frames (12 ATM cells are mapped to a DS3 frame) using the ATM Physical Layer Convergence Protocol (PLCP)
  - **Direct** (default) which provides a direct mapping of ATM cells to DS3 frames, but does not include the overhead of PLCP (such as frame alignment)
- **9** Do one of the following:
  - To activate the new settings, click **Set**, then in the confirmation dialog click **Back** to return to the **DS3 Configuration** window.
  - To cancel the new settings, click **Get**. You can only cancel the settings if you have not clicked **Set**.

# CONFIGURING ATM VIRTUAL 22

This chapter describes how to establish connections between ports across the Avidia chassis.

| Section                               | Page |
|---------------------------------------|------|
| Configuring ATM Traffic Profiles      | 428  |
| Configuring APS                       | 430  |
| Configuring PVPCs                     | 433  |
| Configuring PVCCs                     | 443  |
| Configuring SPVCs                     | 454  |
| Configuring ATM Routing               | 457  |
| Configuring ATM Interface Information | 460  |
| Configuring ATM Policing              | 462  |

## **CONFIGURING ATM TRAFFIC PROFILES**

You configure ATM traffic profiles from the **ATM Traffic Descriptor Configuration Table** window. To open the **ATM Traffic Descriptor Configuration Table** window:

- **1** Do one of the following:
  - In the Site Map Navigation window, click PVCC Configuration, PVPC Configuration or SPVC Configuration.
  - In the Tree Navigation window, click Configuration Management, ATM. Then click PVCC Configuration, PVPC Configuration or SPVC Configuration.
- 2 In the window you opened in Step 1, click 🕂.
- 3 In the Traffic Profile box, click **Browse**.

The **ATM Traffic Descriptor Configuration Table** window displays the configured ATM traffic profiles.

| ₩АТМ Т                                     | raffic D  | escriptor Configurati   | on Table - Avidia  | 8000, #32 - | Netscape              |                       |                   |                |                  |                | _ 🗆 ×  |  |  |
|--------------------------------------------|-----------|-------------------------|--------------------|-------------|-----------------------|-----------------------|-------------------|----------------|------------------|----------------|--------|--|--|
| PAIR                                       | GAIN      | N Avidia 8000           | <b>)</b>           |             |                       |                       |                   |                |                  |                |        |  |  |
| ATM Traffic Descriptor Configuration Table |           |                         |                    |             |                       |                       |                   |                |                  |                |        |  |  |
|                                            | Burnator  |                         |                    |             |                       |                       |                   |                |                  |                |        |  |  |
| Dulute                                     | 1         | <b>T</b> //             |                    |             | -                     |                       |                   |                |                  |                |        |  |  |
| Delete                                     | Index     | Tam                     | ic Descriptor Type |             | PCR0+1<br>(cells/sec) | SCR0+1<br>(cells/sec) | MBS0+1<br>(cells) | CDVT<br>(usec) | MaxCTD<br>(msec) | CLR<br>(10E-n) |        |  |  |
|                                            | 0         | UBR: No Traffic Descrip | tor - best effort  |             |                       |                       |                   |                |                  |                |        |  |  |
|                                            | 1         | UBR: no CLP and no S    | ustained Cell Rate |             | 376                   |                       |                   | 1500           |                  |                |        |  |  |
|                                            | 2         | UBR: no CLP and no S    | ustained Cell Rate |             | 376                   |                       |                   | 1500           |                  |                |        |  |  |
|                                            | з         | UBR: no CLP and no S    | ustained Cell Rate |             | 376                   |                       |                   | 1500           |                  |                |        |  |  |
|                                            | 4         | UBR: no CLP and no S    | ustained Cell Rate |             | 376                   |                       |                   | 1500           |                  |                |        |  |  |
|                                            | 5         | UBR: no CLP and no S    | ustained Cell Rate |             | 376                   |                       |                   | 1500           |                  |                | l 👗    |  |  |
|                                            | 6         | UBR: no CLP and no S    | ustained Cell Rate |             | 376                   |                       |                   | 1500           |                  |                |        |  |  |
|                                            | 7         | UBR: no CLP and no S    | ustained Cell Rate |             | 376                   |                       |                   | 1500           |                  |                |        |  |  |
|                                            | 8         | UBR: no CLP and no S    | ustained Cell Rate |             | 376                   |                       |                   | 1500           |                  |                |        |  |  |
|                                            | 9         | UBR: no CLP and no S    | ustained Cell Rate |             | 376                   |                       |                   | 1500           |                  |                |        |  |  |
| Check All                                  | Clear All | Delete Checked Row(s)   |                    |             |                       |                       |                   |                |                  |                |        |  |  |
|                                            |           |                         | ,                  |             |                       | ,                     |                   |                |                  |                |        |  |  |
| Traff                                      | іс Туре   | PCR0+1                  | SCR0+1             | MBS0+1      |                       | CDVT                  | MaxCTE            |                | CLR              |                | الماما |  |  |
| UBR                                        | •         | 150                     | n/a                | n/a         | 150                   | D                     | n/a               |                | n/a              |                | Add    |  |  |
|                                            |           |                         |                    |             |                       |                       |                   |                |                  |                |        |  |  |
| Close                                      |           |                         |                    |             |                       |                       |                   |                |                  |                |        |  |  |
|                                            |           |                         |                    |             |                       |                       |                   |                |                  |                |        |  |  |
| <b>a</b>                                   |           | Document: Done          |                    |             |                       |                       |                   |                |                  |                |        |  |  |

#### **Adding ATM Traffic Profiles**

ATM traffic profiles are stored in the **ATM Traffic Descriptor Configuration Table** window. Each profile has an index number assigned to it. You use the index number to assign a profile to an ATM connection.

1 In the Traffic Type box, select the desired traffic descriptor type (UBR, CBR, rt-VBR or nrt-VBR).

The text boxes to the right display the default parameter values for the selected traffic type.

2 Type the desired information in the text boxes as follows:

| Parameter | Description                                                                                                    | Valid Range | Applies to Traffic Types  |
|-----------|----------------------------------------------------------------------------------------------------|-------------|---------------------------|
| PCR0+1    | The desired peak cell rate to apply to both tagged and non-tagged cells, in cells per second.                                                                  | 150-353,207 | UBR, CBR, rt-VBR, nrt-VBR |
| SCR0+1    | The sustainable cell rate, or minimum guaranteed transmission rate, to be applied to all cells, in cells per second.                                           | 150-353,207 | rt-VBR, nrt-VBR           |
| MBS0+1    | The maximum burst size, or maximum number of cells that can be transmitted at the peak rate, in cells.                                                         | 1-65,536    | rt-VBR, nrt-VBR           |
| CDVT      | The maximum allowable Cell Delay<br>Variation Tolerance, or delay between<br>consecutive ATM cells, in cells per<br>second.                                    | 150-080,000 | UBR, CBR, rt-VBR, nrt-VBR |
| MaxCTD    | The Maximum Cell Transfer Delay, or<br>elapsed time between the transmission<br>of a cell and the receipt of that cell at its<br>destination, in microseconds. | 20-1,000    | CBR, rt-VBR, nrt-VBR      |
| CLR       | The maximum Cell Loss Ratio, or<br>number of lost cells divided by the total<br>number of transmitted cells.                                                   | 5-12        | CBR, rt-VBR, nrt-VBR      |

**3** To activate the profile, click Add. The new profile is assigned an index number and is displayed in the **ATM Traffic Descriptor Table**.

#### **Deleting ATM Traffic Profiles**

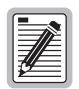

You cannot delete profiles that are assigned to ports.

1 In the ATM Traffic Descriptor Configuration Table window, locate the table row that contains the ATM traffic descriptor profile you want to delete.

Click  $\bigotimes$  and  $\bigotimes$  if necessary to view the entire table.  $\bigotimes$  displays the beginning of the table.  $\bigotimes$  displays the next page of the table.

2 Select the **Delete** check box next to the row that contains the profile you want to delete. To select the **Delete** check box for all rows (except the default profile, which cannot be deleted), click **Check All**.

If you decide not to delete a selected row, clear the **Delete** check box next to the row. Click **Clear All** to clear the **Delete** check box for all rows.

3 Click Delete Checked Row(s) to delete the profiles.

A confirmation dialog displays.

4 Click **OK** to delete the selected table rows, otherwise click **Cancel**.

## **CONFIGURING APS**

Avidia systems use Automatic Protection Switching (APS) to switch ATM traffic from the main SONET channel (the working channel) to a secondary SONET channel (the protection channel) when a failure occurs. This redundancy enables service to continue despite failures on the working SONET channel.

You configure APS from the APS Configuration window.

- 1 Do one of the following to open the **APS Configuration Slot Selection** window:
  - In the Site Map Navigation window, click APS Configuration.
  - In the Tree Navigation window, click Administration, APS Configuration.

2 Select the slot you want to configure, then click **OK** to display the **APS Configuration** window.

| 💥 APS Configuration - Avidia 8000, #32 - Ne | etscape                               |
|---------------------------------------------|---------------------------------------|
| PAIRGAIN Avidia 8000<br>APS Configuration   | Card: OC-3 Line Card LINE<br>Slot: 11 |
| Admin Status                                | Disabled 💌                            |
| Тгар                                        | Disabled 💌                            |
| Mode                                        | Non Revertive Manual 💌                |
| Wait Time To Revert (300 to 720 sec)        | 300                                   |
| Switch Command                              | Clear                                 |
| Get Se                                      | t Close                               |
| Document: Done                              | 1.                                    |

#### **Configuring APS**

- In the Admin Status box, select Enabled or Disabled to enable or disable APS. The default is disabled.
- 2 In the Trap box, select Enabled or Disabled to enable or disable APS trap generation.
- 3 In the Mode box, select the desired APS mode:
  - Non Revertive Manual—once traffic has switched to the protection channel it will not automatically switch back to the working channel when the failure on that channel has been cleared (this is the default).
  - Non Revertive Auto—once traffic has switched to the protection channel it will automatically switch back to the working channel when the system detects an error on the protection channel and the failure on the working channel has been cleared.
  - **Revertive**—once traffic has switched to the protection channel, it will automatically switch back to the working channel when the failure on the working channel has been cleared for a user-specified amount of time.

4 If you selected **Revertive** in Step 3, in the **Wait Time To Revert** box type the number of seconds that you want the system to wait before switching traffic from the protection channel back to the working channel after a failure on the main channel has been cleared. Otherwise, skip this step.

The range is 300 to 720 seconds. The default is 300 seconds.

- **5** Do one of the following:
  - To activate the settings and close the **APS Configuration** window, click **Set**, then in the confirmation dialog click **Back**.
  - Click **Get** to cancel the new settings. You can only cancel the new settings if you have not clicked **Set**.

#### **Issuing Manual APS Commands**

Once APS is enabled, if the APS is currently set to either Non Revertive mode, you can override the configured APS operation by selecting one of the following APS commands. After issuing a manual APS command, you must issue a **Clear** command to resume the configured APS operation.

- 1 In the Switch Command box, select the desired manual APS command.
  - **Clear**—clears any of the following manual commands.
  - Lockout Protection—disables APS.
  - Force to Protection—switches traffic to the protection channel.
  - Force to Working—switches traffic to the working channel.
  - **To Working If Ready**—switches traffic to the working channel if there are not other conditions (such as the configured Wait To Revert Time or a failure condition) that prohibit switching to that channel.
- 2 Do one of the following:
  - To activate the settings and close the **APS Configuration** window, click **Set**, then in the confirmation dialog click **Back**.
  - Click **Get** to cancel the new settings. You can only cancel the new settings if you have not clicked **Set**.

## **CONFIGURING PVPCs**

Configure PVPCs from the **PVPC Configuration Table** window. From this window, you can optionally configure backup PVPCs for the primary PVPCs. Backup PVPCs are redundant to primary PVPCs. A primary PVPC automatically switches to a backup PVPC if the primary PVPC were to fail. Do one of the following to open the **PVPC Configuration Table** window:

- In the Site Map Navigation window, click ATM then PVPC Configuration Table.
- In the Tree Navigation window, click Configuration Management, ATM, then PVPC Configuration.

| 💥 PVPC Conf                                      | iguration Table | - Avidia 800 | )0, #32 - N | etscape |     |       |     |        |        |         | _ 🗆 ×        |  |  |  |
|--------------------------------------------------|-----------------|--------------|-------------|---------|-----|-------|-----|--------|--------|---------|--------------|--|--|--|
| PAIRGAIN Avidia 8000<br>PVPC Configuration Table |                 |              |             |         |     |       |     |        |        |         |              |  |  |  |
| Delete Admin Oper. Channel Line Tx Idx Rx Idx    |                 |              |             |         |     |       |     |        |        |         |              |  |  |  |
|                                                  | Status          | Status       | Card        | Slot    | VPI | Slot  | VPI | Backup | 10.000 | 114 194 |              |  |  |  |
| 8                                                | Up              | Down         | ADSL        | 5.3     | 1   | 11.1  | 12  | Add    | 0      | o       |              |  |  |  |
|                                                  |                 |              |             |         |     |       |     |        |        |         | <del>+</del> |  |  |  |
| ?                                                |                 |              |             |         | I   | Close |     |        |        |         |              |  |  |  |
| <b>a</b>                                         | Document        | t: Done      |             |         |     |       |     |        |        |         |              |  |  |  |

The **PVPC Configuration Table** window displays.

PVPCs carry data between defined points within the Avidia chassis, such as between a cell-based channel card and a line card (see "Configuring PVCCs" on page 443 for creating cross-connects from a frame-based channel card). PVPCs also carry data from subscriber modems to Avidia channel cards, and from Avidia line cards to other destinations in the ATM backbone network.

PVPC configuration requires specifying a Virtual Path Identifier (VPI). For PVPCs, the system only translates the VPI value and does not check or change any configured Virtual Channel Identifier (VCI) value.

The following sections provide instruction on:

- adding primary PVPCs (page 434)
- changing PVPC admin status (page 437)
- deleting PVPCs (page 438)
- adding backup PVPCs (page 439)
- deleting backup PVPCs (page 441)
- returning service from a backup PVPC to a primary PVPC (page 442)

#### **Adding Primary PVPCs**

See page 433 to open the **PVPC Configuration Table** window. Click  $\bigotimes$  and  $\bigotimes$  if necessary to view the entire table.  $\bigotimes$  displays the beginning of the table.  $\bigotimes$  displays the next page of the table. You can configure cross-connect PVPCs between any two cell-based cards in an Avidia chassis (see "Configuring PVCCs" on page 443 for creating cross-connects from a frame-based channel card).

1 In the PVPC Configuration Table window, click 🕂.

The Add PVPC Configuration window displays. The PVPC Configuration Table index number is automatically assigned, therefore no Index box displays.

| 💥 Add PVPC Config | uration - Avidia 8000, #32 - | Netscape           |   |                    |             | _ 🗆 × |
|-------------------|------------------------------|--------------------|---|--------------------|-------------|-------|
| PAIRGAIN          | Avidia 8000<br>iguration     |                    |   |                    |             |       |
| Admin Status:     |                              |                    |   |                    | Up          |       |
|                   |                              |                    |   | Slot: 5: AV541 12  | P-ADSL CELL |       |
| Channel:          |                              |                    |   |                    | Port: 1     | •     |
|                   |                              |                    |   |                    | VPI: O      |       |
|                   |                              |                    |   | Slot: 11: OC-3 Lin | e Card LINE |       |
|                   |                              |                    |   |                    | Port: 1     | •     |
| Line:             |                              |                    |   |                    | VPI: 0      |       |
|                   | 🗖 Backup                     | Slot:              | • | Port:              | VPI:        |       |
| Traffic Profile:  | Browse Tx                    | Idx: 🖸 🛛 Rx Idx: 🖸 |   |                    |             |       |
| ?                 |                              | Set Cancel         |   |                    |             |       |
| <b>a</b>          | Document: Done               |                    |   |                    |             |       |

- 2 In the Admin Status box, select the administrative status for the PVPC (Up or Down). Up activates the PVPC. Down deactivates the PVPC.
- 3 In the **Channel Slot** box, select the channel-side card slot number you want to use for this PVPC.
- 4 In the **Channel Port** box, select the channel-side card port number you want to use for this PVPC.
- 5 In the **Channel VPI** box, type the subscriber-side VPI for this PVPC.

See the table on page 24 for a summary of the supported VPI ranges for each card.

- 6 In the Line Slot box, select the slot number of the line-side card you want to use for this PVPC.
- 7 In the Line Port box, select the line-side card port number you want to use for this PVPC.
- 8 In the Line VPI box, type a network-side VPI for this PVPC.

See the table on page 24 for a summary of the supported VPI ranges for each card.

- **9** If you want to create a backup PVPC for the primary PVPC, in the Line box select **Backup**. Then, do the following:
  - **a** In the **Backup Slot** box, select the slot number for the secondary line-side card you want to use for this backup PVPC.
  - **b** In the **Backup Port** box, select the port number for the secondary line-side card you want to use for this backup PVPC.
  - **c** In the **Backup VPI** box, type a network-side VPI for this backup PVPC. The VPI value can be either the same value as the primary PVPC or a different value for the backup PVPC.

See the table on page 24 for a summary of the supported VPI ranges for each card.

**10** In the **Traffic Profile** box, click **Browse** to display the **ATM Traffic Descriptor Configuration Table** window.

| 釆                                          | ATM Ti     | raffic D  | escriptor Configurati   | on Table - Avidia  | 8000, #32 - | Netscape              |                       |                   |                |                  |                | _ 🗆 🗵 |  |
|--------------------------------------------|------------|-----------|-------------------------|--------------------|-------------|-----------------------|-----------------------|-------------------|----------------|------------------|----------------|-------|--|
| F                                          |            | GAIN      | Avidia 8000             | )                  |             |                       |                       |                   |                |                  |                |       |  |
| ATM Traffic Descriptor Configuration Table |            |           |                         |                    |             |                       |                       |                   |                |                  |                |       |  |
| Г                                          | Parameters |           |                         |                    |             |                       |                       |                   |                |                  |                |       |  |
|                                            | Delete     | Index     | Traffi                  | o Descriptor Type  |             | PCR0+1<br>(cells/sec) | SCR0+1<br>(cells/sec) | MBS0+1<br>(cells) | CDVT<br>(usec) | MaxCTD<br>(msec) | CLR<br>(10E-n) |       |  |
|                                            |            | 0         | UBR: No Traffic Descrip | tor - best effort  |             |                       |                       |                   |                |                  |                |       |  |
|                                            |            | 1         | UBR: no CLP and no S    | ustained Cell Rate |             | 376                   |                       |                   | 1500           |                  |                |       |  |
|                                            |            | 2         | UBR: no CLP and no S    | ustained Cell Rate |             | 376                   |                       |                   | 1500           |                  |                |       |  |
|                                            |            | 3         | UBR: no CLP and no S    | ustained Cell Rate |             | 376                   |                       |                   | 1500           |                  |                |       |  |
|                                            |            | 4         | UBR: no CLP and no S    | ustained Cell Rate |             | 376                   |                       |                   | 1500           |                  |                |       |  |
|                                            |            | 5         | UBR: no CLP and no S    | ustained Cell Rate |             | 376                   |                       |                   | 1500           |                  |                |       |  |
|                                            |            | 6         | UBR: no CLP and no S    | ustained Cell Rate |             | 376                   |                       |                   | 1500           |                  |                |       |  |
|                                            |            | 7         | UBR: no CLP and no S    | ustained Cell Rate |             | 376                   |                       |                   | 1500           |                  |                |       |  |
|                                            |            | 8         | UBR: no CLP and no S    | ustained Cell Rate |             | 376                   |                       |                   | 1500           |                  |                |       |  |
|                                            |            | 9         | UBR: no CLP and no S    | ustained Cell Rate |             | 376                   |                       |                   | 1500           |                  |                |       |  |
|                                            | Check All  | Clear All | Delete Checked Row(s)   |                    |             |                       |                       |                   |                |                  |                |       |  |
|                                            |            |           |                         |                    |             |                       |                       |                   |                |                  |                |       |  |
| H                                          | Traffi     | с Туре    | PCR0+1                  | SCR0+1             | MBS0+1      | - 150                 | ODVT                  | MaxCTI            | ,<br>          | CLR              |                | Add   |  |
|                                            | Товк       | <u> </u>  |                         | piva               | jiwa.       |                       |                       | Juva              |                | jiwa.            |                |       |  |
|                                            |            |           |                         |                    |             |                       |                       |                   |                |                  |                |       |  |
|                                            |            |           |                         |                    |             |                       |                       |                   |                |                  |                |       |  |
| ď                                          |            |           | Document: Done          |                    |             |                       |                       |                   |                |                  |                |       |  |

- 11 Identify the two index numbers for the profiles you want to apply to the downstream and upstream traffic directions for this PVPC, then **Close** the **ATM Traffic Descriptor Configuration Table** window.
- 12 In the **Traffic Profile Tx ldx** box (page 434), enter the index number for the downstream traffic direction.
- **13** In the **Traffic Profile Rx ldx** box (page 434), enter the index number for the upstream traffic direction.
- 14 In the Add PVPC Configuration window (page 434), do one of the following:
  - To activate the settings and close the Add PVPC Configuration window, click Set, then in the confirmation dialog click Back.
  - To cancel the settings and close the Add PVPC Configuration window, click Cancel.

#### **Changing PVPC Admin Status**

See page 433 to open the PVPC Configuration Table window, then change the Admin Status.

1 In the **PVPC Configuration Table** window, click the **Admin Status** button in the table row that contains the PVPC for which you want to change the status.

Click  $\bigotimes$  and  $\bigotimes$  if necessary to view the entire table.  $\bigotimes$  displays the beginning of the table.  $\bigotimes$  displays the next page of the table. The **Admin Status** button toggles between **Up** and **Down**. **Up** activates the PVPC; **Down** deactivates the PVPC.

A confirmation dialog displays.

|                                                                                                    |                                                                                        |               | 斑           | Modify  | PVPC A | dmin Stat | us N | etscape |       |        |          | . 🗆 🗵 |  |
|----------------------------------------------------------------------------------------------------|----------------------------------------------------------------------------------------|---------------|-------------|---------|--------|-----------|------|---------|-------|--------|----------|-------|--|
|                                                                                                    | Are you sure you want to change this PVPC admin status from UP to DOWN?  Modify Cancel |               |             |         |        |           |      |         |       |        |          |       |  |
|                                                                                                    | Document: Done                                                                         |               |             |         |        |           |      |         |       |        |          |       |  |
|                                                                                                    |                                                                                        |               |             |         | ブン     |           |      |         |       |        |          |       |  |
| HTPC Cor                                                                                                    | figuration Table                                                                       | e - Avidia 80 | 00, #32 - N | etscape |        |           |      |         |       |        |          |       |  |
| PAIRG                                                                                                    | AIN Avidia                                                                             | a 8000        |             |         |        |           |      |         |       |        |          |       |  |
| PVPC Cor                                                                                                    | nfiguration Ta                                                                         | able          |             |         |        |           |      |         |       |        |          |       |  |
| Delete                                                                                                    | Admin                                                                                  | Oper.         | 0           | hannel  |        |           | Line | 2       | T×Id× | R× Id× |          |       |  |
|                                                                                                    | ptatus                                                                                 | Status        | Card        | Slot    | VPI    | Slot      | VPI  | Backup  |       |        |          | _     |  |
| <b>X</b>                                                                                                    | Up                                                                                     | Down          | ADSL        | 5.3     | 1      | 11.1      | 12   | Add     | 0     | 0      |          |       |  |
|                                                                                                    |                                                                                        |               |             |         |        |           |      |         |       |        | <b>+</b> |       |  |
|                                                                                                    |                                                                                        |               |             |         |        |           |      |         |       |        |          |       |  |
| ?                                                                                                    |                                                                                        |               |             |         | _      | Close     |      |         |       |        |          |       |  |
|                                                                                                    |                                                                                        |               |             |         |        |           |      |         |       |        |          |       |  |
| di la constante de la constante de la constant | Documer                                                                                | nt: Done      |             |         |        |           |      |         |       |        |          | 11.   |  |

- 2 Do one of the following:
  - Click Modify to save the new admin status, then click Back to return to the PVPC Configuration Table window.
  - Click **Cancel** to return to the **PVPC Configuration Table** window without changing the administrative status.

#### **Deleting PVPCs**

See page 433 to open the PVPC Configuration Table window, then delete PVPCs.

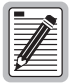

If you remove a card from the system, the PVPCs associated with the ports on that card are disabled, however the PVPC configuration is not automatically removed from the PVPC Configuration Table. Be sure to delete unused PVPC configurations so the PVPC Configuration Table accurately reflects the PVPCs in use in the system.

1 In the **PVPC Configuration Table** window, locate the table row that contains the PVPC you want to delete.

Click  $\bigotimes$  and  $\bigotimes$  if necessary to view the entire table.  $\bigotimes$  displays the beginning of the table.  $\bigotimes$  displays the next page of the table.

2 Click  $\bigotimes$  next to the row that contains the information you want to delete.

A confirmation dialog displays.

|                    |               |                 |                 |             |                |     | 斑     | Delete  | PVPC Configu | ration Ne | tscape |   | - 🗆 × |
|--------------------|---------------|-----------------|-----------------|-------------|----------------|-----|-------|---------|--------------|-----------|--------|---|-------|
|                    |               |                 |                 |             |                |     | D     | elete P | VPC entry ir | idex#10?  |        |   |       |
|                    | Delete Cancel |                 |                 |             |                |     |       |         |              |           |        |   |       |
| Document: Done     |               |                 |                 |             |                |     |       |         |              |           |        |   |       |
|                    |               |                 |                 |             |                |     |       | ۶.      |              |           |        |   |       |
| <mark>₩</mark> PVP | C Conf        | iguration Table | - Avidia 800    | 00, #32 - N | etscape        |     |       |         |              |           |        |   | - 🗆 × |
| Pai<br>Pai         | <u>R</u> G/   | IN Avidia       | 8000            |             |                |     |       |         |              |           |        |   |       |
|                    | , com         | iyuration ta    | IDIE            |             |                |     |       |         |              |           |        |   |       |
|                    | lete          | Admin<br>Status | Oper.<br>Status | Card        | hannel<br>Slot | VPI | Slot  | Line    | Backup       | T× Id×    | R× Id× |   |       |
|                    | ×             | Up              | Down            | ADSL        | 5.3            | 1   | 11.1  | 12      | Add          | o         | o      |   |       |
|                    |               |                 |                 |             |                |     |       |         |              |           |        | + |       |
| ?                  |               |                 |                 |             |                | I   | Close |         |              |           |        |   |       |
| <b>a</b>           |               | Document        | : Done          |             |                |     |       |         |              |           |        |   | 11.   |

- **3** Do one of the following:
  - Click **Delete** to delete the selected PVPC, then in the confirmation dialog click **Back** to return to the **PVPC Configuration Table** window.
  - Click **Cancel** to return to the **PVPC Configuration Table** window without deleting the **PVPC**.

#### **Adding Backup PVPCs**

See page 433 to open the **PVPC Configuration Table** window. Create backup PVPCs by doing one of the following:

- when creating a new primary PVPC, also create the backup PVPC
- when adding a backup PVPC to an existing primary PVPC

#### Add When Creating New Primary PVPC

Create the backup PVPC when you create a new primary PVPC using the steps in "Adding Primary PVPCs" on page 434.

#### Add to an Existing Primary PVPC

1 From the **PVPC Configuration Table** window, click **Add** under **Backup** for the PVPC for which you will create a backup.

The following Add PVPC Dual Homing Backup Line window displays. In the Primary box, the Slot, Port, and VPI values for the primary PVPC automatically display.

|                                              | Admin             | Oper.     | С        | hannel |          |             | Line     | 2                                       | To Ido | Do Ido             |
|----------------------------------------------|-------------------|-----------|----------|--------|----------|-------------|----------|-----------------------------------------|--------|--------------------|
|                                              | Status            | Status    | Card     | Slot   | VPI      | Slot        | VPI      | Backup                                  | 12102  | DA INA             |
|                                              | Up                | Down      | ADSL     | 5.3    | 1        | 11.1        | 12       | Add                                     | o      | O                  |
|                                              | [                 |           |          |        |          |             | <b>~</b> | ~~~~~~~~~~~~~~~~~~~~~~~~~~~~~~~~~~~~~~~ | 1      |                    |
| 💥 Add PVPC Dual Homing Back                  | up Line - Avidia  | 8000, #32 | Netscape |        |          |             |          |                                         |        | _ 🗆 ×              |
| PAIRGAIN Avidia 80<br>Add PVPC Dual Homing B | 000<br>ackup Line |           |          |        |          |             |          |                                         |        |                    |
| Primary                                      |                   |           |          |        |          |             | Slot: 1  | 1                                       |        | Port: 1<br>VPI: 12 |
| Secondary                                    |                   |           |          | Slot:  | 11: 0C-3 | Line Card I | LINE 🔻   | ]                                       | Port:  | •                  |
|                                              |                   |           |          |        |          |             |          |                                         | VPI:   |                    |
| ?                                            |                   |           | Set      | Cancel |          |             |          |                                         |        |                    |
| Document: Do                                 | ne                |           |          |        |          |             |          |                                         |        |                    |

- 2 In the **Secondary Slot** box, select the slot for the secondary or backup line-side card you want to use for this backup PVPC.
- 3 In the **Secondary Port** box, select the port number for the secondary line-side card you want to use for this backup PVPC.
- 4 In the **Secondary VPI** box, type a network-side VPI for this backup PVPC. The VPI number can be either the same value as the primary PVPC or a different value for the backup PVPC.

See the table on page 24 for a summary of the supported VPI ranges for each card.

- **5** Do one of the following:
  - To activate the secondary or backup PVPC and close the Add PVPC Dual Homing Backup Line window, click Set, then in the confirmation dialog click Back.
  - To return to the **PVPC Configuration Table** window without deleting the table entry, click **Cancel**.

### **Deleting Backup PVPCs**

See page 433 to open the **PVPC Configuration Table** window. From the **Modify PVPC Dual Homing Backup Line** window, you can only delete a backup PVPC.

1 Locate the table row that contains the **PVPC Configuration Table** entry you want to delete.

Click  $\bigotimes$  and  $\bigotimes$  if necessary to view the entire table.  $\bigotimes$  displays the beginning of the table.  $\bigotimes$  displays the next page of the table.

2 Under **Backup** for the backup PVPC you want to delete, click the **Backup** value.

The following Modify PVPC Dual Homing Backup Line window displays. In the Primary and Secondary boxes, the Slot, Port, and VPI values automatically display. The working line indicates whether the Primary or Secondary PVPC is active.

|                                                             | Admin          | Oper.        | С           | hannel |     |      | Lin      | e                     | Tuldu | Durlin             |  |  |
|-------------------------------------------------------------|----------------|--------------|-------------|--------|-----|------|----------|-----------------------|-------|--------------------|--|--|
|                                                             | Status         | Status       | Card        | Slot   | VPI | Slot | VPI      | Backup                | TXTux | NX IQX             |  |  |
|                                                             | Up             | Down         | ADSL        | 5.3    | 1   | 11.1 | 12       | <u>11.1-27</u><br>լիդ | 0     | 0                  |  |  |
|                                                             |                |              |             |        |     |      | 1        |                       |       | 1                  |  |  |
| 💥 Modify PVPC Dual Homing Ba                                | kup Line - Avi | dia 8000, #3 | 32 - Netsca | pe     |     |      |          |                       |       | _ 🗆 ×              |  |  |
| PAIRGAIN Avidia 8000<br>Modify PVPC Dual Homing Backup Line |                |              |             |        |     |      |          |                       |       |                    |  |  |
|                                                             |                |              |             | _      |     |      |          |                       |       | intary             |  |  |
| Primary                                                     |                |              |             |        |     |      | Slot: 11 |                       |       | Port: 1<br>VPI: 12 |  |  |
|                                                             |                |              |             |        |     |      | Slot: 11 |                       |       | Port: 1            |  |  |
| Secondary                                                   |                |              |             |        |     |      |          |                       |       | VPI: 27            |  |  |
| ?                                                           |                |              | Delete      | Cance  |     |      |          |                       |       |                    |  |  |
| Document: Do                                                | ne             |              |             |        |     |      |          |                       |       |                    |  |  |

- **3** Do one of the following:
  - Click **Delete** to delete the secondary PVPC, then in the confirmation dialog click **Back** to return to the **PVPC Configuration Table** window.
  - Click **Cancel** to return to the **PVPC Configuration Table** window without deleting the table entry.

#### Returning Service from a Backup PVPC to a Primary PVPC

See page 433 to open the **PVPC Configuration Table** window, then restore service to the primary PVPC.

1 Locate the table row that contains the primary PVPC that has switched to a backup PVPC.

Click  $\bigotimes$  and  $\bigotimes$  if necessary to view the entire table.  $\bigotimes$  displays the beginning of the table.  $\bigotimes$  displays the next page of the table.

2 Under **Backup** for the backup PVPC for which you want to return service to the Primary PVPC, click the **Backup** value.

The following **Modify PVPC Dual Homing Backup Line** window displays. The working line indicates that the **Secondary** or backup PVPC is active.

|                                                                         | Admin               | Oper.<br>Status | Channel |          |     | Line |          |                    | To bio | Do Ido  |  |
|-------------------------------------------------------------------------|---------------------|-----------------|---------|----------|-----|------|----------|--------------------|--------|---------|--|
| Status                                                                  | Status              |                 | Card    | Slot     | VPI | Slot | VPI      | Backup             | 12.192 | DA IQA  |  |
|                                                                         | Up                  | Down            | ADSL    | 5.3      | 1   | 11.1 | 12       | <u>11.1-27</u><br> | O      | O       |  |
|                                                                         |                     |                 |         |          |     |      | Ż        | _                  |        |         |  |
| 💥 Modify PVPC Dual Homing Backup Line - Avidia 8000, #32 - Netscape 📃 🔍 |                     |                 |         |          |     |      |          |                    |        |         |  |
| PAIRGAIN Avidia 80<br>Modify PVPC Dual Homing                           | )00<br>j Backup Lin |                 |         |          |     |      |          |                    |        |         |  |
| Working Line                                                            |                     |                 |         |          |     |      |          |                    | Seco   | ndary   |  |
|                                                                         |                     |                 |         |          |     |      |          |                    |        |         |  |
| Primary                                                                 |                     |                 |         | Slot: 11 |     |      |          |                    |        | Port: 1 |  |
| Filinaly                                                                |                     |                 |         |          |     |      |          |                    |        | VPI: 12 |  |
| Secondary                                                               |                     |                 |         |          |     |      | Slot: 11 |                    |        | Port: 1 |  |
| -                                                                       |                     |                 |         |          |     |      |          |                    |        | VPI: 27 |  |
| Delete     Cancel                                                       |                     |                 |         |          |     |      |          |                    |        |         |  |
| Document: Dor                                                           | ne                  |                 |         |          |     |      |          |                    |        | 11.     |  |

3 Click **Restore** to return service to the primary PVPC.
# **CONFIGURING PVCCs**

Configure PVCCs from the **PVCC Configuration Table** window. From this window, you can optionally configure backup PVCCs for the primary PVCCs. Backup PVCCs are redundant to primary PVCCs. A primary PVCC automatically switches to a backup PVCC if the primary PVCC were to fail. Do one of the following to open the **PVCC Configuration Table** window:

- In the Site Map Navigation window, click ATM then PVCC Configuration Table.
- In the Tree Navigation window, click Configuration Management, ATM, then PVCC Configuration.

| ₩F       | VCC C                                                                                                    | onfiguratio | n Table - | Avidia | 8000, | #32 - | Nets  | cape  |      |      |     |     |                     |       |        | _        |   |
|----------|----------------------------------------------------------------------------------------------------|-------------|-----------|--------|-------|-------|-------|-------|------|------|-----|-----|---------------------|-------|--------|----------|---|
| P        | PAIRGAIN Avidia 8000                                                                                                    |             |           |        |       |       |       |       |      |      |     |     |                     |       |        |          |   |
| PN       | /cc c                                                                                                    | onfigurat   | tion Tal  | ble    |       |       |       |       |      |      |     |     |                     |       |        |          |   |
|          |                                                                                                    | Admin       | Oper.     |        |       | Ch    | annel |       |      |      |     | Lir | 10                  | Tuble | Dulla  |          | 1 |
| <b>1</b> | /elete                                                                                                    | Status      | Status    | Card   | Slot  | VPI   | VCI   | Encap | Туре | Slot | VPI | VCI | Backup              | 1×10× | KX IQX |          |   |
|          | Up         Down         ADSL         5.2         1         32         n/a         11.1         0         33         Add         0         0            |             |           |        |       |       |       |       |      |      |     |     |                     |       |        |          |   |
|          | Wp         Down         ADSL         5.1         1         36         n/a         11.1         0         37         Add         0         0         38 |             |           |        |       |       |       |       |      |      |     |     |                     |       |        |          |   |
|          | ×                                                                                                    | Up          | Down      | ADSL   | 5.2   | 0     | 32    | n/3   | 9    | 12.1 | 128 | 251 | <u>11.1-128/251</u> | 0     | 0      | <b>+</b> |   |
|          |                                                                                                    |             |           |        |       |       |       |       |      |      |     |     |                     |       |        |          |   |
|          | ? Close                                                                                                    |             |           |        |       |       |       |       |      |      |     |     |                     |       |        |          |   |
| <b>a</b> |                                                                                                    | D           | ocument:  | Done   |       |       |       |       |      |      |     |     |                     |       |        |          |   |

The **PVCC Configuration Table** window displays.

PVCCs carry data between defined points within the Avidia chassis, such as between a channel card and a line card. PVCCs also carry data from subscriber modems to Avidia channel cards, and from Avidia line cards to other destinations in the ATM backbone network.

PVCC configuration requires specifying a VPI and a VCI. VPI and VCI combinations must be unique only on the same user port, as the circuit is remapped to a different VPI and VCI on the network interface. This enables different subscribers to use the same VPI and VCI combinations without creating conflict in the network. The following sections provide instruction on:

- adding primary PVCCs (page 444)
- changing PVCC admin status (page 448)
- deleting PVCCs (page 449)
- adding backup PVCCs (page 450)
- deleting backup PVCCs (page 452)
- returning service from a backup PVCC to a primary PVCC (page 453)

#### **Adding Primary PVCCs**

See page 443 to open the **PVCC Configuration Table** window. Click  $\bigotimes$  and  $\bigtriangledown$  if necessary to view the entire table.  $\bigotimes$  displays the beginning of the table.  $\bigotimes$  displays the next page of the table. You can configure cross-connect PVCCs between any two cards in an Avidia chassis.

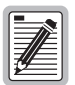

For frame channel cards, the VPI is always zero and the system automatically assigns the VCI. Therefore, you do not enter this information during frame channel card PVCC configuration.

Also, all PVCCs configured on frame channel cards are automatically set for Transparent Lan Service (TLS).

#### 1 In the PVCC Configuration Table window, click 🕂.

The **PVCC Configuration Table** window displays. The **PVCC Configuration Table** index number is automatically assigned, therefore no **Index** box displays.

| X Add PVCC Confi | iguration - Avidi              | a 8000, #32 - I | Netscape         |                 |        |             | _ 🗆 × |
|------------------|--------------------------------|-----------------|------------------|-----------------|--------|-------------|-------|
| PAIRGAIN         | <u>Avidia 80</u><br>figuration | 00              |                  |                 |        |             |       |
| Admin Status:    |                                |                 |                  |                 |        | Up          | -     |
|                  |                                |                 | Slot: 5: AV541 1 | 2P-ADSL CELL 💌  |        | VPI: 0      |       |
| Channel:         |                                |                 |                  | Port: 1 💌       |        | VCI: 32     |       |
|                  |                                |                 | Encap:           | LLC_8023 💽      | Servic | e Type: TLS | -     |
|                  |                                |                 | Slot: 11: 0C-3 L | ine Card LINE 💽 |        | VPI: 🖸      |       |
| Line:            |                                |                 |                  | Port: 1 💌       |        | VCI: 32     |       |
|                  | 🗖 Backup                       | Slot:           |                  | Port:           | PI:    |             |       |
| Traffic Profile: | Browse                         |                 | Tx Idx:          | Rx Idx: 🖸       |        |             |       |
| ?                |                                |                 | Se               | t Cancel        |        |             |       |
|                  | Document: Don                  | •               |                  |                 |        |             | /     |

2 In the Admin Status box, select the desired setting (Up or Down).

Up activates the PVCC. Down deactivates the PVCC.

- 3 In the **Channel Slot** box, select the slot number you want to use for this PVCC.
- 4 In the **Channel Port** box, select the port number you want to use for this PVCC.
- 5 In the **Channel VPI** box, type the subscriber-side VPI for this PVCC. (The VPI is always zero for frame channel cards.)

See the table on page 24 for a summary of the supported VPI ranges for each card.

6 In the **Channel VCI** box, type a subscriber-side VCI for this PVCC.

Be sure the VPI/VCI combination specified in this step and Step 5 are not already in use on this port. Open the **PVCC Configuration Table** window to view the configured VCIs. See the table on page 24 for a summary of the supported VCI ranges for each card.

7 In the **Channel Type** box, select the service type. TLS is the default service type for all channel cards except IDSL.

For an IDSL channel card, select the service type that is the same as that of the IDSL modem. Select one: **TLS**, **RAMP1483**, or **PPP**.

8 In the Channel Encap box, select the encapsulation mode. (For TLS service type, select IIc-8023 or vc-mux-8023. For PPP service type, select LC-PPP or VC-MUX-PPP. For RAMP1483 proprietary protocol service type, select VC-MUX-RAMP.)

This setting must match the encapsulation protocol used at the remote end. The default is **llc-8023** encapsulation. The llc-8023 (Logical Link Control) encapsulation is supported by most ATM devices but has more overhead than vc-mux encapsulation. Use llc-8023 only if the remote device that is connected to the frame channel card port uses RFC1483 Ethernet bridging (it will not work with token ring networks). Vc-mux-8023 does not use an encapsulation header and works with any network protocol. Both encapsulation modes are from ietf RFC1483 Multiprotocol Encapsulation over ATM Adaptation Layer 5.

- 9 In the Line Slot box, select the slot number of the line card you want to use for this PVCC.
- 10 In the Line Port box, select the line card port number you want to use for this PVCC.
- 11 In the Line VPI box, select the network-side VPI for this PVCC.

See the table on page 24 for a summary of the supported VPI ranges for each card.

12 In the Line VCI box, type the network-side VCI for this PVCC.

Be sure the VPI/VCI combination specified in this step and Step 11 are not already in use on this port. Open the **PVCC Configuration Table** window to view the configured VCIs. See the table on page 24 for a summary of the supported VCI ranges for each card.

- **13** If you want to create a backup PVCC for the primary PVCC, in the Line box select **Backup**. Then, do the following:
  - **a** In the **Backup Slot** box, select the slot number for the secondary line-side card you want to use for this backup PVCC.
  - **b** In the **Backup Port** box, select the port number for the secondary line-side card you want to use for this backup PVCC.
  - **c** In the **Backup VPI** box, type a network-side VPI for this backup PVCC. The VPI value can be either the same value as the primary PVCC or a different value for the backup PVCC.
  - **d** In the **Backup VCI** box, type a network-side VCI for this backup PVCC. The VCI value can be either the same value as the primary PVCC or a different value for the backup PVCC.
- 14 In the Traffic Profile box, click Browse to display the ATM Traffic Descriptor Configuration Table window.

| 💥 АТМ Т                                                                   | raffic D  | escriptor Configurat    | ion Table - Avidia | 8000, #32 - | Netscape              |                       |                   |                |                  |                | _ 🗆 × |  |
|---------------------------------------------------------------------------|-----------|-------------------------|--------------------|-------------|-----------------------|-----------------------|-------------------|----------------|------------------|----------------|-------|--|
| PAIR                                                                      | GAI       | N Avidia 800            | )                  |             |                       |                       |                   |                |                  |                |       |  |
| ATM Tr                                                                    | affic D   | escriptor Confi         | juration Table     |             |                       |                       |                   |                |                  |                |       |  |
|                                                                           |           |                         |                    |             |                       |                       | Paramete          | rs             |                  |                |       |  |
| Delete                                                                    | Index     | Traff                   | ic Descriptor Type |             | PCR0+1<br>(cells/sec) | SCR0+1<br>(cells/sec) | MBS0+1<br>(cells) | CDVT<br>(usec) | MaxCTD<br>(msec) | CLR<br>(10E-n) |       |  |
|                                                                           | 0         | UBR: No Traffic Descrip | tor - best effort  |             |                       |                       |                   |                |                  |                |       |  |
|                                                                           | 1         | UBR: no CLP and no S    | ustained Cell Rate |             | 376                   |                       |                   | 1500           |                  |                |       |  |
| 2     UBR: no CLP and no Sustained Cell Rate     376     1500             |           |                         |                    |             |                       |                       |                   |                |                  |                |       |  |
| 3         UBR: no CLP and no Sustained Cell Rate         376         1500 |           |                         |                    |             |                       |                       |                   |                |                  |                |       |  |
| 4     UBR: no CLP and no Sustained Cell Rate     376     1500             |           |                         |                    |             |                       |                       |                   |                |                  |                |       |  |
|                                                                           | 5         | UBR: no CLP and no S    | ustained Cell Rate |             | 376                   |                       |                   | 1500           |                  |                |       |  |
|                                                                           | 6         | UBR: no CLP and no S    | ustained Cell Rate |             | 376                   |                       |                   | 1500           |                  |                |       |  |
|                                                                           | 7         | UBR: no CLP and no S    | ustained Cell Rate |             | 376                   |                       |                   | 1500           |                  |                |       |  |
|                                                                           | 8         | UBR: no CLP and no S    | ustained Cell Rate |             | 376                   |                       |                   | 1500           |                  |                |       |  |
|                                                                           | 9         | UBR: no CLP and no S    | ustained Cell Rate |             | 376                   |                       |                   | 1500           |                  |                |       |  |
| Check All                                                                 | Clear All | Delete Checked Row(s)   |                    |             |                       |                       |                   |                |                  |                | 1     |  |
| Treff                                                                     | . Turk    | Dopos 4                 | 000014             | MDOOLA      |                       | 0.01/7                | MarioTi           |                | 01.0             |                |       |  |
|                                                                           | стуре     | PCR0+1                  | SURU+1             | MBSU+1      | 150                   |                       | Maxu II           | _              | ULR<br>In/a      |                | Add   |  |
|                                                                           |           |                         | Fire               |             |                       | -                     | ps                |                |                  |                |       |  |
| 9                                                                         |           |                         |                    |             | Close                 |                       |                   |                |                  |                |       |  |
| 8                                                                         |           |                         |                    |             | 01030                 |                       |                   |                |                  |                |       |  |
| <b>a</b>                                                                  |           | Document: Done          |                    |             |                       |                       |                   |                |                  |                |       |  |

- 15 Identify the two index numbers for the profiles you want to apply to the downstream and upstream traffic directions for this PVCC, then **Close** the **ATM Traffic Descriptor Configuration Table** window.
- **16** In the **Traffic Profile Tx ldx** box (page 443), enter the index number for the downstream traffic direction.
- 17 In the Traffic Profile Rx ldx box (page 443), enter the index number for the upstream traffic direction.
- 18 Do one of the following in the Add PVCC Configuration window (page 443):
  - To activate the settings and close the Add PVCC Configuration window, click Set, then in the confirmation dialog click Back.
  - To cancel the settings and close the Add PVCC Configuration window, click Cancel.

#### **Changing PVCC Admin Status**

- 1 See page 443 to open the **PVCC Configuration Table** window.
- 2 In the **PVCC Configuration Table** window, click the **Admin Status** button in the table row that contains the PVCC for which you want to change the status.

Click  $\bigotimes$  and  $\bigotimes$  if necessary to view the entire table.  $\bigotimes$  displays the beginning of the table.  $\bigotimes$  displays the next page of the table. The **Admin Status** button toggles between **Up** and **Down**. **Up** activates the PVCC. **Down** deactivates the PVCC.

A confirmation dialog displays.

|          |                                                        |                           |             |      |     | Жм    | odify PVC | CC Admi | n Statı | ıs I         | Vetsca         | pe                  |          |        |          | × |
|----------|--------------------------------------------------------|---------------------------|-------------|------|-----|-------|-----------|---------|---------|--------------|----------------|---------------------|----------|--------|----------|---|
|          |                                                        |                           |             |      |     | Are   | you sur   | e you v | want t  | o cha        | nge ti<br>Modi | his PVCC admin      | status f | rom UP | to DOWN? |   |
|          |                                                        |                           |             |      |     | -     |           | 1       | )ocume  | L<br>nt: Don | ie             |                     |          |        |          |   |
| X PVCC C | PVCC Configuration Table - Avidia 8000, #32 - Netscara |                           |             |      |     |       |           |         |         |              |                |                     |          |        |          |   |
|          | GAIN A                                                 | <u>Avidia</u><br>tion Tal | 8000<br>ole |      |     |       |           |         |         |              |                |                     |          |        |          |   |
| Delete   | min                                                    | Oper.                     |             |      | Ch  | annel |           |         |         |              | Lir            | ie                  | Tyldy    | Ryldy  | <b></b>  |   |
| Derete   | tus                                                    | Status                    | Card        | Slot | VPI | VCI   | Encap     | Туре    | Slot    | VPI          | VCI            | Backup              | 10.190   | hanaa  |          |   |
|          | Up                                                     | Down                      | ADSL        | 5.2  | 1   | 32    | n/.       | a       | 11.1    | 0            | 33             | Add                 | 0        | 0      |          |   |
| ×        | Up                                                     | Down                      | ADSL        | 5.1  | 1   | 36    | n/-       | a       | 11.1    | o            | 37             | Add                 | 0        | 0      |          |   |
| ×        | Up                                                     | Down                      | ADSL        | 5.2  | 0   | 32    | n/        | a       | 12.1    | 128          | 251            | <u>11.1-128/251</u> | 0        | 0      | ÷        |   |
|          |                                                        |                           |             |      |     |       |           |         |         |              |                |                     |          |        |          |   |
| ?        | Close                                                  |                           |             |      |     |       |           |         |         |              |                |                     |          |        |          |   |
| <b>a</b> | B Document: Done                                       |                           |             |      |     |       |           |         |         |              |                |                     |          |        |          |   |

- **3** Do one of the following:
  - Click Modify to save the new admin status, then click Back to return to the Cell Channel Card PVCC Configuration Table window.
  - Click **Cancel** to return to the **Cell Channel Card PVCC Configuration Table** window without changing the admin status.

#### **Deleting PVCCs**

See page 443 to open the PVCC Configuration Table window, then delete PVCCs.

| à |    |
|---|----|
| D |    |
| I |    |
| U |    |
| U |    |
| U | 74 |
| U |    |

If you remove a card from the system, the PVCCs associated with the ports on that card are disabled, however the PVCC configuration is not automatically removed from the PVCC Configuration Table. Be sure to delete unused PVCC configurations so that the PVCC Configuration Table accurately reflects the PVCCs in use in the system.

1 In the **PVCC Configuration Table** window, note the table row that contains the PVCC you want to delete.

Click  $\bigotimes$  and  $\bigotimes$  if necessary to view the entire table.  $\bigotimes$  displays the beginning of the table.  $\bigotimes$  displays the next page of the table.

2 Click  $\bigotimes$  next to the row that contains the information you want to delete.

A confirmation dialog displays.

|   |     |                    |                 |             |       |           |              |       |      |      | 溅   | Delet      | e PVCC Configura    | tion N     | letscape | _ [ | ١×             |  |  |  |  |  |  |  |  |  |  |
|---|-----|--------------------|-----------------|-------------|-------|-----------|--------------|-------|------|------|-----|------------|---------------------|------------|----------|-----|----------------|--|--|--|--|--|--|--|--|--|--|
|   |     |                    |                 |             |       |           |              |       |      |      | Ľ   | )elete     | PVCC entry ind      | lex#25?    | el       |     |                |  |  |  |  |  |  |  |  |  |  |
|   |     |                    |                 |             |       |           |              |       |      |      |     |            | Docur               | ment: Done |          |     |                |  |  |  |  |  |  |  |  |  |  |
| 幾 |     | onfiguratio        | n Table -       | Avidia      | 8000, | #32 -     | Netse        | cape  |      |      | 2   |            | /                   |            |          |     |                |  |  |  |  |  |  |  |  |  |  |
|   |     | JAIN A<br>onfigura | <u>tion</u> Tal | 8000<br>ble |       |           |              |       |      |      |     |            |                     |            |          |     |                |  |  |  |  |  |  |  |  |  |  |
|   | ete | Admin<br>Status    | Oper.<br>Status | Card        | Slot  | Ch<br>VPI | annel<br>VCI | Encap | Туре | Slot | VPI | Lir<br>VCI | ne<br>Backup        | T×Id×      | R× Id×   |     |                |  |  |  |  |  |  |  |  |  |  |
|   | ×   | Up                 | Down            | ADSL        | 5.2   | 1         | 32           | n/.   | a    | 11.1 | 0   | 33         | Add                 | 0          | 0        |     |                |  |  |  |  |  |  |  |  |  |  |
|   | ×   | Up                 | Down            | ADSL        | 5.1   | 1         | 36           | n/.   | a    | 11.1 | 0   | 37         | Add                 | o          | 0        |     |                |  |  |  |  |  |  |  |  |  |  |
|   | ×   | Up                 | Down            | ADSL        | 5.2   | 0         | 32           | n/    | a    | 12.1 | 128 | 251        | <u>11.1-128/251</u> | 0          | 0        | +   |                |  |  |  |  |  |  |  |  |  |  |
|   |     |                    |                 |             |       |           |              |       |      |      |     |            |                     |            |          |     |                |  |  |  |  |  |  |  |  |  |  |
|   | ?   |                    |                 |             |       |           |              |       | Clo  | ise  |     |            |                     |            |          |     |                |  |  |  |  |  |  |  |  |  |  |
| F |     | [                  | )ocument:       | Done        |       |           |              |       |      |      |     |            |                     |            |          |     | Document: Done |  |  |  |  |  |  |  |  |  |  |

- **3** Do one of the following:
  - Click **Delete** to delete the selected profile, then in the confirmation dialog click **Back** to return to the **PVCC Configuration Table** window.
  - Click **Cancel** to return to the **PVCC Configuration Table** window without deleting the profile.

#### Adding Backup PVCCs

See page 443 to open the **PVCC Configuration Table** window. Create backup PVCCs by doing one of the following:

- when creating a new primary PVCC, also create the backup PVCC
- when adding a backup PVCC to an existing primary PVCC

#### Add When Creating New Primary PVCC

Create the backup PVCC when you create a new primary PVCC using the steps in "Adding Primary PVCCs" on page 444.

#### Add to an Existing Primary PVCC

1 From the **PVCC Configuration Table** window, click **Add** under **Backup** for the PVCC for which you will create a backup.

The following Add PVCC Dual Homing Backup Line window displays. In the Primary box, the Slot, Port, and VPI values for the primary PVCC automatically display.

|                           | Admin Op<br>Status Sta     |          |          |      |     |     |         |          |         |        | Line    |        | TUINU   | Do Ido |
|---------------------------|----------------------------|----------|----------|------|-----|-----|---------|----------|---------|--------|---------|--------|---------|--------|
|                           | Status                     | Status   | Card     | Slot | VPI | VCI | Encap   | Туре     | Slot    | VPI    | VCI     | Backup | 1 A TOA | DA IQA |
|                           | Up                         | Down     | ADSL     | 5.2  | 1   | 32  | n/a     | 3        | 11.1    | 0      | 33      | Add    | 0       | 0      |
|                           |                            |          |          |      |     |     |         |          |         |        |         |        |         |        |
| 💥 PVCC Configuration Tabl | e - Avidia                 | 8000, #3 | 2 - Nets | cape |     |     |         |          |         |        |         |        | l.      | - 🗆 🗵  |
| PAIRGAIN Avidi            | <u>a 800</u> 0<br>g Backuj | o Line   |          |      |     |     |         |          |         |        |         |        |         |        |
| Primary                   |                            |          |          |      |     |     |         |          |         |        | Slot: 2 |        | VP      | 1:0    |
|                           | _                          |          |          |      |     |     |         |          |         |        | Port: 1 |        | VCI:    | 36     |
| Secondary                 |                            |          |          |      |     |     | Slot: 2 | 2: AV323 | DS3 LIN | IE     | •       |        | VPI: D  |        |
| Condury                   |                            |          |          |      |     |     |         |          | P       | ort: 1 | •       |        | VCI: 36 |        |
| ?                         |                            |          |          |      | Se  | t   | Cancel  | ]        |         |        |         |        |         |        |
| Docume                    | nt: Done                   |          |          |      |     |     |         |          |         |        |         |        |         | //     |

- 2 In the **Secondary Slot** box, select the slot for the secondary or backup line-side card you want to use for this backup PVCC.
- 3 In the **Secondary Port** box, select the port number for the secondary line-side card you want to use for this backup PVCC.
- 4 In the **Secondary VPI** box, type a network-side VPI for this backup PVCC. The VPI number can be either the same value as the primary PVCC or a different value for the backup PVCC.

See the table on page 24 for a summary of the supported VPI ranges for each card.

- 5 In the **Secondary** box, type a network-side **VCI** for this backup PVCC. The VCI number can be either the same value as the primary PVCC or a different value for the backup PVCC.
- **6** Do one of the following:
  - To activate the secondary or backup PVCC and close the Add PVCC Dual Homing Backup Line window, click Set, then in the confirmation dialog click Back.
  - To return to the **PVCC Configuration Table** window without deleting the table entry, click **Cancel**.

#### **Deleting Backup PVCCs**

See page 443 to open the **PVCC Configuration Table** window. From the **Modify PVCC Dual Homing Backup Line** window, you can only delete a backup PVCC.

1 Locate the table row that contains the **PVCC Configuration Table** entry you want to delete.

Click  $\bigotimes$  and  $\bigotimes$  if necessary to view the entire table.  $\bigotimes$  displays the beginning of the table.  $\bigotimes$  displays the next page of the table.

2 Under **Backup** for the backup PVCC you want to delete, click the **Backup** value.

The following Modify PVCC Dual Homing Backup Line window displays. In the Primary and Secondary boxes, the Slot, Port, and VPI values automatically display. The working line indicates whether the Primary or Secondary PVCC is active.

|                          | Admin Oper.<br>Status Status Card Sil |           |          |       | Ch    | annel |        |      |         |     | Lir | ne           | To Ido   | Po Ido |
|--------------------------|---------------------------------------|-----------|----------|-------|-------|-------|--------|------|---------|-----|-----|--------------|----------|--------|
|                          | Status                                | Status    | Card     | Slot  | VPI   | VCI   | Encap  | Туре | Slot    | VPI | VCI | Backup       | TXTUX    | NX IUX |
|                          | Up                                    | Down      | ADSL     | 5.2   | 0     | 32    | n/a    | 3    | 12.1    | 128 | 251 | 11.1-128/251 | 0        | 0      |
|                          |                                       |           |          |       |       |       |        |      |         | /   | Y   |              |          |        |
| 💥 Modify Dual Homing Bac | kup Line                              | Avidia 80 | )00, #32 | - Net | scape | :     |        |      |         |     |     |              |          | - 🗆 🗡  |
| PAIRGAIN Avid            | i <u>a 800</u> 0<br>Iming Ba          | ckup Li   | ne       |       |       |       |        |      |         |     |     |              | <b>.</b> |        |
| Working Line             |                                       |           |          |       |       |       |        |      |         |     |     |              | Prima    | ry     |
|                          |                                       |           |          |       |       |       |        |      |         |     |     |              |          |        |
| Primary                  |                                       |           |          |       |       |       |        |      | Slot: 1 | 2   |     |              | VPI: 1   | 128    |
|                          |                                       |           |          |       |       |       |        |      | Port:   | 1   |     |              | VCI: 2   | 251    |
| Secondary                |                                       |           |          |       |       |       |        |      | Slot: 1 | 1   |     |              | VPI: 1   | 128    |
|                          |                                       |           |          |       |       |       |        |      | Port:   | 1   |     |              | VCI: 2   | 251    |
| ?                        |                                       |           |          |       | Dele  | te    | Cancel |      |         |     |     |              |          |        |
| Docume                   | ent: Done                             |           |          |       |       |       |        |      |         |     |     |              |          | 11.    |

- **3** Do one of the following:
  - Click **Delete** to delete the secondary PVCC, then in the confirmation dialog click **Back** to return to the **PVCC Configuration Table** window.
  - Click **Cancel** to return to the **PVCC Configuration Table** window without deleting the table entry.

#### Returning Service from a Backup PVCC to a Primary PVCC

See page 443 to open the **PVCC Configuration Table** window, then restore service to the primary PVCC.

1 Locate the table row that contains the primary PVCC that has switched to a backup PVCC.

Click  $\bigotimes$  and  $\bigotimes$  if necessary to view the entire table.  $\bigotimes$  displays the beginning of the table.  $\bigotimes$  displays the next page of the table.

2 Under **Backup** for the backup PVCC for which you want to return service to the Primary PVCC, click the **Backup** value.

The following **Modify PVCC Dual Homing Backup Line** window displays. The working line indicates that the **Secondary** or backup PVCC is active.

|                                                         | Admin Oper.<br>Status Status Card |           |          |         | Ch    | annel |        |      |         |     | Lir | ne           | Tuldu   | Durlaha |
|---------------------------------------------------------|-----------------------------------|-----------|----------|---------|-------|-------|--------|------|---------|-----|-----|--------------|---------|---------|
|                                                         | Status                            | Status    | Card     | Slot    | VPI   | VCI   | Encap  | Туре | Slot    | VPI | VCI | Backup       | TXTUX   | NX IUX  |
|                                                         | Up                                | Down      | ADSL     | 5.2     | 0     | 32    | n/a    | 1    | 12.1    | 128 | 251 | 11.1-128/251 | 0       | 0       |
| Г                                                       |                                   |           |          |         |       |       |        |      |         | /   | Ż   |              |         |         |
| 💥 Modify Dual Homing Back                               | up Line - a                       | Avidia 80 | 000, #32 | ! - Net | scape | •     |        |      |         |     |     |              |         | - 🗆 ×   |
| PAIRGAIN Avidia<br>Modify PVCC Dual Hor<br>Working Line | <u>a 800</u> 0<br>ming Ba         | ckup Li   | ne       |         |       |       |        |      |         |     |     |              | Seconda | iry     |
| Drimony                                                 |                                   |           |          |         |       |       |        |      | Slot: 1 | 2   |     |              | VPI: 1  | 128     |
| Primary                                                 |                                   |           |          |         |       |       |        |      | Port:   | 1   |     |              | VCI: 2  | 251     |
| Secondary                                               |                                   |           |          |         |       |       |        |      | Slot: 1 | 1   |     |              | VPI: 1  | 128     |
|                                                         |                                   |           |          |         |       |       |        |      | Port:   | 1   |     |              | VCI: 2  | 251     |
| ?                                                       |                                   |           |          |         | Dele  | te    | Cancel |      |         |     |     |              |         |         |
| Documen                                                 | nt: Done                          |           |          |         |       |       |        |      |         |     |     |              |         |         |

3 Click **Restore** to return service to the primary PVCC.

# **CONFIGURING SPVCs**

SPVCs (Soft Permanent Virtual Circuits) provide a PVC between the CPE and the line card, and an SVC (Switched Virtual Circuit) between the line card and the destination ATM end system. SVCs are virtual connections that are established through an ATM network using signaling (the end-points are defined when the call is initiated and terminated at the end of the call). SPVCs, then, enable ATM connection redundancy between the line card and the ATM end system.

You configure SPVCs from the **SPVC Configuration** window. Do one of the following to open the **SPVC Configuration** window:

- In the Site Map Navigation window, click SPVC Configuration.
- In the Tree Navigation window, click Configuration Management, ATM, SPVC Configuration.

| Ӂ              | SPVC Configuration - Avidia 3000, #32 - Netscape |        |          |      |     |       |       |                                           |                |             |           |     |     |           |  |
|----------------|--------------------------------------------------|--------|----------|------|-----|-------|-------|-------------------------------------------|----------------|-------------|-----------|-----|-----|-----------|--|
| F              | PAIRGAIN Avidia 3000<br>SPVC Configuration       |        |          |      |     |       |       |                                           |                |             |           |     |     |           |  |
|                | alata                                            | Admin  | Oper     |      | So  | ource |       | Destination                               |                |             | Last Rel. | Τ×  | R×  |           |  |
| ĽĽ             | refere                                           | Status | Status   | Slot | VPI | VCI   | Encap | Address                                   | Retry Interval | Retry Limit | Cause     | ld× | ld× |           |  |
|                | ×                                                | Up     | No Route | 2.1  | 0   | 32    | n/a   | 39:00:00:00:00:00:00:00:00:00:00:00:00:00 | 10             | 0           | 0         | 0   | 0   | restart 🔗 |  |
|                |                                                  |        |          |      |     |       |       |                                           |                |             |           |     |     | +         |  |
|                |                                                  |        |          |      |     |       |       |                                           |                |             |           |     |     |           |  |
| Document: Done |                                                  |        |          |      |     |       |       |                                           |                |             |           |     |     |           |  |

Click  $\bigotimes$  and  $\bigotimes$  if necessary to view the entire table.  $\bigotimes$  displays the beginning of the table.  $\bigotimes$  displays the next page of the table. The SPVC Configuration table displays the following information for each SPVC.

| Information                | Description                                                                                                    |
|----------------------------|----------------------------------------------------------------------------------------------------|
| Admin Status               | The SPVC administrative status. Options:                                                                                                    |
|                            | Up—activated                                                                                                    |
|                            | Down—deactivated                                                                                                    |
| Oper Status                | The SPVC operational status. Options:                                                                                                    |
|                            | In Progress—attempting to connect                                                                                                    |
|                            | Connected—operational                                                                                                    |
|                            | Retries Exhausted—not operational                                                                                                    |
| Source Slot                | The channel card slot number.                                                                                                    |
| Source VPI                 | The VPI of the PVCC between the CPE and the line card.                                                                                        |
| Source VCI                 | The VCI of the PVCC between the CPE and the line card.                                                                                        |
| Source Encap               | The PVCC encapsulation type (applies to frame channel cards only). Options:                                                                   |
|                            | • LLC_8023                                                                                                    |
|                            | • VC_MUX_8023                                                                                                    |
| Destination Address        | The ATM address of the destination ATM end system.                                                                                            |
| Destination Retry Interval | The number of seconds the system waits before attempting to re-establish the SPVC after a failed call attempt (range: 0 to 3600).             |
| Destination Retry Limit    | The maximum allowable number of unsuccessful call setup attempts (range: 0 to 65535).                                                         |
| Last Rel. Cause            | The reason the SPVC was last disabled. This displays as a numeric code. See "SPVC Last Release Cause Codes" on page 607 for code definitions. |
| Tx ldx                     | The traffic descriptor profile index assigned to the SPVC transmitted traffic.                                                                |
| Rx ldx                     | The traffic descriptor profile index assigned to the SPVC received traffic.                                                                   |

#### Adding SPVCs

1 In the SPVC Configuration window, click 🕂.

The Add SPVC Configuration window displays.

| 💥 Add SPVC Confi | guration - Avidia 8000, #32 - Netscape                 |                    |
|------------------|--------------------------------------------------------|--------------------|
| PAIRGAIN         | Avidia 8000<br>figuration                              |                    |
| Admin Status:    |                                                        | Up 🔽               |
|                  | Slot: 5: AV541 12P-ADSL CELL 💌                         | VPI: D             |
| Channel          | Port: 1 💌                                              | VCI: 32            |
|                  |                                                        | Encap: LLC_8023 📃  |
|                  | ATM Address: 39:00:00:00:00:00:00:00:00:00:00:00:00:00 | :00:00:00:00       |
| Destination      |                                                        | Retry Interval: 10 |
|                  |                                                        | Retry Limit:       |
| Traffic Profile: | Browse Tx Idx: 0 Rx Idx: 0                             |                    |
| ?                | Set Cancel                                             |                    |
| <b>_</b>         | Document: Done                                         | 111                |

- 2 In the Admin Status box, select Up to activate the SPVC or select Down to deactivate it.
- 3 In the **Channel Slot** and **Port** boxes, select the channel card slot and port.
- 4 In the **Channel VPI** and **VCI** boxes, type the VPI and VCI of the PVCC between the CPE and the line card.
- 5 If the PVCC uses a frame channel card, in the **Channel Encap** box select the Encapsulation mode (options: **LLC\_8023** or **VC\_MUX\_8023**).
- 6 In the **Destination ATM Address** box, type the ATM address of the destination ATM end system.

The address can be up to 20 octets. The first octet must be 39, 45, or 47. Each octet must be separated by a colon.

7 In the **Destination Retry Interval** box, type a retry interval value between 0 and 3600.

The retry interval is the number of seconds the system waits before reattempting to establish the SPVC after a failed call attempt.

- 8 In the Destination Retry Limit box, type a retry limit value between 0 and 65535.The retry limit is the maximum number of allowable unsuccessful call setup attempts.
- 9 In the Tx ldx box, type the traffic descriptor profile index to assign to transmitted traffic.To view the ATM Traffic Descriptor Configuration Table, click Browse.
- 10 In the Rx ldx box, type the traffic descriptor profile index to assign to received traffic.To view the ATM Traffic Descriptor Configuration Table, click Browse.
- 11 Click Set to save the SPVC configuration, otherwise click Cancel.

#### **Deleting SPVCs**

1 In the **SPVC Configuration** window, locate the table row that contains the entry you want to delete.

Click  $\bigotimes$  and  $\bigotimes$  if necessary to view the entire table.  $\bigotimes$  displays the beginning of the table.  $\bigotimes$  displays the next page of the table.

2 Click 🗙 next to the row that contains the information you want to delete.

A confirmation dialog displays.

- **3** Do one of the following:
  - Click **Delete** to delete the selected table entry, then in the confirmation dialog click **Back** to return to the **SPVC Configuration** window.
  - Click Cancel to return to the SPVC Configuration window without deleting the table entry.

## **CONFIGURING ATM ROUTING**

If an Avidia system has two line cards installed, you can configure IISP (Interim Inter-Switch Signaling Protocol) static routes to provide line card redundancy. IISP enables static routing of signaling messages between clustered AVIDIA systems. When a line card fails, the system uses the IISP static route configuration to reroute SPVCs to another line card.

You configure ATM Routing from the **ATM Routing Table** window. Do one of the following to open the **ATM Routing Table** window:

- In the Site Map Navigation window, click Routing Table.
- In the Tree Navigation window, click Configuration Management, ATM, Routing Table.

| XATM Routi  | ing Table<br>AIN A<br>ing Tab                                   | e - Avidia 800<br>Avidia 80<br>Ale | 00, #32 - Ne<br><u>0</u> 0 | etscape                                           |                |          |           |
|-------------|-----------------------------------------------------------------|------------------------------------|----------------------------|---------------------------------------------------|----------------|----------|-----------|
| Delete      | Delete Slot Admin Oper. ATM Destination Address Matching Length |                                    |                            |                                                   |                |          |           |
|             |                                                                 |                                    |                            |                                                   |                |          | - <u></u> |
|             |                                                                 |                                    |                            |                                                   |                |          |           |
| Slot: 11: ( | OC-3 Line                                                       | Card LI 💌                          | Port: 1                    | Admin: Inactive     Admin: M Destination Address: | Matching Lengt | h: bytes | Add       |
|             | ſ                                                               | 39:00:00:00:00:00                  | 0:00:00:00:00:00           | 0:00:00:00:00:00:00:00:00:00:00:00:               |                |          |           |
| ?           |                                                                 |                                    |                            | Close                                             |                |          |           |
| <b>6</b>    | D                                                               | ocument: Done                      | e                          |                                                   |                |          |           |

Click (and view if necessary to view the entire table. (displays the beginning of the table.) displays the next page of the table. The ATM Routing table displays the following information.

| Information             | Description                                                                                                    |
|-------------------------|----------------------------------------------------------------------------------------------------|
| Slot                    | The line card slot to which you want to route the traffic when the current line card fails.                                                              |
| Admin Status            | The static route administrative status. Options:                                                                                                    |
|                         | Active                                                                                                    |
|                         | Inactive                                                                                                    |
| Oper Status             | The static route operational status. Options:                                                                                                    |
|                         | Active—passing data.                                                                                                    |
|                         | Inactive—not operational.                                                                                                    |
| ATM Destination Address | The destination ATM address of the static route.                                                                                                    |
| Matching Length         | The number of ATM Destination Address Prefix octets the system considers when determining whether the ATM Routing Table entry matches a particular SPVC. |

#### Adding ATM Routing Table Entries

- 1 In the **ATM Routing Table** window **Slot** and **Port** boxes, select the line card slot to which you want to route traffic when the current line card fails.
- 2 In the Admin box, select Active to activate the static route or select Inactive to deactivate it.
- 3 In the **Matching Length** box, type the number of ATM Destination Address Prefix octets you want the system to consider when determining whether the ATM Routing Table entry matches a particular SPVC.
- 4 In the ATM Destination Address box, type the destination ATM address for the static route.

The address can be up to 20 octets. The first octet must be 39, 45, or 47. Each octet must be separated by a colon.

5 Click Add to save the ATM Routing Table entry, otherwise click Cancel.

#### **Deleting ATM Routing Table Entries**

1 In the **ATM Routing Table** window, locate the table row that contains the entry you want to delete.

Click  $\bigotimes$  and  $\bigotimes$  if necessary to view the entire table.  $\bigotimes$  displays the beginning of the table.  $\bigotimes$  displays the next page of the table.

2 Select the Delete check box next to the table row you want to delete.

Click **Check All** to select the Delete check box for all table rows, or click **Clear All** to clear the Delete check box for all table rows.

3 Click Delete Selected Entry(ies) to delete the selected table rows.

A confirmation dialog displays.

4 Click **OK** to delete the selected table rows, otherwise click **Cancel**.

# **CONFIGURING ATM INTERFACE INFORMATION**

The **ATM System Interface** window displays the ATM System Prefix for the Avidia system as well as ATM interface information for the selected line card. The ATM interface parameters are initially set to default values, however you can modify the parameters.

You configure ATM interface information in the ATM System Interface window.

- **1** Do one of the following:
  - In the Site Map Navigation window, click System Interfaces.
  - In the Tree Navigation window, click Configuration Management, ATM, ATM System Interface.

The to open the ATM System Interface - Slot Selection window displays.

| 💥 Port Configuration - Avidia 8000, #32 - Netscape            | _ 🗆 × |
|---------------------------------------------------------------|-------|
| PAIRGAIN Avidia 8000 Port Configuration - Slot/Port Selection |       |
| View Port Configuration for which slot and port?              |       |
| Slot: 11: OC-3 Line Card LINE                                 |       |
| Port: 1                                                       |       |
| OK Cancel                                                     |       |
|                                                               |       |
| Document: Done                                                | 1.    |

2 Select the **Slot** for the line card you want to configure and click **OK** to display the **ATM System** Interface window.

| 辨 | ATM System Inter            | face - Avidia 8000, #32 - Netscape |                                       |
|---|-----------------------------|------------------------------------|---------------------------------------|
|   | PAIRGAIN /<br>ATM System In | <u>Avidia 800</u> 0<br>terface     | Card: OC-3 Line Card LINE<br>Slot: 11 |
|   | ATM System Prefix           | 00:00:00:00:00:00:00               |                                       |
|   |                             |                                    |                                       |
|   | Type                        |                                    | UNI31 Private 🔽                       |
|   | Side                        |                                    | User 💌                                |
|   | ?                           | Get Set Close                      |                                       |
| đ |                             | Document: Done                     | <i>[i.</i>                            |

- 3 In the ATM System Prefix box, type the ATM prefix for the entire Avidia system, from 0 to 19 octets.
- 4 Use the Type box to select the type of ATM interface for the selected card:
  - **IISP Private**—an interface between two Avidia systems that uses IISP static routes for line card redundancy.
  - UNI31 Private—an interface between Avidia systems or between an Avidia system and a modem.
  - UNI31 Public—an interface between the Avidia system and an ATM network switch.
- 5 In the Side box, select the side of the connection the ATM interface is located, either User or Network.
- **6** Do one of the following:
  - To activate the settings and close the **ATM System Interface** window, click **Set**, then in the confirmation dialog, click **Back**.
  - To cancel the settings and close the ATM System Interface window, click Cancel.

# **CONFIGURING ATM POLICING**

Policing, or UPC, enables you to specify whether traffic must conform to the configured traffic contract. When policing is enabled, traffic that does not conform to the contract is deleted. You can enable or disable policing by:

- ATM port
- PVCC
- PVPC

The following sections describe how to configure these types of policing

#### **ATM Port Policing**

You configure ATM port policing from the ATM Port Policing window.

- 1 Do one of the following to open the ATM Port Policing Slot Selection window:
  - In the Site Map Navigation window, click ATM Port Policing.
  - In the Tree Navigation window, click Configuration Management, ATM Policing, ATM Port Policing.

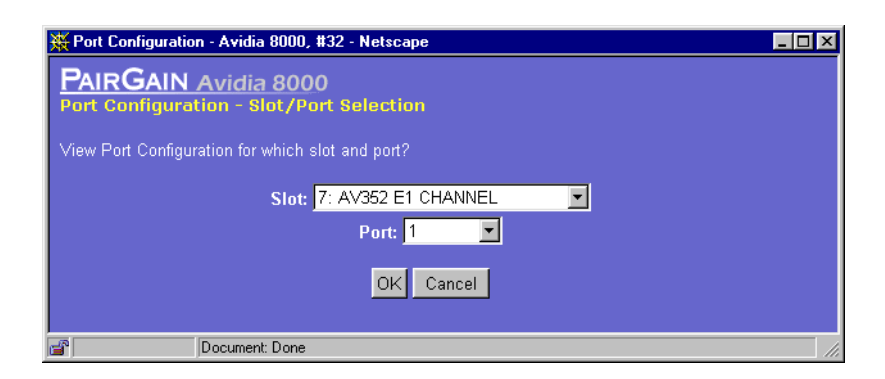

2 Select the slot for which you want to configure ATM port policing, then click **OK** to display the **ATM Port Policing** window.

| 💥 ATM Port Policing - Avia | a 8000, #32 - Netscape 📃 🗆 🗙             |
|----------------------------|------------------------------------------|
| PAIRGAIN Avid              | 2 8000 Card: AV352 E1 CHANNEL<br>Slot: 7 |
| Port                       | State                                    |
| 1                          | Disabled 💌                               |
| 2                          | Enabled 💌                                |
| 3                          | Enabled 💌                                |
| 4                          | Enabled 💌                                |
| 5                          | Enabled 💌                                |
| 6                          | Enabled 💌                                |
| 7                          | Enabled 💌                                |
| 8                          | Enabled 💌                                |
| ?                          | Get Set Close                            |
| 2 Docum                    | it: Done                                 |

- **3** For each physical port, in the **State** box select **Enabled** or **Disabled** to enable or disable all policing on the corresponding ATM port.
- 4 Do one of the following:
  - To activate the settings and close the **ATM Port Policing** window, click **Set**, then in the confirmation dialog click **Back**.
  - Click **Get** to cancel the new settings. You can only cancel the new settings if you have not clicked **Set**.

#### **PVCC Policing**

You configure PVCC policing from the **ATM PVCC Policing** window. Do one of the following to open the **ATM PVCC Policing** window:

- In the Site Map Navigation window, click PVCC Policing.
- In the Tree Navigation window, click Configuration Management, ATM Policing, ATM PVCC Policing.

| Жатм              | 🗱 ATM PVCC Policing - Avidia 8000, #32 - Netscape 📃 🗖 🗙 |                 |     |     |   |  |  |  |  |  |
|-------------------|---------------------------------------------------------|-----------------|-----|-----|---|--|--|--|--|--|
| PAI               | PAIRGAIN Avidia 8000                                    |                 |     |     |   |  |  |  |  |  |
| ATM PVCC Policing |                                                         |                 |     |     |   |  |  |  |  |  |
| Slot              | Port                                                    | Policing Status | VPI | VCI |   |  |  |  |  |  |
| 5                 | 1                                                       | Enabled         | 0   | 32  |   |  |  |  |  |  |
| 5                 | 2                                                       | Enabled         | 0   | 33  |   |  |  |  |  |  |
| 11                | 1                                                       | Disabled        | 0   | 32  |   |  |  |  |  |  |
| 11                | 1                                                       | Disabled        | 0   | 33  |   |  |  |  |  |  |
|                   |                                                         |                 |     |     | 8 |  |  |  |  |  |
|                   |                                                         |                 |     |     |   |  |  |  |  |  |
|                   |                                                         |                 |     |     |   |  |  |  |  |  |
|                   |                                                         |                 |     |     |   |  |  |  |  |  |
|                   |                                                         |                 |     |     |   |  |  |  |  |  |
|                   |                                                         | Oliver          |     |     |   |  |  |  |  |  |
|                   |                                                         | Close           |     |     |   |  |  |  |  |  |
|                   |                                                         |                 |     |     |   |  |  |  |  |  |
| <b>f</b>          |                                                         | Document: Done  |     |     |   |  |  |  |  |  |

Click (and view of the entire ATM PVCC Policing Table. (displays the beginning of the table. (displays the next page of the table. To change the current policing status of a PVCC, click the button in the corresponding Policing Status box. The button toggles between Enabled and Disabled.

#### **PVPC** Policing

You configure PVPC policing from the **ATM PVPC Policing** window. Do one of the following to open the **ATM PVPC Policing** window:

- In the Site Map Navigation window, click PVPC Policing.
- In the Tree Navigation window, click Configuration Management, ATM Policing, ATM PVPC Policing.

|         | VPC Poli | cing - Avidia 8000, #32 - N | etscape  |     |
|---------|----------|-----------------------------|----------|-----|
| ATM PV  | /PC Pol  | icing                       |          |     |
| Slot    | Port     | Policing Status             | VPI      |     |
| 5       | 1        | Enabled                     | 0        |     |
| 13      | 1        | Enabled                     | 0        |     |
|         |          |                             |          |     |
|         |          |                             |          |     |
|         |          |                             |          | · 🏹 |
|         |          |                             |          |     |
|         |          |                             | <u> </u> |     |
|         |          |                             |          |     |
| ?       | 1        | Close                       |          |     |
|         |          |                             |          |     |
| <b></b> |          | Document: Done              |          | //. |

Click (and view) if necessary to view the entire **ATM PVPC Policing Table**. (displays the beginning of the table. View) displays the next page of the table. To change the current policing status for a PVPC, click the button in the corresponding **Policing Status** box. The button toggles between **Enabled** and **Disabled**.

# CONFIGURING FRAME RELAY 23

This chapter describes how to configure frame relay from the Web interface.

| Section                                          | Page |
|--------------------------------------------------|------|
| The Frame Relay Interworking Configuration Table | 468  |
| Adding a Frame Relay Configuration               | 470  |
| Modifying a Frame Relay Configuration            | 475  |
| Viewing an Entire Frame Relay Configuration      | 478  |
| Deleting a Frame Relay Configuration             | 483  |

# THE FRAME RELAY INTERWORKING CONFIGURATION TABLE

You configure frame relay from the Frame Relay Interworking Configuration Table window.

Do one of the following:

- In the Site Map Navigation window, click Frame Relay.
- In the Tree Navigation window, click Configuration Management, Service Provisioning, Frame Relay.

The **Frame Relay Interworking Configuration Table** window displays the frame relay interworking configurations. Click (a) and (b) if necessary to view the entire table. (c) displays the beginning of the table. (c) displays the next page of the table.

| <mark>Ж</mark> ,                                                     | Frame Relay Inte | rworking C | Configurat | ion Table - <i>i</i> | Avidia ( | 3000, 1 | ‡32 - I | letsca | ре        |         |              |         | _ 🗆 × |
|----------------------------------------------------------------------|------------------|------------|------------|----------------------|----------|---------|---------|--------|-----------|---------|--------------|---------|-------|
| PAIRGAIN Avidia 3000<br>Frame Relay Interworking Configuration Table |                  |            |            |                      |          |         |         |        |           |         |              |         |       |
|                                                                      | Delete/Modify    | Admin      | Oper.      | Channel              |          | Lin     | e       |        | Data Link | Circuit | Interworking | Traffic |       |
|                                                                      | Dereteninouny    | Status     | Status     | Slot                 | Card     | Slot    | VPI     | VCI    | LMI Type  | DCLI    | Inteloooking | Туре    |       |
|                                                                      | $\otimes$        | Up         | Down       | 5.2                  | DS3      | 2.1     | 128     | 271    | None      | 16      | FRF.8        | UBR     |       |
|                                                                      | $\otimes$        | Up         | Down       | 5.3                  | DS3      | 2.1     | 128     | 272    | None      | 16      | FRF.5        | UBR     | 4     |
|                                                                      |                  |            |            |                      |          |         |         |        |           |         |              |         |       |
|                                                                      | ?                |            |            |                      |          |         | С       | ose    |           |         |              |         |       |
| F                                                                    |                  | Document:  | Done       |                      |          |         |         |        |           |         |              |         |       |

The Frame Relay Interworking Configuration Table window displays the operating status and a subset of the frame relay parameters set using the Add Frame Relay Interworking Configuration window.

| Status Box         | Description                                                                                                    |
|--------------------|----------------------------------------------------------------------------------------------------|
| Admin Status       | The administrative status of the frame channel card<br>and line card connection: Up (activated) or Down<br>(deactivated). |
| Oper. Status       | The operating status of the frame channel card and line card connection (Up or Down).                                     |
| Channel Slot       | The frame card slot and port number in the format <i>slot.port.</i> For example, slot 4 port 1 would be 4.1.              |
| Line Card          | The type of line card.                                                                                                    |
| Line Slot          | The line card slot and port number in the format <i>slot.port</i> .                                                       |
| Line VPI           | The fr VPI of the fr VCC between the frame channel card and the line card.                                                |
| Line VCI           | The fr VCI of the fr VCC between the frame channel card and the line card.                                                |
| Data Link LMI Type | The Local Management Interface type (None, Rev-1, Annex A, or Annex D).                                                   |
| Circuit DLCI       | The Data Link Connection Identifier (range: 16-991).                                                                      |
| Interworking       | The frame relay interworking standard (FRF.5 or FRF.8)                                                                    |
| Traffic Type       | The traffic class (UBR, CBR, rt-VBR, or nrt-VBR).                                                                         |

# ADDING A FRAME RELAY CONFIGURATION

You add a frame relay configuration from the **Frame Relay Interworking Configuration Table** window.

1 In the Frame Relay Interworking Configuration Table window, click 🕂. The Add Frame Relay Interworking Configuration window displays.

| 💥 Add Frame Relay Int | erworking Configuration | on - Avidia 3000,      | #32 - Netscape          |                      |                       |  |  |  |
|-----------------------|-------------------------|------------------------|-------------------------|----------------------|-----------------------|--|--|--|
| PAIRGAIN A            | vidia 3000              |                        |                         |                      |                       |  |  |  |
| Add Frame Relay       | Interworking Cor        | figuration             |                         |                      |                       |  |  |  |
| Admin Status:         |                         |                        |                         |                      | Up 💌                  |  |  |  |
| Channel               |                         | Slot: 5                | : AV412 24P-IDSL 💌      |                      | Port: 2 💌             |  |  |  |
|                       |                         | Slot: 1: AV            | 210 NTWK MGMT 💌         |                      | Port: 1 💌             |  |  |  |
| Line                  |                         |                        | VPI: internal           |                      | VCI: internal         |  |  |  |
| Data Link:            | LMI Type<br>None        | LMI Type Poll Interval |                         | Error Threshold      | Monitor Events<br>n/a |  |  |  |
| Circuit:              | Traffic Type:           | dlci<br>16             | Excess Burst (Be)       | Committed Burst (Bo) | Throughput (CIR)      |  |  |  |
| Interworking          | O FRF.5                 |                        | R× LP                   | Mode T× LP Mode      | CLP Mask              |  |  |  |
| interworking          | © FRF.8                 | ode L                  | P Value CI M<br>n/a 🔽 1 | 1ode DE Mode         | DE Value<br>n/a       |  |  |  |
| ?                     | Set         Cancel      |                        |                         |                      |                       |  |  |  |
| 📽 Do                  | cument: Done            |                        |                         |                      |                       |  |  |  |

- 2 In the Admin Status box, select Up to activate the frame channel card and line card connection or Down to deactivate it.
- 3 In the **Channel** row, do the following:
  - **a** In the **Slot** box, select the slot of the frame card.
  - **b** In the **Port** box, select the port of the frame card.

- 4 In the Line row, do the following:
  - **a** In the **Slot** box, select the slot of the line card.
  - **b** In the **Port** box, select the port of the line card.
  - **c** In the **VPI** box, type the frame relay (fr) VPI of the fr VCC between the frame channel card and the line card.
  - **d** In the **VCI** box, type the fr VCI of the fr VCC between the frame channel card and the line card.
- 5 In the **Data Link** row, do the following:
  - **a** In the LMI Type box, select the Local Management Interface type.

The LMI type defines a method of exchanging status information between the customer device and the network. The following LMI Types are supported:

None-no LMI support

Rev-1—LMI Rev-1

Annex A—ITU 0.933 Annex-A

Annex D—ANSI T1 617 Annex-D

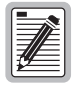

# If LMI Type is set to None, Poll Interval, Inquiry Interval, Error Threshold, and Monitor Events are not used.

**b** In the **Poll Interval** box, type the poll interval value in seconds. The valid range is 5 to 30, with 10 as the default.

Poll Interval is the number of seconds between LMI status inquiry messages.

**c** In the **Inquiry Interval** box, type the inquiry interval value. The valid range is 1 to 255, with 6 as the default.

Inquiry Interval is the number of poll intervals before a full status inquiry message is sent.

**d** In the **Error Threshold** box, type the error threshold value. The valid range is 1 to 10, with 3 as the default.

Error Threshold is the number of consecutive poll intervals in which the LMI status inquiry messages are not received that are required for the link to be declared down.

**e** In the **Monitor Events** box, type the monitor events value. The valid range is 1 to 10, with 4 as the default.

Monitor Events is the number of poll intervals in which the LMI status inquiry messages are not received that are required for the link to be declared down.

- 6 In the **Circuit** row, do the following:
  - a In the **Traffic Type** box, select the traffic class.

**UBR** (Unspecified Bit Rate)—This is a best-effort class of traffic that is best suited for LAN. When network congestion occurs, the data is stored in a buffer until it can be sent.

**CBR** (Constant Bit Rate)—This traffic class carries a guaranteed constant bandwidth. It is best suited for applications that require fixed bandwidth, such as uncompressed voice, video, and circuit emulation. CBR is a Quality of Service class defined by the ATM Forum for ATM network.

**rt-VBR** (real-time Variable Bit Rate)—This traffic class carries a variable bandwidth. It is well suited for real-time services such as compressed voice and video which require stringent cell transfer latency and less bursty traffic. It is not well suited for LAN traffic due to the unpredictability of LAN traffic burst size.

**nrt-VBR** (non-real-time Variable Bit Rate)—This traffic class carries variable bandwidth. It is well suited for data services such as frame relay over ATM which requires guaranteed bandwidth and lower Quality of Service. It is not well suited for LAN traffic due to the unpredictability of LAN traffic burst size.

**b** In the **DLCI** box, type the data link connection identifier. The valid range is 16 to 991, with 16 as the default.

The DLCI is the logical channel a data frame travels from the transmitted device to the destination device.

**c** In the **Excess Burst** box, type the excess burst value in data bits. The valid range is 0 to 144000, with 144000 as the default.

Excess Burst is the maximum number of uncommitted data bits that the network will attempt to deliver.

**d** In the **Committed Burst** box, type the committed burst value in data bits. The valid range is 0 to 144000, with 0 as the default.

Committed Burst is the maximum number of data bits that the network will transfer under normal conditions during the measurement interval.

**e** In the **Throughput** box, type the throughput value in seconds. The valid range is 0 to 144000, with 0 as the default.

Throughput is the average number of data bits transferred per second across the network interface in one direction.

7 In the Interworking section, select the frame relay interworking standard (FRF.5 or FRF.8).

Frame relay interworking allows frames to be transported by an ATM network to an ATM device or another frame relay device. There are two standards for interworking:

- **FRF.5** defines how frames are encapsulated so that they can be carried by the ATM network to another frame device. If you select this option, proceed to Step 8.
- **FRF.8** defines how frames are translated between ATM and frame devices. If you select this option, skip to Step 9.
- 8 If you selected Interworking **FRF.5**, do the following:
  - a In the **Rx LP Mode** box, select the Rx LP mode (1 or 2).

The Rx LP mode determines the loss priority settings when transmitting from ATM to frame relay.

**1**—The frame relay header DE field is set if the CLP field of one or more ATM cells of a frame is set to 1 or if the FR-SSCS PDU header DE field is set to 1.

**2**—The frame relay header DE field is copied into the FR-SSCS PDU header DE field, independent of the ATM CLP field value received.

**b** In the **Tx LP Mode** box, select the Tx LP Mode (1 or 2).

The Tx LP mode determines the content of the FR-SSCS PDU header DE and ATM cell ATM CLP fields.

**1**—The frame header DE field is copied in the FR-SSCS PDU header DE field and mapped into the ATM CLP field of every ATM cell generated by the frame.

**2**—The frame header DE field is copied into the FR-SSCS PDU header DE field. The ATM CLP field of every ATM cell generated by the segmentation process of the AAL5 PDU containing the information of that frame is set to the CLP Mask value.

c In the CLP Mask box, select the mask used when Tx LP Mode is set to 2 (0 or 1).

The CLP Mask determines the content of the ATM cell CLP field when **Tx LP Mode** is set to **2**.

**0**—The network cannot discard cells.

1—The network can discard cells.

- 9 If you selected Interworking **FRF.8**, do the following:
  - a In the LP Mode box, select the LP Mode (1 or 2).

The LP Mode determines the content of the ATM CLP field when translating from frame relay to ATM.

**1**—The frame relay header DE field is mapped into the ATM CLP field of every ATM cell generated by the segmentation process of the AAL5 PDU containing the information for that frame.

**2**—The ATM CLP field of every ATM cell generated by the segmentation process of the AAL5 PDU containing the information of that frame is set to the **LP Value**.

**b** In the LP Value box, select the value used when LP Mode is set to 2 (0 or 1).

The LP Value determines the content of the ATM cell CLP field when **LP Mode** is set to **2**.

**0**—The network cannot discard cells.

1—The network can discard cells.

c In the CI Mode box, select the CI Mode (1 or 2).

The CI Mode determines the content of the ATM EFCI field.

**1**—The frame relay FECN field is mapped to the ATM EFCI field of every ATM cell generated by the segmentation process of the AAL5 PDU containing the information of that frame. This mode provides congestion indication to the end points, where higher-level protocol entries might be involved in traffic control mechanisms.

2-The ATM EFCI field is set to "congestion not experienced."

d In the DE Mode box, select the DE Mode (1 or 2).

The DE Mode determines the content of the frame relay DE field when transmitting from ATM to frame relay.

**1**—If the ATM CLP field of one or more cells belonging to a frame is set, the frame relay DE field is set.

**2**—If the ATM CLP field of one or more cells belonging to a frame is set, the frame relay DE field is set to the **DE Value**.

e In the **DE Value** box, select the value used when **DE Mode** is set to **2** (**0** or **1**).

The DE Value determines the content of the frame relay DE field when **DE Mode** is set to **2**.

**0**—The network cannot discard frames.

**1**—The network can discard frames.

- **10** Do one of the following:
  - To save the frame relay configuration click **Set**, then in the confirmation dialog click **Back** to return to the **Frame Relay Interworking Configuration Table** window.
  - To cancel the configuration and return to the Frame Relay Interworking Configuration Table window, click Cancel.

### **MODIFYING A FRAME RELAY CONFIGURATION**

You modify a frame relay configuration from the **Frame Relay Interworking Configuration Table** window. You can only modify the parameters appropriate for the existing configuration. For example, if FRF.8 is the interworking standard, you cannot select FRF.5. Other parameters, such those for channel, line, and circuit, display for your reference.

1 In the **Frame Relay Interworking Configuration Table** window, locate the table row that contains the frame relay interworking configuration you want to modify.

Click  $\bigotimes$  and  $\bigotimes$  if necessary to view the entire table.  $\bigotimes$  displays the beginning of the table.  $\bigotimes$  displays the next page of the table.

2 Click < next to the row that contains the information you want to modify. The Modify Frame Relay Interworking Configuration window displays.

| Modify Frame Relay Interworking Configuration - Avidia 3000, #32 - Netscape |                   |                   |                         |                |                                                                                  |           |  |  |
|-----------------------------------------------------------------------------|-------------------|-------------------|-------------------------|----------------|----------------------------------------------------------------------------------|-----------|--|--|
| Modify Frame Relay In                                                       | terworking Config | uration           |                         |                |                                                                                  |           |  |  |
| Admin Status:                                                               |                   |                   |                         |                | Up 🕚                                                                             | -         |  |  |
| Channel                                                                     |                   | Slot: 5           |                         |                | Port                                                                             | : 2       |  |  |
| Line                                                                        |                   | Slot: 1<br>VPI: 0 |                         |                | Port<br>VCI: 10:                                                                 | : 1<br>24 |  |  |
|                                                                             |                   |                   |                         |                | LMI Type : None                                                                  | 1         |  |  |
| Data Link:                                                                  | Poll Interval     | Enquiny Interval  |                         | Threshold<br>3 | Monitor Events                                                                   |           |  |  |
| Circuit:                                                                    |                   | Committed Burst ( | DLCI: 16<br>Bc): 0 Bits |                | Traffic Type: UB<br>Excess Burst (Be): 144000 Bit<br>Throughput (CIR): 0 Bits/Se | Rts       |  |  |
| Interworking<br>FRF.8                                                       | LP Mode           | LP Value<br>n/a ▼ | CI Mode                 | DE Mode        | DE Value<br>n/a ▼                                                                |           |  |  |
| ?                                                                           |                   | Set Ca            | ancel                   |                |                                                                                  |           |  |  |
| Document:                                                                   | Done              |                   |                         |                |                                                                                  |           |  |  |

- **3** To modify the administrative status, in the **Admin Status** box select the desired setting (**Up** to activate the frame channel card and line card connection or **Down** to deactivate it).
- 4 In the **Data Link** row, unless **LMI Type** is set to **None** you can do the following:
  - **a** To modify the poll interval value, in the **Poll Interval** box type the value in seconds. The valid range is 5 to 30, with 10 as the default.
  - **b** To modify the inquiry interval value, in the **Inquiry Interval** box type the value. The valid range is 1 to 255, with 6 as the default.
  - **c** To modify the error threshold, in the **Error Threshold** box type the value. The valid range is 1 to 10, with 3 as the default.
  - **d** To modify the monitor events value, in the **Monitor Events** box type the value. The valid range is 1 to 10, with 4 as the default.
- 5 If Interworking FRF.5 displays, you can do the following:
  - **a** To modify the Rx LP mode, in the **Rx LP Mode** box select the desired setting (1 or 2).
  - **b** To modify the Tx LP mode, in the **Tx LP Mode** box select the desired setting (1 or 2).
  - c To modify the CLP mask, in the CLP Mask box select the mask used when Tx LP Mode is set to 2 (0 or 1).

- 6 If Interworking FRF.8 displays, you can do the following:
  - a To modify the LP Mode, in the LP Mode box select the desired setting (1 or 2).
  - **b** To modify the LP Value. in the **LP Value** box select the value used when **LP Mode** is set to **2** (**0** or **1**).
  - c To modify the CI Mode, in the Cl Mode box select the desired setting (1 or 2).
  - **d** To modify the DE Mode, in the **DE Mode** box select the desired setting (**1** or **2**).
  - e To modify the DE Value, in the **DE Value** box select the value used when **DE Mode** is set to **2** (**0** or **1**).
- 7 Do one of the following:
  - To save the modified frame relay configuration click **Set**, then in the confirmation dialog click **Back** to return to the **Frame Relay Interworking Configuration Table** window.
  - To cancel modifying the configuration and to return to the Frame Relay Interworking Configuration Table window, click Cancel.

# VIEWING AN ENTIRE FRAME RELAY CONFIGURATION

You view an entire frame relay configuration from the **Modify Relay Interworking Configuration Table** window.

1 In the **Frame Relay Interworking Configuration Table** window, locate the table row that contains the frame relay interworking configuration you want to view.

Click  $\bigotimes$  and  $\bigotimes$  if necessary to view the entire table.  $\bigotimes$  displays the beginning of the table.  $\bigotimes$  displays the next page of the table.

2 Click < next to the row that contains the information you want to view. The Modify Frame Relay Interworking Configuration window displays.

| 💥 Modify Frame Relay Interw | orking Configuration - A | vidia 3000, #32 - Net | scape       |                               | -                            |            |
|-----------------------------|--------------------------|-----------------------|-------------|-------------------------------|------------------------------|------------|
| PAIRGAIN Avidia 3000        |                          |                       |             |                               |                              |            |
|                             |                          |                       |             |                               |                              |            |
| Admin Status:               | terworking coning        | uration               |             |                               | Un                           | 1          |
| Channel                     |                          | Slot: 5               |             |                               | Port:                        | 2          |
| Line                        |                          | Slot: 1               |             |                               | Port:                        | 1          |
|                             | 1                        | VPI: 0                |             |                               | VCI: 102                     | .4<br>71   |
| Data Link:                  |                          |                       |             |                               | LMI Type : None              | _          |
|                             | Poll Interval            | Enquiry Interval      | Error       | Threshold                     | Monitor Events               |            |
|                             | 15 Secs                  | 20                    |             | 3                             | 4                            |            |
| Circuit:                    | Traffic Type: UBR        |                       |             |                               |                              |            |
|                             | DLCI: 16                 |                       |             | Excess Burst (Be): 144000 Bit | 5                            |            |
|                             |                          | Committed Burst (     | 3c): O Bits |                               | Throughput (CIR): 0 Bits/Seo | 1          |
| Interworking                | LP Mode                  | LP Value              | CI Mode     | DE Mode                       | DE Value                     |            |
| FRF.8                       | 1 💌                      | n/a 💌                 | 1 💌         | 1 💌                           | n/a 💌                        |            |
|                             |                          |                       |             |                               |                              | <u>ا</u> ل |
| Set         Cancel          |                          |                       |             |                               |                              |            |
|                             |                          |                       |             |                               |                              |            |
| Status Box                 | Description                                                                                                    |
|----------------------------|----------------------------------------------------------------------------------------------------|
| Admin Status               | The administrative status of the frame channel card<br>and line card connection: Up (activated) or Down<br>(deactivated).                                                                                |
| Channel Slot               | The frame card slot number.                                                                                                    |
| Channel Port               | The frame card port number.                                                                                                    |
| Line Slot                  | The line card slot number.                                                                                                    |
| Line Port                  | The line card port number.                                                                                                    |
| Line VPI                   | The fr VPI of the fr VCC between the frame channel card and the line card.                                                                                                    |
| Line VCI                   | The fr VCI of the fr VCC between the frame channel card and the line card.                                                                                                    |
| Data Link LMI Type         | The Local Management Interface type, which defines a method of exchanging status information between the customer device and the network. The options are:                                               |
|                            | None—no LMI support                                                                                                    |
|                            | Rev-1—LMI Rev-1                                                                                                    |
|                            | Annex A—ITU 0.933 Annex-A                                                                                                    |
|                            | Annex D—ANSI T1 617 Annex-D                                                                                                    |
|                            | If the LMI type is set to None, the poll interval, inquiry interval, error threshold, and monitor events parameters are not used.                                                                        |
| Data Link Poll Interval    | The poll interval value, which is the number of seconds between LMI status inquiry messages (range: 5-30).                                                                                               |
| Data Link Inquiry Interval | The inquiry interval value, which is the number of poll intervals before a full status inquiry message is sent (range: 1-255).                                                                           |
| Data Link Error Threshold  | The error threshold value, which is the number of consecutive poll intervals in which the LMI status inquiry messages are not received that are required for the link to be declared down (range: 1-10). |
| Data Link Monitor Events   | The monitor events value, which is the number of poll intervals in which the LMI status inquiry messages are not received that are required for the link to be declared down (range: 1-10).              |

| Status Box              | Description                                                                                                    |
|-------------------------|----------------------------------------------------------------------------------------------------|
| Circuit Traffic Type    | The type determines the traffic class.                                                                                                    |
|                         | ubr (Unspecified Bit Rate)—This is a best-effort class<br>of traffic that is best suited for LAN. When network<br>congestion occurs, the data is stored in a buffer until<br>it can be sent.                                                                                                    |
|                         | cbr (Constant Bit Rate)—This traffic class carries a<br>guaranteed constant bandwidth. It is best suited for<br>applications that require fixed bandwidth, such as<br>uncompressed voice, video, and circuit emulation.<br>CBR is a Quality of Service class defined by the ATM<br>Forum for ATM network.                                            |
|                         | nrt-vbr (non-real-time Variable Bit Rate)—This traffic<br>class carries variable bandwidth. It is well suited for<br>data services such as frame relay over ATM which<br>requires guaranteed bandwidth and lower Quality of<br>Service. It is not well suited for LAN traffic due to the<br>unpredictability of LAN traffic burst size.              |
|                         | rt-vbr (real-time Variable Bit Rate)—This traffic class<br>carries a variable bandwidth. It is well suited for<br>real-time services such as compressed voice and<br>video which require stringent cell transfer latency and<br>less bursty traffic. It is not well suited for LAN traffic<br>due to the unpredictability of LAN traffic burst size. |
| Circuit DLCI            | The Data Link Connection Identifier (range: 16-991).                                                                                                    |
| Circuit Excess Burst    | The Excess Burst value, which is the maximum number of uncommitted data bits that the network will attempt to deliver (range: 0-144000).                                                                                                    |
| Circuit Committed Burst | The Committed Burst value, which is the maximum<br>number of data bits that the network agrees to transfer<br>under normal conditions during the measurement<br>interval (range: 0-144000).                                                                                                    |
| Circuit Throughput      | The circuit Throughput (committed information rate) value in seconds (range: 0-144000).                                                                                                    |
| FRF.5 Rx LP Mode        | The Rx LP Mode, which determines the loss priority settings when transmitting from ATM to frame relay.<br>1—The frame relay header DE field is set if the CLP                                                                                                    |
|                         | field of one or more ATM cells of a frame is set to 1 or if the FR-SSCS PDU header DE field is set to 1.                                                                                                    |
|                         | 2—The frame relay header DE field is copied into the FR-SSCS PDU header DE field, independent of the ATM CLP field value received.                                                                                                    |

| Status Box       | Description                                                                                                    |
|------------------|----------------------------------------------------------------------------------------------------|
| FRF.5 Tx LP Mode | The Tx LP Mode, which determines the content of the FR-SSCS PDU header DE and ATM cell ATM CLP fields.                                                                                                    |
|                  | 1—The frame header DE field is copied in the<br>FR-SSCS PDU header DE field and mapped into the<br>ATM CLP field of every ATM cell generated by the<br>frame.                                                                                                    |
|                  | 2—The frame header DE field is copied into the<br>FR-SSCS PDU header DE field. The ATM CLP field of<br>every ATM cell generated by the segmentation process<br>of the AAL5 PDU containing the information of that<br>frame is set to the CLP Mask value.                                                                                                    |
| FRF.5 CLP Mask   | The CLP Mask setting, which determines the content of the ATM cell CLP field when Tx LP Mode is set to 2.                                                                                                    |
|                  | 0—The network cannot discard cells.                                                                                                    |
|                  | 1—The network can discard cells.                                                                                                    |
| FRF.8 LP Mode    | The LP Mode, which determines the content of the ATM CLP field when translating from frame relay to ATM.                                                                                                    |
|                  | 1—The frame relay header DE field is mapped into the ATM CLP field of every ATM cell generated by the segmentation process of the AAL5 PDU containing the information for that frame.                                                                                                    |
|                  | 2—The ATM CLP field of every ATM cell generated by the segmentation process of the AAL5 PDU containing the information of that frame is set to the LP Value.                                                                                                    |
| FRF.8 LP Value   | The LP Value, which determines the content of the ATM cell CLP field when the LP mode is set to 2.                                                                                                    |
|                  | 0—The network cannot discard cells.                                                                                                    |
|                  | 1—The network can discard cells.                                                                                                    |
| FRF.8 CI Mode    | The CI Mode, which determines the content of the ATM EFCI field.                                                                                                    |
|                  | <ul> <li>1—The frame relay FECN field is mapped to the ATM EFCI field of every ATM cell generated by the segmentation process of the AAL5 PDU containing the information of that frame. This mode provides congestion indication to the end points, where higher-level protocol entries might be involved in traffic control mechanisms.</li> <li>2—The ATM EFCI field is set to "congestion not"</li> </ul> |
|                  | experienced."                                                                                                    |

| Status Box     | Description                                                                                                    |
|----------------|----------------------------------------------------------------------------------------------------|
| FRF.8 DE Mode  | The DE Mode, which determines the content of the frame relay DE field when transmitting from ATM to frame relay.          |
|                | 1—If the ATM CLP field of one or more cells belonging to a frame is set, the frame relay DE field is set.                 |
|                | 2—If the ATM CLP field of one or more cells belonging to a frame is set, the frame relay DE field is set to the DE Value. |
| FRF.8 DE Value | The DE Value, which determines the content of the frame relay DE field when the DE Mode is set to 2.                      |
|                | 0—The network cannot discard frames.                                                                                      |
|                | 1—The network can discard frames.                                                                                         |

**3** To cancel viewing the configuration and to return to the **Frame Relay Interworking Configuration Table** window, click **Cancel**.

## **DELETING A FRAME RELAY CONFIGURATION**

You delete a frame relay configuration from the **Frame Relay Interworking Configuration Table** window.

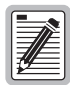

You cannot delete configurations where the Operating Status is Up.

1 In the **Frame Relay Interworking Configuration Table** window, locate the table row that contains the frame relay interworking configuration you want to delete.

Click  $\bigotimes$  and  $\bigotimes$  if necessary to view the entire table.  $\bigotimes$  displays the beginning of the table.  $\bigotimes$  displays the next page of the table.

2 Click  $\bigotimes$  next to the row that contains the information you want to delete.

A confirmation dialog displays.

- **3** Do one of the following:
  - To delete the frame relay interworking configuration click **Delete**, then in the confirmation dialog click **Back** to return to the **Frame Relay Interworking Configuration Table** window.
  - To close the confirmation dialog without deleting the profile and then return to the **Frame Relay Interworking Configuration Table** window, click **Cancel**.

# CONFIGURING BRIDGING AND ROUTING

This chapter describes how to create bridging and routing sessions and configure system bridging and routing parameters from the Web interface.

| Section                                        | Page |
|------------------------------------------------|------|
| Configuring Bridging and Routing Sessions      | 486  |
| Configuring Router Groups                      | 493  |
| Configuring IP Routing                         | 495  |
| Modifying RIP Configuration                    | 497  |
| Configuring System Bridging and STP Parameters | 500  |
| Configuring Global IP Routing Settings         | 502  |

# **CONFIGURING BRIDGING AND ROUTING SESSIONS**

You can configure bridging and routing sessions using PVCs that terminate on the management card (for example, PVCs between ADSL cards and the management card or PVCs between OC3 line cards and the management card). You can configure 96 bridging and routing sessions.

To configure a bridging or routing session, you configure a PVC between a line or channel card and the management card, then set up the desired service for the session (bridging, routing or both). The system automatically assigns the management card VPI and VCI for each session. If you are configuring a session using an SDSL frame card, the system automatically assigns the SDSL VPI and VCI and configures the session to use VC-MUX\_Bridged encapsulation mode.

You add, modify and delete sessions from the **Session Configuration Table** window. Do one of the following to open the **Session Configuration Table** window:

- In the Site Map Navigation window, click Session Configuration.
- In the Tree Navigation window, click Configuration Management, Service Provisioning, Session Configuration Table.

| 💥 Session Configur         | ation Table         | e - Avidia      | 8000, | #32 - N      | letsca | ре  |                 |                |                     |            |       | _ |    |
|----------------------------|---------------------|-----------------|-------|--------------|--------|-----|-----------------|----------------|---------------------|------------|-------|---|----|
| PAIRGAIN<br>Session Config | Avidia<br>uration 1 | 8000<br>Table   |       |              |        |     |                 |                |                     |            |       |   |    |
| Delete/Modify              | Admin<br>Status     | Oper.<br>Status | Slot  | Card<br>Type | VPI    | VCI | Service<br>Type | Bridge<br>Port | Route IP<br>Address | Subscriber | Encap |   |    |
| <b>Š</b>                   | Up                  | Up              | 1.1   | AMC          | o      | 1   | Routing         | n/a            | 10.0.11.37          | Alias.1    | n/a   | ÷ |    |
|                            |                     |                 |       |              |        |     |                 |                |                     |            |       |   |    |
| ?                          |                     |                 |       |              |        |     | Close           |                |                     |            |       |   |    |
|                            | Document:           | Done            |       |              |        |     |                 |                |                     |            |       |   | // |

The first row of the **Session Configuration Table** displays information for a session that connects the management card to the ATM network. The VPI and VCI for this session are assigned internally. Click (a) and (b) if necessary to view the entire **Session Configuration Table**. (c) displays the beginning of the table. (c) displays the next page of the table. The **Session Configuration Table** window displays the following information:

| Information      | Description                                                                                                    |
|------------------|----------------------------------------------------------------------------------------------------|
| Admin Status     | The configured admin status of the session.                                                                                                    |
|                  | • Up indicates the session is enabled.                                                                                                    |
|                  | • Down indicates the session is disabled.                                                                                                    |
| Oper Status      | The current operational status of the selected port.                                                                                                    |
|                  | • Up indicates the port is operational and passing data.                                                                                                    |
|                  | • <b>Down</b> indicates the port is not operational.                                                                                                    |
| Slot             | The slot and port of the line or channel card that is used for the session.                                                                                                    |
| Card Type        | The type of line or channel card used for the session.                                                                                                    |
| VPI              | The line or channel card VPI used for the session.                                                                                                    |
| VCI              | The line or channel card VCI used for the session.                                                                                                    |
| Service Type     | The type of service configured for the session, either <b>Bridging</b> , <b>Routing</b> , <b>Brouting</b> (bridging and routing) or <b>n/a</b> , which indicates that no service is configured. |
| Bridge Port      | The index number assigned to the logical bridging port used for the session. This number is automatically assigned by the system. If bridging is not enabled, this value is $\mathbf{n/a}$ .    |
| Route IP Address | The IP address of the management card logical port or WAN address used for this session (routing sessions only). If routing is not enabled, this value is <b>n/a</b> .                          |
| Subscriber       | The subscriber name assigned to identify the session.                                                                                                    |
| Encap            | The configured encapsulation mode, either LLC_SNAP, VC_MUX_Bridged or VC_MUX_Routed.                                                                                                    |

#### **Adding Sessions**

1 In the Session Configuration Table window, click 🕂.

The Add Session Entry window displays.

| 💥 Add Session Entry | Avidia 8000, #32 - Netscape                                                                                                    |
|---------------------|----------------------------------------------------------------------------------------------------|
| PAIRGAIN A          | <u>vidia 800</u> 0<br>Y                                                                                                    |
| Subscriber:         |                                                                                                    |
| Admin Status:       | Up 🔽                                                                                                    |
| Slot:               | 6: AV421 24P-SDSL                                                                                                    |
| Port:               | 2 💌                                                                                                    |
| VPI:                | internal                                                                                                    |
| VCI:                | internal                                                                                                    |
| Encap:              | LLC_SNAP                                                                                                    |
| Service<br>Type     | Bridging         STP Priority:         128         STP Path Cost:         261         Routing         RIP Send.         Do Not Send         IP Address:         n/a         Browse         RIP Receive:         RIP1         Subnet Mask:         n/a |
| 2                   | Set Cancel                                                                                                    |

- 2 In the **Subscriber** box, type a name to identify this session.
- 3 In the Admin Status box, select Up or Down.

Up enables the session. Down disables the session.

- 4 In the **Slot** and **Port** boxes, select the line or channel card slot and port you want to use for this session.
- 5 If you selected an SDSL card in Step 4, go to Step 8.
- 6 In the VPI and VCI boxes, type the line or channel card VPI and VCI you want to use for this session PVC.

7 In the Encap box, select the type of encapsulation you want to use for this session PVC (LLC\_SNAP, VC\_MUX\_Routed or VC\_MUX\_Bridged).

The type of service you specify in Step 8 determines the appropriate encapsulation modes. In addition, the encapsulation mode must match the encapsulation mode used by the adjacent segments in the network. The encapsulation mode is automatically set to **VC\_MUX\_Bridged** for PVCs that use SDSL cards, and cannot be modified. Use the following table to determine the encapsulation mode.

| If you specified service type: | Set the encapsulation mode to: |
|--------------------------------|--------------------------------|
| broute                         | llc-snap                       |
| route                          | llc-snap or vcmuxrt            |
| bridge                         | vcmuxbr or llc-snap            |

- 8 In the **Service Type** box, select the **Bridging** or the **Routing** checkbox, or both, to specify the type of service(s) for this session.
- 9 If you selected **Bridging** in Step 8, do the following:
  - **a** In the **STP Priority** box, type a number to indicate the Spanning Tree Protocol priority for the session. The default range is from 0 to 255, with 0 being the highest priority. The default value is 128.
  - **b** In the **STP Path Cost** box, type a number to indicate the efficiency of the session. The valid range is from 1 to 65535. The value 1 is the lowest cost, reflecting the greatest efficiency. The default value is 250 for WAN ports and 100 for LAN ports.

- **10** If you selected **Routing** in Step 8, do the following:
  - **a** In the **RIP Send** box, select the desired type of RIP packets to be sent (**Do Not Send** RIP packets, **RIP Version1**, **RIP 1 Compatible** (RIP2-type packets that are compatible with RIP 1), or **RIP Version2**).

The RIP type is determined by the RIP version used by the other routers in the network.

- **b** In the **RIP Receive** box, select the desired type of RIP packets to be received (**RIP1**, **RIP2**, **RIP 1 or RIP2**, or **Do Not Receive** RIP packets).
- c Click Browse to display the Router Group Table window.

| XRouter Group Table - Avidia 8000, #32 - Net<br>PAIRGAIN Avidia 8000<br>Router Group Table | scape     |              |             |     |  |
|--------------------------------------------------------------------------------------------|-----------|--------------|-------------|-----|--|
| Select / Delete                                                                            | IF        | ° Address    | Subnet Mask |     |  |
|                                                                                            | 10        | 0.0.11.37    | 255.0.0.0   |     |  |
|                                                                                            | 10        |              | 255.0.0.0   |     |  |
|                                                                                            |           |              |             |     |  |
| Check All Clear All Delete Checked Row(s)                                                  |           |              |             |     |  |
|                                                                                            |           |              |             |     |  |
| IP Adddress:                                                                               |           | Subnet Mask: | 255.0.0.0   | Add |  |
| 3                                                                                          |           | Close        |             |     |  |
| A new entry has been added suc                                                             | cessfully |              |             |     |  |

- **d** Click **>** to select the router group that contains the IP address and subnet mask you want to assign to this session (see "Configuring Router Groups" on page 493 for information on Router Groups). The **Router Group Table** window closes and the selected IP address and subnet masks are assigned to the session.
- **11** Do one of the following:
  - To activate the settings and close the Add Session Entry window, click Set, then in the confirmation dialog click Back.
  - To cancel the settings and close the Add Session Entry window, click Cancel.

#### **Modifying Sessions**

In the Session Configuration Table window, click 
 next to the session you want to modify.

 The Modify Session Entry window displays.

| 💥 Modify Session Ent           | y - Avidia 8000, #32 - Netscape                                                                                                    |     |
|--------------------------------|----------------------------------------------------------------------------------------------------|-----|
| PAIRGAIN A<br>Modify Session I | vidia 8000 Slot: 1<br>Pot: 1<br>ntry AV210 NTWK MGM                                                                                                    | т   |
| Subscriber:                    | Alias.1                                                                                                    |     |
| Admin Status:                  | Up                                                                                                    |     |
| VPI                            | Interr                                                                                                    | ial |
| VCI                            | Interr                                                                                                    | ial |
| Encap:                         | n/a                                                                                                    | -   |
| Service<br>Type                | Image: Step Priority.       Step Path Cost.         Image: Rip Send Do Not Send Image: Step Path Cost.       Image: Step Path Cost.         Rip Receive: Rip1       Subnet Mask: 255.0.0.0 |     |
| ?                              | Modify Cancel                                                                                                    |     |
| D                              | cument: Done                                                                                                    |     |

- 2 To modify the subscriber name, type a name in the **Subscriber** box to identify this session.
- 3 To modify the admin status, in the Admin Status box, select the desired setting.

Up enables the session. Down disables the session.

4 To modify the encapsulation mode, in the **Encap** box, select the desire setting (**LLC\_SNAP**, **VC\_MUX\_Routed** or **VC\_MUX\_Bridged**).

The encapsulation mode must match the encapsulation mode used by the adjacent segments in the network. The encapsulation mode is automatically set to VC-MUX\_Bridged for PVCs that use SDSL cards, and cannot be modified.

5 To modify the service type, in the **Service Type** box, select or clear the checkbox to indicate the desired service. To configure the session for both bridging and routing, select both checkboxes.

- 6 If you selected Bridging in Step 5, do the following:
  - **a** In the **STP Priority** box, type a number to indicate the Spanning Tree Protocol priority for the session. The default range is from 0 to 255, with 0 being the highest priority. The default value is 128.
  - **b** In the **STP Path Cost** box, type a number to indicate the efficiency of the session. The valid range is from 1 to 65535. The value 1 is the lowest cost, reflecting the greatest efficiency. The default value is 250 for WAN ports and 100 for LAN ports.
- 7 If you selected Routing in Step 5, do the following:
  - **a** In the **RIP Send** box, select the desired type of RIP packets to be sent (**Do Not Send** RIP packets, **RIP Version1**, **RIP 1 Compatible** (RIP2-type packets that are compatible with RIP 1), or **RIP Version2**).

The RIP type is determined by the RIP version used by the other routers in the network.

- **b** In the **RIP Receive** box, select the desired type of RIP packets to be received (**RIP1**, **RIP2**, **RIP 1 or RIP2**, or **Do Not Receive** RIP packets).
- c Click Browse to display the Router Group Table window.
- **d** Click to select the router group that contains the IP address and subnet mask you want to assign to this session. The **Router Group Table** window closes and the selected IP address and subnet masks are assigned to the session.
- e If a router group is currently assigned to the session, the **Browse** button will be unavailable. To modify an existing router group setting, clear the Routing checkbox to disable routing, then proceed to Step 8 to save your session information changes. After the session information is saved with routing disabled, you can then assign a router group to the session.
- 8 Do one of the following:
  - To activate the settings and close the **Modify Session Entry** window, click **Modify**, then in the confirmation dialog click **Back**.
  - To cancel the settings and close the Modify Session Entry window, click Cancel.

#### **Deleting Sessions**

1 Locate the table row that contains the session entry you want to delete.

Click  $\bigotimes$  and  $\bigotimes$  if necessary to view the entire **Session Configuration Table**.  $\bigotimes$  displays the beginning of the table.  $\bigotimes$  displays the next page of the table.

2 Click  $\bigotimes$  next to the row that contains the information you want to delete.

A confirmation dialog displays.

- **3** Do one of the following:
  - Click **Delete** to delete the selected session, then in the confirmation dialog click **Back** to return to the **Session Configuration Table** window.
  - Click **Cancel** to return to the **Session Configuration Table** window without deleting the session.

# **CONFIGURING ROUTER GROUPS**

The Router Group Table window displays the IP address and subnet mask combinations that can be assigned to the management card logical session ports when configuring routing sessions using the Web interface (this table does not exist in the command-line interface, as routing configuration is structured differently in that interface).

You add and delete router groups from the **Router Group Table** window. The Router Group Table window is opened from the **Add Session Entry** window. See "Adding Sessions" on page 488 for information on opening the **Add Session Entry** window. From the **Add Session Entry** window, click on the **Routing** checkbox, then click **Browse** to open the **Router Group Table** window.

| <mark>₩ Router Group Table - Avidia 8000, #32 - Net</mark><br>PAIRGAIN Avidia 8000<br>Router Group Table | scape     |              |             |     |  |
|----------------------------------------------------------------------------------------------------|-----------|--------------|-------------|-----|--|
| Select / Delete                                                                                          | IP        | Address      | Subnet Mask |     |  |
|                                                                                                    | 10        | 0.0.11.37    | 255.0.0.0   |     |  |
|                                                                                                    | 11        |              | 255.0.0.0   |     |  |
|                                                                                                    |           |              |             |     |  |
| Check All Clear All Delete Checked Row(s)                                                                |           |              |             |     |  |
| IP Adddress:                                                                                             |           | Subnet Mask: | 255.0.0.0   | Add |  |
| ?                                                                                                    |           | Close        |             |     |  |
| A new entry has been added suc                                                                           | cessfully |              |             |     |  |

Download from Www.Somanuals.com. All Manuals Search And Download.

Click (and  $\bigcirc$  if necessary to view the entire **Router Group Table**. (a) displays the beginning of the table.  $\bigcirc$  displays the next page of the table. The **Router Group Table** window displays the following information:

| Information | Description                                            |
|-------------|--------------------------------------------------------|
| IP Address  | The IP address to assign to the logical session port.  |
| Subnet Mask | The subnet mask to assign to the logical session port. |

#### **Adding Router Groups**

- 1 In the **Router Group Table** window **IP Address** box, type the IP address to assign to the router group.
- 2 In the **Subnet Mask** box, type the subnet mask to assign to the router group.
- 3 Click Add to activate the settings.

#### **Deleting Router Groups**

1 Locate the table row that contains the router group you want to delete.

Click  $\bigotimes$  and  $\bigotimes$  if necessary to view the entire table.  $\bigotimes$  displays the beginning of the table.  $\bigotimes$  displays the next page of the table.

- 2 Click the **Delete** checkbox next to the row that contains the information you want to delete.
- 3 Click the **Delete Checked Row(s)** button.

A confirmation dialog displays.

- 4 Do one of the following:
  - Click **OK** in the confirmation dialog to delete the router group.
  - Click **Cancel** to return to the **Router Group Table** window without deleting the router group.

# **CONFIGURING IP ROUTING**

The IP Routing Table contains the information that is used by the management card to route data. Packets for which the network portion of the destination IP address match the IP address listed in the first column of the table are routed based on the data displayed in the corresponding table row.

You add and delete IP Routing Table entries from the **IP Routing Table** window. Do one of the following to open the **IP Routing Table** window:

- In the Site Map Navigation window, click IP Routing Table.
- In the Tree Navigation window, click Configuration Management, Bridge/Route, IP Routing Table.

| 💥 IP Routing Table - Avidia 8000, #32 - Netscape |                                           |             |            |      |         |     |          |          |          |     |  |
|--------------------------------------------------|-------------------------------------------|-------------|------------|------|---------|-----|----------|----------|----------|-----|--|
| PAIR                                             | GAIN Avidia                               | 8000        |            |      |         |     |          |          |          |     |  |
| Delete                                           | Destination IP                            | Subnet Mask | Next Hop   | Port | Hop Cou | unt | Туре     | Protocol | Age(sec) |     |  |
|                                                  | 0.0.0.0                                   | 0.0.0.0     | 10.0.0.105 | 1    | 1       |     | Indirect | Local    | 2993     |     |  |
|                                                  | 10.0.0.0                                  | 255.0.0.0   | 10.0.11.37 | 1    | 0       |     | Direct   | Local    | 2992     |     |  |
|                                                  | 22.0.0.0                                  | 255.0.0.0   | 10.0.20.80 | 1    | 2       |     | Indirect | RIP      | 3        |     |  |
|                                                  | 155.10.0.0                                | 255.255.0.0 | 10.0.0.105 | 1    | 2       |     | Indirect | RIP      | 23       |     |  |
|                                                  | 160.16.0.0                                | 255.255.0.0 | 10.0.0.105 | 1    | 2       |     | Indirect | RIP      | 23       |     |  |
|                                                  |                                           |             |            |      |         |     |          |          |          |     |  |
| Check All                                        | Creck All Olesr All Delete Orecled Row(c) |             |            |      |         |     |          |          |          |     |  |
|                                                  |                                           |             |            |      |         |     |          |          |          |     |  |
|                                                  | Destination IP                            |             | Next H     | op   |         |     | Hoj      | p Count  |          |     |  |
| Г                                                |                                           |             |            |      |         |     |          |          |          | Add |  |
|                                                  |                                           |             |            |      |         |     |          |          |          |     |  |
|                                                  |                                           |             |            |      |         |     |          |          |          |     |  |
|                                                  |                                           |             |            | 0103 |         |     |          |          |          |     |  |
|                                                  |                                           |             |            |      |         |     |          |          |          |     |  |
| 🖆 Document: Done 🥢                               |                                           |             |            |      |         |     |          |          |          |     |  |

Click  $\bigotimes$  and  $\bigotimes$  if necessary to view the entire **IP Routing Table**.  $\bigotimes$  displays the beginning of the table.  $\bigotimes$  displays the next page of the table. Click **Get** to update the **IP Routing Table** data. The **IP Routing Table** window displays the following information:

| Information    | Description                                                                                                    |
|----------------|----------------------------------------------------------------------------------------------------|
| Destination IP | The IP address of the routing entry.                                                                                                    |
| Subnet Mask    | The subnet mask used to specify what portion of the IP address is<br>considered when determining whether to route the packet based on<br>the data in this table row.                                                                                                    |
| Next Hop       | The IP address of the next router in the network to which the packet is to be forwarded.                                                                                                    |
| Port           | An index number assigned by the system to the interface over which<br>the packet is routed. The management card Ethernet port always has<br>an index of 1. The number 2 indicates a loopback. The system assigns<br>numbers to other interfaces, such as line and channel card interfaces. |
| Hop Count      | The number of hops the packet is allowed to make to get to its destination. This value is used by the RIP. If the packet makes the maximum allowable hopes and is not yet at its destination, it is deleted.                                                                               |
| Туре           | The type of routing connection. Options:                                                                                                    |
|                | Indirect (requires multiple hops)                                                                                                    |
|                | Direct (local connection)                                                                                                    |
|                | Invalid (the route is invalid)                                                                                                    |
|                | • Other (none of the above options)                                                                                                    |
| Protocol       | The method by which the data in the <b>IP Routing Table</b> entry was learned, either <b>Local</b> (manually configured) or <b>RIP</b> (learned dynamically).                                                                                                    |
| Age (sec)      | The number of seconds the <b>IP Routing Table</b> entry has been in the table. Learned routing entries are automatically deleted once their Age exceeds the maximum, which is determined by the routing protocol. Static routes must be deleted manually.                                  |

#### Adding IP Routing Table Entries

- 1 In the **Destination IP** box, type the IP address of the routing entry.
- 2 In the **Next Hop** box, type the IP address of the next router in the network to which the packet is to be forwarded.
- 3 In the **Hop Count** box, type the number of hops the packet is allowed to make to get to its destination.
- 4 Click **Add** to activate the settings.

#### **Deleting IP Routing Table Entries**

1 Locate the table row that contains the IP routing entry you want to delete.

Click  $\bigotimes$  and  $\bigotimes$  if necessary to view the entire table.  $\bigotimes$  displays the beginning of the table.  $\bigotimes$  displays the next page of the table.

- 2 Click the **Delete** checkbox next to the row that contains the information you want to delete
- 3 Click the Delete Checked Row(s) button.

A confirmation dialog displays.

- 4 Do one of the following:
  - Click **OK** to delete the selected table entry and return to the **IP Routing Table** window.
  - Click **Cancel** to return to the **IP Routing Table** window without deleting the table entry.

## **MODIFYING RIP CONFIGURATION**

The RIP Configuration Table displays information about the Routing Information Protocol (RIP) used for each routing session. You configure RIP information initially during session configuration, however you can modify it using the following procedures.

You modify RIP information from the **RIP Configuration Table** window. Do one of the following to open the **RIP Configuration Table** window:

- In the Site Map Navigation window, click RIP Configuration.
- In the Tree Navigation window, click Configuration Management, Bridge/Route, RIP Configuration.

| <mark>₩</mark> F | RIP Configuration Table - Avidia 8000, #32 - Netscape |                               |              |         |           |                |   |
|------------------|-------------------------------------------------------|-------------------------------|--------------|---------|-----------|----------------|---|
|                  | AIRGA<br>P Config                                     | IN Avidia 80<br>uration Table | 000          |         |           |                |   |
|                  | Modify                                                | IP Address                    | Send         | Receive | Hop Count | Authentication |   |
|                  | <b></b>                                               | 10.0.11.37                    | RIP Version1 | RIP1    | 0         | No             |   |
|                  |                                                       |                               |              |         |           |                |   |
|                  | 2                                                     |                               |              | Get Clo | ose       |                |   |
| 6                |                                                       | Document: Don                 | e            |         |           |                | / |

Click  $\bigotimes$  and  $\bigotimes$  if necessary to view the entire **RIP Configuration Table**.  $\bigotimes$  displays the beginning of the table.  $\bigotimes$  displays the next page of the table. The **RIP Configuration Table** window displays the following information:

| Information    | Description                                                                                                    |
|----------------|----------------------------------------------------------------------------------------------------|
| IP Address     | The IP address of the routing session.                                                                                                    |
| Send           | The type of RIP packets to be sent. The RIP type is determined by the RIP version used by the other routers in the network. The options are:                                                                                                |
|                | Do Not Send (no RIP packets are sent)                                                                                                    |
|                | RIP Version 1                                                                                                    |
|                | <ul> <li>RIP 1 Compatible (RIP2-type packets that are compatible with<br/>RIP 1)</li> </ul>                                                                                                    |
|                | RIP Version 2                                                                                                    |
| Receive        | The type of RIP packets to be received. The options are:                                                                                                    |
|                | • RIP1                                                                                                    |
|                | • RIP2                                                                                                    |
|                | RIP1 or RIP2                                                                                                    |
|                | Do Not Receive (no RIP packets are received)                                                                                                    |
| Hop Count      | The number of hops the packets are allowed to cross before arriving at their destination.                                                                                                    |
| Authentication | Indicates whether a password is set to enable the router to receive<br>routing information from the session ports in the same network<br>segment. The options are <b>No</b> (no authentication) or <b>Simple Password</b><br>(text string). |

To modify RIP information:

1 In the **RIP Configuration Table** window, click

The Modify RIP Configuration window opens.

| 🗱 Modify RIP Configuration - Avidia 8000, #32 - Netscape |                     |  |
|----------------------------------------------------------|---------------------|--|
| PAIRGAIN Avidia 8000                                     |                     |  |
| Modify RIP Configuration                                 |                     |  |
| IP Address:                                              | 10.0.11.37          |  |
| Send:                                                    | RIP Version1        |  |
| Receive:                                                 | RIP1                |  |
| Hop Count:                                               | O                   |  |
| Authentication Type:                                     | No Authentication 💌 |  |
| Password:                                                |                     |  |
| Confirm Password:                                        |                     |  |
| 3                                                        | Set Cancel          |  |
| Document: Done                                           | li.                 |  |

- To modify the Send mode in the Send box select the desired setting (Do Not Send, RIP Version 1, RIP1 Compatible, RIP Version 2).
- 3 To modify the Receive mode, in the **Receive** box select the desire setting (**RIP 1**, **RIP 2**, **RIP 1** or **RIP 2**, **Do Not Receive**).
- 4 To modify the hop count, in the **Hop Count** box type the number of hops the packets are allowed to cross before arriving at their destination.
- 5 To modify the authentication type, in the **Authentication Type** box, select the desired setting (No Authentication or Simple Password). You can only set the authentication type to Simple Password if you are using a Send or Receive mode that supports RIP 2.

The authentication type determines whether a password is required for the router to learn information from the session ports in the same network segment.

6 If you selected No Authentication in Step 5, go to Step 8.

7 In the **Password** box, type the text string you want to use for a password, then in the **Confirm Password** box, re-type the text string.

The text string can be any length and can use any keyboard character.

- 8 Do one of the following:
  - To activate the settings and close the **Modify RIP Configuration** window, click **Set**, then in the confirmation dialog click **Back**.
  - To cancel the settings and close the Modify RIP Configuration window, click Cancel.

# CONFIGURING SYSTEM BRIDGING AND STP PARAMETERS

You can configure several system-wide bridging and Spanning-Tree Protocol (STP) parameters. Each parameter comes preconfigured with a default value, however you can modify each setting.

You modify system bridging and STP parameters from the **System Bridging Configuration** window. To one of the following to open the **System Bridging Configuration** window:

- In the Site Map Navigation window, click System Bridging Configuration.
- In the Tree Navigation window, click Configuration Management, Bridge/Route, System Bridging Configuration.

| 💥 System Bridging Configuration - Avidia 8000, #32 - Netscaj | pe _ 🗆 🗙  |
|--------------------------------------------------------------|-----------|
| PAIRGAIN Avidia 8000<br>System Bridging Configuration        |           |
| WAN Broadcast:                                               | Enabled 👤 |
| Bridging:                                                    | Enabled 💌 |
| Aging Time Interval(sec):                                    | 300       |
| Spanning Tree Protocol:                                      | Enabled 💌 |
| STP Broadcast Parameters                                     |           |
| Priority:                                                    | 32768     |
| Max Age(6-40 sec):                                           | 20        |
| Hello Time(1-10 sec):                                        | 2         |
| Forward Delay(4-30 sec):                                     | 15        |
| Get Set Cl                                                   | ose       |
| Document: Done                                               |           |

#### **Modifying System Bridging Parameters**

In the System Bridging Configuration window:

- 1 Use the **WAN Broadcast** box to **Enable** or **Disable** the broadcasting of unknown WAN frames to all WAN logical interfaces.
- 2 Use the **Bridging** box to **Enable** or **Disable** bridging for the system.
- 3 In the **Aging Time Interval** box, type the interval, in seconds, after which Bridging Table entries are deleted if they are not relearned. The valid rate is 10 1000000. The default is 300 seconds.
- 4 Use the Spanning Tree Protocol box to Enable or Disable STP for the system.
- **5** Do one of the following:
  - To activate the settings and close the System Bridging Configuration window, click Set.
  - To cancel the settings and close the System Bridging Configuration window, click Close.

#### Modifying System STP Parameters

In the System Bridging Configuration window:

- 1 In the **Priority** box, type the priority of the system (the entire chassis) within the network. The valid range is 0 to 65535. The value 0 indicates the highest priority. The default value is 32768.
- 2 In the Max Age box, type the number of seconds after which entries in the Bridging Table will be deleted if they are not re-learned. The valid range is 6 to 40. The default value is 20.
- 3 In the **Hello Time** box, type the interval, in seconds, at which you want the system to send Spanning Tree Protocol packets. The valid range is 1 to 10. The default value is 2.
- 4 In the **Forward Delay** box, type the number of seconds you want the system to wait before changing the state of a particular interface (e.g., to blocked). The valid range is 4 to 30. The default value is 15.

This delay prevents the interface states from changing so rapidly that the STP cannot keep up with the current topology of the network and cannot therefore manage bridging efficiently.

- **5** Do one of the following:
  - To activate the settings and close the System Bridging Configuration window, click Set.
  - To cancel the settings and close the System Bridging Configuration window, click Close.

# **CONFIGURING GLOBAL IP ROUTING SETTINGS**

You configure global settings to enable IP routing and specify the time-to-live value for IP datagrams.

You configure global IP routing settings from the **System Settings** window. Do one of the following to open the **System Settings** window.

- In the Site Map Navigation window, click System Settings.
- In the Tree Navigation window, click Configuration Management, System Settings.

| 💥 System Settings - Avidia 8000, #32 - Netso | cape    |               |             |
|----------------------------------------------|---------|---------------|-------------|
| PAIRGAIN Avidia 8000                         |         |               |             |
|                                              |         |               |             |
| System Settings                              |         |               |             |
| System Name:                                 |         | Avidia 8      | 000, #32    |
| System Contact:                              |         | John Powell   | <u>_</u>    |
|                                              |         |               | <b>v</b>    |
|                                              |         | न             |             |
| System Location:                             |         | PSO Center    | A           |
|                                              |         |               | <b>v</b>    |
|                                              |         | 4             |             |
| AMC Card Ethernet Port MAC Address:          |         | 00:20:A7:60   | 0:03:24     |
| AMC Card Ethernet Port IP Address:           |         | 10.0.11.37    |             |
| AMC Card Ethernet Port IP Subnet Mask:       |         | 255.0.0.0     | Set IPs     |
| Amic Card Deladit Gateway.                   |         | 192.166.0.100 | Laurahia 🗐  |
| Agent Trap:                                  |         |               | enable 💌    |
| Agent Authentication Trap:                   |         |               | enable 💌    |
| System Description:                          |         |               |             |
| System Up Time (days:hours:minutes:sec       | onds):  |               | 3:22:14:25  |
| Boot Server IP Address:                      |         | 192.168.0     | .100        |
| Boot File:                                   |         | /dslam/ne     | w_dnl/amc.b |
| Boot Mode:                                   |         |               | nvram 💌     |
| IP Gateways Forwarding:                      |         |               | Enabled 💌   |
| Time-To-Live field for the IP header:        |         |               | 64          |
|                                              |         |               |             |
| <u>Set date/time</u>                         |         |               |             |
|                                              |         |               |             |
|                                              | L Set C | use           |             |
|                                              |         |               |             |
| Document: Done                               |         |               |             |

1 In the **IP Gateways Forwarding** box, select **Enabled** or **Disabled** to enable or disable global IP forwarding.

In the **Time-To-Live field for the IP header** box, type the time-to-live value for internally-generated IP datagrams that do not contain a time-to-live value.

The time-to-live value is the number of hops a packet is allowed to cross before it reaches it's destination. The default is 64.

- 2 Do one of the following:
  - Click Get to cancel the new settings. You can only click Get if you have not clicked Set.
  - Click **Set** to save the new settings.

# MONITORING SUBSCRIBER CONNECTIONS 25

This chapter describes how to monitor Avidia subscriber connections, including ADSL, SDSL frame, SDSL cell and IDSL lines, from the Web Interface.

| Section                                  | Page |
|------------------------------------------|------|
| Monitoring ADSL Status                   | 506  |
| Monitoring SDSL Frame Current Statistics | 510  |
| Monitoring SDSL Cell Performance         | 512  |
| Monitoring IDSL Performance              | 515  |

# **MONITORING ADSL STATUS**

The ADSL Loop Status window displays current loop status for a specified ADSL line.

- **1** Do one of the following:
  - In the Site Map Navigation window, click ADSL Loop Status.
  - In the Tree Navigation window, click Performance Monitoring, Statistics, Current Status, ADSL Loop Status.

The ADSL Loop Status - Slot/Port Selection window displays.

| 💥 Port Configuration - Avidia 8000, #32 - Netscape            |  |
|---------------------------------------------------------------|--|
| PAIRGAIN Avidia 8000 Port Configuration - Slot/Port Selection |  |
| View Port Configuration for which slot and port?              |  |
| Slot: 5: AV541 12P-ADSL CELL                                  |  |
| Port: all ports 💌                                             |  |
| OK Cancel                                                     |  |
|                                                               |  |
| Document: Done                                                |  |

- 2 Select the slot and port you want to monitor.
- **3** To continue to the **ADSL Loop Status** window, click **OK**. Otherwise, click **Cancel** to discontinue this procedure.
- 4 In the ADSL Loop Status window, you can do any of the following:
  - Click **Get** to refresh the window with current data.
  - In the **Port** box, select another port to monitor, then click **Go**.
  - In the **Slot** box, select another slot to monitor, then click **Go**.

| PAIRGAIN Avidia            | ard: AV541 12P-ADSL CELL<br>lot: 5<br>ort: 1<br>per Status: Down<br>dmin Status: Down |                          |
|----------------------------|---------------------------------------------------------------------------------------|--------------------------|
|                            | Upstream                                                                              | Downstream               |
| Current Transmit Rate:     | n/a                                                                                   | n/a                      |
| Current Output Power:      | n/a                                                                                   | n/a                      |
| SNR Margin(1/10 dB):       | n/a                                                                                   | n/a                      |
| Line Attenuation(1/10 dB): | n/a                                                                                   | n/a                      |
| Interleave Delay(ms):      | n/a                                                                                   | n/a                      |
| Errored Seconds:           | 0                                                                                     | 0                        |
| Loss of Frame:             | 0                                                                                     | 0                        |
| Loss of Signal: 1          |                                                                                       | 1                        |
| Current State:             | lossOfSignal<br>noPeerAtuPresent                                                      | lossOfSignal             |
|                            | ATILD                                                                                 | ATULO                    |
| <br>Vendor ID:             | not allocated                                                                         | PairGain<br>Technologies |
| Version Number:            | 0                                                                                     | 2                        |
| ? Clear Get                | Close Slot: <mark>5 💌</mark> Por                                                      | t: 2 💌 Go                |

| Status Box                                          | Description                                                                                                    |
|-----------------------------------------------------|----------------------------------------------------------------------------------------------------|
| Card<br>Slot<br>Port                                | The description, slot number and port number of the ADSL card for which the statistics are displayed.                                        |
| Oper Status                                         | The current operational state of the interface. Options:                                                                                     |
|                                                     | <ul> <li>Up—The interface is operational and ready to receive packets.</li> </ul>                                                            |
|                                                     | • <b>Down</b> —The interface is not operational.                                                                                             |
| Admin Status                                        | The configured state of the interface. Options:                                                                                              |
|                                                     | • <b>Up</b> —The interface is activated.                                                                                                    |
|                                                     | • <b>Down</b> —The interface is deactivated.                                                                                                 |
| Current Transmit Rate<br>(Upstream/Downstream)      | The rate at which data is currently transmitting.                                                                                            |
| Current Output Power<br>(Upstream/Downstream)       | The actual transmit output power in dBm.                                                                                                    |
| SNR Margin (1/10 dB)<br>(Upstream/Downstream)       | The signal-to-noise ratio of the signal received by the ATU in 1/10 dB.                                                                      |
| Line Attenuation (1/10 dB)<br>(Upstream/Downstream) | The measured difference between the total power transmitted by the sending ATU and the total power received by the receiving ATU in 1/10 dB. |
| Interleave Delay (ms)<br>(Upstream/Downstream)      | The number of milliseconds delay that is occurring between interleaved data bits.                                                            |
| Errored Seconds (Upstream/Downstream)               | The number of seconds since the counter was last cleared during which errors occur that prevent the payload from being corrected.            |
| Loss of Frame (Upstream/Downstream)                 | The number of seconds since the counter was last cleared during which the frames on the ADSL interface lose sync.                            |
| Loss of Signal (Upstream/Downstream)                | The number of intervals since the counter was last<br>cleared during which a loss of signal condition has<br>occurred.                       |

The ADSL Loop Status window provides the following information:

| Status Box                          | Description                                                                                                    |
|-------------------------------------|----------------------------------------------------------------------------------------------------|
| Current State (Upstream/Downstream) | The current status of the ADSL loop. Options:  • noDefect—There are no errors on the line.  • loopOfLink The ATLL Current upphle to link with the             |
|                                     | • <b>IDSSUILINK</b> —The ATU-C was unable to link with the ATU-R.                                                                                             |
|                                     | <ul> <li>lossOfFraming—The line is not receiving valid<br/>frames.</li> </ul>                                                                                 |
|                                     | <ul> <li>lossOfSignal—The line is not receiving valid<br/>signal.</li> </ul>                                                                                  |
|                                     | <ul> <li>IossOfPower—The line is not receiving power.</li> </ul>                                                                                              |
|                                     | <ul> <li>lossOfSignalQuality—The margin has fallen<br/>below the configured target margin or the BER<br/>exceeds 10<sup>-7</sup>.</li> </ul>                  |
|                                     | • dataInitFailure—The ATU was unable to initialize.                                                                                                    |
|                                     | <ul> <li>configInitFailure—The ATU was unable to<br/>initialize because the ATU at the other end does not<br/>support the requested configuration.</li> </ul> |
|                                     | <ul> <li>protocollnitFailure—The ATU was unable to<br/>initialize because of an incompatible protocol used<br/>by the peer at the other end.</li> </ul>       |
|                                     | <ul> <li>noPeerAtuPresent—The ATU was unable to<br/>initialize because no activation sequence was<br/>detected from the ATU at the other end.</li> </ul>      |
| Vendor ID (ATU-R/ATU-C)             | The vendor ID of the ATU-C and the ATU-R. <b>not</b><br><b>allocated</b> means there is no ATU-R present in the<br>circuit.                                   |
| Version Number (ATU-R/ATU-C)        | The version number of the ATU-C and the ATU-R.                                                                                                    |

# **MONITORING SDSL FRAME CURRENT STATISTICS**

The SDSL Loop Status window displays current statistics for a specified SDSL line.

- **1** Do one of the following:
  - In the Site Map Navigation window, click SDSL Frame Loop Status.
  - In the Tree Navigation window, click Performance Monitoring, Current Status, SDSL Frame Loop Status.

The SDSL Statistics - Slot/Port Selection window displays.

| 💥 Port Configuration - Avidia 8000, #32 - Netscape            | - 🗆 × |
|---------------------------------------------------------------|-------|
| PAIRGAIN Avidia 8000 Port Configuration - Slot/Port Selection |       |
| View Port Configuration for which slot and port?              |       |
| Slot: 15: AV421 24P-SDSL                                      |       |
| Port: all ports 💌                                             |       |
| OK Cancel                                                     |       |
| Document: Done                                                |       |

- 2 Select the slot and port you want to monitor.
- **3** To continue to the **SDSL Loop Status** window, click **OK**. Otherwise, click **Cancel** to discontinue this procedure.
- 4 In the **SDSL Statistics** window, you can do any of the following:
  - Click **Get** to refresh the window with current data.
  - In the **Port** box, select another port to monitor, then click **Go**.
  - In the **Slot** box, select another slot to monitor, then click **Go**.

| SDSL Loop Status - Avidia 8000, #32 - Netscape |        |         |      |     |                     |      |
|------------------------------------------------|--------|---------|------|-----|---------------------|------|
| SDSL Loop Status                               |        |         |      |     | Slot: 15<br>Port: 1 |      |
| L                                              | oop Si | tatus   |      |     |                     |      |
|                                                |        | Network |      |     | Customer            |      |
|                                                | Low    | Current | High | Low | Current             | High |
| Margin (1/10 dB):                              | 0      | 0       | 0    | 0   | 0                   | 0    |
| Pulse Attenuation (1/10 dB):                   |        | 0       |      |     | 0                   |      |
| 24 Hour ES:                                    |        | 0       |      |     | 0                   |      |
| 24 Hour UAS:                                   |        | 5665    |      |     | 0                   |      |
| Total ES:                                      |        | 0       |      |     | 0                   |      |
| Total UAS:                                     |        | 5570    |      |     | 0                   |      |
| Total LOS:                                     |        |         |      | 0   |                     |      |
| Clear Get Close Slot: 15 ▼ Port: 2 ▼ Go        |        |         |      |     |                     |      |
| Document: Done                                 |        |         |      |     |                     |      |

The **SDSL Loop Status** window provides the following information. **Network** indicates statistics for the upstream direction, toward the network. **Customer** indicates statistics for the downstream direction, toward the customer.

| Status Box                                        | Description                                                                                                    |
|---------------------------------------------------|----------------------------------------------------------------------------------------------------|
| Card<br>Slot<br>Port                              | The description, slot number and port number of the SDSL card for which the statistics are displayed.                                                        |
| Margin (1/10 dB) (Network/Customer)               | The signal-to-noise ratio of the received signal in 1/10 dB.                                                                                                 |
|                                                   | • Low indicates the lowest margin that occurred since the SDSL loop synchronized.                                                                            |
|                                                   | • Current indicates the current margin.                                                                                                    |
|                                                   | • <b>High</b> indicates the highest margin that occurred since the SDSL loop synchronized.                                                                   |
| Pulse Attenuation (1/10 dB)<br>(Network/Customer) | The measured difference between the total signal power transmitted by the sending unit and the total signal power received by the receiving unit in 1/10 dB. |
| 24 Hour ES                                        | The number of errored seconds that have occurred within the last 24 hours.                                                                                   |
| 24 Hour UAS                                       | The number of unavailable seconds that have occurred within the last 24 hours.                                                                               |
| Total LOS                                         | The number of loss of signal conditions that have occurred within the last 24 hours.                                                                         |

# MONITORING SDSL CELL PERFORMANCE

The SDSL Cell Loop Status window displays current loop status for a specified SDSL cell line.

- **1** Do one of the following:
  - In the Site Map Navigation window, click SDSL Cell Loop Status.
  - In the Tree Navigation window, click Performance Monitoring, Current Status, SDSL Cell Loop Statistics.

The SDSL Cell Loop Status - Slot/Port Selection window displays.

| 💥 Port Configuration - Avidia 8000, #32 - Netscape            | - 🗆 × |
|---------------------------------------------------------------|-------|
| PAIRGAIN Avidia 8000 Port Configuration - Slot/Port Selection |       |
| View Port Configuration for which slot and port?              |       |
| Slot: 9: AV522 24P-SDSL CELL                                  |       |
| Port: all ports 💌                                             |       |
| OK Cancel                                                     |       |
|                                                               |       |
| Document: Done                                                |       |

- 2 Select the slot and port you want to monitor.
- **3** To continue to the **SDSL Cell Loop Status** window, click **OK**. Otherwise, click **Cancel** to discontinue this procedure.

| SL Cell Loop | Status              |                        | Slot: 9 |
|--------------|---------------------|------------------------|---------|
| Port         | SNR Margin(1/10 dB) | Attenuation(1/10 dB)   | Status  |
| 1            | 0                   | 0                      | Up      |
| 2            | 0                   | 0                      | Up      |
| 3            | 0                   | 0                      | Up      |
| 4            | 0                   | 0                      | Up      |
| 5            | 0                   | 0                      | Up      |
| 6            | 0                   | 0                      | Up      |
| 7            | 0                   | 0                      | Up      |
| 8            | 0                   | 0                      | Up      |
| 9            | 0                   | 0                      | Up      |
| 10           | 0                   | 0                      | Up      |
| 11           | 0                   | 0                      | Up      |
| 12           | 0                   | 0                      | Up      |
| 13           | 0                   | 0                      | Up      |
| 14           | 0                   | 0                      | Up      |
| 15           | 0                   | 0                      | Up      |
| 16           | 0                   | 0                      | Up      |
| 17           | 0                   | 0                      | Up      |
| 18           | 0                   | 0                      | Up      |
| 19           | 0                   | 0                      | Up      |
| 20           | 0                   | 0                      | Up      |
| 21           | 0                   | 0                      | Up      |
| 22           | 0                   | 0                      | Up      |
| 23           | 0                   | 0                      | Up      |
| 24           | 0                   | 0                      | Up      |
|              | Get Close           | Slot: <mark>9 🔽</mark> |         |

| Status Box            | Description                                                                                                    |
|-----------------------|----------------------------------------------------------------------------------------------------|
| Card Description      | The slot number and description of the card for which the SDSL cell loop status is displayed.                                                                                               |
| 5101                  |                                                                                                    |
| Ports                 | The port number on the card for which the SDSL cell loop status is displayed.                                                                                                    |
| SNR Margin (1/10 dB)  | SNR margin is a measure of signal quality indicating<br>how much margin can be dropped before the number<br>of bit errors exceeds the ratio of 1x10-7 errored bits<br>per bits transmitted. |
| Attenuation (1/10 dB) | The measured difference between the total power transmitted by the sending ATU and the total power received by the receiving ATU in 1/10 dB.                                                |
| Status                | The current status of the SDSL cell loop. Options:                                                                                                    |
|                       | • <b>Up</b> —The line is up.                                                                                                    |
|                       | • <b>Down</b> —The line is down.                                                                                                    |
|                       | • Hand—The line is trying to connect.                                                                                                    |
|                       | • <b>Test</b> —The line is in test mode.                                                                                                    |
|                       | • Fail—The line has failed.                                                                                                    |

Click **Get** to refresh the window with current data.
#### **MONITORING IDSL PERFORMANCE**

The IDSL Current Performance window displays current loop status for a specified IDSL line.

- **1** Do one of the following:
  - In the Site Map Navigation window, click IDSL Current Performance.
  - In the Tree Navigation window, click Performance Monitoring, Statistics, IDSL Current Performance.

The IDSL Current Performance- Slot/Port Selection window displays.

| 💥 Port Configuration - Avidia 8000, #32 - Netscape            |   |
|---------------------------------------------------------------|---|
| PAIRGAIN Avidia 8000 Port Configuration - Slot/Port Selection |   |
| View Port Configuration for which slot and port?              |   |
| Slot: 5: AV541 12P-ADSL CELL                                  | • |
| Port: all ports 💌                                             |   |
| OK Cancel                                                     |   |
| Document: Done                                                |   |

- 2 Select the slot and port you want to monitor.
- **3** To continue to the **IDSL Current Performance** window, click **OK**. Otherwise, click **Cancel** to discontinue this procedure.

| IDSL Current Performance - Avidia 8000, #32 - Netscape         PAIRGAIN Avidia 3000         IDSL Current Performance         Port: 1 |                  |        |                |            |           |        |               |             |  |  |  |
|----------------------------------------------------------------------------------------------------|------------------|--------|----------------|------------|-----------|--------|---------------|-------------|--|--|--|
|                                                                                                    | Network Customer |        |                |            |           |        |               |             |  |  |  |
| Node ID                                                                                                    | Errored S        | econds | Severely Error | ed Seconds | Errored S | econds | Severely Erro | red Seconds |  |  |  |
|                                                                                                    | Hourly           | Daily  | Hourly         | Daily      | Hourly    | Daily  | Hourly        | Daily       |  |  |  |
| Local                                                                                                    | 0                | 0      | 0              | 0          | 0         | 0      | 0             | 0           |  |  |  |
| 1                                                                                                    | 0                | 0      | 0              | 0          | 0         | 0      | 0             | 0           |  |  |  |
| 2                                                                                                    | 0                | 0      | 0              | 0          | 0         | 0      | 0             | 0           |  |  |  |
| 3                                                                                                    | 0                | 0      | 0              | 0          | 0         | 0      | 0             | 0           |  |  |  |
| 4                                                                                                    | 0                | 0      | 0              | 0          | 0         | 0      | 0             | 0           |  |  |  |
| 5                                                                                                    | 0                | 0      | 0              | 0          | 0         | 0      | 0             | 0           |  |  |  |
| 6                                                                                                    | 0                | 0      | 0              | 0          | 0         | 0      | 0             | 0           |  |  |  |
|                                                                                                    |                  |        |                |            |           |        |               |             |  |  |  |
| Get     Close     Slot:     5     ▼     Port:     2     Go                                                                           |                  |        |                |            |           |        |               |             |  |  |  |
| di l                                                                                                    | Document: Done   |        |                |            |           |        |               |             |  |  |  |

- 4 In the IDSL Current Performance window, you can do any of the following:
  - Click **Get** to refresh the window with current data.
  - In the **Port** box, select another port to monitor, then click **Go**.
  - In the **Slot** box, select another slot to monitor, then click **Go**.

The **IDSL Current Performance** window provides the following information. **Network** indicates statistics for the upstream direction, toward the network. **Customer** indicates statistics for the downstream direction, toward the customer.

| Status Box                                           | Description                                                                                           |
|------------------------------------------------------|----------------------------------------------------------------------------------------------------|
| Card<br>Slot<br>Port                                 | The description, slot number and port number of the SDSL card for which the statistics are displayed. |
| Node ID                                              | The node for which current performance is displayed.                                                  |
| Hourly Errored Seconds<br>(Network/Customer)         | The number of errored seconds since this hour began.                                                  |
| Daily Errored Seconds<br>(Network/Customer)          | The number of errored seconds since this day began.                                                   |
| Hourly Severely Errored Seconds (Network/Customer)   | The number of severely errored seconds since this hour began.                                         |
| Daily Severely Errored Seconds<br>(Network/Customer) | The number of severely errored seconds since this day began.                                          |

# MONITORING NETWORK 26

This chapter describes how to monitor Avidia network connections, including loop status, performance history, and remote status for SONET, DS1, E1, and DS3 lines from the Web interface. It also describes how to monitor ATM statistics.

| Section                      | Page |
|------------------------------|------|
| Monitoring SONET Performance | 518  |
| Monitoring DS1 Performance   | 524  |
| Monitoring E1 Performance    | 527  |
| Monitoring DS3 Performance   | 530  |
| Monitoring APS Status        | 532  |

# **MONITORING SONET PERFORMANCE**

You can monitor SONET current performance by Medium, Section, Line and Path layer.

#### Medium/Section/Line Current Performance

- **1** Do one of the following:
  - In the Site Map Navigation window, click Sonet Medium/Section/Line.
  - In the Tree Navigation window, click Performance Monitoring, Statistics, SONET Medium/Section/Line Current Performance.

The Medium/Section/Line Current Performance - Slot Selection window displays.

| 💥 Port Configuration - Avidia 8000, #32 - Netscape                               |  |
|----------------------------------------------------------------------------------|--|
| PAIRGAIN Avidia 8000<br>Medium/Section/Line Current Performance - Slot Selection |  |
| View Medium/Section/Line Current Performance for which slot?                     |  |
| Slot: 11: OC-3 Line Card LINE                                                    |  |
| Port: 1                                                                          |  |
| OK Cancel                                                                        |  |
|                                                                                  |  |
| Document: Done                                                                   |  |

- 2 Select the slot you want to monitor.
- **3** To continue to the Medium/Section/Line Current Performance window, click OK. Otherwise, click Cancel to discontinue this procedure.
- 4 If desired, click **Get** to refresh the **Medium/Section/Line Current Performance** window with current data.

| ЖM       | 🗱 Medium/Section/Line Current Performance - Avidia 8000, #32 - Netscape |             |                    |                                |                     |               |                 |                   |                         |                                           |                            |                |                                   |       |
|----------|-------------------------------------------------------------------------|-------------|--------------------|--------------------------------|---------------------|---------------|-----------------|-------------------|-------------------------|-------------------------------------------|----------------------------|----------------|-----------------------------------|-------|
| P/<br>Me | PAIRGAIN Avidia 8000 Card: 0C-3 Line Card LINE Slot: 11                 |             |                    |                                |                     |               |                 |                   |                         |                                           |                            |                |                                   |       |
|          | Port                                                                    | Тур         | Valid Intervals    |                                |                     | Line (        | Coding          | Li                | ne Type                 |                                           |                            |                |                                   |       |
|          | 1                                                                       | SONE        | T                  | 679                            |                     |               |                 | 17                |                         | NE                                        | RZ                         | mu             | ılti mode                         |       |
|          | 2                                                                       | SONE        | T                  | 679                            |                     |               |                 | 17                |                         | NE                                        | RZ                         | ու             | ılti mode                         |       |
| Se       | Section Current Performance                                             |             |                    |                                |                     |               |                 |                   |                         |                                           |                            |                |                                   |       |
|          |                                                                         |             |                    |                                |                     |               | Seco            | onds              | Se                      | conds                                     | Framing S                  | Seconds        | Violation                         |       |
|          | 1                                                                       | sonetS      | ectionLO           | F and sonetSec                 | tionLOS             |               | 68              | 0                 | 6                       | 680 680                                   |                            | 0              | 32640234                          |       |
|          | 2                                                                       | sonetS      | ectionLO           | F and sonetSec                 | tionLOS             |               | 0               |                   |                         | 0                                         | 0                          |                |                                   |       |
| Lin      | ie C                                                                    | urrent Pei  | forman             | се                             |                     |               |                 |                   |                         |                                           |                            |                |                                   |       |
| Po       | rt                                                                      | Status      | Errored<br>Seconds | Severely<br>Errored<br>Seconds | Coding<br>∨iolation | Unava<br>Seco | iilable<br>onds | Fai<br>Eri<br>Sei | r End<br>rored<br>conds | Far End<br>Severely<br>Errored<br>Seconds | Far Er<br>Code<br>Violatio | nd<br>e<br>ons | Far End<br>Unavailable<br>Seconds |       |
| 1        | so                                                                      | onetLineAIS | 0                  | 0                              | 0                   | 68            | 30              |                   | 0                       | 0                                         | 0                          |                | 0                                 |       |
| 2        | so                                                                      | onetLineAIS | 0                  | 0                              | 0                   | C             | )               |                   | 0                       | 0                                         | 0                          |                | 0                                 |       |
| 9        | Get         Close                                                       |             |                    |                                |                     |               |                 |                   |                         |                                           |                            |                |                                   |       |
| di       |                                                                         | D           | ocument: D         | lone                           |                     |               |                 |                   |                         |                                           |                            |                |                                   | _ //. |

The **Medium/Section/Line Current Performance** window provides the following information for the current 15-minute data collection period.

| Information               | Description                                                                                                    |
|---------------------------|----------------------------------------------------------------------------------------------------|
| Slot<br>Card Description  | The slot number and description of the line card for which the current performance is displayed.                                                                                  |
| Medium Current Performanc | e                                                                                                    |
| Port                      | The port number for which the Medium current performance is displayed (each line card has two ports).                                                                             |
| Туре                      | The interface type (SONET or SDH).                                                                                                    |
| Time Elapsed              | The number of seconds that have elapsed since the beginning of the current 15-minute data collection period.                                                                      |
| Valid Intervals           | The number of 15-minute performance data collection<br>intervals supported by the system. The Avidia system has 96<br>intervals (equating to 24 hours).                           |
| Line Coding               | The type of coding on the SONET interface. The Avidia system has NRZ (Non Return to Zero) SONET line coding. Therefore, the value for this parameter always displays <b>NRZ</b> . |

| Information                         | Description                                                                                                    |
|-------------------------------------|----------------------------------------------------------------------------------------------------|
| Line Type                           | The type of SONET line. The Avidia system currently supports <b>short-reach single-mode</b> , <b>multi-mode</b> , and <b>other</b> SONET lines.                                                                   |
| Section Current Performance         | 9                                                                                                    |
| Port                                | The port number for which the Section current performance is displayed (each line card has two ports).                                                                                                    |
| Status                              | Options:                                                                                                    |
|                                     | <ul> <li>sonetSectionNoDefect—There are no errors on the<br/>SONET Section layer.</li> </ul>                                                                                                    |
|                                     | <ul> <li>sonetSectionLOS—There is a Loss Of Signal on the<br/>SONET Section layer.</li> </ul>                                                                                                    |
|                                     | <ul> <li>sonetSectionLOF—There is a Loss Of Frame on the<br/>SONET Section layer.</li> </ul>                                                                                                    |
| Errored Seconds                     | The number of seconds during which at least one Section layer<br>bipolar error was detected or a severely errored frame or loss<br>of signal error was present.                                                   |
| Severely Errored Seconds            | The number of seconds during which 2,500 or more Section layer bipolar errors were detected or a severely errored frame or loss of signal error was present.                                                      |
| Severely Errored Framing<br>Seconds | The number of seconds during which a severely errored frame<br>error was present. A severely errored frame is detected when<br>the incoming signal has a minimum of four consecutive<br>errored framing patterns. |
| Coding Violation                    | A count of bipolar errors detected at the Section layer.                                                                                                    |

| Information                         | Description                                                                                                    |
|-------------------------------------|----------------------------------------------------------------------------------------------------|
| Line Current Performance            |                                                                                                    |
| Port                                | The port number for which the Line current performance is displayed (each line card has two ports).                                                                                                    |
| Status                              | <ul> <li>Options:</li> <li>sonetLineNoDefect—There are no errors on the SONET line.</li> <li>sonetLineAIS (Alarm Indication Signal)—There is an alarm</li> </ul>                                                        |
|                                     | at the local end of the SONET line.                                                                                                    |
|                                     | <ul> <li>SonetLineRDI (Remote Defect Indication)—There is an<br/>alarm at the remote end of the SONET line.</li> </ul>                                                                                                  |
| Errored Seconds                     | The number of seconds in the current 15 minute performance<br>monitoring interval during which at least one Line layer bipolar<br>error was detected or an Alarm Indication Signal - Line (AIS-L)<br>error was present. |
| Severely Errored Seconds            | The number of seconds in the current 15 minute performance<br>monitoring interval during which 2,500 or more Line layer<br>bipolar errors were detected or an AIS-L error was present.                                  |
| Coding Violation                    | The number of bipolar errors detected at the Line layer.                                                                                                    |
| Unavailable Seconds                 | The number of seconds during which the line was unavailable.<br>A line becomes unavailable at ten consecutive severely errored seconds.                                                                                 |
| Far End Errored Seconds             | The number of seconds during which at least one Line layer bipolar error was reported by the far-end or a Remote Defect Indicator - Line (RDI-L) error was present.                                                     |
| Far End Severely Errored<br>Seconds | The number of seconds during which 2,500 or more Line layer bipolar errors were reported by the far end or an RDI-L error was present.                                                                                  |
| Far End Code Violations             | The number of bipolar errors detected by the far end and reported back to the near end.                                                                                                    |
| Far End Unavailable Seconds         | The number of seconds during which the line is unavailable at the far end.                                                                                                    |

#### **Path Current Performance**

- **1** Do one of the following:
  - In the Site Map Navigation window, click Statistics, SONET Path.
  - In the Tree Navigation window, click Performance Monitoring, Statistics, SONET Path Current Performance.

The Path Current Performance - Slot Selection window displays.

| 💥 Port Configuration - Avidia 8000, #32 - Netscape                | x |
|-------------------------------------------------------------------|---|
| PAIRGAIN Avidia 8000<br>Path Current Performance - Slot Selection |   |
| View Path Current Performance for which slot?                     |   |
| Slot: 11: OC-3 Line Card LINE                                     |   |
| Port: 1                                                           |   |
| OK Cancel                                                         |   |
|                                                                   |   |
| Document: Done                                                    |   |

- 2 Select the slot containing the port you want to monitor.
- **3** To continue to the **Path Current Performance** window, click **OK**. Otherwise, click **Cancel** to discontinue this procedure.
- 4 If desired, click **Get** to refresh the **Path Current Performance** window with current data.

| <del>勝</del> 「<br>「<br>」 | Pati<br>PAI<br>ath | n Current Perl<br>RGAIN<br>Current P | formance - Avidia 800<br><u>Avidia 800</u> 0<br>erformance | ), #32 - N         | etscape                        |                      |                        |                               |                                           | Card:<br>LINE<br>Slot:          | [<br>0C-3 Line Card<br>11         |  |
|--------------------------|--------------------|--------------------------------------|------------------------------------------------------------|--------------------|--------------------------------|----------------------|------------------------|-------------------------------|-------------------------------------------|---------------------------------|-----------------------------------|--|
| F                        | ort                | Width                                | Status                                                     | Errored<br>Seconds | Severely<br>Errored<br>Seconds | Coding<br>Violations | Unavailable<br>Seconds | Far End<br>Errored<br>Seconds | Far End<br>Severely<br>Errored<br>Seconds | Far End<br>Coding<br>Violations | Far End<br>Unavailable<br>Seconds |  |
|                          | 1                  | sts3cSTM1                            | sonetPathSTSAIS<br>sonetPathSTSRDI                         | 0                  | 0                              | 0                    | 785                    | 0                             | 0                                         | 0                               | 0                                 |  |
|                          | 2                  | sts3cSTM1                            | sonetPathSTSAIS<br>sonetPathSTSRDI                         | 0                  | 0                              | 0                    | O                      | 0                             | 0                                         | O                               | O                                 |  |
|                          | Get         Close  |                                      |                                                            |                    |                                |                      |                        |                               |                                           |                                 |                                   |  |
| <b>a</b>                 |                    |                                      | Document: Done                                             |                    |                                |                      |                        |                               |                                           |                                 |                                   |  |

| Information                         | Description                                                                                                    |
|-------------------------------------|----------------------------------------------------------------------------------------------------|
| Slot<br>Card Description            | The slot number and description of the line card for which the Path current performance is displayed.                                                                            |
| Port                                | The port number for which the Path current performance is displayed.                                                                                                    |
| Width                               | The designated optical bandwidth.                                                                                                    |
| Status                              | The status of the interface. Options:                                                                                                    |
|                                     | • <b>sonetPathNoDefect</b> —There are no errors on the Path layer.                                                                                                    |
|                                     | <ul> <li>sonetPathSTSLOP—There is a Loss of Pointer error on the interface.</li> </ul>                                                                                           |
|                                     | <ul> <li>sonetPathSTSAIS (Alarm Indication Signal)—There is an<br/>alarm at the local end of the SONET line.</li> </ul>                                                          |
|                                     | • <b>sonetPathSTSRDI</b> (Remote Defect Indication)—There is an alarm at the remote end of the SONET line.                                                                       |
|                                     | <ul> <li>sonetPathUnequipped—The Path layer is not configured properly at the remote end.</li> </ul>                                                                             |
|                                     | <ul> <li>sonetPathSignalLabelMismatch—The Path layer is not<br/>properly provisioned.</li> </ul>                                                                                 |
| Errored Seconds                     | The number of seconds during which at least one Path layer<br>bipolar error was detected or an Alarm Indication Signal - Path<br>(AIS-P) error was present.                      |
| Severely Errored Seconds            | The number of seconds during which 2,500 or more Path layer<br>bipolar errors were detected or an AIS-P or Loss of Pointer -<br>Path (LOP-P) error was present.                  |
| Coding Violations                   | The number of bipolar errors detected at the Path layer.                                                                                                    |
| Unavailable Seconds                 | The number of seconds during which the Path was unavailable.<br>A Path becomes unavailable after ten consecutive severely<br>errored seconds.                                    |
| Far End Errored Seconds             | The count of seconds during which at least one Path layer<br>bipolar error was reported by the far-end or a one-bit RDI-P<br>(Remote Defect Indicator - Path) error was present. |
| Far End Severely Errored<br>Seconds | The number of seconds during which 2,500 or more Path bipolar errors were reported by the far-end or a one-bit RDI-P error was present.                                          |
| Far End Coding Violations           | The number of bipolar errors reported by the far-end and reported back to the near-end using the RDI-P indication.                                                               |
| Far End Unavailable Seconds         | The number of seconds during which the Path was unavailable at the far end.                                                                                                    |

The Path Current Performance window provides the following information:

#### **MONITORING DS1 PERFORMANCE**

The DS1 Current Performance window displays current statistics for a specified DS1 line.

- **1** Do one of the following:
  - In the Site Map Navigation window, click DS1 Current Performance.
  - In the Tree Navigation window, click Performance Monitoring, Statistics, DS1 Current Performance.

The DS1/E1 Current Performance - Slot Selection window displays.

| 💥 Port Configuration - Avidia 8000, #32 - Netscape               |
|------------------------------------------------------------------|
| PAIRGAIN Avidia 8000 DS1/E1 Current Performance - Slot Selection |
| View DS1/E1 Current Performance for which slot?                  |
| Slot: 13: NT1 AV351 8XT1 CHANNEL 💌<br>Port: 1 💌                  |
| OK Cancel                                                        |
| Document: Done                                                   |

2 Select the slot that contains the port you want to monitor, then click **OK**. Otherwise, click **Cancel** to discontinue this procedure.

| The <b>D</b> | S1 Current | Performance | Table | window | displays. |
|--------------|------------|-------------|-------|--------|-----------|
|--------------|------------|-------------|-------|--------|-----------|

| 3 | 🔆 DS1 Current Performance Table - Avidia 8000, #32 - Netscape    |   |          |                          |                        |                           |                            |                              |                     |                         |     |
|---|------------------------------------------------------------------|---|----------|--------------------------|------------------------|---------------------------|----------------------------|------------------------------|---------------------|-------------------------|-----|
|   | PA<br>DS1                                                        |   | AIN Avio | Card: NT1 A\<br>Slot: 13 | /351 8XT1              | CHANNEL                   |                            |                              |                     |                         |     |
|   | Port Errored Severely Errored Unavail<br>Seconds Seconds Seconds |   |          |                          | Unavailable<br>Seconds | Path Coding<br>Violations | Line<br>Errored<br>Seconds | Bursty<br>Errored<br>Seconds | Degraded<br>Minutes | Line Code<br>Violations |     |
| L | 1                                                                | 0 | 0        | 0                        | 96                     | 0                         | 0                          | 0                            | 0                   | 0                       |     |
| L | 2                                                                | 0 | 0        | 0                        | 96                     | 0                         | 0                          | 0                            | 0                   | 0                       |     |
| L | 3                                                                | 0 | 0        | 0                        | 97                     | 0                         | 0                          | 0                            | 0                   | 0                       |     |
| L | 4                                                                | 0 | 0        | 0                        | 97                     | 0                         | 0                          | 0                            | 0                   | 0                       |     |
| L | 5                                                                | 0 | 0        | 0                        | 97                     | 0                         | 0                          | 0                            | 0                   | 0                       |     |
| L | 6                                                                | 0 | 0        | 0                        | 97                     | 0                         | 0                          | 0                            | 0                   | 0                       |     |
| L | 7                                                                | 0 | 0        | 0                        | 97                     | 0                         | 0                          | 0                            | 0                   | 0                       |     |
| L | 8                                                                | 0 | 0        | 0                        | 98                     | 0                         | 0                          | 0                            | 0                   | 0                       |     |
|   | ? Close                                                          |   |          |                          |                        |                           |                            |                              |                     |                         |     |
| ſ | <b>s</b>                                                         |   | Docun    | nent: Done               |                        |                           |                            |                              |                     |                         | 11. |

| The DS1 Current Performance | Table | window | displays the | following information. |
|-----------------------------|-------|--------|--------------|------------------------|
|-----------------------------|-------|--------|--------------|------------------------|

| Information                      | Description                                                                                                    |
|----------------------------------|----------------------------------------------------------------------------------------------------|
| Card<br>Slot<br>Port             | The description, slot number and port of the card.                                                                                                    |
| Errored Seconds                  | Errored seconds are seconds during which any of the following occur:                                                                                                    |
|                                  | one or more AIS defects                                                                                                    |
|                                  | one or more controlled slips                                                                                                    |
|                                  | <ul> <li>one or more Path code violations</li> </ul>                                                                                                    |
|                                  | one or more out-of-frame defects                                                                                                    |
|                                  | <ul> <li>one or more bipolar errors (D4 mode only)</li> </ul>                                                                                                    |
| Severely Errored Seconds         | For ESF mode, severely errored seconds are seconds<br>in which 320 or more Path code violation errors, one<br>or more out-of-frame defects or an AIS defect occur.                   |
|                                  | For D4 mode, severely errored seconds are seconds in which framing errors, out of frame defects, or 1,544 or more line coding violations occur.                                      |
| Severely Errored Framing Seconds | Severely errored framing seconds are seconds during which one or more out-of-frame defects or an AIS defect occurs.                                                                  |
| Unavailable Seconds              | The number of seconds during which the interface was<br>unavailable. A line becomes unavailable at ten<br>consecutive severely errored seconds.                                      |
| Path Coding Violations           | Frame synchronization bit errors.                                                                                                    |
| Line Errored Seconds             | The number of seconds during which one or more line code violations occur.                                                                                                    |
| Bursty Errored Seconds           | The number of seconds during which between one and 320 Path coding violations occurred and no severely errored frame defects or AIS defects occurred. This applies to ESF mode only. |
| Degraded Minutes                 | This parameter is not currently supported, therefore <b>0</b> displays.                                                                                                    |
| Line Code Violations             | Bipolar violations or excessive zeroes.                                                                                                    |

#### **MONITORING E1 PERFORMANCE**

The E1 Current Performance window displays current statistics for a specified E1 line.

- **1** Do one of the following:
  - In the Site Map Navigation window, click E1 Current Performance.
  - In the Tree Navigation window, click Performance Monitoring, Statistics, E1 Current Performance.

The DS1/E1 Current Performance - Slot Selection window displays.

| 💥 Port Configuration - Avidia 8000, #32 - Netscape                  | _ 🗆 × |
|---------------------------------------------------------------------|-------|
| PAIRGAIN Avidia 8000<br>DS1/E1 Current Performance - Slot Selection |       |
| View DS1/E1 Current Performance for which slot?                     |       |
| Slot: 7: AV352 E1 CHANNEL                                           |       |
| Port: 1                                                             |       |
| OK Cancel                                                           |       |
|                                                                     |       |
| Document: Done                                                      | 1.    |

2 Select the slot that contains the port you want to monitor, then click **OK**. Otherwise, click **Cancel** to discontinue this procedure.

The E1 Current Performance Table window displays.

| × | E1 Current Performance - Avidia 8000, #32 - Netscape |                    |                                |                                           |                        |                           |                            |                              |                     |                         | '  |  |
|---|------------------------------------------------------|--------------------|--------------------------------|-------------------------------------------|------------------------|---------------------------|----------------------------|------------------------------|---------------------|-------------------------|----|--|
|   | PAIRGAIN Avidia 8000<br>E1 Current Performance Table |                    |                                |                                           |                        |                           |                            |                              |                     |                         |    |  |
|   | Port                                                 | Errored<br>Seconds | Severely<br>Errored<br>Seconds | Severely<br>Errored<br>Framing<br>Seconds | Unavailable<br>Seconds | Path Coding<br>Violations | Line<br>Errored<br>Seconds | Bursty<br>Errored<br>Seconds | Degraded<br>Minutes | Line Code<br>Violations |    |  |
|   | 1                                                    | 0                  | 0                              | 0                                         | 23                     | 0                         | 0                          | 0                            | 0                   | 0                       |    |  |
|   | 2                                                    | 0                  | 0                              | 0                                         | 23                     | 0                         | 0                          | 0                            | 0                   | 0                       |    |  |
|   | 3                                                    | 0                  | 0                              | 0                                         | 23                     | 0                         | 0                          | 0                            | 0                   | 0                       |    |  |
|   | 4                                                    | 0                  | 0                              | 0                                         | 23                     | 0                         | 0                          | 0                            | 0                   | 0                       |    |  |
|   | 5                                                    | 0                  | 0                              | 0                                         | 23                     | 0                         | 0                          | 0                            | 0                   | 0                       |    |  |
|   | 6                                                    | 0                  | 0                              | 0                                         | 23                     | 0                         | 0                          | 0                            | 0                   | 0                       |    |  |
|   | 7                                                    | 0                  | 0                              | 0                                         | 24                     | 0                         | 0                          | 0                            | 0                   | 0                       |    |  |
|   | 8                                                    | 0                  | 0                              | 0                                         | 24                     | 0                         | 0                          | 0                            | 0                   | 0                       |    |  |
|   | ? Close                                              |                    |                                |                                           |                        |                           |                            |                              |                     |                         |    |  |
| Ľ | r                                                    |                    | Docum                          | nent: Done                                |                        |                           |                            |                              |                     |                         | // |  |

| Information                      | Description                                                                                                    |
|----------------------------------|----------------------------------------------------------------------------------------------------|
| Card<br>Slot<br>Port             | The description, slot number and port of the card.                                                                                                    |
| Errored Seconds                  | Errored seconds are seconds during which any of the following occur:                                                                                                    |
|                                  | one or more AIS defects                                                                                                    |
|                                  | one or more controlled slips                                                                                                    |
|                                  | one or more Path code violations                                                                                                    |
|                                  | <ul> <li>one or more out-of-frame defects</li> </ul>                                                                                                    |
|                                  | one or more bipolar errors                                                                                                    |
| Severely Errored Seconds         | For ESF mode, severely errored seconds are seconds<br>in which 320 or more Path code violation errors, one<br>or more out-of-frame defects or an AIS defect occur.                   |
|                                  | For D4 mode, severely errored seconds are seconds in which framing errors, out of frame defects, or 1,544 or more line coding violations occur.                                      |
| Severely Errored Framing Seconds | Severely errored framing seconds are seconds during which one or more out-of-frame defects or an AIS defect occurs.                                                                  |
| Unavailable Seconds              | The number of seconds during which the interface was<br>unavailable. A line becomes unavailable at ten<br>consecutive severely errored seconds.                                      |
| Path Coding Violations           | Frame synchronization bit errors.                                                                                                    |
| Line Errored Seconds             | The number of seconds during which one or more line code violations occur.                                                                                                    |
| Bursty Errored Seconds           | The number of seconds during which between one and 320 Path coding violations occurred and no severely errored frame defects or AIS defects occurred. This applies to ESF mode only. |
| Degraded Minutes                 | This parameter is not currently supported, therefore <b>0</b> displays.                                                                                                    |
| Line Code Violations             | Bipolar violations or excessive zeroes.                                                                                                    |

The E1 Current Performance Table window displays the following information.

#### **MONITORING DS3 PERFORMANCE**

The DS3 Current Performance window displays current statistics for a specified DS3 line.

- **1** Do one of the following:
  - In the Site Map Navigation window, click DS3 Current Performance.
  - In the Tree Navigation window, click Performance Monitoring, Statistics, DS3 Current Performance.

The DS3 Current Performance - Slot Selection window displays.

| 💥 Port Configuration - Avidia 8000, #32 - Netscape            | _ 🗆 🗙 |
|---------------------------------------------------------------|-------|
| PAIRGAIN Avidia 8000 DS3 Current Performance - Slot Selection |       |
| View DS3 Current Performance for which slot?                  |       |
| Slot: 12: DS3 ATM Processor LINE                              |       |
| Port: all ports 💆                                             |       |
| OK Cancel                                                     |       |
| Document: Done                                                |       |

2 Select the slot that contains the port you want to monitor, then click **OK**. Otherwise, click **Cancel** to discontinue this procedure.

The DS3 Current Performance Table window displays.

| X                                                     | 🗱 DS3 Current Performance Table - Avidia 8000, #32 - Netscape |                             |                                         |                                           |                        |                              |                                        |                            |                               |                             |                                         |       |
|-------------------------------------------------------|---------------------------------------------------------------|-----------------------------|-----------------------------------------|-------------------------------------------|------------------------|------------------------------|----------------------------------------|----------------------------|-------------------------------|-----------------------------|-----------------------------------------|-------|
| PAIRGAIN Avidia 8000<br>DS3 Current Performance Table |                                                               |                             |                                         |                                           |                        |                              |                                        |                            |                               | Card: AV32<br>Slot: 12      |                                         |       |
|                                                       | Port                                                          | P-bit<br>Errored<br>Seconds | P-bit<br>Severely<br>Errored<br>Seconds | Severely<br>Errored<br>Framing<br>Seconds | Unavailable<br>Seconds | Line<br>Coding<br>Violations | P-bit<br>Coding<br>Viol <i>a</i> tions | Line<br>Errored<br>Seconds | C-bit<br>Coding<br>Violations | C-bit<br>Errored<br>Seconds | C-bit<br>Severely<br>Errored<br>Seconds |       |
|                                                       | 1                                                             | 0                           | 0                                       | 0                                         | 642                    | 0                            | 0                                      | 0                          | 0                             | 0                           | 0                                       |       |
|                                                       | 2                                                             | 0                           | 0                                       | 0                                         | 0                      | 0                            | 0                                      | 0                          | 0                             | 0                           | 0                                       |       |
|                                                       | ? Close                                                       |                             |                                         |                                           |                        |                              |                                        |                            |                               |                             |                                         |       |
| đ                                                     | a 📃                                                           |                             | Docur                                   | nent: Done                                |                        |                              |                                        |                            |                               |                             |                                         | _ //. |

| Information                      | Description                                                                                                    |
|----------------------------------|----------------------------------------------------------------------------------------------------|
| Card<br>Slot<br>Port             | The description, slot number and port of the card.                                                                                                    |
| P-bit Errored Seconds            | P-bit errored seconds are seconds during which any of the following occur:                                                                                |
|                                  | an incoming AIS is detected                                                                                                    |
|                                  | one or more Path code violations                                                                                                    |
|                                  | one or more out-of-frame defects                                                                                                    |
| P-bit Severely Errored Seconds   | P-bit severely errored seconds are seconds during which any of the following occur:                                                                       |
|                                  | an incoming AIS is detected                                                                                                    |
|                                  | 44 or more Path code violations                                                                                                    |
|                                  | one or more out-of-frame defects                                                                                                    |
| Severely Errored Framing Seconds | Severely errored framing seconds are seconds during which one or more out-of-frame errors or an incoming AIS is detected.                                 |
| Unavailable Seconds              | Unavailable seconds are seconds during which the interface was unavailable. A line becomes unavailable at ten consecutive P-bit severely errored seconds. |
| Line Code Violations             | Line coding violations are a count of bipolar violations and excessive zeroes.                                                                            |
| P-bit Coding Violations          | P-bit coding violations occur when a received P-bit<br>code on the DS3 M-frame is not identical to the<br>corresponding locally-calculated code.          |
| Line Errored Seconds             | Line errored seconds are seconds during which one or more line code violations occur.                                                                     |
| C-bit Coding Violations          | C-bit coding violations are C-bit parity errors.                                                                                                    |
| C-bit Errored Seconds            | C-bit errored seconds are seconds during which any of the following occur:                                                                                |
|                                  | one or more C-bit coding violations                                                                                                    |
|                                  | one or more out-of-frame defects                                                                                                    |
|                                  | an incoming AIS is detected                                                                                                    |
| C-bit Severely Errored Seconds   | C-bit severely errored seconds are seconds during which any of the following occur:                                                                       |
|                                  | • 44 or more C-bit coding violations                                                                                                    |
|                                  | one or more out-of-frame defects                                                                                                    |
|                                  | <ul> <li>an incoming AIS is detected</li> </ul>                                                                                                    |

The DS3 Current Performance Table window displays the following information.

Avidia System Configuration and Management User Manual

Download from Www.Somanuals.com. All Manuals Search And Download.

# **MONITORING APS STATUS**

You can monitor APS information such as the date and time of APS events and the currently active channel.

You monitor APS status for both the local APS and the APS at the remote end of the connection from the **APS Status** window.

- 1 Do one of the following to open the **APS Status Slot Selection** window:
  - In the Site Map Navigation window, click APS Status.
  - In the Tree Navigation window, click Diagnostics Management, APS Status.
- 2 Select the slot for which you want to display APS status, then click **OK** to display the **APS Status** window.

| 🔆 APS Status - Avidia 8000, #32 - Netscape 📃 🗖 🗙 |                    |            |                                    |  |  |  |
|--------------------------------------------------|--------------------|------------|------------------------------------|--|--|--|
| PAIRGAIN Avidia 8000                             |                    | Ca<br>SI   | ird: OC-3 Line Card LINE<br>ot: 11 |  |  |  |
|                                                  | Transmit           |            | Receive                            |  |  |  |
| K1 Channel                                       | Protection Channel |            | n/a                                |  |  |  |
| K1 Request                                       | No Request         |            | n/a                                |  |  |  |
| K2 Channel                                       | Protection Channel |            | n/a                                |  |  |  |
| K2 Architecture                                  | 1+1                |            | n/a                                |  |  |  |
| K2 Mode                                          | Unidirection       |            | AIS-L                              |  |  |  |
| Active Channel                                   | Worki              | ng Channel |                                    |  |  |  |
|                                                  | Working Channel    | Prote      | ction Channel                      |  |  |  |
| Port                                             | A                  |            | B                                  |  |  |  |
| Signal Degraded                                  | No                 |            | No                                 |  |  |  |
| Signal Failure                                   | Yes                |            | Yes                                |  |  |  |
| Lockout                                          | No                 |            | No                                 |  |  |  |
| Last Switched Time                               | n/a                |            | n/a                                |  |  |  |
| Number of Switches                               | 0                  |            | 0                                  |  |  |  |
| Signal Degraded Count                            | 0                  |            | 0                                  |  |  |  |
| Signal Failure Count                             | 0                  |            | 0                                  |  |  |  |
| ?                                                | Get Close          |            |                                    |  |  |  |
| Document: Done                                   |                    |            |                                    |  |  |  |

| Information     | Description                                                                                                    |
|-----------------|----------------------------------------------------------------------------------------------------|
| Card<br>Slot    | The description and slot number of the card.                                                                                                    |
| K1 Channel      | Indicates whether the ATM traffic is being carried on the working channel or the protection channel. If this box is empty, there is no cable connected to the port.                                           |
| K1 Request      | Indicates what, if any, manual APS request has been issued. Options:                                                                                                    |
|                 | Lockout Of Protection—APS is disabled.                                                                                                    |
|                 | Forced Switch—traffic was manually switched to the current channel.                                                                                                    |
|                 | <ul> <li>Signal Failure (SF)—The channel is experiencing a Loss of Signal, Loss<br/>of Frame, or AIS-L error or a line BER of 10<sup>-3</sup> or greater.</li> </ul>                                          |
|                 | <ul> <li>Signal Degrade (SD)—The channel is experiencing signal degradation,<br/>meaning a line BER of 10<sup>-7</sup> or greater.</li> </ul>                                                                 |
|                 | <ul> <li>Manual Switch—traffic will switch to the working channel if there are no<br/>other conditions (such as the configured Wait Time To Revert) that<br/>prohibit switching to that channel.</li> </ul>   |
|                 | • Wait To Restore—The APS is in revertive mode and a timer is preventing the traffic from switching back to the working channel.                                                                              |
|                 | <ul> <li>Do Not Revert—The local APS is in non-revertive mode and it has<br/>switched to the protection channel.</li> </ul>                                                                                   |
|                 | No Request—No manual APS request has been issued.                                                                                                    |
| K2 Channel      | Indicates whether the ATM traffic is being carried on the working channel or the protection channel. If this box is empty, there is no cable connected to the port.                                           |
| K2 Architecture | The type of APS architecture in use by the system. The Avidia system currently uses only 1:1 architecture, meaning that the ATM traffic carried on the working channel is mirrored on the protection channel. |
| K2 Mode         | The APS Mode. The Avidia system is unidirectional, meaning that the switching is complete once traffic switches to the protection channel.                                                                    |
| Active Channel  | The channel that is currently carrying the ATM traffic, either <b>Working Channel</b> or <b>Protection Channel</b> .                                                                                          |
| Port            | Indicates which port is the working channel and which port is the protection channel.                                                                                                    |
| Signal Degraded | <b>Yes</b> indicates that the signal has degraded. <b>No</b> indicates that there is no signal degradation.                                                                                                   |
| Signal Failure  | Yes indicates that the signal has failed. No indicates that the signal is active.                                                                                                    |
| Lockout         | Yes indicates that APS has been disabled. No indicates that APS has not been disabled.                                                                                                    |

The **APS Status** window displays the following information.

| Information           | Description                                                                                                    |
|-----------------------|----------------------------------------------------------------------------------------------------|
| Last Switched Time    | The date and time of the last APS switch.                                                                       |
| Number of Switches    | The number of switches that have occurred since the OC3 card was last reset.                                    |
| Signal Degraded Count | The number of times the signal has degraded and the traffic has switched to the protection channel as a result. |
| Signal Failure Count  | The number of times the signal has failed and the traffic has switched to the protection channel as a result.   |

# MONITORING PHYSICAL 27

This chapter describes how to monitor physical interfaces and ATM cell switch status from the Web interface.

| Section                        | Page |
|--------------------------------|------|
| Opening the Interface Window   | 536  |
| Physical SONET Interfaces      | 538  |
| Physical ADSL Interfaces       | 538  |
| Physical SDSL Frame Interfaces | 539  |
| Physical SDSL Cell Interfaces  | 540  |
| Physical DS1 Interfaces        | 541  |
| Physical E1 Interfaces         | 541  |
| Physical DS3 Interfaces        | 542  |

#### **OPENING THE INTERFACE WINDOW**

You monitor all physical interfaces monitor the interfaces by slot.

- **1** Do one of the following:
  - In the Site Map Navigation window, click Physical Slot Interfaces.
  - In the Tree Navigation window, click Performance Monitoring, Statistics, Physical Slot Interfaces.

The Physical Slot Interfaces (By Card) - Slot Selection window displays.

| 💥 Port Configuration - Avidia 8000, #32 - Netscape                          | - 🗆 × |
|-----------------------------------------------------------------------------|-------|
| PAIRGAIN Avidia 8000<br>Physical Slot Interfaces (By Card) - Slot Selection |       |
| View Physical Slot Interfaces (By Card) for which slot?                     |       |
| Slot: 5: AV541 12P-ADSL CELL                                                |       |
| Port: all ports 🔽                                                           |       |
| OK Cancel                                                                   |       |
| Document: Done                                                              |       |

2 Select the slot you want to monitor, then click **OK**. Click **Cancel** to discontinue this procedure.

A window displays the interface data for the selected slot. Each physical interface window displays some combination of the following information.

| Information           | Description                                                                                          |
|-----------------------|----------------------------------------------------------------------------------------------------|
| Slot and Port Number  | The slot and port number of the interface.                                                           |
| Interface Description | A text string describing the name of the interface manufacturer, product name and version.           |
| Interface Type        | The type of interface. For example: ADSL, SDSL, Ethernet.                                            |
| MTU                   | The size of the largest datagram that can be sent or received on the interface, specified in octets. |
| Speed                 | An estimate of the interface current bandwidth in bits per second.                                   |

| Information           | Description                                                                                                    |
|-----------------------|----------------------------------------------------------------------------------------------------|
| Admin Status          | The configured state of the interface. Options:                                                                                                    |
|                       | • <b>Up</b> —The interface is activated.                                                                                                    |
|                       | • <b>Down</b> —The interface is deactivated.                                                                                                    |
| Operation Status      | The current operational state of the interface. Options:                                                                                                    |
|                       | • <b>Up</b> —The interface is operational and ready to receive packets.                                                                                                    |
|                       | Down—The interface is not operational.                                                                                                    |
| In Octet Count        | The total number of octets received on the interface, including framing characters.                                                                                            |
| In Unicast Pkt Count  | The number of subnetwork-unicast packets delivered to a higher-layer protocol.                                                                                                 |
| In Discard Count      | The number of inbound packets that were chosen to be discarded<br>to prevent them from being delivered to a higher-layer protocol,<br>even though no errors had been detected. |
| In Error Pkt Count    | The number of inbound packets that contained errors preventing them from being delivered to a higher-layer protocol.                                                           |
| In Unknown Pkt Count  | The number of packets received via the interface that were discarded because of an unknown or unsupported protocol.                                                            |
| Out Octet Count       | The number of octets transmitted out of the interface, including framing characters.                                                                                           |
| Out Unicast Pkt Count | The total number of packets that higher-level protocols requested<br>be transmitted to a subnetwork-unicast address, including those<br>that were discarded or not sent.       |
| Out Discard Count     | The number of outbound packets that were chosen to be discarded to prevent them from being transmitted to a higher-layer protocol, even though no errors had been detected.    |
| Out Error Pkt Count   | The number of outbound packets the could not be transmitted because of errors.                                                                                                 |
| Link Up/Down          | Indicates whether trap generation is <b>enabled</b> or <b>disabled</b> .                                                                                                    |
| High Speed            | The current speed, in Mbps. This value is rounded off to the nearest of the following values:                                                                                  |
|                       | • 2                                                                                                    |
|                       | • 6                                                                                                    |
|                       | • 8                                                                                                    |
| Connect               | Whether the physical connector is present or not. <b>True</b> indicates the connector is present. <b>False</b> indicates the connector is absent.                              |

# **PHYSICAL SONET INTERFACES**

| 💥 SO | SONET/SDH Medium/Section/Line Interfaces in slot 11 - Avidia 8000, #32 - Netscape |            |               |                  |                |                 |                  |  |  |  |  |
|------|-----------------------------------------------------------------------------------|------------|---------------|------------------|----------------|-----------------|------------------|--|--|--|--|
| PA   | IRGAIN Avidia 8000                                                                |            |               |                  |                |                 |                  |  |  |  |  |
| SON  | IET/SDH Medium/Section/Li                                                         | ne Interfa | ces in slot : | 11               |                |                 |                  |  |  |  |  |
| Port | Interface Description                                                             | Speed      | Admin Status  | Operation Status | In Octet Count | Out Octet Count | In Errored Count |  |  |  |  |
| 1    | OC-3 Line Card LINE Physical Port                                                 | 155520000  | Up            | Down             | 0              | 0               | 0                |  |  |  |  |
| 2    | OC-3 Line Card LINE Physical Port                                                 | 155520000  | Up            | Down             | 0              | 0               | 0                |  |  |  |  |
|      |                                                                                   |            |               |                  |                |                 |                  |  |  |  |  |
|      |                                                                                   |            |               |                  |                |                 |                  |  |  |  |  |
|      |                                                                                   |            |               |                  |                |                 |                  |  |  |  |  |
|      |                                                                                   |            |               |                  |                |                 |                  |  |  |  |  |
| SON  | IET/SDH Path Interfaces                                                           |            |               |                  |                |                 |                  |  |  |  |  |
| Port | Interface Description                                                             | Speed      | Admin Status  | Operation Status | In Octet Count | Out Octet Count | In Errored Count |  |  |  |  |
| 1    | OC-3 Line Card LINE Physical Port                                                 | 155520000  | Up            | Up               | 0              | 0               | 0                |  |  |  |  |
| 2    | OC-3 Line Card LINE Physical Port                                                 | 155520000  | Up            | Up               | 0              | 0               | 0                |  |  |  |  |
|      |                                                                                   |            |               |                  |                |                 |                  |  |  |  |  |
| 2    |                                                                                   |            | Get           | Close            |                |                 |                  |  |  |  |  |
| Ŏ    |                                                                                   |            |               |                  |                |                 |                  |  |  |  |  |
|      |                                                                                   |            |               |                  |                |                 |                  |  |  |  |  |
| di 🖌 | Document: Done                                                                    |            |               |                  |                |                 | 1.               |  |  |  |  |

### **PHYSICAL ADSL INTERFACES**

| Kinte<br>PAI<br>Phys | rfaces for ADSL Cell card in slot 5 - Avidia 8<br>RGAIN Avidia 8000<br>iical Interfaces for ADSL Cell card ir | 000, #32 ·<br>1 slot 5 | • Netscape   |                  |                |                 |
|----------------------|----------------------------------------------------------------------------------------------------|------------------------|--------------|------------------|----------------|-----------------|
| Port                 | Interface Description                                                                                         | Speed                  | Admin Status | Operation Status | In Octet Count | Out Octet Count |
| 1                    | AV541 12P-ADSL CELL Physical Port                                                                             | 0                      | Down         | Down             | 0              | 0               |
| 2                    | AV541 12P-ADSL CELL Physical Port                                                                             | 0                      | Down         | Down             | 0              | 0               |
| 3                    | AV541 12P-ADSL CELL Physical Port                                                                             | 0                      | Down         | Down             | 0              | 0               |
| 4                    | AV541 12P-ADSL CELL Physical Port                                                                             | 0                      | Down         | Down             | 0              | 0               |
| 5                    | AV541 12P-ADSL CELL Physical Port                                                                             | 0                      | Down         | Down             | 0              | 0               |
| 6                    | AV541 12P-ADSL CELL Physical Port                                                                             | 0                      | Down         | Down             | 0              | 0               |
| 7                    | AV541 12P-ADSL CELL Physical Port                                                                             | 0                      | Down         | Down             | 0              | 0               |
| 8                    | AV541 12P-ADSL CELL Physical Port                                                                             | 0                      | Down         | Down             | 0              | 0               |
| 9                    | AV541 12P-ADSL CELL Physical Port                                                                             | 0                      | Down         | Down             | 0              | 0               |
| 10                   | AV541 12P-ADSL CELL Physical Port                                                                             | 0                      | Down         | Down             | 0              | 0               |
| 11                   | AV541 12P-ADSL CELL Physical Port                                                                             | 0                      | Down         | Down             | 0              | 0               |
| 12                   | AV541 12P-ADSL CELL Physical Port                                                                             | 0                      | Down         | Down             | 0              | 0               |
| ?                    |                                                                                                    |                        | Close        |                  |                |                 |
| r 🗌                  | Document: Done                                                                                                |                        |              |                  |                |                 |

## **PHYSICAL SDSL FRAME INTERFACES**

| Physical Interfaces for SDSL card in slot 15 - Avidia 8000, #32 - Netscape |                                 |           |                 |                     |                   |                     |                         |                    |                      |                          |  |
|----------------------------------------------------------------------------|---------------------------------|-----------|-----------------|---------------------|-------------------|---------------------|-------------------------|--------------------|----------------------|--------------------------|--|
| PA                                                                         | PAIRGAIN Avidia 8000            |           |                 |                     |                   |                     |                         |                    |                      |                          |  |
| Phy                                                                        | sical Interfac                  | es for SD | SL card         | in slot 15          |                   |                     |                         |                    |                      |                          |  |
| Port                                                                       | Interface Descripti             | on Speed  | Admin<br>Status | Operation<br>Status | In Octet<br>Count | In Discard<br>Count | In Errored Pkt<br>Count | Out Octet<br>Count | Out Discard<br>Count | Out Errored Pkt<br>Count |  |
| 1                                                                          | AV421 24P-SDSL<br>Physical Port | 768000    | Up              | Down                | 0                 | 0                   | 0                       | 0                  | 0                    | 0                        |  |
| 2                                                                          | AV421 24P-SDSL<br>Physical Port | 768000    | Up              | Down                | 0                 | 0                   | 0                       | 0                  | 0                    | o                        |  |
| 3                                                                          | AV421 24P-SDSL<br>Physical Port | 768000    | Up              | Down                | 0                 | o                   | 0                       | 0                  | 0                    | o                        |  |
| 4                                                                          | AV421 24P-SDSL<br>Physical Port | 768000    | Down            | Down                | 0                 | 0                   | 0                       | 0                  | 0                    | o                        |  |
| 5                                                                          | AV421 24P-SDSL<br>Physical Port | 768000    | Down            | Down                | 0                 | 0                   | 0                       | 0                  | 0                    | o                        |  |
| 6                                                                          | AV421 24P-SDSL<br>Physical Port | 768000    | Down            | Down                | 0                 | 0                   | 0                       | 0                  | 0                    | o                        |  |
| 7                                                                          | AV421 24P-SDSL<br>Physical Port | 768000    | Down            | Down                | 0                 | 0                   | 0                       | 0                  | 0                    | o                        |  |
| 8                                                                          | AV421 24P-SDSL<br>Physical Port | 768000    | Down            | Down                | 0                 | 0                   | 0                       | 0                  | 0                    | o                        |  |
| 9                                                                          | AV421 24P-SDSL<br>Physical Port | 768000    | Down            | Down                | 0                 | 0                   | 0                       | 0                  | 0                    | o                        |  |
| 10                                                                         | AV421 24P-SDSL<br>Physical Port | 768000    | Down            | Down                | 0                 | 0                   | 0                       | 0                  | 0                    | o                        |  |
| 11                                                                         | AV421 24P-SDSL<br>Physical Port | 768000    | Down            | Down                | 0                 | 0                   | 0                       | 0                  | 0                    | o                        |  |
| 12                                                                         | AV421 24P-SDSL<br>Physical Port | 768000    | Down            | Down                | 0                 | o                   | o                       | 0                  | 0                    | 0                        |  |
| 13                                                                         | AV421 24P-SDSL<br>Physical Port | 768000    | Up              | Down                | 0                 | 0                   | 0                       | 0                  | 0                    | 0                        |  |
| 14                                                                         | AV421 24P-SDSL<br>Physical Port | 768000    | Up              | Down                | 0                 | o                   | 0                       | 0                  | 0                    | 0                        |  |
| 15                                                                         | AV421 24P-SDSL<br>Physical Port | 768000    | Up              | Down                | 0                 | 0                   | 0                       | 0                  | 0                    | 0                        |  |
| 16                                                                         | AV421 24P-SDSL<br>Physical Port | 768000    | Down            | Down                | 0                 | 0                   | 0                       | 0                  | 0                    | o                        |  |
| 17                                                                         | AV421 24P-SDSL<br>Physical Port | 768000    | Down            | Down                | 0                 | 0                   | o                       | 0                  | 0                    | 0                        |  |
| 18                                                                         | AV421 24P-SDSL<br>Physical Port | 768000    | Down            | Down                | 0                 | 0                   | 0                       | 0                  | O                    | 0                        |  |
| 19                                                                         | AV421 24P-SDSL<br>Physical Port | 768000    | Down            | Down                | o                 | 0                   | 0                       | 0                  | 0                    | 0                        |  |
| 20                                                                         | AV421 24P-SDSL<br>Physical Port | 768000    | Down            | Down                | 0                 | 0                   | 0                       | 0                  | 0                    | 0                        |  |
| 21                                                                         | AV421 24P-SDSL<br>Physical Port | 768000    | Down            | Down                | 0                 | 0                   | 0                       | 0                  | 0                    | 0                        |  |
| 22                                                                         | AV421 24P-SDSL<br>Physical Port | 768000    | Down            | Down                | 0                 | 0                   | 0                       | 0                  | 0                    | 0                        |  |
| 23                                                                         | AV421 24P-SDSL<br>Physical Port | 768000    | Down            | Down                | 0                 | 0                   | 0                       | 0                  | 0                    | 0                        |  |
| 24                                                                         | AV421 24P-SDSL<br>Physical Port | 768000    | Down            | Down                | 0                 | 0                   | 0                       | 0                  | 0                    | 0                        |  |
| 6                                                                          |                                 |           |                 |                     |                   |                     |                         |                    |                      |                          |  |
| 8                                                                          |                                 |           |                 |                     |                   | luse                |                         |                    |                      |                          |  |
| 7                                                                          | Document: Done                  |           |                 |                     |                   |                     |                         |                    |                      |                          |  |

# PHYSICAL SDSL CELL INTERFACES

| Physical Interfaces for SDSL Cell card in slot 9 - Avidia 8000, #32 - Netscape         PAIRGAIN Avidia 8000         hysical Interfaces for SDSL Cell card in slot 9 |                        |       |                 |                  |                   |                     |                         |                    |                      |                          |
|----------------------------------------------------------------------------------------------------|------------------------|-------|-----------------|------------------|-------------------|---------------------|-------------------------|--------------------|----------------------|--------------------------|
| ont                                                                                                    | Interface Description  | Speed | Admin<br>Status | Operation Status | In Octet<br>Count | In Discard<br>Count | In Errored Pkt<br>Count | Out Octet<br>Count | Out Discard<br>Count | Out Errored Pkt<br>Count |
| 1                                                                                                    | AV522 24P-SDSL<br>CELL | 768   | Up              | Down             | 0                 | 0                   | 0                       | 0                  | 0                    | 0                        |
| 2                                                                                                    | AV522 24P-SDSL<br>CELL | 784   | Down            | Down             | 53                | 0                   | 0                       | 53                 | 0                    | 0                        |
| 3                                                                                                    | AV522 24P-SDSL<br>CELL | 768   | Up              | Down             | 106               | 0                   | 0                       | 106                | 0                    | 0                        |
| 4                                                                                                    | AV522 24P-SDSL<br>CELL | 768   | Up              | Down             | 159               | 0                   | 0                       | 159                | 0                    | 0                        |
| 5                                                                                                    | AV522 24P-SDSL<br>CELL | O     | Up              | Down             | 212               | 0                   | 0                       | 212                | 0                    | 0                        |
| 6                                                                                                    | AV522 24P-SDSL<br>CELL | O     | Up              | Down             | 265               | 0                   | 0                       | 265                | 0                    | 0                        |
| 7                                                                                                    | AV522 24P-SDSL<br>CELL | o     | Up              | Down             | 318               | 0                   | 0                       | 318                | 0                    | 0                        |
| 8                                                                                                    | AV522 24P-SDSL<br>CELL | o     | Up              | Down             | 371               | 0                   | 0                       | 371                | 0                    | 0                        |
| 9                                                                                                    | AV522 24P-SDSL<br>CELL | O     | Up              | Down             | 424               | 0                   | 0                       | 424                | 0                    | 0                        |
| 10                                                                                                    | AV522 24P-SDSL<br>CELL | o     | Up              | Down             | 477               | 0                   | 0                       | 477                | 0                    | 0                        |
| 11                                                                                                    | AV522 24P-SDSL<br>CELL | 0     | Up              | Down             | 530               | 0                   | 0                       | 530                | 0                    | 0                        |
| 12                                                                                                    | AV522 24P-SDSL<br>CELL | O     | Up              | Down             | 583               | 0                   | 0                       | 583                | 0                    | 0                        |
| 13                                                                                                    | AV522 24P-SDSL<br>CELL | o     | Up              | Down             | 636               | 0                   | 0                       | 636                | 0                    | 0                        |
| 14                                                                                                    | AV522 24P-SDSL<br>CELL | O     | Down            | Down             | 689               | 0                   | 0                       | 689                | 0                    | 0                        |
| 15                                                                                                    | AV522 24P-SDSL<br>CELL | O     | Up              | Down             | 742               | 0                   | 0                       | 742                | 0                    | 0                        |
| 16                                                                                                    | AV522 24P-SDSL<br>CELL | 0     | Up              | Down             | 795               | 0                   | 0                       | 795                | 0                    | 0                        |
| 17                                                                                                    | AV522 24P-SDSL<br>CELL | o     | Up              | Down             | 848               | 0                   | 0                       | 848                | 0                    | 0                        |
| 18                                                                                                    | AV522 24P-SDSL<br>CELL | O     | Up              | Down             | 901               | 0                   | 0                       | 901                | 0                    | 0                        |
| 19                                                                                                    | AV522 24P-SDSL<br>CELL | o     | Up              | Down             | 954               | 0                   | 0                       | 954                | 0                    | 0                        |
| 20                                                                                                    | AV522 24P-SDSL<br>CELL | o     | Up              | Down             | 1007              | 0                   | 0                       | 1007               | 0                    | 0                        |
| 21                                                                                                    | AV522 24P-SDSL<br>CELL | o     | Up              | Down             | 1060              | 0                   | o                       | 1060               | 0                    | 0                        |
| 22                                                                                                    | AV522 24P-SDSL<br>CELL | o     | Up              | Down             | 1113              | 0                   | 0                       | 1113               | 0                    | 0                        |
| 23                                                                                                    | AV522 24P-SDSL<br>CELL | O     | Up              | Down             | 1166              | 0                   | 0                       | 1166               | 0                    | 0                        |
| 24                                                                                                    | AV522 24P-SDSL<br>CELL | O     | Up              | Down             | 1219              | 0                   | 0                       | 1219               | 0                    | 0                        |
|                                                                                                    |                        |       |                 |                  |                   |                     |                         |                    |                      |                          |

## **PHYSICAL DS1 INTERFACES**

| 迷        | 💥 Interfaces for DS1 Line card in slot 13 - Avidia 8000, #32 - Netscape |                                         |         |              |                  |              |            |         |  |  |  |
|----------|-------------------------------------------------------------------------|-----------------------------------------|---------|--------------|------------------|--------------|------------|---------|--|--|--|
| P        | AI                                                                      | RGAIN Avidia 8000                       |         |              |                  |              |            |         |  |  |  |
| Pr       | iys                                                                     | sical Interfaces for US1 card in slot 1 | 3       |              |                  |              |            |         |  |  |  |
| P        | ort                                                                     | Interface Description                   | Speed   | Admin Status | Operation Status | Link Up/Down | High Speed | Connect |  |  |  |
|          | 1                                                                       | NT1 AV351 8XT1 CHANNEL Physical Port    | 1544000 | Down         | Down             | 1            | 2          | 1       |  |  |  |
|          | 2                                                                       | NT1 AV351 8XT1 CHANNEL Physical Port    | 1544000 | Down         | Down             | 1            | 2          | 1       |  |  |  |
|          | 3                                                                       | NT1 AV351 8XT1 CHANNEL Physical Port    | 1544000 | Down         | Down             | 1            | 2          | 1       |  |  |  |
| 6        | 1                                                                       | NT1 AV351 8XT1 CHANNEL Physical Port    | 1544000 | Down         | Down             | 1            | 2          | 1       |  |  |  |
| 1        | 5                                                                       | NT1 AV351 8XT1 CHANNEL Physical Port    | 1544000 | Down         | Down             | 1            | 2          | 1       |  |  |  |
|          | 3                                                                       | NT1 AV351 8XT1 CHANNEL Physical Port    | 1544000 | Down         | Down             | 1            | 2          | 1       |  |  |  |
|          | ,                                                                       | NT1 AV351 8XT1 CHANNEL Physical Port    | 1544000 | Down         | Down             | 1            | 2          | 1       |  |  |  |
|          | 3                                                                       | NT1 AV351 8XT1 CHANNEL Physical Port    | 1544000 | Down         | Down             | 1            | 2          | 1       |  |  |  |
| -        |                                                                         |                                         |         |              |                  |              |            |         |  |  |  |
|          | 2                                                                       |                                         |         | Close        |                  |              |            |         |  |  |  |
|          |                                                                         |                                         |         |              |                  |              |            |         |  |  |  |
|          |                                                                         |                                         |         |              |                  |              |            |         |  |  |  |
| <b>F</b> |                                                                         | Document: Done                          |         |              |                  |              |            |         |  |  |  |

### **PHYSICAL E1 INTERFACES**

| <mark>∦ Inte</mark><br>PAI<br>Phys | rfaces for E1 Line card in slot 7 - Avidia<br>RGAIN Avidia 8000<br>sical Interfaces for E1 card in slo | 8000, #32 ·<br>t 7 | • Netscape   |                  |              |            |         |
|------------------------------------|----------------------------------------------------------------------------------------------------|--------------------|--------------|------------------|--------------|------------|---------|
| Port                               | Interface Description                                                                                  | Speed              | Admin Status | Operation Status | Link Up/Down | High Speed | Connect |
| 1                                  | AV352 E1 CHANNEL Physical Port                                                                         | 2048000            | Down         | Down             | 1            | 2          | 1       |
| 2                                  | AV352 E1 CHANNEL Physical Port                                                                         | 2048000            | Down         | Down             | 1            | 2          | 1       |
| 3                                  | AV352 E1 CHANNEL Physical Port                                                                         | 2048000            | Down         | Down             | 1            | 2          | 1       |
| 4                                  | AV352 E1 CHANNEL Physical Port                                                                         | 2048000            | Up           | Down             | 1            | 2          | 1       |
| 5                                  | AV352 E1 CHANNEL Physical Port                                                                         | 2048000            | Down         | Down             | 1            | 2          | 1       |
| 6                                  | AV352 E1 CHANNEL Physical Port                                                                         | 2048000            | Down         | Down             | 1            | 2          | 1       |
| 7                                  | AV352 E1 CHANNEL Physical Port                                                                         | 2048000            | Down         | Down             | 1            | 2          | 1       |
| 8                                  | AV352 E1 CHANNEL Physical Port                                                                         | 2048000            | Up           | Down             | 1            | 2          | 1       |
| ?                                  |                                                                                                    |                    | Close        | ]                |              |            |         |
| di 🖌                               | Document: Done                                                                                         |                    |              |                  |              |            |         |

# **PHYSICAL DS3 INTERFACES**

| 💥 Inte     | rfaces for DS3 Line card in slot 12 - /             | Avidia 8000, 3 | #32 - Netscape |                  |              |            | _ 🗆 ×   |
|------------|-----------------------------------------------------|----------------|----------------|------------------|--------------|------------|---------|
| Pai<br>ds3 | RGAIN Avidia 8000<br>Interfaces for DS3 card in slo | t 12           |                |                  |              |            |         |
| Port       | Interface Description                               | Speed          | Admin Status   | Operation Status | Link Up/Down | High Speed | Connect |
| 1          | AV323 DS3 LINE Physical Port                        | 44736000       | Up             | Down             | 1            | 45         | 1       |
| 2          | AV323 DS3 LINE Physical Port                        | 44736000       | Up             | Down             | 1            | 45         | 1       |
| ?          |                                                     |                | Clos           | e                |              |            |         |
| di 🖌       | Document: Done                                      |                |                |                  |              |            | 11.     |

# MONITORING SYSTEM 28

This chapter describes how to monitor system alarms and messages from the Web interface.

| Section                      | Page |
|------------------------------|------|
| Monitoring System Events     | 544  |
| Monitoring System Alarms     | 546  |
| Monitoring SDSL Frame Alarms | 549  |
| Monitoring SDSL Cell Alarms  | 551  |
| Monitoring IDSL Alarm Status | 553  |

# **MONITORING SYSTEM EVENTS**

The **System Log** reports events that occur on all cards installed in the chassis. Reported events include alarms, traps, changes in slot status and diagnostic trace messages.

- 1 Do one of the following to display the **System Log Table** window.
  - In the Site Map Navigation window, click System Log.
  - In the Tree Navigation window, click Alarm, System Log.
- 2 Click (⊗) and (∞) if necessary to view the entire **System Log Table**. (⊗) displays the beginning of the table. (∞) displays the next page of the table.

| System Log Table - Avidia 8000, #32 - Nets | scape      |          |                                  |  |
|--------------------------------------------|------------|----------|----------------------------------|--|
| PAIRGAIN Avidia 8000                       |            |          |                                  |  |
| System Log Table                           |            |          |                                  |  |
| Date/Time                                  | Event Type | SlotId   | Description                      |  |
| Wed, 23 Aug 2000 15:13:24                  | txttrace   | 13       | dsx1_send_trap failed, rslt = -1 |  |
| Wed, 23 Aug 2000 15:13:24                  | txttrace   | 13       | dsx1_send_trap failed, rslt = -1 |  |
| Ned, 23 Aug 2000 15:13:24                  | battrace   | 13       | dsx1_send_trap failed, rslt = -1 |  |
| Ned, 23 Aug 2000 15:13:24                  | bdtrace    | 13       | dsx1_send_trap failed, rslt = -1 |  |
| Ned, 23 Aug 2000 15:13:24                  | txttrace   | 13       | dsx1_send_trap failed, rslt = -1 |  |
| Ved, 23 Aug 2000 15:13:24                  | txttrace   | 13       | dsx1_send_trap failed, rslt = -1 |  |
| Ned, 23 Aug 2000 15:13:24                  | txttrace   | 13       | dsx1_send_trap failed, rslt = -1 |  |
| Ved, 23 Aug 2000 15:13:24                  | battrace   | 13       | dsx1_send_trap failed, rslt = -1 |  |
| Ved, 23 Aug 2000 15:13:24                  | bdtrace    | 13       | dsx1_send_trap failed, rslt = -1 |  |
| Ved, 23 Aug 2000 15:13:24                  | txttrace   | 13       | dsx1_send_trap failed, rslt = -1 |  |
| Ved, 23 Aug 2000 15:13:29                  | txttrace   | 13       | dsx1_send_trap failed, rslt = -1 |  |
| Ved, 23 Aug 2000 15:10:24                  | battrace   | 13       | dsx1_send_trap failed, rslt = -1 |  |
| Ved, 23 Aug 2000 15:10:24                  | bdtrace    | 13       | dsx1_send_trap failed, rslt = -1 |  |
| Ved, 23 Aug 2000 15:10:24                  | bdtrace    | 13       | dsx1_send_trap failed, rslt = -1 |  |
| Ved, 23 Aug 2000 15:10:19                  | bdtrace    | 13       | dsx1_send_trap failed, rslt = -1 |  |
| Ved, 23 Aug 2000 15:10:19                  | battrace   | 13       | dsx1_send_trap failed, rslt = -1 |  |
| Ved, 23 Aug 2000 15:10:19                  | bdtrace    | 13       | dsx1_send_trap failed, rslt = -1 |  |
| Ved, 23 Aug 2000 15:10:19                  | bdtrace    | 13       | dsx1_send_trap failed, rslt = -1 |  |
| Ved, 23 Aug 2000 15:10:19                  | bdtrace    | 13       | dsx1_send_trap failed, rslt = -1 |  |
| Ved, 23 Aug 2000 15:10:19                  | txttrace   | 13       | dsx1_send_trap failed, rslt = -1 |  |
| Ned, 23 Aug 2000 15:10:14                  | txttrace   | 13       | dsx1_send_trap failed, rslt = -1 |  |
| ?                                          |            | Get Clos | se l                             |  |
| Document: Done                             |            |          |                                  |  |

3 If desired, click **Get** to refresh the **System Log Table**.

| Information | Description                                                                                                    |
|-------------|----------------------------------------------------------------------------------------------------|
| Date/Time   | The time and date the event occurred.                                                                                                    |
| Event Type  | <ul> <li>The type of event that occurred. Options:</li> <li>alarm—Displays when an alarm has occurred or been cleared.</li> </ul>             |
|             | • trap—Displays when a trap has been sent.                                                                                                    |
|             | • <b>bintrace</b> —Displays when a binary trace has been sent. This information is for technician use only.                                   |
|             | <ul> <li>txttrace—Displays additional details regarding<br/>about the sent traps. This information is for<br/>technician use only.</li> </ul> |
| Slot ID     | The slot associated with the event.                                                                                                    |
| Description | A description of the event that occurred. The description is reported by the alarm manager as follows:                                        |
|             | <ul> <li>Alarms—Reports the alarm severity, Alarm ID and<br/>description as obtained from the alarm description<br/>database.</li> </ul>      |
|             | • Trap—Reports the detailed description of the trap as obtained from the alarm description database.                                          |
|             | • Bintrace—Reports the text of the binary message that was sent. This information is for technician use only.                                 |
|             | <ul> <li>Txttrace—Reports the specific change that has<br/>occurred in the slot. This information is for<br/>technician use only.</li> </ul>  |

The **System Log Table** window provides the following information:

### **MONITORING SYSTEM ALARMS**

The **Chassis Alarm Status Table** window displays the alarm status for all components of the Avidia system.

- **1** Do one of the following:
  - In the Site Map Navigation window, click Chassis Alarm Status.
  - In the Tree Navigation window, click Alarm, Chassis Alarm Status.

The Chassis Alarm Status Table window displays.

2 Click (and view if necessary to view the entire **Chassis Alarm Status Table**. (displays the beginning of the table. view displays the next page of the table.

| 💥 Chas   | sis Alarm Status Table - Avidia 8000, 1               | #32 - Netscape                                               |                                   |                      |                         |        |
|----------|-------------------------------------------------------|--------------------------------------------------------------|-----------------------------------|----------------------|-------------------------|--------|
|          | RGAIN Avidia 8000<br>sis Alarm Status Table           |                                                              |                                   |                      |                         |        |
|          |                                                       | LED                                                          | ) Status                          |                      |                         |        |
|          | Critical ● Fa<br>Major ● Fa<br>Minor ● Fa<br>ACO ● Fa | an Alarm 1 🔮<br>an Alarm 2 🔮<br>an Alarm 3 🔮<br>an Alarm 4 🔮 | Power •<br>Power 1 •<br>Power 2 • | Fuse 1 单<br>Fuse 2 🌢 |                         |        |
|          |                                                       |                                                              |                                   |                      |                         |        |
| Slot     | Card Description                                      | Alarm Source                                                 | Most Serious Alarm                |                      | Alarm Severity<br>Major |        |
| 5        | AV541 12P-ADSL CELL                                   | Citassis                                                     | pgbobRiveraneandreArann           |                      | Inajoi                  |        |
| 7        | AV352 E1 CHANNEL                                      | -                                                            |                                   |                      |                         |        |
| 9        | AV522 24P-SDSL CELL                                   |                                                              |                                   |                      |                         |        |
| 11       | OC-3 Line Card LINE                                   |                                                              |                                   |                      |                         |        |
| 12       | AV323 DS3 LINE                                        |                                                              |                                   |                      |                         | $\sim$ |
| 13       | NT1 AV351 8XT1 CHANNEL                                |                                                              |                                   |                      |                         |        |
| 15       | AV421 24P-SDSL                                        |                                                              |                                   |                      |                         |        |
|          |                                                       | _                                                            |                                   |                      |                         |        |
|          | 1                                                     |                                                              |                                   |                      |                         |        |
| ?        |                                                       |                                                              | Close                             |                      |                         |        |
| <b>a</b> | Document: Done                                        |                                                              |                                   |                      |                         | 11.    |

| Information      | Description                                                                                                    |
|------------------|----------------------------------------------------------------------------------------------------|
| LED Status       | Displays a graphical representation of the current chassis LED status.<br>Green indicates there is no alarm. Red indicates an alarm. When red, the<br>LEDs correspond to the following: |
|                  | Critical—A critical alarm has occurred somewhere in the system.                                                                                                    |
|                  | <ul> <li>Major—A major alarm has occurred somewhere in the system.</li> </ul>                                                                                                    |
|                  | Minor—A minor alarm has occurred somewhere in the system.                                                                                                    |
|                  | • Audio Alarm—An audio alarm has occurred somewhere in the system.                                                                                                    |
|                  | Fan Alarm 1—Chassis fan 1 has failed.                                                                                                    |
|                  | Fan Alarm 2—Chassis fan 2 has failed.                                                                                                    |
|                  | • Fan Alarm 3—Chassis fan 3 has failed.                                                                                                    |
|                  | Fan Alarm 4—Chassis fan 4 has failed.                                                                                                    |
|                  | <ul> <li>Power—One of the chassis power inputs is down.</li> </ul>                                                                                                    |
|                  | Power 1—Chassis power input 1 is down.                                                                                                    |
|                  | Power 2—Chassis power input 2 is down.                                                                                                    |
|                  | <ul> <li>Fuse 1—Chassis fuse 1 is blown (not yet implemented).</li> </ul>                                                                                                    |
|                  | <ul> <li>Fuse 2—Chassis fuse 2 is blown (not yet implemented).</li> </ul>                                                                                                    |
| Slot             | The slot in which the alarm occurred.                                                                                                    |
| Card Description | The description of the card on which the alarm occurred.                                                                                                    |
| Alarm Source     | The location from which the alarm was generated.                                                                                                    |

The Chassis Alarm Status Table window provides the following information:

| Information        | Description                                                                                                    |
|--------------------|----------------------------------------------------------------------------------------------------|
| Most Serious Alarm | The most serious alarm that is occurring in the corresponding slot. The<br>currently supported alarms are:                                               |
|                    | Chassis Alarms—critical                                                                                                    |
|                    | Chassis power alarm—One or more chassis power inputs is down.                                                                                            |
|                    | Chassis fan failure—One or more of the four chassis fans is down.                                                                                        |
|                    | <ul> <li>Chassis temperature alarm—The chassis temperature has exceeded<br/>the allowable threshold. This threshold is not user configurable.</li> </ul> |
|                    | <ul> <li>Chassis line card down alarm—The management card cannot<br/>communicate with the line card.</li> </ul>                                          |
|                    | Chassis cell bus down alarm—The cell bus is not operational.                                                                                             |
|                    | ADSL Alarms—minor                                                                                                    |
|                    | <ul> <li>ADSL Loss of Frame (ATU-C/ATU-R)—The Loss of Framing 15 minute<br/>interval threshold has been exceeded.</li> </ul>                             |
|                    | <ul> <li>ADSL Loss of Signal (ATU-C/ATU-R)—The Loss of Signal 15 minute<br/>interval threshold has been exceeded.</li> </ul>                             |
|                    | <ul> <li>ADSL Errored Seconds (ATU-C/ATU-R)—The Errored Seconds 15<br/>minute interval threshold has been exceeded.</li> </ul>                           |
|                    | <ul> <li>ADSL RLPRs (Loss of Power) (ATU-C/ATU-R)—Either the ATU-C or<br/>ATU-R has lost power.</li> </ul>                                               |
|                    | <ul> <li>ADSL Rate Change (ATU-C/ATU-R)—The actual rate is different than<br/>the configured rate.</li> </ul>                                            |
|                    | <ul> <li>ADSL Initialization Failure Trap (ATU-C/ATU-R)—ADSL line<br/>initialization failed.</li> </ul>                                                  |
| Alarm Severity     | The severity of the most serious alarm that is occurring.                                                                                                |

#### **MONITORING SDSL FRAME ALARMS**

You can monitor current SDSL frame alarm status and SDSL frame alarm history.

- **1** Do one of the following:
  - In the Site Map Navigation window, click SDSL Frame Alarm.
  - In the Tree Navigation window, click Alarm, SDSL Frame Alarm.

The SDSL Alarm History Slot/Port Selection window displays.

| 💥 Port Configuration - Avidia 8000, #32 - Netscape 📃 🗖 🎽               |
|------------------------------------------------------------------------|
| PAIRGAIN Avidia 8000<br>SDSL Frame Alarm History - Slot/Port Selection |
| View SDSL Frame Alarm History for which slot and port?                 |
| Slot: 15: AV421 24P-SDSL                                               |
| Port: all ports 💌                                                      |
| OK Cancel                                                              |
| Document: Done                                                         |

2 Select the slot and port you want to monitor, then click **OK**. Otherwise, click **Cancel** to discontinue this procedure.

The SDSL Alarm History window displays.

| 🔆 SDSL Alarm History - Avidia 8000, #32 - Netscape |                                    |                                                                                                    |
|----------------------------------------------------|------------------------------------|----------------------------------------------------------------------------------------------------|
| PAIRGAIN Avidia 8000<br>SDSL Alarm History         | d: AV421 24P-SDSL<br>t: 15<br>t: 1 |                                                                                                    |
| SDSL Alarm Histor                                  | у                                  |                                                                                                    |
|                                                    |                                    | Count                                                                                                    |
| Margin Threshold Exceeded                          |                                    | 0                                                                                                    |
| Errored Seconds                                    |                                    | 0                                                                                                    |
| Unavailable Seconds                                |                                    | 0                                                                                                    |
| Lost Of Sync Word                                  |                                    | 0                                                                                                    |
| Current SDSL Alarm S                               | tatus                              |                                                                                                    |
|                                                    | Network                            | Customer                                                                                                    |
| Margin Threshold Exceeded                          | 0                                  | 0                                                                                                    |
| Errored Seconds                                    | 0                                  | 0                                                                                                    |
| Unavailable Seconds                                | 0                                  | 0                                                                                                    |
| Lost Of Sync Word                                  | (                                  | )                                                                                                    |
| Get Close Slot: 15 💌                               | Port: <mark>2 🔽</mark> 🧕           | de la companya de la companya de la companya de la companya de la companya de la companya de la companya de la |
| Document: Done                                     |                                    |                                                                                                    |

- 3 In the SDSL Alarm History window, you can do any of the following:
  - Click **Get** to refresh the window with current data.
  - In the **Port** box, select another port to monitor, then click **Go**.
  - In the **Slot** box, select another slot to monitor, then click **Go**.
The **SDSL Alarm History** window displays the following information for the selected port, including both alarm history (since the card was last reset) and alarm status for the current 15-minute data collection interval. The current alarm status displays for both the **Network** (upstream) and **Customer** (downstream) traffic.

| Information                      | Description                                                                                                    |
|----------------------------------|----------------------------------------------------------------------------------------------------|
| Card Description<br>Slot<br>Port | The description, slot and port of the card for which the alarm information is displayed.                                                   |
| Margin Threshold Exceeded        | The number of seconds the actual margin exceeded the configured threshold.                                                                 |
| Errored Seconds                  | The number of seconds during which errors<br>occurred that prevented the payload from being<br>corrected.                                  |
| Unavailable Seconds              | The number of seconds during which the line was<br>unavailable. A line becomes unavailable at ten<br>consecutive severely errored seconds. |
| Loss of Sync Word                | The number of seconds during which one of the SDSL loops was out of sync.                                                                  |

## MONITORING SDSL CELL ALARMS

You can monitor current SDSL cell alarm status.

- **1** Do one of the following:
  - In the Site Map Navigation window, click SDSL Cell Alarm.
  - In the Tree Navigation window, click Alarm, SDSL Cell Alarm Status.

The SDSL Cell Alarm window displays.

| 💥 Port Configuration - Avidia 8000, #32 - Netscape                   |  |
|----------------------------------------------------------------------|--|
| PAIRGAIN Avidia 8000<br>SDSL Cell Alarm Status - Slot/Port Selection |  |
| View SDSL Cell Alarm Status for which slot and port?                 |  |
| Slot: 9: AV522 24P-SDSL CELL                                         |  |
|                                                                      |  |
|                                                                      |  |
| Document: Done                                                       |  |

2 Select the slot and port you want to monitor, then click **OK**. Otherwise, click **Cancel** to discontinue this procedure.

The SDSL Cell Alarm Status window displays.

| SDSL Cell Alarm Status - Avidia 8000, #32 - Netscape |                                 |          |                                                 |  |
|------------------------------------------------------|---------------------------------|----------|-------------------------------------------------|--|
| PAIRGAIN                                             | <u>Avidia 800</u> 0<br>m Status |          | Card: AV522 24P-SDSL CELL<br>Slot: 9<br>Port: 1 |  |
| Loss of Signal Secor                                 | nds (LOSS)                      |          | Active                                          |  |
| Loss of Cell Delineat                                | tion (LOCD)                     |          | Inactive                                        |  |
| Severe Loss of Cell [                                | Delineation (SLOCD)             | Inactive |                                                 |  |
| SNR                                                  |                                 | Inactive |                                                 |  |
| Last Time Alarm Sta                                  | tus Changed                     |          | Wed, 23 Aug 2000 15:15:15                       |  |
| ?                                                    | Get Close Slot: 9 💌             | Port: 2  | <b>G</b> 0                                      |  |
| <b>a</b>                                             | Document: Done                  |          |                                                 |  |

- 3 In the SDSL Cell Alarm Status window, you can do any of the following:
  - Click **Get** to refresh the window with current data.
  - Click **Go** to go to the selected Slot and Port

The **SDSL Cell Alarm Status** window displays the alarm status for the current 15-minute data collection interval. The current alarm status displays for both the **Network** (upstream) and **Customer** (downstream) traffic.

| Information                             | Description                                                                                                    |
|-----------------------------------------|----------------------------------------------------------------------------------------------------|
| Card Description<br>Slot<br>Port        | The slot, port and description of the card for which the alarm information is displayed.                                                                                                    |
| Loss of Signal Seconds (LOSS)           | Loss of signal seconds are seconds during which<br>the SDSL cell line is incapable of transmitting or<br>receiving data and all data is lost.                                                                                                    |
| Loss of Cell Delineation (LOCD)         | Loss of cell delineation seconds are seconds in which some cells transmitted during that second were lost.                                                                                                    |
| Severe Loss of Cell Delineation (SLOCD) | Severe loss of cell delineation seconds are seconds<br>in which the total number of LOCD events in that<br>second exceed 50% of the total bandwidth available<br>during that second. During a severe loss of cell<br>delineation second most of the cells transmitted<br>during that second are lost. |
| SNR                                     | SNR margin is a measure of signal quality<br>indicating how much margin can be dropped before<br>the number of bit errors exceeds the ratio of 1x10-7<br>errored bits per bits transmitted.                                                                                                    |
| Last Time Alarm Status Changed          | The last time the status of an alarm changed.                                                                                                    |

# **MONITORING IDSL ALARM STATUS**

The **IDSL Alarm Status** window displays a summary of the alarm data for a specified IDSL line and port.

- **1** Do one of the following:
  - In the Site Map Navigation window, click IDSL Alarm Status.
  - In the Tree Navigation window, click Alarm, IDSL Alarm Status.

The IDSL Alarm Status - Slot/Port Selection window displays.

| 🔆 Port Configuration - Avidia 8000, #32 - Netscape              |  |
|-----------------------------------------------------------------|--|
| PAIRGAIN Avidia 8000<br>IDSL Alarm Status - Slot/Port Selection |  |
| View IDSL Alarm Status for which slot and port?                 |  |
| Slot: 5: AV412 24P-IDSL                                         |  |
| Port: all ports 💌                                               |  |
| OK Cancel                                                       |  |
|                                                                 |  |
| Document: Done                                                  |  |

- 2 Select the slot and port you want to monitor.
- **3** To continue to the **IDSL Alarm Status** window, click **OK**. Otherwise, click **Cancel** to discontinue this procedure.
- 4 In the **IDSL Alarm Status** window, you can do any of the following:
  - Click **Get** to refresh the window with current data.
  - In the **Port** box, select another port to monitor, then click **Go**.
  - In the **Slot** box, select another slot to monitor, then click **Go**.

| 💥 IDSL Alarm Status - Avidia 8000, #32 - Netscape |                                             |          |  |
|---------------------------------------------------|---------------------------------------------|----------|--|
| PAIRGAIN Avidia 8000<br>IDSL Alarm Status         | Card: AV412 24P-IDSL<br>Slot: 15<br>Port: 1 |          |  |
|                                                   | Network                                     | Customer |  |
| Hourly Errored Seconds                            | Inactive                                    | Inactive |  |
| Daily Errored Seconds                             | Inactive                                    | Inactive |  |
| Hourly Severely Errored Seconds                   | Inactive                                    | Inactive |  |
| Daily Severely Errored Seconds                    | Inactive                                    | Inactive |  |
| LOS                                               | Inactive                                    |          |  |
| Last Time Change                                  | г                                           | n/a      |  |
| Get Close Slot: 15 ▼ P                            | ort: 2 💌                                    | Go       |  |
| Document: Done                                    |                                             | 1.       |  |

The **IDSL Alarm Status** window provides the following information. The alarm thresholds for errored seconds and severely errored seconds were configured using the **IDSL Alarm Configuration Profile Table** (see "Configuring IDSL Alarm Profiles" on page 408). **Network** indicates statistics for the upstream direction, toward the network. **Customer** indicates statistics for the downstream direction, toward the customer.

| Status Box                                            | Description                                                                                                    |
|-------------------------------------------------------|----------------------------------------------------------------------------------------------------|
| Slot<br>Port<br>Card Description                      | The slot number, port number and description of the IDSL card for which alarm status is displayed.                                                        |
| Hourly Errored Seconds<br>(Network/Customer)          | The Hourly Errored Seconds alarm status (Active or Inactive).                                                                                             |
| Daily Errored Seconds<br>(Network/Customer)           | The Daily Errored Seconds alarm status (Active or Inactive).                                                                                              |
| Hourly Severely Errored Seconds<br>(Network/Customer) | The Hourly Severely Errored Seconds alarm status (Active or Inactive).                                                                                    |
| Daily Severely Errored Seconds<br>(Network/Customer)  | The Daily Severely Errored Seconds alarm status (Active or Inactive).                                                                                     |
| LOS                                                   | The Loss Of Signal alarm status (Active or Inactive).<br>An LOS alarm is reported when the signal is lost or<br>when 40 consecutive ISDN frames are lost. |
| Last Time Change                                      | The date and time the alarm status changed.                                                                                                    |

# SYSTEM MAINTENANCE 29

The Web interface provides several convenient maintenance and administrative features. Go to the appropriate section listed below, based on the task you want to perform.

| Section                                  | Page |
|------------------------------------------|------|
| Configuring and Initiating OAM Loopbacks | 558  |
| Initiating Communication Path Loopbacks  | 563  |
| Managing IDSL Diagnostics                | 568  |
| Managing Image Files                     | 571  |
| Downloading Files to a Modem             | 577  |
| Managing Security                        | 580  |
| Configuring the System Timers            | 586  |
| Displaying System Inventory              | 588  |
| Resetting Cards                          | 589  |
| Activating and Deactivating Ports        | 590  |

# **CONFIGURING AND INITIATING OAM LOOPBACKS**

Configure OAM Loopbacks from the **OAM Loopback Table** window. Do one of the following to open the **OAM Loopback Table** window:

- In the Site Map Navigation window, click OAM Loopback.
- In the Tree Navigation window, click Diagnostics Management, OAM Loopback.

| 💥 OAM Lo | opback        | Table                        | - Avi      | dia 800      | 00, #32 -    | Netscape   |         |       |        |               |                   |        | _ [ | ۱×    |
|----------|---------------|------------------------------|------------|--------------|--------------|------------|---------|-------|--------|---------------|-------------------|--------|-----|-------|
|          | GAIN<br>opbac | <mark>l Avi</mark><br>:k Tab | dia<br>ole | 800)<br>FF F | 0<br>F:FF:FF | :•FF•FF•FF | ·FF·FF· | FE:FF | ·FF·FF | ·FF·FF        |                   |        |     |       |
| Delete   | Slot          | Port                         | VPI        | VCI          | Count        | Timeout    | Delay   | Flow  | Туре   | Cells<br>Sent | Cells<br>Received | Status |     |       |
|          |               |                              |            |              |              |            |         |       |        |               |                   |        | 8   |       |
|          |               |                              |            |              |              |            |         |       |        |               |                   |        | +   |       |
| ?        |               |                              |            |              |              | l          | Get     | Close |        |               |                   |        |     |       |
| <b>a</b> |               | Docu                         | ument: I   | Done         |              |            |         |       |        |               |                   |        |     | _ //. |

Click **Get** to update the **OAM Loopback Table** window. Click  $\bigotimes$  and  $\bigotimes$  if necessary to view the entire table.  $\bigotimes$  displays the beginning of the table.  $\bigotimes$  displays the next page of the table. The OAM Loopback Table displays the following configuration and status information for each loopback.

| Information    | Description                                                                                                    |
|----------------|----------------------------------------------------------------------------------------------------|
| Slot<br>Port   | The slot and port from which the loopback was initiated.                                                                                                    |
| VPI            | The VPI of the VPC or VCC.                                                                                                    |
| VCI            | The VCI of the VCC for an OAM F5 flow loopback.                                                                                                    |
| Count          | The configured total number of cells to be sent.                                                                                                    |
| Timeout        | The configured number of seconds allowed for the looped back cells to return to the originating device before the loopback is designated as failed.                                                                                                    |
| Delay          | The configured number of seconds the system waits between transmitted cells.                                                                                                    |
| Flow           | <ul><li>The type of loopback test that is run:</li><li>F4 loopback tests the circuit at a VPC level.</li></ul>                                                                                                    |
|                | • <b>F5</b> loopback tests the circuit at a VCC level.                                                                                                    |
| туре           | <ul> <li>Segment loopback in enect.</li> <li>Segment loopbacks test the connectivity between any two uniquely addressable points in a VPC (F4) or VCC (F5). See page 61 for a list of segment loopbacks supported.</li> <li>End-to-End loopbacks test the connectivity between any uniquely addressable point in the VPC (F4) or VCC (F5) and any end point (such as a modem or network end point) where a VPC or VCC terminates. See page 61 for a list of a dist of and to and loopback automated.</li> </ul>                                                                                                    |
| Cells Sent     | The number of cells sent.                                                                                                    |
| Cells Received | The number of cells received.                                                                                                    |
| Status         | <ul> <li>The current status of the loopback. Options:</li> <li>Null—no loopback has been configured for this PVC.</li> <li>In progress—a loopback is currently in progress for this PVC.</li> <li>Completed—a loopback was sent and successfully completed for this PVC.</li> <li>Aborted—a loopback was sent but was aborted by the user.</li> <li>Failed—a loopback was sent but the cells were not received by the source.</li> <li>Expired—the status of loopbacks that are completed, aborted or failed changes to expired after the configured timeout value. The next time an entry is added to the OAM Loopback Table, the expired loopback entries are</li> </ul> |

From the OAM Loopback Table, set the Source Location ID for the Avidia system. This is important, as it enables the Avidia system to determine whether or not it is the originator of received loopback cells. The Source Location ID default is

- a unique address that is meaningful to you for the first 13 octets
- all zeros for the last three octets
- 1 In the OAM Loopback Table window, click Set to display the Set Source Location ID window.

| 💥 Set Source Location ID | - Avidia 8000, #32 - Netscape           |
|--------------------------|-----------------------------------------|
| PAIRGAIN Avid            | lia 800<br>ID                           |
| Source Location ID:      | FF:FF:FF:FF:FF:FF:FF:FF:FF:FF:FF:FF:FF: |
| ?                        | Get Set Close                           |
| Docum                    | ent: Done ///                           |

It is recommended to use 13-octet network prefix for the Avidia system followed by 00:00:00 for the Source Location ID.

- **3** Do one of the following:
  - Click **Get** to cancel the new address. You can only cancel the new address if you have not clicked **Set**.
  - Click **Set** to save the new address.

#### Adding OAM Loopbacks

1 In the OAM Loopback Table window, click 🕂.

The Add OAM Loopback Entry window displays.

| 🖌 Add OAM Loopback Entry - Avidia 8000, #32 - Netscape |                                         |  |  |
|--------------------------------------------------------|-----------------------------------------|--|--|
| PAIRGAIN Avidia 800<br>Add OAM Loopback Entry          | 0                                       |  |  |
| Slot:                                                  | 5: AV541 12P-ADSL CELL 💌                |  |  |
| Port:                                                  | 1 💌                                     |  |  |
| VPI:                                                   |                                         |  |  |
| VCI: (For F5 only)                                     |                                         |  |  |
| OAM Flow Type:                                         | F4 💌                                    |  |  |
| Function Type:                                         | Segment 🔽                               |  |  |
| Destination Location ID:                               | FF:FF:FF:FF:FF:FF:FF:FF:FF:FF:FF:FF:FF: |  |  |
| Count:                                                 | 1                                       |  |  |
| Time Out(sec):                                         | 5                                       |  |  |
| Delay(sec):                                            | 5                                       |  |  |
| Loopback Completion Trap:                              | Send 🔽                                  |  |  |
| ?                                                      | Set Cancel                              |  |  |
| Document: Done                                         |                                         |  |  |

- 2 In the **Slot** and **Port** boxes, select the slot and port where the loopback will be initiated.
- 3 In the OAM Flow Type box, select either F4 or F5.

OAM F4 flow loopbacks test circuits at a VPC level (requires a VPI only), where OAM F5 flow loopbacks test circuits at a VCC level (requires a VPI and a VCI).

- 4 In the VPI and VCI boxes, do one of the following:
  - For an OAM Flow Type F4 loopback, type the VPI for the VPC.
  - For an OAM Flow Type F5 loopback, type the VPI and VCI for the VCC.

5 In the Function Type box, select the loopback type (Segment or End-To-End).

Segment loopbacks test the connectivity between any two uniquely addressable points in a VPC or VCC.

End-to-end loopbacks test the connectivity between any uniquely addressable point in the VPC or VCC and any end point (such as a modem or a network end point) where a VPC or VCC terminates.

- 7 In the **Count** box, type the total number of cells to be sent in the loopback (cells are sent one at a time).
- 8 In the **Time Out (sec)** box, type the number of seconds allowed for the looped back cells to return to the originating device before the loopback is designated as failed.
- 9 In the **Delay (sec)** box, type the number of seconds the system to waits between transmitted cells.
- 10 In the Loopback Completion Trap box, select Send to send a trap when the loopback is completed or select Do Not Send if you do not want the management card to send a trap.
- **11** Do one of the following:
  - To activate the settings and close the Add OAM Loopback Entry window, click Set, then in the confirmation dialog click Back.
  - To return to the **OAM Loopback Table** window without deleting the table entry, click **Cancel**.

#### **Deleting OAM Loopbacks**

1 Locate the table row that contains the **OAM Loopback Table** entry you want to delete.

Click  $\bigotimes$  and  $\bigotimes$  if necessary to view the entire table.  $\bigotimes$  displays the beginning of the table.  $\bigotimes$  displays the next page of the table.

2 Click  $\bigotimes$  next to the row that contains the information you want to delete.

A confirmation dialog displays.

- **3** Do one of the following:
  - Click **Delete** to delete the selected table entry, then in the confirmation dialog click **Back** to return to the **OAM Loopback Table** window.
  - Click **Cancel** to return to the **OAM Loopback Table** window without deleting the table entry.

# **INITIATING COMMUNICATION PATH LOOPBACKS**

The Avidia system supports loopbacks that enable you to test the data communication path between a card in the Avidia system and another device with the same transmission. You can run these loopbacks on DS1/DSX-1, DS3, and OC3 lines. Definitions of end-points for these tests include the near-end which is the local Avidia card and the far-end which is the device (this could be another Avidia card) that is the remote end for the test.

When you initiate a loopback test on a data communication path, normal service is interrupted for that path until the test is cancelled. The system is then returned to normal operation.

The following table lists supported loopbacks.

| Loopback<br>Type | Card(s)<br>Supported    | Description                                                                                                    |
|------------------|-------------------------|----------------------------------------------------------------------------------------------------|
| Local            | 0C3<br>DS1<br>DS3       | For this loopback, the signal is looped back within the line card at the transceiver.                                                                                                    |
| Line             | OC3<br>DS1/DSX-1<br>DS3 | For this loopback, the signal is received at the line interface and is looped<br>back through the transmitter. The near-end interface receives the<br>loopback from the far-end device. You can activate this test either from<br>the near-end or far-end.                |
|                  |                         | A line loopback tests the complete signal for the port, including channels that are blocked by the user.                                                                                                    |
| Payload          | DS1/DSX-1               | For this loopback, framing for the DS1/DSX-1 port must be set to ESF.<br>The DS1/DSX-1 card loops the payload (192 bits) through the receive<br>section (including the framer) and to the transmit section, returning the<br>payload and the newly generated ESF framing. |
| Remote           | DS1/DSX-1<br>DS3        | For this loopback, the signal is sent to the far-end where it is looped back. This loopback tests the entire data path to the far-end.                                                                                                    |

Initiate loopbacks from the **OC3 Configuration**, **DS1 Configuration** or **DS3 Configuration** window, depending on the type of card. To open the configuration window for the card:

- 1 Do one of the following to open the **Port Configuration Slot/Port Selection** window:
  - In the Site Map Navigation window, click Port Configuration.
  - In the Tree Navigation window, click Configuration Management, Service Provisioning, Port Configuration.

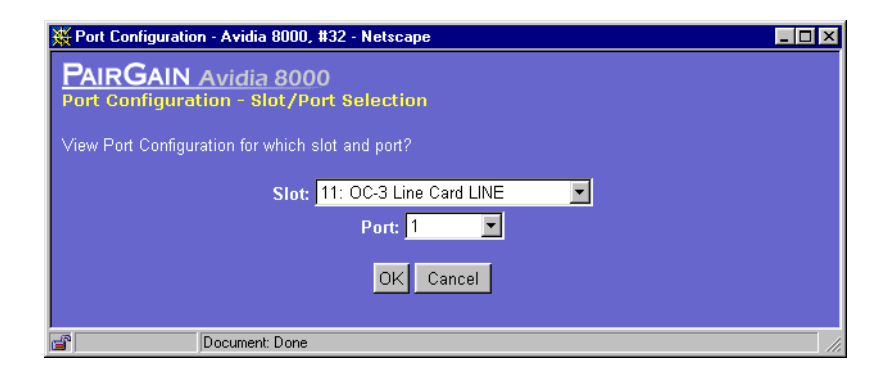

- 2 Select the slot and port on which you want to initiate a loopback, then click **OK**. See the following sections to initiate loopbacks for specific line card types:
  - "OC3 Loopbacks" on page 565
  - "DS1 Loopbacks" on page 566
  - "DS3 Loopbacks" on page 567

#### **OC3 Loopbacks**

Initiate OC3 loopbacks from the **OC3 Configuration** window.

| SONET Port Settings - Avidia 8000, #32 - Netscape |                   |                 |          |     |  |
|---------------------------------------------------|-------------------|-----------------|----------|-----|--|
| Port                                              | Optic Medium Type | Cell Scrambling | Loopback |     |  |
| 1 2                                               | SONET -           | Disable 💌       | None 💌   |     |  |
| ?                                                 | Get               | Set Close       |          |     |  |
| <b>F</b>                                          | Document: Done    |                 |          | //. |  |

- 1 In the Loopback box, select the loopback type you want to initiate, either Local or Line. The table on page 564 describes these loopbacks.
- 2 Click **Set** to initiate the loopback.

To disable the loopback and return the port to normal service, set the **Loopback** box to **None** and click **Set**.

#### **DS1** Loopbacks

Initiate DS1 loopbacks from the **DS1 Configuration** window.

| 💥 DS1 Configuration - Avidia 8000, #32 - Netscape 📃 🖂 🗙 |                                                                          |  |  |  |
|---------------------------------------------------------|--------------------------------------------------------------------------|--|--|--|
| PAIRGAIN Avidia 8000                                    | Card: NT1 AV351 8XT1 CHANNEL<br>Slot: 13<br>Port: 1<br>Oper Status: Down |  |  |  |
| Circuit Identifier:                                     |                                                                          |  |  |  |
| LBO/Equalization:                                       | OdB 💌                                                                    |  |  |  |
| Line Code:                                              | B8ZS 🔽                                                                   |  |  |  |
| Framing:                                                | ESF 🔽                                                                    |  |  |  |
| Transmit Clock Source:                                  | localTiming 🔽                                                            |  |  |  |
| Loopback Config:                                        | None                                                                     |  |  |  |
| Cell Scrambling:                                        | Enable 💌                                                                 |  |  |  |
| Elapsed Time (seconds):                                 | 769                                                                      |  |  |  |
| Valid Intervals:                                        | 96                                                                       |  |  |  |
| Invalid Intervals:                                      | 0                                                                        |  |  |  |
| Line Status:                                            |                                                                          |  |  |  |
| Last Line Status Change:                                | Sat, 19 Aug 2000 19:05:00                                                |  |  |  |
| Send Code:                                              | sending Looped or normal data                                            |  |  |  |
| Facilities Data Link:                                   | FdINone                                                                  |  |  |  |
| Loopback Status:                                        | NoLoopback                                                               |  |  |  |
| Get Set                                                 | Close Port: 2                                                            |  |  |  |
| 💣 Document: Done                                        | 1                                                                        |  |  |  |

- 1 In the Loopback box, select the loopback type you want to initiate, either **Payload**, Line, **Remote**, or **Local**. The table on page 564 describes these loopbacks.
- 2 Click **Set** to initiate the loopback.

To disable the loopback and return the port to normal service, set the **Loopback** box to **None** and click **Set**.

#### **DS3 Loopbacks**

| 💥 DS3 Configuration - Avidia 8000, #32 - Netscape 📃 🖂 🛛 |                                                                          |  |  |  |
|---------------------------------------------------------|--------------------------------------------------------------------------|--|--|--|
| PAIRGAIN Avidia 8000                                    | Card: DS3 ATM Processor LINE<br>Slot: 11<br>Port: 1<br>Oper Status: Down |  |  |  |
| LBO:                                                    | 0-225 feet 💌                                                             |  |  |  |
| Framing:                                                | CbitParity 💌                                                             |  |  |  |
| Transmit Clock Source:                                  | localTiming 💌                                                            |  |  |  |
| Loopback Config:                                        | None                                                                     |  |  |  |
| Cell Scrambling:                                        | Enable 💌                                                                 |  |  |  |
| ATM Mapping:                                            | Direct 💌                                                                 |  |  |  |
| Elapsed Time (seconds):                                 | 0                                                                        |  |  |  |
| Valid Intervals:                                        | 96                                                                       |  |  |  |
| Invalid Intervals:                                      | 0                                                                        |  |  |  |
| Send Code:                                              | SendNoCode                                                               |  |  |  |
| Line Status:                                            | LOS                                                                      |  |  |  |
| Last Line Status Change:                                | Fri, 18 Aug 2000 19:04:56                                                |  |  |  |
| Loopback Status:                                        | NoLoopback                                                               |  |  |  |
| ? Get                                                   | Set Close                                                                |  |  |  |

Initiate DS3 loopbacks from the **DS3 Configuration** window.

- 1 In the Loopback box, select the loopback type you want to initiate, either **Payload**, Line, **Remote**, or **Local**. The table on page 564 describes these loopbacks.
- 2 Click **Set** to initiate the loopback.

To disable the loopback and return the port to normal service, set the **Loopback** box to **None** and click **Set**.

# **MANAGING IDSL DIAGNOSTICS**

You use the **IDSL Diagnostic Table** to enable IDSL loopbacks and run a corrupted CRC test for a node or the entire connection path (loop).

- **1** Do one of the following:
  - In the Site Map Navigation window, click IDSL Diagnostic.
  - In the Tree Navigation window, click Diagnostic Management, IDSL Diagnostic.

The IDSL Diagnostic - Slot Selection window displays.

| 💥 Port Configuration - Avidia 8000, #32 - Netscape       | _ 🗆 × |
|----------------------------------------------------------|-------|
| PAIRGAIN Avidia 8000<br>IDSL Diagnostic - Slot Selection |       |
| View IDSL Diagnostic for which slot?                     |       |
| Slot: 15: AV412 24P-IDSL                                 |       |
| Port: all ports 🔽                                        |       |
| OK Cancel                                                |       |
| Document: Done                                           |       |

- 2 Select the slot you want to manage.
- **3** To continue to the **IDSL Diagnostic** window, click **OK**. Otherwise, click **Cancel** to discontinue this procedure.

| IDSL Diagnostic Table |                                                   |               |         |           |                    |                    |
|-----------------------|---------------------------------------------------|---------------|---------|-----------|--------------------|--------------------|
| Botto                 | m of T                                            | able<br>Total |         |           |                    |                    |
| Port                  | State                                             | Segment       | Node ID | Statistic | Loopback           | Corrupted CRC      |
| 1                     | Down                                              | 0             | Local 💌 | 🗌 Clear   | 🖸 Disable 🧕 Enable | 🖸 Disable 🖸 Enable |
| 2                     | Down                                              | 0             | Local 💌 | Clear     | 💟 Disable 💟 Enable | 🖸 Disable 🙆 Enable |
| 3                     | Down                                              | 0             | Local 💌 | 🗖 Clear   | 🖸 Disable 🔽 Enable | 🖸 Disable 💽 Enable |
| 4                     | Down                                              | 0             | Local 💌 | 🗖 Clear   | 🖸 Disable 🖸 Enable | 🖸 Disable 🖸 Enable |
| 5                     | Down                                              | 0             | Local 💌 | 🗖 Clear   | 🖸 Disable 🖸 Enable | 🖸 Disable 🖸 Enable |
| 6                     | Down                                              | 0             | Local 💌 | 🗖 Clear   | 🖸 Disable 🖸 Enable | 🖸 Disable 🖸 Enable |
| 7                     | Down                                              | 0             | Local 💌 | 🗖 Clear   | 🖸 Disable 🖸 Enable | 🖸 Disable 🖸 Enable |
| 8                     | Down                                              | 0             | Local 💌 | 🗖 Clear   | 🖸 Disable 🖸 Enable | 🖸 Disable 🖸 Enable |
| 9                     | Down                                              | 0             | Local 💌 | Clear     | 🖸 Disable 💟 Enable | 🖸 Disable 🖸 Enable |
| 10                    | Down                                              | 0             | Local 💌 | Clear     | 🕑 Disable 💟 Enable | 🖸 Disable 💟 Enable |
| 11                    | Down                                              | 0             | Local 💌 | Clear     | 🖸 Disable 🔽 Enable | 🖸 Disable 💟 Enable |
| 12                    | Down                                              | 0             | Local 💌 | Clear     | 🖸 Disable 💟 Enable | 🖸 Disable 🖸 Enable |
| 13                    | Down                                              | 0             | Local 💌 | Clear     | 🖸 Disable 🖸 Enable | 🖸 Disable 🖸 Enable |
| 14                    | Down                                              | 0             | Local 💌 | Clear     | 🖸 Disable 🖸 Enable | 🖸 Disable 🖸 Enable |
| 15                    | Down                                              | 0             | Local 💌 | Clear     | 🖸 Disable 🖸 Enable | 🖸 Disable 🖸 Enable |
| 16                    | Down                                              | 0             | Local 💌 | Clear     | 🖸 Disable 🖸 Enable | 🖸 Disable 🖸 Enable |
| 17                    | Down                                              | 0             | Local 💌 | 🔲 Clear   | 🖸 Disable 🖸 Enable | 🖸 Disable 🖸 Enable |
| 18                    | Down                                              | 0             | Local 💌 | Clear     | 🖸 Disable 🖸 Enable | 🖸 Disable 🖸 Enable |
| 19                    | Down                                              | 0             | Local 💌 | Clear     | 🖸 Disable 🖸 Enable | 🖸 Disable 🖸 Enable |
| 20                    | Down                                              | 0             | Local 💌 | Clear     | 🖸 Disable 🖸 Enable | 🖸 Disable 🖸 Enable |
| 21                    | Down                                              | 0             | Local 💌 | Clear     | 🖸 Disable 🖸 Enable | 🖸 Disable 🖸 Enable |
| 22                    | Down                                              | 0             | Local 💌 | Clear     | 🖸 Disable 🖸 Enable | 🖸 Disable 🖸 Enable |
| 23                    | Down                                              | 0             | Local 💌 | Clear     | 🖸 Disable 🖸 Enable | 🖸 Disable 🖸 Enable |
| ~ .                   | Down                                              | 0             | Local 💌 | Clear     | 🖸 Disable 🖸 Enable | 🖸 Disable 🖸 Enable |
| 24                    | Set All Ports 🔲 Clear 💽 Disable 💭 Enable 🖸 Enable |               |         |           |                    |                    |

- 4 In the **IDSL Diagnostic** window, you can do any of the following:
  - Click **Set** to activate the new settings.
  - Click **Get** to cancel the new settings. You can only cancel the settings if you have not clicked **Set**.
  - In the **Slot** box, select another slot to manage.

## **DETECTING NETWORK DEVICES**

Use the **Ping** window to detect whether a network device is online. When you issue a **Ping** command, an IP packet is sent to the requested remote device. If the target device receives the packet, it sends a reply back to the Avidia system, indicating that the target is online.

- 1 Do one of the following to open the **Ping** window:
  - In the Site Map Navigation window, click Ping.
  - In the Tree Navigation window, click Diagnostics Management, PING.

| 💥 PING - Avidia 8000, #32 - Netscape |             |
|--------------------------------------|-------------|
| PAIRGAIN Avidia 8000                 |             |
| Ping                                 |             |
| Destination IP                       | 10.0.11.35  |
| Packets Requested                    | 10 🔽        |
| Packets Sent                         | 10          |
| Retries                              | 0           |
| Successes                            | 10          |
| Failures                             | 0           |
| Ping                                 | Abort Close |
| Document: Done                       | 11.         |

- 2 In the **Destination IP** box, type the IP address of the network device you want to detect, in *xxx.xxx.xxx* format.
- 3 Set the **Packets Requested** box to the number of ping packets to be sent to the remote address, one of the following: **1**, **3**, **5**, **10**, or **20**.

#### 4 Click Ping.

The **Ping** window displays one of the following messages (where *xxx.xxx.xxx.xxx* is the IP address of the target network device:

| Message                                             | Description                                                                                                    |  |  |
|-----------------------------------------------------|----------------------------------------------------------------------------------------------------|--|--|
| xxx.xxx.xxx.xxx is alive.                           | The target device is online.                                                                                      |  |  |
| No answer from xxx.xxx.xxx.xxx.                     | The target device is not responding.                                                                              |  |  |
| Ping <i>xxx.xxx.xxx</i> 5 second time out occurred. | The target device will be pinged again in five seconds.                                                           |  |  |
| xxx.xxx.xxx.xxx statistics: ??% loss                | The percentage (where ?? is the percentage) of ping packets that were not sent successfully to the target device. |  |  |

The **Ping** window also displays the following statistics:

| Information | Description                                                                       |
|-------------|-----------------------------------------------------------------------------------|
| Packet Sent | The total number of ping packets sent to the remote address.                      |
| Retries     | The number of ping packets that were resent.                                      |
| Successes   | The number of ping packets sent successfully to the remote address.               |
| Failures    | The number of ping packets that were not sent successfully to the remote address. |

## **MANAGING IMAGE FILES**

In the **Image Manager** window, you can download, upload, copy and delete Avidia system files. It is recommended that you upload a copy of all configuration files to a TFTP server, so that you can easily download and restore them if they get corrupted.

To open the Image Manager window, do one of the following:

- In the Site Map Navigation window, click Image Manager.
- In the Tree Navigation window, click System Maintenance, Image Manager.

## Uploading Files to a TFTP Server

You can backup Avidia system files by uploading them to a TFTP server.

| 💥 Image Manager - Avidia 8000, #32 - Netscape                                                                                                    |                                                                                                    |                                                            |
|----------------------------------------------------------------------------------------------------|----------------------------------------------------------------------------------------------------|------------------------------------------------------------|
| PAIRGAIN Avidia 8000<br>Image Manager                                                                                                    |                                                                                                    | <mark>Status:</mark> none<br>10:47:59                      |
| Card:<br>1: AV210 NTWK MGMT<br>11: AV323 DS3 ATM Processor LINE<br>12: AV312 OC-3c SM/IR Card LINE<br>15: AV421 24P-SDSL<br>17: AV312 OC3-3C ATM Processor CHANNEL | Image:           1131888         12-06-2000         13:52:14         AMC.BIN           17651         12-06-2000         13:52:16         CMT.BI           17952         12-06-2000         13:52:16         CDMT.BI           1195760         12-06-2000         13:52:18         CLI.TCL           634512         12-06-2000         13:52:20         CSDSLE           839600         12-06-2000         13:52:20         CSDSLE           83         08-23-2053         04:06:26         AMCPROF.           480736         12-06-2000         13:52:24         FSDSLY.           719696         12-06-2000         13:52:26         NT1.BIN           259152         12-06-2000         13:52:26         NT1.HIN           259152         12-06-2000         13:52:30         VCRSINN           1830         12-06-2000         13:52:30         VERSION           2107524         12-06-2000         13:52:30         VERSION           2107524         12-06-2000         13:52:30         VERSION           2107524         12-06-2000         13:52:30         VERSION           2107524         12-06-2000         13:52:30         VERSION           2107524         12-06-2 | Download to Selected Card:         From:       IP Address: |
| Ref                                                                                                    | Please select an image.                                                                                                    |                                                            |
| Close                                                                                                    |                                                                                                    | Modem File Transfer<br>Select ADSL/SDSL card.              |
| Document: Done                                                                                                    |                                                                                                    |                                                            |

- 1 Make sure the system to which you want to upload the file is running as a TFTP server.
- In the Image Manager window Card box, click the card from which you want to upload files.A list of files stored on the selected card displays in the Image box.
- **3** Select the file you want to upload.

The Upload Selected Image boxes display.

4 In the **To: IP Address** box, type the IP address of the TFTP server to which you want to upload the code image, using the *xxx.xxx.xxx* format.

The default TFTP server IP address is 192.168.0.100.

5 To store the uploaded file in a TFTP server directory other than the default directory, type the target directory name in the **To: File Path** box.

You can only specify directory names that are subdirectories of the default directory. See your TFTP server documentation to determine the required path syntax.

- 6 In the **To: File Name** box, type the file name you want to use to store the uploaded image file on the TFTP server, including file name extension.
- 7 To save the settings and begin the upload process, click **Upload**.

The selected file uploads to the specified TFTP server. You can monitor the upload progress in the **Status** field, located in the upper right corner of the **Image Manager** window. The **Status** field indicates whether the upload is **in progress**, was **successful**, or has **failed**. **None** indicates that no upload activity has taken place.

### Downloading Files to the Avidia System

You can restore Avidia system files by downloading the files from a TFTP server. Prior to downloading image files, it is recommended that you create a backup copy of your existing image file, using an .alt file name extension. See "Copying Files" on page 576 for instructions.

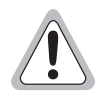

When restoring files, be sure to download a complete set of system files to prevent version conflicts between files.

| 🗱 Image Manager - Avidia 8000, #32 - Netscape                                                                                       |                                                                                                    |                                                                          | _ 🗆 ×                                    |
|----------------------------------------------------------------------------------------------------|----------------------------------------------------------------------------------------------------|--------------------------------------------------------------------------|------------------------------------------|
| PAIRGAIN Avidia 8000<br>Image Manager                                                                                               |                                                                                                    |                                                                          | <b>Status:</b> none<br>10:47:59          |
| Card:<br>1: AV210 NTWK MGMT                                                                                                    | Image:<br>1131888 12-06-2000 13:52:14 AMC.BIN                                                                                                    | Download to Sele<br>From: IP Address:                                    | ected Card:<br>10.0.13.54                |
| 11: AV323 DS3 ATM Processor LINE<br>12: AV312 OC-3c SM/IR Card LINE<br>15: AV421 24P-SDSL<br>17: AV312 OC3-3C ATM Processor CHANNEL | 17651         12-06-2000         14:05:28         AMC.CNF           712352         12-06-2000         13:52:16         CDMT.BI           1195760         12-06-2000         13:52:20         CSDSLE           634512         12-06-2000         13:52:20         CSDSLE           839600         12-06-2000         13:52:22         DS3.BIN           83         08-23-2053         04:06:26         AMCPROF.           480736         12-06-2000         13:52:24         FSDSLX.           719696         12-06-2000         13:52:26         NT1.BIN           259152         12-06-2000         13:52:26         NT1.CHA           259152         12-06-2000         13:52:26         NT1.CHA | File Path:<br>File Name:<br>To: File Name<br>On Card:<br>Upload Selected | amc.bin<br>amc.alt<br>Download<br>Image: |
|                                                                                                    | 85/168 12-06-2000 13:52:30 UC3:BIN<br>1830 12-06-2000 13:52:30 VERSION<br>2107524 12-06-2000 13:52:34 WEB_U<br>303 12-06-2000 14:05:28 PGUSER.C<br>0 12-06-2000 14:05:26 PLASH.TST<br>3187 12-06-2000 14:05:28 S15C1927.<br>730 12-06-2000 14:05:28 S17C1901.f<br>808 12-06-2000 14:05:28 S11C1903.c<br>4438 12-06-2000 14:05:28 ATM.CNF                                                                                                    | Please select<br>Copy Selected In                                        | an image.<br>nage:                       |
| Re<br>Delete Selected                                                                                                    | Please select                                                                                                    | an image.                                                                |                                          |
| ? Close                                                                                                    | 3                                                                                                    | Modem File Trans<br>Select ADSL/                                         | sfer<br>SDSL card.                       |
| Document: Done                                                                                                    |                                                                                                    |                                                                          | li.                                      |

- In the Image Manager window Card box, click the card to which you want to download a file. The Download to Selected Card boxes display.
- 2 In the **From: IP Address** box, type the IP address of the TFTP server from which you want to download the file, using the *xxx.xxx.xxx* format.

The default TFTP server IP address is 192.168.0.100.

3 If the file you want to download is not located in the TFTP server default directory, in the **From: File Path** box, type the directory in which the file is located.

See your TFTP server documentation to determine the required path syntax.

- 4 In the **From: File Name** box, type the name of the file you want to download, including the file name extension.
- 5 In the **To: File Name on Card** box, type the file name you want to use to store the downloaded file on the selected card, including file name extension.

6 To save the settings and begin the download process, click **Download**.

The selected file downloads to the specified card. You can monitor the download progress in the **Status** field, located in the upper right corner of the **Image Manager** window. The **Status** field indicates whether the download is **in progress**, was **successful**, or has **failed**. **None** indicates that no download activity has taken place.

When the system downloads an image file, it changes the file name extension to .new until the file is booted and verified. When the download is complete, the file name displays in the **Image** box. You can also click **Refresh** to update the displayed data.

7 Reset the card to which you downloaded the file to load the new file (unless you only downloaded the cli.tcl file). See "Resetting Cards" on page 589 for instructions.

The system attempts to boot the image file that has the .new file name extension. If the image file is valid, the system renames the file name extension to .bin and overwrites the previous image file. If the new image file is not valid, the system attempts to boot the image file that has the .bin file name extension. If that image file is not valid, the system boots the backup copy of the image file that has an .alt file name extension (if you created one). If the system cannot find a valid image file it loads the boot monitor, from which you can download a new image file, and the management card fault LED lights.

## **Copying Files**

You can restore the system files required to run a particular card by copying the files from another card of the same type.

| 🔆 Image Manager - Avidia 8000, #32 - I                                                                                                    | letscape                                                                                                    |   |                                                                                                    |                                                      |
|----------------------------------------------------------------------------------------------------|----------------------------------------------------------------------------------------------------|---|----------------------------------------------------------------------------------------------------|------------------------------------------------------|
| PAIRGAIN Avidia 8000<br>Image Manager                                                                                                    |                                                                                                    |   |                                                                                                    | <b>Status:</b> none<br>15:52:31                      |
| Card:<br>5: AV541 12P-ADSL CELL<br>7: AV352 E1 CHANNEL<br>9: AV522 24P-SDSL CELL<br>11: OC3 Line Card LINE<br>12: AV323 DS3 LINE<br>13: NT1 AV351 8XT1 CHANNEL<br>15: AV421 24P-SDSL | Image:           107         08-23-2000         15:01:18         TMPCFG.TXT           83         06-22-2097         04:25:02         AMCPROF.TXT           1171749         08-17-2000         11:04:42         CLI.TCL           1127952         08-23-2000         15:00:28         AMC.BIN           2072936         08-23-2000         15:00:24         WCB_UI.BIN           24730         08-23-2000         15:01:40         AMC.CNF           0         08-23-2000         15:01:40         PGUSER.CNF           303         08-23-2000         15:01:40         PGUSER.CNF           709264         08-17-2000         11:04:44         CDMT.BIN           259152         08-08-2000         14:47:18         NT1CHAN.BIN           259152         08-08-2000         14:47:12         NT1LINE.BIN           2840         08-11-2000         14:47:22         S03C1927.CNF           2022         08-15-2000         15:59:16         S04C1932.CNF           5981         08-14-2000         11:16:16         S08C1928.CNF           8088         08-15-2000         15:59:12         S7C0000.CNF           7506         08-15-2000         15:59:12         S7C0000.CNF           505 |   | ownload to Sele<br>om: IP Address:<br>File Path:<br>File Name<br>On Card:<br>Pload Selected<br>IP Address:<br>File Path:<br>File Name:<br>Opy Selected Ir<br>o: Slot Number: | Download<br>Download<br>Image:<br>CDNT.BIN<br>Upload |
| Det                                                                                                    | Refresh description of the selected image                                                                                                    |   | File Name:                                                                                                    | CDMT.BIN<br>Copy                                     |
| ?                                                                                                    | Close                                                                                                    | М | odem File Tran<br>Select ADSL/                                                                                                    | sfer<br>SDSL card.                                   |
| Document: Done                                                                                                    |                                                                                                    |   |                                                                                                    |                                                      |

- In the Image Manager window Card box, click the card from which you want to copy files.
   A list of files stored on the selected card displays in the Image box.
- 2 Select the file to copy.

The Copy Selected Image boxes display.

3 In the To: Slot Number box, type the slot number to which you want to copy the file.

- 4 In the **To: File Name** box, type the name, including file name extension, under which you want to store the copied file.
- 5 To save the settings and copy the file, click **Copy**.

You can monitor the copy progress in the **Status** field, located in the upper right corner of the **Image Manager** window. The **Status** field indicates whether the copy is **in progress**, was **successful**, or has **failed**. **None** indicates that no copy activity has taken place. When the copy is complete, the file name displays in the **Image** box. You can also click **Refresh** to update the displayed data.

#### **Deleting Files**

1 In the **Image Manager** window **Card** box, click the card from which you want to delete files.

A list of files stored on the selected card displays in the **Image** box.

- 2 In the **Image** box, select the file you want to delete.
- **3** Click **Delete Selected Image**.

When the delete is complete, the file name no longer displays in the **Image** box. You can also click **Refresh** to update the displayed data.

## **DOWNLOADING FILES TO A MODEM**

You can download files from an ADSL or SDSL channel card to one or more attached modems. While you can download a file to more than one modem simultaneously, you must download one file at a time. While one file is downloading, you can set up the next file to be downloaded. However, be sure that a download is not already in progress on a particular port before initiating a download on that port, otherwise the download will not take place. You download files to a modem from the Image Manager window.

- 1 Do one of the following to open the **Image Manager** window:
  - In the Site Map Navigation window, click Image Manager.
  - In the Tree Navigation window, click System Maintenance, Image Manager.

| 🔆 Image Manager - Avidia 8000, #32 -                                                                                                    | Netscape                                                                                                    |                                                                                          |
|----------------------------------------------------------------------------------------------------|----------------------------------------------------------------------------------------------------|------------------------------------------------------------------------------------------|
| PAIRGAIN Avidia 8000<br>Image Manager                                                                                                    |                                                                                                    | <mark>Status:</mark> none<br>15:51:47                                                    |
| Card:<br>1: AV210 NTWK MGMT<br>5: AV541 12P-ADSL CELL<br>7: AV352 E1 CHANNEL<br>9: AV522 24P-SDSL CELL<br>11: OC-3 Line Card LINE<br>12: AV323 DS3 LINE<br>13: NT1 AV351 BXT1 CHANNEL<br>15: AV421 24P-SDSL | Image:           107         08-23-2000         15:01:18         TMPCFG.TXT         ▲           83         06-22-2097         04:25:02         AMCPROF.TXT         ▲           1171749         08-17-2000         11:04:42         CLI.TCL         1127952         08-23-2000         15:00:28         AMC.BIN           2072936         08-23-2000         15:00:34         WEB_ULBIN         24730         08-23-2000         15:01:40         AMC.CNF         0         08-23-2000         15:01:22         FLASH.TST         303         08-23-2000         15:01:22         FLASH.TST         303         08-23-2000         15:01:40         PGUSER.CNF         709264         08-17-2000         11:04:44         CDMT.BIN         259152         08-08-2000         14:47:18         NT1CHAN.BIN         259152         08-08-2000         14:47:12         NT1LINE.BIN         259152         08-08-2000         14:47:12         NT1LINE.BIN         2884         08-11-2000         11:16:16         S08C1928.CNF         991         08-14-2000         11:16:16         S08C1928.CNF           2022         08-15-2000         15:59:12         S7C0000.CNF         750         08-14-2000         15:59:12         S7C0000.CNF         5506         68-15-2000         15:59:12         S7C0000.CNF | Download to Selected Card:         From: IP Address:       10.0.13.54         File Path: |
| De                                                                                                    | Refresh                                                                                                    | Please select an image.                                                                  |
| ?                                                                                                    | Close                                                                                                    | Modem File Transfer<br>Select ADSL/SDSL card.                                            |
| Document: Done                                                                                                    |                                                                                                    | /                                                                                        |

- 2 In the **Card** box, select the channel card to which the modem is connected.
- 3 In the Modem File Transfer box, click To Modem File Transfer to open the Modem File Transfer window.

| Modem File Transfer - Avidia 8000, #32 - Netscape           PAIRGAIN Avidia 3000         Card: AV541LP 12P-At           Modem File Transfer         Slot: 5 |             |                  |       |         |            |                    |
|----------------------------------------------------------------------------------------------------|-------------|------------------|-------|---------|------------|--------------------|
| Port                                                                                                    | Source File | Destination File |       | Action  |            | Download<br>Status |
| 1                                                                                                    |             |                  |       |         |            |                    |
| 2                                                                                                    | tiger.bin 💌 | tiger.bin        | None  | C Clear | 🖸 Download | none               |
| 3                                                                                                    | tiger.bin 💌 | tiger.bin        | None  | C Clear | C Download | none               |
| 4                                                                                                    |             |                  |       |         |            |                    |
| 5                                                                                                    |             |                  |       |         |            |                    |
| р<br>7                                                                                                    |             |                  |       |         |            |                    |
| 8                                                                                                    | tiger.bin 💌 | tiger.bin        | None  | C Clear | C Download | none               |
| 9                                                                                                    | tiger.bin 💌 | tiger.bin        | None  | C Clear | C Download | none               |
| 10                                                                                                    |             |                  |       |         |            |                    |
| 11                                                                                                    |             |                  |       |         |            |                    |
| 12                                                                                                    |             |                  | C No. | C 01    | C Dente 1  |                    |
| ALL                                                                                                    | tiger.      | oin 🗾            | None  | Clear   | Download   |                    |
| ?                                                                                                    |             | Get Set          | Close |         |            |                    |
| <b>a</b>                                                                                                    | Document    | : Done           |       |         |            |                    |

- 4 For each channel card port over which you want to download files to the attached modem:
  - a In the corresponding **Source File** box select the file you want to download.

To download the same file to all of the ports, in the row labeled **ALL** select the file name. The file name for each of the individual ports is automatically set to the same file name.

When a source file is selected, the **Destination File** box automatically updates to reflect the file name required by the modem.

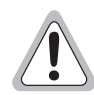

Do not type a different name in the Destination File box. Typing a different name renames the file, which results in the modem being unable to locate the file.

**b** In the Action column, select Download.

To download a file to all of the ports, in the row labeled **ALL** select **Download**. The action for the individual ports is automatically set to **Download**.

- 5 For each channel card port over which you do not want to download files, in the **Action** column select **None**.
- 6 To begin the download, click Set.

The **Modem File Transfer Status** window displays the current download status. The status is automatically updated every five seconds. You can also refresh the data by clicking **Refresh**.

The download progress is also reflected in the **Modem File Transfer** window **Status** box. To update the data, click **Get**.

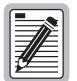

While one file is downloading, you can set up the next file to be downloaded. However, be sure that a download is not already in progress on a particular port before initiating a download on that port, otherwise the download will fail.

7 To abort an in-progress download, select **Clear** next to that port, then click **Set**.

## MANAGING SECURITY

The Web interface comes with the user account *admin* and password *dslam* preconfigured. You can change the *admin* password, however you cannot delete the *admin* user account. You can add up to 19 additional user accounts, and configure the password, security level and access methods for each account. You can also modify user account information and delete user accounts.

Do one of the following to display the User Table window.

- In the Site Map Navigation window, click User Table.
- In the Tree Navigation window, click System Maintenance, User Table.

| User Table - Avidia 8000, #32 - Netscape         |                                            |                                                             |                  |                            |                           | ×        |   |   |
|--------------------------------------------------|--------------------------------------------|-------------------------------------------------------------|------------------|----------------------------|---------------------------|----------|---|---|
| PAIRGAIN Avidia 8000<br>User Table               |                                            |                                                             |                  |                            |                           |          |   |   |
| Inactivity Timeout                               | (seconds):                                 |                                                             |                  | 3 60                       | 0                         |          |   | 1 |
| Refresh Time (seo                                | conds):                                    |                                                             |                  | 600                        |                           |          |   |   |
| Get Set                                          |                                            |                                                             |                  |                            |                           |          |   |   |
|                                                  |                                            |                                                             |                  |                            |                           |          |   |   |
| Delete Modify                                    | User Name                                  | Access Level                                                | A<br>Telnet      | ccess M<br>Craft           | 1ethods<br>Web            | FTP      |   | 1 |
| Delete Modify                                    | User Name<br>admin                         | Access Level<br>admin                                       | A<br>Telnet<br>√ | ccess M<br>Craft<br>√      | 1ethods<br>Web<br>√       | FTP<br>V |   | - |
| Delete Modify                                    | User Name<br>admin<br>installer            | Access Level<br>admin<br>provisioning                       | A<br>Telnet<br>√ | ccess M<br>Craft<br>√<br>√ | 1ethods<br>VVeb<br>V      | FTP<br>V | ¢ | - |
| Delete Modify<br>S<br>S<br>S<br>S<br>S<br>S      | User Name<br>admin<br>installer<br>monitor | Access Level<br>admin<br>provisioning<br>monitoring         | A<br>Telnet<br>√ | ccess №<br>Craft<br>√<br>√ | 1ethods<br>VVeb<br>√<br>√ | FTP<br>V | • | - |
| Delete Modify<br>S<br>S<br>S<br>S<br>S<br>S      | User Name<br>admin<br>installer<br>monitor | Access Level<br>admin<br>provisioning<br>monitoring         | A<br>Telnet<br>√ | ccess M<br>Craft<br>√<br>√ | 1ethods<br>Web<br>√<br>√  | FTP<br>V | • | _ |
| Delete Modify<br>S<br>S<br>S<br>S<br>S<br>S<br>S | User Name<br>admin<br>installer<br>monitor | Access Level<br>admin<br>provisioning<br>monitoring<br>Clos | A<br>Telnet<br>V | ccess M<br>Craft<br>√<br>√ | 1ethods<br>Web<br>√       | FTP<br>V | ¢ |   |

| ſ  | - | •  |
|----|---|----|
| L  |   | Ě١ |
| L  |   | Ξ. |
| L. | 1 | =1 |

You can also set the Inactivity Timeout and Refresh Time settings in the User Table window. See "Configuring the System Timers" on page 586 for instructions.

#### **Adding User Accounts**

1 In the User Table window, click 🔁 to display the Add User window.

| 💥 Add User - Avidia 80 | 000, #32 - Netscape | _ 🗆 × |
|------------------------|---------------------|-------|
| PAIRGAIN AN            | <u>/idia 800</u> 0  |       |
| User Name:             |                     |       |
| Password:              |                     |       |
|                        | re-type password:   |       |
| Access Level:          | Monitoring          | -     |
| Telnet Access:         | No                  | -     |
| Craft Access:          | No                  | •     |
| Web Access:            | No                  | •     |
| FTP Access:            | No                  | -     |
| ?                      | Set Cancel          |       |
| 🕤 Do                   | cument: Done        |       |

2 In the **User Name** box, type a unique user name for this account.

This is the name the user will use to log on to the Web interface. The user name must contain between four and 20 alphanumeric characters and the first character must be a letter. The user name cannot contain spaces, but can contain multiple words separated by an underscore.

3 In the **Password** box, type the password for this account.

The password must be between four and 16 alphanumeric characters and the first character must be a letter. The password cannot contain spaces, but can contain multiple words separated by an underscore.

4 In the **re-type password** box, re-type the password for this account.

| Access Level | View Information | Configure All<br>Information Except<br>User Accounts | Configure User<br>Accounts |
|--------------|------------------|------------------------------------------------------|----------------------------|
| Monitoring   | Yes              | No                                                   | No                         |
| Provisioning | Yes              | Yes                                                  | No                         |
| Admin        | Yes              | Yes                                                  | Yes                        |

5 In the Access Level box, select the desired security level for this user.

- 6 In the **Telnet Access** box, select **Yes** to enable the user to access the command-line interface using a Telnet session, otherwise select **No**.
- 7 In the **Craft Access** box, select **Yes** to enable the user to access the command-line interface using the management card craft port, otherwise select **No**.
- 8 In the Web Access box, select Yes to enable the user to access the Web interface, otherwise select No.
- 9 In the FTP Access box, select Yes to enable the user to access the system for file management using FTP protocol, otherwise select No.

Only user accounts with Admin security level can be configured to allow FTP access.

- **10** Do one of the following:
  - To save the user account configuration, click **Set**, then in the confirmation box click **Back**.
  - To close the **User Table** window without saving the user account information, click **Cancel**.

#### **Deleting User Accounts**

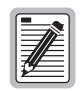

You cannot delete the admin user account.

- 1 In the User Table window, click 🛞 next to the user account you want to delete.
- 2 Do one of the following:
  - In the confirmation box, click **Delete**, then in the confirmation message click **Back** to delete the user account.
  - Click Cancel to return to the User Table window without deleting the user account.

#### **Modifying User Accounts**

1 In the **User Table** window, click **(** next to the user account you want to modify.

The Modify User window displays.

| 💥 Modify User - Avi     | dia 8000, #32 - Netscape | _ 🗆 × |
|-------------------------|--------------------------|-------|
| PAIRGAIN<br>Modify User | <u>Avidia 8000</u>       |       |
| User Name:              | moni                     | tor   |
| Password:               | Assign New Password:     |       |
|                         | Re-type New Password:    |       |
| Access Level:           | Monitoring               | •     |
| Telnet Access:          | No                       | •     |
| Craft Access:           | Yes                      | •     |
| Web Access:             | No                       | •     |
| FTP Access:             | No                       | •     |
| ?                       | Set Cancel               |       |
| <b>f</b>                | Document: Done           | /     |

2 To modify the user name, type a unique user name for this account In the **User Name** box.

This is the name the user will use to log on to the Web interface. The user name must contain between four and 20 characters and the first character must be a letter. The user name cannot contain spaces, but can contain multiple words separated by an underscore.

3 To modify the password, type the password for this account in the **Password** box.

The password must be between four and 16 alphanumeric characters and the first character must be a letter. The password cannot contain spaces, but can contain multiple words separated by an underscore.

- 4 If you modified the password, re-type the password for this account in the **re-type password** box.
- 5 To modify the access level, select the desired security level for this user in the **Access Level** box.

| Access Level | View Information | Configure All<br>Information Except<br>User Accounts | Configure User<br>Accounts |
|--------------|------------------|------------------------------------------------------|----------------------------|
| Monitoring   | Yes              | No                                                   | No                         |
| Provisioning | Yes              | Yes                                                  | No                         |
| Admin        | Yes              | Yes                                                  | Yes                        |

6 To modify access privileges, make the desired changes in the Telnet Access, Craft Access, Web Access, and FTP Access boxes.

**Yes** enables access. **No** disables access. Only user accounts with Admin security level can be configured to allow FTP access.

- 7 Do one of the following:
  - Click **Set** to save the changes.
  - Click Cancel to return to the User Table window without modifying the user account.

## **Restoring the Admin Account Password**

If you change the *admin* user account password to something other than *dslam*, then forget the new password, you can restore the *dslam* password as follows:

**1** Delete the pguser.cnf file from the management card.

See "Deleting Files" on page 577 for instructions.

2 Reset the management card. See "Resetting Cards" on page 589 for instructions.

The system automatically regenerates a new configuration file that contains the *admin* user account and default password *dslam*.

# **CONFIGURING THE SYSTEM TIMERS**

You can specify the length of time after which the Web interface automatically logs the current user off the system if no keyboard input is received. You can also set the frequency with which the data in the performance windows is refreshed.

Do one of the following to display the **User Table** window:

- In the Site Map Navigation window, click User Table.
- In the Tree Navigation window, click System Maintenance, User Table.
| 💥 User Table - Avio | lia 8000, #32 - Ne  | etscape                           |             |                  |                |          | _ [ | × |
|---------------------|---------------------|-----------------------------------|-------------|------------------|----------------|----------|-----|---|
| PAIRGAIN            | <u>Avidia 800</u> 0 |                                   |             |                  |                |          |     |   |
| Inactivity Timeout  | (seconds):          |                                   |             | 3 60             | D              |          |     | 1 |
| Refresh Time (sec   | ;onds):             |                                   |             | 600              |                |          |     |   |
|                     |                     | Get Set                           |             |                  |                |          |     |   |
| Delete Modify       | User Name           | Access Level                      | A<br>Telnet | ccess M<br>Craft | lethods<br>Web | FTP      |     |   |
| <b>S</b>            | admin               | admin                             | 1           | 1                | 1              | 1        |     |   |
|                     |                     |                                   |             | (                | ,              | <u> </u> |     |   |
| N 🔨 🔨               | installer           | provisioning                      |             | 1                | 1              |          |     |   |
| ×                   | monitor             | provisioning<br>monitoring        | _           | √<br>√           | V              |          | ••• |   |
| ××                  | monitor             | provisioning<br>monitoring        |             | √<br>√           | V              |          | •   |   |
| × <                 | monitor             | provisioning<br>monitoring<br>Clo | se          | √<br>√           | <b>√</b>       |          |     |   |

#### **Setting the Inactivity Timeout**

1 In the **User Table** window, **Inactivity Timeout (seconds)** box, type the number of seconds after which the Web interface automatically logs the current user off the system if no keyboard input is received.

The valid range is 60 to 86,400 seconds.

- 2 Do one of the following:
  - Click **Set** to activate the new setting.
  - Click **Get** to cancel the new setting. You can only cancel the new setting if you have not yet clicked **Set**.

#### Setting the Refresh Rate

The Web interface refresh rate determines the interval at which the data on the performance data screens is automatically refreshed. When the management card is rebooted, this setting reverts to the default value of five minutes.

1 In the User Table window Refresh Time (seconds) box, type the desired refresh rate in seconds.

The valid range is 5 to 86,400 seconds.

- 2 Do one of the following:
  - Click **Set** to save the new setting.
  - Click **Get** to cancel the new setting. You can only cancel the new setting if you have not yet clicked **Set**.

## **DISPLAYING SYSTEM INVENTORY**

You can display the card description, serial number, hardware version, firmware version and software version for each card installed in the system.

- 1 Do one of the following to display the **System Inventory** window:
  - In the Site Map Navigation window, click System Inventory.
  - In the Tree Navigation window, click System Maintenance, System Inventory.
- 2 If desired, click **Get** to refresh the settings with the most current information.

| 数 Sys<br>PA<br>Sys | stem Inventory -<br>IRGAIN A<br>tem Invento | Avidia 8000, #32 - Netscap<br><u>.vidia 800</u> 0<br>ry | e                |                  |                  | ×  |
|--------------------|---------------------------------------------|---------------------------------------------------------|------------------|------------------|------------------|----|
| Slot               | Serial Number                               | Card Description                                        | Hardware Version | Firmware Version | Software Version |    |
| 1                  | S06004MD                                    | AV210 NTWK MGMT                                         | E30              | 0.59             | LegoLand37       |    |
| 5                  | 000000000000                                | AV541 12P-ADSL CELL                                     | REV X01          | 0.55             | 2.0.0(21C)       |    |
| 7                  | 000000000000                                | AV352 E1 CHANNEL                                        | REV X01          | 1.0              | 1.2.0(38B)       |    |
| 9                  | 000000000000                                | AV522 24P-SDSL CELL                                     | REV X01          | 0.00             | 2.0.0(21C)       |    |
| 11                 | 060609000846                                | OC-3 Line Card LINE                                     | E01              | 0.60             | 2.0.0(21C)       |    |
| 12                 | E03-019                                     | AV323 DS3 LINE                                          | E03              | 0.55             | 2.0.0(21C)       |    |
| 13                 | 000000000000                                | NT1 AV351 8XT1 CHANNEL                                  | REV X01          | 0.55             | 2.0.0(21C)       |    |
| 15                 | S06003MF                                    | AV421 24P-SDSL                                          | E11              | 0.53             | 2.0.0(21C)       |    |
| ?                  | )                                           | G                                                       | et Close         |                  |                  |    |
| <b>3</b>           | D                                           | ocument: Done                                           |                  |                  |                  | 1, |

### **RESETTING CARDS**

You can reboot an individual card, or the entire Avidia system, two different ways:

- Perform a cold boot by recycling power to the system. This reinitializes the card memory, including resetting the system log. If you do not want to lose the data stored in the system log, do not perform a cold boot.
- Perform a warm boot as described in the following sections. The data stored in the system log is retained.
- 1 Do one of the following to display the **Reset Card** window:
  - In the Site Map Navigation window, click Reset Card.
  - In the Tree Navigation window, click System Maintenance, Reset Card.

| 💥 Reset Card - Avi     | idia 8000, #32 - Netscape | _ 🗆 × |
|------------------------|---------------------------|-------|
| PAIRGAIN<br>Reset Card | Avidia 8000               |       |
| Card: <mark>1</mark> : | AV210 NTWK MGMT           |       |
| ?                      | Reset Cancel              |       |
|                        | Document: Done            |       |

- 2 In the **Card** box, select the card you want to reset. To reset the entire system, reset the cards in the following order:
  - a Channel cards (ADSL, SDSL, T1)
  - **b** Line cards (OC3, DS1, DS3)
  - c Management card
- **3** Do one of the following:
  - Click **Reset** to reset the card, then in the confirmation box click **Back**.
  - Click **Cancel** to close the **Reset Card** window without resetting the card.

# **ACTIVATING AND DEACTIVATING PORTS**

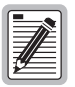

The management card does not issue a trap when you activate and deactivate ports.

- 1 Do one of the following to open the Activate/Deactivate Ports window:
  - In the Site Map Navigation window, click Activate/Deactivate Ports.
  - In the Tree Navigation window, click System Maintenance, Activate/Deactivate Ports.
- 2 In the **Please Select A Slot** box, select the slot that contains the ports you want to activate or deactivate.

| 💥 Activate/Deacti | vate Ports - Avidia 8000, #32 - Netscape                                              | . 🗆 🗙 |
|-------------------|---------------------------------------------------------------------------------------|-------|
| PAIRGAIN          | Avidia 8000 Please Select A Slot: <mark>5: AV541 12P-ADSL CELL E</mark> ctivate Ports | ]     |
| ADSL Port Act     | ivation Table:                                                                        |       |
| Port              | Admin Status                                                                          |       |
| 1                 | Down                                                                                  |       |
| 2                 | Down                                                                                  |       |
| 3                 | Down                                                                                  |       |
| 4                 | Down 💌                                                                                |       |
| 5                 | Down                                                                                  |       |
| 6                 | Down                                                                                  |       |
| 7                 | Down                                                                                  |       |
| 8                 | Down                                                                                  |       |
| 9                 | Down                                                                                  |       |
| 10                | Down                                                                                  |       |
| 11                | Down                                                                                  |       |
| 12                | Down                                                                                  |       |
|                   | all ports                                                                             |       |
| ?                 | Get Set Close                                                                         | _     |
| <b>a</b>          | Document: Done                                                                        |       |

The **Port Activation Table** for the selected slot displays the current **Admin Status** for each port in the selected slot. The following screen shows an example of an **ADSL Port Activation Table**. Similar tables display for other port types.

- **3** Do one of the following:
  - Change the Admin Status for individual ports by selecting Up to enable a port or selecting Down to disable a port.
  - In the Select All Ports box, select UP to activate all ports on the selected card.
  - In the Select All Ports box, select DOWN to deactivate all ports on the selected card.
- 4 Do one of the following:
  - To activate the new settings, click **Set**.
  - To cancel the new settings, click **Get**. You can only cancel the new settings if you have not yet clicked **Set**.

# PART IV

# **APPENDIXES**

These appendixes provide additional information about the software.

| Appendix Number | Appendix Title                  | Begins on page |
|-----------------|---------------------------------|----------------|
| А               | Troubleshooting and Diagnostics | 595            |
| В               | Contacting ADC                  | 603            |
| С               | SPVC Last Release Cause Codes   | 607            |
| D               | Glossary                        | 611            |

# TROUBLESHOOTING AND DIAGNOSTICS

This Appendix currently contains instructions for ADC technician use only. In future Web interface releases this Appendix will contain instructions for troubleshooting system problems using loopback tests, as well as a comprehensive guide to resolving common system issues.

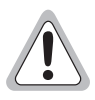

The troubleshooting and diagnostic procedures contained in this Appendix require interrupting the system boot sequence by pressing the slash (/) key. Unless you are a ADC technician, do not press the slash key while the system is booting.

# ACCESSING THE BOOT MONITOR

Each of the procedures contained in this section are performed from the DMU Test Main Menu, which you access by booting the system and interrupting the regular boot sequence.

- 1 Connect a terminal or PC running a terminal emulation program to the management card craft port.
- 2 Reboot the management card by either:
  - inserting an item such as the end of a paper clip into the management card reset
  - turning the system power off, then back on

See your system Hardware Installation Manual for help locating the management card reset. The system restarts and displays a ten-second counter.

**3** Before the ten-second counter reaches zero, press the forward slash key (/).

The DMU Test Main Menu displays.

```
DMU Test Main Menu:

1 PCI device detect

2 NAND EEPROM/DOSFS

3 TRAM CUBIT

4 IP address config and Image download

5 Start running

6 Display/Set system time

Make a selection >
```

# DOWNLOADING AN IMAGE FILE FROM A TFTP Server

If the Avidia system cannot load an image file from the management card, you can download a new image file from a remote TFTP server to the management card using the boot monitor.

1 From the DMU Test Main Menu, type 4 then press ENTER.

The Image Download Options menu displays.

```
Image Download Options:
C Config only
I Image download (tftp)
B Bulk download (tftp)
X eXit
Make a selection>
```

- **2** Do one of the following:
  - Type **c** to download a configuration file from a TFTP server.
  - Type **i** to download an image from a TFTP server. The system also enables you to download a configuration file, Web interface application file or command-line interface application file during this process.
  - Type **b** to download the following files from a TFTP server: image file, configuration file, Web interface application file and command-line interface application file.
  - Type **x** to return to the DMU Test Main Menu.

Unless you typed  $\mathbf{x}$ , the system prompts you for the IP address of the management card that is installed in the Avidia system. The default IP address displays for your reference.

**3** To accept the displayed default press **ENTER**, otherwise type the management card IP address using the *xxx.xxx.xxx* format then press **ENTER**.

The system prompts you to enter the subnet mask. The default subnet mask displays for your reference.

4 To accept the displayed default press **ENTER**, otherwise type the management card subnet mask using the *xxx.xxx.xxx* format then press **ENTER**.

The system prompts you to enter the default gateway IP address. The default gateway IP address is the IP address of a router on the network through which the system can communicate with external networks. The default gateway default IP address display for your reference.

**5** To accept the displayed default press **ENTER**, otherwise type the default gateway IP address using the *xxx.xxx.xxx* format then press **ENTER**.

If you are downloading an image file, the system prompts you to enter the boot server IP address. The boot server IP address is the IP address of the TFTP server on which the file you want to download is stored. The default boot server IP address entered displays for your reference.

If you are not downloading an image file, the specified files download and the system displays a message indicating that the download is in progress. When the download is complete, the DMU Test Main Menu displays.

- 6 If you are downloading an image file:
  - **a** To accept the default boot server IP address, press **ENTER**, otherwise type the boot server IP address using the *xxx.xxx.xxx* format then press **ENTER**.

The system prompts you for the boot image file name. The default boot image file name displays for your reference.

**b** To accept the displayed default press **ENTER**, otherwise type the boot file path, file name and extension, then press **ENTER**.

The Download new config file from network too? prompt displays.

c Type n, unless no configuration file exists on the management card (for example, if you are loading the system files onto a newly formatted management card). To download a new configuration file to the management card, type y.

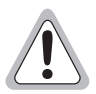

Be sure not to overwrite existing configuration files on the management card.

The Download new web interface file from network too? prompt displays.

**d** Type **y** to down load the Web interface application file, otherwise type **n**.

The Download new CLI file from network too? prompt displays.

e Type y to down load the command-line interface application file, otherwise type n.

The specified files download and the system displays a message indicating that the download is in progress. When the download is complete, the DMU Test Main Menu displays.

### **BOOTING THE SYSTEM**

From the DMU Test Main Menu:

1 Type 5 to boot the image file you downloaded in the preceding procedure.

A boot script displays on the screen while the system reboots.

2 To use the command-line interface, press **ENTER** after the boot script has finished.

### **PERFORMING SYSTEM DIAGNOSTICS**

The diagnostic tests described in this section can help you determine why the system is not performing properly.

#### **Detecting PCI Devices**

From the DMU Test Main Menu, type **1**. The system detects the PCI devices in the system and displays a list on the screen.

#### **Performing NAND EEPROM Diagnostics**

To determine if the system cannot boot the image file due to a defective NAND EEPROM:

1 From the DMU Test Main Menu, type 2.

The NAND EEPROM/DOSFS Menu displays.

```
D DOSFS Directory
L <file> Load and run AMC image
R <file> Read file
T Test NAND EEPROM (in raw mode)
N Make file 'amcprof.txt' Read-Only
V <file> Display information on binary image
U Unformat (DOSFS)
X eXit to main menu
```

- 2 From the NAND EEPROM/DOSFS Menu you can do the following:
  - Test the read/write functionality of the NAND EEPROM by typing t then pressing **ENTER**. The system runs a test and reports the results on the screen.
  - View a directory of the files contained in the management card NVRAM by type **d** then pressing **ENTER**. You may want to do this to verify that the image file was successfully downloaded from the boot server.
  - Specify a file to boot from the management card by typing 1 <filename> then pressing **ENTER**, where <filename> is the complete filename and extension of the file you want to load. You may want to do this to load a different image file than the file that is set as the default boot file.
  - View the content of any text file by typing **r** <filename> then pressing **ENTER**, where <filename> is the complete filename and extension of the file you want to view.
  - To make the amcprof.txt file on the management card read-only, type **n**. The amcprof.txt file contains the management card hardware and software serial and revision numbers.
  - To view binary image file information, such as the version number, processor name and revision number, type **v** <filename> where <filename> is the complete file name and extension of the binary file for which you want to view information.
  - If the EEPROM Test (option t) fails, which indicates that the EEPROM has been corrupted, type u then press **ENTER** to reform the EEPROM. The EEPROM is reformatted (restored to its original factory condition).
  - Type **x** then press **ENTER** to return to the DMU Test Main Menu.

#### Testing the TRAM CUBIT

From the DMU Test Main Menu, type **3** then press **ENTER**. The system tests the CUBIT, reports the results on the screen, and displays the DMU Test Main Menu.

### SETTING THE SYSTEM DATE AND TIME

1 From the DMU Test Main Menu, type 6 then press **ENTER** to display the following prompt:

To adjust time/date enter HH:MM:SS or MM-DD-YYYY. X to exit.

FRI MAY 14 12:49:25 1999

- **2** To change the system time, type the current time in *hh:mm:ss* two-digit 24-hour format, then press **ENTER** (for example 04:30:00).
- **3** To change the system date, type the current date in *mm-dd-yyyy* numeric format, then press **ENTER** (for example 05-14-1999).

# 

# **TECHNICAL SUPPORT**

Technical support is available 24 hours a day, 7 days a week by contacting the ADC Wireline Systems Division Customer Service Engineering Group at one of the following numbers:

- Telephone: 800.638.0031 714.730.3222
- Fax: 714.832.9924
- Email wsd\_support@adc.com

A Customer Service Engineer answers technical assistance calls Monday through Friday between 7:30 AM and 5:30 PM, Pacific Time, excluding holidays. At all other times, an on-duty Customer Service Engineer returns technical assistance calls within 30 minutes.

## WORLD WIDE WEB

Product, company, and application information for ADC can be found at http://www.adc.com using any Web browser.

# LIMITED WARRANTY

ADC DSL Systems, Incorporated ("ADC") warrants that, for a period of twelve (12) months from the date of shipment, the hardware portion of its products will be free of material defects and faulty workmanship under normal use. ADC's obligation, under this warranty, is limited to replacing or repairing, at ADC's option, any such hardware product which is returned during the 12-month warranty period per ADC's instructions and which product is confirmed by ADC not to comply with the foregoing warranty.

ADC warrants that, for a period of 90 days from the date of purchase, the software furnished with its products will operate substantially in accordance with the ADC published specifications and documentation for such software. ADC's entire liability for software that does not comply with the foregoing warranty and is reported to ADC during the 90-day warranty period is, at ADC's option, either (a) return of the price paid or (b) repair or replace of the software. ADC also warrants that, for a period of thirty (30) days from the date of purchase, the media on which software is stored will be free from material defects under normal use. ADC will replace defective media at no charge if it is returned to ADC during the 30-day warranty period along with proof of the date of shipment.

The transportation charges for shipment of returned products to ADC will be prepaid by the Buyer. ADC will pay transportation charges for shipment of replacement products to Buyer, unless no trouble is found (NTF), in which case the Buyer will pay transportation charges.

ADC may use reconditioned parts for such repair or replacement. This warranty *does not* apply to any product which has been repaired, worked upon, or altered by persons not authorized by ADC or in ADC's sole judgment has subjected to misuse, accident, fire or other casualty, or operation beyond its design range.

Repaired products have a 90-day warranty, or until the end of the original warranty period—whichever period is greater.

ADC DISCLAIMS ALL OTHER WARRANTIES, EITHER EXPRESS OR IMPLIED, INCLUDING BUT NOT LIMITED TO IMPLIED WARRANTIES OF MERCHANTABILITY AND FITNESS FOR A PARTICULAR PURPOSE, WITH RESPECT TO ITS PRODUCTS AND ANY ACCOMPANYING WRITTEN MATERIALS. FURTHER, ADC DOES NOT WARRANT THAT SOFTWARE WILL BE FREE FROM BUGS OR THAT ITS USE WILL BE UNINTERRUPTED OR REGARDING THE USE, OR THE RESULTS OF THE USE, OF THE SOFTWARE IN TERMS OF CORRECTNESS, ACCURACY, RELIABILITY OR OTHERWISE.

## **ADVANCE REPLACEMENT**

Any product determined by ADC not to comply with the applicable warranty within 30 calendar days from the date of shipment to the Buyer, or as otherwise authorized, are eligible for advance replacement free of charge. A replacement product will be shipped to the Buyer within 24 hours of ADC's receipt of notification from the Buyer.

If products returned to ADC for advance replacement are not received by ADC within 30 calendar days of shipment of the replacement product or if no trouble is found (NTF) as determined by ADC, the Buyer will be responsible for payment of the cost of the replacement product.

#### BILLING

Equipment returned for repair, replacement, or credit, whether in warranty or out of warranty, which is found to be damaged due to customer negligence or which has had parts removed will be repaired on a time and material basis. ADC will contact the customer for disposition on any equipment that is in this condition or found to be unrepairable.

In the event that the returned equipment is not covered by warranty, ADC will contact the customer with estimated repair or replacement charges and obtain customer disposition of the product if a purchase order has not been provided.

Equipment returned for repair or replacement is subject to a \$70 per unit NTF (no trouble found) charge in the event that diagnostic evaluation reveals no evidence of functional failure or physical defects.

### RETURNS

To return equipment to ADC Wireline Systems Division:

- 1 Locate the number of the purchase order under which the equipment was purchased. You will need to provide this number to ADC Wireline Systems Division Customer Service to obtain a return authorization.
- 2 Call or write ADC Wireline Systems Division Customer Service to ask for a Return Material Authorization (RMA) number and any additional instructions. Use the telephone number, fax number, or email address listed below:
  - Telephone: 800.370.9670
  - Fax: 714.832.9923
  - Email Address: rma@adc.com

- 3 Include the following information, in writing, along with the equipment you are returning:
  - Company name, address, telephone number, and the name of a person Customer Service can contact regarding this equipment.
  - The purchase order number provided to Customer Service when the RMA number was requested.
  - A description of the equipment, as well as the number of units that you are returning. Be sure to include the model and part number of each unit.
  - The shipping address to which Customer Service should return the repaired equipment.
  - The reason for the return:
    - The equipment needs an ECO/ECN upgrade.
    - The equipment is defective.

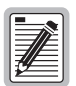

If the equipment is defective, please tell us what you observed just before the equipment malfunctioned. Be as detailed in your description as possible.

- If there is another reason for returning the equipment, please let us know so we can determine how best to help you.
- 4 Pack the equipment in a shipping carton.
- 5 Write the ADC Wireline Systems Division address and the Return Material Authorization Number you received from Customer Service clearly on the outside of the carton and return to:

ADC Wireline Systems Division 14352 Franklin Ave. Tustin, CA 92780-7013

Attention: **RMA** (Number)

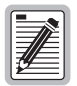

All shipments are to be returned prepaid. ADC will not accept any collect shipments.

# SPVC LAST RELEASE CAUSE CODES

The following table defines the last release cause codes for SPVCs.

| Last Release<br>Cause Value | Definition                                                |
|-----------------------------|-----------------------------------------------------------|
| 0                           | invalid cause value - proprietary                         |
| 1                           | unallocated (unassigned) number                           |
| 2                           | no route to transit network                               |
| 3                           | no route to destination                                   |
| 8                           | call preempted by higher priority call                    |
| 10                          | UNI 3.0: VPCI/VCI unacceptable                            |
| 16                          | UNI 3.1: normal call clearing                             |
| 17                          | user busy                                                 |
| 18                          | no user response                                          |
| 19                          | no answer from user                                       |
| 21                          | call rejected                                             |
| 22                          | number changed                                            |
| 23                          | user rejects all calls with CLIR                          |
| 27                          | destination out of order                                  |
| 28                          | invalid number format                                     |
| 29                          | facility rejected                                         |
| 30                          | response to STATUS ENQUIRY                                |
| 31                          | normal unspecified                                        |
| 32                          | PNNI: too many pending add party requests                 |
| 34                          | PNNI: Requested Called party soft PVPC/PVCC not available |
| 35                          | requested VPCI/VCI unavailable                            |
| 36                          | UNI 3.1: VPCI/VCI assignment failure                      |
| 37                          | UNI 3.1: user cell rate unavailable                       |

Download from Www.Somanuals.com. All Manuals Search And Download.

| Last Release<br>Cause Value | Definition                                                          |
|-----------------------------|---------------------------------------------------------------------|
| 38                          | network out of order                                                |
| 41                          | temporary failure                                                   |
| 43                          | access info discarded                                               |
| 45                          | no VPCI/VCI unavailable                                             |
| 47                          | resources unavailable, unspecified                                  |
| 49                          | Quality of Service unavailable                                      |
| 50                          | requested facility not subscribed                                   |
| 51                          | UNI 3.0: user cell rate unavailable                                 |
| 53                          | PNNI: call cleared due to change in PGL                             |
| 54                          | Q2931: outgoing Calls Barred with CUG                               |
| 55                          | Q2931: incoming Calls Barred with CUG                               |
| 57                          | bearer capability not authorized                                    |
| 58                          | bearer capability not available                                     |
| 62                          | inconsistency in designated outgoing access - info subscriber class |
| 63                          | service or option unavailable                                       |
| 65                          | bearer capability not implemented                                   |
| 73                          | unsupported comb. of traffic parameters                             |
| 78                          | UNI 3.1: AAL parameters cannot be supported                         |
| 81                          | invalid call reference                                              |
| 82                          | identified channel does not exist                                   |
| 87                          | not the member of CUG                                               |
| 88                          | incompatible destination                                            |
| 89                          | invalid endpoint reference                                          |
| 90                          | non-existing CUG                                                    |
| 91                          | invalid transit network selection                                   |
| 92                          | too many add party requests                                         |
| 93                          | UNI 3.0:AAL parameters cannot be supported                          |
| 96                          | mandatory info element is missing                                   |
| 97                          | message type not implemented                                        |
| 99                          | info element not implemented                                        |
| 100                         | invalid info element                                                |
| 101                         | msg type not compatible with call st                                |

| Last Release<br>Cause Value | Definition                          |
|-----------------------------|-------------------------------------|
| 102                         | recovery on timer expiry            |
| 104                         | incorrect message length            |
| 111                         | protocol error, unspecified         |
| 127                         | opt info el content error (non-std) |
| 128                         | next node unreachable               |
| 160                         | DTL Transit not my node ID          |

# GLOSSARY

| 10BASE T                                       | The Institute of Electrical and Electronic Engineers (IEEE) 802.3 Ethernet Specification.                                                                                                    |
|------------------------------------------------|----------------------------------------------------------------------------------------------------|
| ADSL (Asymmetrical<br>Digital Subscriber Line) | A technology in which data is transferred from the service provider to the subscriber at up to 7.5 Mbps, and transferred from subscriber to service provider at up to 928 kbps.                                                                                                |
| AIS (Alarm Indicating<br>Signal)               | Indicates an alarm on the line.                                                                                                    |
| AIS-L (Alarm Indicating<br>Signal-Line)        | Indicates an alarm on the SONET line.                                                                                                    |
| AIS-P (Alarm Indicating<br>Signal - Path)      | Indicates an alarm on the SONET path.                                                                                                    |
| ATM (Asynchronous<br>Transfer Mode)            | A high bandwidth, low delay, connection-oriented, packet-like switching<br>and multiplexing technique that uses 53-byte fixed-size cells to transmit<br>voice, video, and data over a network.                                                                                 |
| Attenuation                                    | The dissipation of the power of a transmitted signal as it travels over copper wire, measured in decibels (dB).                                                                                                    |
| ATU-C                                          | An ADSL Transceiver Unit at the service provider end of an xDSL connection.                                                                                                    |
| ATU-R                                          | An ADSL Transceiver Unit at the remote end of an xDSL connection.                                                                                                    |
| BIP Error (Bipolar Error)                      | An error in which two consecutive "one" bits of the same polarity occur on the line.                                                                                                    |
| BER (Bit Error Rate)                           | A measure of transmission quality. It is the ratio of error bits to the to the total number of bits transmitted.                                                                                                    |
| BPDU (Bridge Protocol<br>Data Unit)            | A unit of data sent across a bridge.                                                                                                    |
| BPS (Bits Per Second)                          | The number of bits transferred during each second of data transmission.                                                                                                    |
| CBR (Constant Bit Rate)                        | A traffic class that carries a guaranteed constant bandwidth. It is best<br>suited for applications that require fixed bandwidth, such as<br>uncompressed voice, video, and circuit emulation. CBR is a Quality of<br>Service class defined by the ATM Forum for ATM networks. |

| Cell                                              | A fixed-length packet. Also, the unit of data transmission used in ATM.<br>Each ATM cell contains a fixed-size frame (53 bytes) consisting of a<br>five-byte header and a 48-byte payload.                       |
|---------------------------------------------------|----------------------------------------------------------------------------------------------------|
| Channel                                           | A physical (cable) or virtual path that carries data between two devices.                                                                                                    |
| Circuit                                           | A communications link between two devices.                                                                                                    |
| CLP (Cell Loss Priority)                          | Designates whether an ATM cell can be discarded by the network when<br>there is traffic congestion. This parameter is stored in the ATM cell<br>header.                                                          |
| Community String                                  | A text string required for an SNMP trap to be received by a trap receiver(s). Also, a text string that identifies an SNMP community and is associated with specific access rights (read-only or read/write).     |
| CRC (Cyclic Redundancy<br>Check)                  | A method used to verify the integrity of data transmission.                                                                                                    |
| DLCI (Data Link<br>Connection Identifier)         | The logical channel a data frame travels from the transmitting device to the destination device. The valid range is 16 to 991.                                                                                   |
| Encapsulation                                     | The inclusion of data in a protocol header prior to transmission, which<br>enables successful data transmission between different protocol<br>networks.                                                          |
| ES (Errored Second)                               | A one-second interval during which errors prevent payload from being corrected.                                                                                                    |
| Ethernet                                          | A protocol used for LAN traffic, which has a transfer rate of up to 100 Mbps, depending on the media and rating of the interface.                                                                                |
| Flash memory                                      | Non-volatile memory that can be erased and reprogrammed.                                                                                                    |
| Frame relay                                       | A protocol that divides data into variable-sized frames or packets for transmission over an ATM network to an ATM or frame relay device.                                                                         |
| FRF.5                                             | A Frame relay standard that defines how frames are encapsulated so that they can be carried by the ATM network to another frame device.                                                                          |
| FRF.8                                             | A Frame relay standard that defines how frames are translated between ATM and frame devices.                                                                                                    |
| Gateway                                           | A device (generally a router) that provides translation services to allow communication between two dissimilar networks.                                                                                         |
| HDSL (High-bit-rate-<br>Digital Subscriber Line)  | A technology used to transmit data on unconditioned copper telephone wire at rates up to 768 kbps in both upstream and downstream directions, without repeaters.                                                 |
| IDSL (ISDN DSL)                                   | A technology in which digital data is transferred at rates up to 144 kbps over existing ISDN lines.                                                                                                    |
| IISP (Interim Inter-switch<br>Signaling Protocol) | Supports static routing of signaling messages between clustered AVIDIA systems. This protocol enables line card redundancy, which automatically reroutes traffic to another static route when a line card fails. |
| Interworking                                      | Allows frames to be transported by an ATM network to an ATM device or another frame relay device.                                                                                                    |
| IP (Internet Protocol)                            | A TCP/IP protocol that controls packet transmission.                                                                                                    |

| IP Address                                      | A 32-bit address used in IP routing. The address consists of four octets separated by decimals. The octets comprise a network section, an optional subnet section, and a host section.                                                                                                    |
|-------------------------------------------------|----------------------------------------------------------------------------------------------------|
| Line                                            | The link between the Avidia system and the WAN. Also, a SONET interface layer that is responsible for transporting data.                                                                                                    |
| Link                                            | A PVC endpoint in a frame relay network.                                                                                                    |
| LLSCNAP (Logical Link<br>Control Encapsulation) | Used in networks in which it is not practical to have a separate virtual channel for each protocol.                                                                                                    |
| LMI (Local Management<br>Interface)             | Defines a method of exchanging status information between the customer device and the network.                                                                                                    |
| LOF (Loss of Frame)                             | An error indicating that the receiving equipment has lost a frame.                                                                                                    |
| LOP (Loss of Pointer)                           | An error indicating that the receiving equipment has lost a pointer to the start of the cell in the payload.                                                                                                    |
| LOP-P (Loss of Pointer -<br>Path)               | Indicates that a loss of pointer error has occurred in the SONET Path layer.                                                                                                    |
| LOS (Loss of Signal)                            | An error indicating that the receiving equipment has lost the signal.                                                                                                    |
| MAC Address                                     | The hardware address of a device connected to a network.                                                                                                    |
| Margin                                          | The noise margin in decibels that the modem must achieve with a BER of 10 to the -7 or better to successfully complete initialization.                                                                                                    |
| Matching length                                 | The number of ATM Destination Address Prefix octets you want the system to consider when determining whether the IISP Static Route Table entry matches a particular SPVC.                                                                                                    |
|                                                 | For example, if you select 2, then all SPVCs for which the first two octets of the destination ATM address prefix match the first two octets of the IISP Static Route Table entry will be routed according to the information in that table entry.                                                                                                    |
| MBS (Maximum burst<br>size)                     | The maximum number of cells that can be transmitted at the peak cell rate.                                                                                                    |
| Medium                                          | A SONET layer that converts electrical signals to optical signals.                                                                                                    |
| MIB (Management<br>Information Base)            | A set of variables that define the configuration and status parameters for<br>network management. Network management stations can retrieve<br>information from and write information to a MIB. The Internet<br>Engineering Task Force (IETF) specifies standard MIBs for certain types<br>of devices, ensuring any NMS can manage the devices. Vendors can<br>specify proprietary MIBs for their devices to fit specific needs. |
| nrt-VBR (non-real-time<br>Variable Bit Rate)    | A traffic class that carries variable bandwidth. It is well suited for data services such as frame relay over ATM which requires guaranteed bandwidth and lower Quality of Service. It is not well suited for LAN traffic due to the unpredictability of LAN traffic burst size.                                                                                                    |
| NVRAM (Non-volatile<br>Random Access Memory)    | A medium for storing system configuration information, so the information is not lost when the system is reset.                                                                                                    |
| Octet                                           | A TCP/IP term that means eight bits.                                                                                                    |

| Path                                                                                                    | A SONET layer that handles transport of services.                                                                                                    |
|----------------------------------------------------------------------------------------------------|----------------------------------------------------------------------------------------------------|
| PCR (Peak Cell Rate)                                                                                                    | The maximum rate at which data is transferred on the line, measured in cells per second.                                                                                                    |
| Ping                                                                                                    | A program used to test the communication link between two computers on a network.                                                                                                    |
| QoS (Quality of Service)                                                                                                    | The configured traffic parameters that are assigned to a virtual circuit, which specifies how quickly and how accurately data is transferred from the sender to the receiver.                                                                                                    |
| RDI (Remote Defect<br>Indicator)                                                                                                    | Indicates that there is an error on the far end of the line.                                                                                                    |
| RDI-L (Remote Defect<br>Indicator - Line)                                                                                                    | Indicates that there is a SONET Line error at the far end of the line.                                                                                                    |
| RDI-P (Remote Defect<br>Indicator - Path)                                                                                                    | Indicates that there is a SONET Path error at the far end of the line.                                                                                                    |
| Retry interval                                                                                                    | The number of seconds the system waits before reattempting to establish the SPVC after a failed call attempt. The range is 0 to 3600.                                                                                                    |
| Retry limit                                                                                                    | The maximum number of allowable unsuccessful call setup attempts. The range is 0 to 65535. A value of 0 indicates no limit.                                                                                                    |
| RIP (Routing Information<br>Protocol)                                                                                                    | A protocol for managing routing information within a LAN or a group of LANs.                                                                                                    |
|                                                                                                    |                                                                                                    |
| rt-VBR (real-time Variable<br>Bit Rate)                                                                                                    | A traffic class that carries a variable bandwidth. It is well suited for<br>real-time services such as compressed voice and video which require<br>stringent cell transfer latency and less bursty traffic. It is not well suited<br>for LAN traffic due to the unpredictability of LAN traffic burst size.                                                                                                    |
| rt-VBR (real-time Variable<br>Bit Rate)<br>SCR (Sustainable Cell<br>Rate)                                                                                                    | A traffic class that carries a variable bandwidth. It is well suited for<br>real-time services such as compressed voice and video which require<br>stringent cell transfer latency and less bursty traffic. It is not well suited<br>for LAN traffic due to the unpredictability of LAN traffic burst size.<br>The average rate at which ATM cells are transferred, measured in cells per<br>second.                                                                                                    |
| rt-VBR (real-time Variable<br>Bit Rate)<br>SCR (Sustainable Cell<br>Rate)<br>SDSL (Symmetric Digital<br>Subscriber Line) Frame                                                                                                    | A traffic class that carries a variable bandwidth. It is well suited for<br>real-time services such as compressed voice and video which require<br>stringent cell transfer latency and less bursty traffic. It is not well suited<br>for LAN traffic due to the unpredictability of LAN traffic burst size.<br>The average rate at which ATM cells are transferred, measured in cells per<br>second.<br>A technology in which data is transferred at 1.544 Mbps each direction.                                                                                                    |
| rt-VBR (real-time Variable<br>Bit Rate)<br>SCR (Sustainable Cell<br>Rate)<br>SDSL (Symmetric Digital<br>Subscriber Line) Frame<br>SDSL (Symmetric Digital<br>Subscriber Line) Cell                                                                                                    | A traffic class that carries a variable bandwidth. It is well suited for<br>real-time services such as compressed voice and video which require<br>stringent cell transfer latency and less bursty traffic. It is not well suited<br>for LAN traffic due to the unpredictability of LAN traffic burst size.<br>The average rate at which ATM cells are transferred, measured in cells per<br>second.<br>A technology in which data is transferred at 1.544 Mbps each direction.<br>A technology in which ATM cells are transferred between the service<br>provider and the subscriber at up to 2048 kbps.                                                                                                    |
| rt-VBR (real-time Variable<br>Bit Rate)<br>SCR (Sustainable Cell<br>Rate)<br>SDSL (Symmetric Digital<br>Subscriber Line) Frame<br>SDSL (Symmetric Digital<br>Subscriber Line) Cell<br>Section                                                                                                    | A traffic class that carries a variable bandwidth. It is well suited for<br>real-time services such as compressed voice and video which require<br>stringent cell transfer latency and less bursty traffic. It is not well suited<br>for LAN traffic due to the unpredictability of LAN traffic burst size.<br>The average rate at which ATM cells are transferred, measured in cells per<br>second.<br>A technology in which data is transferred at 1.544 Mbps each direction.<br>A technology in which ATM cells are transferred between the service<br>provider and the subscriber at up to 2048 kbps.<br>A SONET layer that handles framing, scrambling, and error monitoring.                                                                                                    |
| rt-VBR (real-time Variable<br>Bit Rate)<br>SCR (Sustainable Cell<br>Rate)<br>SDSL (Symmetric Digital<br>Subscriber Line) Frame<br>SDSL (Symmetric Digital<br>Subscriber Line) Cell<br>Section<br>SEF (Severely Errored<br>Frame)                                                                                              | A traffic class that carries a variable bandwidth. It is well suited for<br>real-time services such as compressed voice and video which require<br>stringent cell transfer latency and less bursty traffic. It is not well suited<br>for LAN traffic due to the unpredictability of LAN traffic burst size.<br>The average rate at which ATM cells are transferred, measured in cells per<br>second.<br>A technology in which data is transferred at 1.544 Mbps each direction.<br>A technology in which ATM cells are transferred between the service<br>provider and the subscriber at up to 2048 kbps.<br>A SONET layer that handles framing, scrambling, and error monitoring.<br>Detected when the incoming signal has a minimum of four consecutive<br>errored framing patterns.                                                                                                    |
| rt-VBR (real-time Variable<br>Bit Rate)<br>SCR (Sustainable Cell<br>Rate)<br>SDSL (Symmetric Digital<br>Subscriber Line) Frame<br>SDSL (Symmetric Digital<br>Subscriber Line) Cell<br>Section<br>SEF (Severely Errored<br>Frame)<br>SES (Severely Errored<br>Framing Seconds)                                                 | A traffic class that carries a variable bandwidth. It is well suited for<br>real-time services such as compressed voice and video which require<br>stringent cell transfer latency and less bursty traffic. It is not well suited<br>for LAN traffic due to the unpredictability of LAN traffic burst size.<br>The average rate at which ATM cells are transferred, measured in cells per<br>second.<br>A technology in which data is transferred at 1.544 Mbps each direction.<br>A technology in which ATM cells are transferred between the service<br>provider and the subscriber at up to 2048 kbps.<br>A SONET layer that handles framing, scrambling, and error monitoring.<br>Detected when the incoming signal has a minimum of four consecutive<br>errored framing patterns.<br>Seconds during which more than 2,500 bipolar errors are detected on the<br>line.                                                                                                    |
| rt-VBR (real-time Variable<br>Bit Rate)<br>SCR (Sustainable Cell<br>Rate)<br>SDSL (Symmetric Digital<br>Subscriber Line) Frame<br>SDSL (Symmetric Digital<br>Subscriber Line) Cell<br>Section<br>SEF (Severely Errored<br>Frame)<br>SES (Severely Errored<br>Framing Seconds)<br>SNMP (Simple Network<br>Management Protocol) | A traffic class that carries a variable bandwidth. It is well suited for<br>real-time services such as compressed voice and video which require<br>stringent cell transfer latency and less bursty traffic. It is not well suited<br>for LAN traffic due to the unpredictability of LAN traffic burst size.<br>The average rate at which ATM cells are transferred, measured in cells per<br>second.<br>A technology in which data is transferred at 1.544 Mbps each direction.<br>A technology in which ATM cells are transferred between the service<br>provider and the subscriber at up to 2048 kbps.<br>A SONET layer that handles framing, scrambling, and error monitoring.<br>Detected when the incoming signal has a minimum of four consecutive<br>errored framing patterns.<br>Seconds during which more than 2,500 bipolar errors are detected on the<br>line.<br>A protocol that specifies how to send information between a Network<br>Management System (NMS) and managed devices on a network. The<br>managed devices run a program called an agent. The agent interprets<br>SNMP requests and responds to them. |

| Subnet Mask                                                     | A type of IP address that allows a site to use a single IP address for multiple physical networks.                                                                                                    |
|-----------------------------------------------------------------|----------------------------------------------------------------------------------------------------|
| TCP (Transmission<br>Control Protocol)                          | A connection-oriented protocol in which datagrams are divided when sent<br>and reassembled when received. This allows the different components of<br>the message to be routed differently to increase the speed of<br>transmission.                                                                                     |
| Telnet                                                          | An internet standard protocol that allows a user to log onto one system<br>from another system and perform tasks just as if he were logged on<br>locally.                                                                                                    |
| TFTP (Trivial File Transfer<br>Protocol)                        | A file transfer protocol that is often used to boot network devices over a network.                                                                                                    |
| Traps                                                           | SNMP messages sent to alert network managers about network events.                                                                                                    |
| Trap receivers                                                  | PCs configured to received SNMP traps.                                                                                                    |
| UAS (Unavailable<br>Seconds)                                    | Seconds during which the line is unavailable.                                                                                                    |
| UBR (Unspecified Bit<br>Rate)                                   | A best-effort class of traffic, best suited for LAN. When network congestion occurs, the data is stored in a buffer until it can be sent.                                                                                                    |
| UDP (User Datagram<br>Protocol)                                 | A protocol in which datagrams are sent whole and in the correct order.<br>They cannot be divided when sent and then reassembled when received.                                                                                                    |
| UPC (Usage Parameter<br>Controls)                               | Service categories used to establish Quality of Service for an ATM connection.                                                                                                    |
| VBR (Variable Bit Rate)                                         | A traffic class that carries variable bandwidth. It is best suited for<br>applications such as compressed voice and video. It uses peak cell rate,<br>sustained cell rate, and maximum burst size for configuration. It is not<br>well suited for LAN traffic due to the unpredictability of LAN traffic burst<br>size. |
| VC or VCC (Virtual Circuit<br>or Virtual Circuit<br>Connection) | A logical connection in the ATM network over which ATM cells are transmitted.                                                                                                    |
| VCC (Virtual Channel<br>Connection)                             | A logical connection in the ATM network over which ATM cells are transmitted.                                                                                                    |
| VCMUX (Virtual<br>Circuit-based<br>encapsulation)               | Used in networks with a large number of virtual channel, so that it's practical to carry a single protocol per virtual channel.                                                                                                    |
| VP or VPC (Virtual Path or<br>Virtual Path Connection)          | A group of virtual circuits bundled together and carried between two devices.                                                                                                    |
| VP or VPC (Virtual Path or<br>Virtual Path Connection)          | A group of virtual circuits bundled together and carried between two devices.                                                                                                    |

# INDEX

#### A

accessing boot monitor 595 command-line interface 15 Web interface 16 accounts user access levels 359, 580 activating ports 590 **PVCCs** cell card 174, 448 frame card 183 PVPCs 167, 437 adding ADSL alarm profiles 104, 388 line profiles 100, 386 port configurations 109, 391 ATM routing table entries 459 ATM traffic profiles 155 bridging and routing sessions 228, 488 community strings 97 frame relay configuration 470 frame relay links 206 IDSL. alarm profiles 130, 408 line profiles 127, 406 port configurations 133, 411

IP routing table entries 496 PVCCs 444 cell card 171 frame card 179 PVPCs 164 SDSL Cell alarm profiles 121, 401 line profiles 119, 399 port configurations 124, 404 SDSL Frame alarm profiles 114, 395 line profiles 111, 393 port configurations 117, 397 SPVCs 189, 456 subtended system 254 trap receivers 95 user accounts 359, 582 xDSL subscriber names 138 address ATM device 23 ATM prefix 460 See also IP address admin status ports 590 **PVCC 448** PVPC 437 **SPVC 190** 

**ARP 239** admin user account password 586 administration, system 341, 557 assistance 603 ADSL ATM adding traffic profiles 155 alarm profiles 104, 388 APS 158, 430 deleting 106 displaying 105 ATM/OC3 ports, configuring 142, 416 cell transfer rates 154 cell switch interfaces, monitoring 162 configuring connection statistics 292 overview 74 device address 23 hardware version number 364, 588 OAM loopbacks 558 interfaces, monitoring 316, 538 initiating 342 line profiles 100, 386 policing 200, 462 performance monitoring 260, 506 system prefix 460 vendor ID 364, 588 traffic configuration 20 alarm manager 69 traffic management 22 alarm profiles traffic profiles ADSL 104, 388 configuring 154, 428 IDSL 130, 408 Automatic Protection Switching See APS SDSL Cell 121 SDSL Frame 114, 395 Avidia file management 8 alarm profiles, SDSL Cell 401 B alarms backup alarm manager 69 PVCCs 173, 450 **IDSL 553** PVPCs 166, 439 monitoring 328, 546 billing information 605 **OAM 57** boot file, configuring file information 90, 382 APS 33, 42, 158, 430 boot monitor, accessing 595 commands 159, 432 bridge forwarding statistics 313 monitoring status 295, 532 bridge port status 306

bridging 37 bridge forwarding statistics 313 bridge port status 306 sessions 228, 486 statistics 309 STP port status 307 brouting sessions 228, 486

**CAC 22** 

#### С

#### accessing 15 cards command structure 81 cell transfer rates 154 conventions 82 copying files 356, 576 introduction 79 displaying a directory of files 357, 571 logging off 83 rebooting 367 logging on 80 resetting 366, 367, 589 maintenance and administration 341 CBR 20 navigating 82 CDVT 21. 429 password 81 cell card PVCCs setting timeout option 367 activating/deactivating 174, 448 community strings configuring 171, 444 adding 97 deleting 175, 449 configuring 97 cell card PVPCs deleting 98 activating/deactivating 167, 437 displaying 98 adding 164 configuring configuring 163, 433 ADSL. deleting 168, 438 alarm profiles 104, 388 cell transfer rates 154 line profiles 100, 386 ports 109, 391

changing

CLP 21

CLR 21, 429

command-line interface

bridging and routing sessions 491

subtended system configuration 255

frame relay configuration 475

frame relay settings 207

SPVC admin status 190

configuring (continued)

#### ATM

APS 158, 430 OC3 ports 142, 416 policing 200, 462 traffic profiles 20, 154, 428 bridging and routing sessions 228, 486 communication path loopbacks 563 community strings 97 configuration files 8 DS1 service 143, 417 DS3 service 149, 422 frame relay 206, 468 gateways 93, 381 IDSL alarm profiles 130, 408 line profiles 127, 406 ports 133, 411 IP address 91, 381 IP routing global settings 251, 502 IP routing table 235, 495 OAM loopbacks 558 OC3 ports 142, 416 PVCCs 171, 179, 443, 444 PVPCs 163, 433 RIP 242, 497 SDSL Cell alarm profiles 121, 401 line profiles 119, 399

alarm profiles 114, 395 line profiles 111, 393 ports 117, 397 SPVCs 454 subtended systems 254 system information 86, 380 system STP parameters 249, 502 trap generation status 94, 382 trap receivers 95, 384 xDSL subscriber name 138 connecting a terminal 12 connection statistics 292 conventions command-line interface 82 Web interface 376 copying files between cards 356, 576 current performance ADSL 260, 506 **IDSL 274** SDSL Cell 268, 512 SDSL Frame 264, 510

SDSL Frame

#### D

date, setting 89, 384 deactivating ports 590 PVCCs cell card 174, 448 frame card 183 PVPCs 167, 437

ports 124, 404

deleting ADSL alarm profiles 106, 390 line profiles 103, 388 ATM traffic profiles 156, 430 bridging and routing sessions 493 community strings 98 frame relay configuration 483 frame relay links 209 IDSL alarm profiles 133, 410 line profiles 408 image files 368, 577 IP routing table entries 497 **PVCCs** cell card 175, 449 frame card 183 PVPCs 168, 438 SDSL Cell alarm profiles 124, 403 line profiles 121, 401 SDSL Frame alarm profiles 116, 396 line profiles 113, 394 SPVCs 194 subtended system 256 trap receivers 96 user accounts 584 destination IP address 235, 495 destination MAC address 245 detecting network devices 353, 570

diagnostics 595 **IDSL 568** directory of files on a card 357, 571 displaying ADSL alarm profiles 105 circuit inventory 588 line profiles 102 port configurations 110, 416 APS status 295, 532 APS configuration 160 ATM connection statistics 292 port settings 162 bridging and routing sessions 233 bridging and routing status 305 community strings 98 Destination-MAC Address Filtering Table 246 directory of files on a card 357, 571 DS1 port configurations 146 DS1/T1 port configurations 417 DS3 port configurations 150, 422 frame relay configuration 478 gateways 93, 381 IDSL. alarm profiles 131 performance 515 IP ARP table 240 IP routing table 236 OC3 interface type configurations 143, 416

| displaying (continued)      |  |
|-----------------------------|--|
| PVCC information 177        |  |
| PVCC policing table 202     |  |
| PVPC information 169        |  |
| PVPC policing table 203     |  |
| RIP configuration table 243 |  |
| SDSL Cell                   |  |
| alarm profiles 123          |  |
| line profiles 120           |  |
| line statistics 268         |  |
| loop status 512             |  |
| performance history 270     |  |
| SDSL Frame                  |  |
| alarm profiles 115          |  |
| line profiles 112, 393      |  |
| line statistics 264, 510    |  |
| loop status 510             |  |
| performance history 266     |  |
| port configurations 118     |  |
| SPVCs 191                   |  |
| STP port status 307         |  |
| subtending information 257  |  |
| system                      |  |
| information 91              |  |
| inventory 364, 588          |  |
| IP address 92, 381          |  |
| subnet mask 92, 381         |  |
| trap receivers 96           |  |
| UPC table 201               |  |

downloading files from a TFTP server 355, 573 to a modem 44, 358, 577 DS1 configuring overview 70 configuring service 143, 417 interfaces, monitoring 320, 541 loopbacks 346, 566 performance, monitoring 286, 524 DS3 configuring service 149, 422 interfaces, monitoring 322, 542

> loopbacks 347, 567 performance, monitoring 289, 530

#### E

interfaces, monitoring 541 performance, monitoring 527 encapsulation 39 changing PVCC mode 188

#### ES

E1

ADSL 104 SDSL Cell 122 SDSL Frame 114, 395 events, monitoring 328, 544
# F

features 6

#### files

configuration files 8 copying files between cards 356, 576 deleting image files 368, 577 displaying a directory on a card 357, 571 downloading from a TFTP server 355, 573 downloading to a modem 358, 577 hardware profile files 9 image files 8 managing image files 571 restoring 355, 573 system file management 8 uploading to a TFTP server 354, 572 filtering destination MAC addresses 245 frame card PVCCs activating/deactivating 183 adding 179 configuring 179 deleting 183 frame relay configuring 206, 468 monitoring performance 296 FRF.5 statistics 302 FRF.5 circuits 219 FRF.8 statistics 303 FRF.8 circuits 211

### G

gateway, configuring 14 gateways, configuring 93, 381 getting help 83, 376 global IP routing settings 251, 502

# Η

hardware profile files 9 version number 364, 588 help 83, 376 hierarchy of command-line interface commands 81 hop count 235, 495

# I

alarm profiles 130, 408 alarms 553 configuration overview 72 configuring service 411 current performance 274, 515 diagnostics 348 line profiles 127, 406 loopbacks 568 port configurations 133, 411 IISP 196, 457 image files, managing 8, 571 inactivity timeout setting 81, 587 inband management 44

IDSL.

initiating communication path loopbacks 345, 563 OAM loopbacks 342, 558 interface information, ATM 460 interfaces ADSL, monitoring 316, 538 DS1, monitoring 320, 541 DS3, monitoring 322, 542 E1, monitoring 541 OC3, configuring 142, 416 SDSL Cell, monitoring 319, 540 SDSL Frame, monitoring 317, 539 selecting a management interface 15 SONET, monitoring 538 introduction to the command-line interface 79 Web Interface 371 inventory, system displaying 364, 588 IP address 42 configuring 91, 381 detecting 353, 570 mapping to MAC address 239 restricted 92, 381 IP routing See routing IP routing table 235, 495 IP statistics 311

# L

LAN tunnels 44 line profiles ADSL 100, 386 IDSL 127, 406 SDSL Cell 119, 399 SDSL Frame 111, 393 line profiles, SDSL Frame configuring 111 line statistics 281, 518 link statistics in frame relay 296 LMI statistics 298 location ID 23 location ID for OAM 342 location, setting 88 LOF, ADSL 104 logging off command-line interface 83 Web interface 376 logging on command-line interface 80 Web interface 372 loop status ADSL 260, 506 IDSL 274, 515 SDSL Cell 268, 512 SDSL Frame 264, 510 loopbacks communication path 345, 563 IDSL 348, 568 OAM 57, 342, 558

LOS, ADSL 104 LOSW SDSL Cell 122 SDSL Frame 114, 395

#### Μ

MAC address forwarding 245 mapping to IP address 239 maintenance, system 341, 557 management image files 571 inband 44 preparing for system configuration and management 11 protocols 9 security 580 selecting a management interface 15 system file management 8 management card IP address 91, 381 managing security 359, 580 mapping MAC address to IP address 239 MaxCTD 21, 429 MBS 21, 429 Medium statistics 278 medium statistics 518 modems downloading files 44, 358, 577 inband management 44

modifying bridging and routing sessions 491 frame relay configuration 475 frame relay settings 207 SPVC admin status 190 subtended system configuration 255 user accounts 361, 584 monitoring ADSL interfaces 315, 316, 538 loop status 506 performance 260, 506 APS status 295, 532 ATM connection statistics 292 bridging and routing 305 DS1 interfaces 320, 541 performance 286, 524 DS3 interfaces 322, 542 performance 289, 530 E1 interfaces 541 performance 527 events 328, 544 features 6 frame relay performance statistics 296 IDSL alarms 553 current performance 515

IDSL performance 274

monitoring (continued) interfaces 325 performance monitoring features 6 physical interfaces 315 SDSL Cell alarms 334, 551 interfaces 319, 540 performance 268, 512 SDSL Frame alarms 331, 549 interfaces 317, 539 performance 264, 510 SONET interfaces 538 performance 278, 518 system alarms 328, 339, 546 traps 328, 544 multiple systems, subtending 45

#### Ν

names for xDSL ports 138 navigating command-line interface 82 Web interface 374 network service configuration 141, 415 next hop 235, 495 nrt-VBR 20

### 0

configuring loopbacks 342 location ID 23

#### OC3

configuring ATM/OC3 ports 142, 416 interface type 142, 416 loopbacks 346, 565

### P

password command-line interface 81 restoring 586 path statistics 283, 518, 522 PCR 21, 429 performance **IDSL 515** performance monitoring **ADSL 262 IDSL 515** SDSL Cell 270 SDSL Frame 266 SONET 278, 518 ping 353, 570 policing 200, 462 port policing 200, 462 ports activating/deactivating 590 ADSL 109, 391 ATM/OC3 142, 416 DS1 146, 417 DS3 150, 422 IDSL 133, 411 SDSL Cell 124, 404 SDSL Frame 117, 397

**OAM 57** 

prefix for ATM addresses 460 preparing for configuration and management 11 primary PVCCs 443 profiles ADSL alarm profiles 104, 388 line profiles 100, 386 ATM traffic profiles configuring 154, 428 IDSL alarm profiles 130, 408 line profiles 127, 406 SDSL Cell alarm profiles 121, 401 line profiles 119, 399 SDSL Frame alarm profiles 114, 395 line profiles 111, 393 protection channel 158, 430 protocols, management 9 PVCCs 443 activating/deactivating cell card 448 frame card 183 backup 173, 450 changing encapsulation mode 188 connection statistics 292 policing 201, 464 returning service to primary 173, 453

PVCCs, cell card activating/deactivating 174 configuring 171, 444 deleting 175, 449 deleting internal 176 displaying information 177 PVCCs, frame card 179 adding 179 deleting 183 displaying information 186 **PVPCs** activating/deactivating 167, 437 adding 164 backup 166, 439 configuring 163, 433 connection statistics 293 deleting 168, 438 displaying information 169 policing 202, 465 returning service to primary 442

# Q

QoS 22 queuing 22

# R

rebooting cards 367 system 366, 589 refresh rate, setting 588 remote management 44

| resetting                    | line statistics, displaying 268               |
|------------------------------|-----------------------------------------------|
| cards 367                    | loop status 512                               |
| system 366, 589              | monitoring alarms 551                         |
| restarting SPVCs 195         | performance monitoring 268                    |
| restoring                    | port configurations 124                       |
| admin password 586           | SDSL Frame                                    |
| files 355, 573               | alarm profiles 114, 395                       |
| Returns 605                  | alarms, monitoring 331                        |
| RIP 38                       | configuring                                   |
| configuration 242, 497       | overview 71                                   |
| router groups 493            | interfaces, monitoring 317, 539               |
| routing 37                   | line profiles 111, 393                        |
| ATM 196, 457                 | configuring 111                               |
| global settings 251, 502     | line statistics, displaying 264               |
| IP routing table 235, 495    | loop status 510                               |
| protocols 38                 | monitoring alarms 549                         |
| statistics 311               | performance monitoring 264, 510               |
| Routing Information Protocol | port configurations 117                       |
| See RIP                      | section statistics 280, 518                   |
| routing sessions 228, 486    | security, managing 580                        |
| rt-VBR 20                    | server                                        |
| S                            | downloading files from a TFTP server 355, 573 |
| SCR 21 429                   | uploading files to a TFTP server 354, 572     |
| SDSL Cell                    | sessions 228, 486                             |
| alarm profiles 121, 401      | setting timers                                |
| alarms, monitoring 334       | command-line interface timeout option 367     |
| configuring                  | refresh rate 588                              |
| overview 74                  | system timers 586                             |
|                              |                                               |

setup, selecting an access method 15

Site Map navigation window 374

interfaces, monitoring 319, 540

line profiles 119, 399

SONET description 28 interface, monitoring 538 performance monitoring 278, 518 source location ID 342 Spanning Tree Protocol See STP SPVCs configuring 188, 454 restarting 195 status **IDSL 515** SDSL Cell 512 SDSL Frame 510 **STP 38** port status 307 statistics 309 system parameters 249, 502 subnet mask 42 configuring 13, 92, 381 subscriber service configuration command-line interface 99 Web interface 385 subtending multiple systems 45 adding subtended systems 254 **SVC 188** 

system configuration files 8 file management 8 identification, configuring 86, 380 maintenance and administration 557 using command-line interface 341 preparing for configuration and management 11 rebooting 589 resetting 366, 589 system alarms, monitoring 328, 546 system contact, setting 87, 380 system location 88, 380 system name 86, 380 system settings system contact 87, 380 system date 89, 380 system IP address 92, 381 system location 88, 380 system name 86, 380 system time 89, 380

### Т

technical assistance 603 terminal, connecting 12 TFTP downloading files from a TFTP server 355, 573 uploading files to a TFTP server 354, 572

| time, setting 89, 384                        | user accounts                             |
|----------------------------------------------|-------------------------------------------|
| timeout                                      | adding 582                                |
| setting the command-line interface timeout   | deleting 584                              |
| option 367                                   | modifying 584                             |
| setting the Web interface timeout option 586 | user name, command-line interface 80      |
| traffic                                      | X7                                        |
| ATM configuration 20                         | VDD 20                                    |
| management 22                                | VBR 20                                    |
| traffic profiles, ATM                        | vendor ID 364, 588                        |
| adding 155                                   | virtual circuits 24                       |
| configuring 154, 428                         | W                                         |
| trap generation, configuring status 94       | warranty 603                              |
| trap receivers                               | Web interface                             |
| adding 95                                    | accessing 16                              |
| configuring 94                               | conventions 376                           |
| deleting 96                                  | introduction 371                          |
| displaying 96                                | logging off 376                           |
| traps                                        | logging on 372                            |
| monitoring 544                               | navigating 374                            |
| Tree Navigation window 375                   | setting timeout option 586                |
| troubleshooting 595                          | system maintenance and administration 557 |
| tunneling, LAN 44                            | windows                                   |
| T                                            | Site Map Navigation 374                   |
| UAS                                          | Tree Navigation 375                       |
| SDSL Cell 122                                | working channel 158, 430                  |
| SDSL Frame 114, 395                          | World Wide Web 603                        |
| UBR 20                                       | Х                                         |
| UPC 22, 200, 462                             | xDSL subscriber names 138                 |
| uploading files to a TFTP server 354, 572    |                                           |

Download from Www.Somanuals.com. All Manuals Search And Download.

# ADC DSL Systems, Inc.

14402 Franklin Avenue Tustin, CA 92780 Tel: 714.832.9922 Fax: 714.832.9924 **For Technical Assistance:** 

800.638.0031 714.730.3222

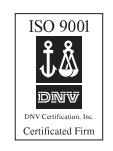

1144622 Rev A

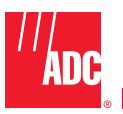

Download from Www.Somanuals.com. All Manuals Search And Download.

Free Manuals Download Website <u>http://myh66.com</u> <u>http://usermanuals.us</u> <u>http://www.somanuals.com</u> <u>http://www.4manuals.cc</u> <u>http://www.4manuals.cc</u> <u>http://www.4manuals.cc</u> <u>http://www.4manuals.com</u> <u>http://www.404manual.com</u> <u>http://www.luxmanual.com</u> <u>http://aubethermostatmanual.com</u> Golf course search by state

http://golfingnear.com Email search by domain

http://emailbydomain.com Auto manuals search

http://auto.somanuals.com TV manuals search

http://tv.somanuals.com